#### Auto Guide 3000 "The Next Step in Precision Guidance"

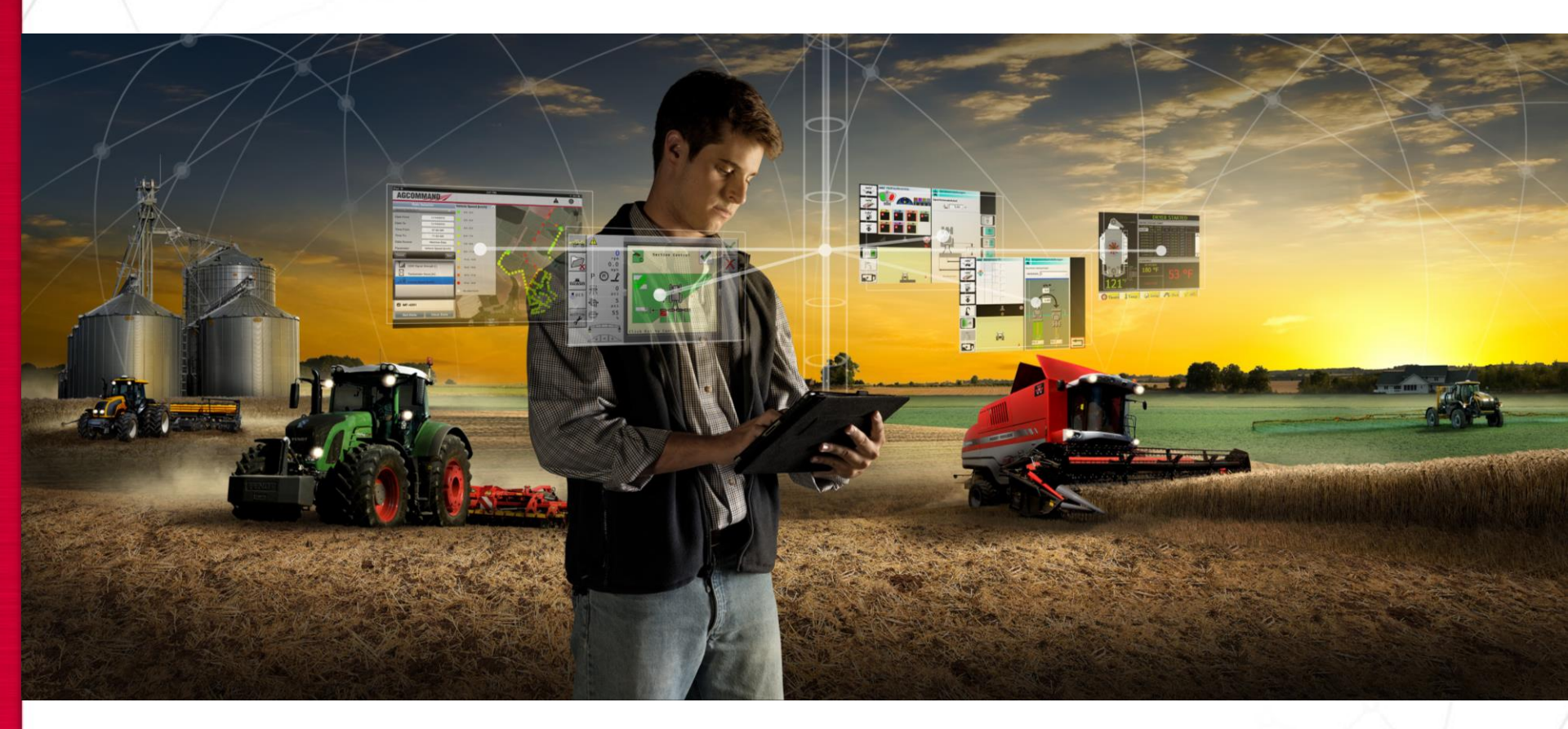

#### **AGCO** Corporation

1

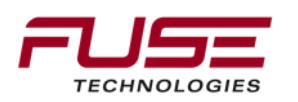

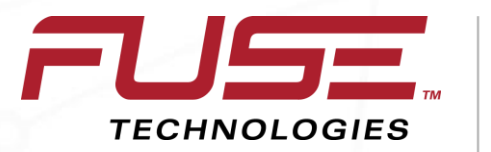

Connecting your farm enterprise like never before

#### Fuse Contact Center

© AGCO Corporation

#### Background

The Fuse Contact Center was launched in April 2013 for dealer support and December 2013 in NA for end-user customer.

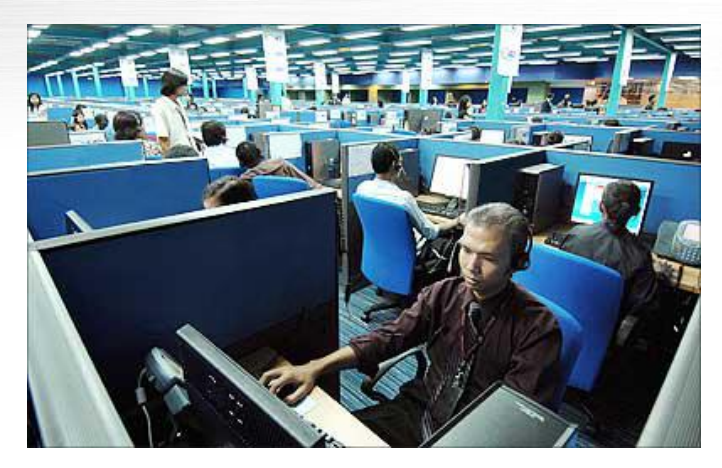

The purpose of the Contact Center is to provide current product set-up, operation, and calibration support on ATS technology products for our customers, and dealers supplementing what our Dealer Distribution networks provide today.

The Contact Center is designed so that agents handling calls will follow a specific process to assist customers or dealers at the appropriate level as well as connect the customer with their retailing Dealership should the issue being encountered require more in-depth assistance from a trained Dealer Service Technician. The dealer technician will be connected to AGCO Technical Support should the issue being encountered requires technical support.

The Contact Center will leverage SOURCE to manage contacts and interface with existing AGCO Technical Support locations around the world.

## **NA Operation Details**

Support customers and dealers using ATS technology products around the world.

The purpose of the Contact Center is to provide current product set-up, operation, and calibration support on technology products for our customers; supplementing what our Dealer distribution networks provide today.

**Customer Contact** 

Through AGCO Answers Toll Free number (877) 525-4384, when prompted, select Fuse Contact Center

Dealer Contact

Through AGCO oneNumber , when prompted, select Fuse Contact Center

Operating hours – 19 hours/daily

NA - 1am to 8pm, Eastern time

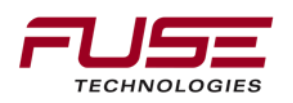

# **Background: Products Supported**

The following technology products will be within the scope of the Contact Center:

System 110 & 150

**AES 25** 

Auto-Guide 3000

Fendt VarioGuide

Fendt VarioDoc

AgCommand

C1000, C2100, C3000, and Varioterminals

FieldStar II

**Raven Slingshot** 

Raven Viper Pro

AgControl

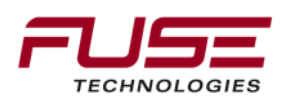

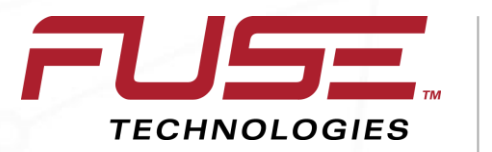

Connecting your farm enterprise like never before

# Auto-Guide 3000

© AGCO Corporation

#### Materials and Follow Up

All presentations and back up material have been made available upon the flash drive.

A short survey will be passed out at the end of the class. Please provide an honest assessment of the course material, classroom environment, training aids and instructor.

Follow Up!

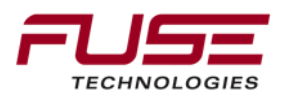

#### **Class Materials**

What is yours to Keep; Thumb drive

Day 1 Homework;

Review material on Thumb drive

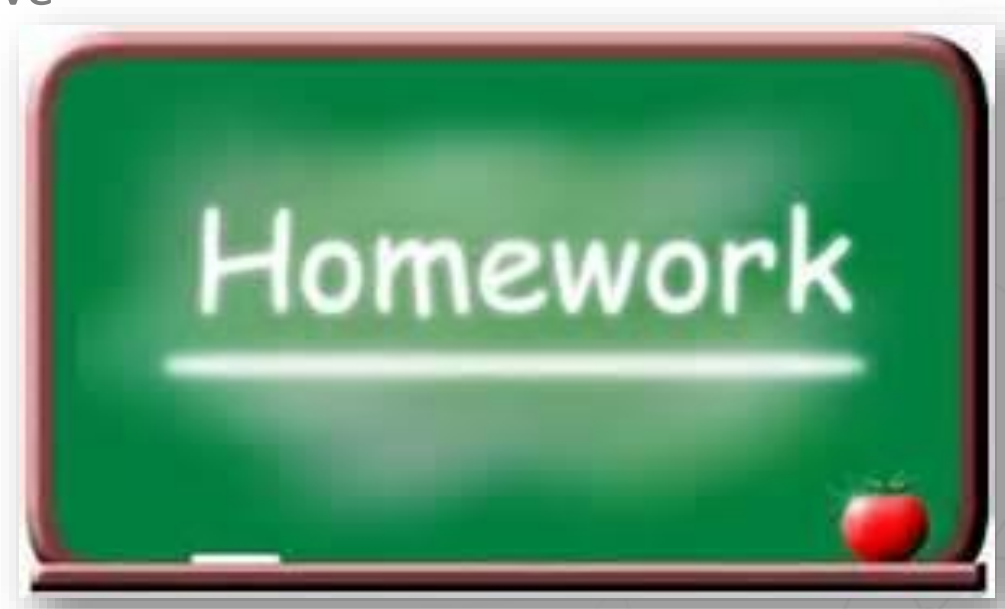

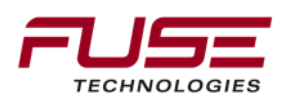

#### **Class Norms**

Respect

Each other – 1 person talk at a time

Sidebars are to be held on break or after class

The Clock – Be on time

Participate

The only stupid question is the one that is not asked

Share experiences

Adult breaks

**Restroom Location** 

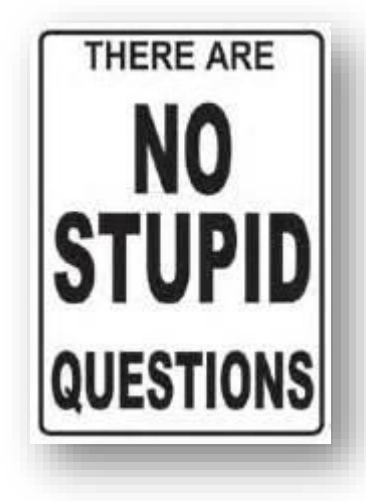

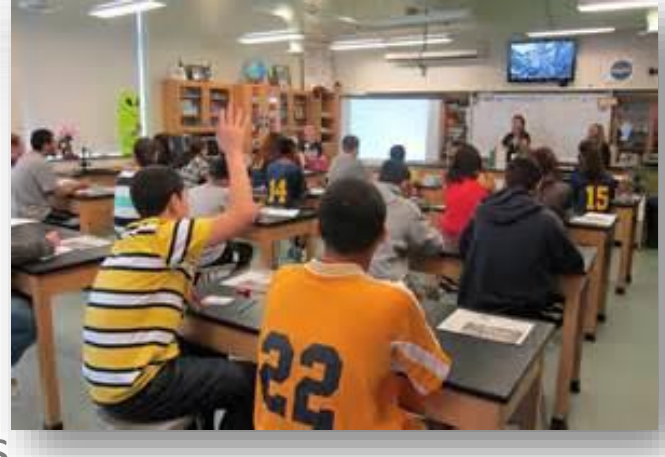

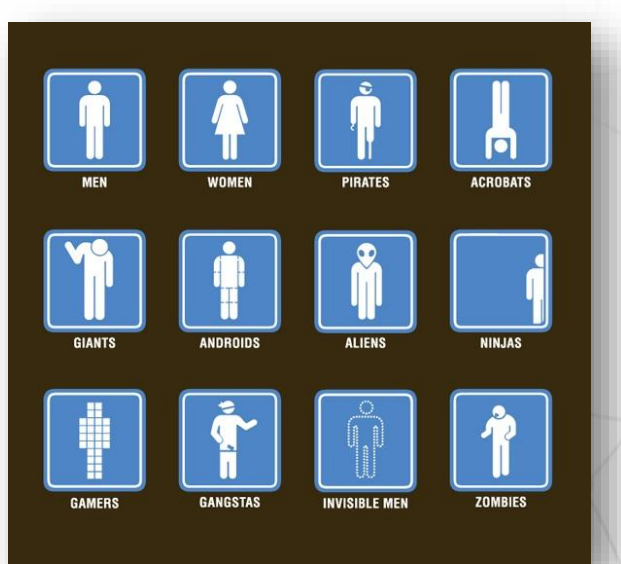

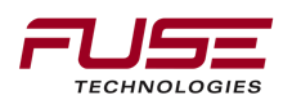

#### **Class Norms**

Please turn off your cell phone Or turn it to vibrate / silent

Hold off answering email until breaks or lunch

If you must..... Leave the room and address the call or email

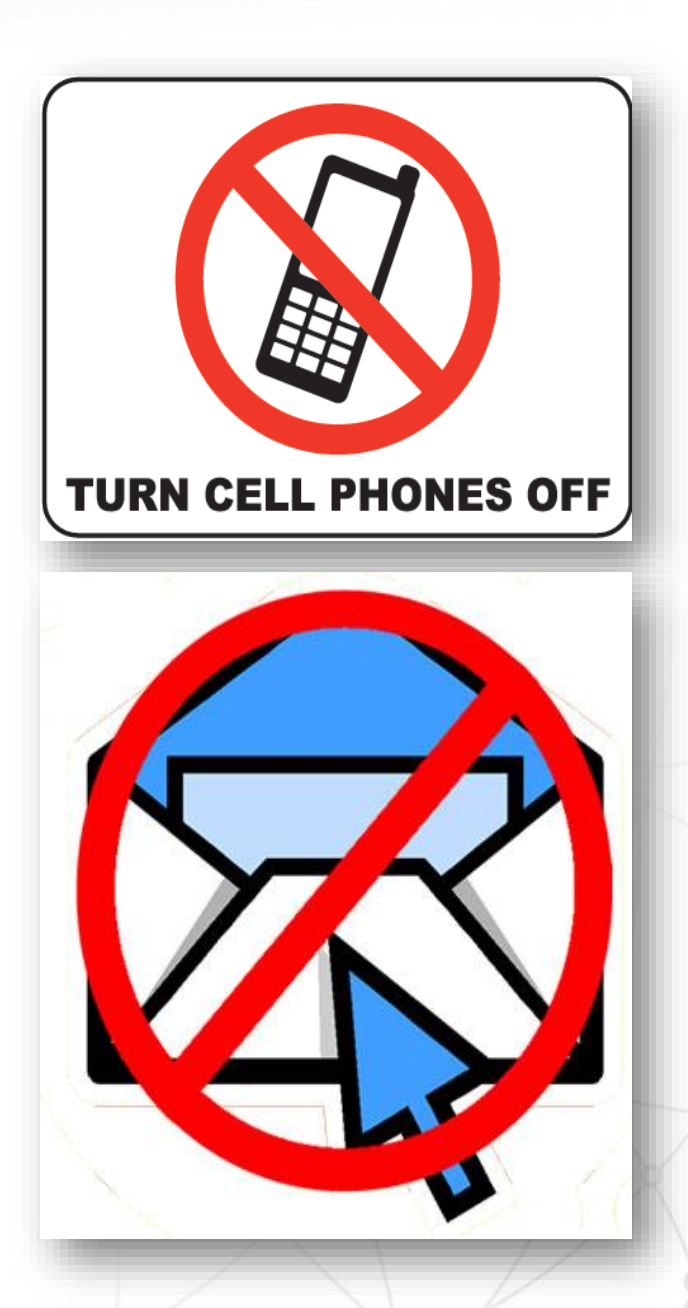

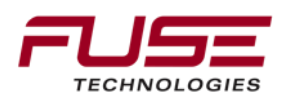

## Safety

Fire Exits Lab safety

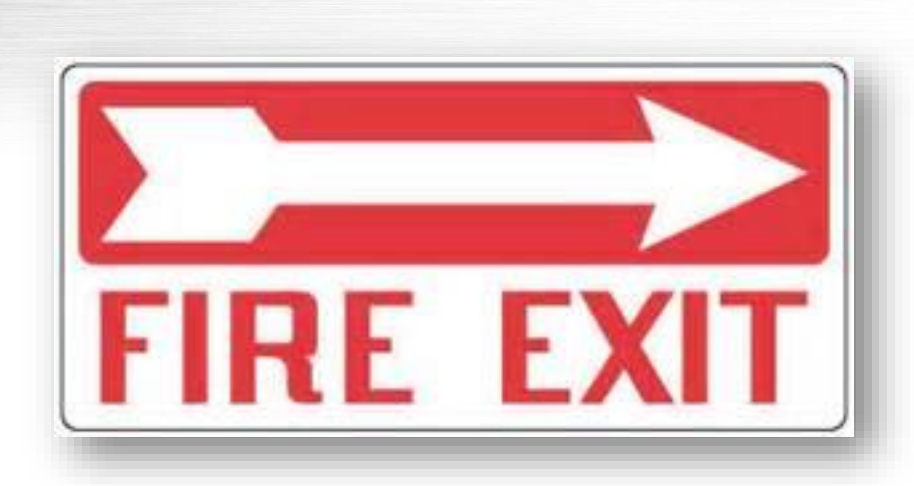

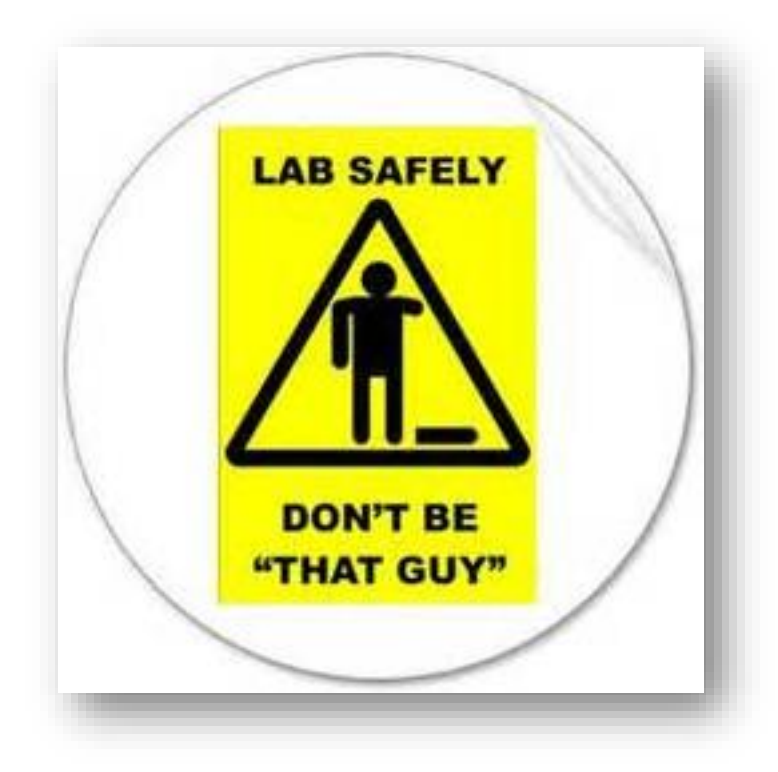

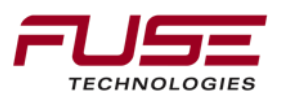

## **Student Introductions**

Name – John Doe

Dealership – John Doe Implements, Hesston Ks

Amount of experience – 2 years as a mechanic. Work mostly on high horsepower tractors

Amount of experience with Guidance Systems – Installed a system

What you hope to get from this class –

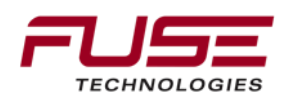

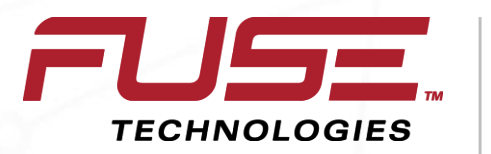

Connecting your farm enterprise like never before

#### NXT Clicker Automated Testing

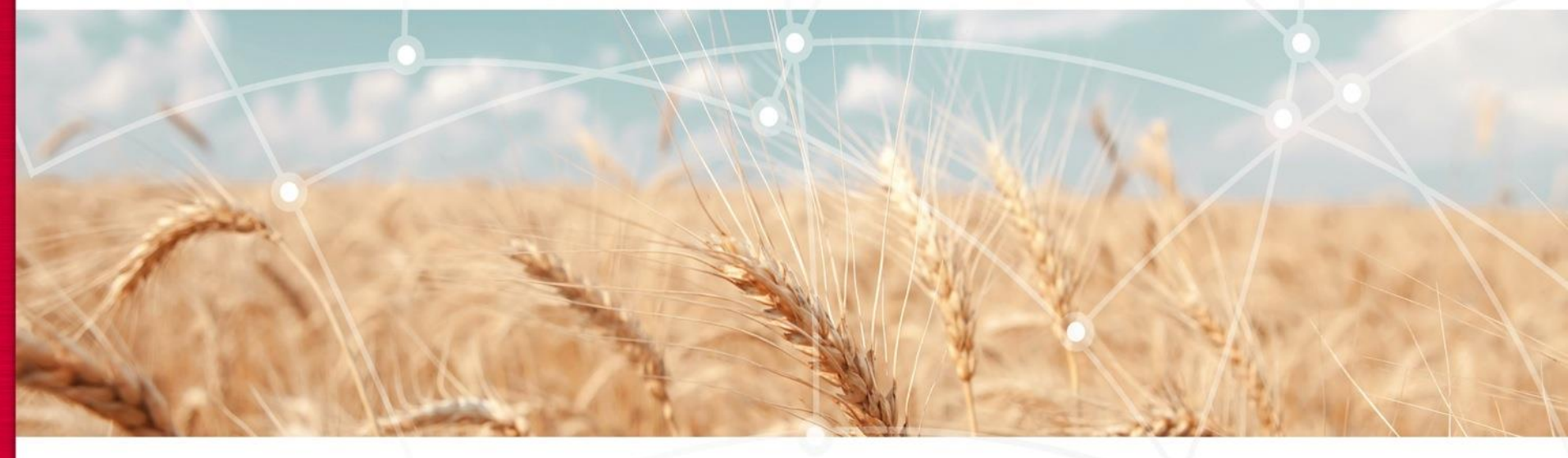

**Pre-Test** 

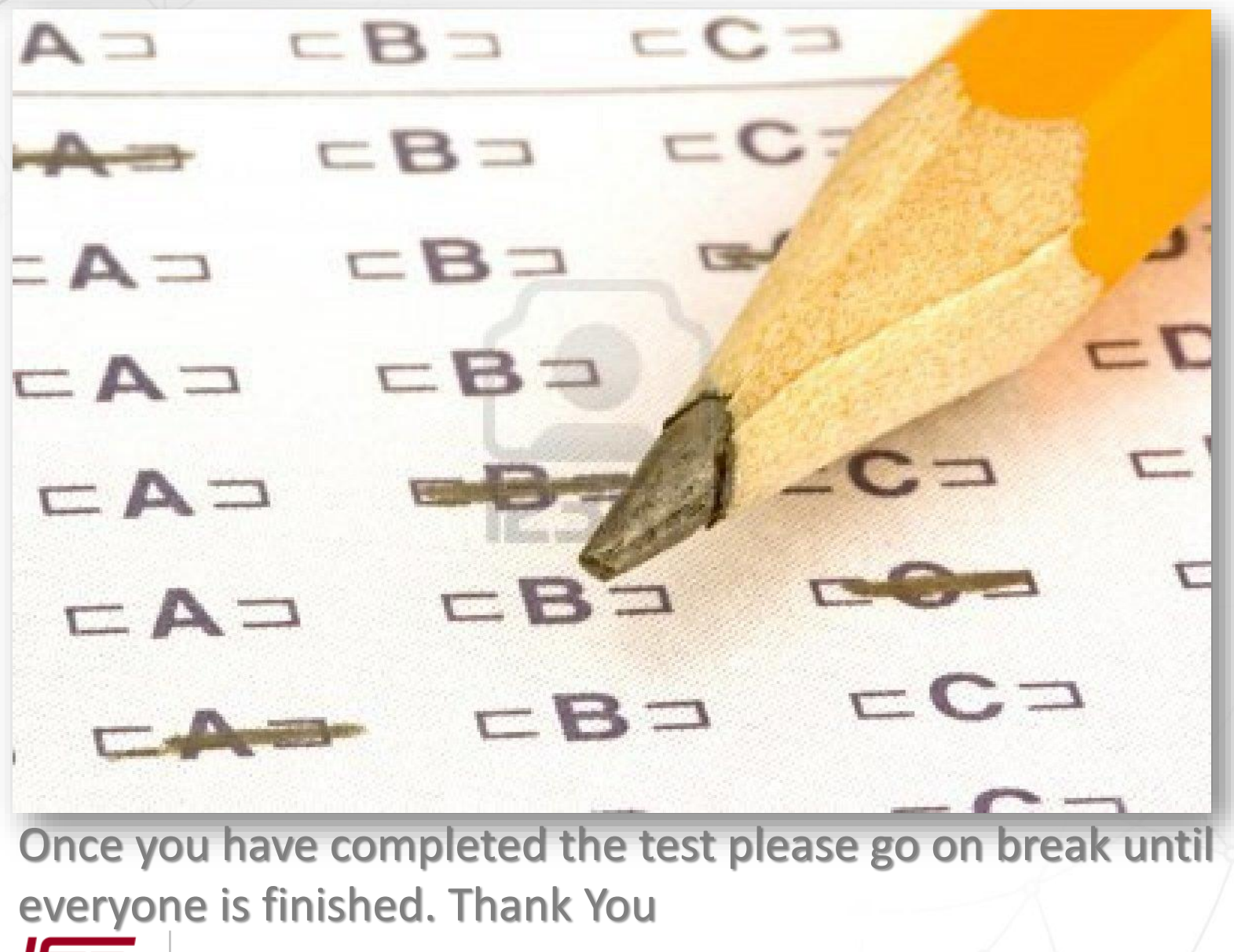

# Agenda

| 1 | General Information                    | 8  | Configuration & Set-up                     |  |
|---|----------------------------------------|----|--------------------------------------------|--|
| 2 | Components                             | 9  | Field Install vs. Factory<br>Installations |  |
| 3 | C1000                                  | 10 | Architecture and Installation              |  |
| 4 | Configuration & Set-up                 | 11 | Diagnostics and Troubleshooting            |  |
| 5 | Task Controller Setup<br>(for mapping) | 12 | Base stations                              |  |
| 6 | Additional features                    | 13 | RTK - Radio vs. Cellular                   |  |
| 7 | C3000                                  | 14 | AGCOMAND                                   |  |

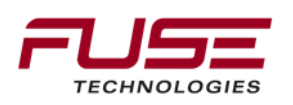

## What is Auto-Guide 3000

| Project Scope                | The Auto-Guide 3000 is a next generation guidance system.<br>This is a partnership between Topcon and AGCO, a<br>semi-integrated guidance solution on AGCO equipment.  |  |  |  |  |
|------------------------------|----------------------------------------------------------------------------------------------------|--|--|--|--|
| Auto-Guide<br>3000           | A new generation Topcon AGI4 receiver<br>that is based on the Fendt Varioguide<br>design.                                                                              |  |  |  |  |
| C3000<br>Terminal<br>Support | 12.1 inch touch screen terminal with<br>advanced auto- guidance features including<br>controlled traffic that also supports AGCO<br>seeding and application equipment. |  |  |  |  |
| ISO VT<br>Support            | C1000 & C2100 support for basic auto-<br>guidance on AGCO machine integrated terminals.                                                                                |  |  |  |  |

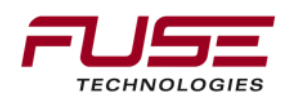

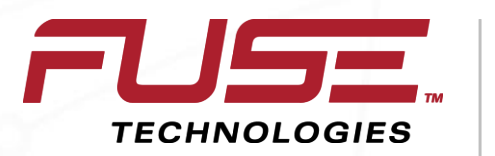

Connecting your farm enterprise like never before

Auto-Guide 3000 vs. Topcon System 150/350

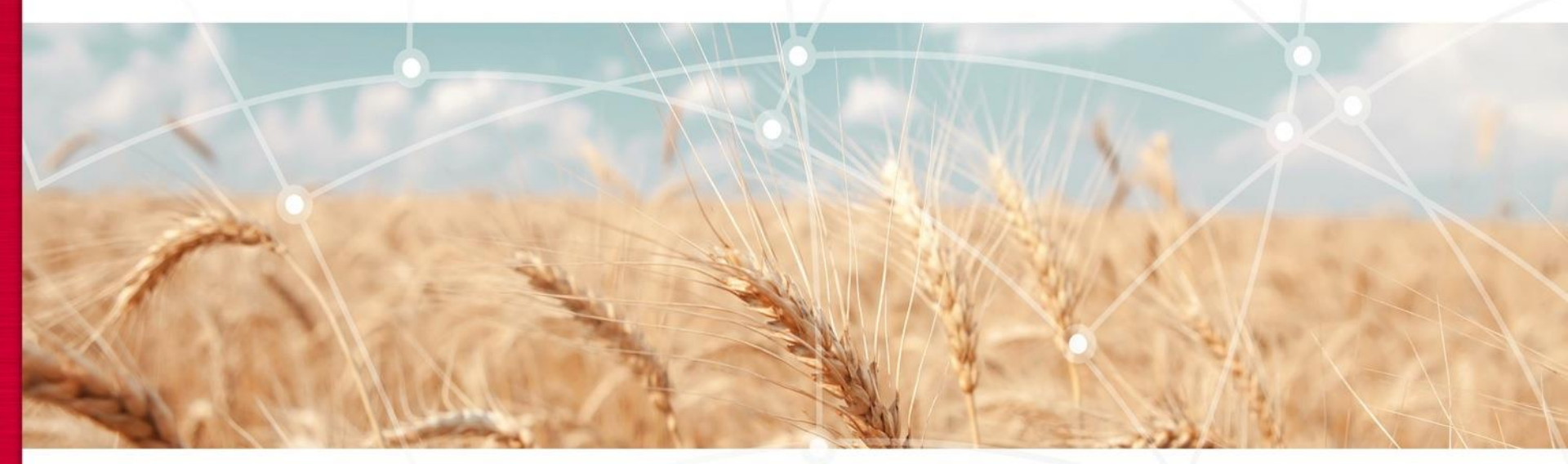

# Auto-Guide 3000 vs. System 150

| Auto-Guide 3000 Vs. System 150/350 |                |                |                |                |  |  |  |
|------------------------------------|----------------|----------------|----------------|----------------|--|--|--|
|                                    | AG3000 STD     | AG3000 Adv.    | System 150     | System 350     |  |  |  |
| Topdock                            | AGI-4          | AGI-4          | AGI-3          | AGI-3          |  |  |  |
| Display                            | C1000          | C3000          | GX45           | X30            |  |  |  |
| Waylines                           | А-В,           | A-B, Adaptive  | A-B, Adaptive  | A-B, Adaptive  |  |  |  |
|                                    | A+Heading,     | Curve,         | Curve,         | Curve,         |  |  |  |
|                                    | Contour, Pivot | Contour, Pivot | Contour, Pivot | Contour, Pivot |  |  |  |
| WAAS                               | Х              | Х              | Х              | X              |  |  |  |
| HP/XP                              | Х              | Х              | Х              | X              |  |  |  |
| RTK                                | Х              | Х              | Х              | X              |  |  |  |
| CORS                               | GSM or CDMA    | GSM or CDMA    | GSM only       | GSM only       |  |  |  |
| <b>Base Authorized</b>             | WAAS           |                | RTK            | RTK            |  |  |  |
| Accuracy                           |                | WAAS           |                |                |  |  |  |
| Install time                       | 5 minutes      | 30 minutes     | 45 minutes     | 45 minutes     |  |  |  |
| Calibration time                   | 30 minutes     | 30 minutes     | 30 minutes     | 30 minutes     |  |  |  |

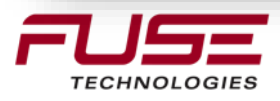

## Auto-Guide 3000 System Variants

#### Auto-Guide 3000 Basic

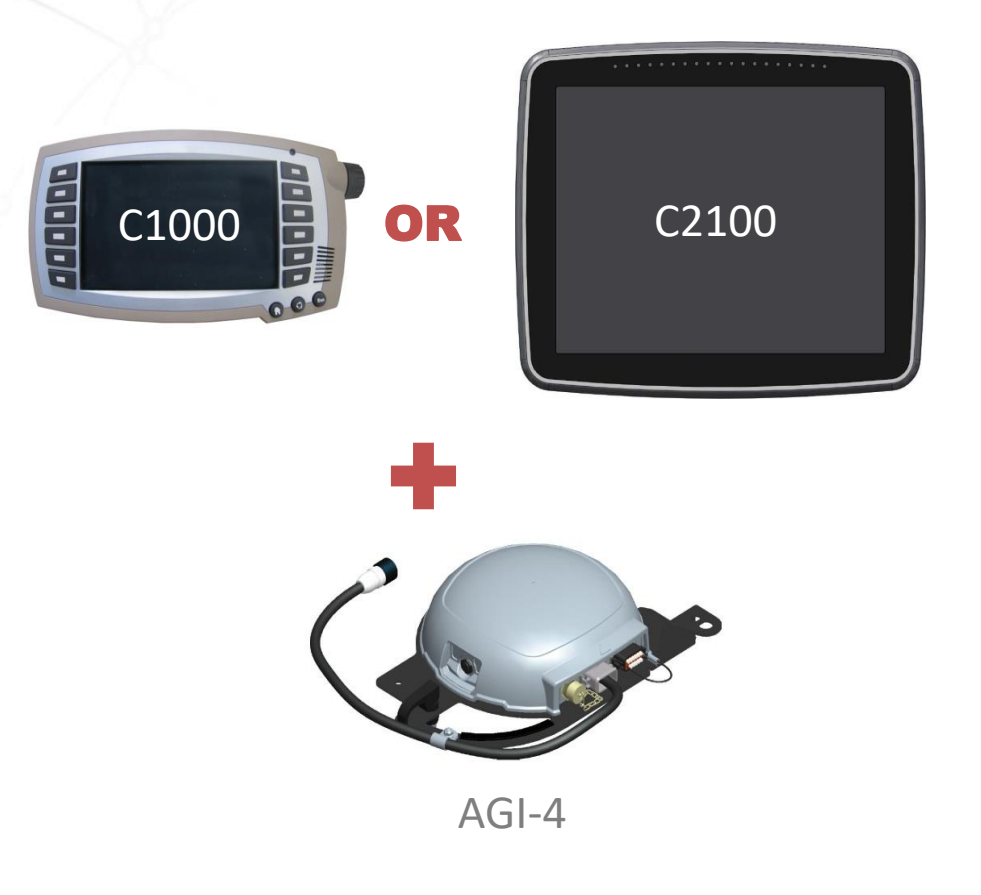

#### Auto-Guide 3000 Advanced

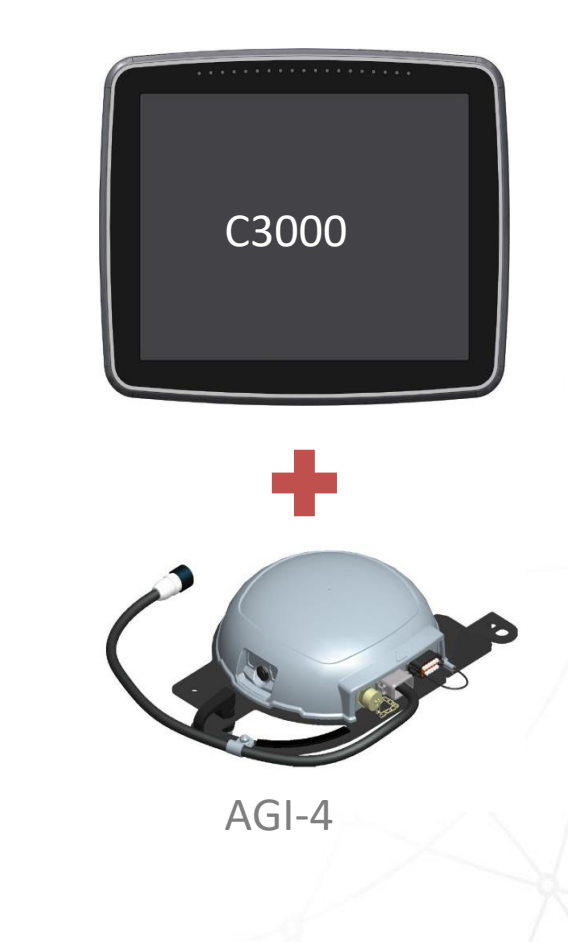

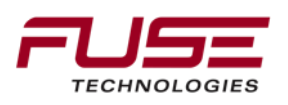

## One of these is not like the other...

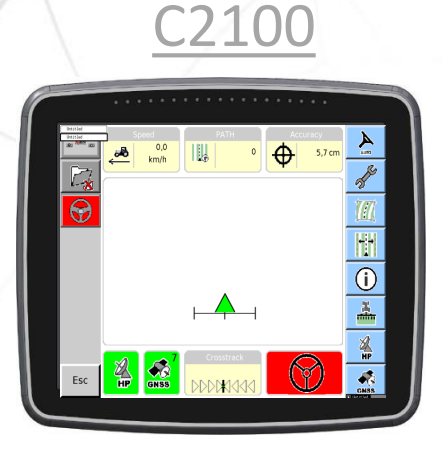

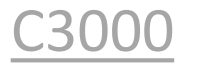

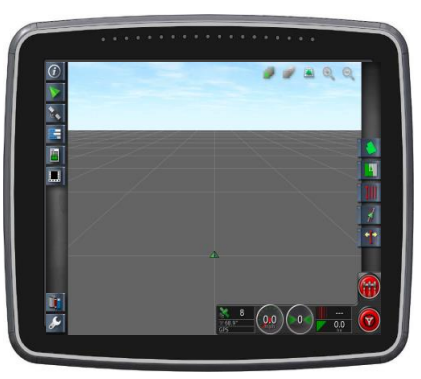

Software – AGCO Hardware -Topcon Software – Hybred AGCO/Topcon<sup>(\*)</sup> Hardware – Topcon<sup>(\*\*)</sup>

(\*) – Slight customizations for AGCO. No Topcon Logos or mention of Topcon. Removed Aftermarket profiles. 99% functionally the same as X30.

(\*\*) No Topcon logo on the silkscreen at the bottom of the screen

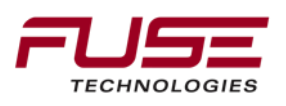

ware Topcon Hardware -Topcon Not part of the AGCO OEM AG3000. Topcon will use this display with their Aftermarket

#### **GNSS Receiver Generational Comparison**

41% Shorter

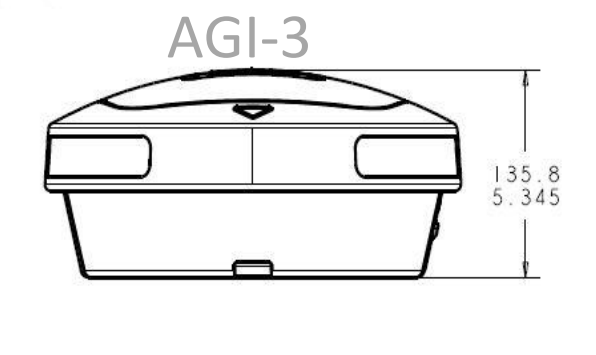

AGI-4

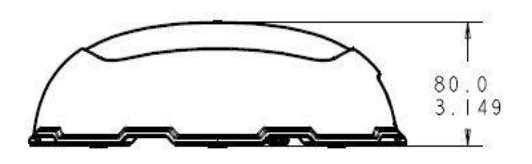

9% Smaller Radius

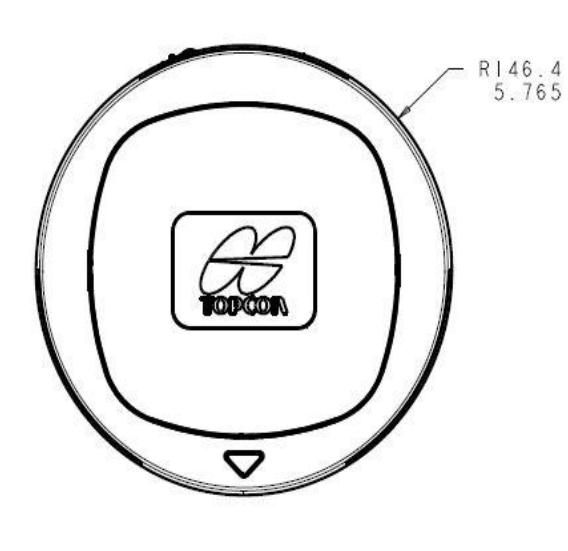

3Kg

4.86lbs

2.212Kg 4.68lbs

10% Lighter

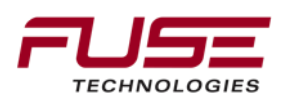

#### External Interfaces - Machine Mechanical Interface

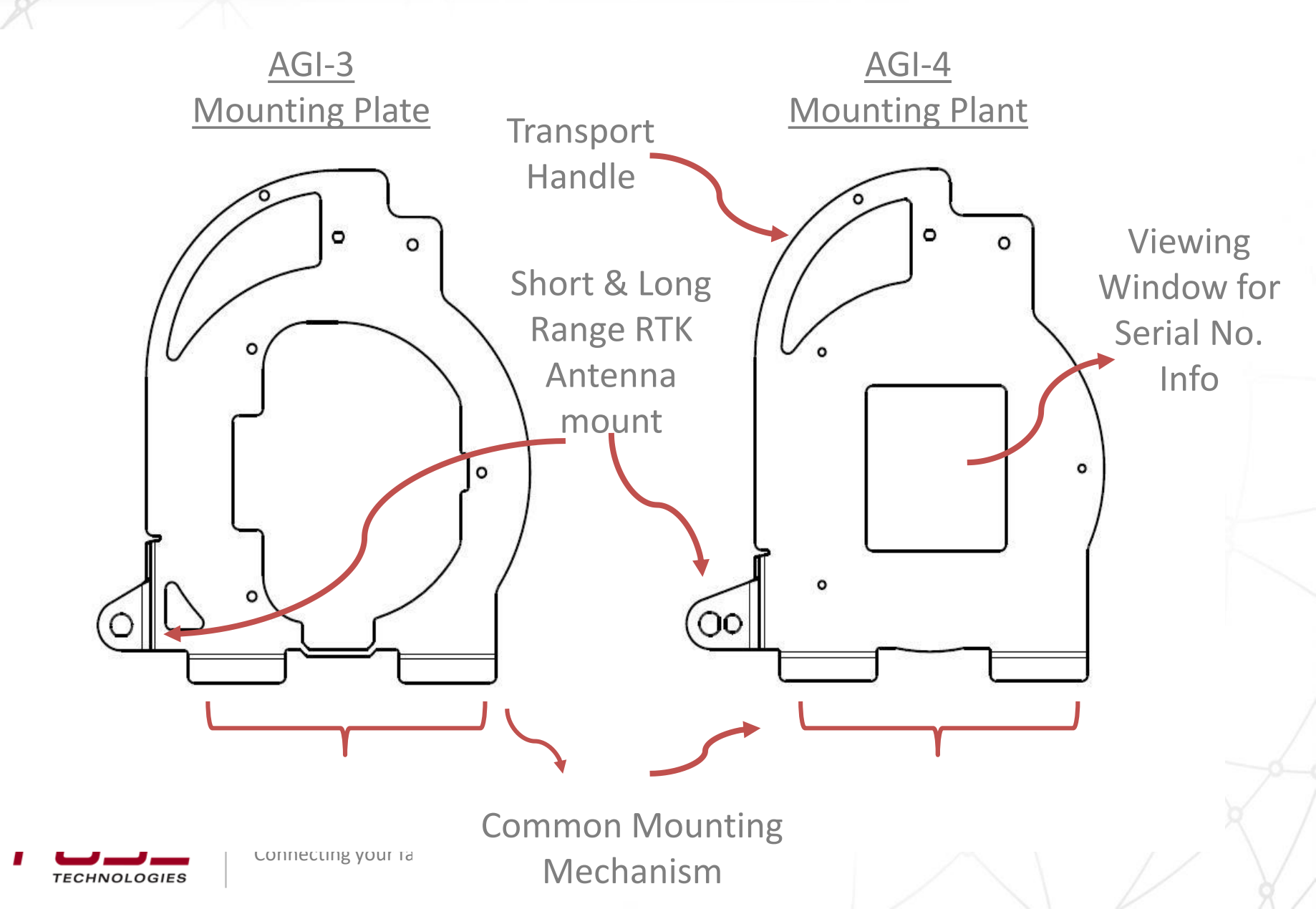

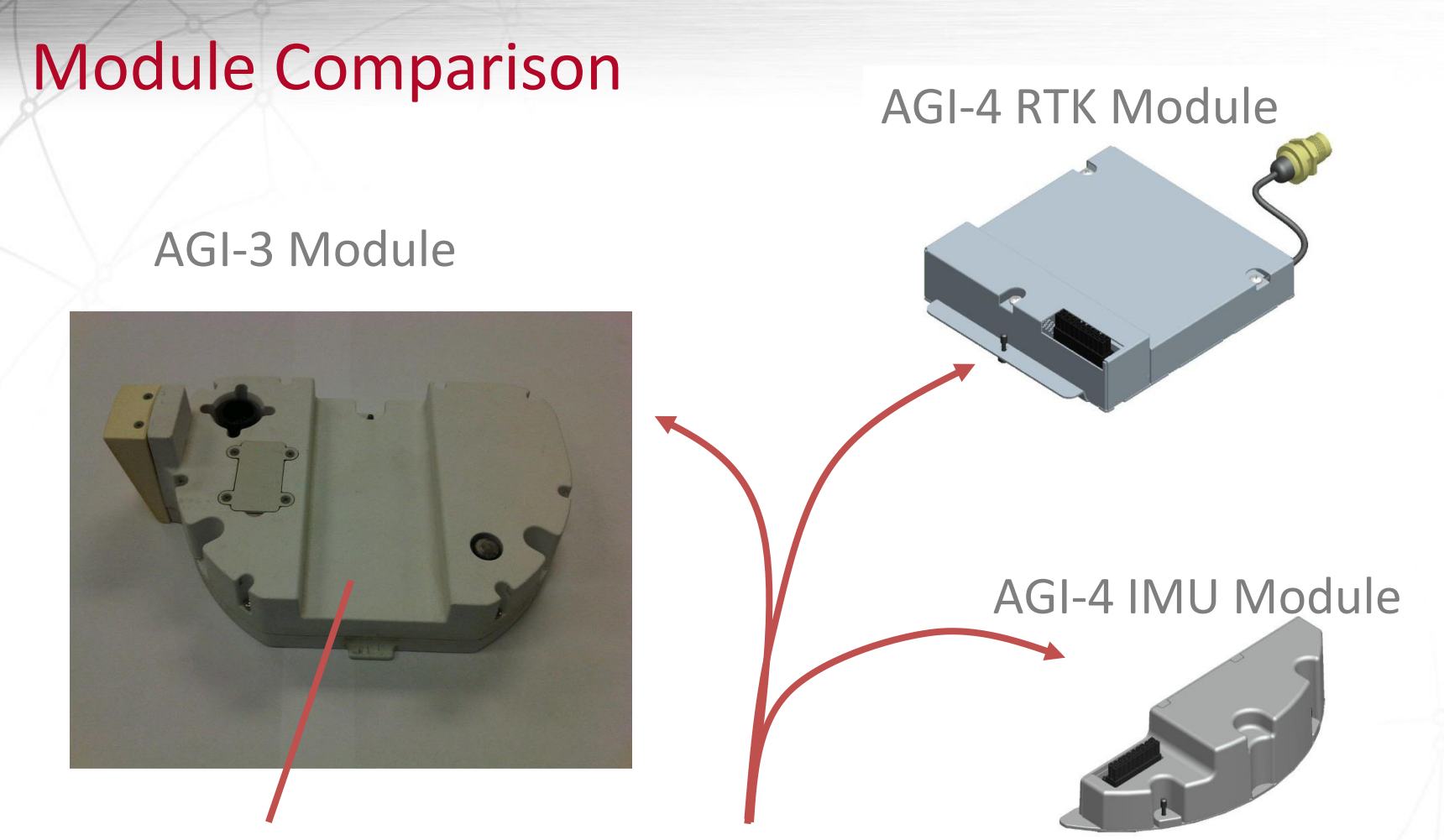

IMU + RTK Components

Obviously given the shape differences the Modules aren't compatible between the AGI-3 & AGI-4

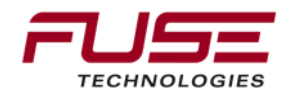

## **User Interface Compatibility**

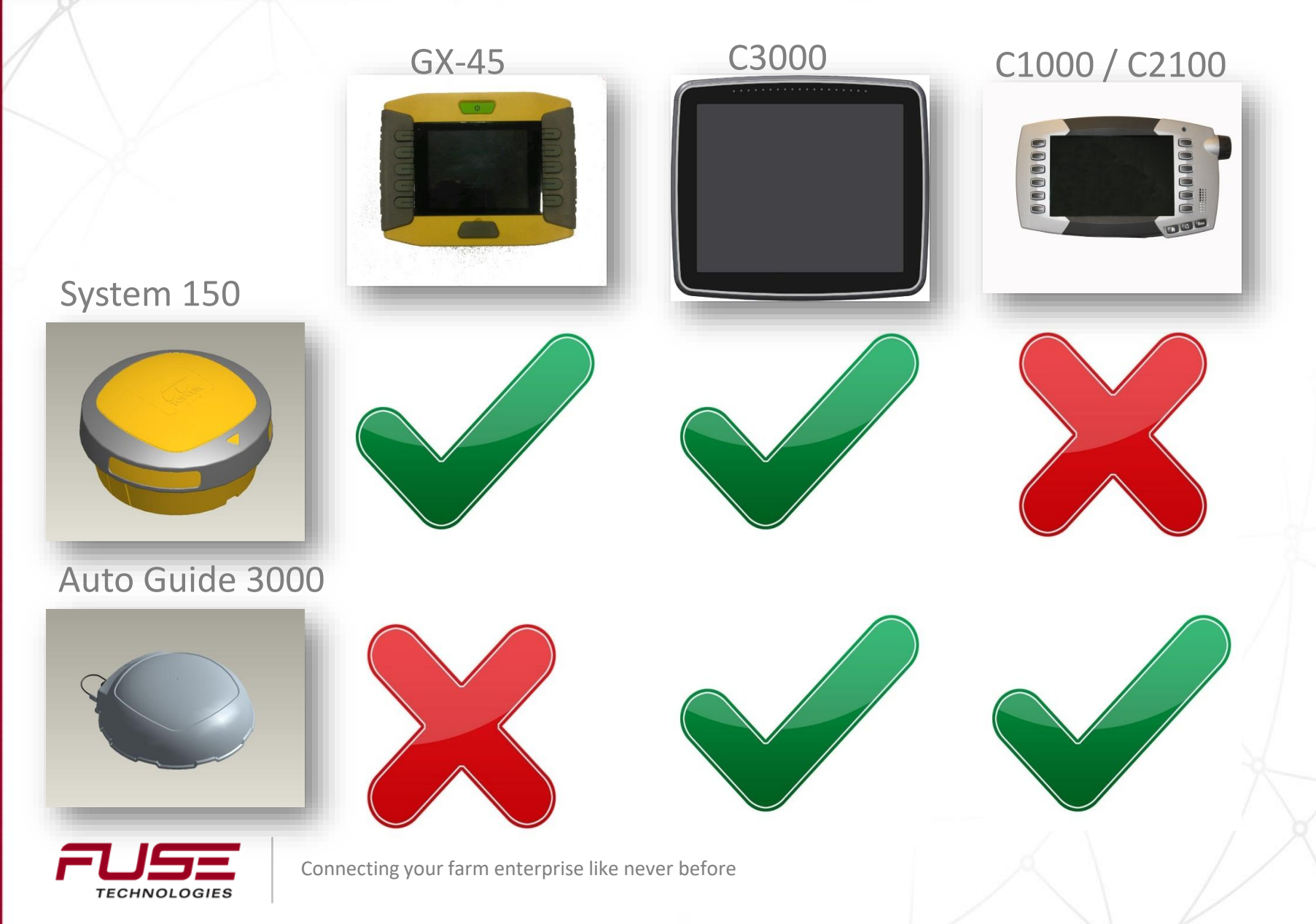

#### The mission.....

Auto-Guide 3000 will provide AGCO customers with a robust highly competitive GNSS based guidance system.

Auto-Guide 3000 has features and reliability that will make it the preferred guidance system on AGCO OEM machines.

The purpose of Auto-Guide 3000 is to replace our current guidance system with a system that will meet customer demands both today and in the future.

Your commitment and product knowledge will leave a lasting impression!

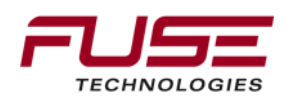

Our partner is.....

AGCO's partner is Topcon

Majority share holder of Topcon is Toshiba

Topcon provides the "total AGCO Auto-Guide 3000 solution", all hardware and guidance firmware

The brands contribute significantly by developing the steering sub-systems integration

Based upon marketing requirements AGCO ATS engineers construct the necessary program interfaces, GUI's, Consoles C1000 and C2100, EDT, Tractor functionality and other related programs

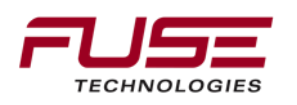

## Auto-Guide 3000 IS "ISO"

Auto-Guide 3000 meets the criteria of the ISO standards

Auto-Guide 3000 operates with the following protocols GPS unit communicates via ISO11783 tractor bus Single dedicated Steering bus J1939 Steering valve communicates with guidance unit and display via J1939 protocol

The Guidance unit acts as a one way "bridge" between the two CAN bus protocols

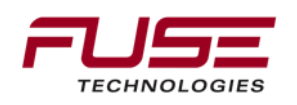

## The Auto-Guide 3000 GNSS receiver

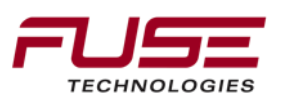

# Benefits of Auto-Guide 3000 to "support" personnel

No multiple programs to communicate with Auto-Guide 3000 or Vehicle

EDT tablet computer that automatically updates with the latest firmware releases

Very simple flash firmware sequence to PVED or Auto-Guide 3000

Thumb drive or SD card up-date Consoles

Common PC connections to different brands

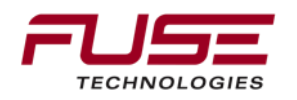

## Benefits of Auto-Guide 3000 to "support" personnel

#### **There are NO AUTHCODES**

#### Auto-Guide 3000 does not use Authcodes

Auto-Guide 3000 uses an Owners Authorisation File..... = "OAF" The "OAF" file is installed by the factory

#### There are NO TUNE SETS used with Auto-Guide 3000

If an "up-grade" is necessary from Submeter to Decimeter, then an IMU unit is required. From Decimeter to Centimeter then the RTK module is required.

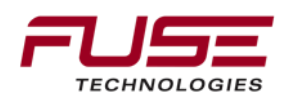

There are three consoles associated with Auto-Guide 3000

#### Console C1000

15x9 cm screen This is not a touch screen Operation is via scroll wheel and buttons

**Console C2100** 21x16 cm screen This does have a **Touch screen** 

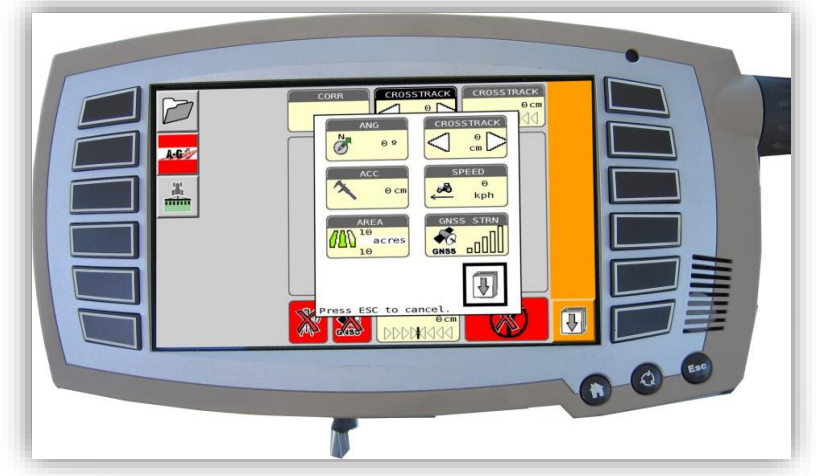

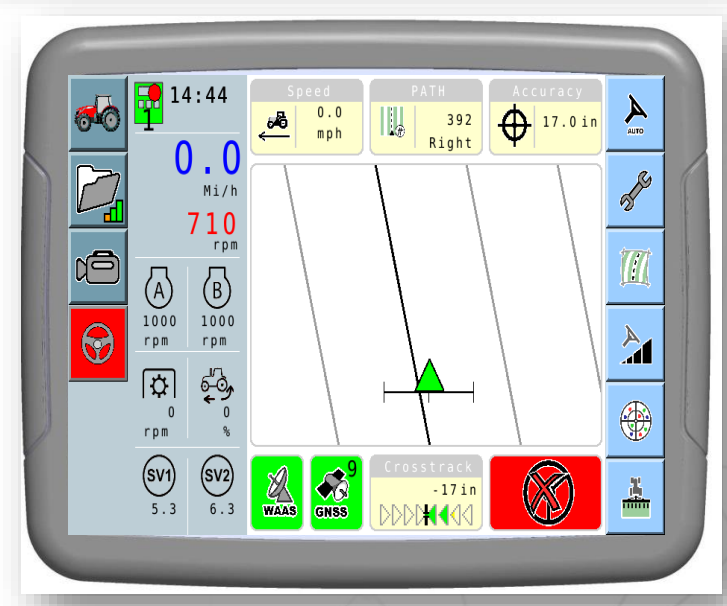

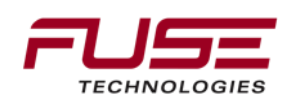

There are three consoles associated with Auto-Guide 3000

Console C3000 21x16 cm screen This does have a Touch screen

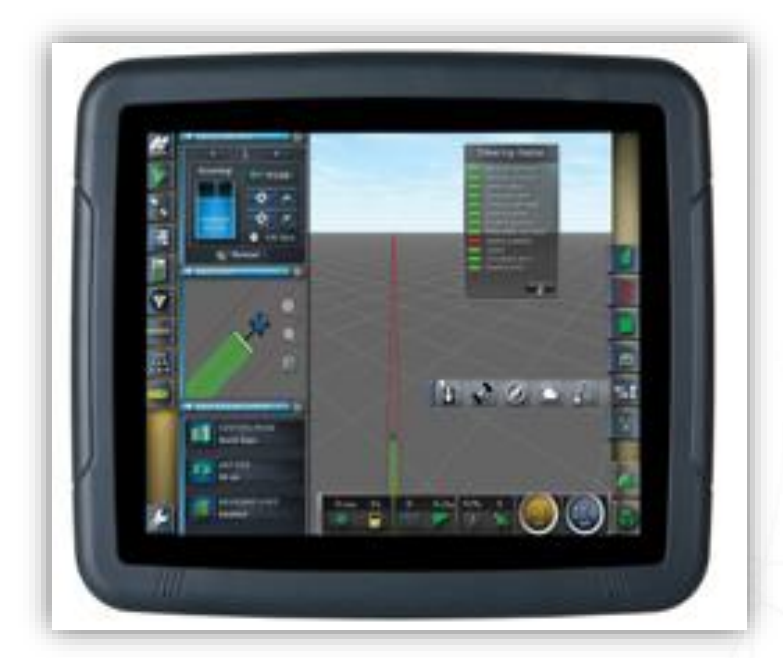

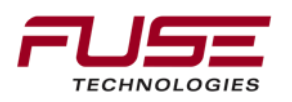

There are different names for the Console depending on BRAND, but essentially the "hardware" remains the same

The Console is ISO standard, therefore it is also a Virtual Terminal (VT) It loads the Auto-Guide 3000 function "object pools" from Auto-Guide 3000 when it's powered "on" and displays them

#### Example.....

Massey Ferguson call the C1000 "Control Center Display" (CCD)

Challenger MT Tracked vehicles call it the **Tractor management console (TMC)** 

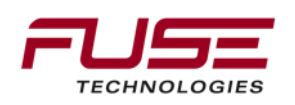

Incorporated within **C1000 / C2100** is **Task Controller** (TC) TC Task Controller) manages all the data available from the system

The moving map, TC and Auto-Guide 3000 are three separate components within the Consoles, run together to provide the user with system information and data collection

There are multiple "dialogue box's"

Hard keys, scroll wheel, and on-screen keyboard provided to enter the required data

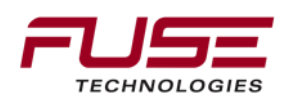

Task Controller (TC) functions.....are also linked to GTA suite functionality.....such as

Tasks

The MAP function in

Auto-Guide 3000

Markers

Waylines

Implements

Fields

Farms

Customers

Operators

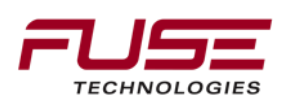

Products Crops Data Transfer Information (Software version) Tractor information

# Consoles (GUI's) Storage medium

Cruizer Drives will try and install their own software on the console once it is inserted. This can cause problems with the console programming. Do Not use a Cruizer drive or if you must, Reformat the drive and ensure there is no data on the drive before you use it.

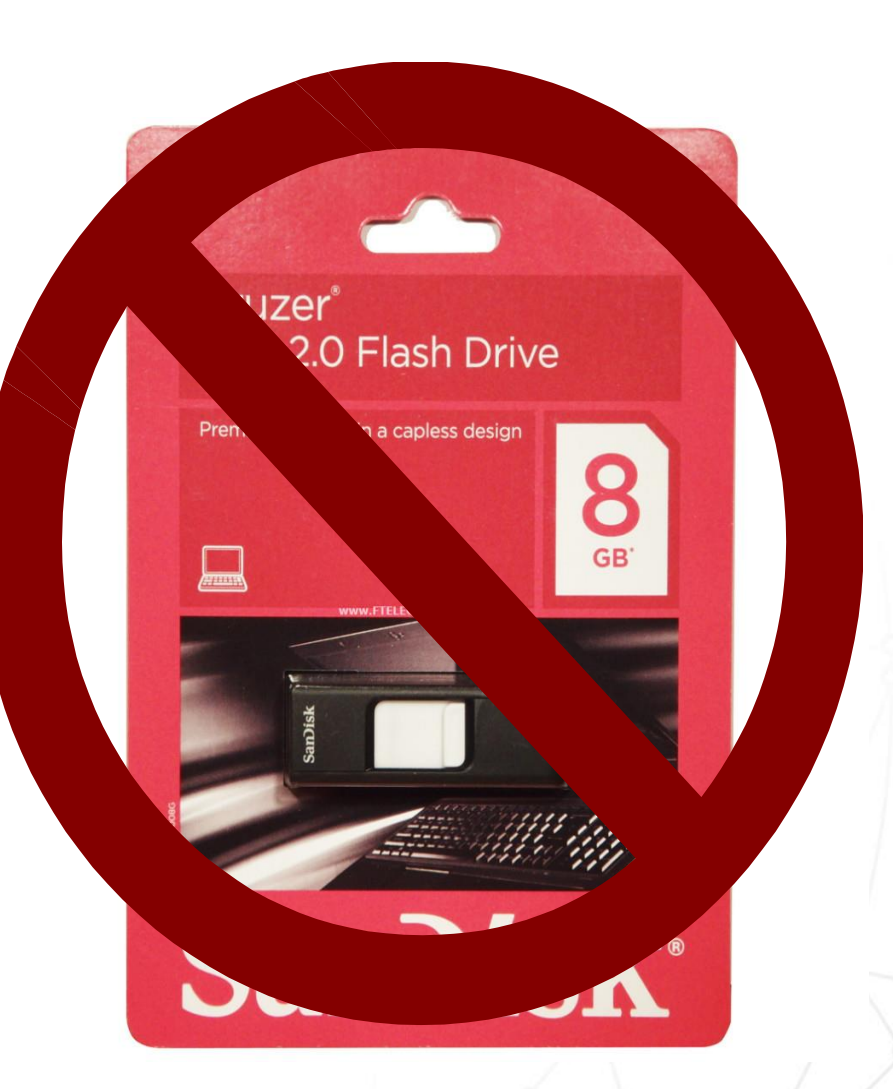

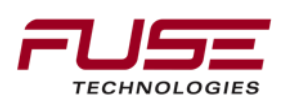
# Consoles (GUI's) Storage medium

The **C1000** can read and write field data from the SD card slot and the USB thumb drive

The **C1000** also uses the "USB" drive to up-grade it's internal software

The C2100 up-grades it's internal software from the "USB" drive

The C2100 writes task data to the "USB" drive

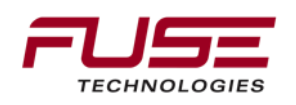

# **Attributes of Auto-Guide 3000**

Auto-Guide 3000

# Auto-Guide 3000 GNSS signal types

- > WAAS
- > VBS
- > XP
- > XP/G2
- > HP
- HP Fallback
- > RTK
- NMEA output from Console

Wayline types(Standard Install)▶▶A-B▶A+▶Contour▶Pivot

- Adaptive Curve
- Identical Curve

> Pivot

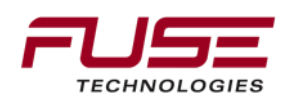

# Data Compatibility

|         | to $\rightarrow$ | ISO-VT             | C3000            | GX-45            |  |
|---------|------------------|--------------------|------------------|------------------|--|
| from↓   |                  |                    |                  |                  |  |
| ISO-VT  |                  |                    |                  |                  |  |
| C3000   |                  |                    |                  | *                |  |
| GX-45   |                  |                    |                  |                  |  |
| ISO Cas | e Sens           | itivity issue. ISC | ) File Server Cr | eates the folder |  |

structure in ALL CAPS, but the GX-45 looks for only first letter capitalized. The C3000 also isn't ISO case sensitive

TECHNOLOGIES

# Data creation and storage

### Data creation and storage is a Console function

On the Console (or VT) you will be able to do the following...... (These functions are compatible with Console C1000, C2100 so you can Inter-change data).

### **Storing waylines**

Store up to 250 user controlled "identification" names

You can edit waylines

Import and export waylines

You can have "auto-off-set" manual "off-set" and "nudge" the waylines

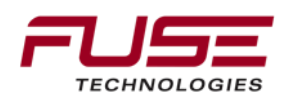

# Data creation and storage

**Implements and Fields** 

Create implement and field names Edit implement and field names Edit implement widths Export and import implement and field name

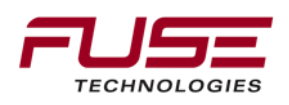

# **Auto-Guide 3000 Correction Source Options**

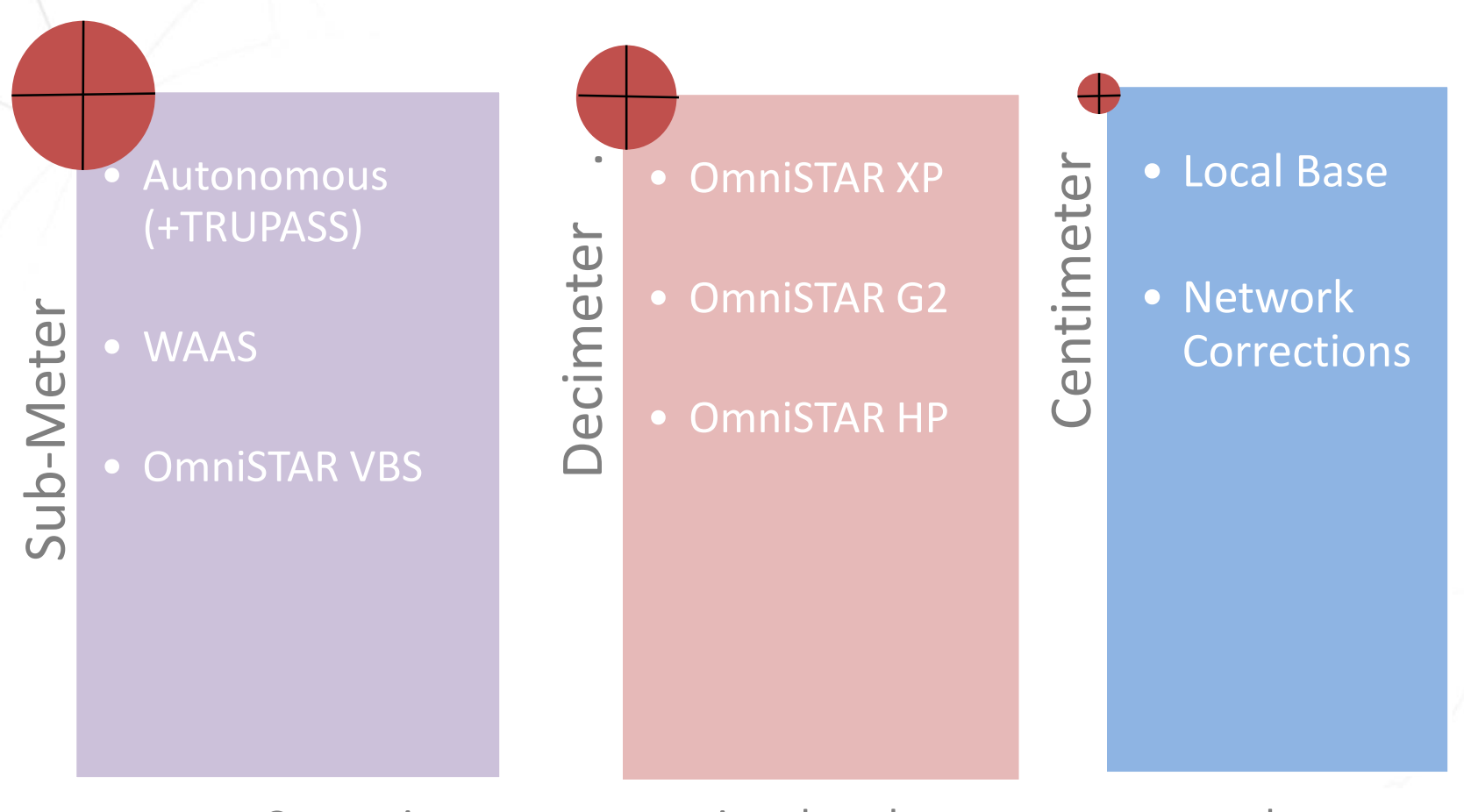

Correction sources restricted to the system type you have Sub-Meter – Only Sub-Meter Corrections Decimeter – Sub-Meter + Decimeter Corrections Centimeter – All correction sources

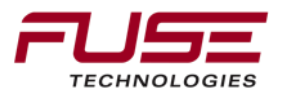

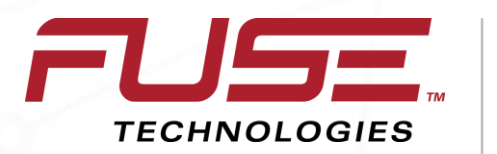

Connecting your farm enterprise like never before

# **Sub-meter Corrections**

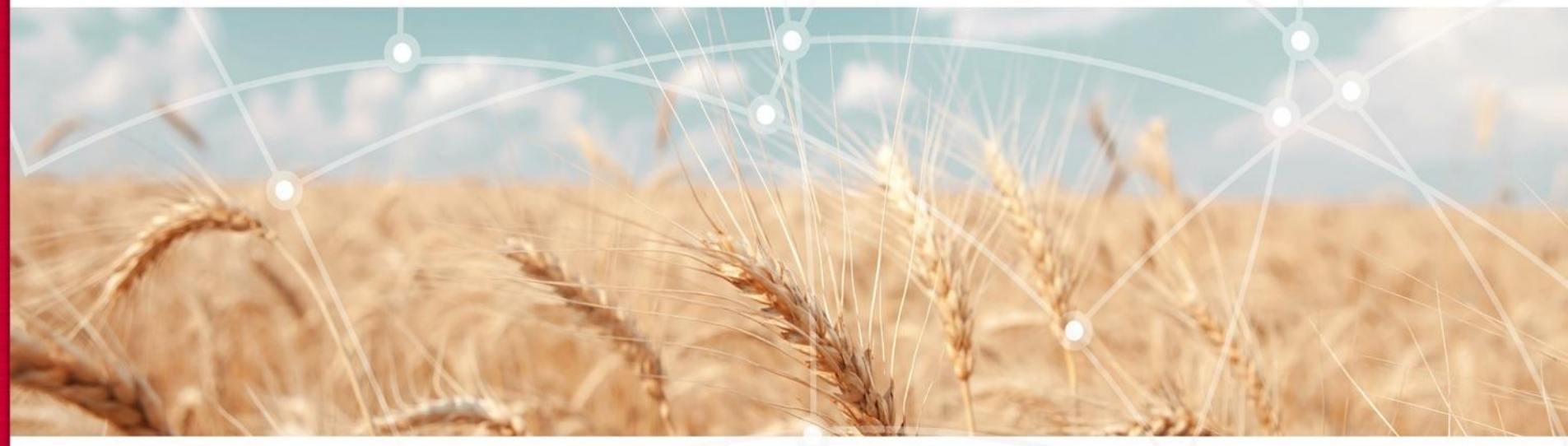

# Autonomous Mode – with TRUPASS

Autonomous mode is not actually a correction source as there are no corrections but offers sub-meter level performance. With the aid of inertial sensors however, we are able to produce a solution that can be used for Auto-Steering. TRUPASS is an algorithmic advancement that further improves the accuracy attainable with Autonomous mode. TRUPASS isn't currently available with Autonomous mode with the System 150 Autonomous mode with TRUPASS is a free accuracy option for customers

Availability: Worldwide P2P performance: <1m / 3' (spec is for 25 feet 95% time)

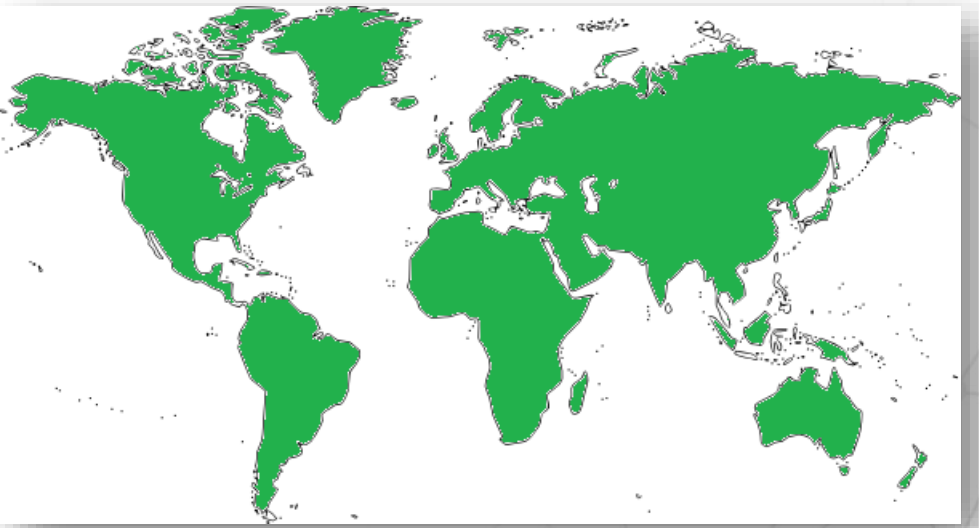

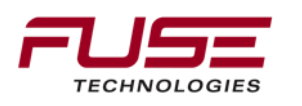

# **Sub-Meter Corrections - WAAS**

WAAS is a free sub-meter satellite based correction service which provides service to the U.S. and most of Canada

Availability:North AmericaP2P Performance:30cm / 12"

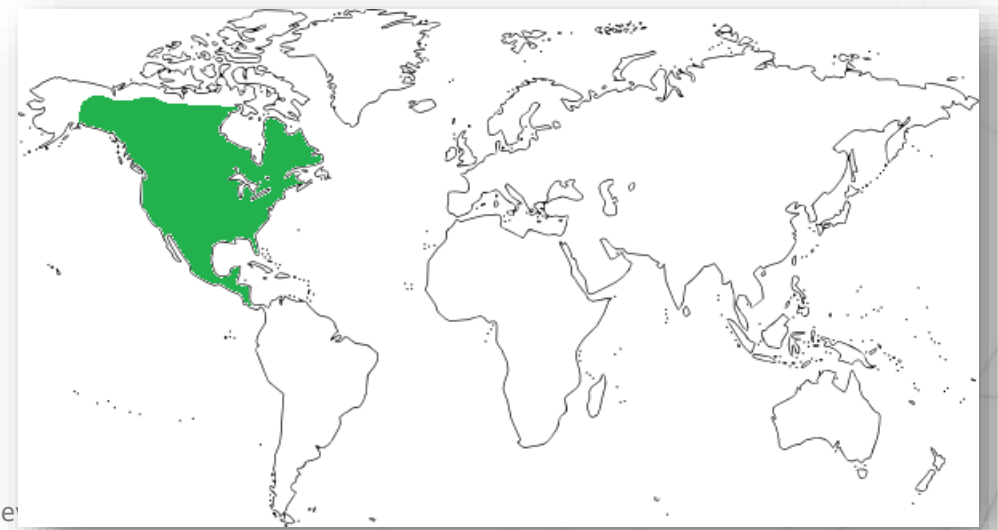

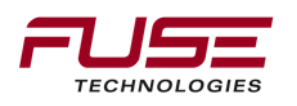

# **OmniSTAR Regional Coverage Explained**

# MSV – North America

# AORW – Atlantic Ocean West

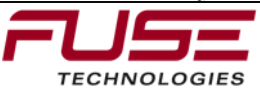

Connecting your farm enterprise like never before

### ASAT – North & South America

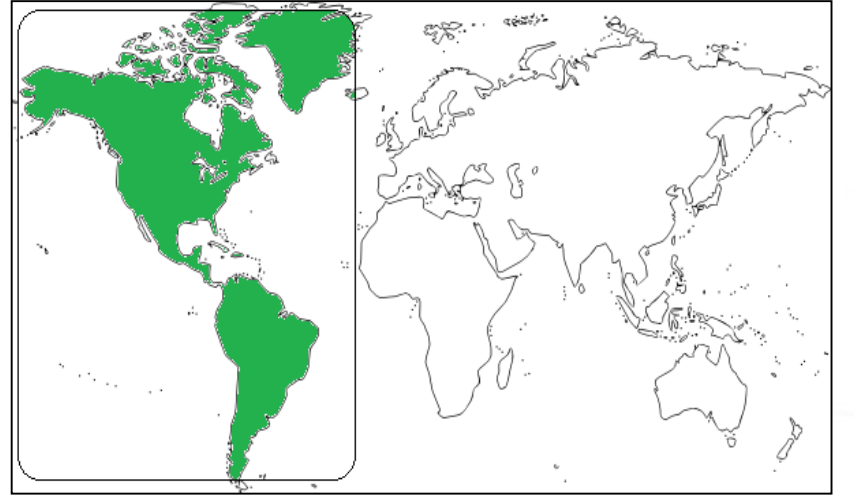

AORE – Atlantic Ocean East

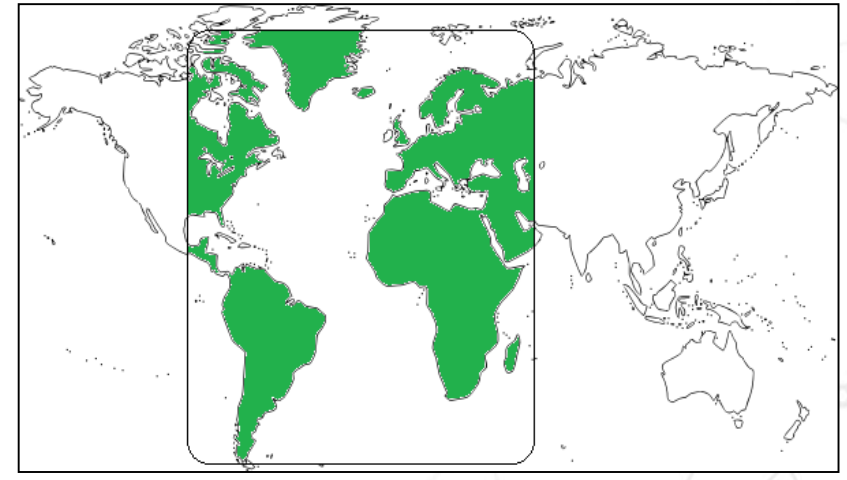

# OmniSTAR VBS

TECHNOLOGIE

OmniSTAR is a pay for service satellite based correction service. Availability: Worldwide P2P Performance: 30cm / 12"

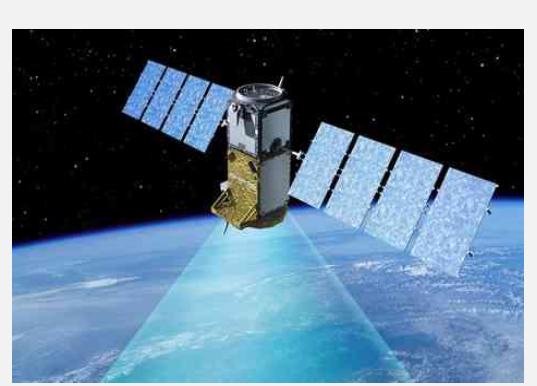

**OmniSTAR VBS** is a "sub-meter" level of service. It is a single frequency, L1 only, of **OmniSTAR VBS** will show a 2-sigma (95%) of significantly less than 1 meter horizontal position error and the 3-sigma (99%) horizontal error will be close to 1 meter.

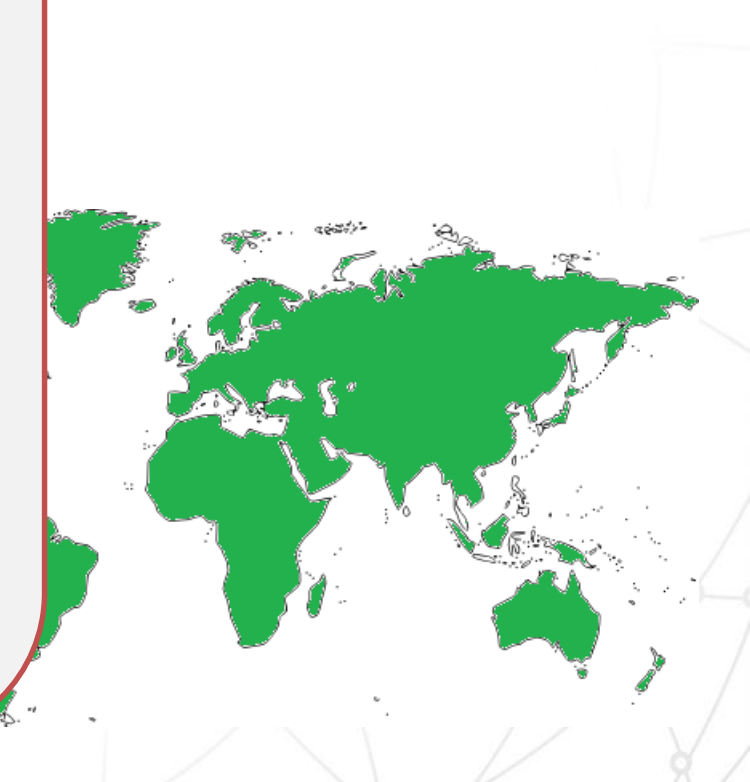

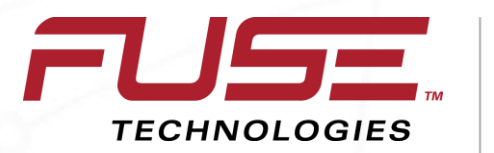

Connecting your farm enterprise like never before

### **Decimeter Corrections**

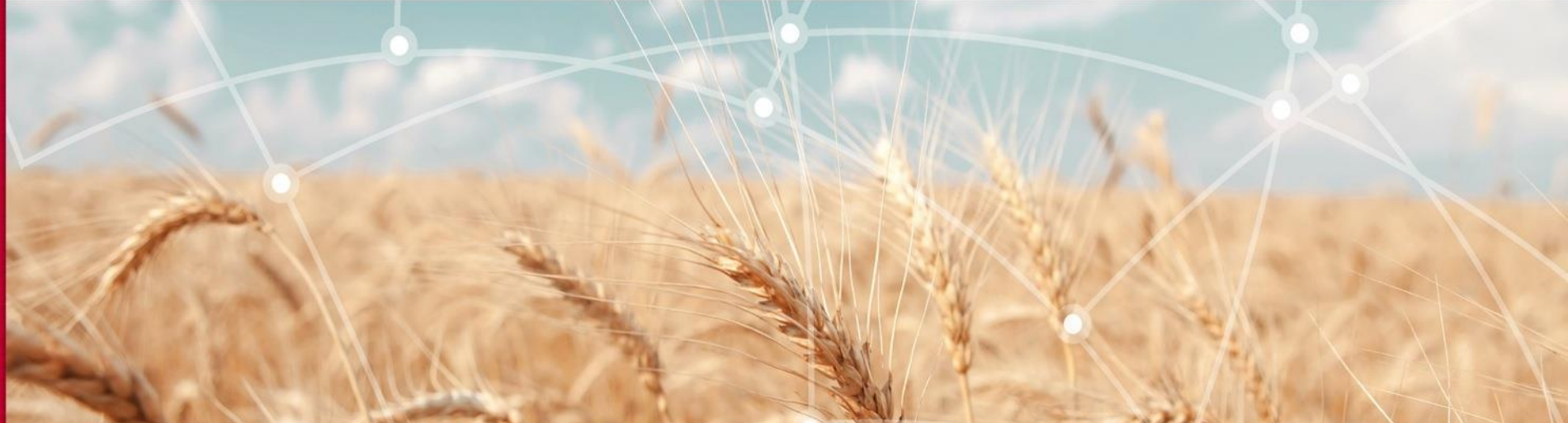

# **OmniSTAR XP**

OmniSTAR is a pay for service satellite based correction service.Availability:WorldwideStated Performance:12cm / 5"

Satellite Clocks
Ephemeris
(orbital position)
Atmospheric Delays
Multipath
Receiver Clocks, etc.

OmniSTAR XP is a worldwide dual frequency high accuracy solution. It is a L1/L2 solution requiring a dual frequency receiver. While it is slightly less accurate than OmniSTAR HP, it is available worldwide and its accuracy is a improvement over regional Systems such as WAAS. OmniSTAR XP service provides long term repeatability of better than 10 centimeters, 95%CEP

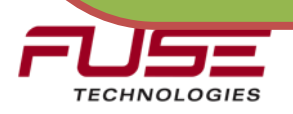

# OmniSTAR G2

Availability:WorldwideStated Performance:12cm / 5"

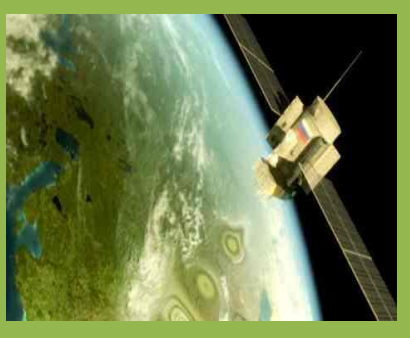

**OmniSTAR G2** represents the most recent advancement in OmniSTAR subscription service offerings. It is a worldwide dual frequency high-accuracy solution. **OmniSTAR G2** includes GLONASS satellites correction data.. **OmniSTAR G2** service provides long term repeatability of better than 10 centimeters, 95%CEP. It is suited for operations in areas where trees or buildings block the view of the sky and in areas affected by sunspot activity.

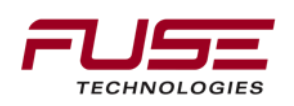

# OmniSTAR HP

Availability: Worldwide P2P Performance: 10cm / 4" Note: This correction source is not the best for South America as all the ground-based base stations are on the coast and you need to be within range for the corrections to be worthwhile

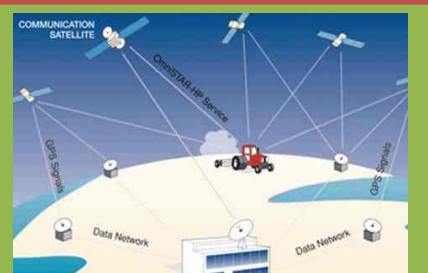

**OmniSTAR HP** is the most accurate solution available in the OmniSTAR portfolio. It is a L1/L2 solution requiring a dual frequency receiver. OmniSTAR HP corrections are modeled on a worldwide network of reference sites using carrier phase measurement to maximize accuracy.

The expected 2-sigma (95%) accuracy of OmniSTAR HP is 10cm

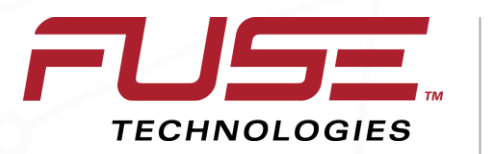

Connecting your farm enterprise like never before

### **Centimeter Corrections**

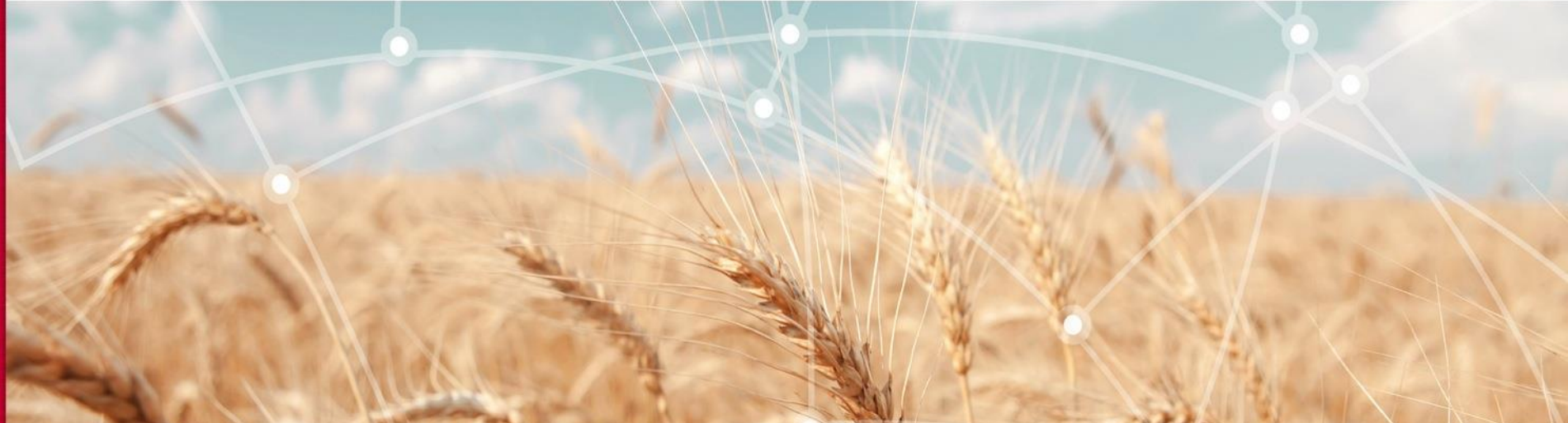

# Local Base

UNITED STATES

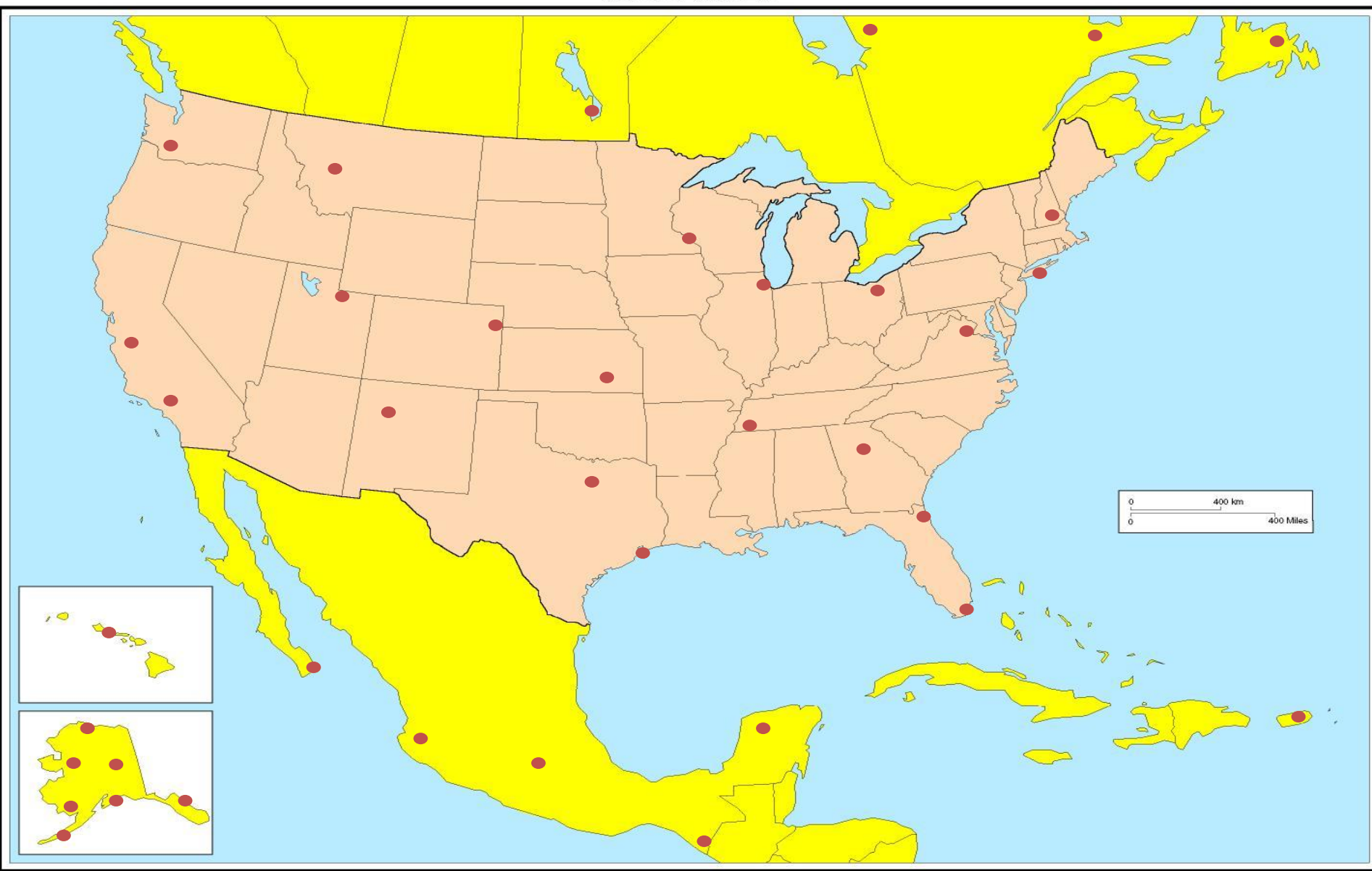

Produced by the Cartographic Research Lab University of Alabama

### **Real Time Kinematic (RTK)**

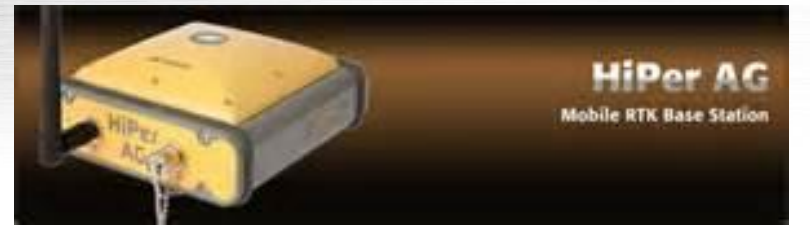

**Real Time Kinematic** (RTK) satellite navigation is a technique used to enhance the precision of position data derived from satellite-based positioning systems, being usable in conjunction with GPS, GLONASS and/or Galileo. It uses measurements of the phase of the signal's carrier wave, rather than the information content of the signal, and relies on a single reference station to provide real-time corrections, providing up to centimeter-level accuracy.

### **Practical considerations**

In practice, RTK systems use a single base station receiver and a number of mobile units. The base station re-broadcasts the phase of the carrier that it observes, and the mobile units compare their own phase measurements with the one received from the base station. In most countries, certain frequencies are allocated specifically for RTK purposes. This allows the units to calculate their *relative* position to within millimeters, although their absolute position is accurate only to the same accuracy as the computed position of the base station. The typical nominal accuracy for these systems is 1 centimeter ± 2 parts-per-million (ppm) horizontally and 2 centimeters ± 2 ppm vertically. In this case, the base station is located at a known surveyed location, often a benchmark, and the mobile units can then produce a highly accurate map by taking fixes relative to that point.

# NTRIP

NTRIP is a protocol for streaming GNSS data over the internet

Availability is worldwide (provided you can connect to the internet via a GSM connection)

In order to use NTRIP you need to find a service that is broadcasting in the region you want to work

Not all regions are covered, some are covered by multiple systems

There is no global list of broadcasting systems, but there are some good regional ones http://www.ngs.noaa.gov/CORS/organizations.shtml

Some systems are free, some services can be bought

In order to utilize the GSM modem in the RTK module a GSM card must be bought to pay for the data service

NTRIP offers 1" level accuracy (like a local base station), but requires the system be within constant mobile range.

ATS have proven the system works with a number of providers in the U.S. and around the world, but can not vouch for the integrity of all.

# Trimble

TRIMBLE CORRECTION SERVICES HIGH ACCURACY  $1'' - 1\frac{1}{2}''$  Accuracy <u>CenterPoint<sup>™</sup> RTK</u> – Trimble Receiver Only <u>CenterPoint<sup>™</sup> VRS<sup>™</sup></u> - Can be used by AGI-4\* <u>CenterPoint<sup>™</sup> RTX<sup>™</sup> - via Cellular</u> - Can be used by AGI-4\* <u>CenterPoint<sup>™</sup> RTX<sup>™</sup> - via Satellite</u> – Trimble Receiver Only MID ACCURACY 8" – 2" Accuracy OmniSTAR<sup>®</sup> HP- Can be used by AGI-4\* OmniSTAR<sup>®</sup> XP- Can be used by AGI-4\* OmniSTAR® G2- Can be used by AGI-4\* **BROAD ACCURACY 36"-6" Accuracy** RangePoint<sup>™</sup> RTX – Trimble Receiver Only OmniSTAR<sup>®</sup> VBS- Can be used by AGI-4\* xFILL TECHNOLOGY 36" – 1" **xFill Technology**– Trimble Receiver Only

\* Has been verified by AGCO ATS Engineering

# Auto-Guide 3000 Guidance Patterns

### C1000

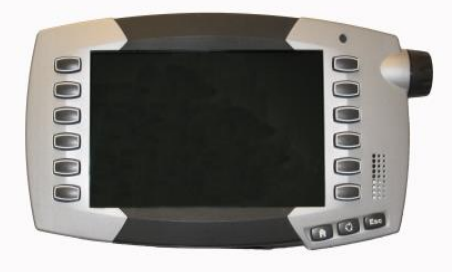

- A-B
- A + Heading
- Coordinate + Coordinate
- Center Pivot
- Identical Contours

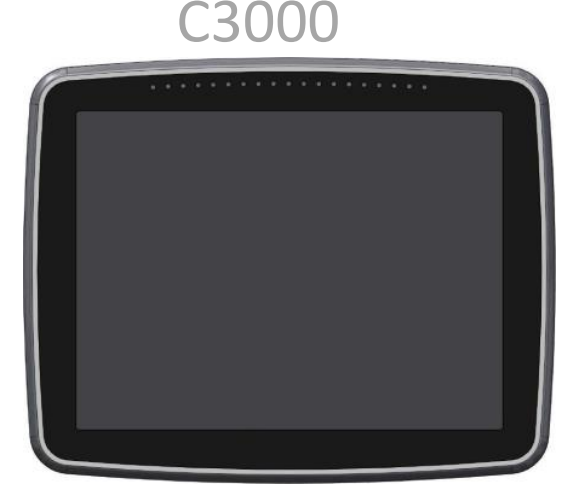

- A-B
- A + Heading
- Coordinate + Coordinate
- Center Pivot
- Identical Contours
- Adaptive Contours

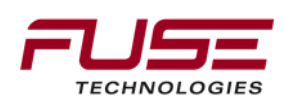

# Engagement limits for signal type

| Signal Source                  | Auto-Guide 3000<br>engage limits |
|--------------------------------|----------------------------------|
| WAAS                           | 1.5 m (4.9 ft.)                  |
| Omni STAR VBS                  | 1.5 m (4.9 ft.)                  |
| Omni STAR XP /<br>Omni Star G2 | 35.0 cm (14 in)                  |
| Omni STAR HP                   | 15.0 cm (6 in)                   |
| RTK                            | 10.0 cm (4 in)                   |

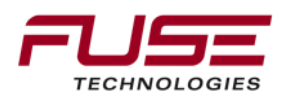

# Acquiring the wayline

Auto-Guide 3000 provides user configurable attributes, two of which are;

- 1. Online Steering Response: The speed (aggressiveness) with which the tractor "hugs" the wayline is variable
- Line Acquisition: The speed (aggressiveness) that the tractor draws itself onto (acquires) the wayline is variable
   Line Acquisition distance is 20cm (8in) and 5° off the wayline

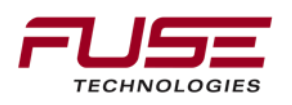

# Acquiring the wayline

### **Angle to Wayline (beware!)**

Auto-Guide 3000 also allows the operator to acquire a wayline from an angle up to 85 degrees to the wayline. An upper limit is set to prevent the system from turning in the opposite direction to what the operator intended

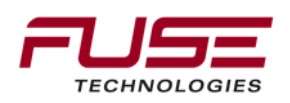

# **Common Console Functions**

Engagement of Auto-Guide 3000 from C1000/C2100

Remote engagement from the rocker switch in armrest for Combines & Tracked tractors.

Programming for Remote engagement from joystick or unassigned finger switches in Swathers & Wheeled tractors. GNSS status.

Differential source status

RTK base line with radio status

Cross track error (configurable)

4 user configurable "short cut" buttons. RHS of display.

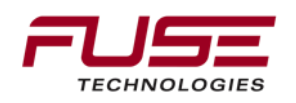

# **Common Console Functions**

User selectable **Basic** 

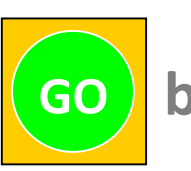

button, to get you started

An **ADVANCED** mode for more experienced users **Task Controller** (TC) for data logging and recording On screen diagnostic error code list Data storage and transfer via SD or thumb/stick drive Three levels of working coverage Map "view" choice Function level chameleon color coded graphic buttons

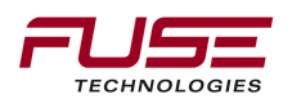

# **Review Question**

Is Autonomous a correction source?

# A.True B.False

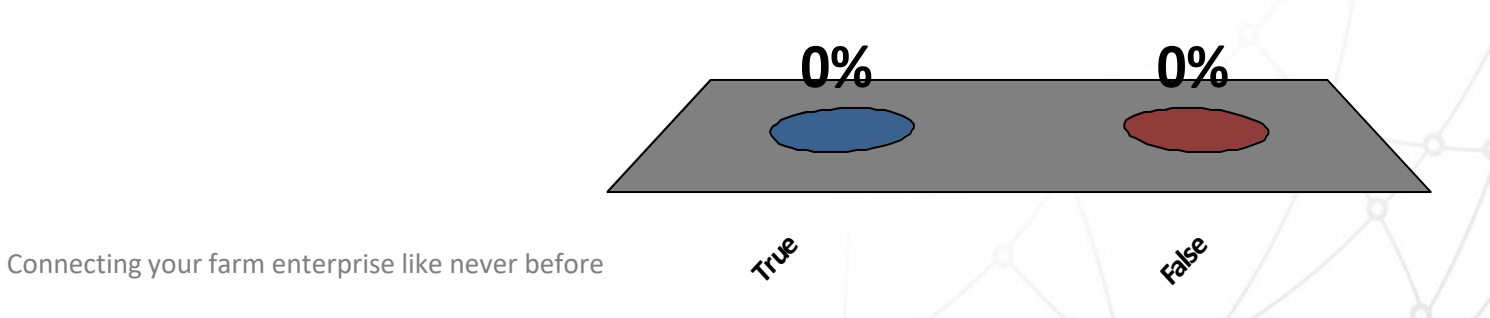

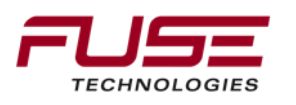

# Agenda

| 1 | General Information                    |    | Configuration & Set-up                     |  |
|---|----------------------------------------|----|--------------------------------------------|--|
| 2 | Components                             |    | Field Install vs. Factory<br>Installations |  |
| 3 | C1000                                  | 10 | Architecture and Installation              |  |
| 4 | Configuration & Set-up                 | 11 | Diagnostics and Troubleshooting            |  |
| 5 | Task Controller Setup<br>(for mapping) | 12 | Base stations                              |  |
| 6 | Additional features                    | 13 | RTK - Radio vs. Cellular                   |  |
| 7 | C3000                                  | 14 | AGCOMAND                                   |  |

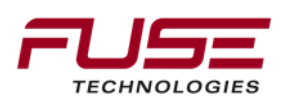

# The GNSS receiver

AGI-4 TopDock specification

72 channel, all-in-view,
GPS: L1 (C/A & P), L2, L2C, L5 (WAAS)
GLONASS: L1, L2 (both code and phase)
GALILEO: E2-L1-E1, E5a.
Up to 30 dB of "IN-BAND" interference suppression.
Advanced Multi-path Mitigation
Co-Op Tracking
Low signal tracking (down to 30 dB Hz)

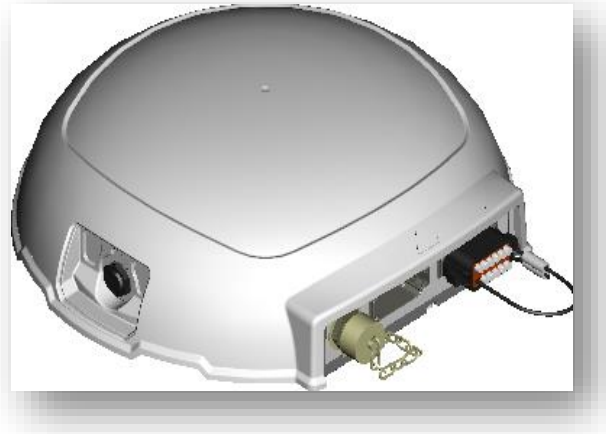

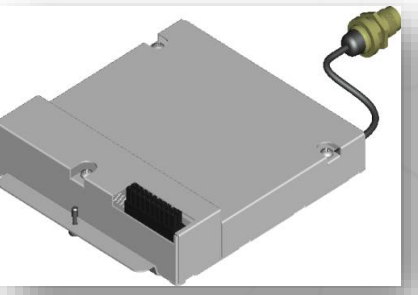

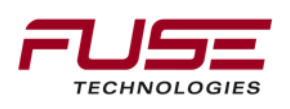

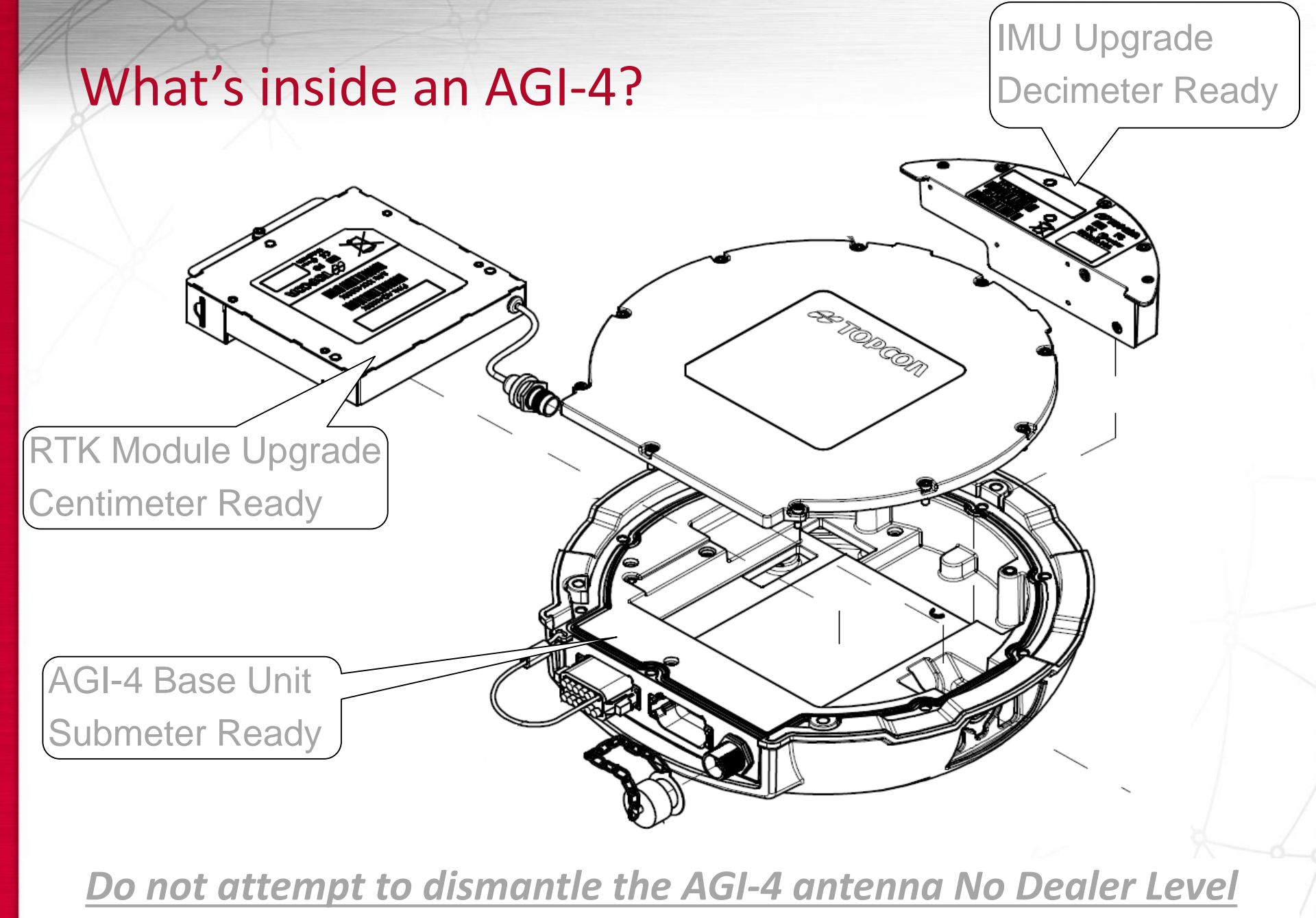

**Repair Items** 

# Components

The TopDock contains a.....

Compass

- The compass within Auto-Guide 3000 requires calibration via the Console.
- All Sub-Meter augmentation solution systems work with out the IMU snap in module.
- When in Sub-Meter solution configuration the Auto-Guide 3000 uses a low grade IMU.
- For better accuracy (Decimetre) the IMU snap in module is required.
- For higher accuracy (Centimetre) the IMU & RTK snap in modules are required.

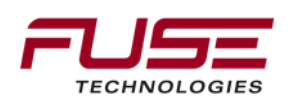

## Components

Auto-Guide 3000 has an Inertial Measuring Unit (IMU) The IMU is integrated within the AGI-4 unit It is a 6 axis, solid state MEMS IMU ≻Three accelerometers

≻Three axis gyros (X,Y,Z)

>One vertical accelerometer

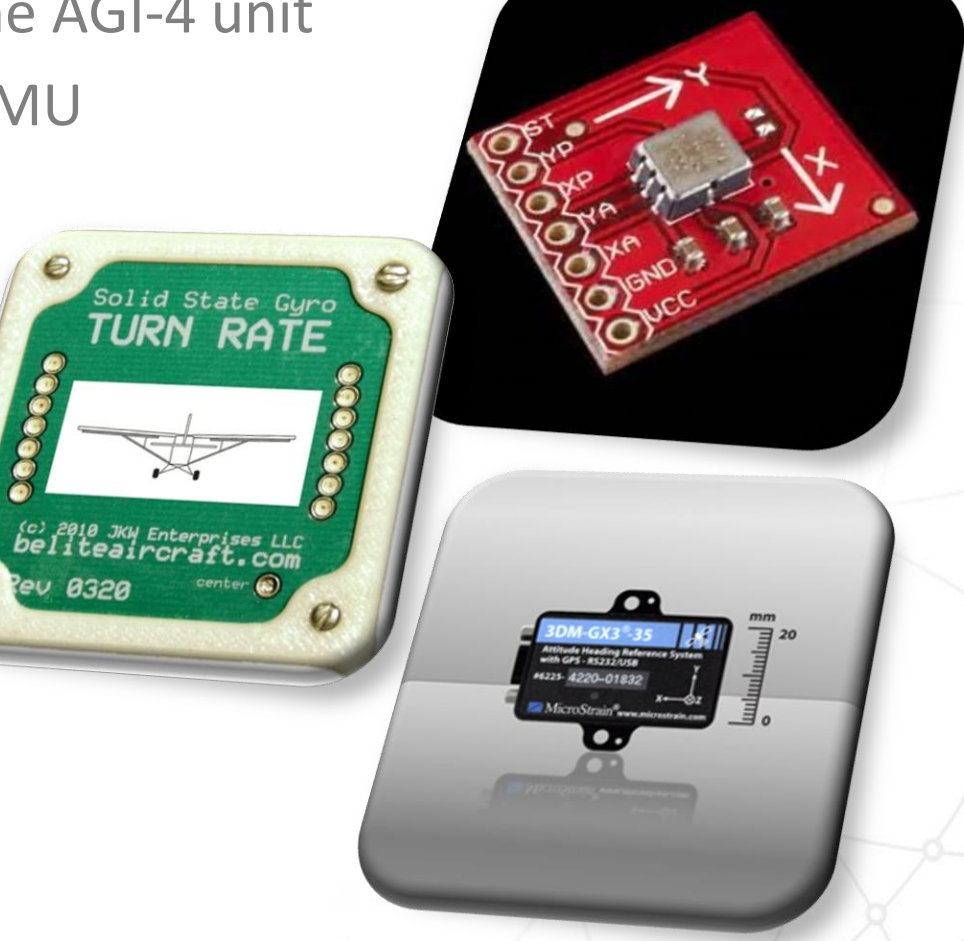

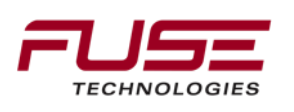

# **IMU Sensors Explained - Gyros**

AGI-4

0.2 deg/sec

accuracy

The Inertial Measurement Unit (IMU) is a collection of electronic sensors to measure the dynamic orientation of the machine.

<u>Gyros</u> measure rotation and we have 3 axes to measure; Roll, Pitch and Yaw.

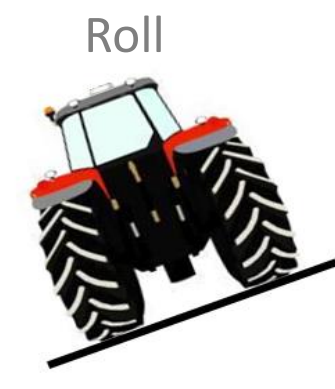

**Contains lower** 

grade roll, pitch and

yaw gyros for sub-

meter correction

sources

Con

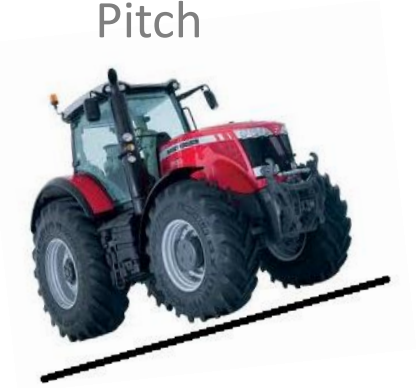

ke

IMU

0.05 deg/sec

accuracy

Module

Yaw

Contains higher grade roll, pitch and yaw gyros that work in conjunction with the one on board the AGI-4

accurate!!

# **IMU Sensors Explained - Accelerometers**

The Inertial Measurement Unit (IMU) is a collection of electronic sensors to measure the dynamic orientation of the machine. <u>Accelerometers</u> measure acceleration and we have 3 axes to measure; X, Y & Z.

The Accelerometers are all located on board the AGI-4 and so are available for each different system type

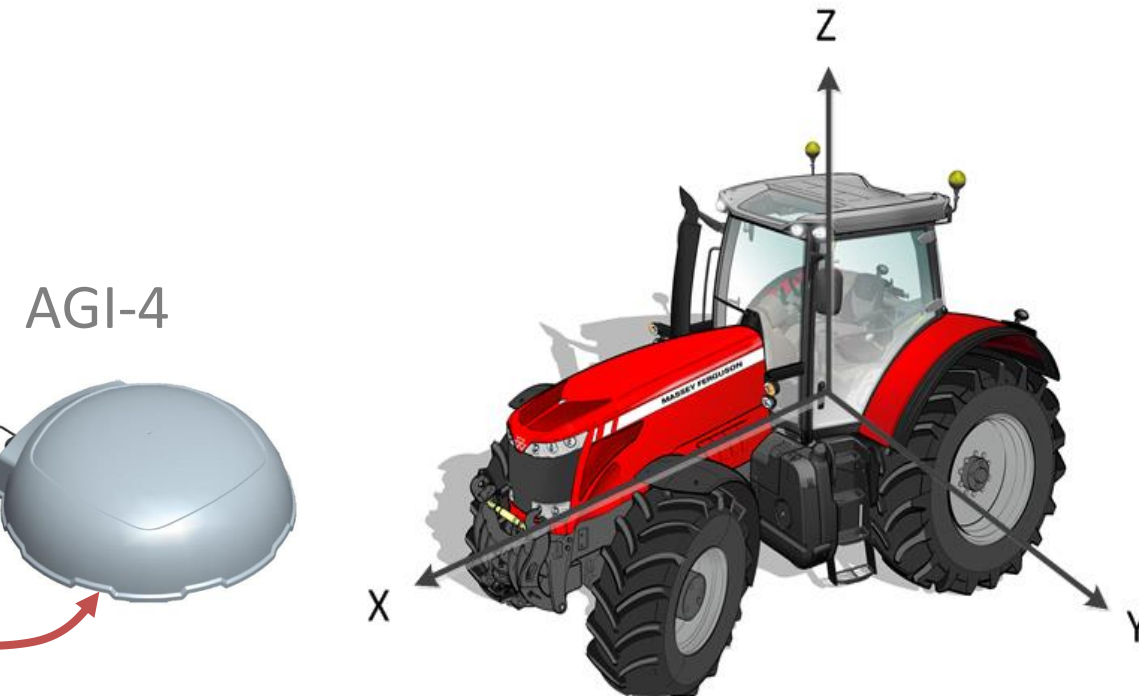

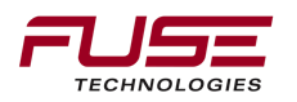

# IMU Sensors Explained – Compass & Inclinometer

The Inertial Measurement Unit (IMU) is a collection of electronic sensors to measure the dynamic orientation of the machine.

The electronic <u>Compass</u> measures heading of the machine relative to true north. This is useful for direction detection at slow speeds

The compass is located on board the AGI-4 and so are available for each different system type

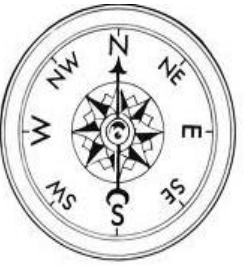

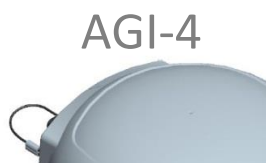

4 IMU Module

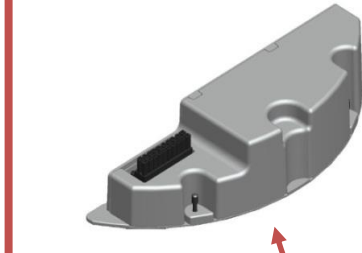

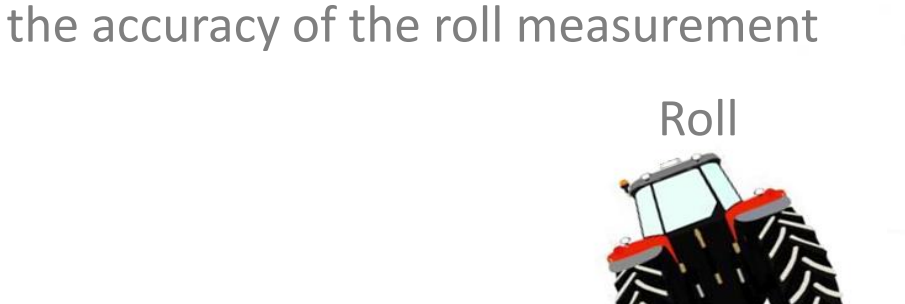

The inclinometer measures the roll of

the machine and is used to improve

The inclinometer is located on the IMU Module and thus is only available for decimeter and centimeter configurations

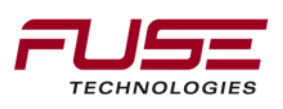

# **IMU Summary**

|            | Gyros | Accelerometers | Compasses | Inclinometers | Total |
|------------|-------|----------------|-----------|---------------|-------|
| AGI-4      | 3     | 3              | 1         | -             | 7     |
| IMU Module | 3     | -              | -         | 1             | 4     |

|            | Gyros | Accelerometers | Compasses | Inclinometers | Total |
|------------|-------|----------------|-----------|---------------|-------|
| Sub-meter  | 3     | 3              | 1         |               | 7     |
| Decimeter  | 6     | 3              | 1         | 1             | 11    |
| Centimeter | 6     | 3              | 1         | 1             | 11    |

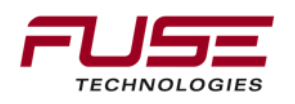
## Tilt's Effect Upon the Guidance Line

#### **↑** Horizon

#### Wayline Placement Directly under Topdock

Wayline Placement Directly under Topdock Horizon

**Optimal Wayline** 

Placement

Wayline Shift

## External Interfaces - Connectors

**Rear View** 

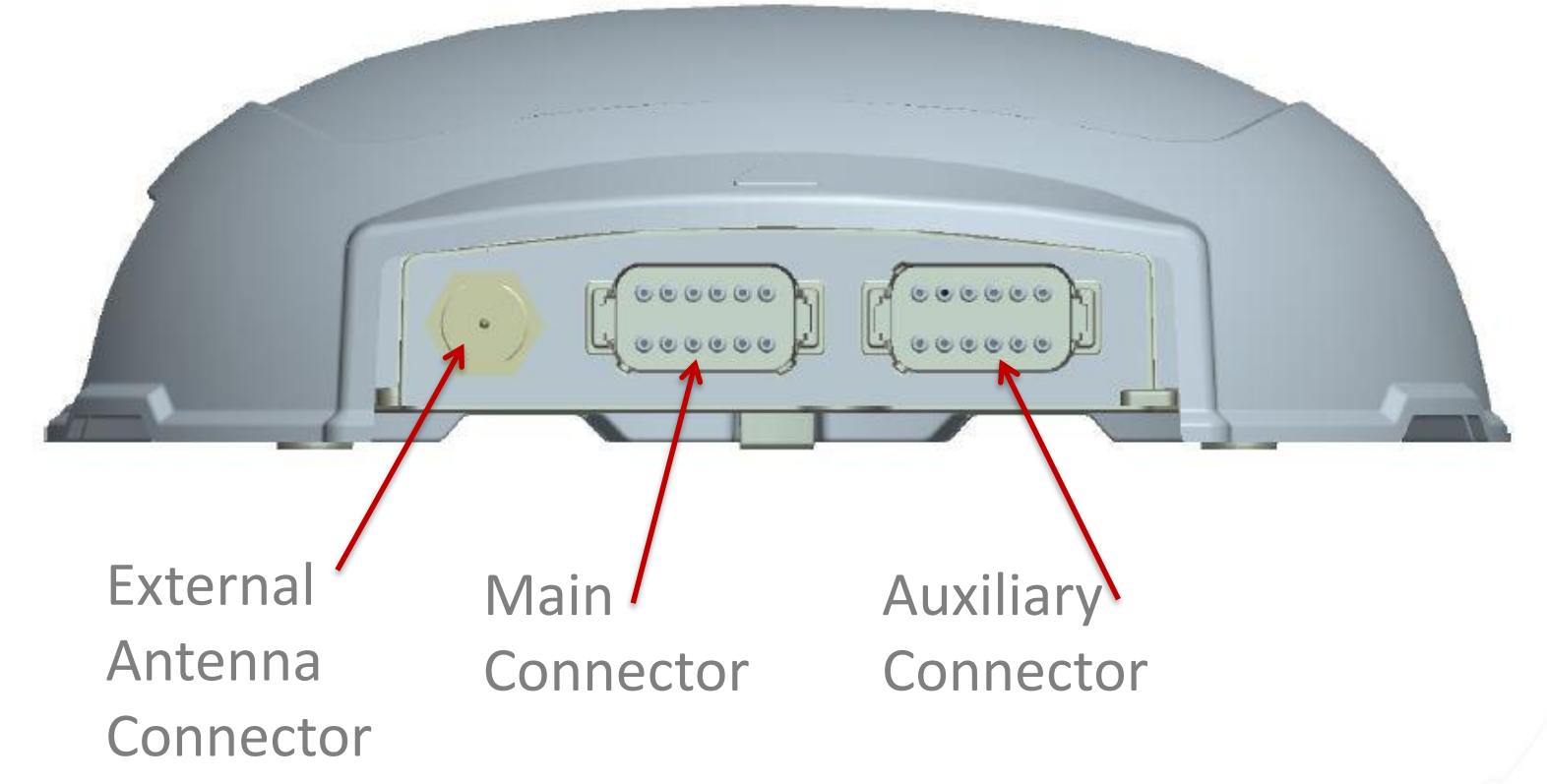

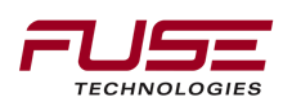

## **External Interfaces - Connectors**

#### Left-side View

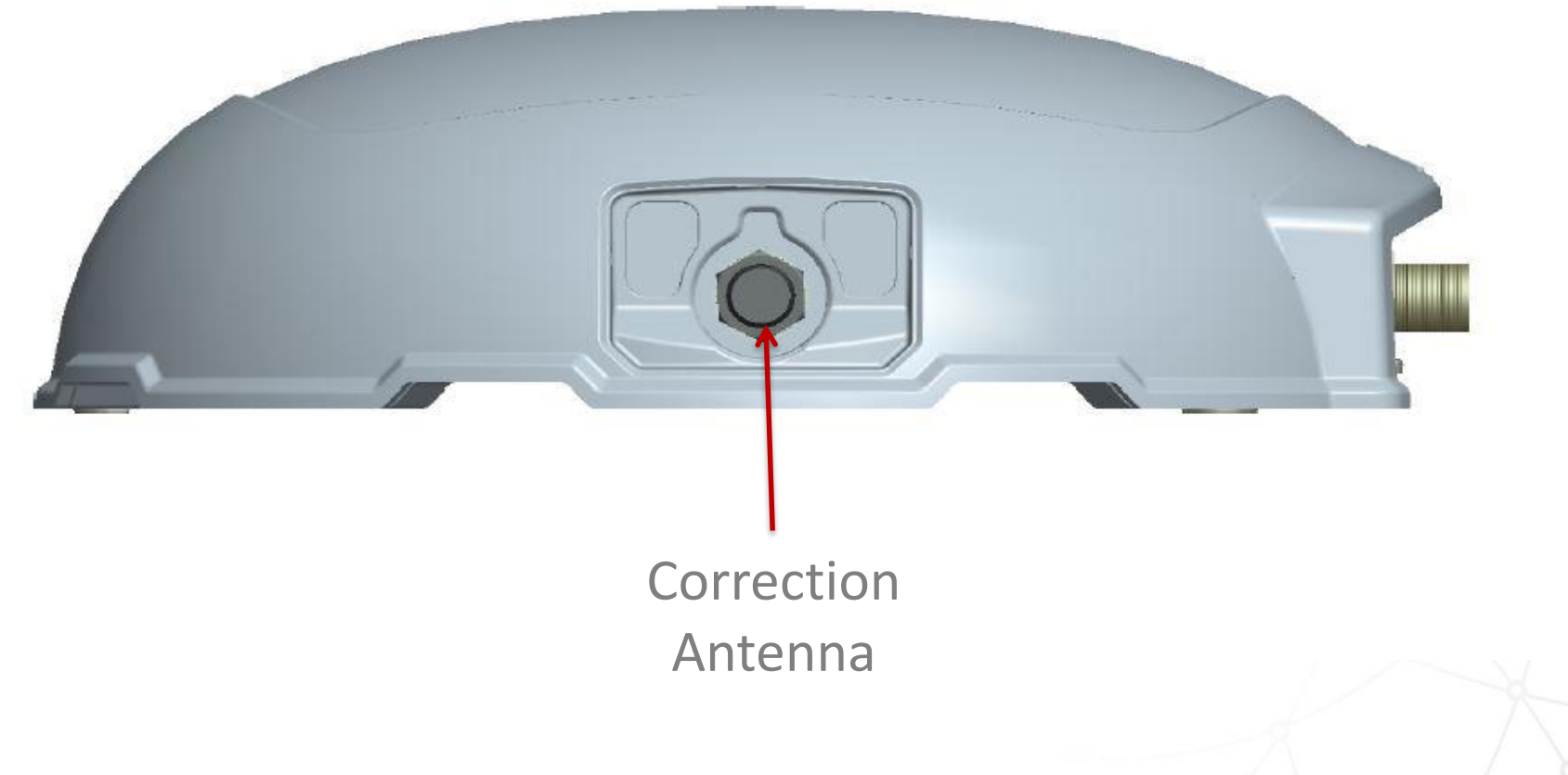

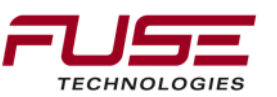

## **MINTER LED Status indicator**

The "Minter" is the name given to the 3 LED's located on the side of the Auto-Guide 3000 TopDock

Read left to right.

1. PWR (power) - solid GREEN at power up

2. Global Navigation Satellite System (GNSS) reception indicator Automatic steering is available - color changes depending on correction source

Green – 1 slow green flash per GPS satellite

Red – 1 slow red flash per GALILEO satellite

Orange – 1 slow amber flash per GLONASS satellite

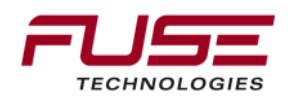

## **MINTER LED Status indicator**

3. Correction source

Green - correction source received and subscription is current

Red - correction source not received

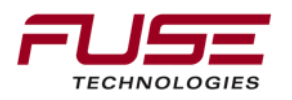

## **RTK Modules Explained**

The RTK Module's all contains two communications Modems; GSM Modem for network corrections RTK Radio Modem \_\_\_\_\_\_ Type/Freq Country

Note: Depending on which antenna(s) is finally selected the operator may have an antenna for each modem

Blank plug on side of AGI-4 is removed to expose antenna connector

U.S / Australia

SIM Chip for GSM modem slides in the side

FH915

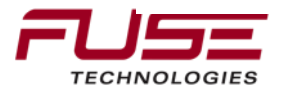

## **RTK Antennas**

By Default the RTK enabled rover comes with a Rubber Duck antenna. Typical range 6-8 miles<sup>(\*)</sup>

Extended Range Antenna Kits are also available ~24+ miles<sup>(\*)</sup>

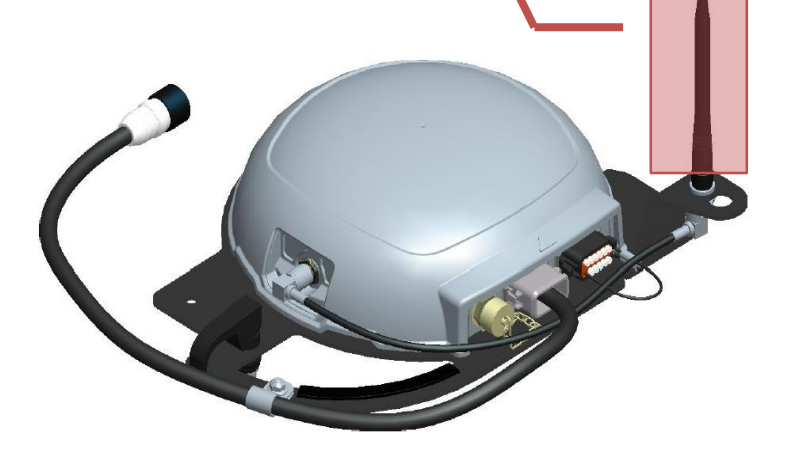

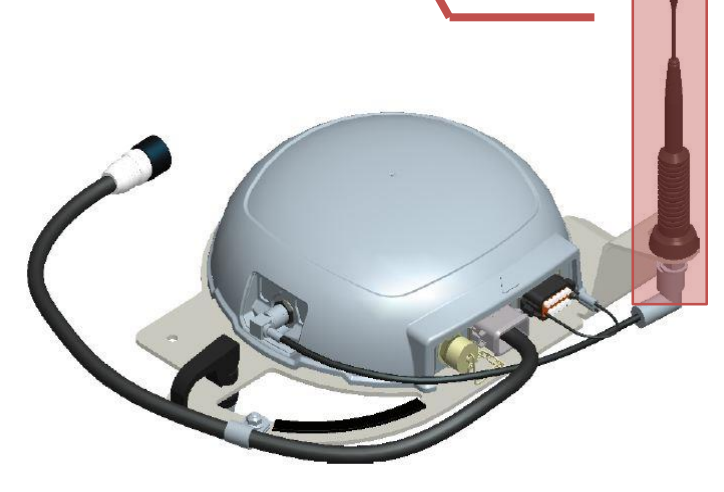

(\*) Elevating the antenna will increase range, obstructions between the base station and the machine will decrease range

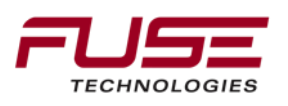

## **HiPer Local Base Station Antenna**

The local base station contains a GNSS Receiver and a radio to transmit corrections to the Machine. Using a local base station is one of the most accurate corrections sources.

By Default the RTK enabled rover comes with a Rubber Duck antenna. Typical range 6-8 miles 8-10Km(\*) Extended Rar Antenna Kit available ~ -32 miles 32-40 n<sup>(\*)</sup>

The HiPer is used with System 150, but was not released by AGCO

(\*) When mounted to a tripod. Elevating the antenna will increase range, obstructions between the base station and the machine will decrease range

## What's in the box?

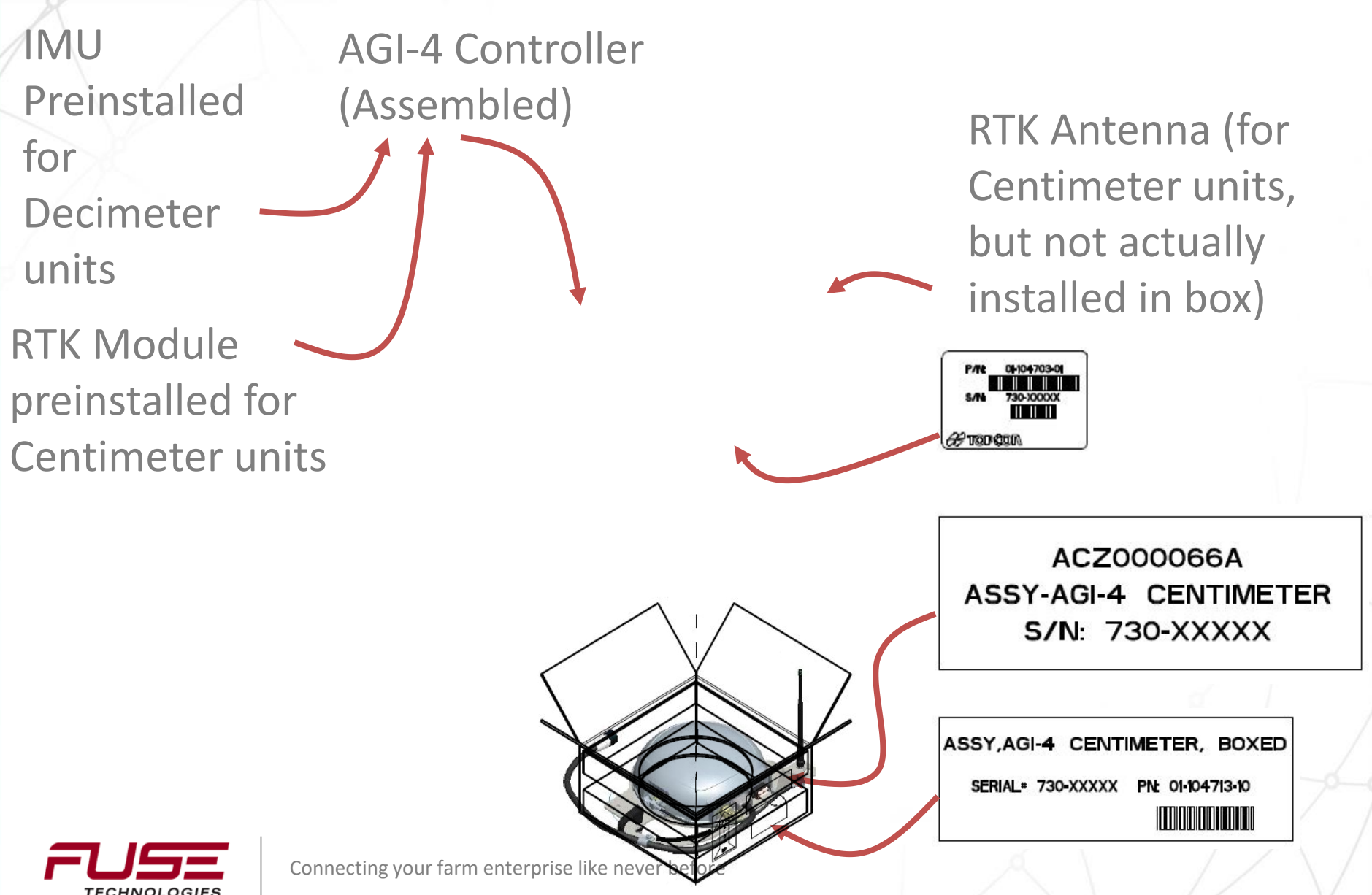

## Auto-Guide 3000 Upgrade Path

Sub-Meter

Decimeter

Centimeter

IMU

Module

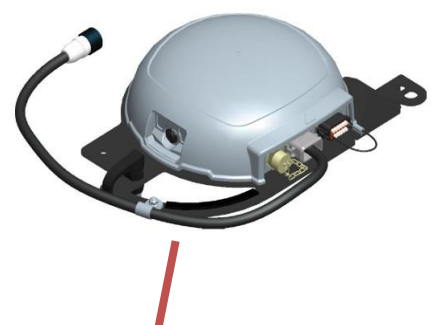

Nearly all sites will be releasing this as the standard configuration from the factory. Does not include or need plug-ins

A Decimeter system requires the installation of an IMU module

The IMU and RTK Modules will be released through parts

Connecting your farm en as upgrades

**I**MU

Module

Installing an RTK Module without an IMU Module is not a valid configuration (it will act as SM)

> RTK Module

A Centimeter system requires the installation of both an IMU module and an RTK module

## Service Tools = EDT

The EDT is going to be used for all "dealer" diagnostics and flashing of firmware.

Flashing C1000 Console
Flashing C2100 Console
Flashing C3000 Console
Flashing AGI-4 TopDock
Updating Controller Software (VMM, ECU, DCC, TCM)

using EDT to Thumbdrive using EDT to Thumbdrive using EDT to Thumbdrive using EDT

using EDT

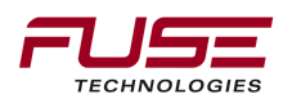

## Loading firmware to Auto-Guide 3000 receiver

There are two Topcon Programs in use with EDT The receiver is currently communicating CAN/ISO bus as well as RS232 protocols.

> The following 2 programs are launched through EDT!

- 1. Diagnostics of the AGI-4 "Topcon Receiver Utility (TRU)"
- Set-up of HiperAG Base Station "Modem Topcon Positioning Systems (Modem-TPS)

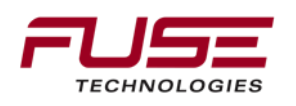

## Speed of engagement levels

Online Engagement Speed limits are: Maximum forward = 18mi / 29.2 km/h Maximum reverse = 6mi / 10.8 km/h

Offline Engagement Speed Limits are: Maximum forward = 11mi / 18 km/h Maximum reverse = 6mi / 10.8 km/h

Slow speed Guidance limit is: Minimum = .62mi / 0.7 km/h

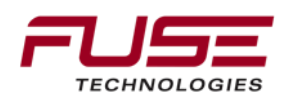

## Calibrations

#### **Vehicle dimensions**

The vehicles dimensions are stored in the PVED on front, rear steer vehicles, and application equipment. In the TopDock on tracked and swather.

- Wheel base, Height, Width, all determine the antennas position on the vehicle **\*These are the most important measurements!**
- Wheel diameters do affect the position of the antenna enough to make a difference
- The antenna is physically on the roof, but it's actual position is calculated to be above the rear axle on a front steering wheeled tractors and rear steer combines.

Over the center point of a tracked tractor, swather and application equipment.

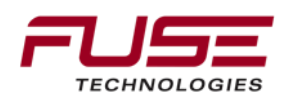

## Calibrations

#### **Compass Calibration**

- There is an electronic compass in the IMU that requires calibration
- You drive in a circle (clockwise or counter-clockwise. The direction doesn't matter)
- Information on how to carry this out is displayed on the CONSOLE.
- It provides "course" dynamic detection of forward or backward.
- Calibration removes the magnetic "bulk" of the metal object surrounding it...(the tractor )
- The calibration "result" is stored in the PVED on front steer, rear steer vehicles, and application equipment . In tracked & swather it is stored in the TopDock.

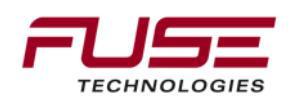

## Calibrations

#### **WAS Calibration**

- Wheel Angle Sensor
- Information on how to carry this out is displayed on the CONSOLE
- Steer full left lock, full right lock, center and enter after each stage.
- This calibration is only required on front, rear steer and application vehicles equipped with a PVED.

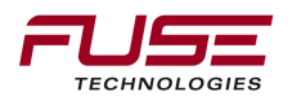

## **System Calibrations**

#### **Mounting Bias Calibration Stored in PVED**

Each time the TopDock is mounted to a tractor, a roll bias calibration should be performed to ensure that the TopDock unit is accurately positioned on the tractor. If this is not done, the tractor can exhibit an off-set to either side of the driven wayline by some margin.

#### ON WHEELED TRACTORS, SWATHERS & COMBINES YOU MUST CHECK TIRE PRESSURES

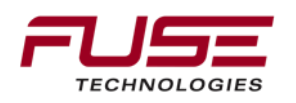

## **System Calibrations**

This calibration is only required for high accuracy solutions XP,HP,RTK

- The calibration distance must be 70 meters (229.7 Ft) or over in length
- Forward speed is 2 km/h (1.2 Mph) and **must not** exceed 3 km/h (1.25Mph)
- The "end turns" can be any type of turn, just keep moving
- The number of runs is just, "there and back"! (A to B and B to A)
- Instructions on how to calibrate are now included on the Consoles UI (user interface, i.e. the console, as you carry out this calibration)

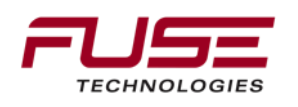

## Agenda

| 1 | General Information                    | 8  | Configuration & Set-up                     |
|---|----------------------------------------|----|--------------------------------------------|
| 2 | Components                             | 9  | Field Install vs. Factory<br>Installations |
| 3 | C1000                                  | 10 | Architecture and Installation              |
| 4 | Configuration & Set-up                 | 11 | Diagnostics and Troubleshooting            |
| 5 | Task Controller Setup<br>(for mapping) | 12 | Base stations                              |
| 6 | Additional features                    | 13 | RTK - Radio vs. Cellular                   |
| 7 | C3000                                  | 14 | AGCOMAND                                   |

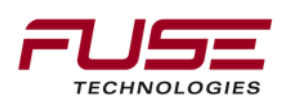

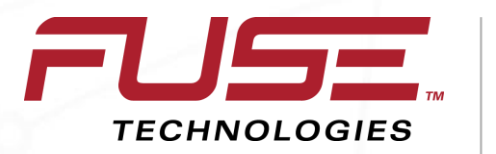

Connecting your farm enterprise like never before

## **ISO-VT Interface Overview**

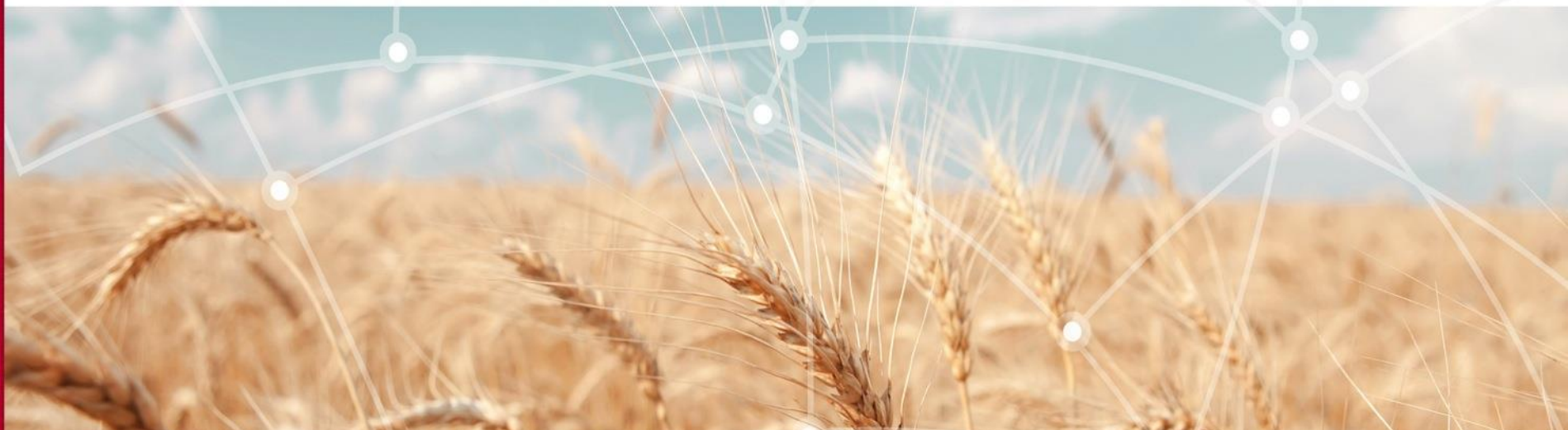

#### **ISOBUS System**

ISOBUS is a standardized communication system which links various components like tractors, terminals and implements together, enabling data to be transferred quickly and simply.

ISOBUS development was triggered by the fact that farmers often use tractors from one brand with implements from the other supplier, and this leads to difficulties in maximizing electronic systems

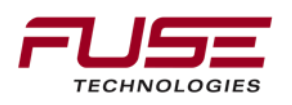

It is a protocol and a standard to which manufacturers work to, and hopefully ensure their products work with all other terminals

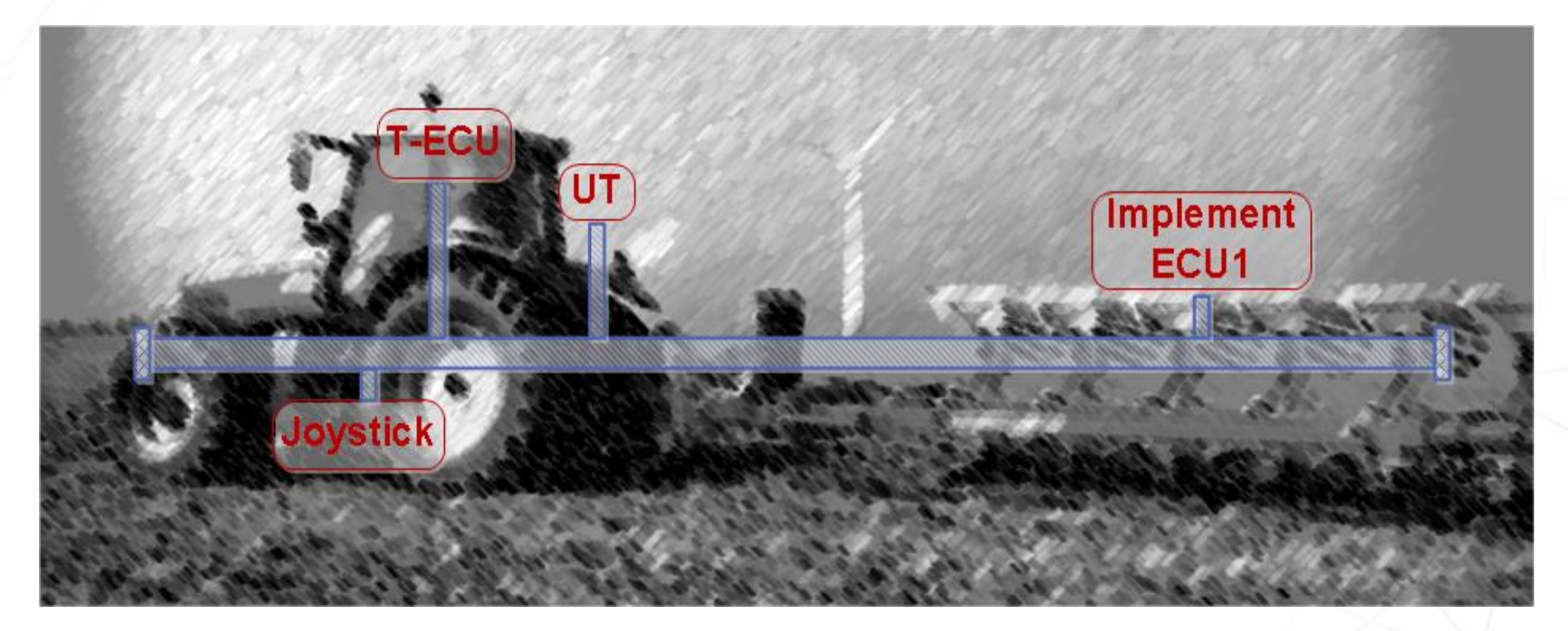

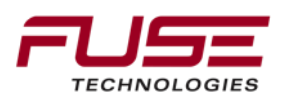

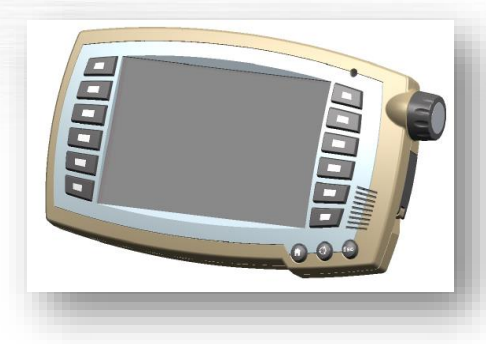

#### **UT – Universal Terminal**

- A Universal Terminal, UT [also referred to as Virtual Terminal VT] is an electronic control unit (ECU), consisting of a graphical display and input functions, connected to an ISO 11783 network that provides the capability for an ECU, an implement or a group of implements to interact with an operator.
- The UT provides the capability to display information and to retrieve data from an operator.
- UT provides the capability to operate an implement on any terminal
- UT also provides the capability to use one terminal for

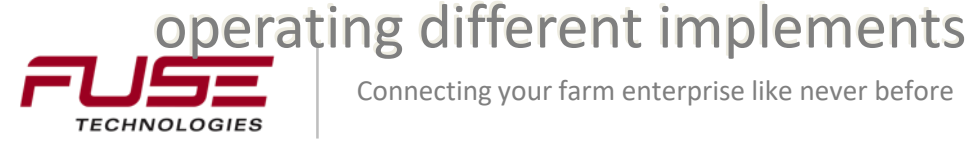

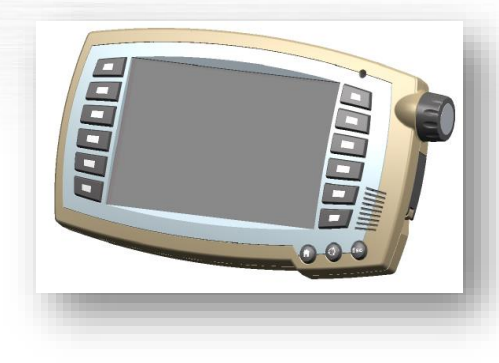

#### TC-BAS – Task Controller Basic (totals)

- TC-BAS describes the documentation of total values (provided by the implement) that are relevant for the work performed.
- ISO-XML data format is used for the exchange of data between farm management system and the Task Controller
- Jobs can be imported to the Task Controller and/or finished documentation can be exported from the Task Controller
- C1000 Task Controller is ISO 11783-10 XML Version 1

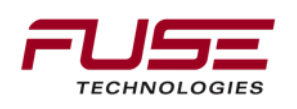

## ISO-VT Support (C1000 & C2100)

<u>C1000</u>

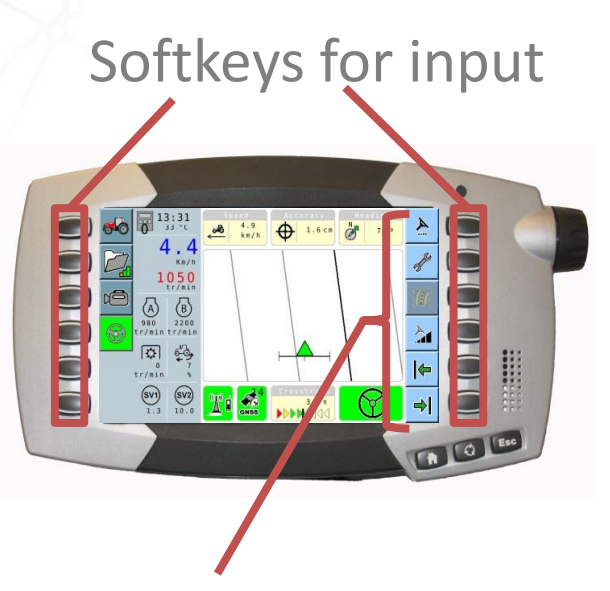

### 6 functions per screen

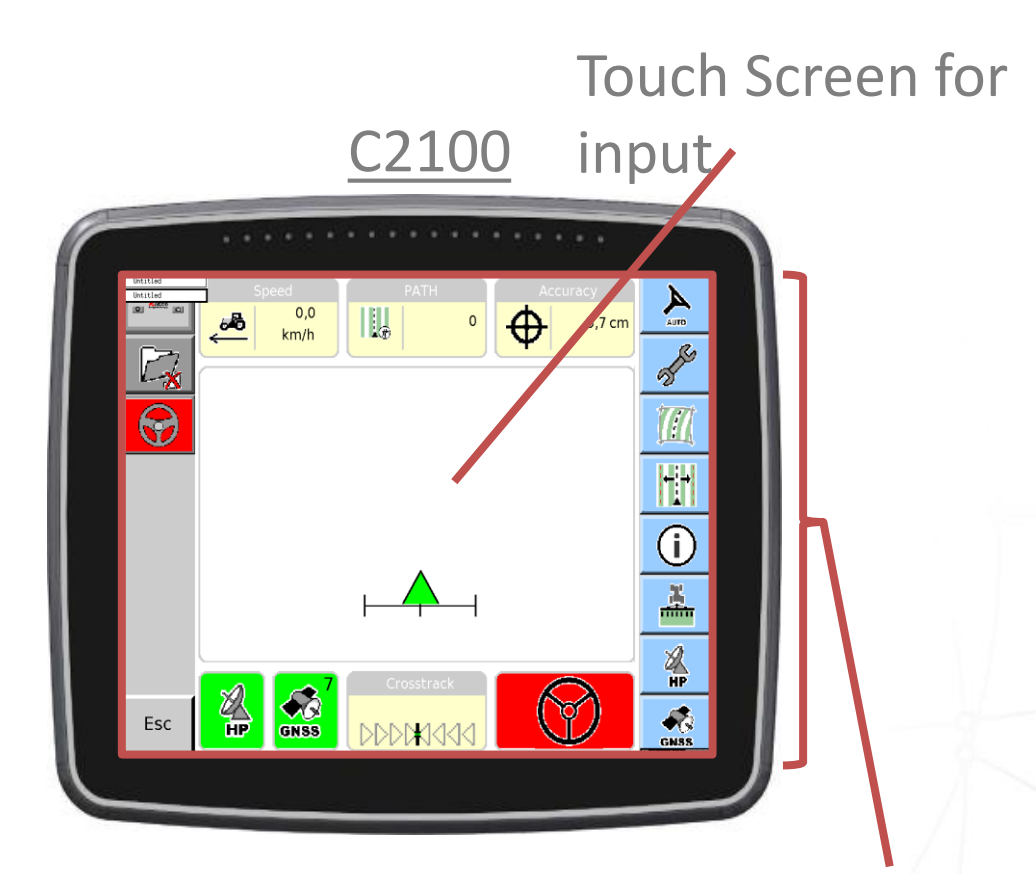

## 8 functions per screen

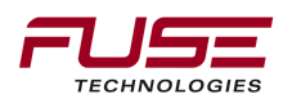

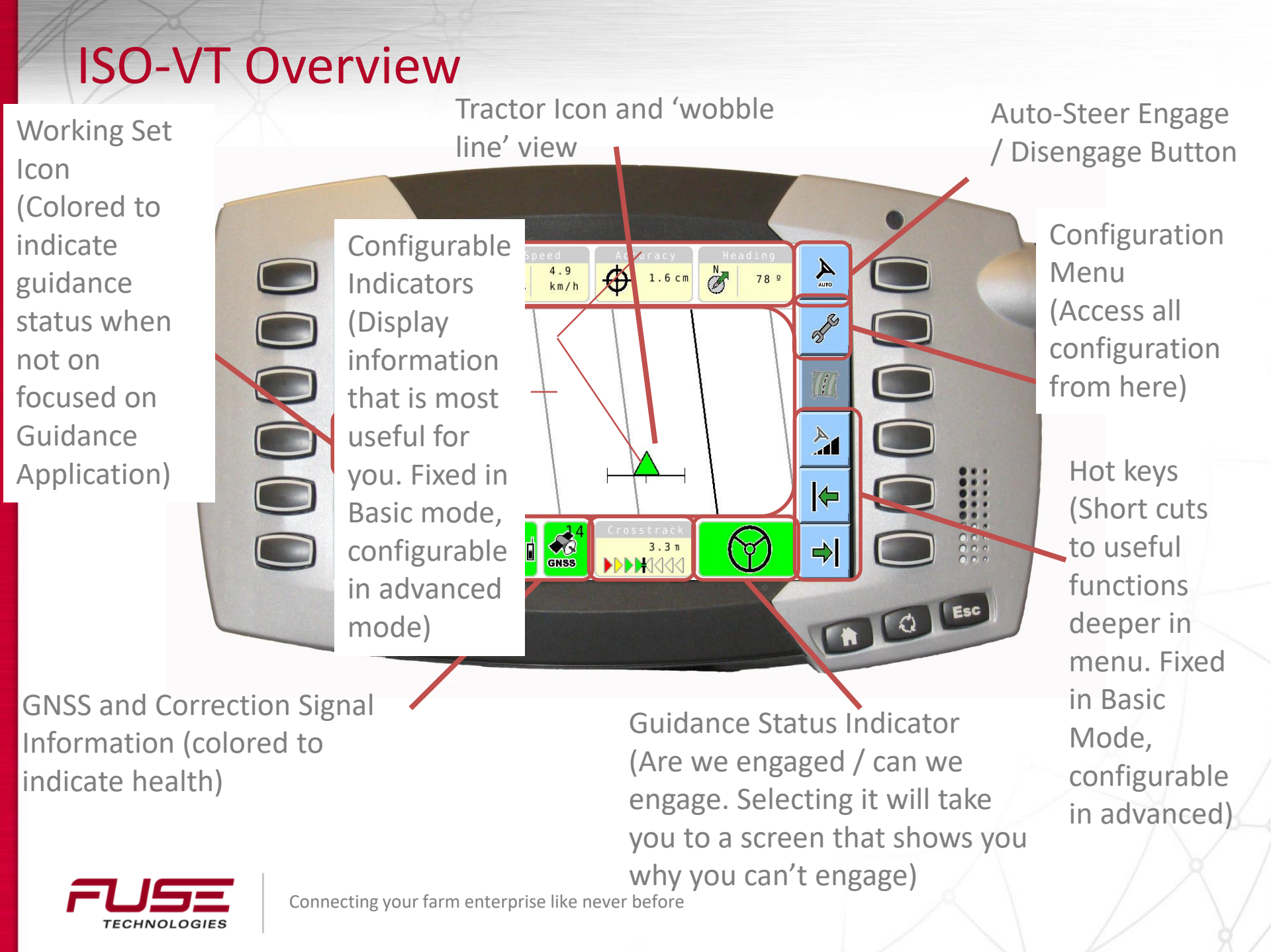

## Agenda

| 1 | General Information                    | 8  | Configuration & Set-up                     |
|---|----------------------------------------|----|--------------------------------------------|
| 2 | Components                             | 9  | Field Install vs. Factory<br>Installations |
| 3 | C1000                                  | 10 | Architecture and Installation              |
| 4 | Configuration & Set-up                 | 11 | Diagnostics and Troubleshooting            |
| 5 | Task Controller Setup<br>(for mapping) | 12 | Base stations                              |
| 6 | Additional features                    | 13 | RTK - Radio vs. Cellular                   |
| 7 | C3000                                  | 14 | AGCOMAND                                   |

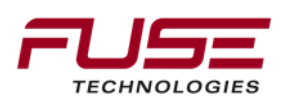

## **ISO-VT - Basic & Advanced Mode**

Users of our Auto-Steering products (like users of our other products) tend to fall into two categories; those that want to use it in it's most simple form and those that want to utilize everything feature available to maximize their efficiency.

Creating systems [like AG 3000] to accommodate these needs (simple yet very flexible) is not trivial and to aid this we've created two modes in the ISO-VT interface; <u>Basic</u> and <u>Advanced</u>.

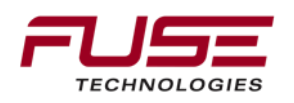

## **ISO-VT - Basic & Advanced Mode**

#### C1000 Basic Main Screen

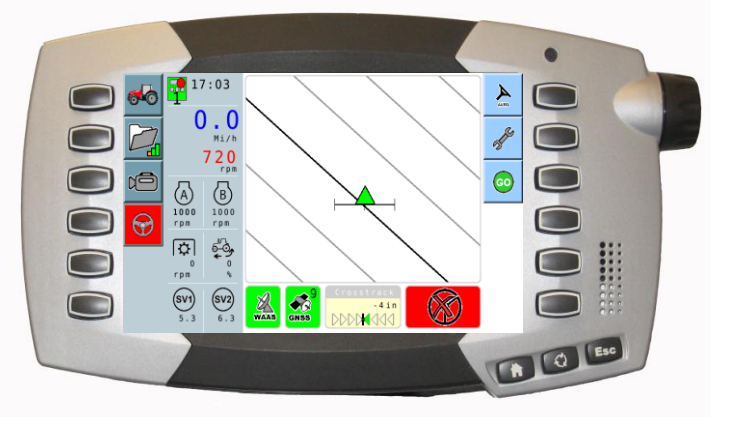

#### Simplified Main Screen Simplified Menu System Fixed Configuration

#### C1000 Advanced Main Screen

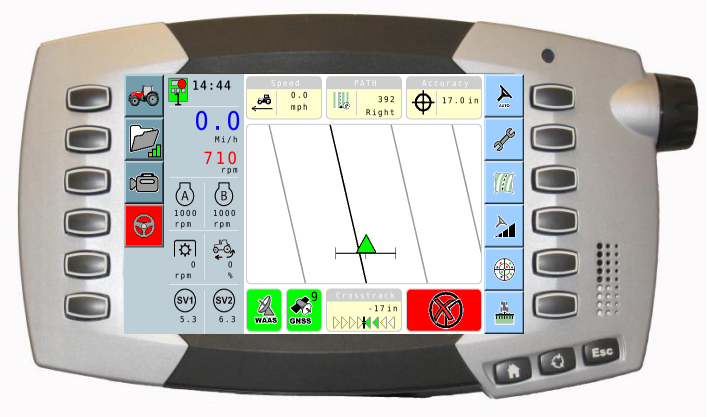

Customizable Main Screen Indicators hotkeys Full access to menu features

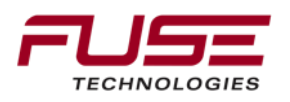

## ISO-VT - Basic Mode Configuration Menu Options

| Page 1 | System<br>()  | Status                    |  |
|--------|---------------|---------------------------|--|
|        | Correct<br>XP | ion Setup<br>OmniSTAR(XP) |  |

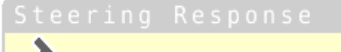

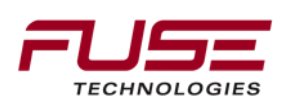

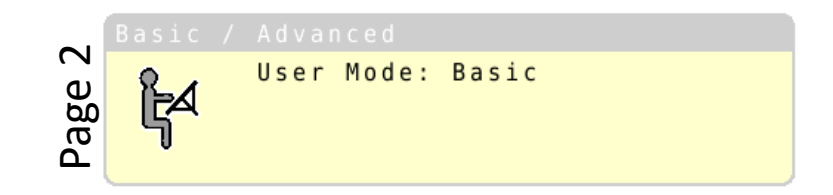

## **ISO-VT - Advanced Mode Configuration Menu**

## **Options**

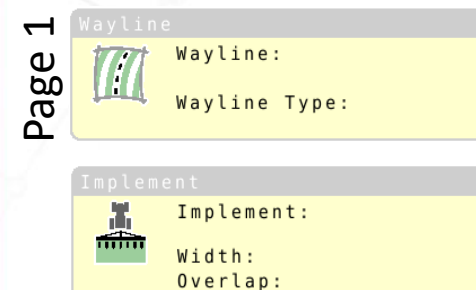

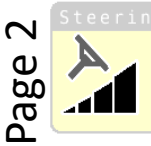

0 in

**0** in

| Å |  |
|---|--|
|   |  |

| age      |  |
|----------|--|
| System   |  |
| <b>_</b> |  |

 $\mathbf{m}$ 

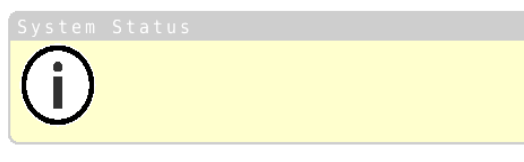

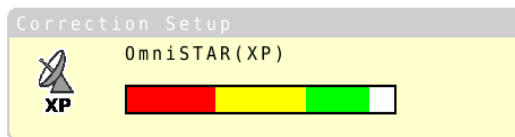

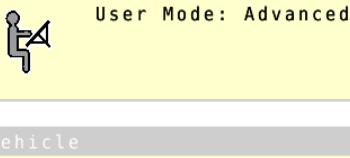

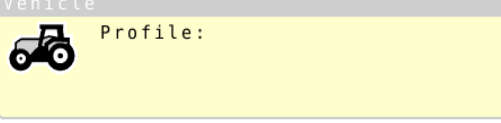

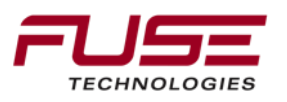

## **C1000 Field Installation**

The C1000 terminal is available as factory option, but also can be added through Parts and can be mounted on MF66xx,76xx, 86xx, MT5xxD/E, MT6xxD/E series tractors

The parts needed for tractors are;

4297560M95, C1000 terminal

39258500, C1000 harness

39281900, RAM mounting bracket

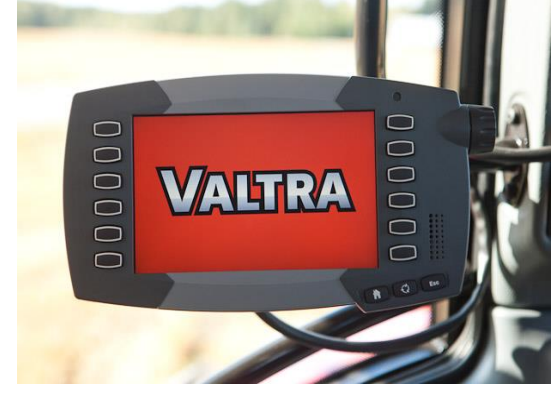

Tractor has to have at least Isobus ready kit

If Auto-Guide functions are needed then tractor has to have also Auto-Guide ready kit

Note, that Auto-Guide ready kit is only a factory installed option Isobus has been mandatory with Auto-Guide Ready kit since Spring 2009

If tractor has Auto-Guide ready kit but it doesn't have Isobus, the Isobus ready kit can be installed on the field

## C1000 Field Installation on Valtra Tractors

MF 86xx, MT6xxD/E series:

The kit needed for C1000 terminal installation is 4351619M11, which includes

4297560M95, C1000 terminal

4299610M1, C1000 harness

V39281900, RAM mounting bracket

C1000 connected to the In-cab connector on B pillar Connector is defined on the ISO11783 standard (Isobus) The mounting bracket is mounted on the right hand side mounting bar

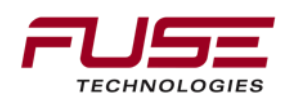

## GO Mode – (Only available while system is in 'Basic' mode)

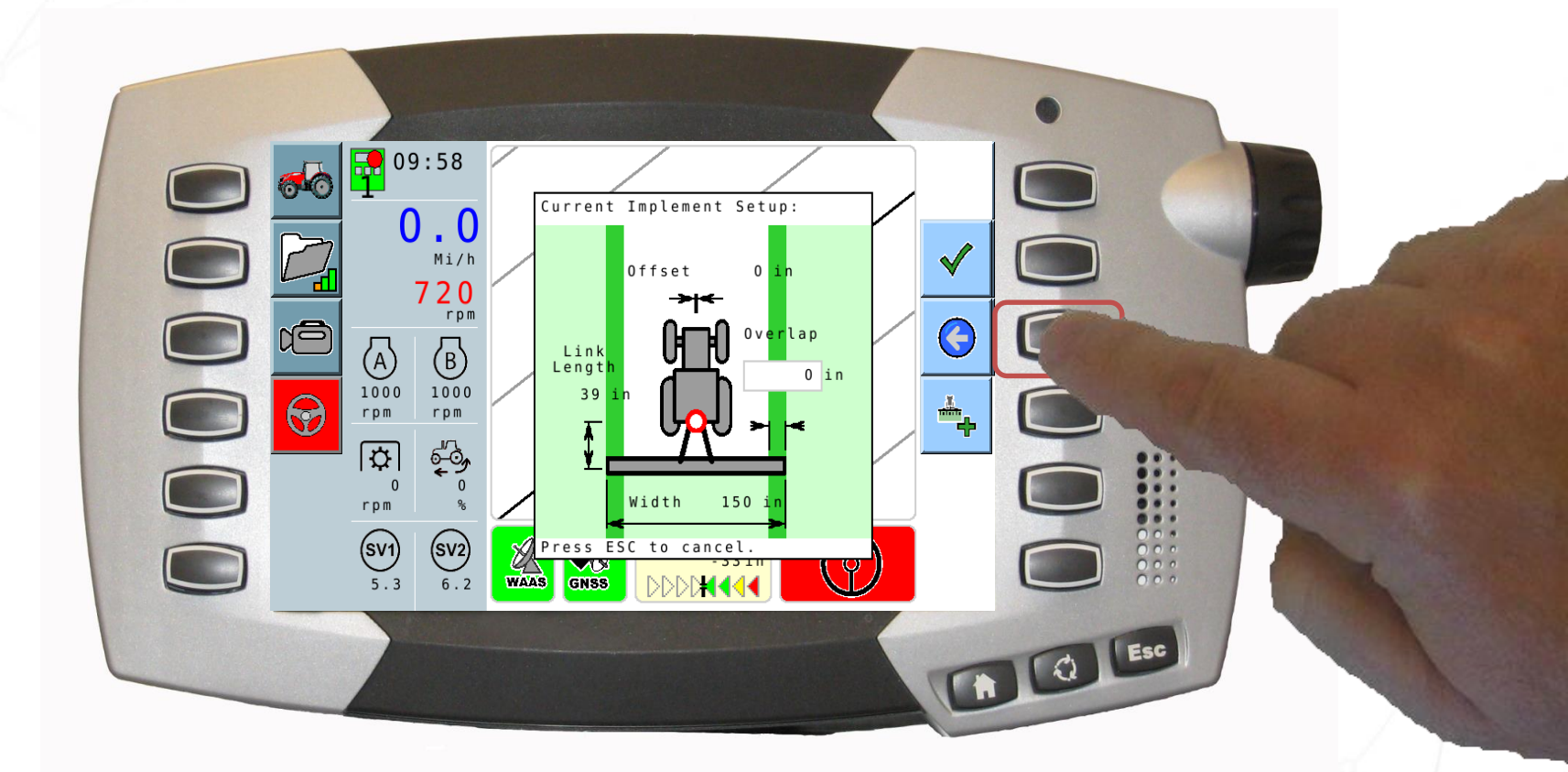

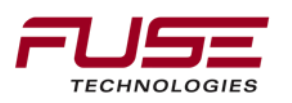

# GO Mode – (Only available while system is 'Basic')

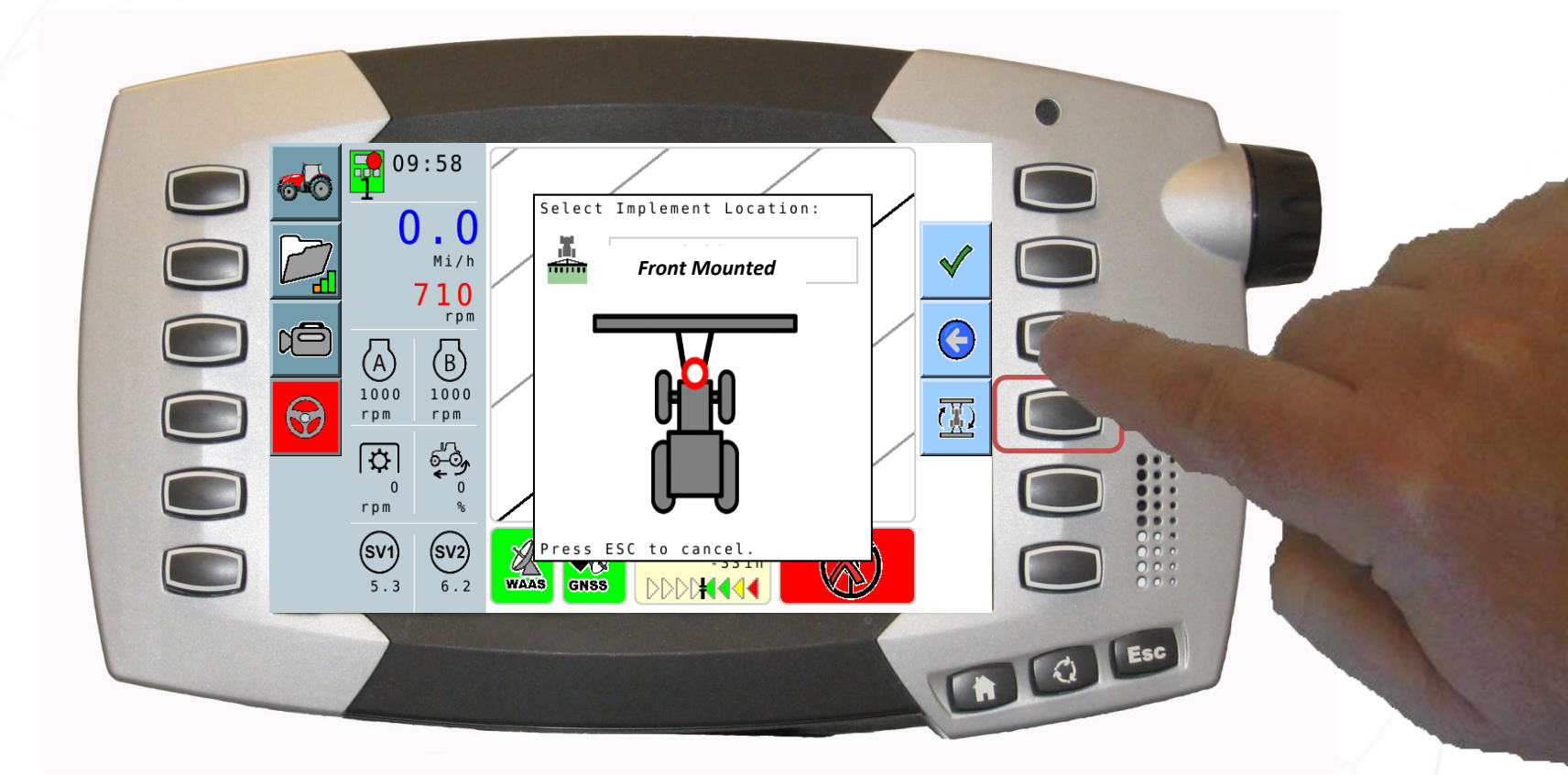

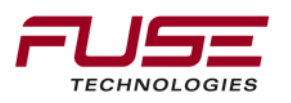

# GO Mode – (Only available while system is 'Basic')

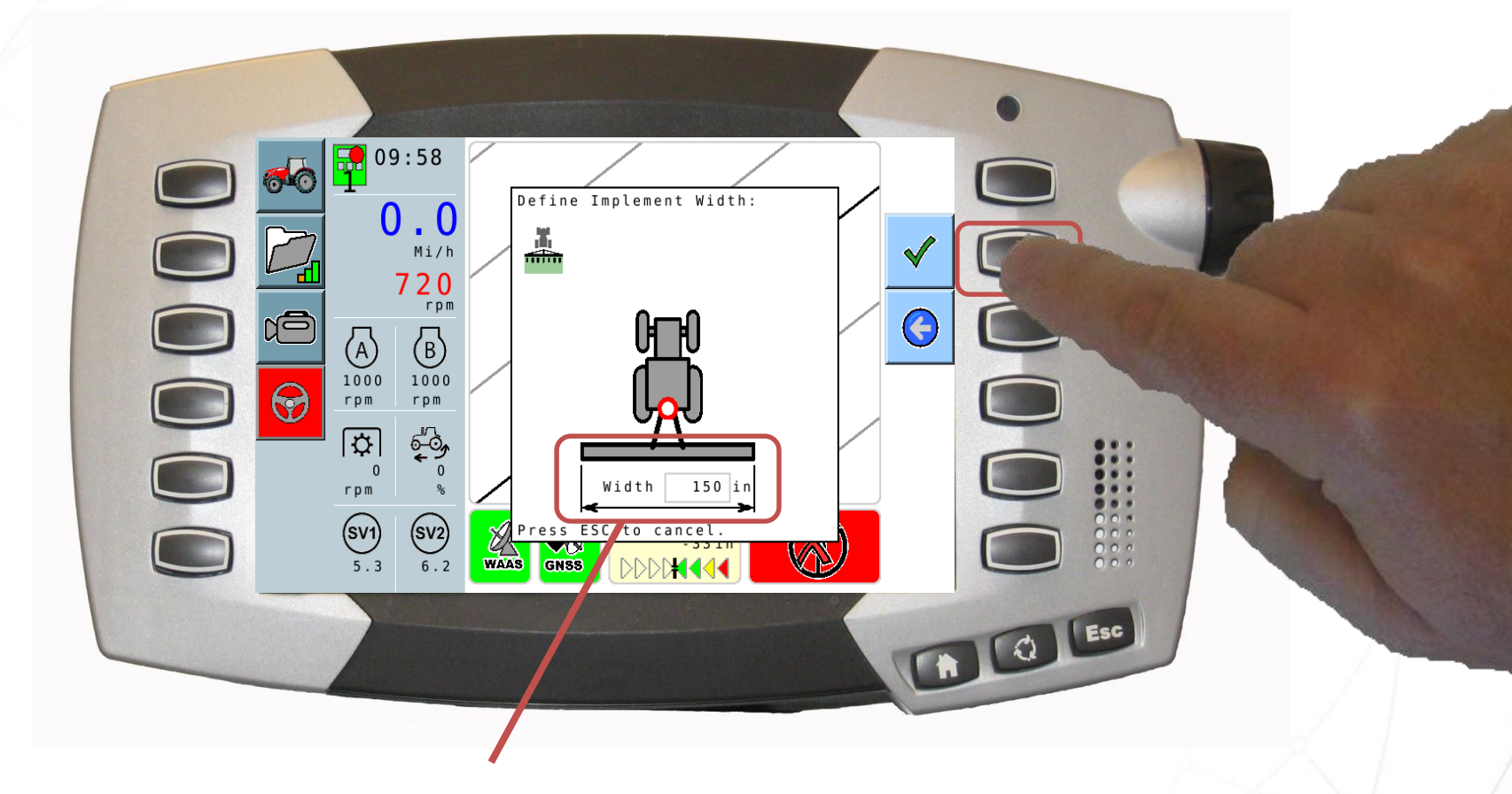

#### **Customize Implement Width**

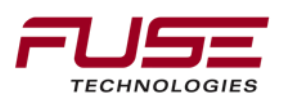
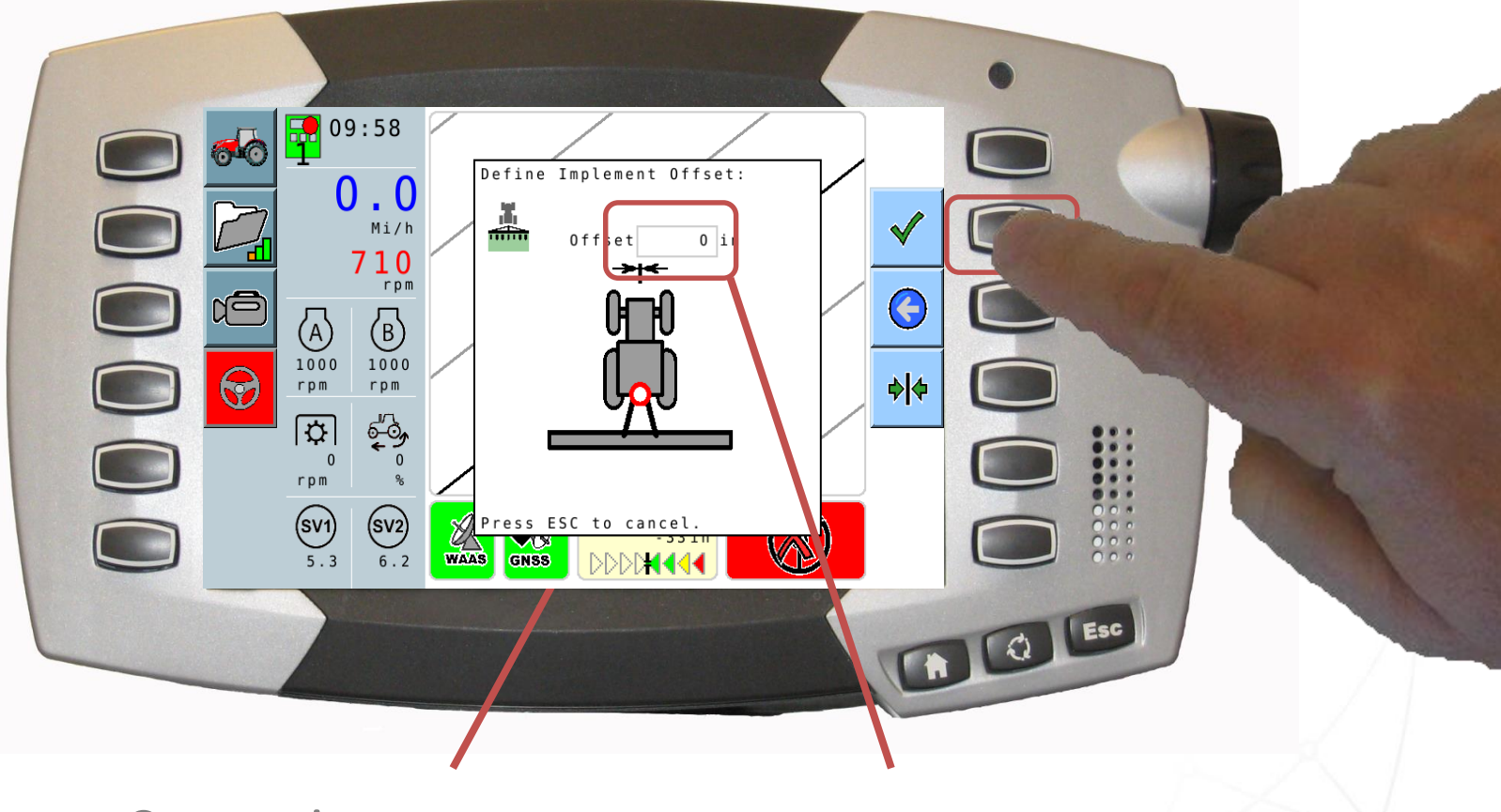

Customize Implement Width Customize Implement Offset

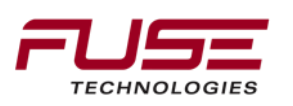

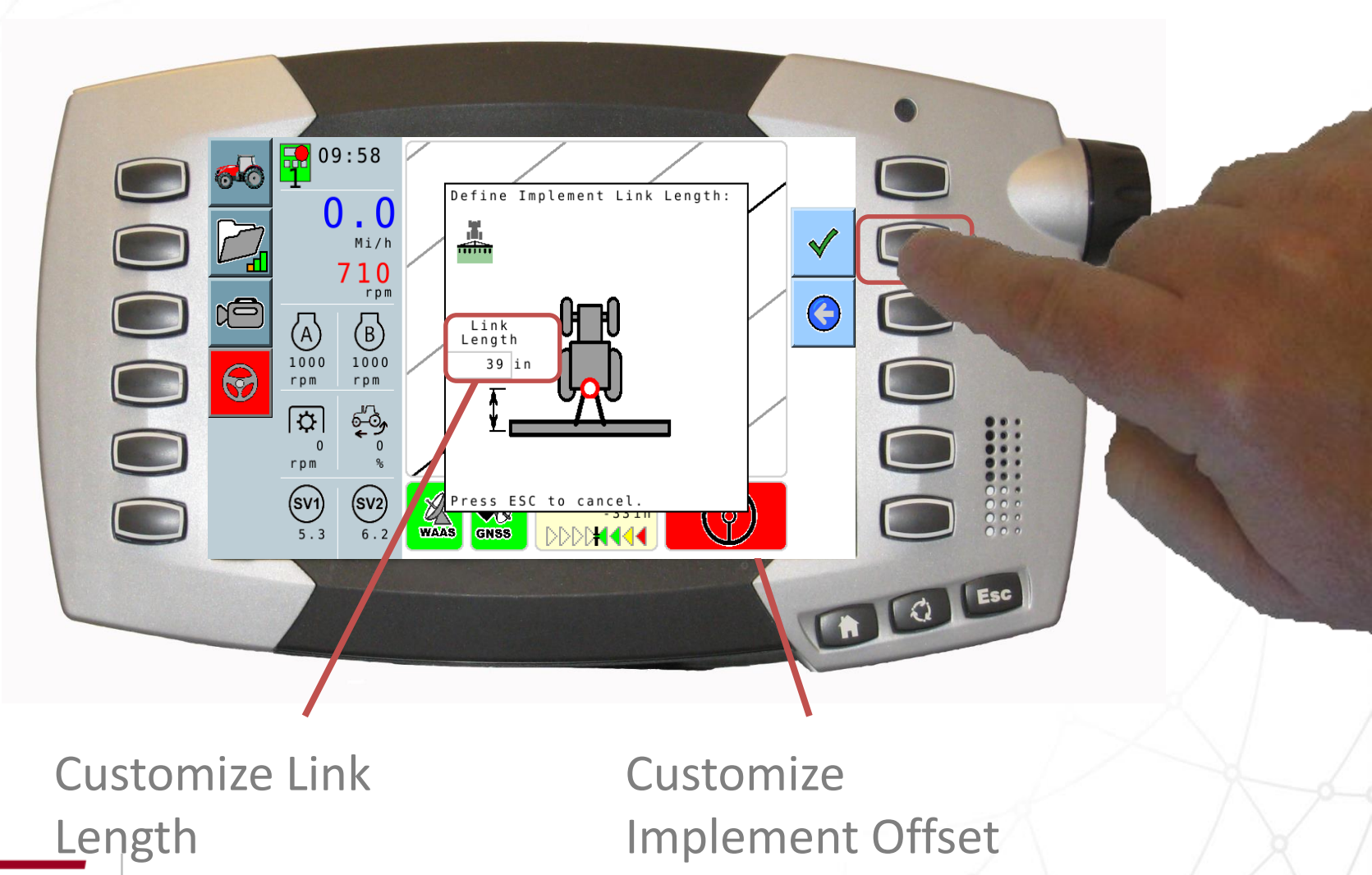

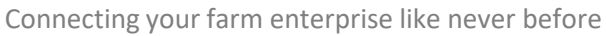

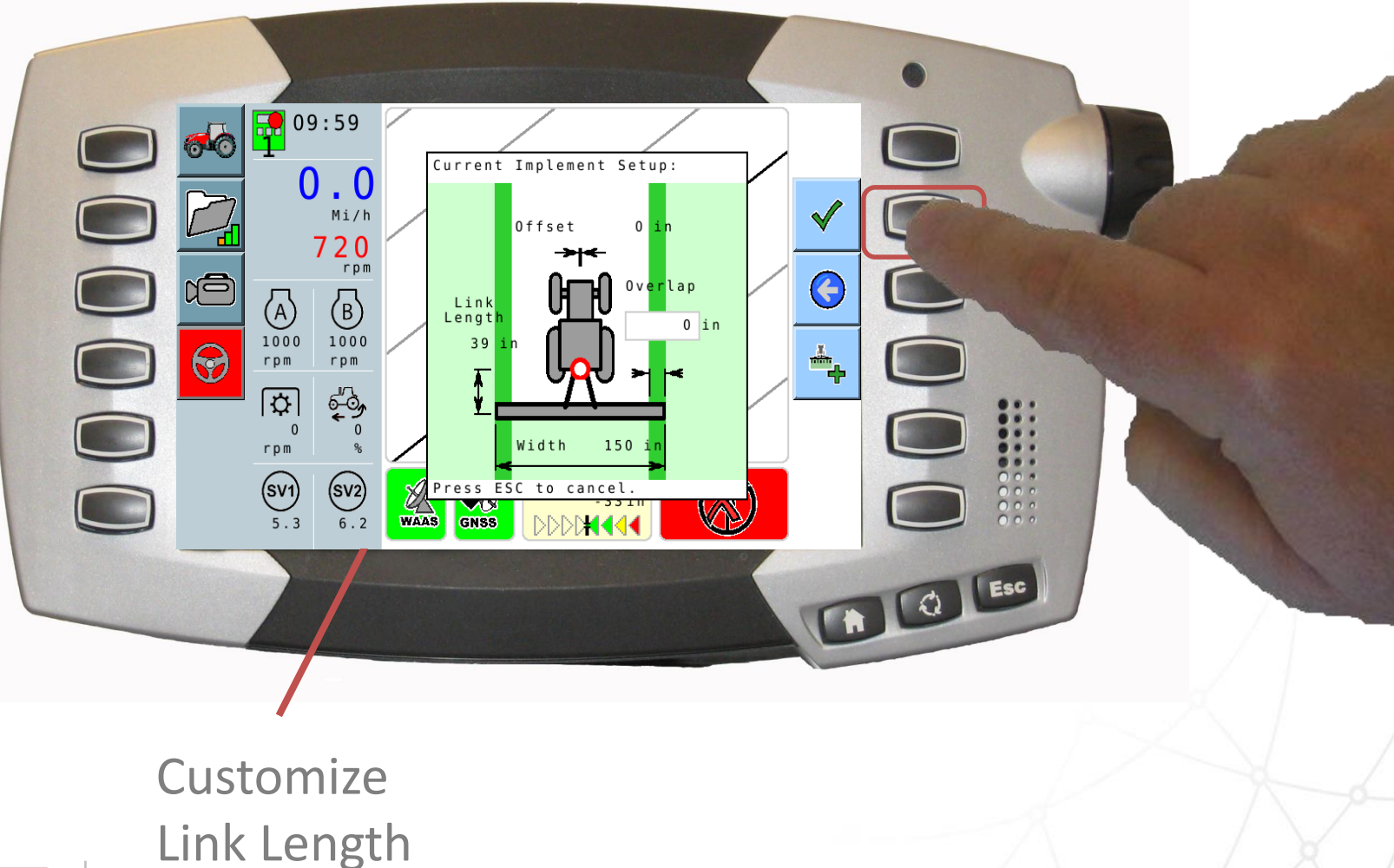

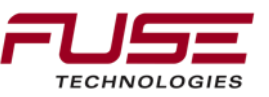

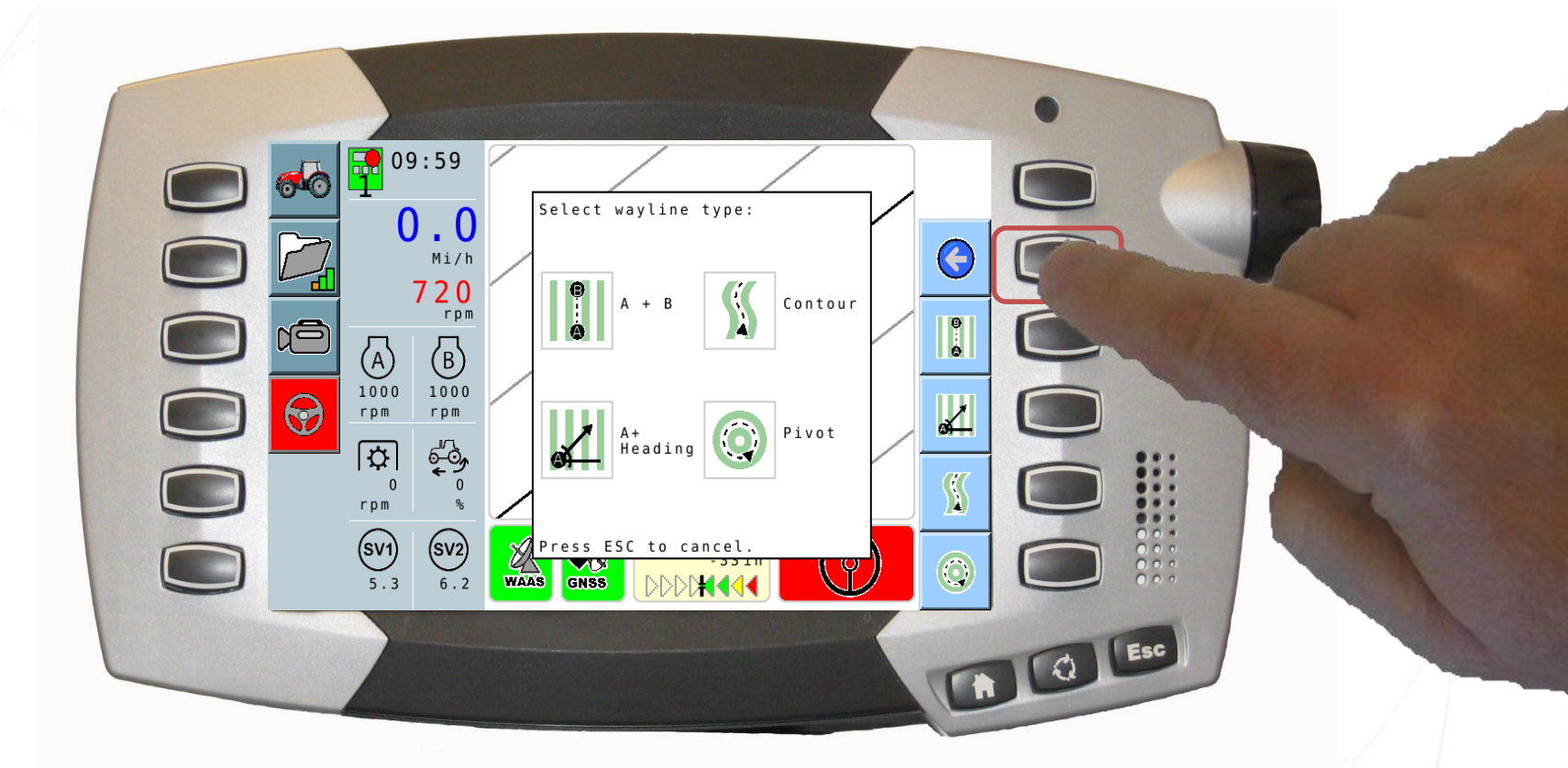

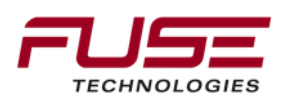

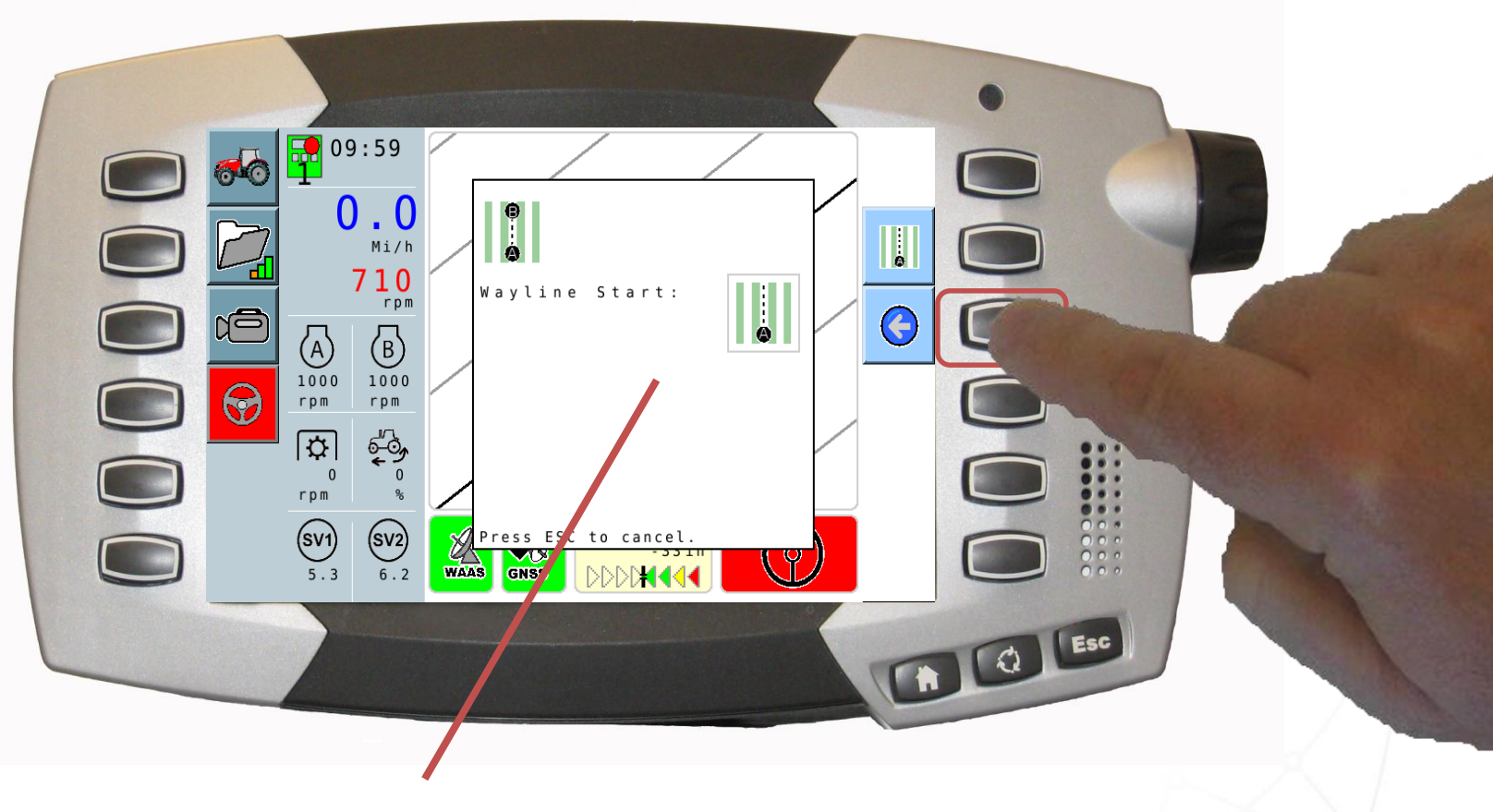

#### Now to where you want the 'A' Point to be

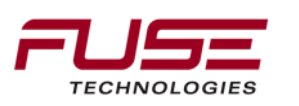

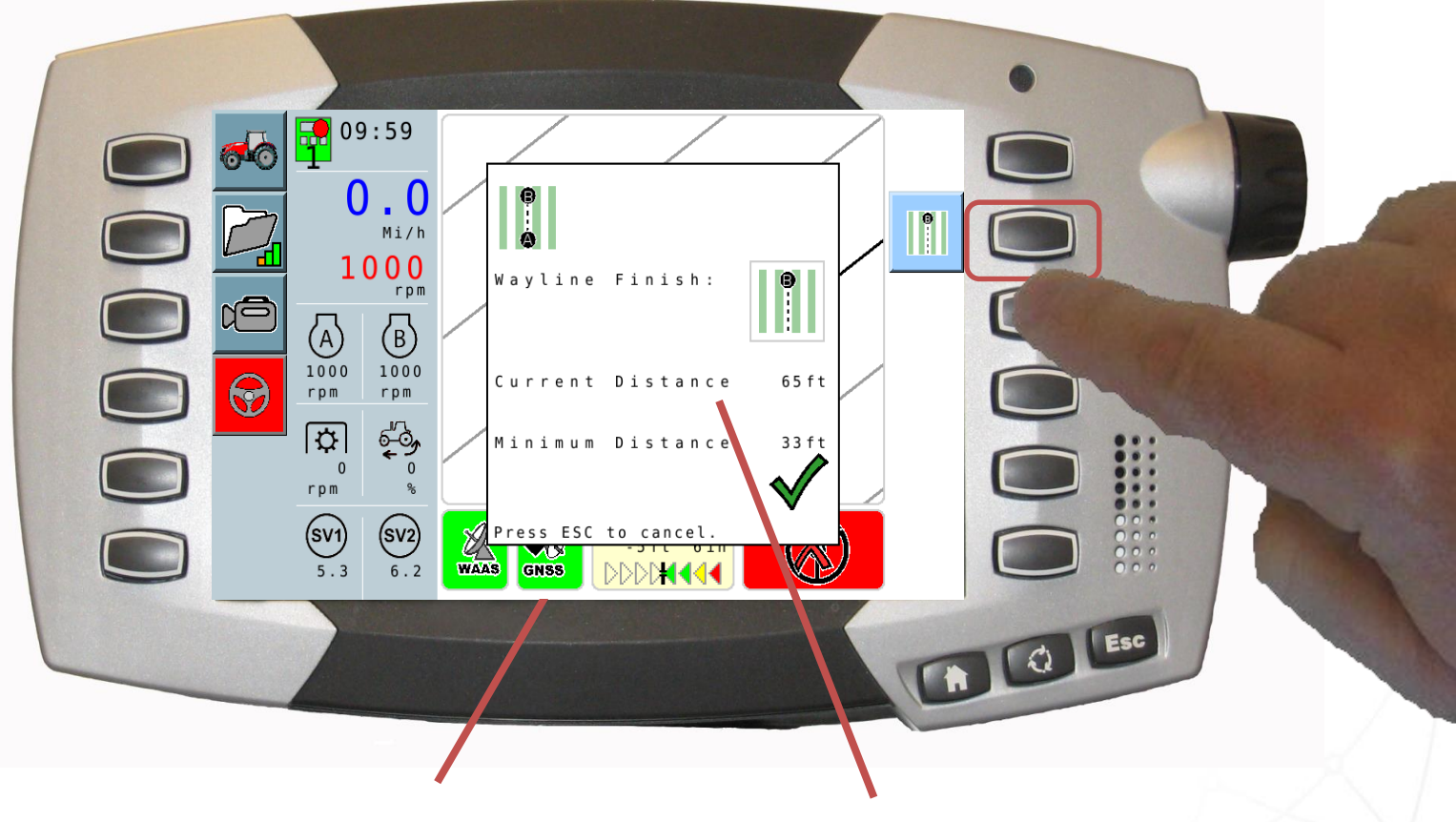

#### Now to where you want

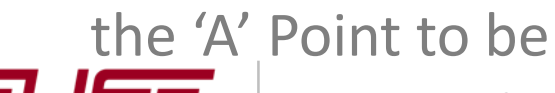

Now to where you want the 'B' Point to be

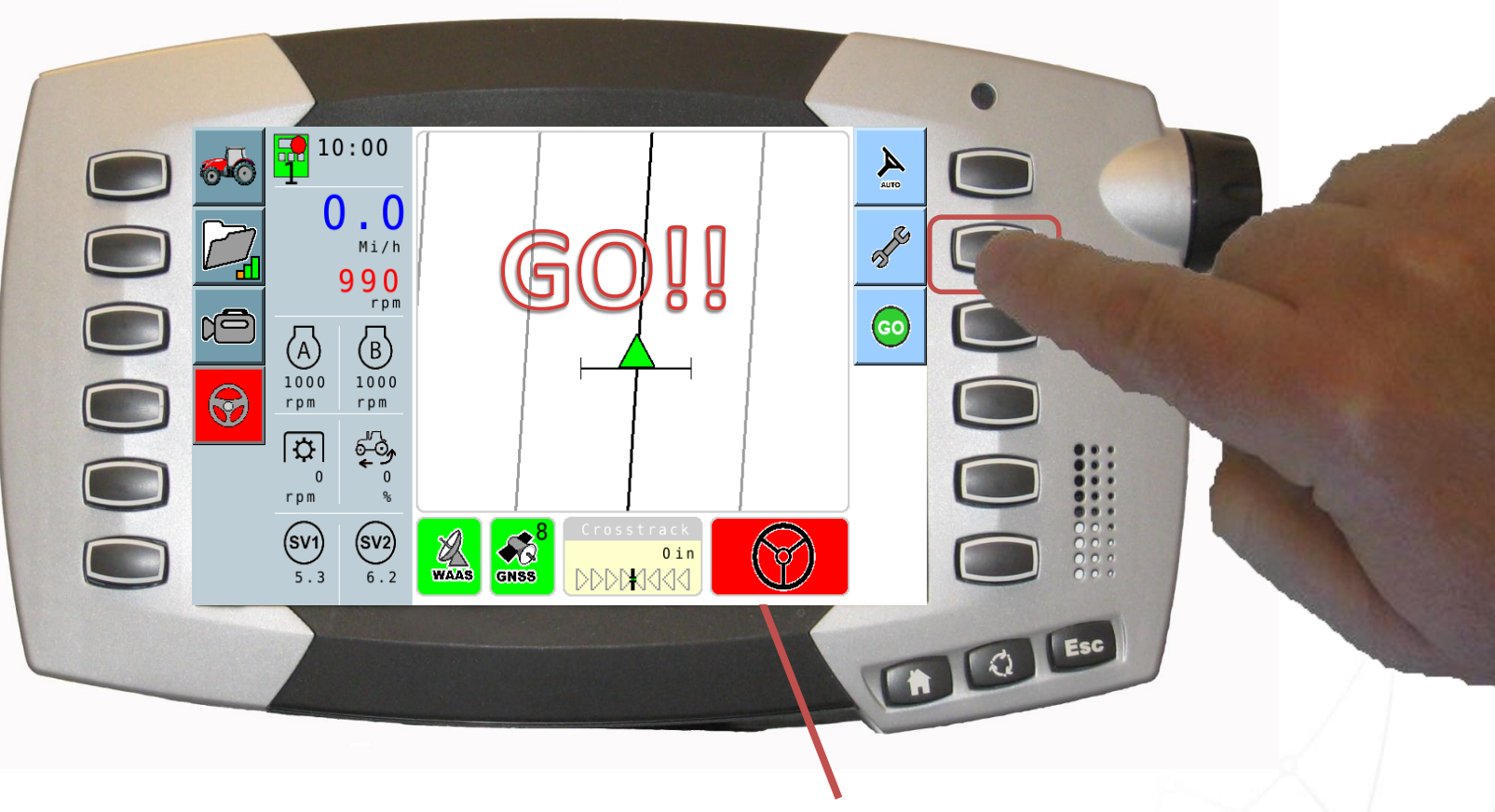

#### Now to where you want the 'B' Point to be

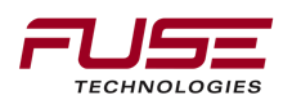

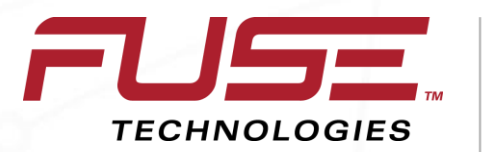

Connecting your farm enterprise like never before

#### **Basic to Advanced**

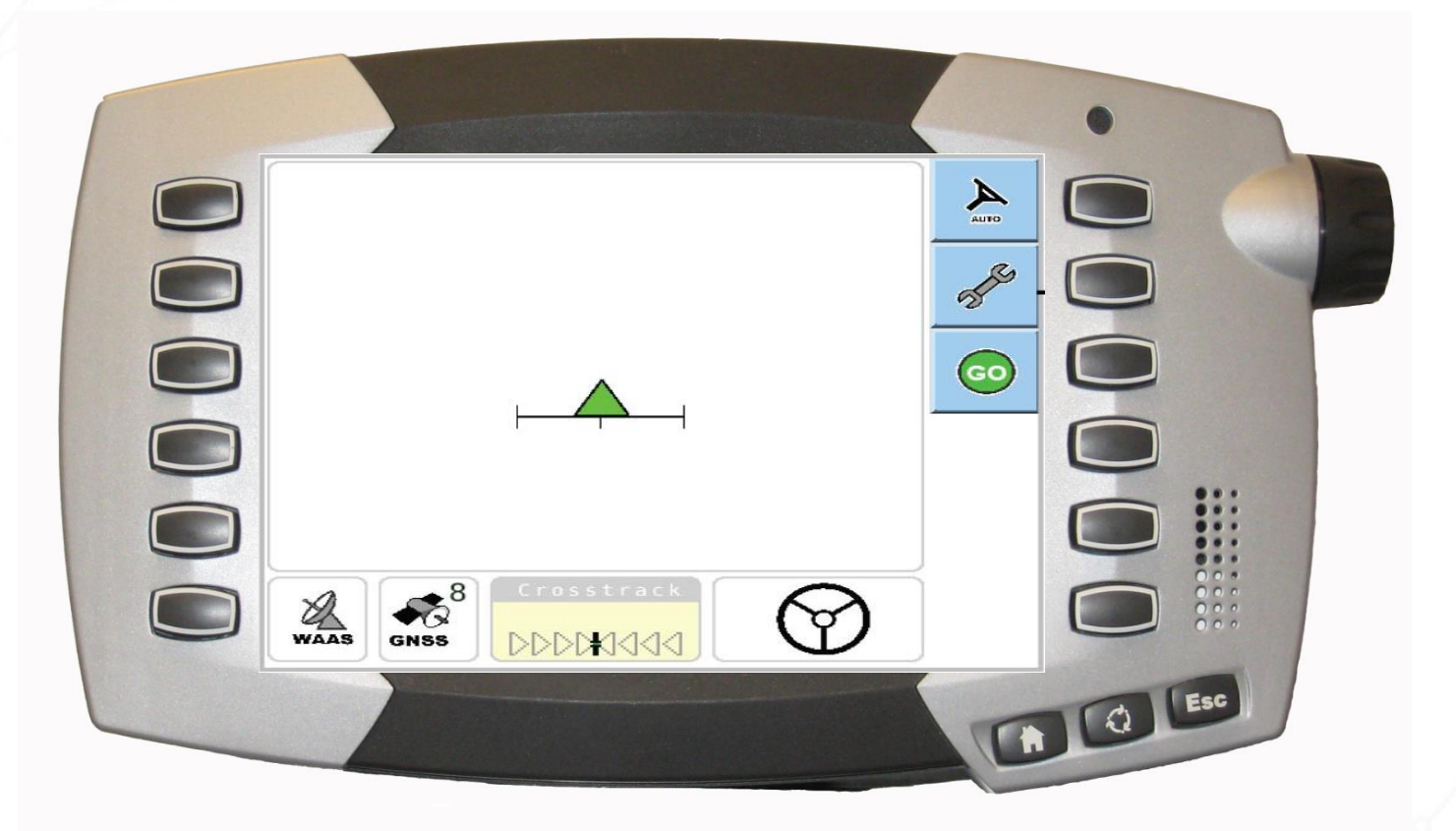

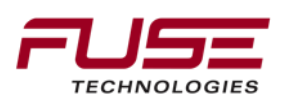

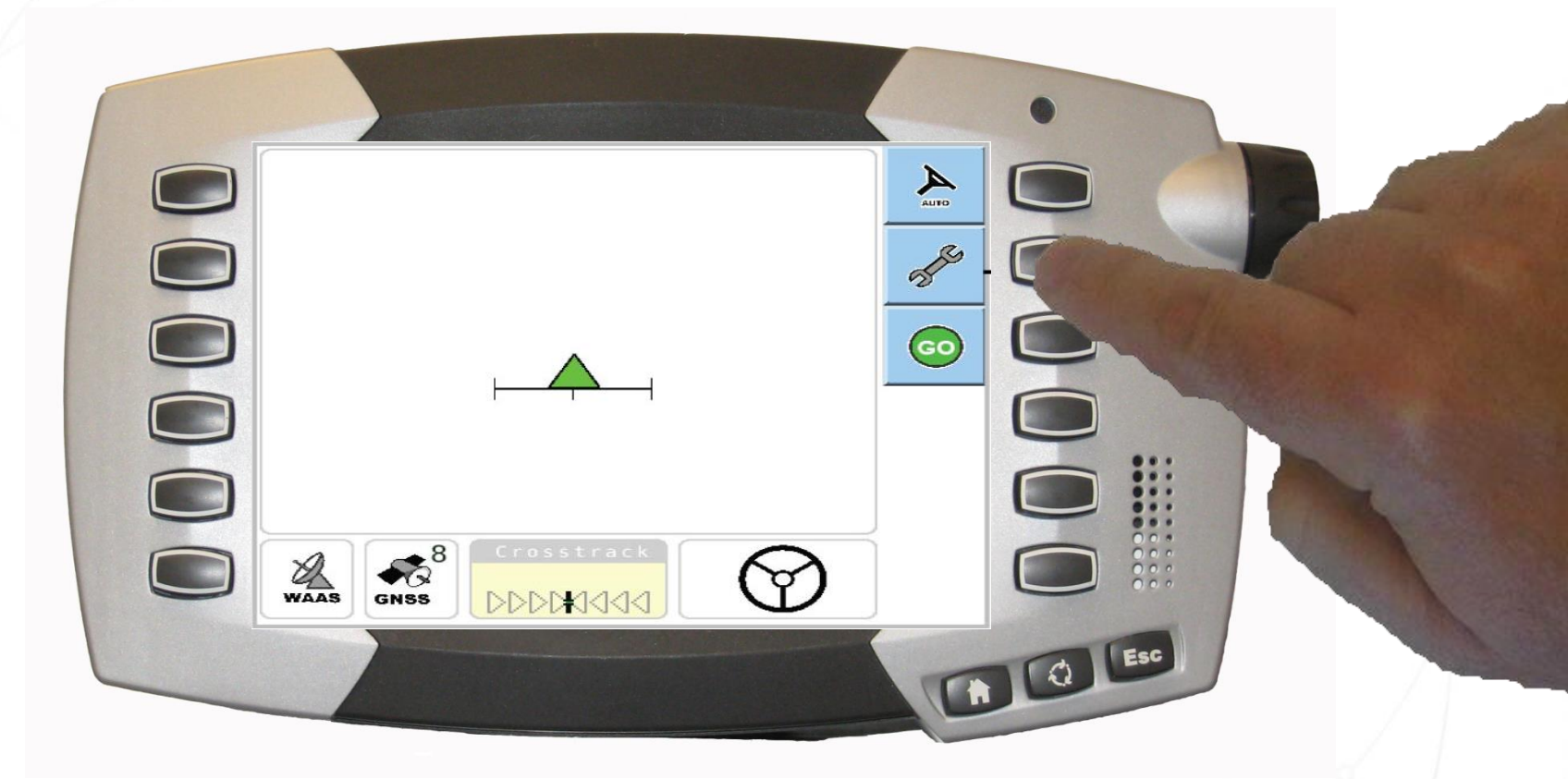

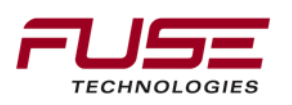

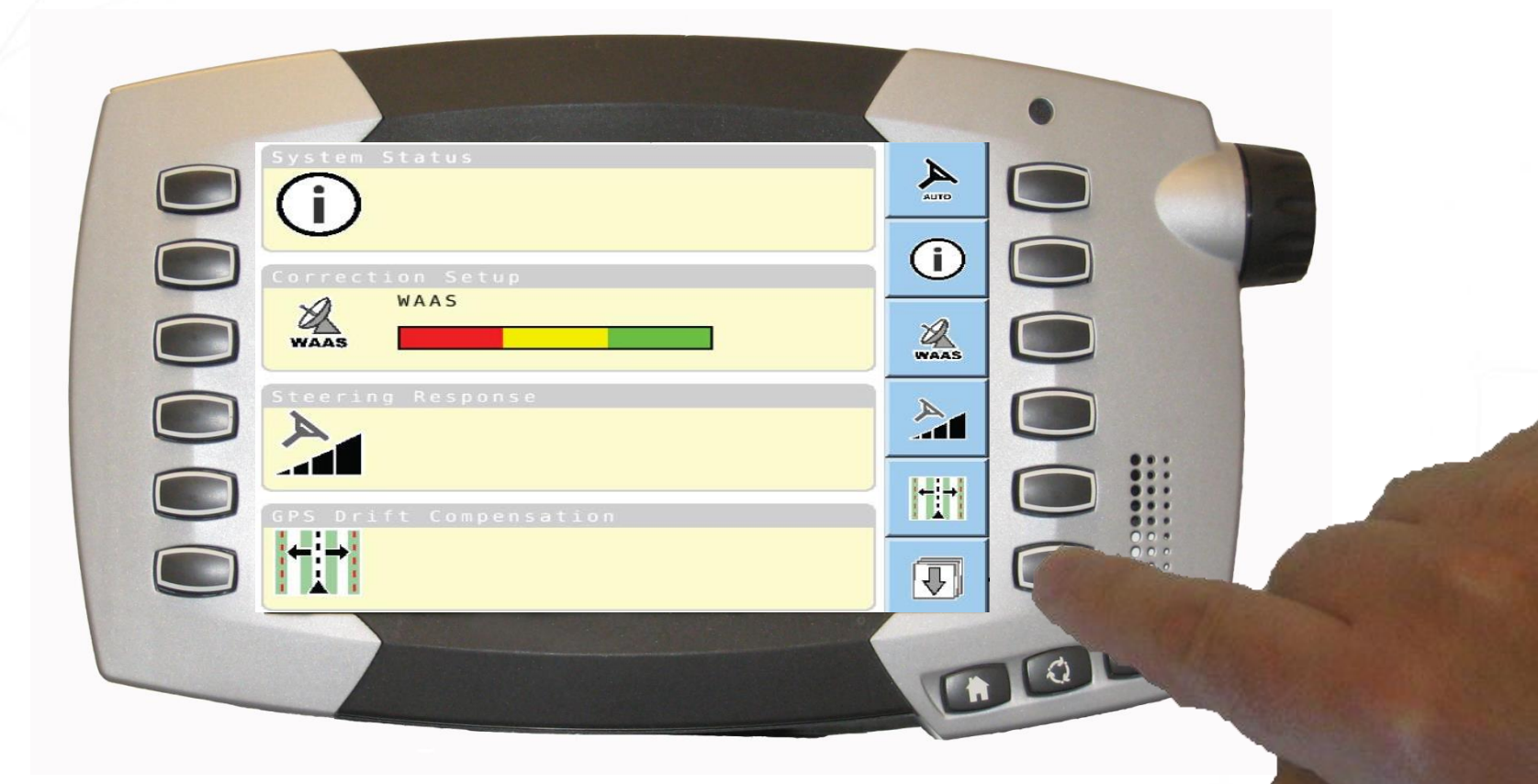

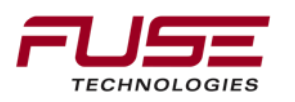

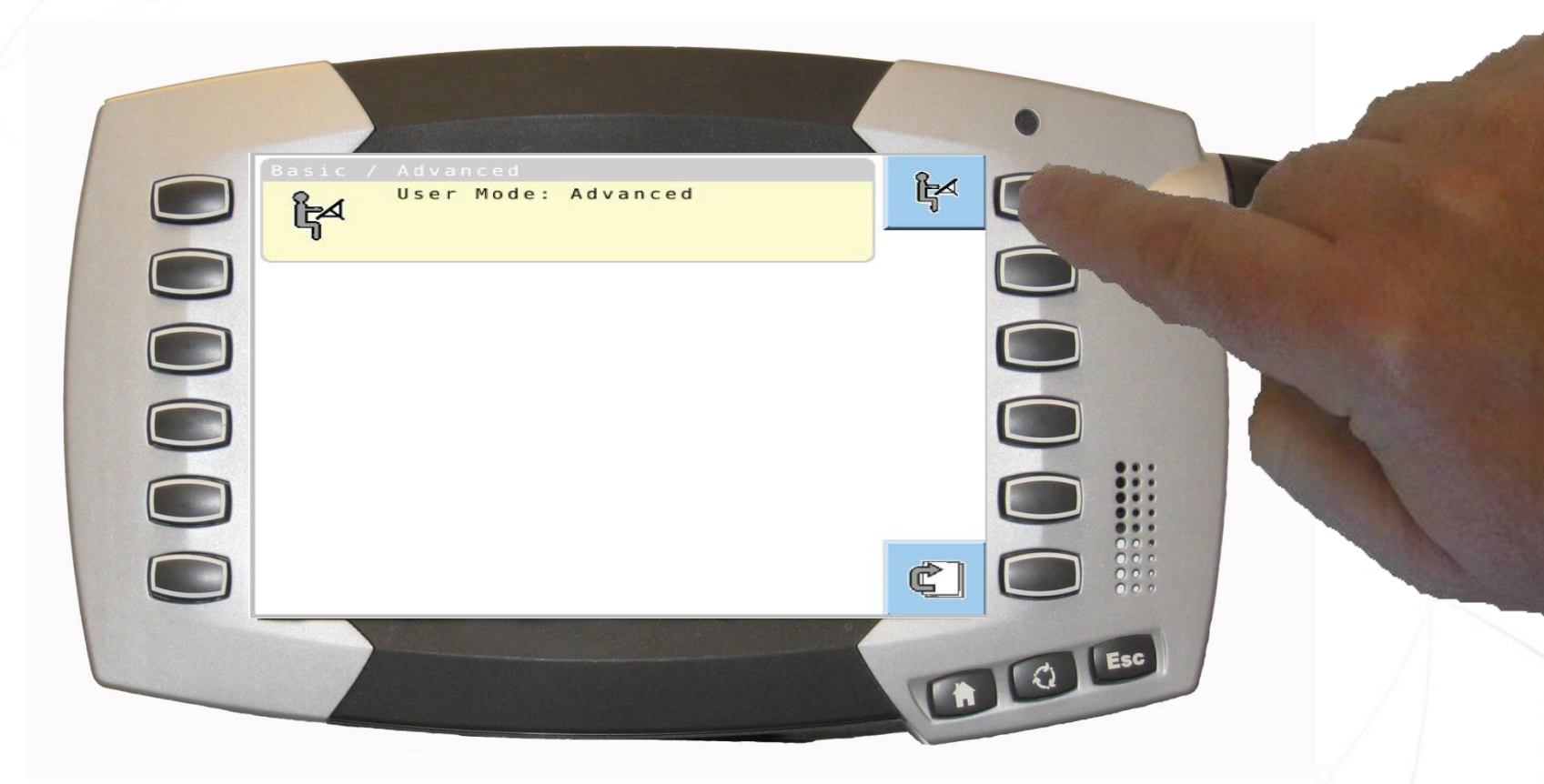

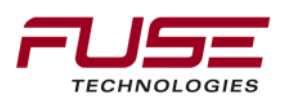

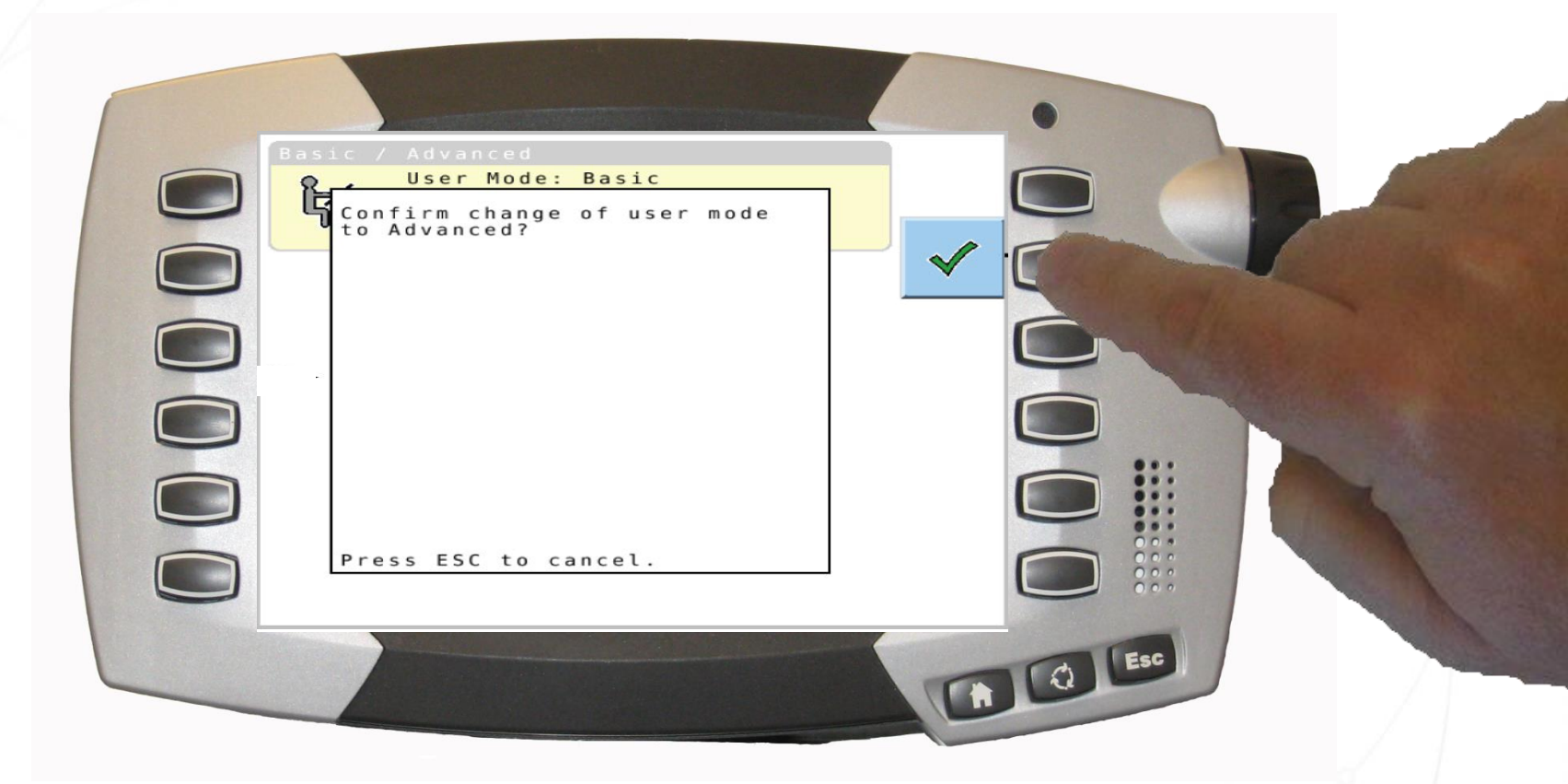

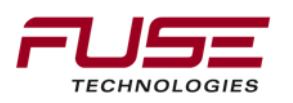

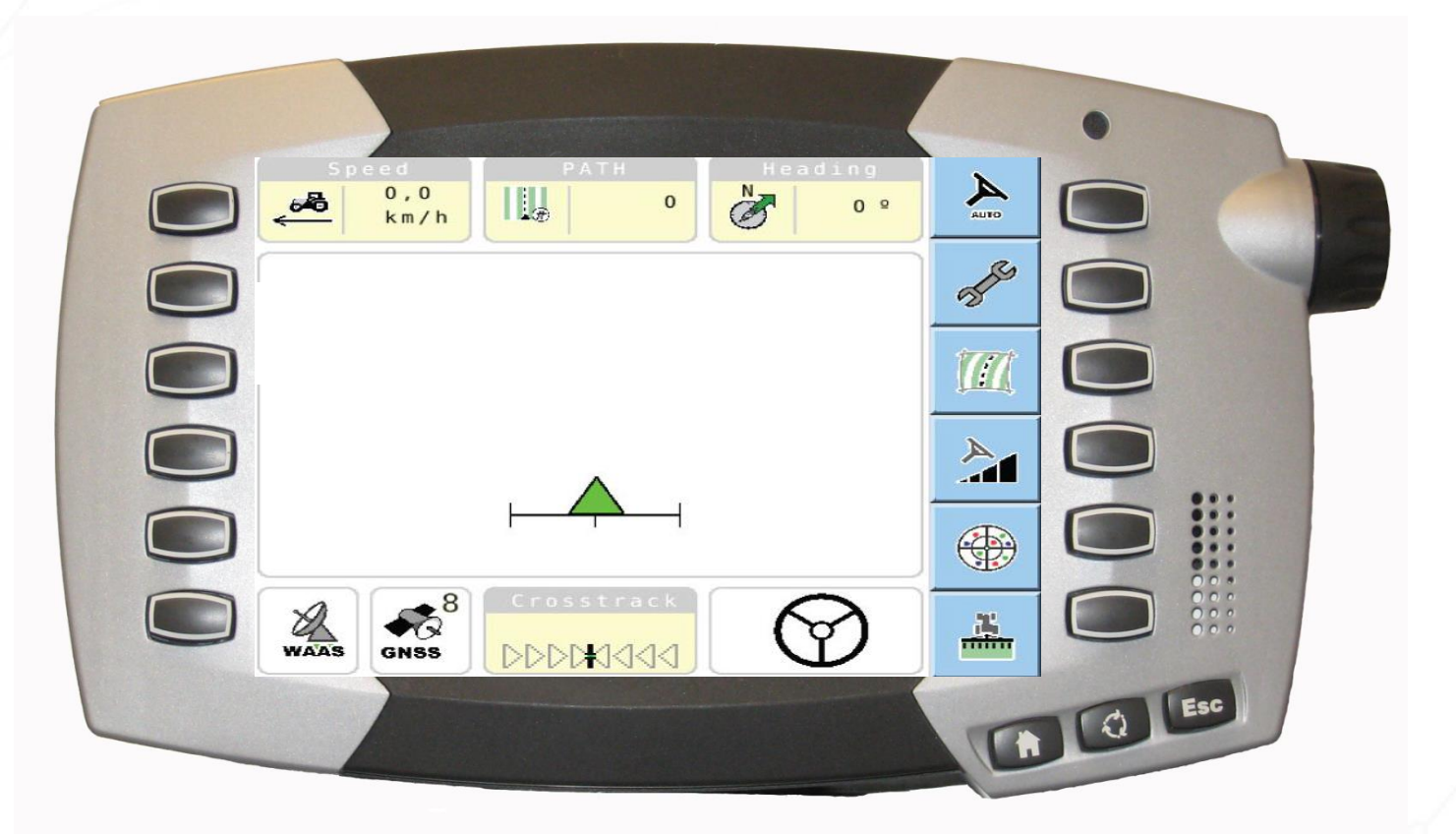

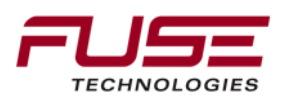

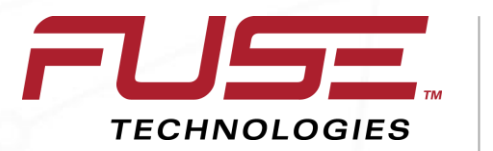

Connecting your farm enterprise like never before

#### Advanced to Basic

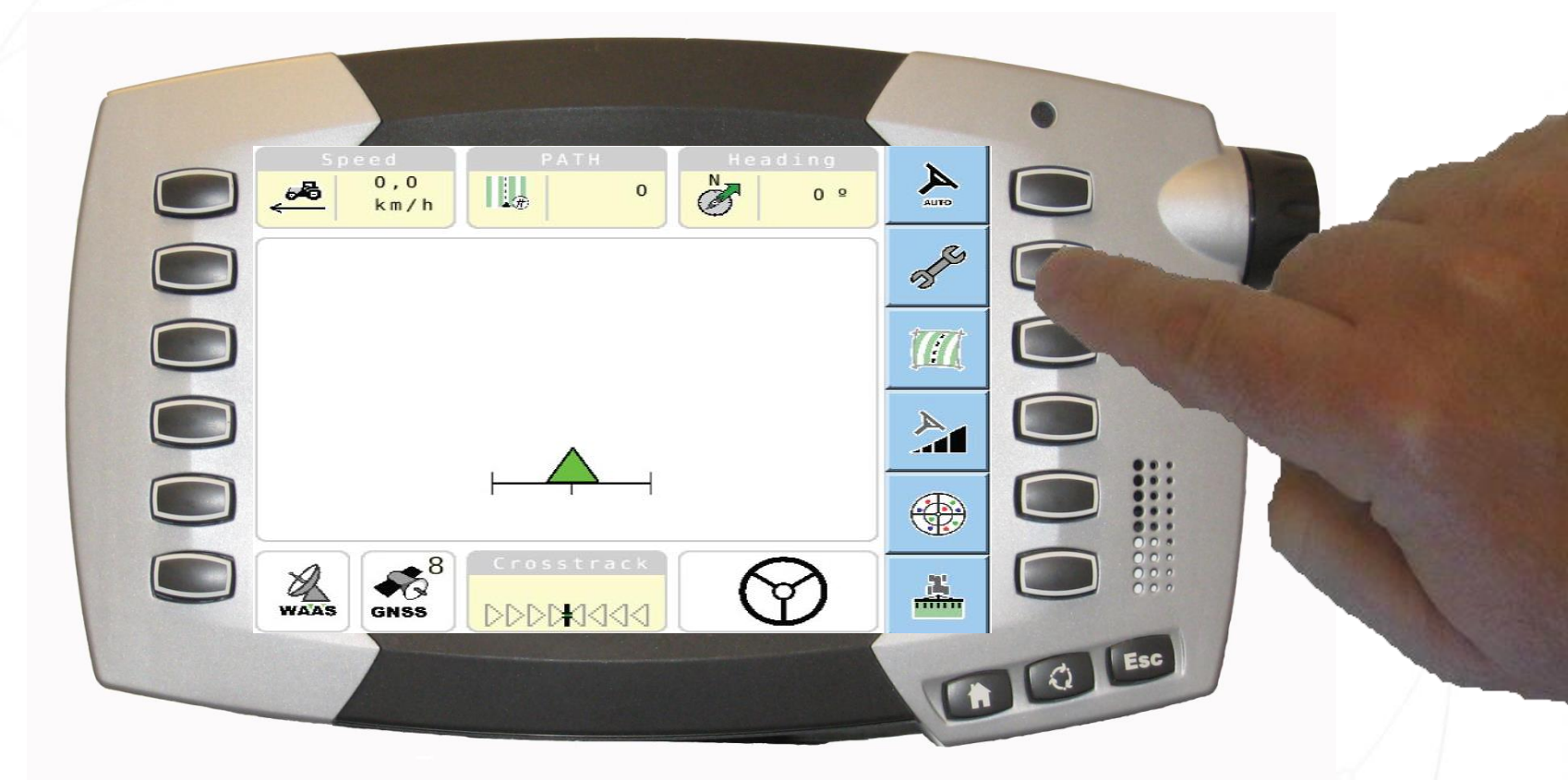

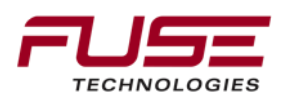

| Wayline<br>Wayline:<br>Wayline Type:<br>Implement:<br>GBLL Imple |      |
|------------------------------------------------------------------|------|
| Width: 5,<br>Overlap: 0,                                         |      |
| System Status                                                    |      |
| Correction Setup<br>WAAS                                         | WAAS |
| WAAS                                                             |      |
|                                                                  |      |

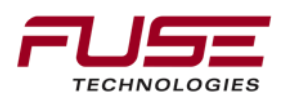

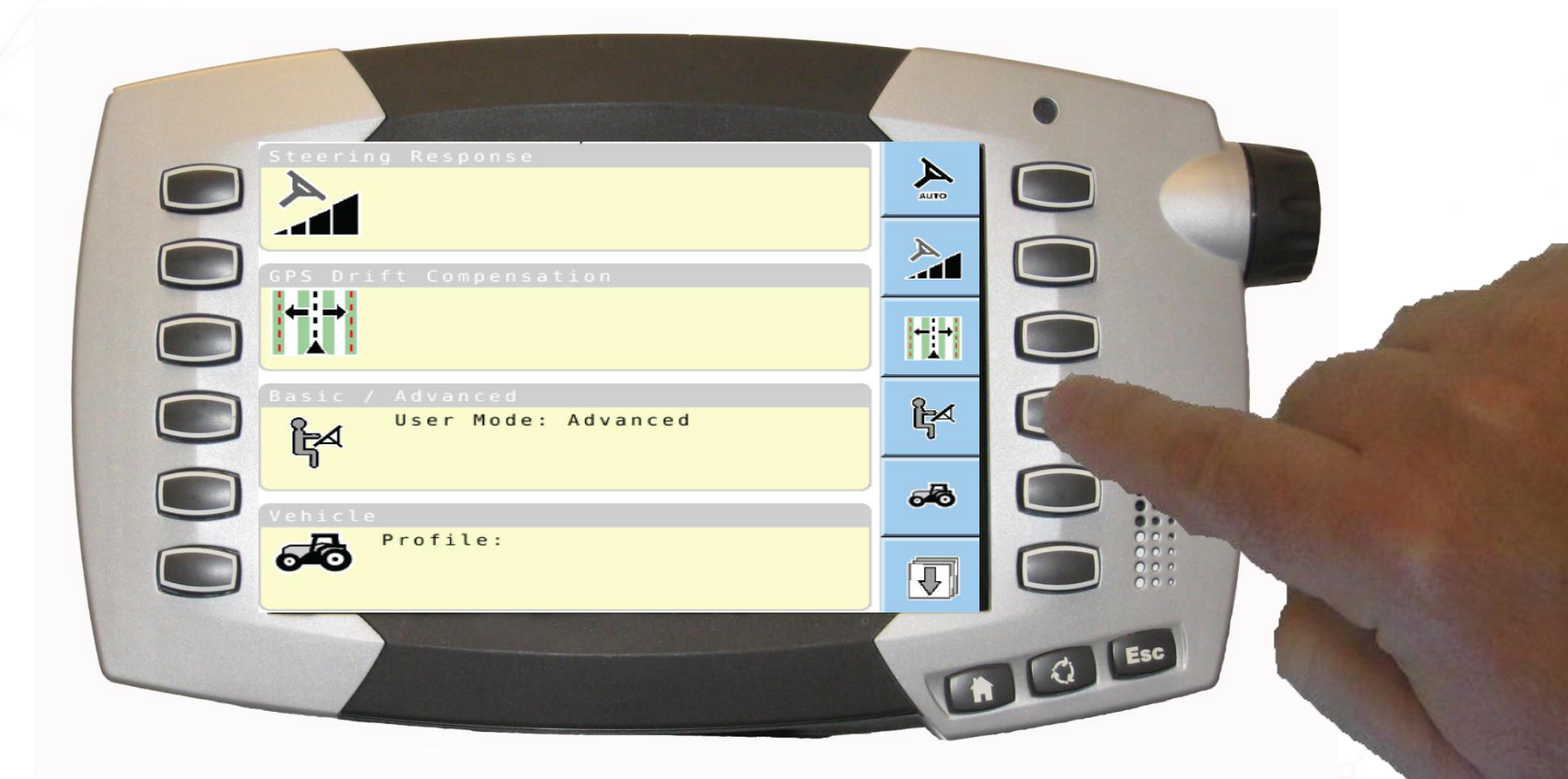

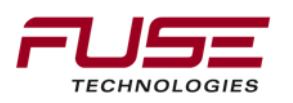

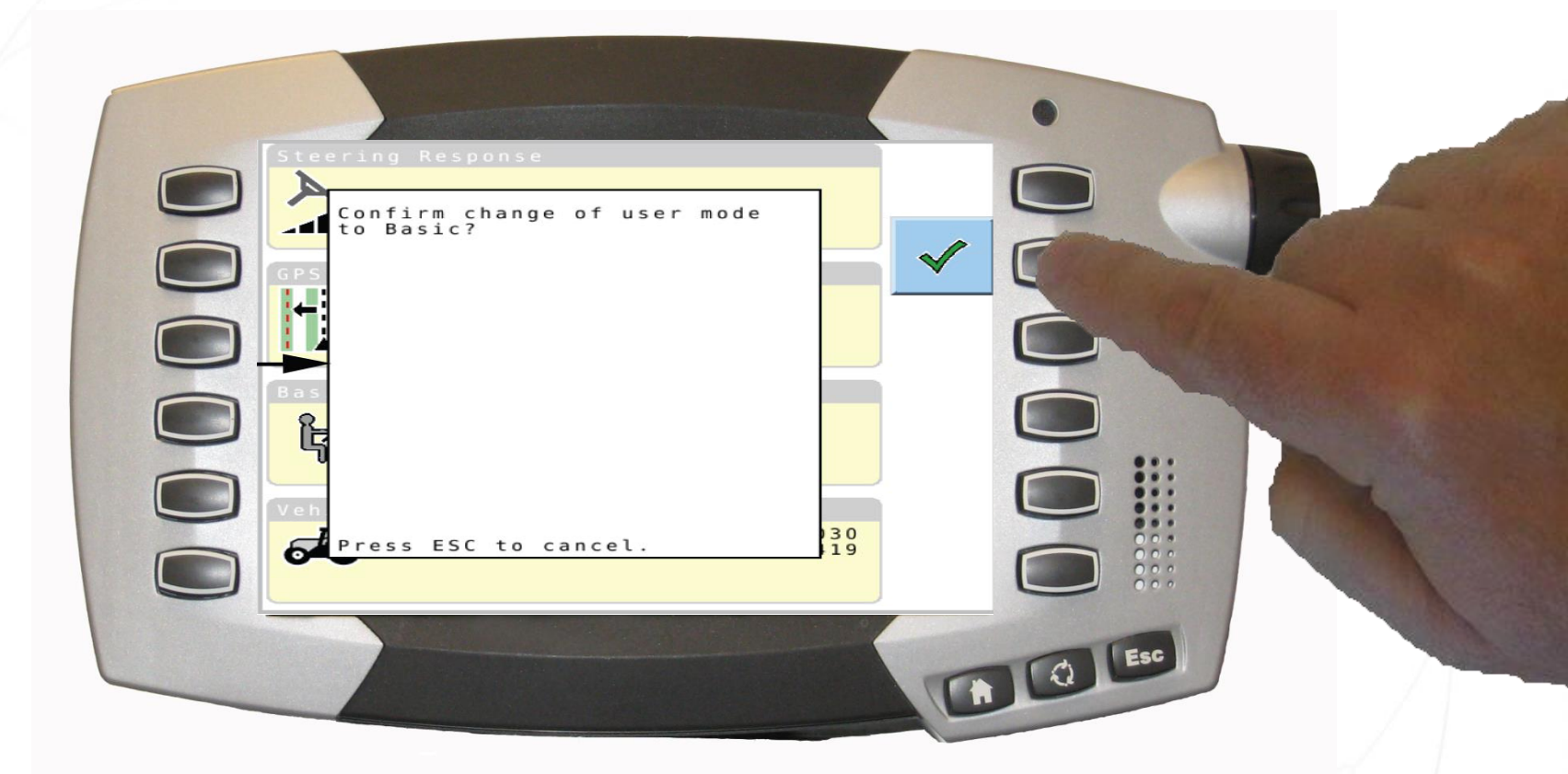

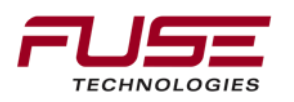

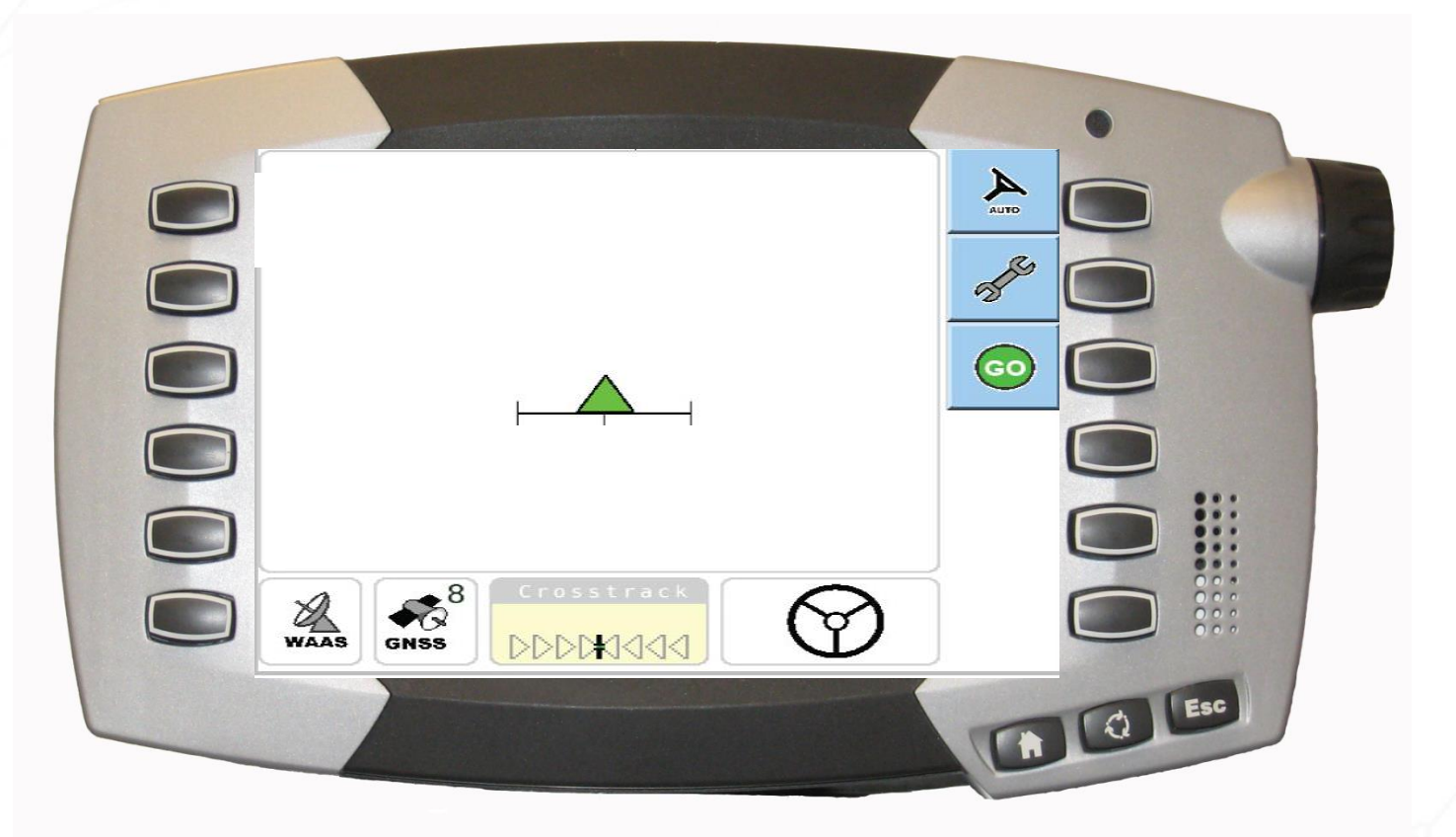

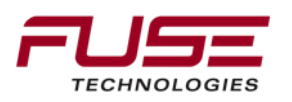

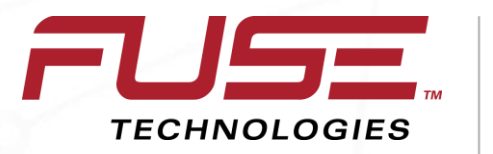

Connecting your farm enterprise like never before

#### Advanced Mode Main Guidance Screen

Modification

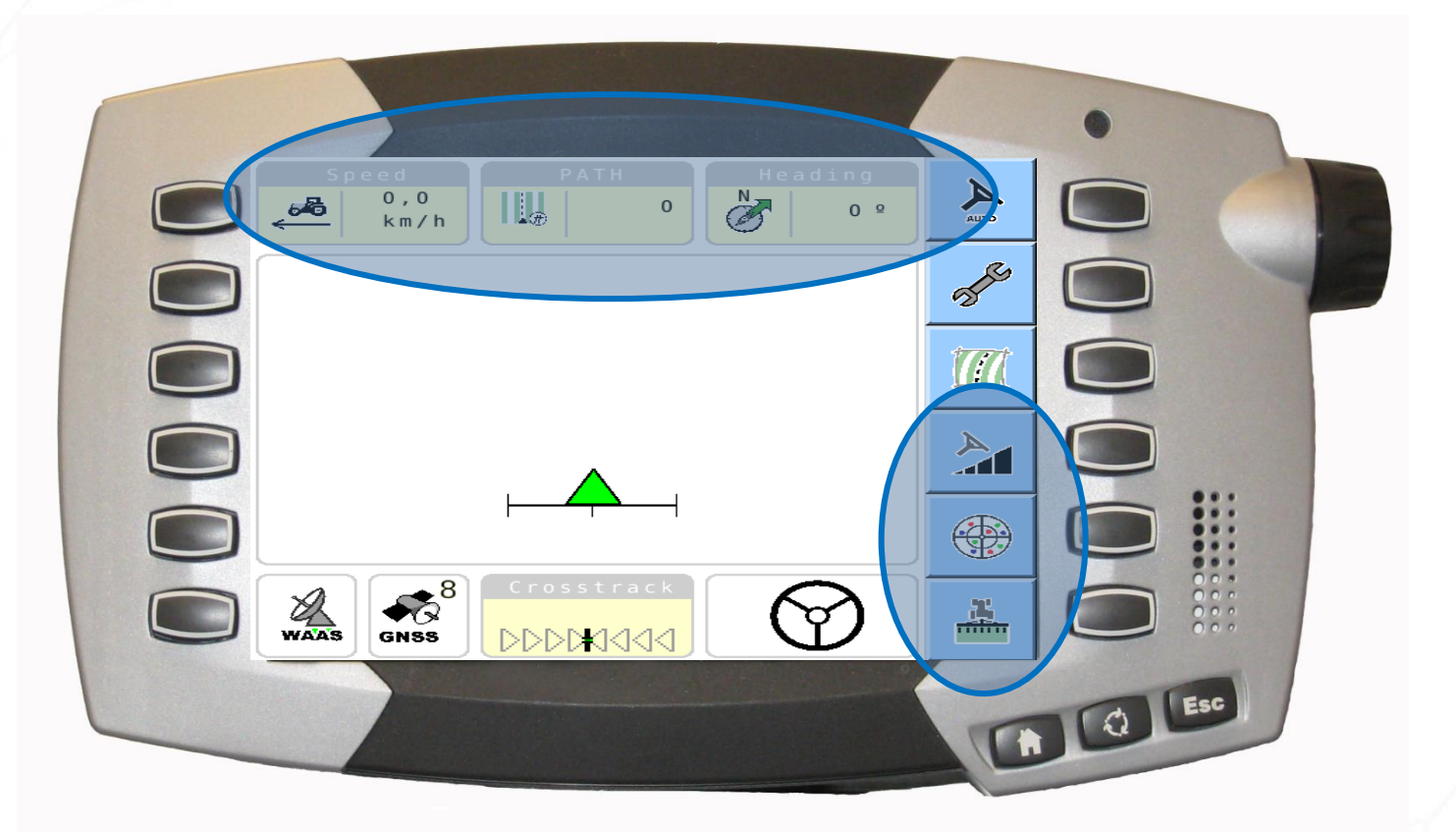

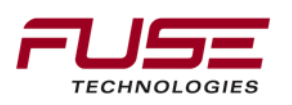

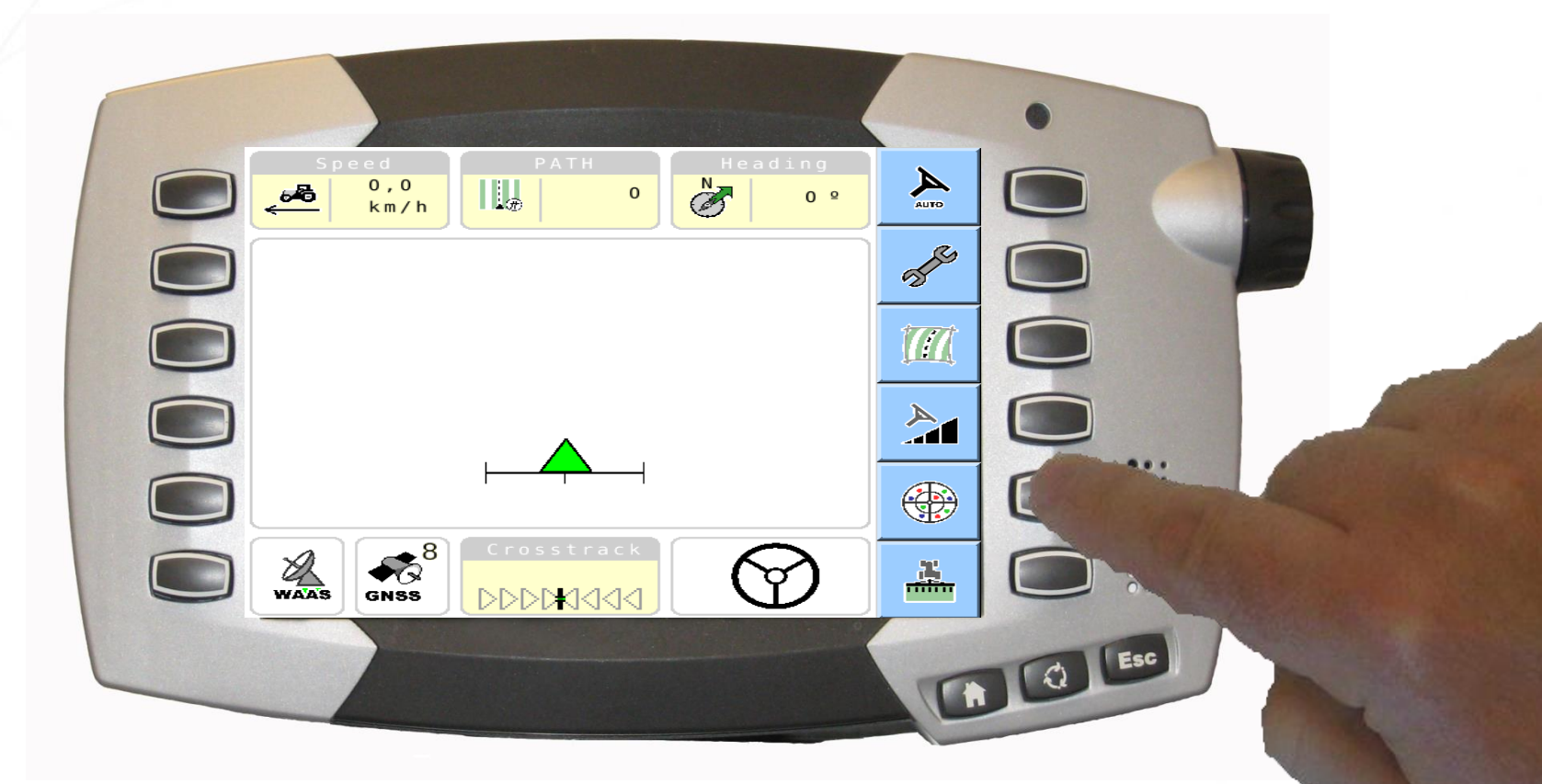

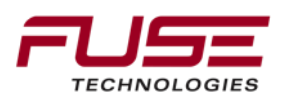

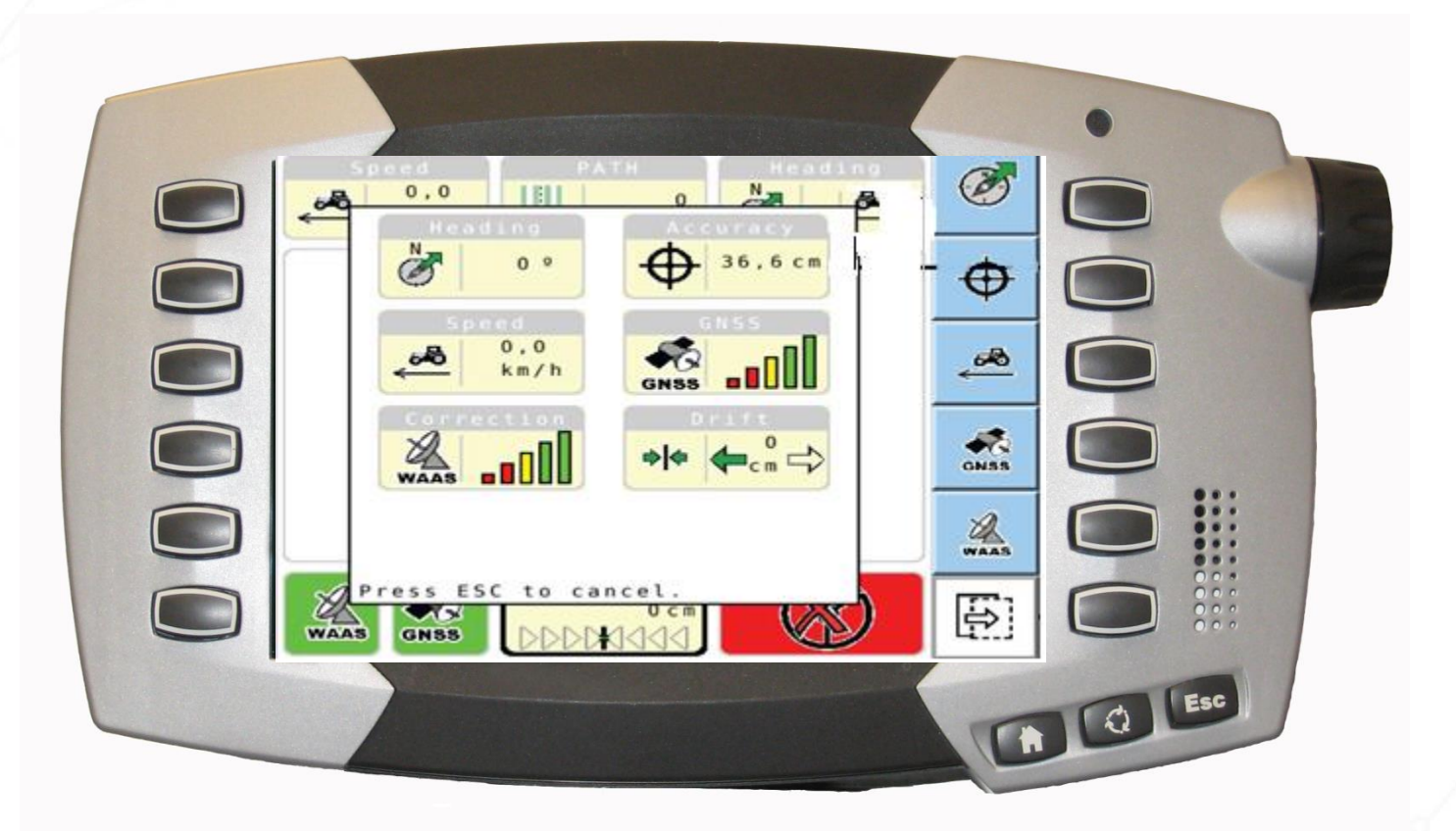

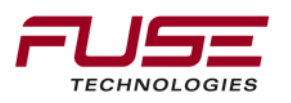

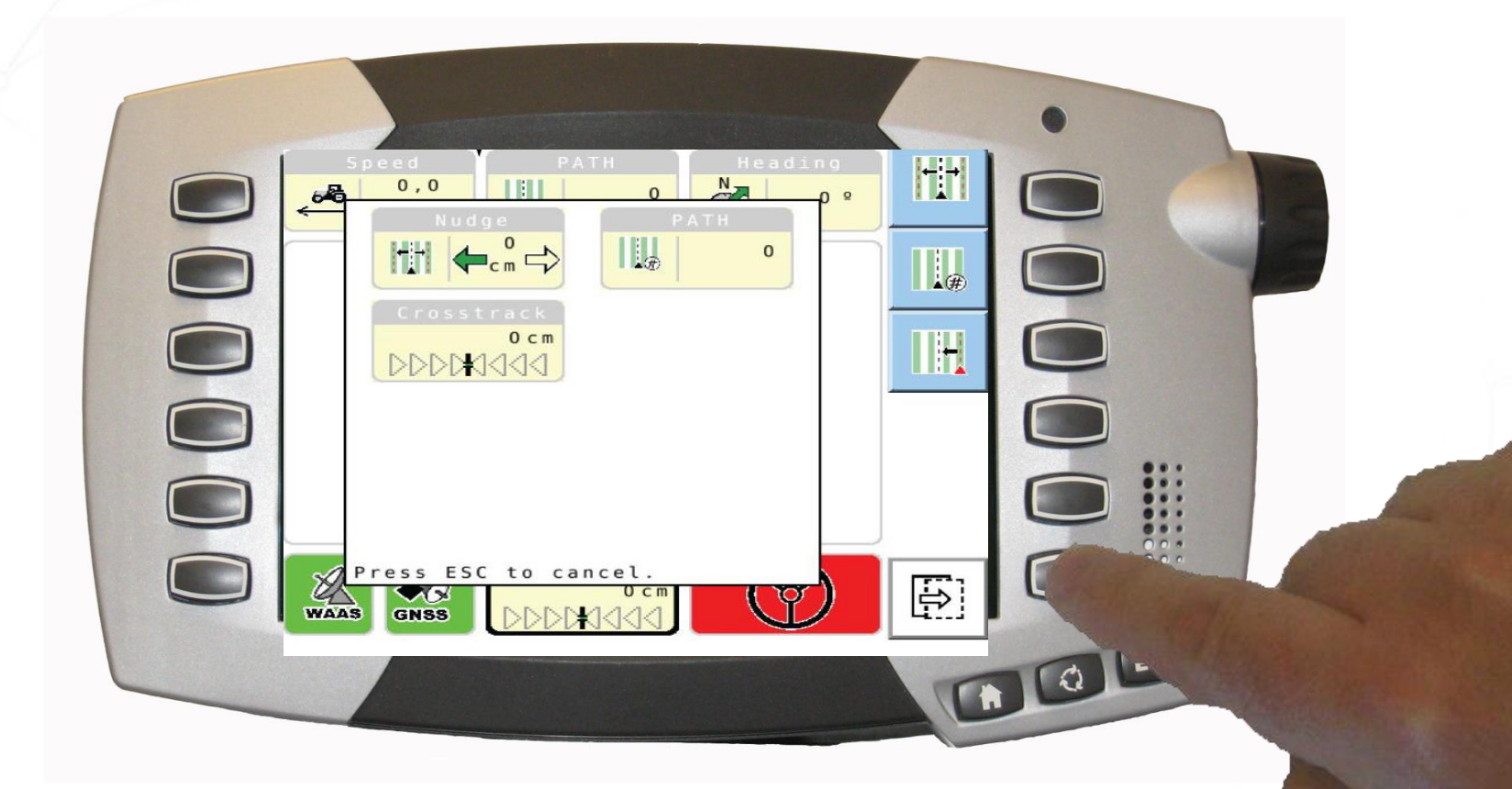

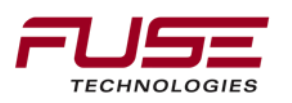

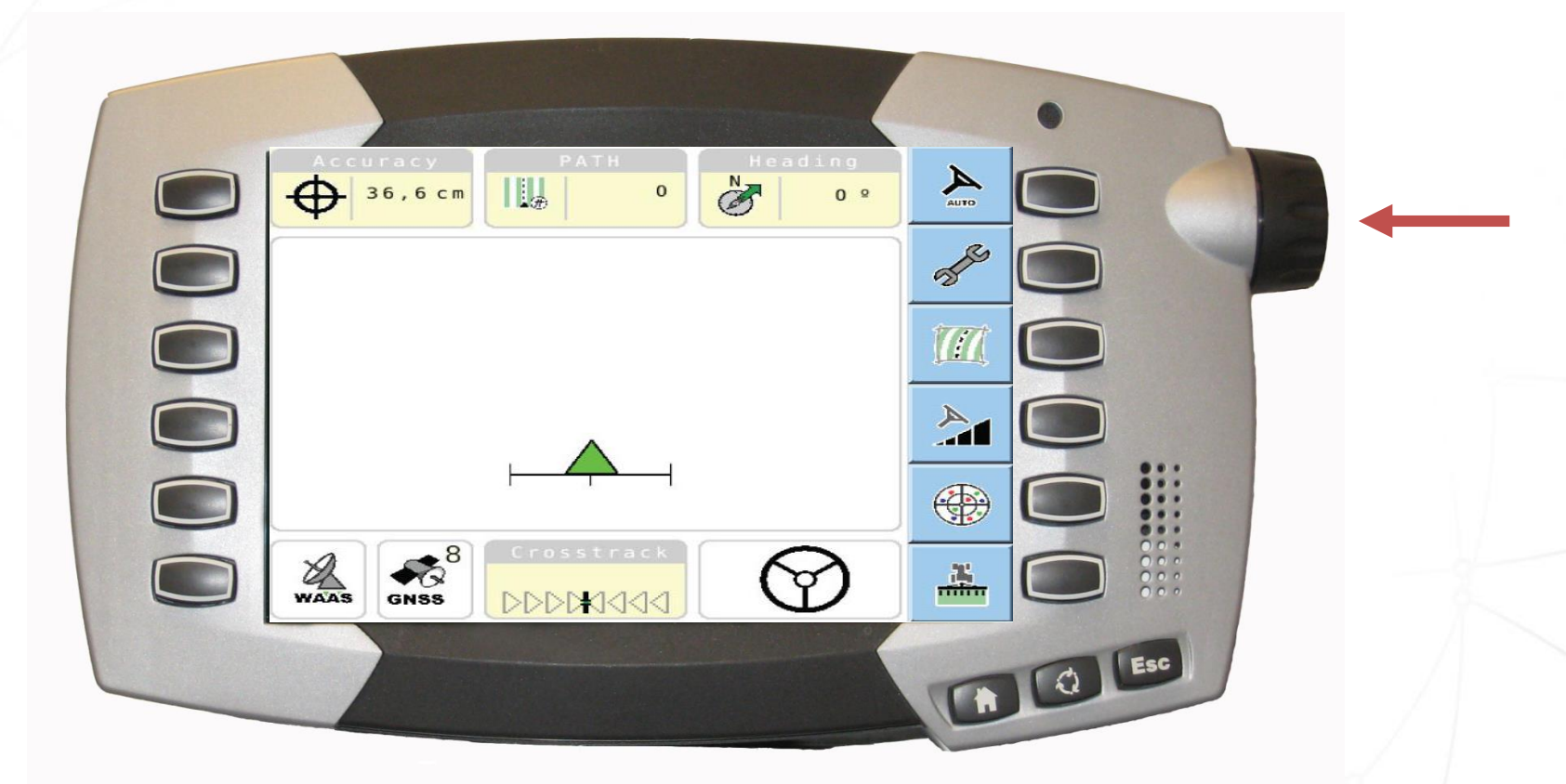

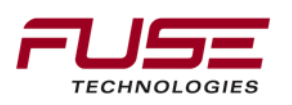

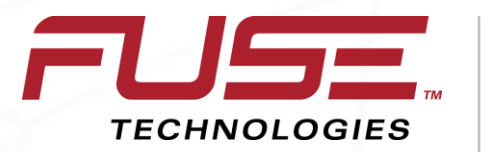

Connecting your farm enterprise like never before

#### **Selecting Correction Source**

|                          | •               |
|--------------------------|-----------------|
| System Status            |                 |
| Correction Setup<br>WAAS |                 |
| Steering Response        | WAAS CONTRACTOR |
|                          |                 |
| GPS Drift Compensation   |                 |
|                          |                 |
|                          |                 |

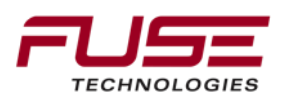

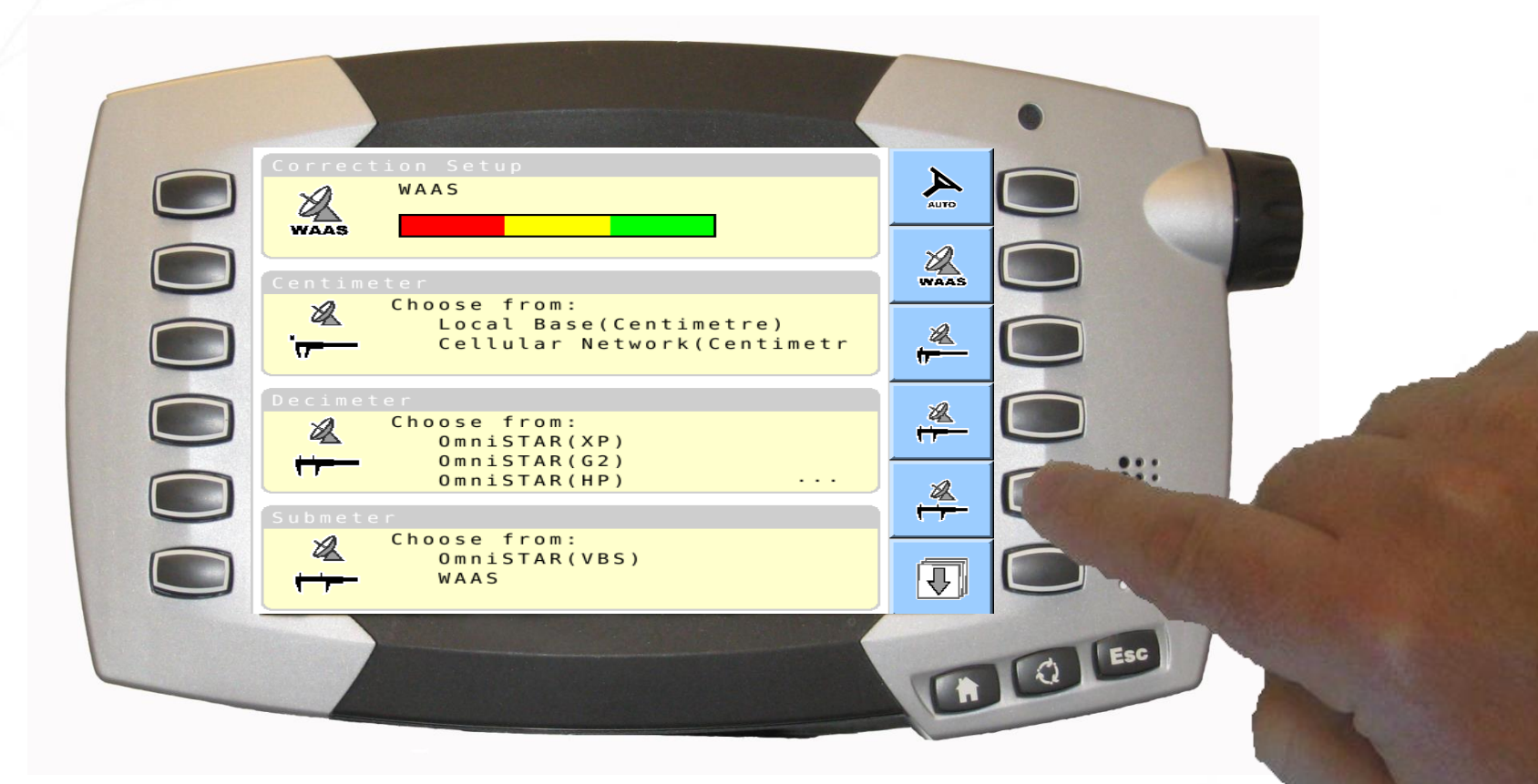

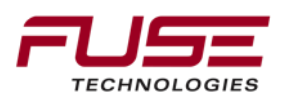

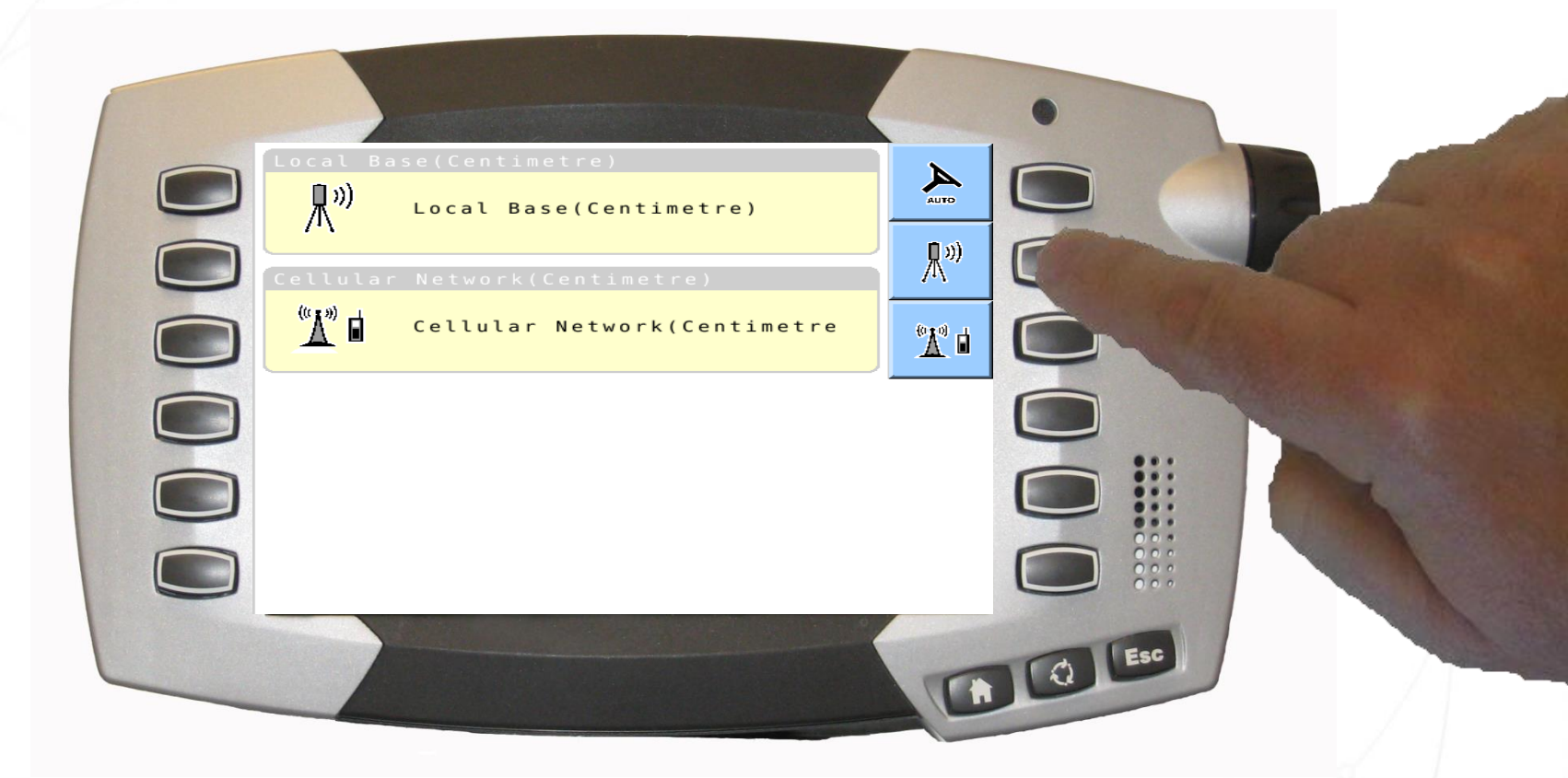

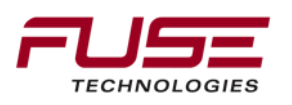

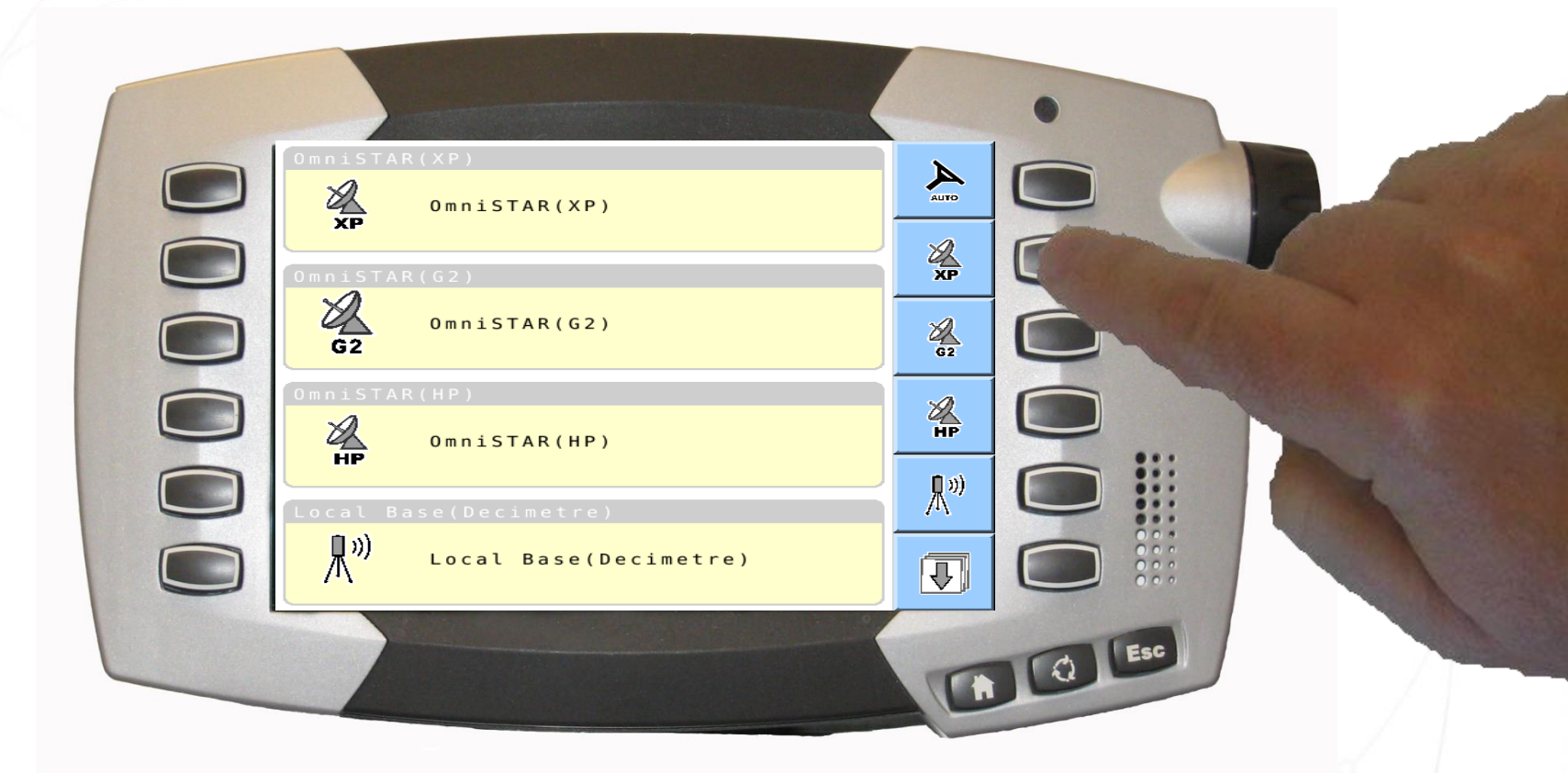

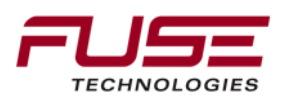

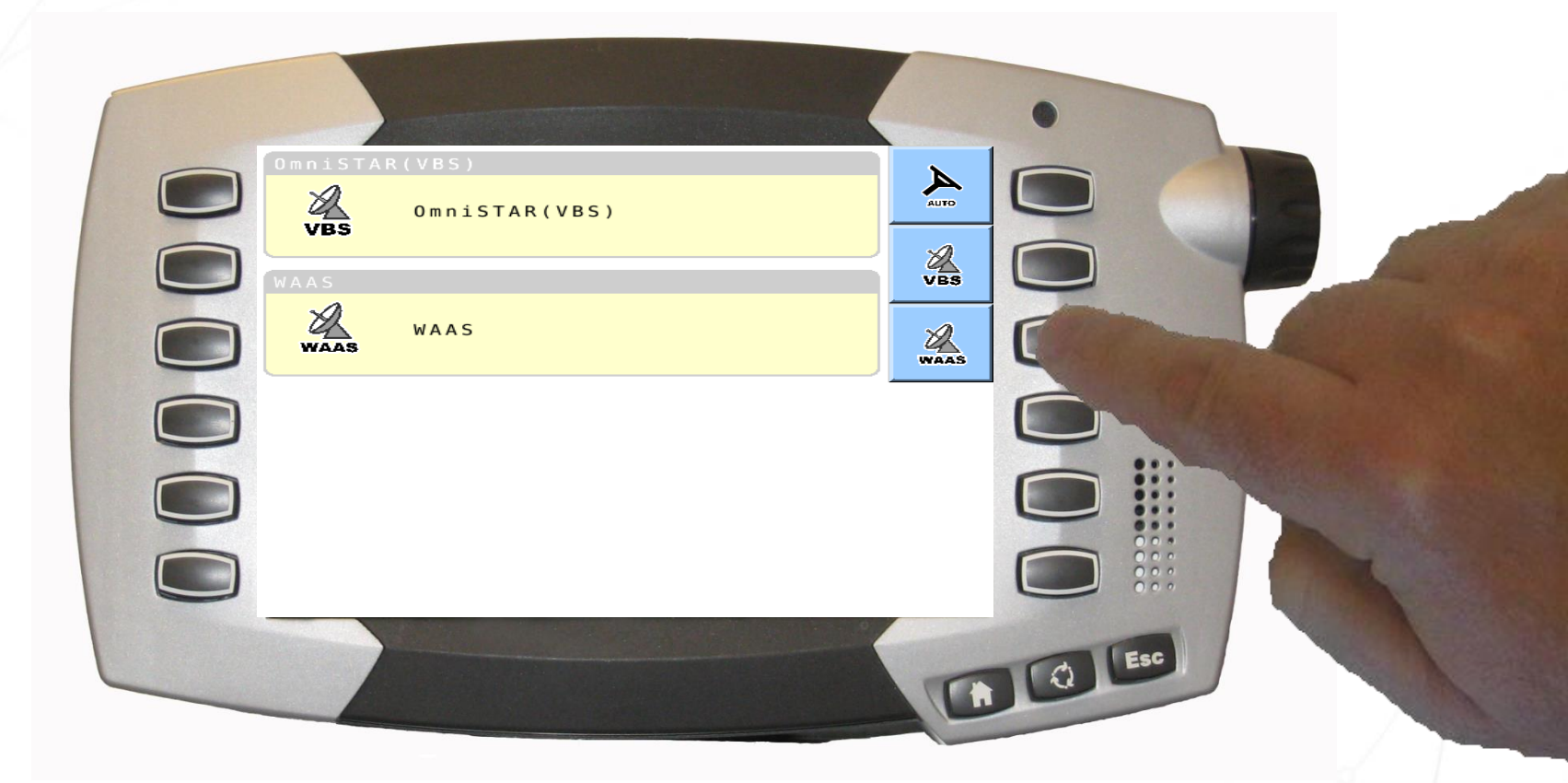

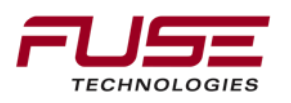

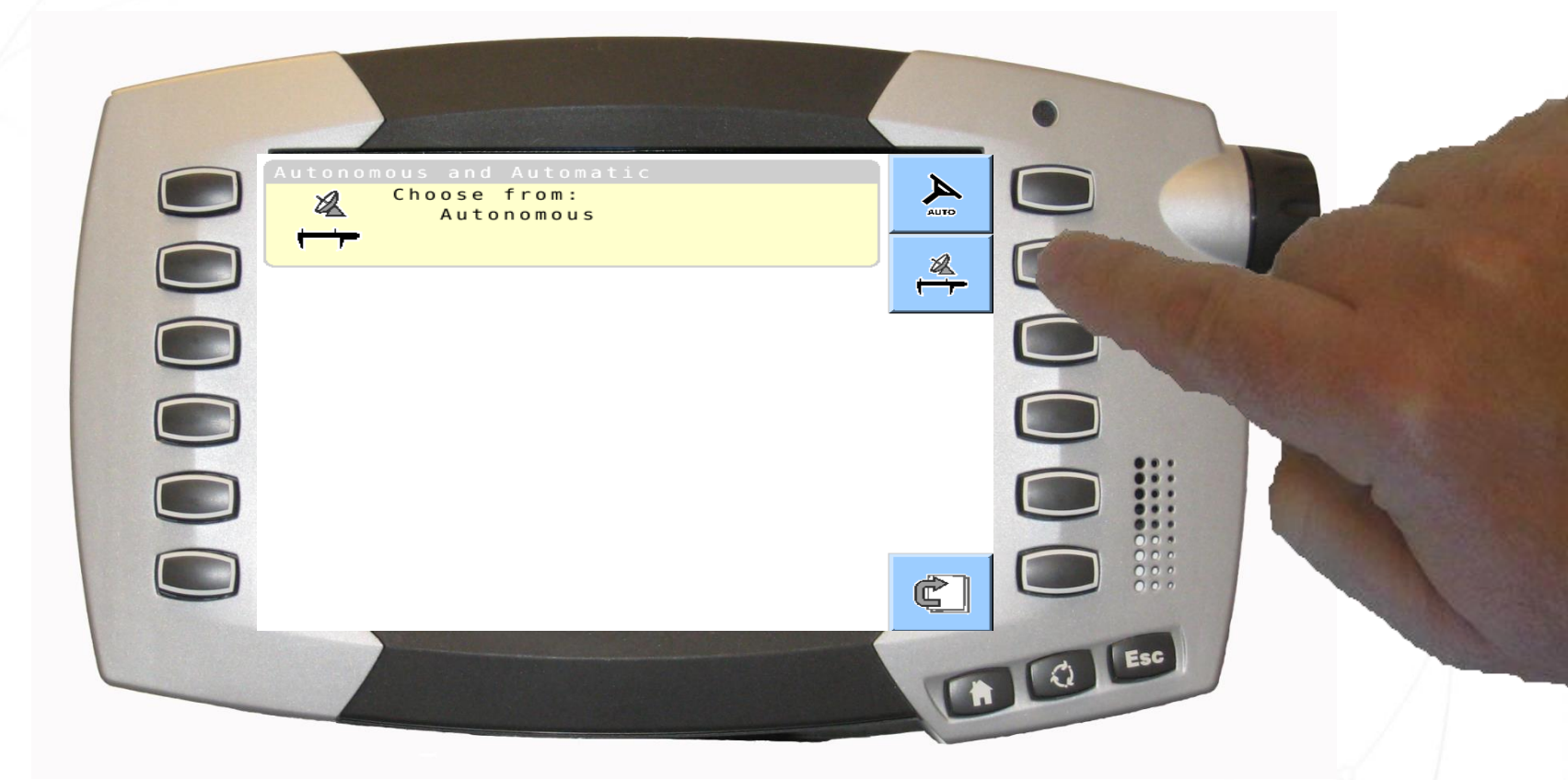

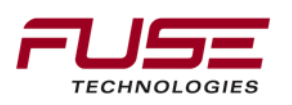

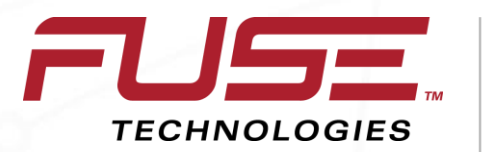

Connecting your farm enterprise like never before

#### Vehicle Profile

#### **Vehicle Profile**

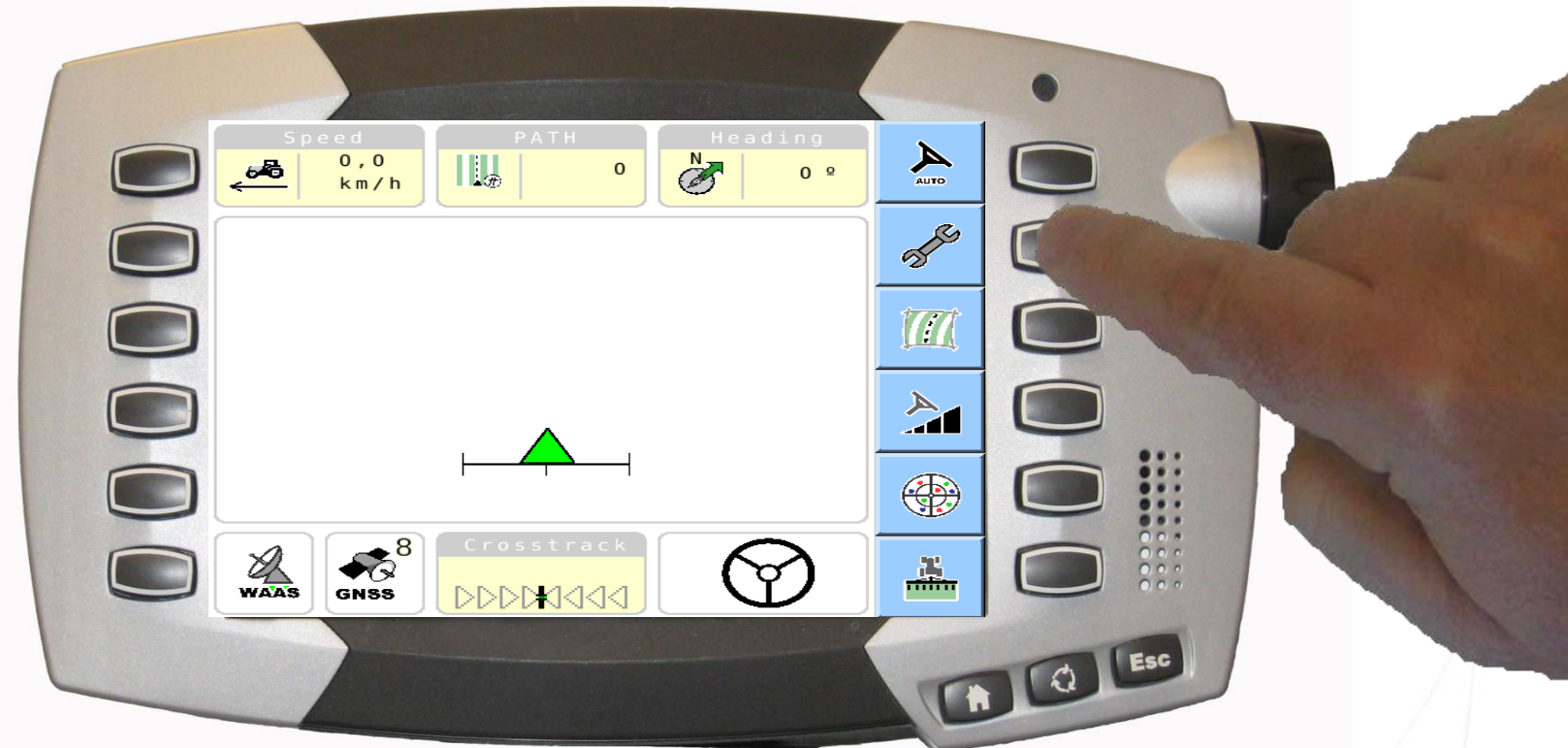

# Vehicle profiles are only available in advanced mode.

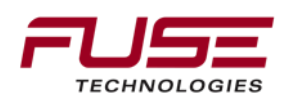

#### Vehicle Profile

|                                                               | •     |
|---------------------------------------------------------------|-------|
| Wayline<br>Wayline:                                           |       |
| Implement                                                     |       |
| Implement: GRIL Implement   Width: 5,000 m   Overlap: 0,000 m |       |
| System Status                                                 |       |
| Correction Setup                                              |       |
| WAAS WAAS                                                     |       |
|                                                               | COL _ |
|                                                               |       |

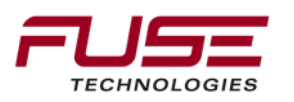
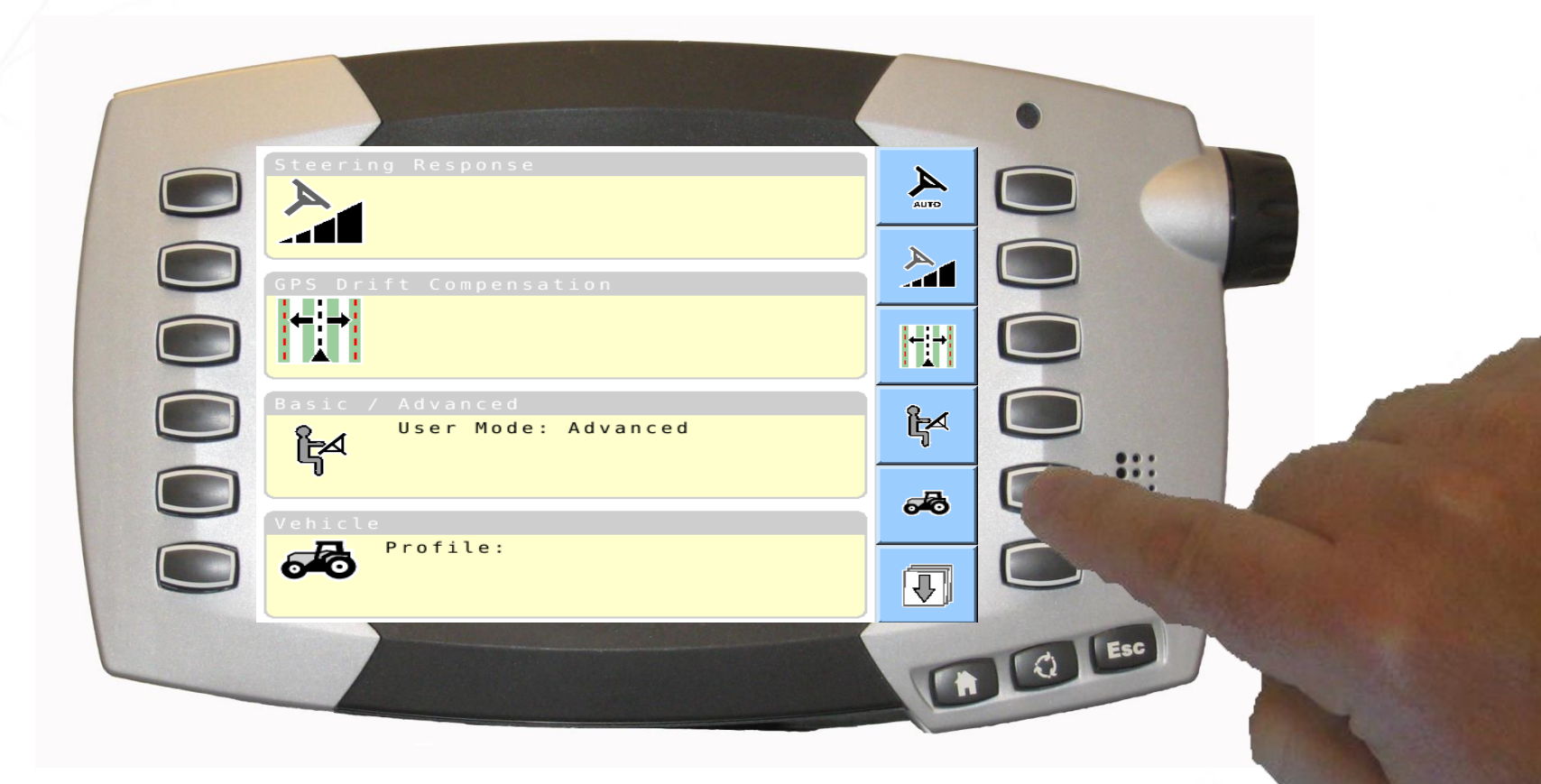

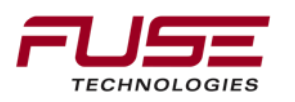

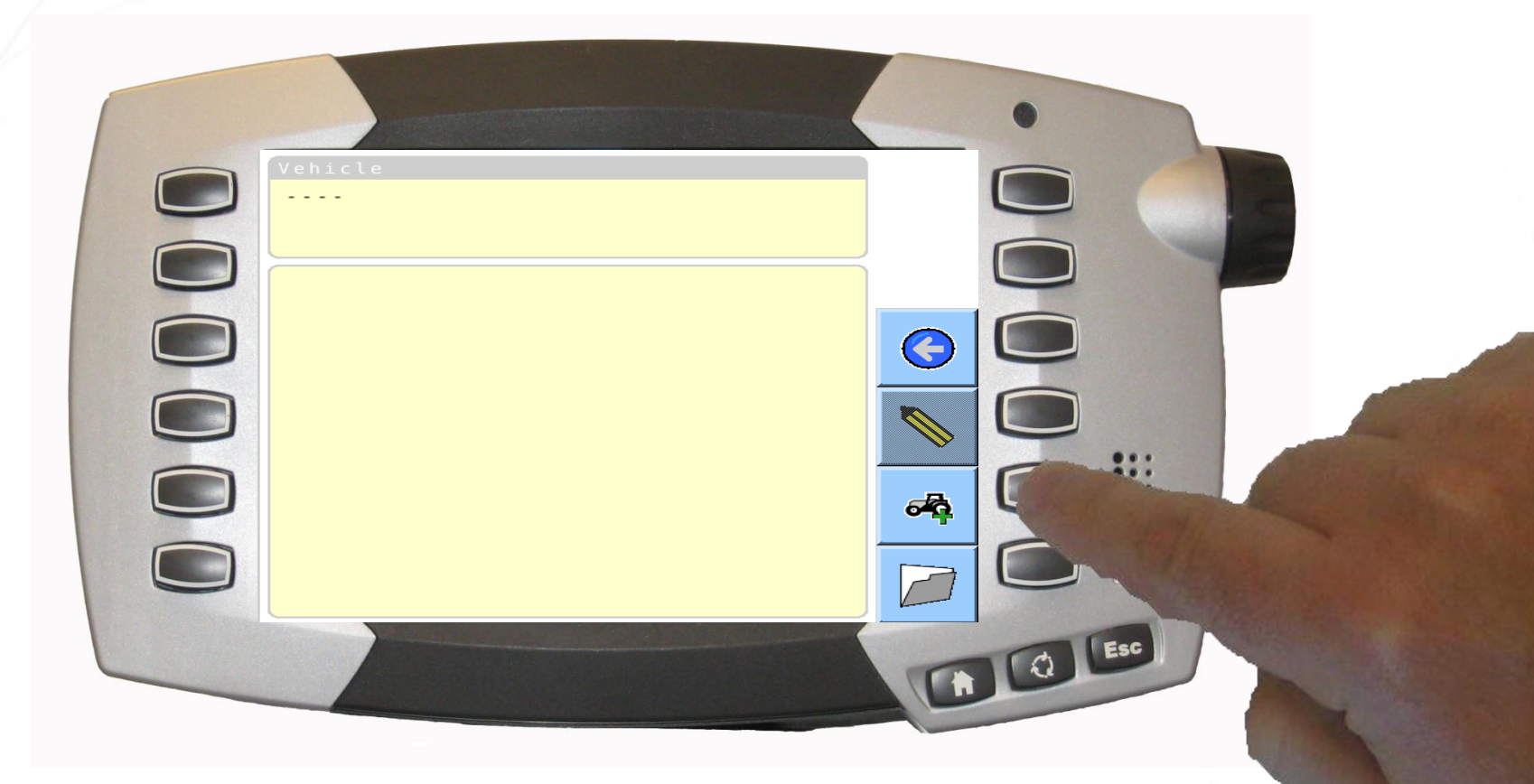

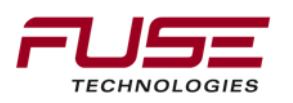

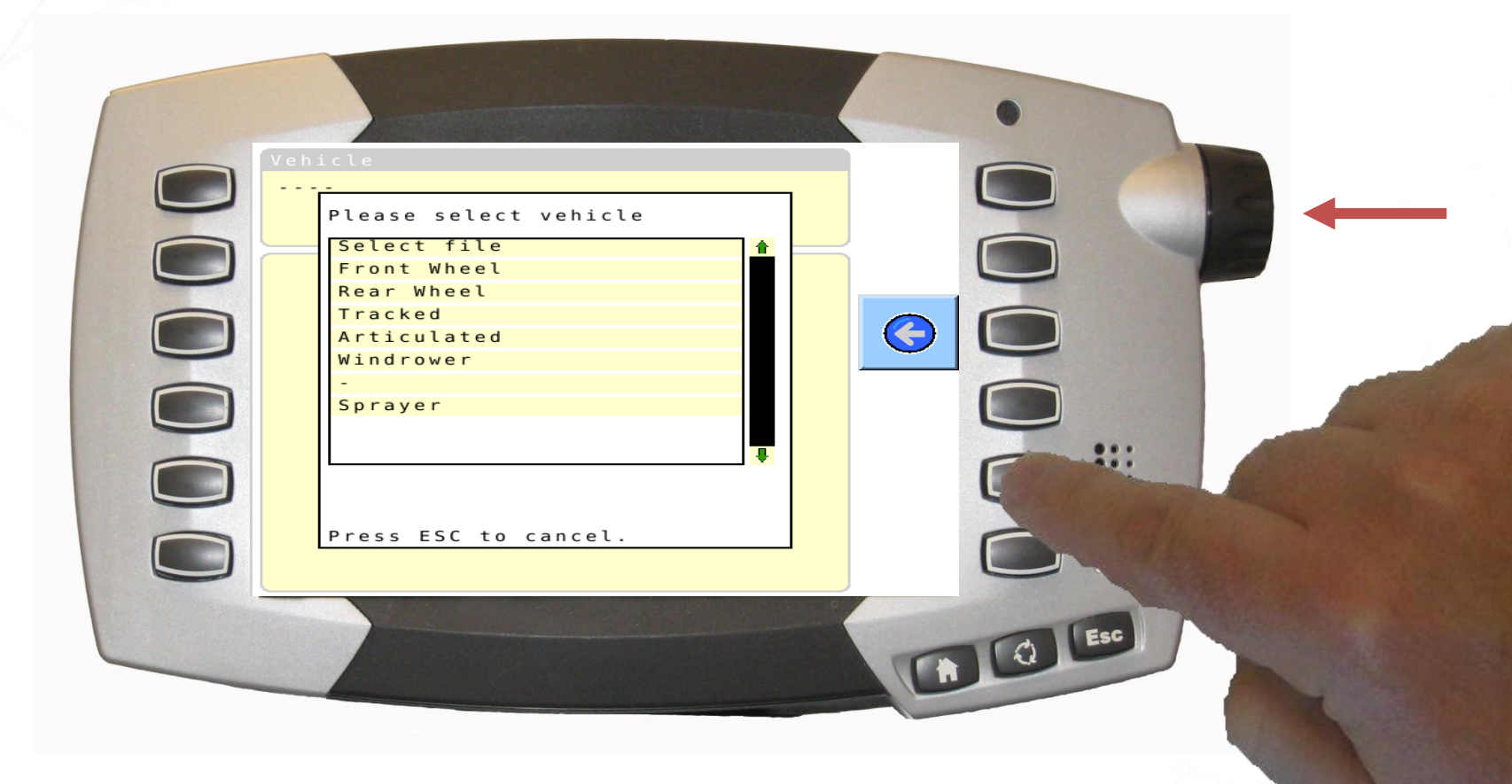

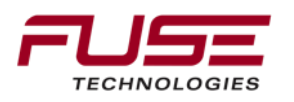

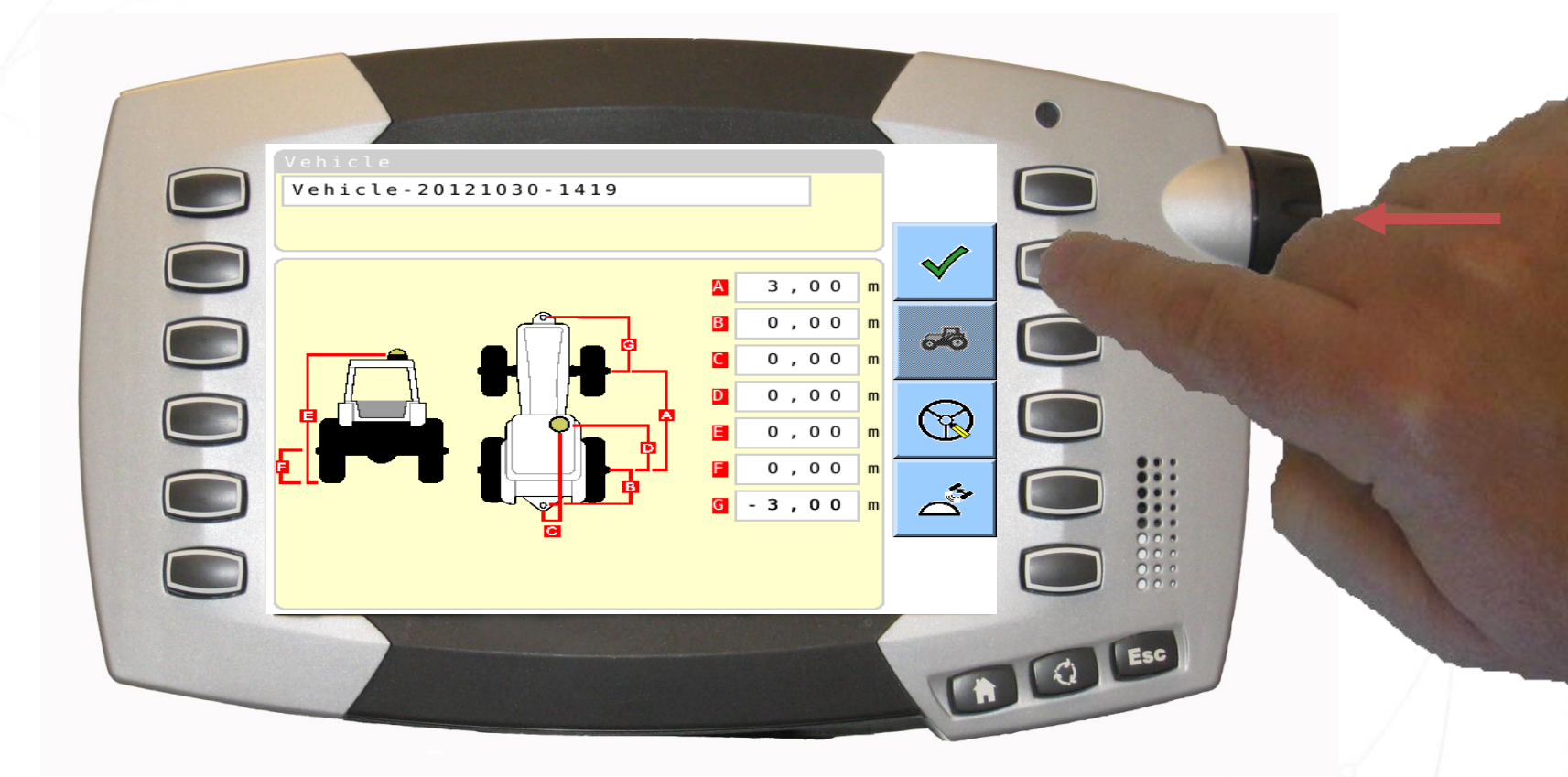

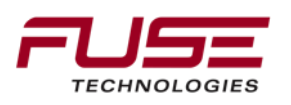

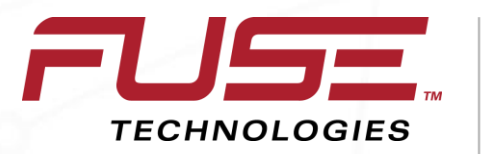

Connecting your farm enterprise like never before

#### Selecting a Steering Subsystem

## Selecting a Steering Subsystem

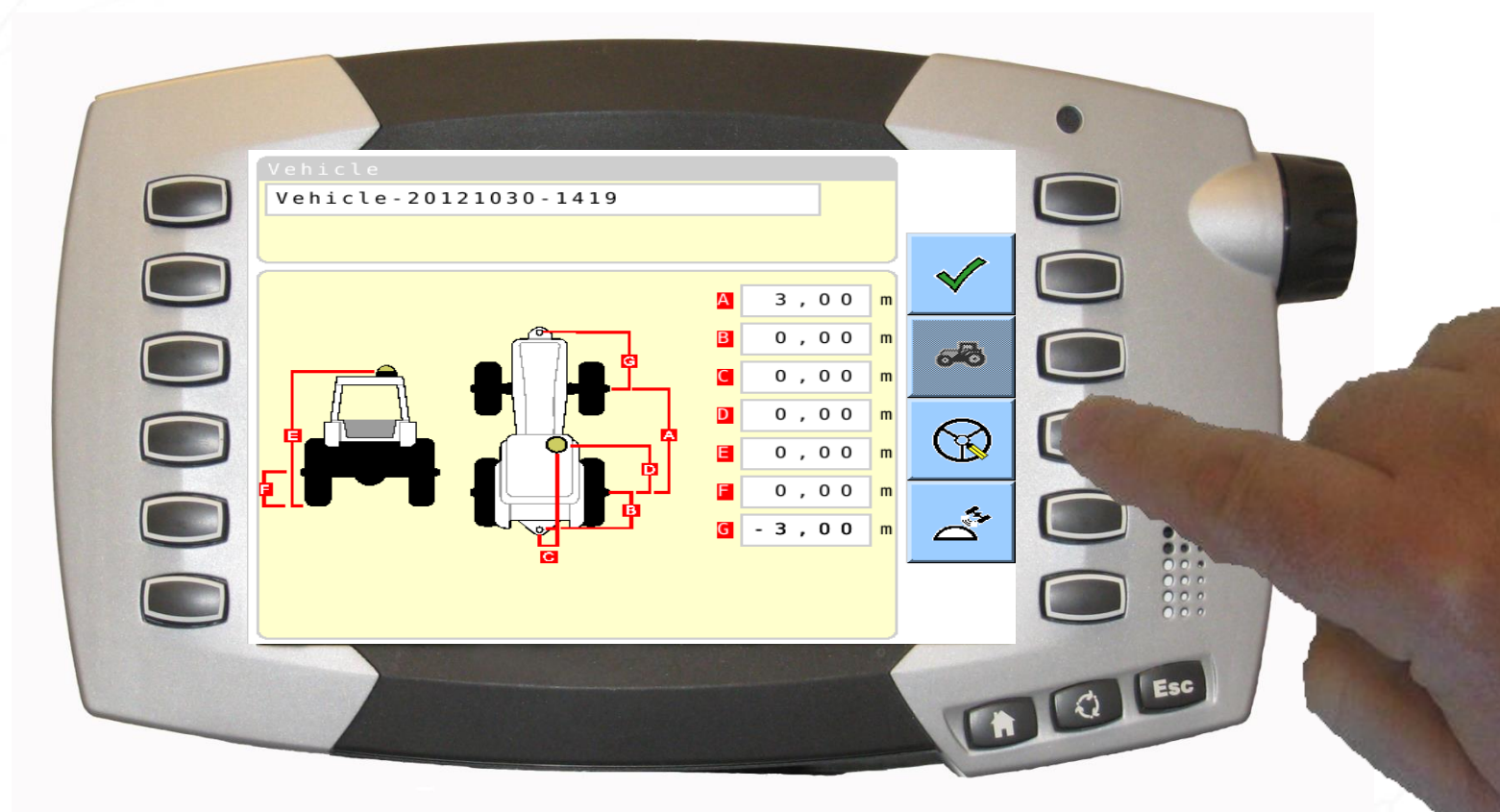

# Make and name a vehicle profile before selecting a steering subsystem.

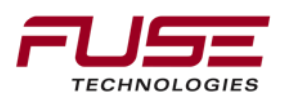

## Selecting a Steering Subsystem

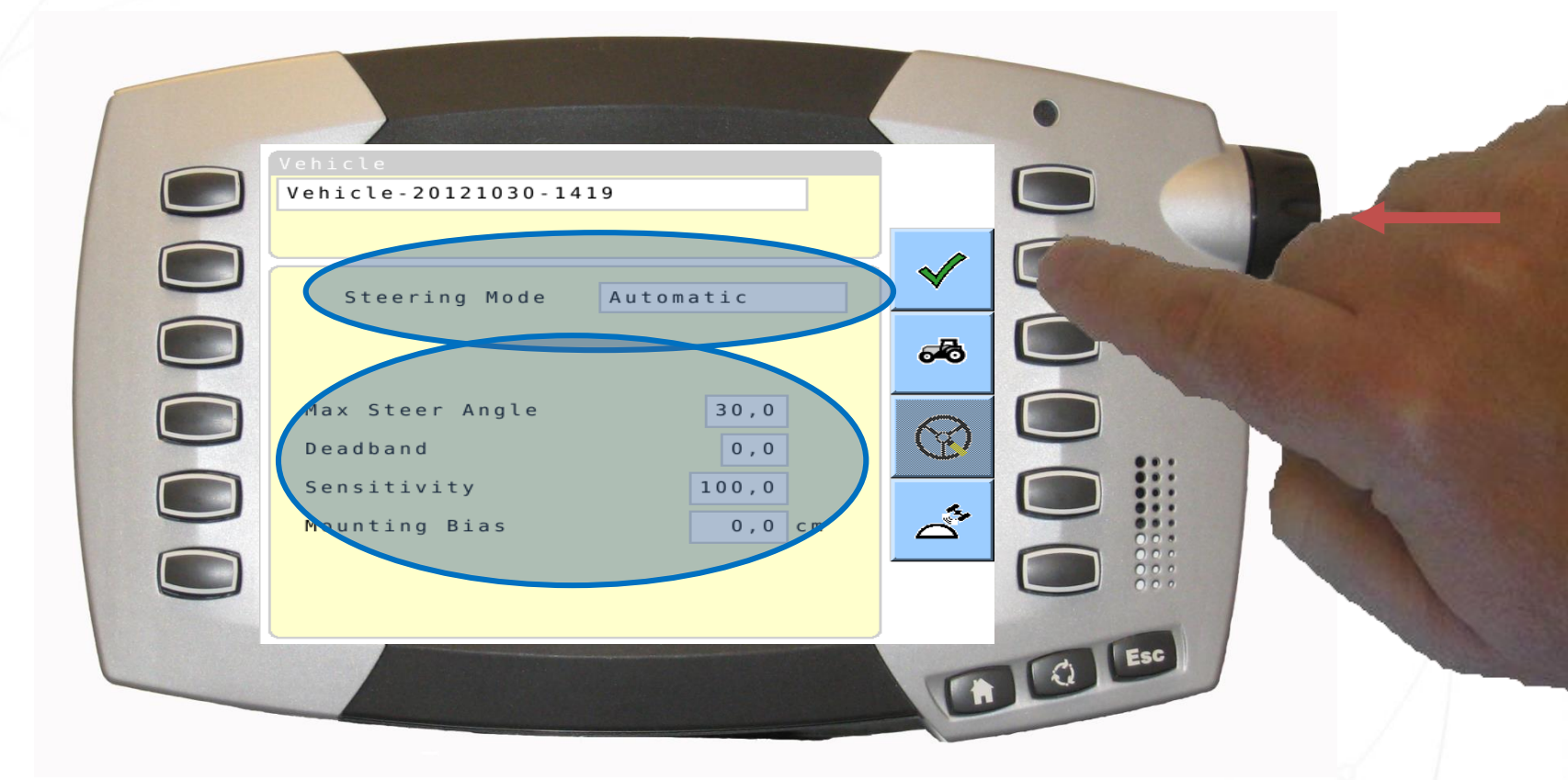

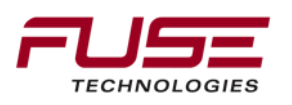

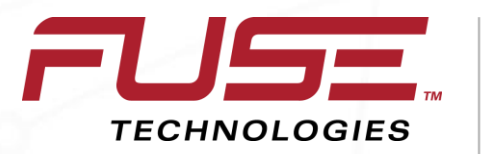

Connecting your farm enterprise like never before

#### External Antenna Set-Up (Combine)

## External Antenna Set-Up (Combine)

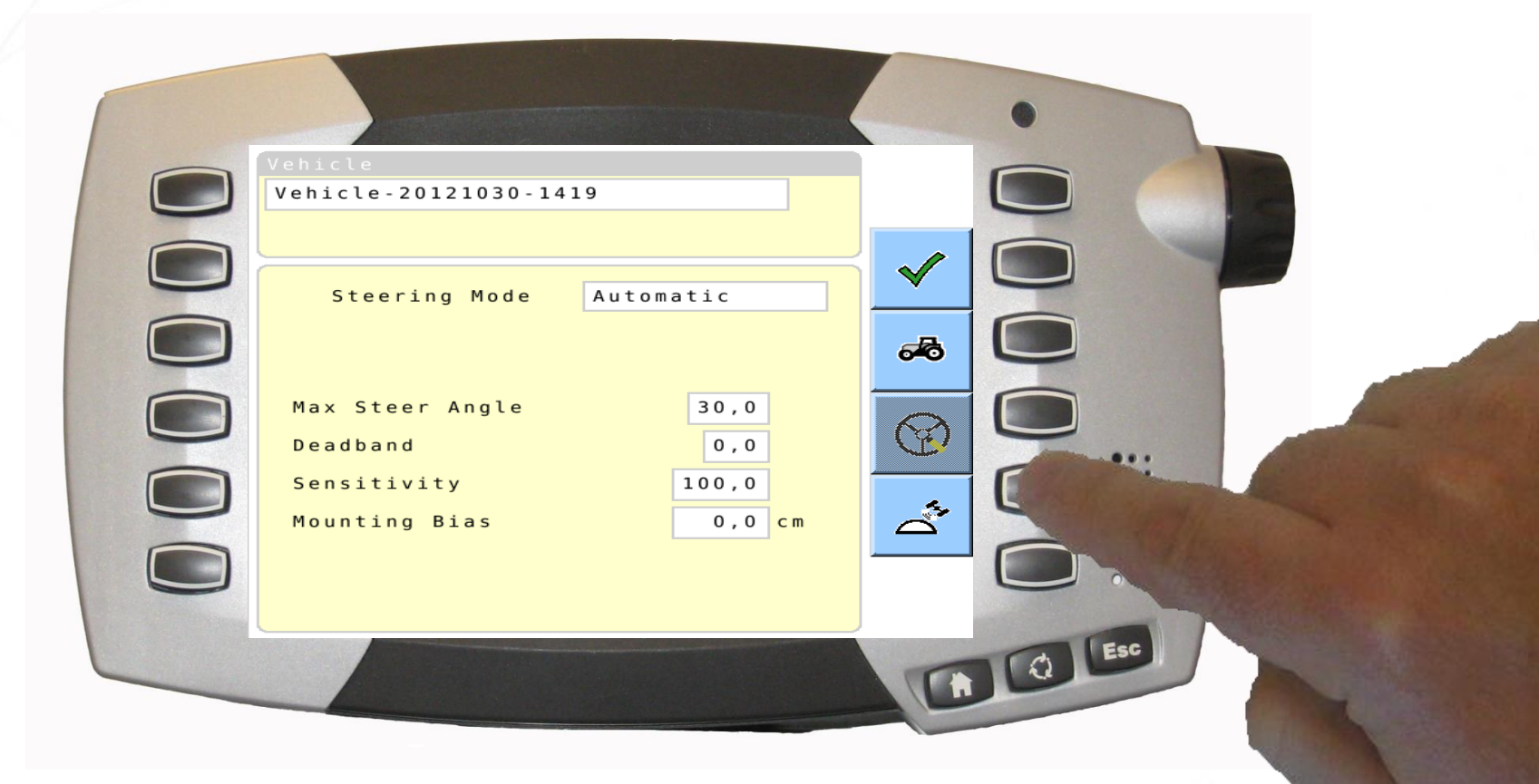

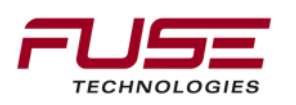

## External Antenna Set-Up (Combine)

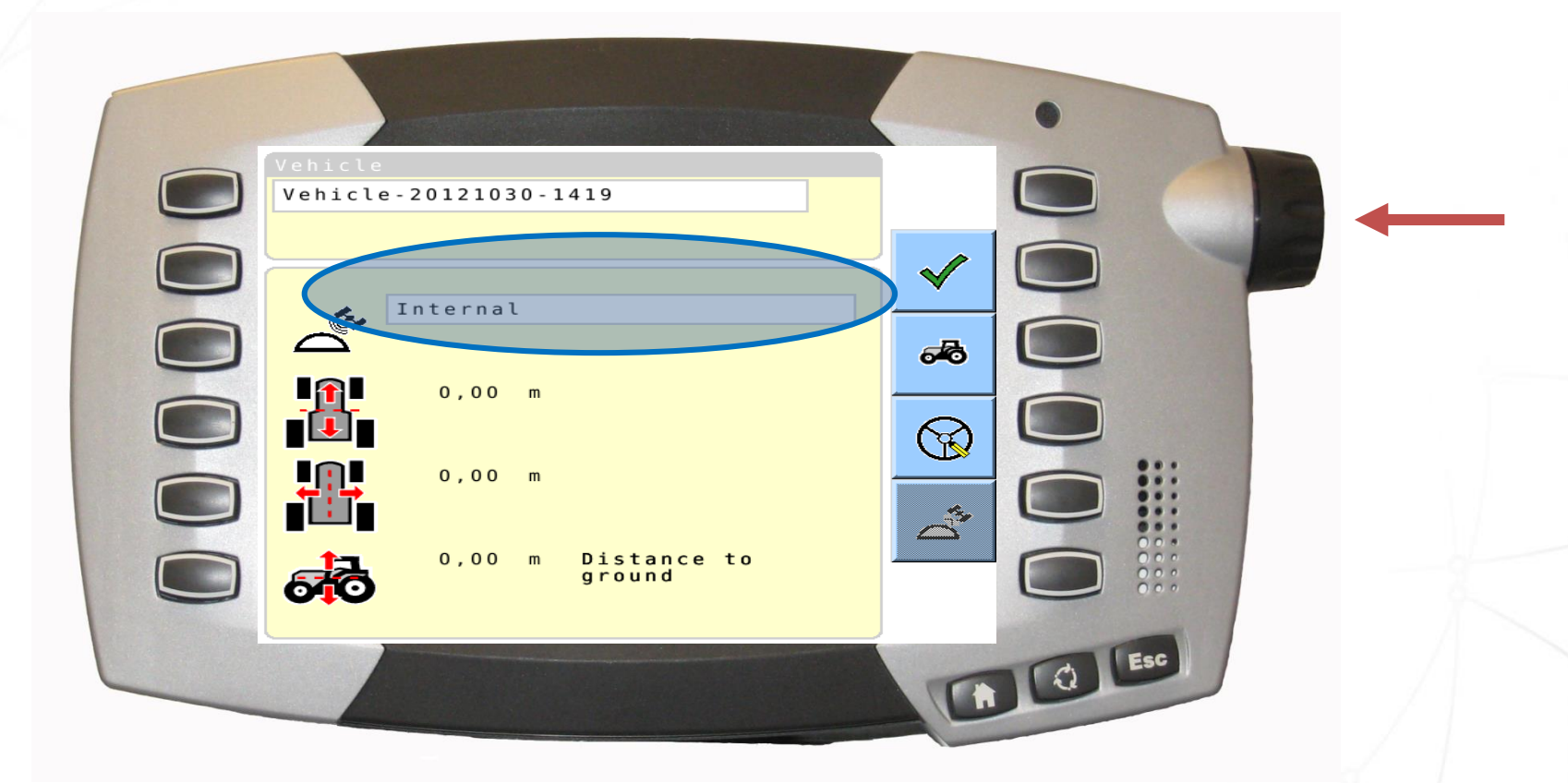

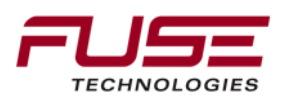

## External Antenna Set-Up (Combine)

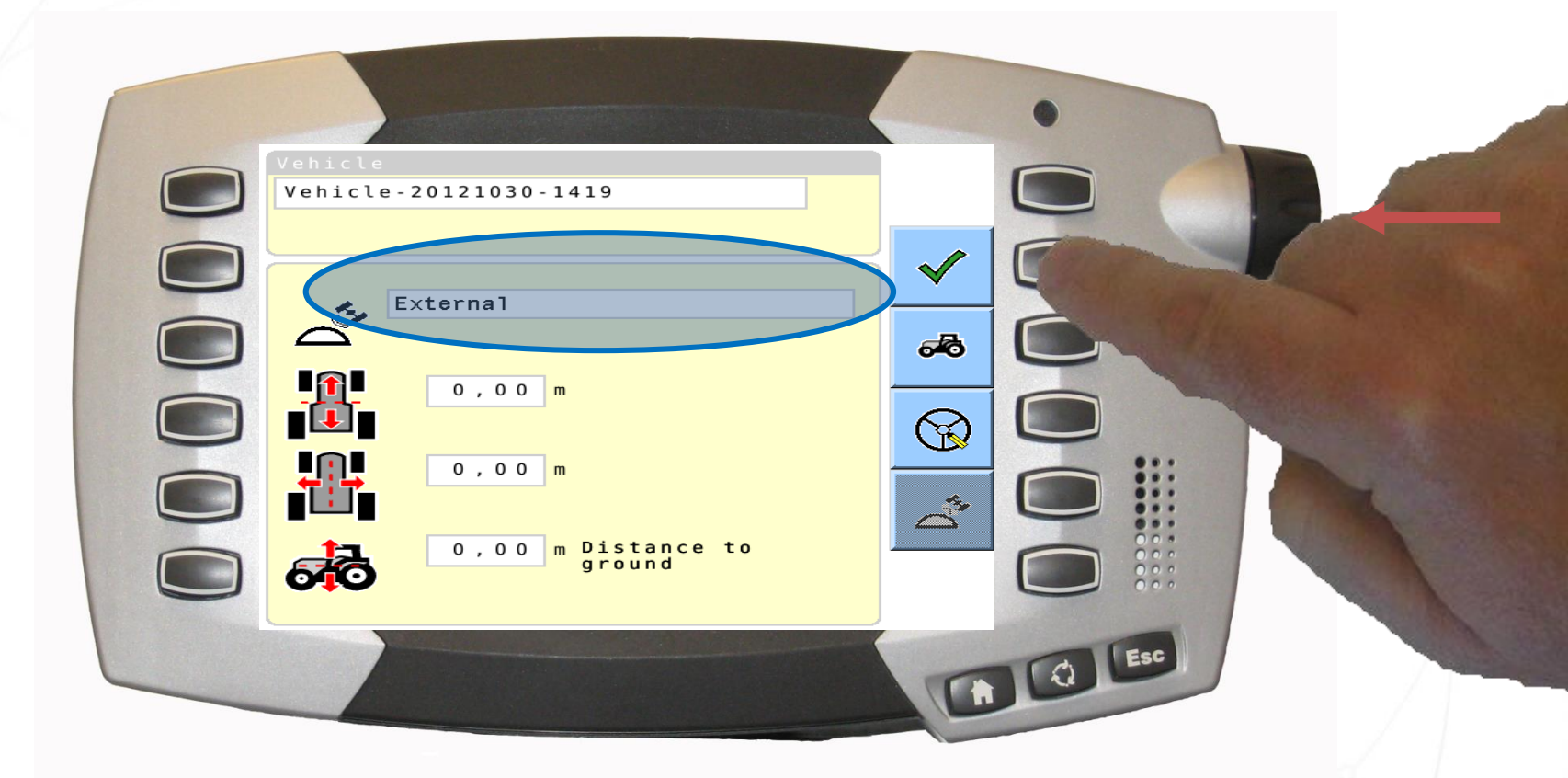

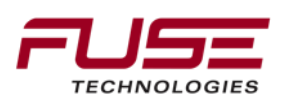

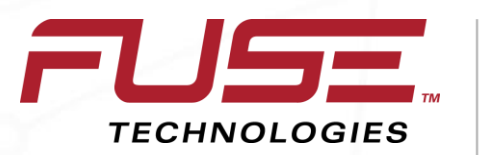

Connecting your farm enterprise like never before

## Loading a Vehicle Profile

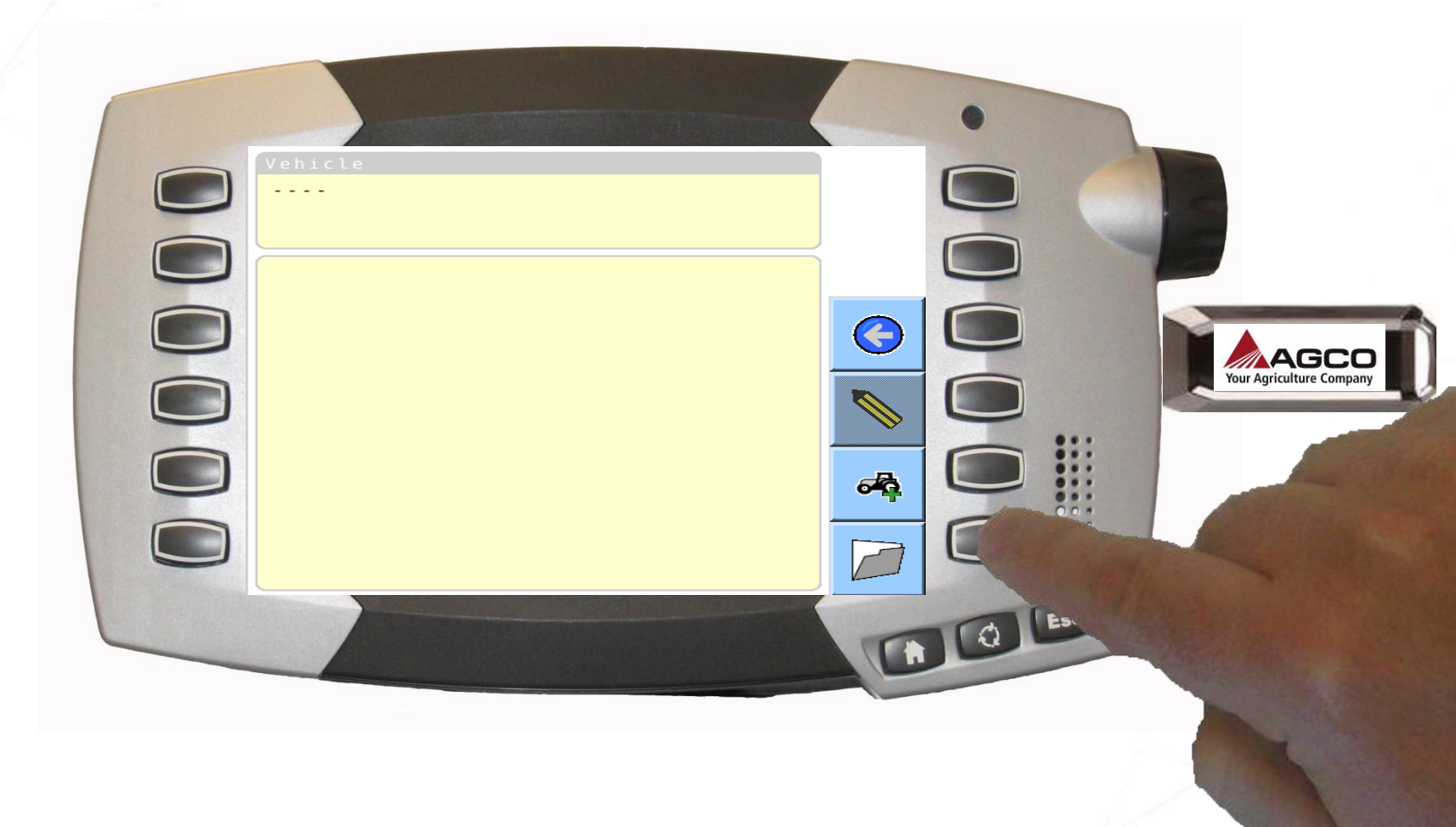

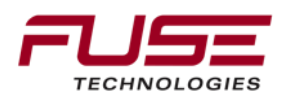

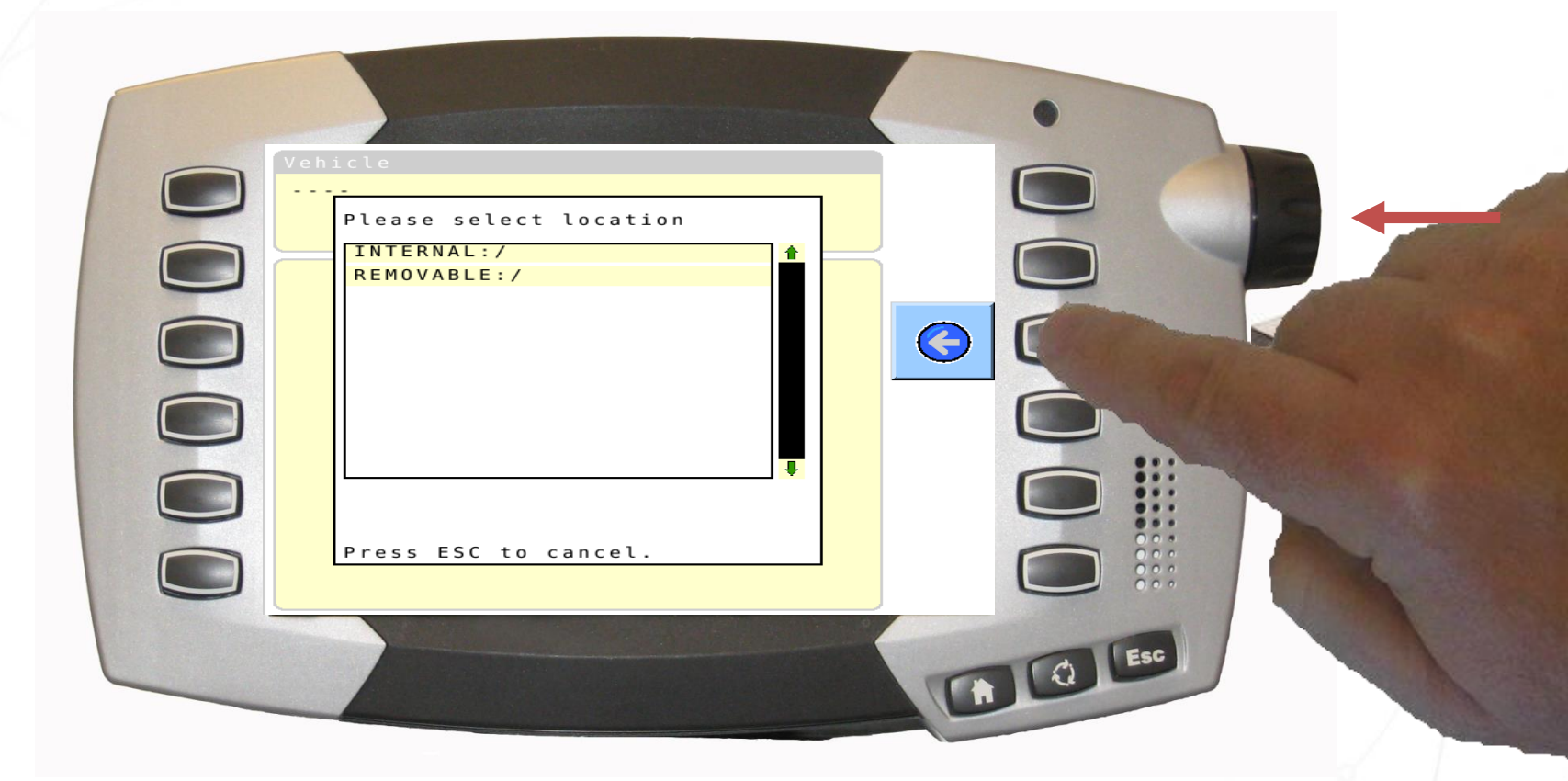

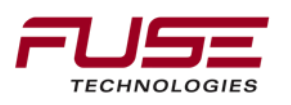

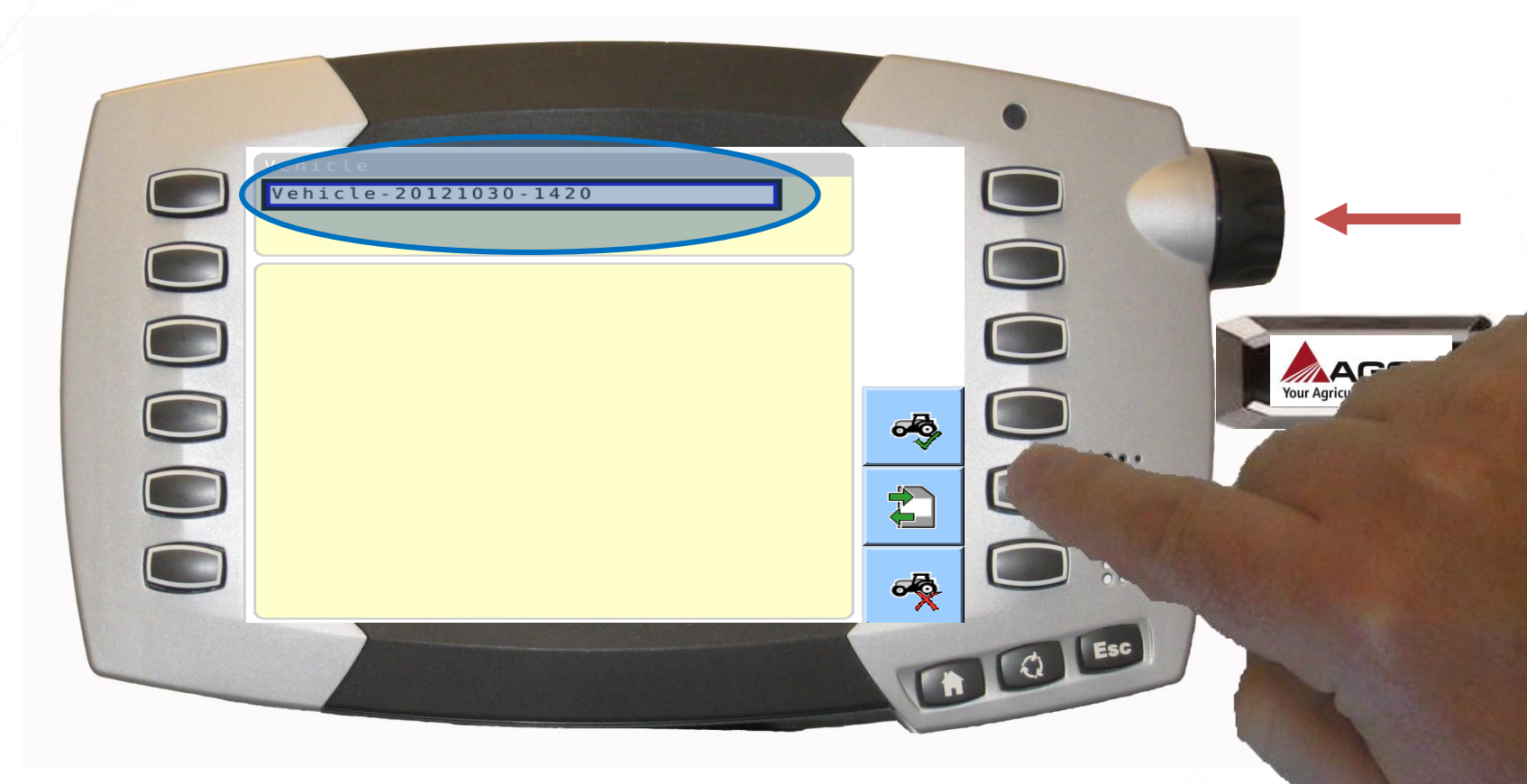

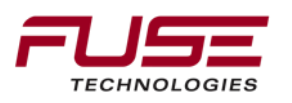

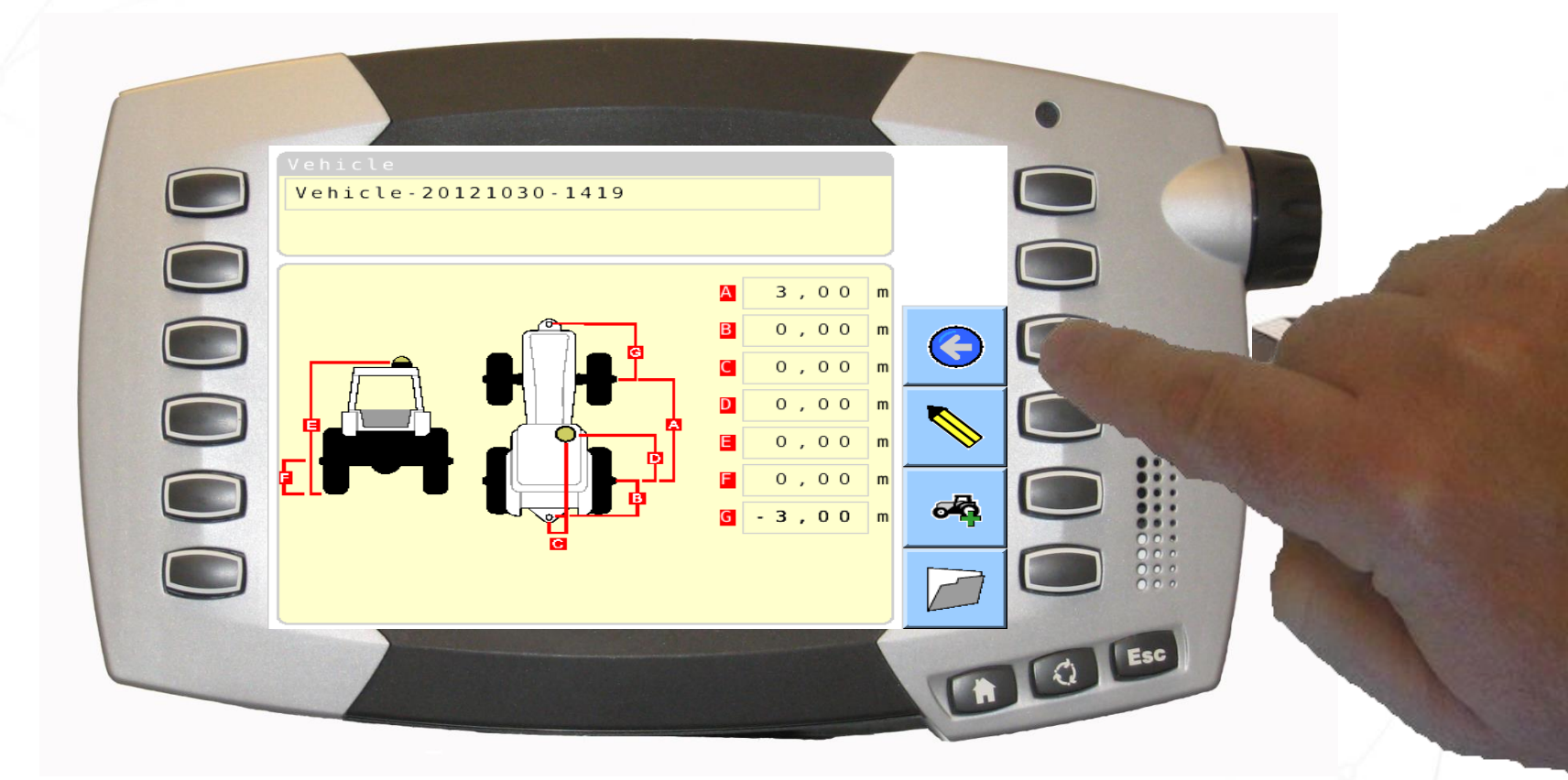

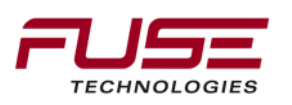

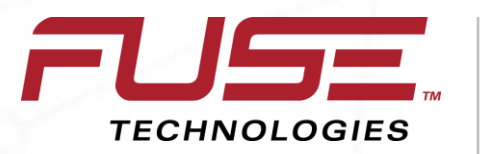

Connecting your farm enterprise like never before

#### **Creating an Implement Profile**

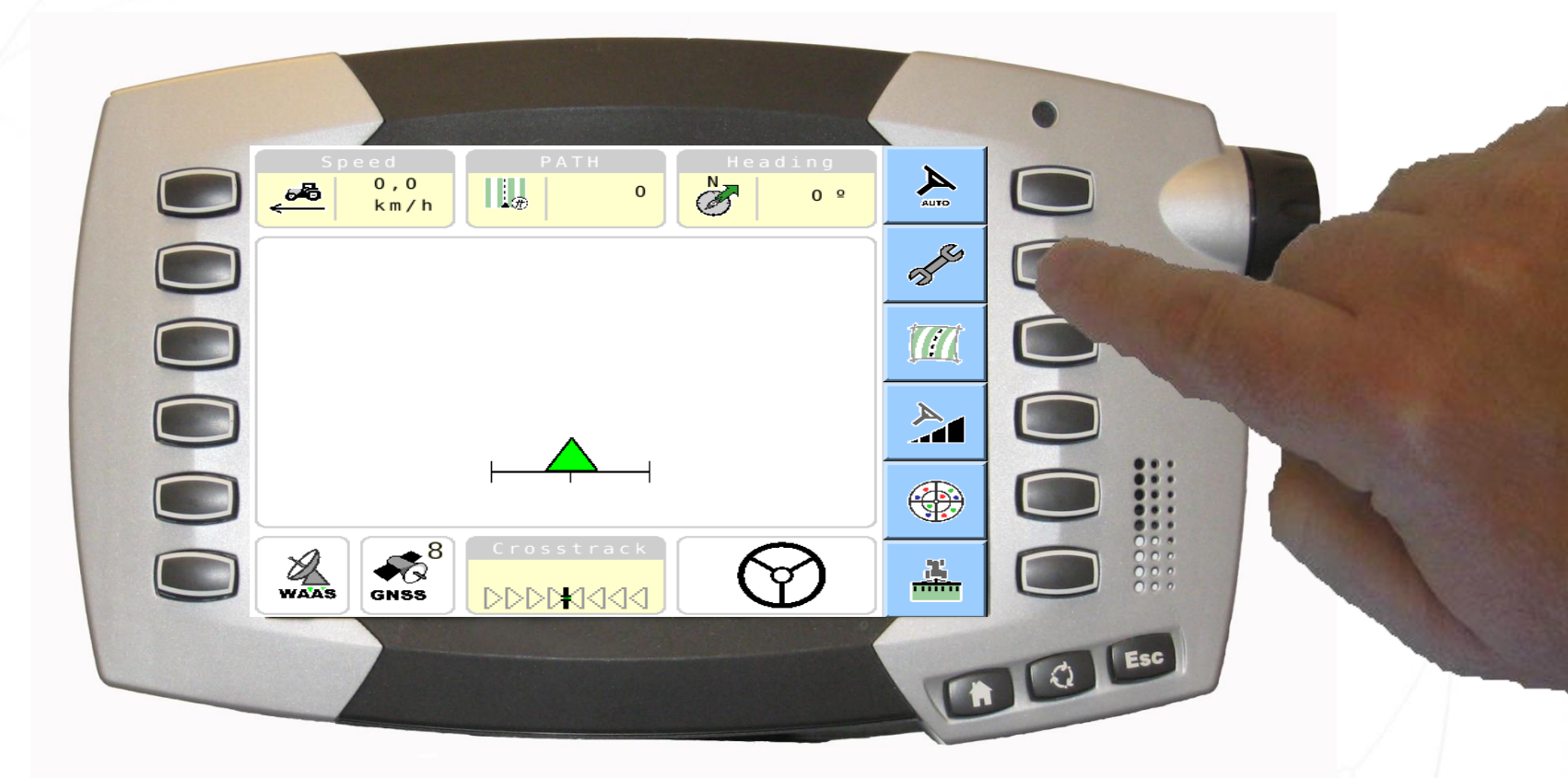

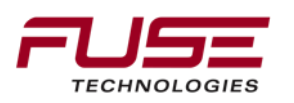

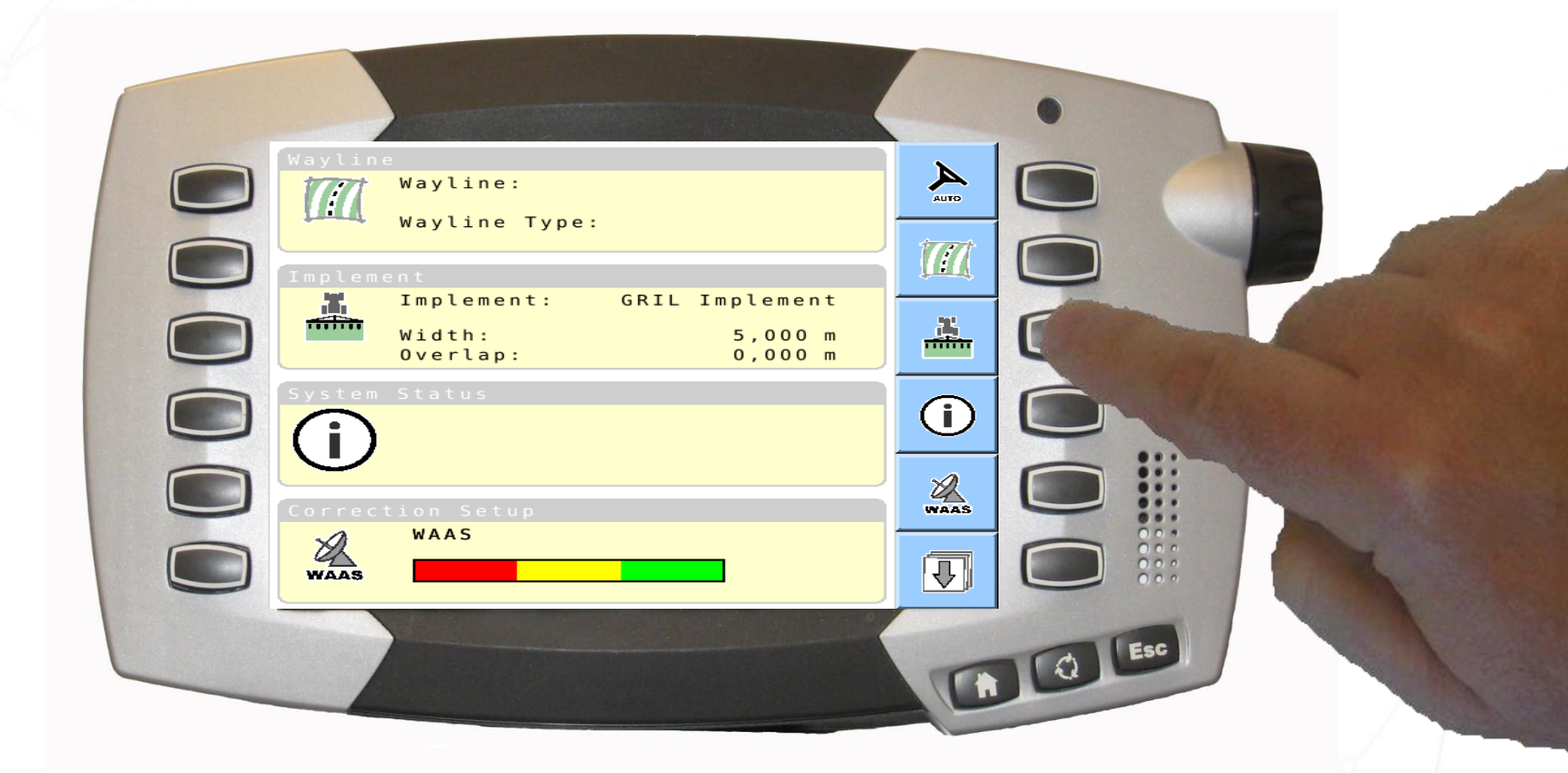

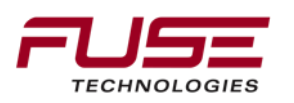

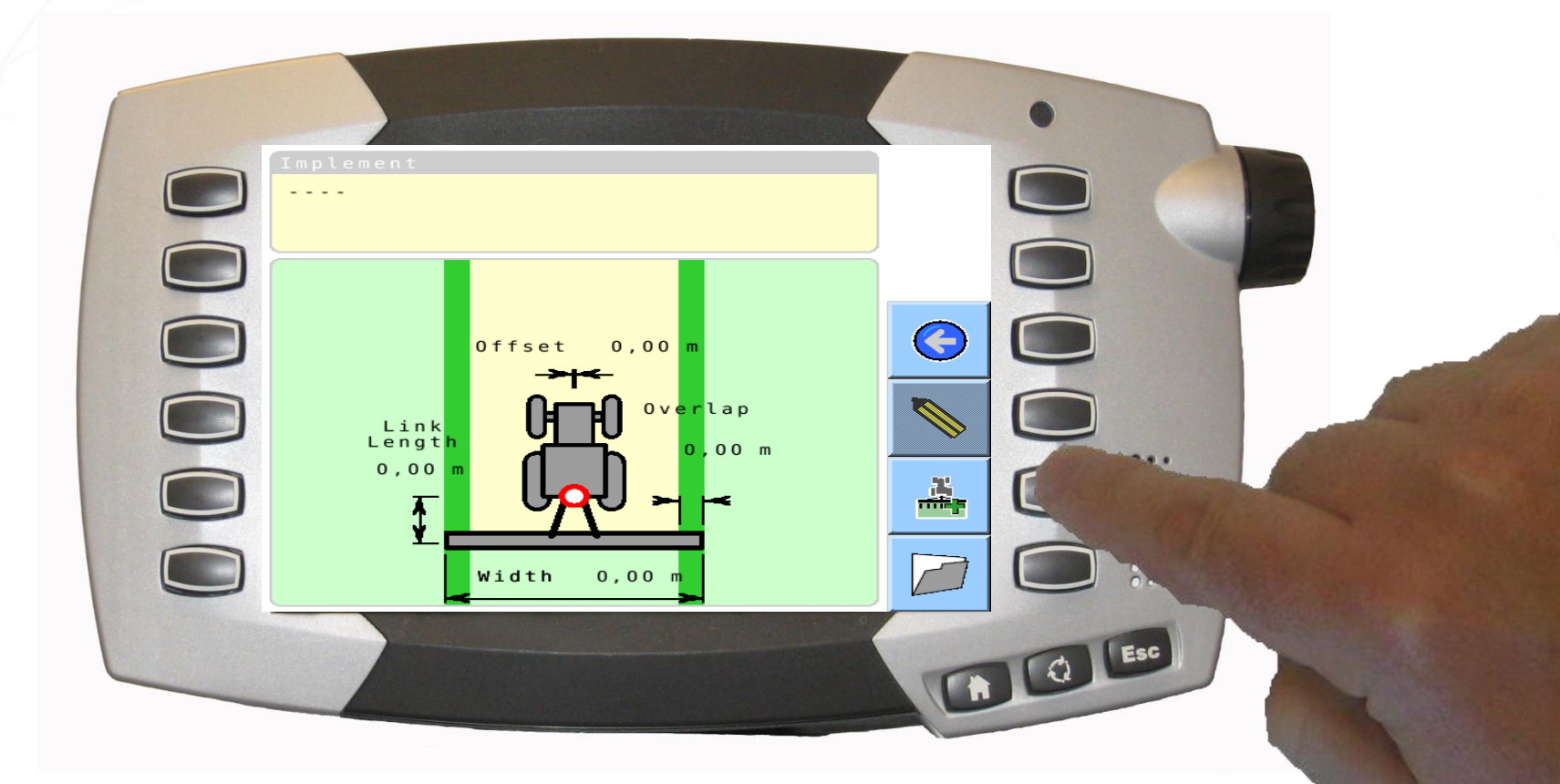

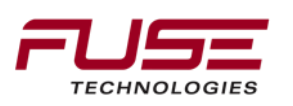

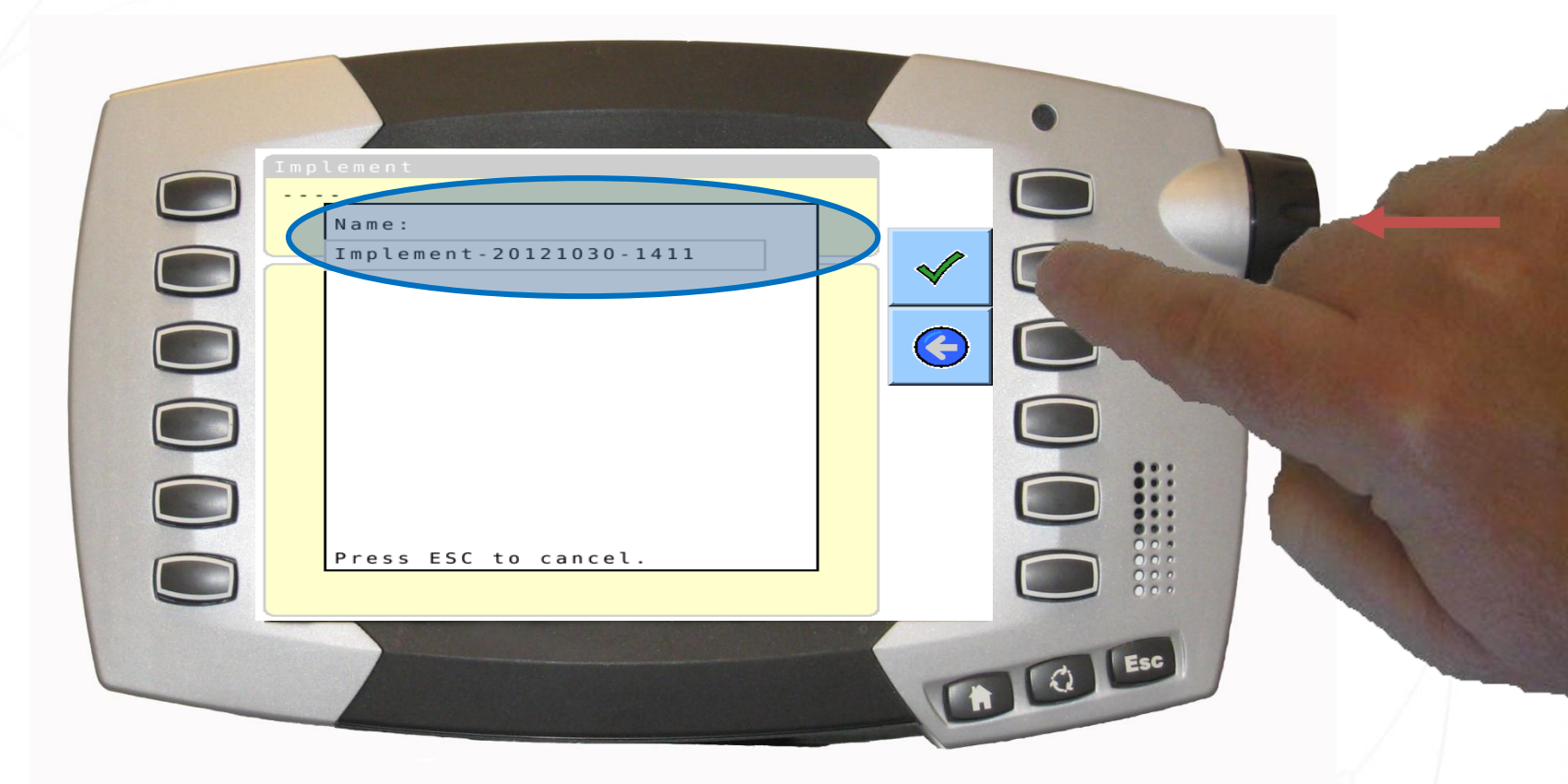

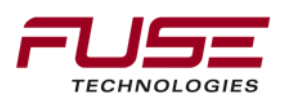

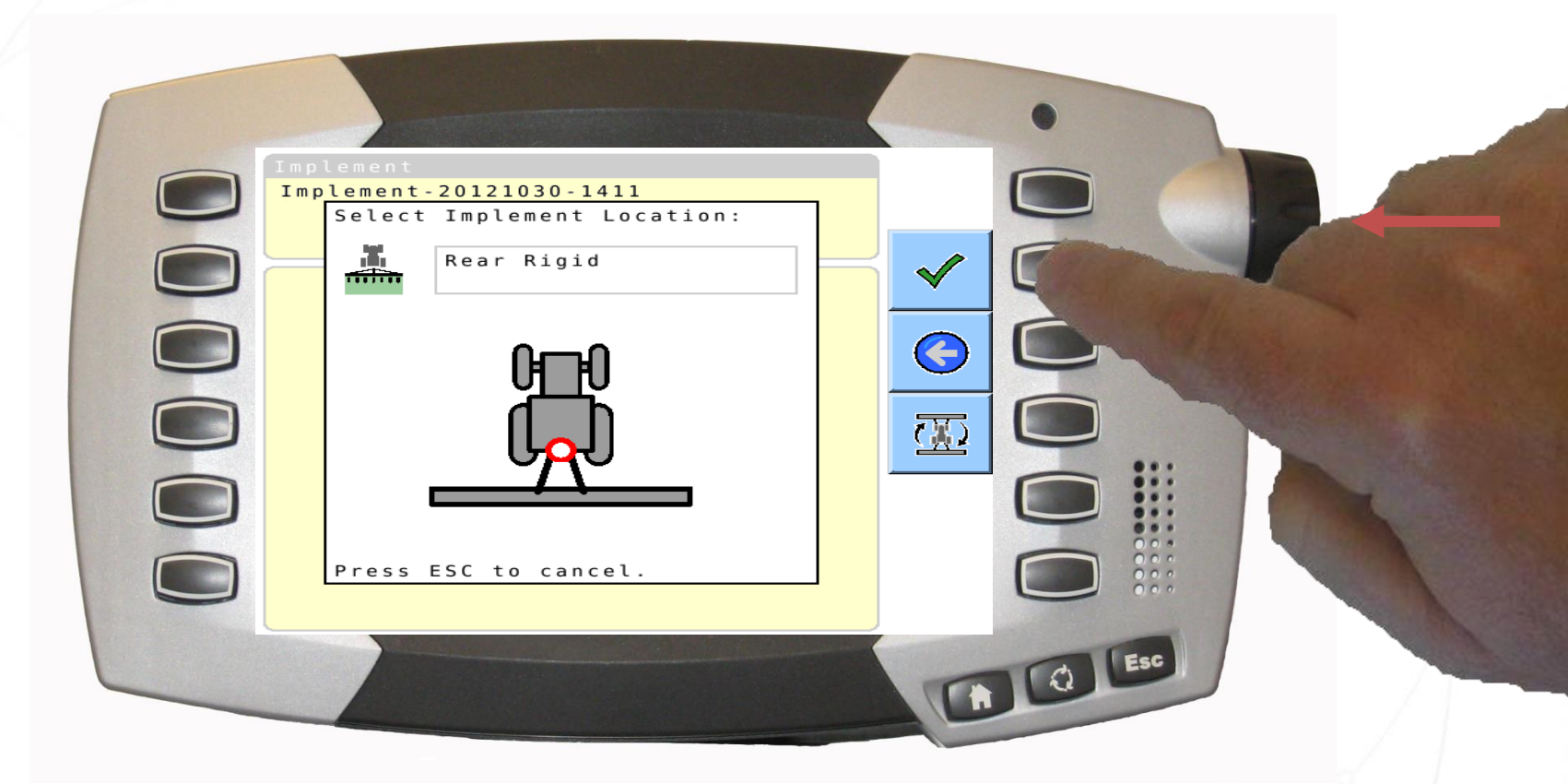

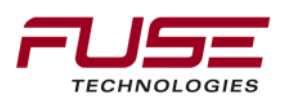

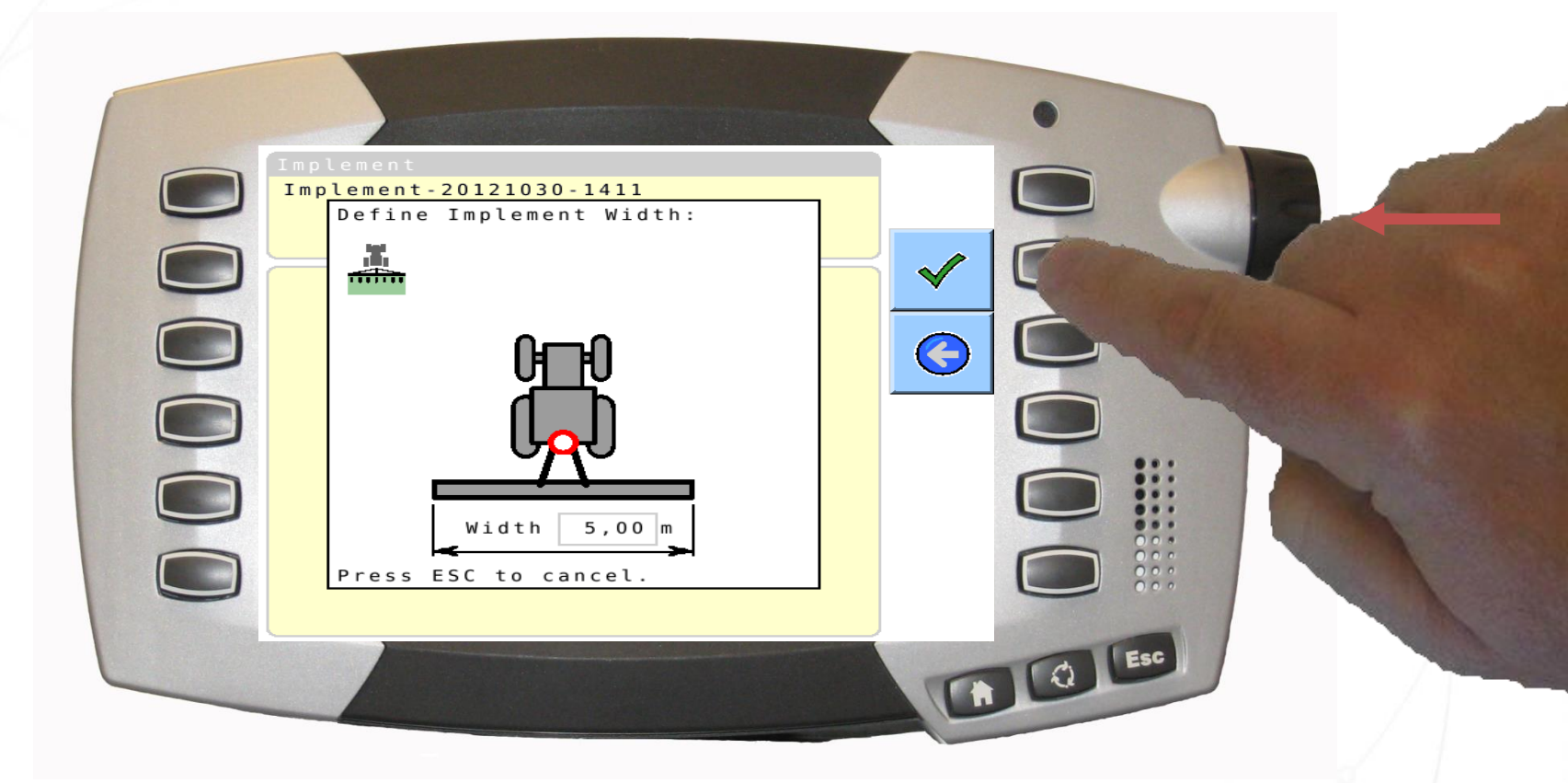

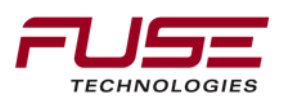

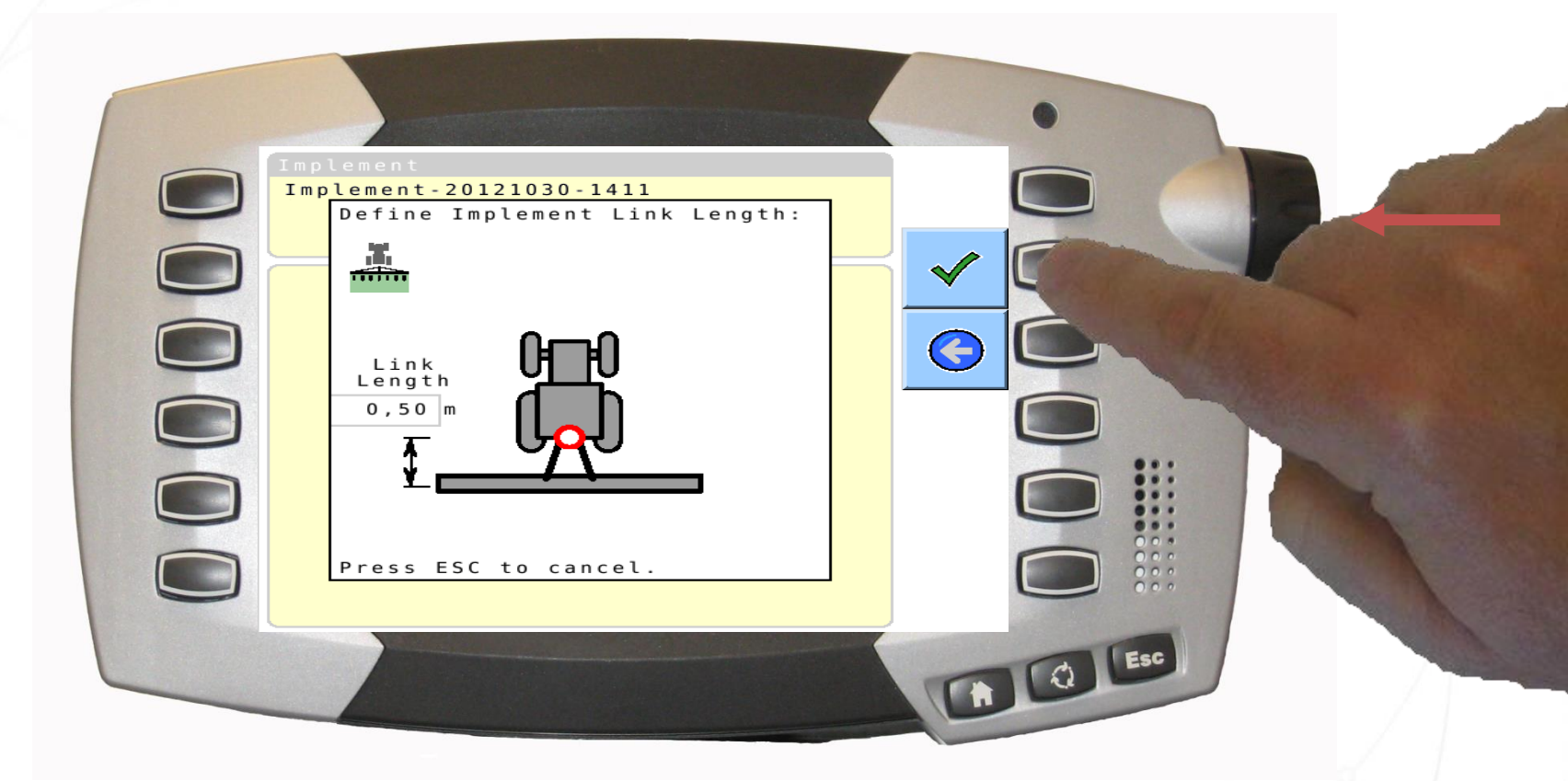

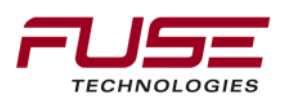

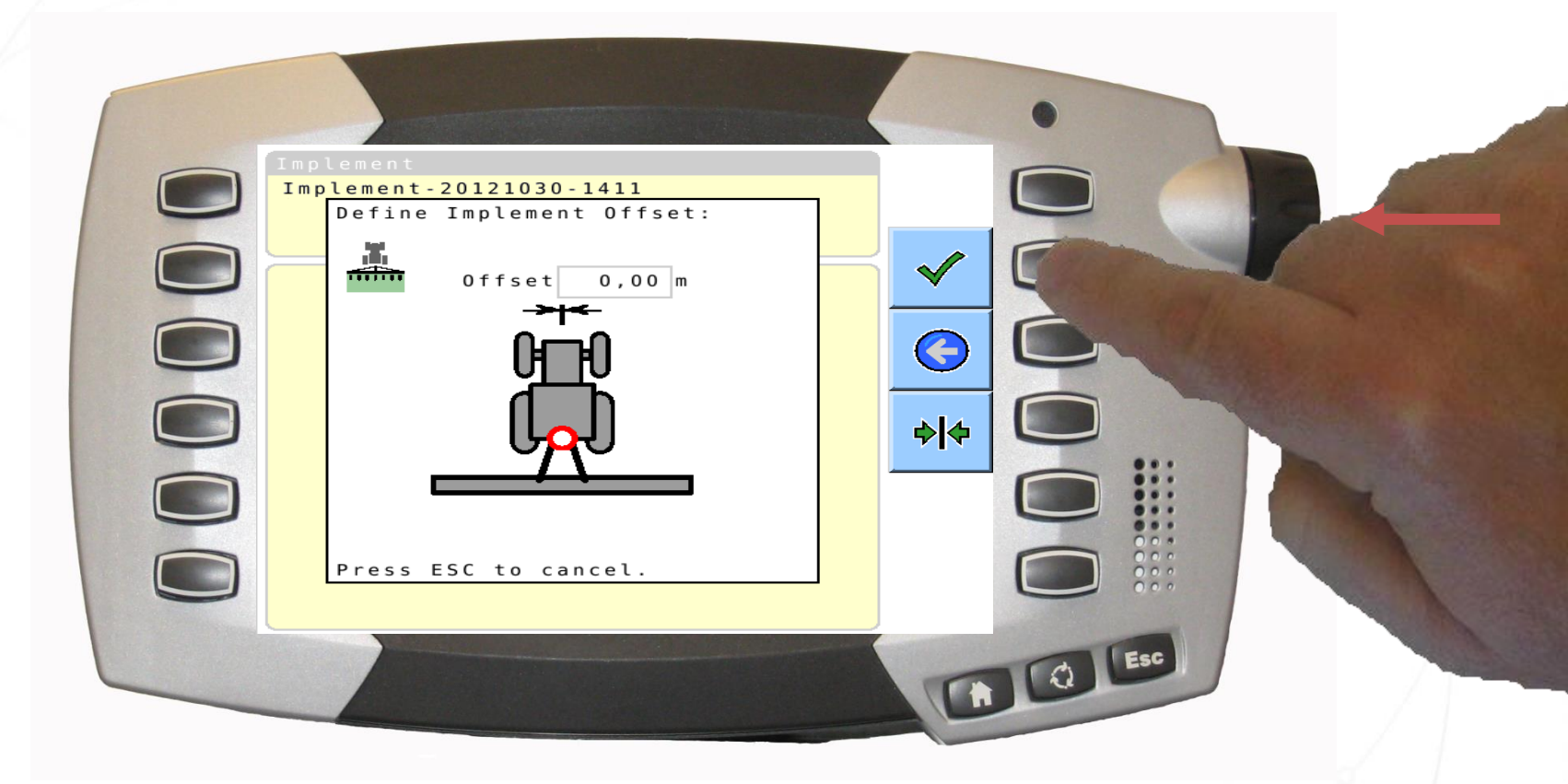

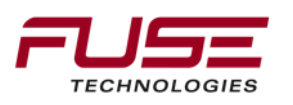

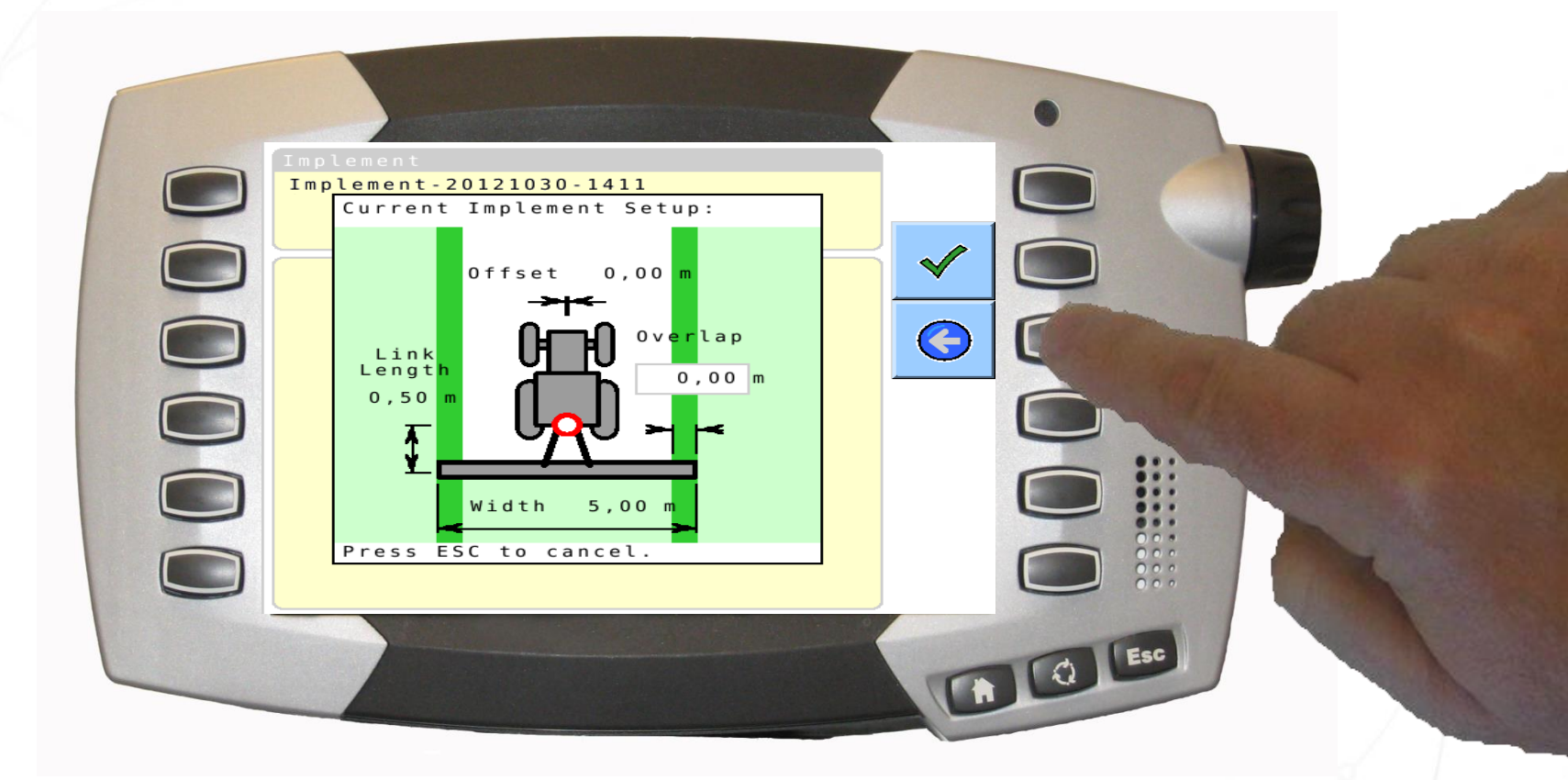

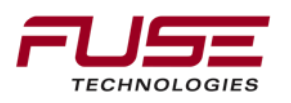

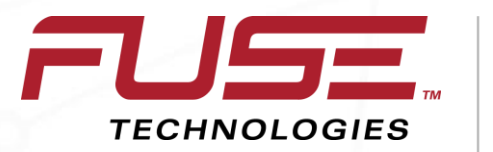

Connecting your farm enterprise like never before

#### Selecting an Implement Profile

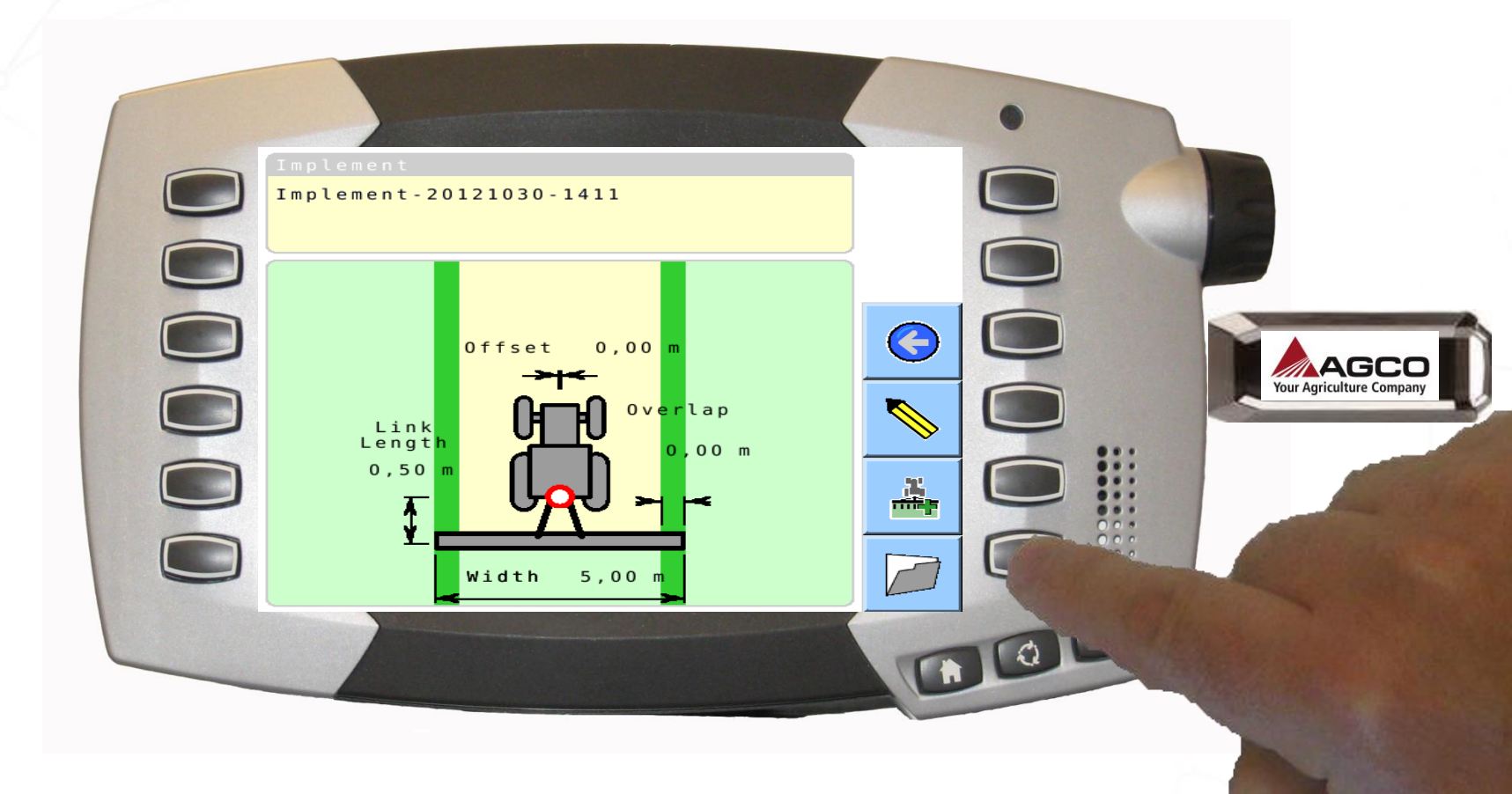

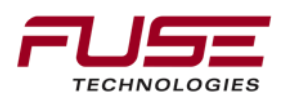

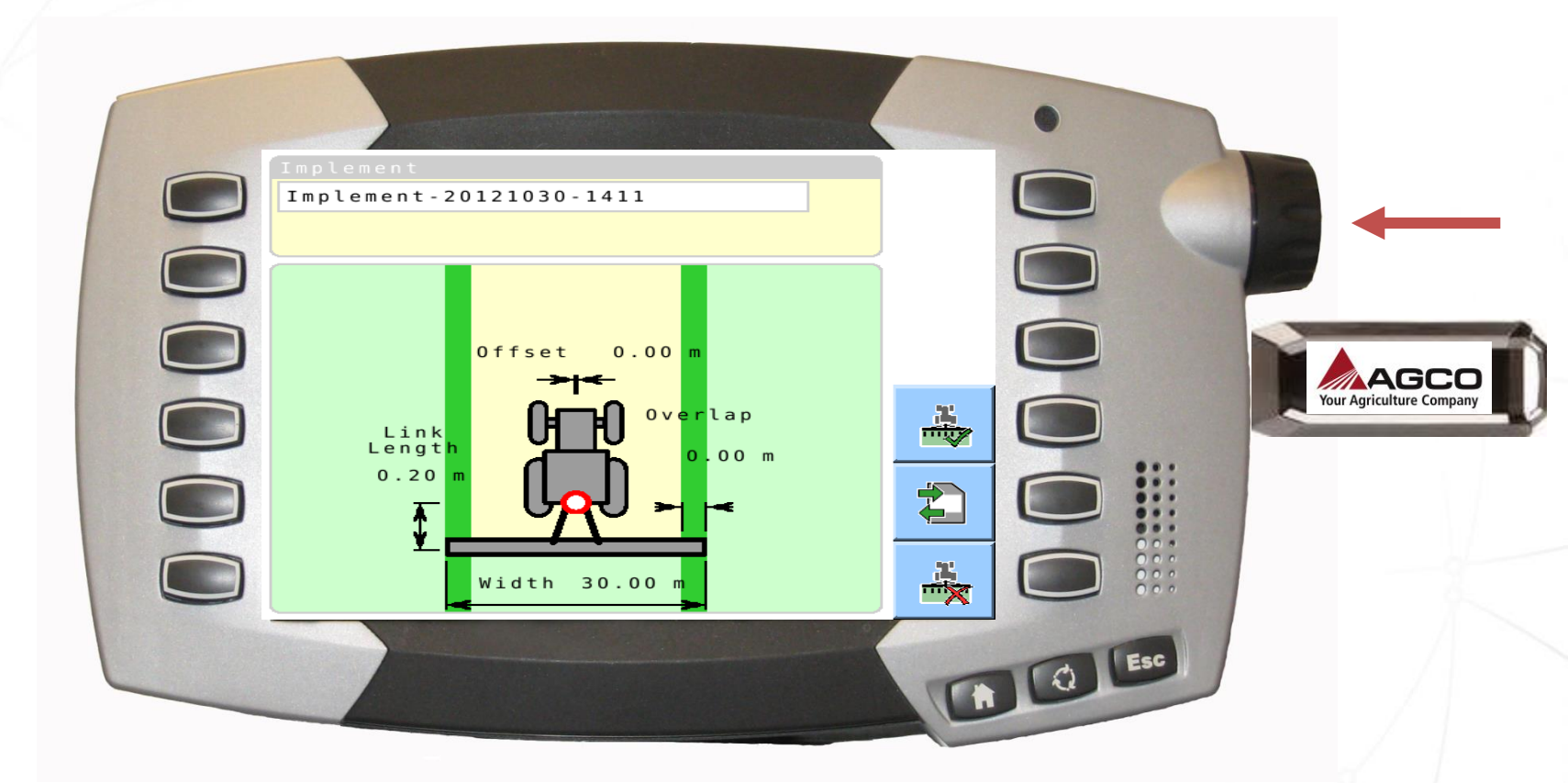

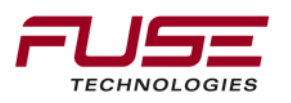

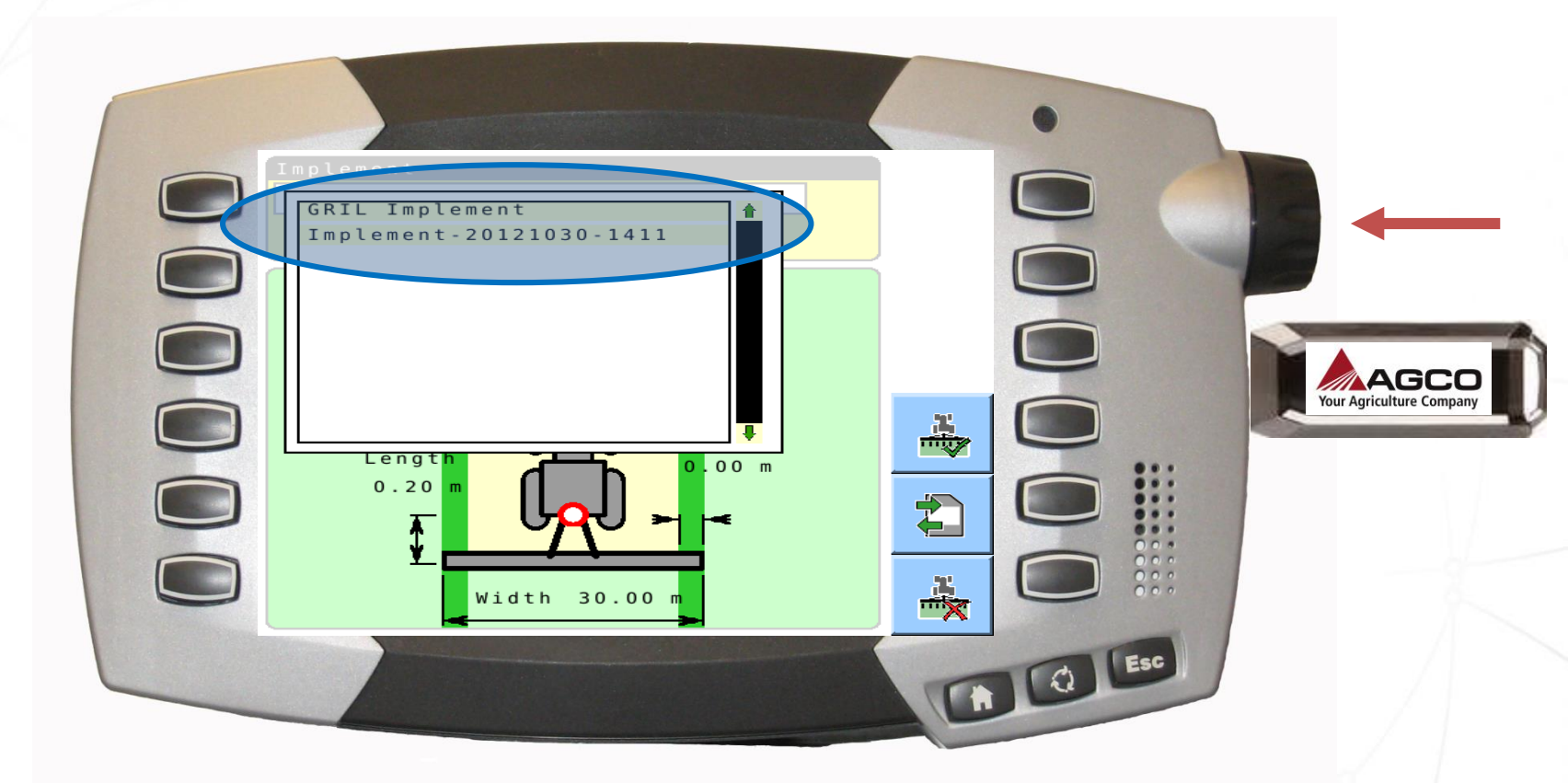

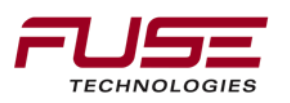

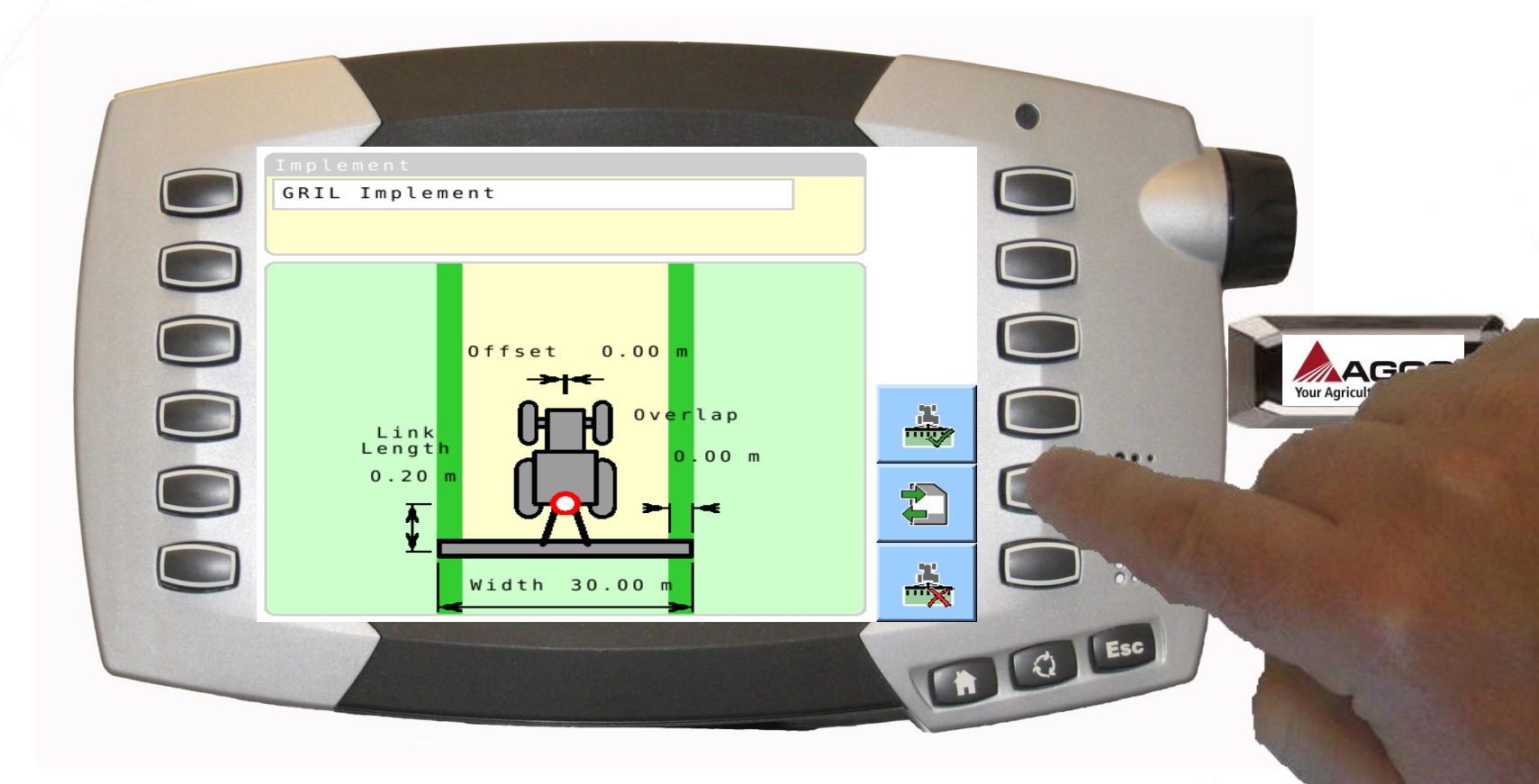

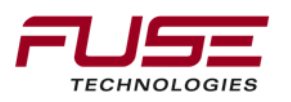

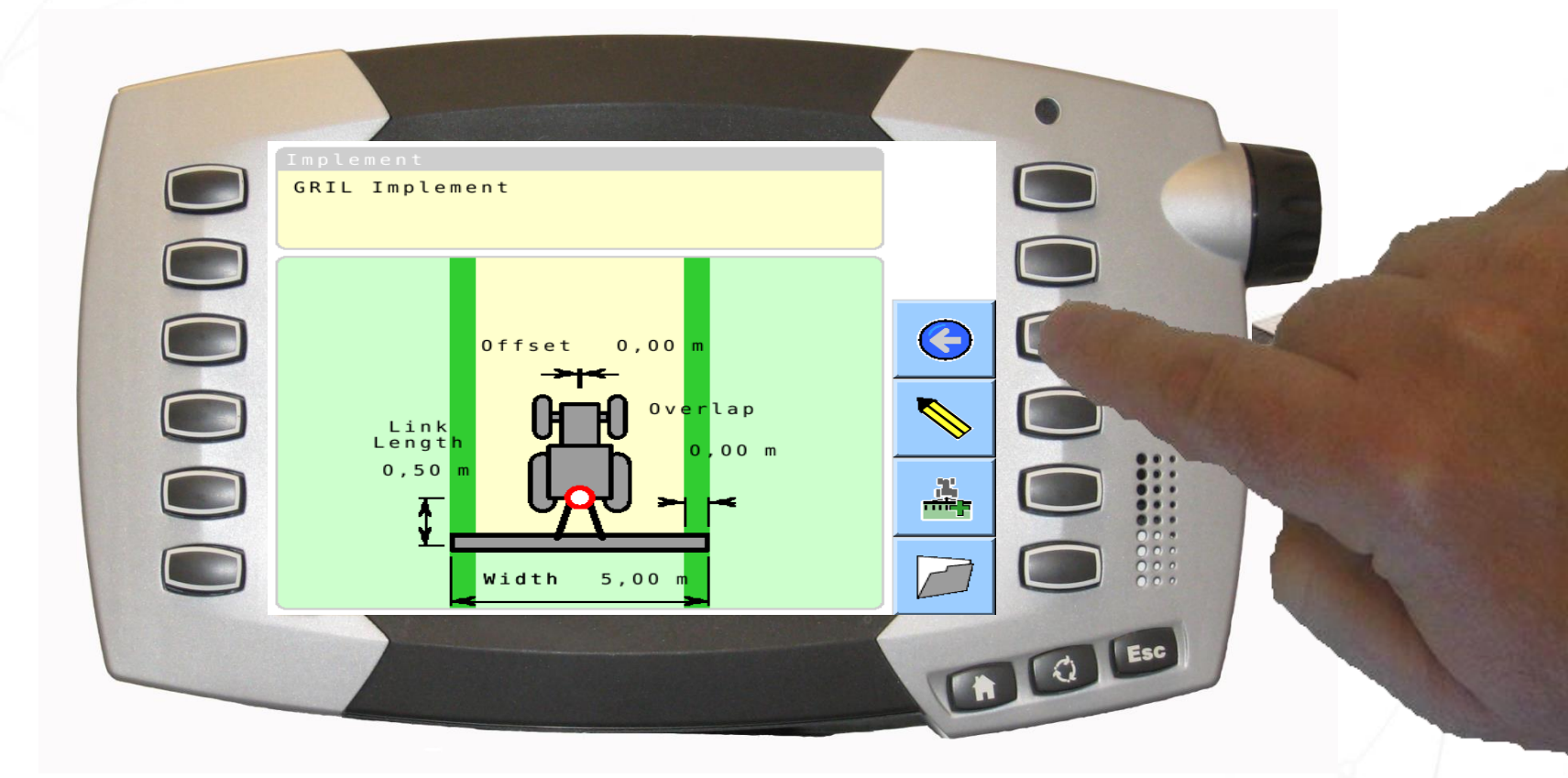

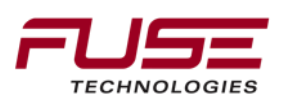

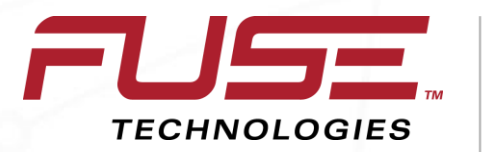

Connecting your farm enterprise like never before

#### **Compass Calibration**

## **Enabling Compass**

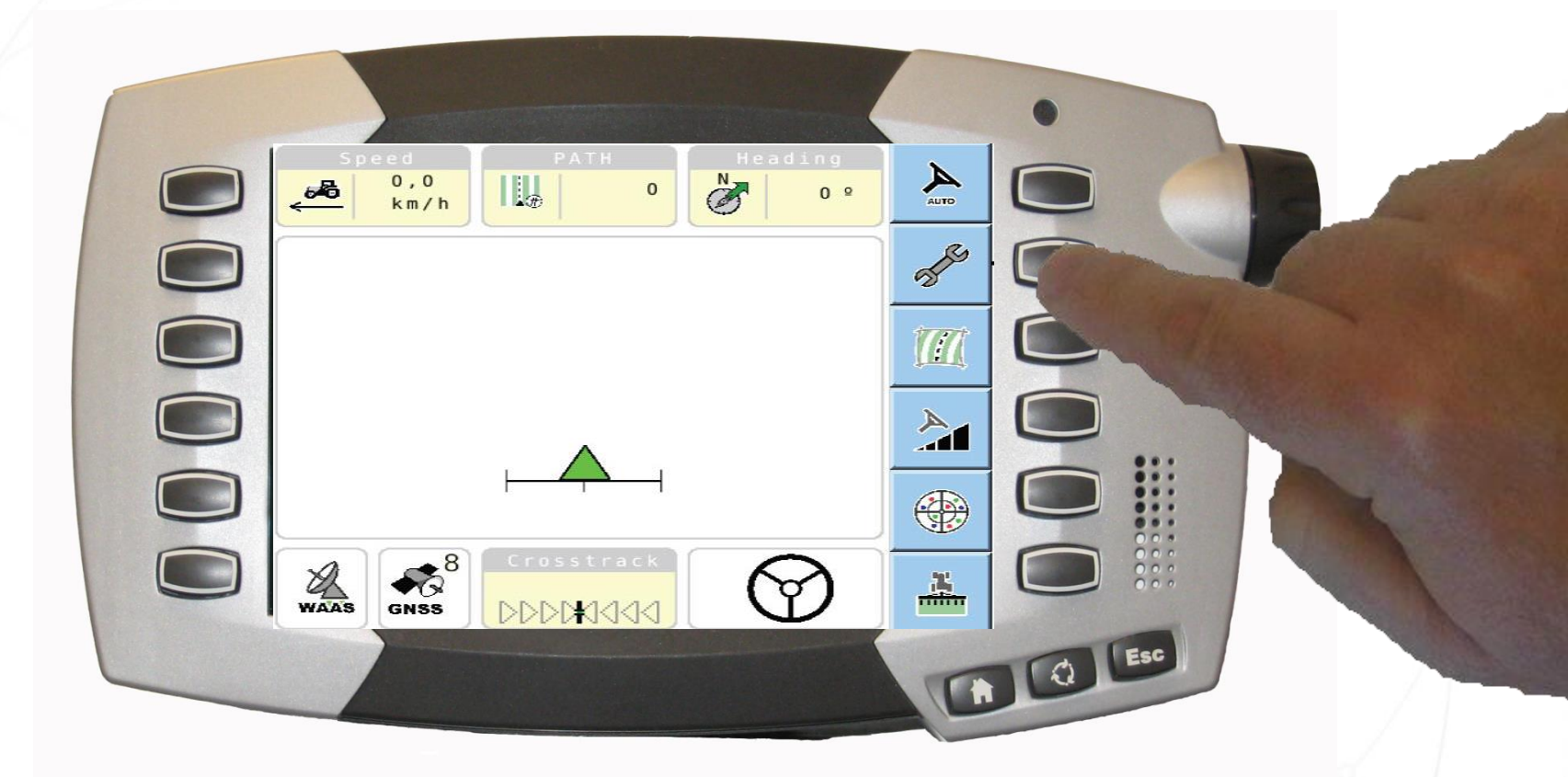

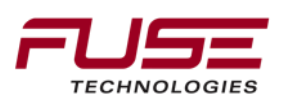

# **Enabling Compass**

|                                 |                                                                                                    | •     |   |
|---------------------------------|----------------------------------------------------------------------------------------------------|-------|---|
| Wayline<br>Wayline:<br>Wayline: | where the second second s | AUTO  |   |
| Implement                       | Spri Inclanat                                                                                                    |       |   |
| Width:<br>Overlap:              | 5,000 m<br>0,000 m                                                                                                    |       | - |
| System Status                   |                                                                                                    |       |   |
| Correction Setup                |                                                                                                    | WAAS  |   |
|                                 |                                                                                                    |       |   |
|                                 |                                                                                                    | C Esc |   |
|                                 |                                                                                                    |       |   |

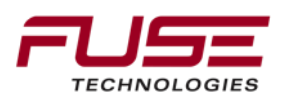

## **Enabling Compass**

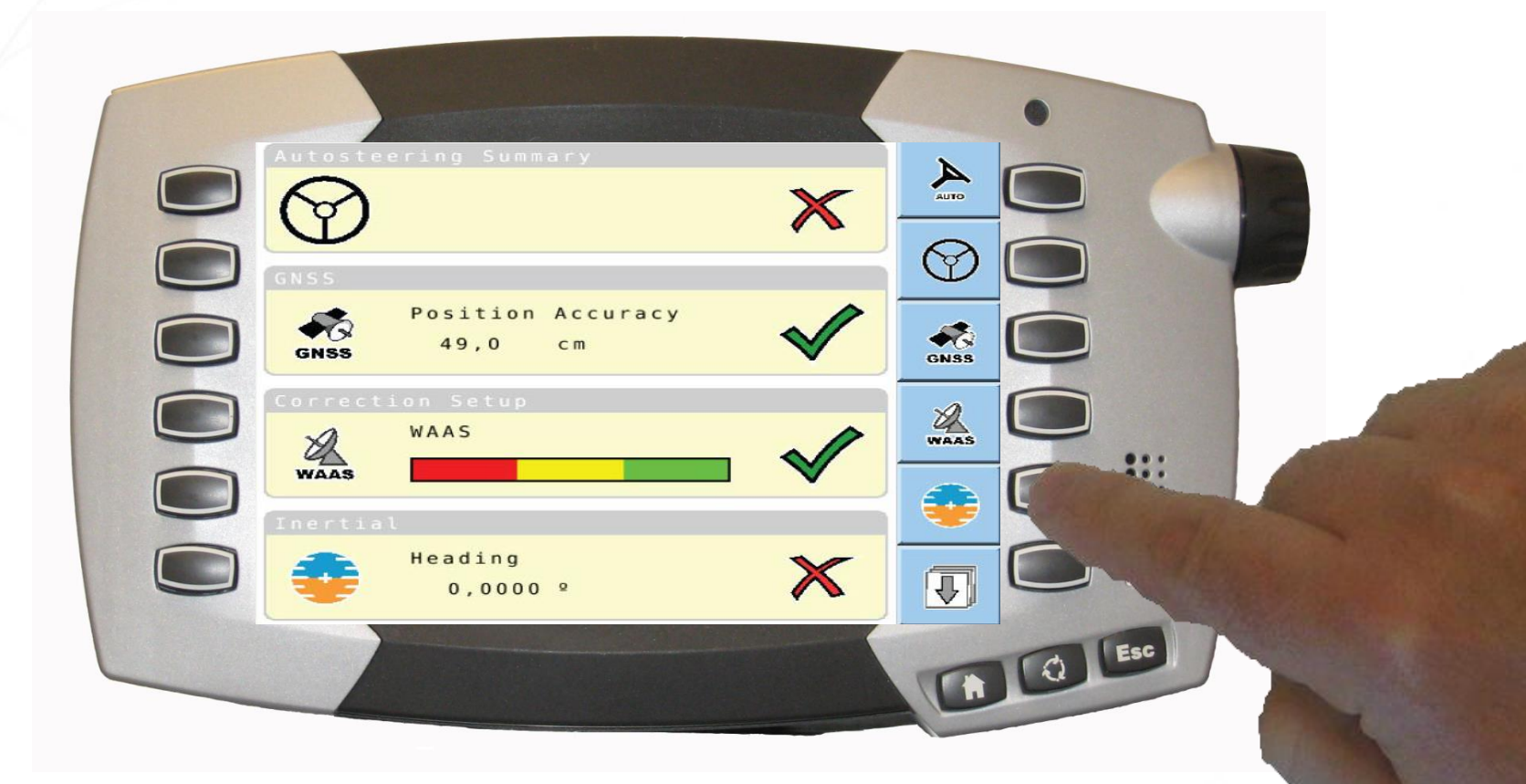

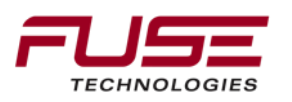
# **Enabling Compass**

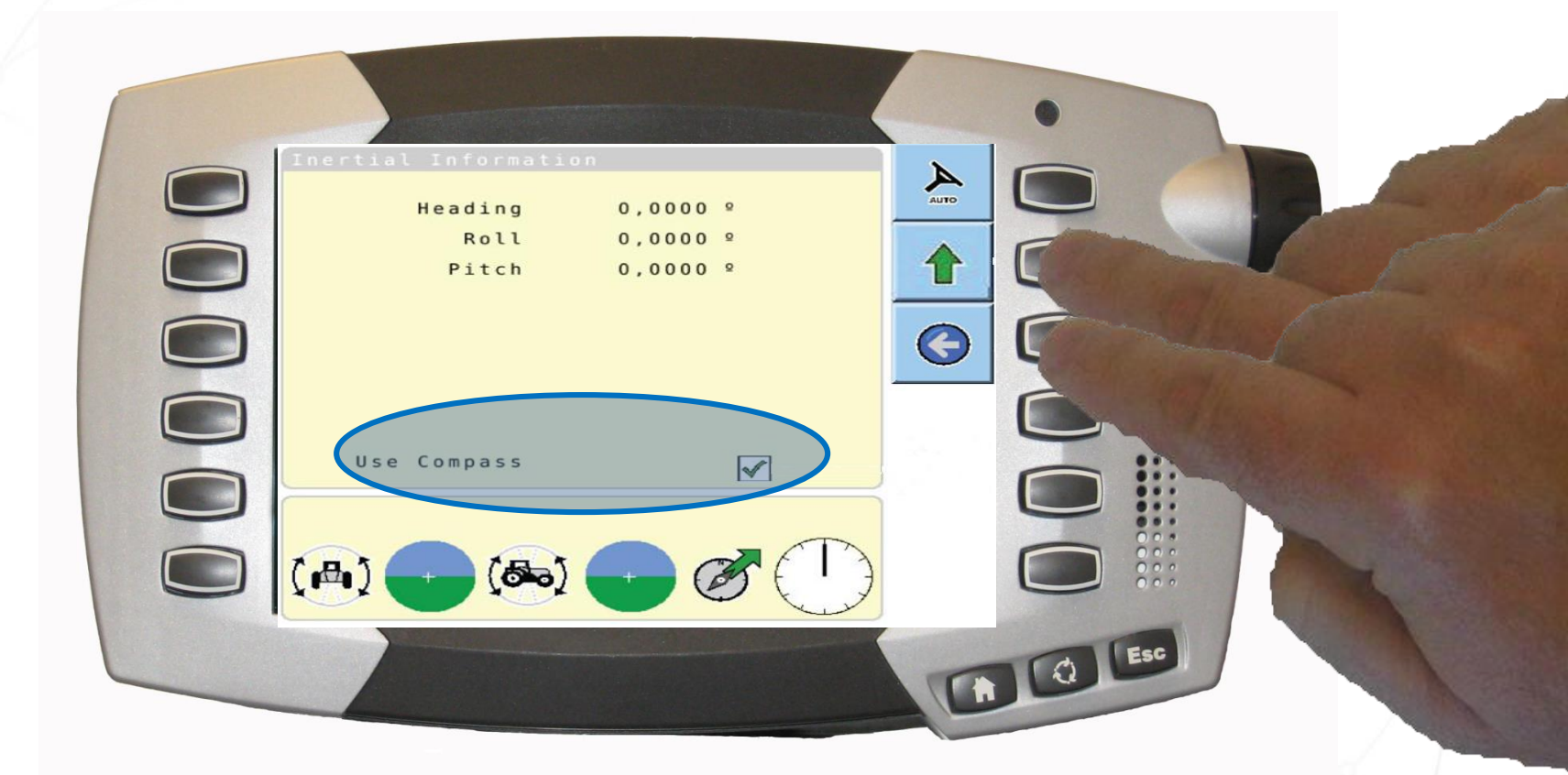

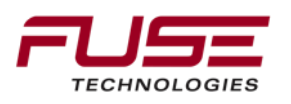

Auto-Guide 3000 Iso-VT in Advanced Mode:

- Push on the button in front of the spanner icon.
- Then push on the bottom right button.
- Then push again on the bottom right button.
  Then push on the second top right button in front of the spanner key..
- Push on the second top right button in front of the spanner key with a

compass inside.

TECHNOLOGIES

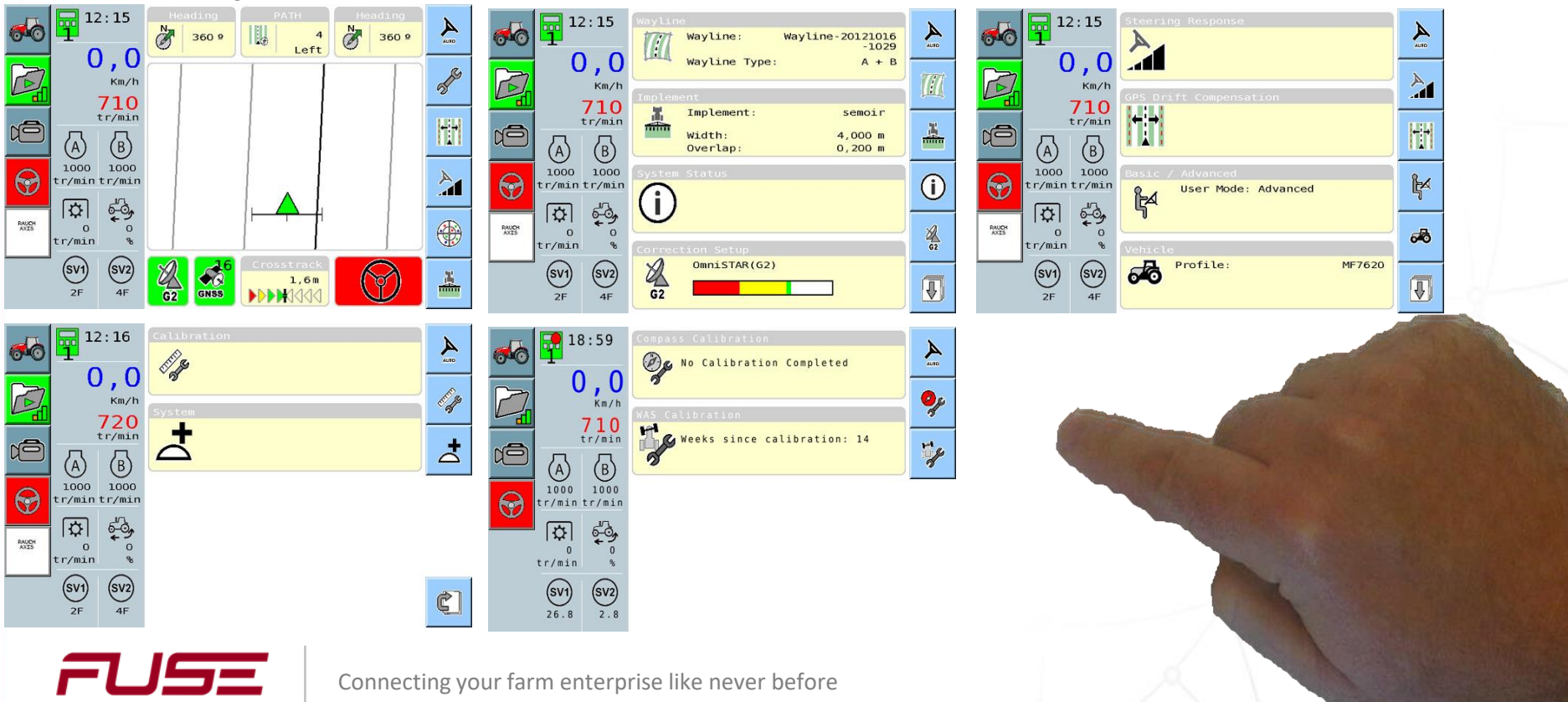

Compass calibration must

STEP 1 / 4

STEP 2 / 4

Calibration Step 3 is complete. Please drive in a straight line.

STEP 3 / 4

direction. After completing one and a half continous circles press tick.

be completed on level ground away from high voltage and large metal objects. Press tick to begin calibration.

5,3

tr/min

0 4 tr/min %

1000 1000 r/min tr/min

> <sup>18:59</sup> 5,8

990 tr/nin 1000 1000 tr/nin tr/nin tr/ain

(SV1) (SV2) 26.9 2.1

SV1 SV2

tr/min

0.0

#### Compass calibration

- Drivepiansa carbberaition should be dipetion the value of the dipetion of the value of the dipetion of the dipetion of the d
- Dompinsa stribbgationesholiddt be dortbeogrieseneingaakind and away from high voltage and large metaobject. Click on green mark.
- Calibration is done. Click on the green mark .

Calibration Step 4 is complete. Press tick to

STEP 4 / 4

Km/h

710 tr/min

exit.

Wheel Angle Sensor calibration

- This calibration should be done if the tyre size has been change, if the wheel base has been changed.
- Push on the button with the drawing of the front tire and wrench.

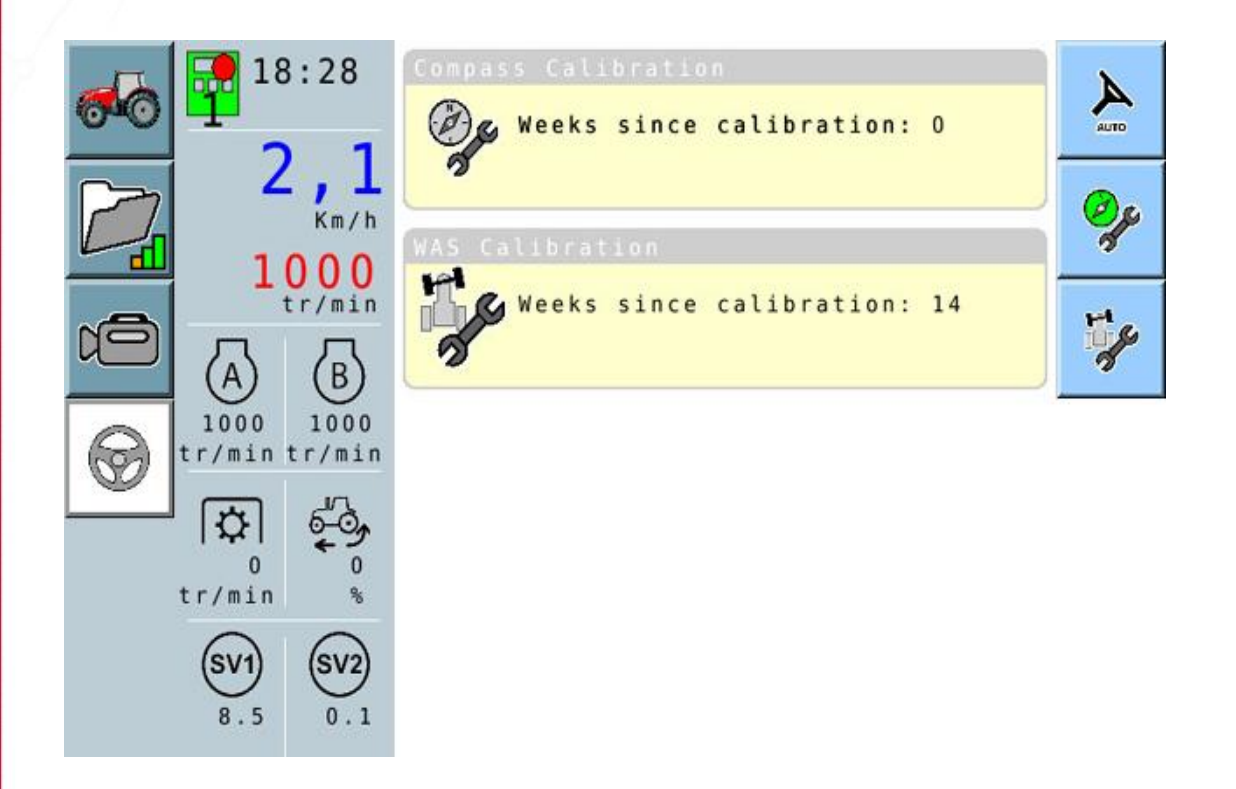

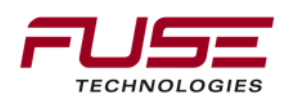

Wheel Angle Sensor calibration

- = Turn wheels to full lock EFET Click on the green mark.
- Centre wheels. Click on the green mark.
  Calibration is done. Click on the green mark. PVED should be reset. Stop and restart the steering controller.

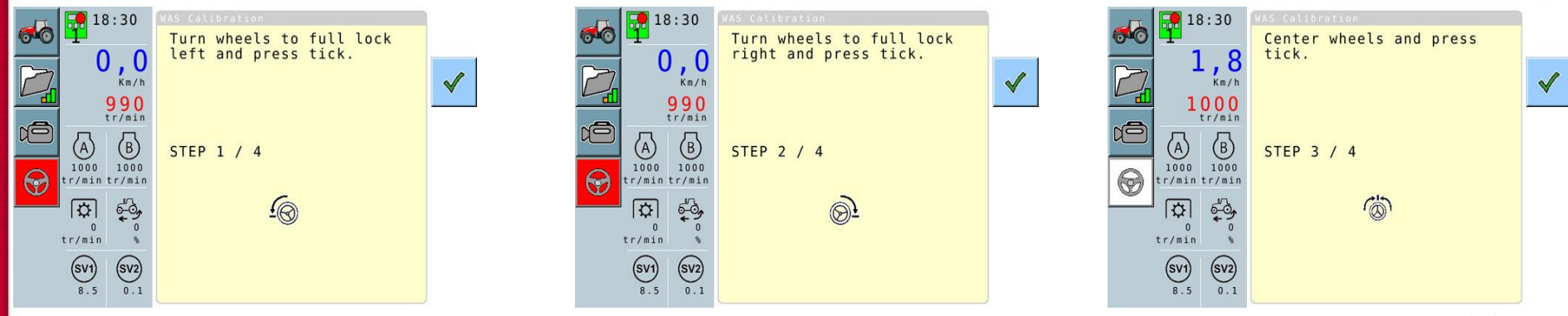

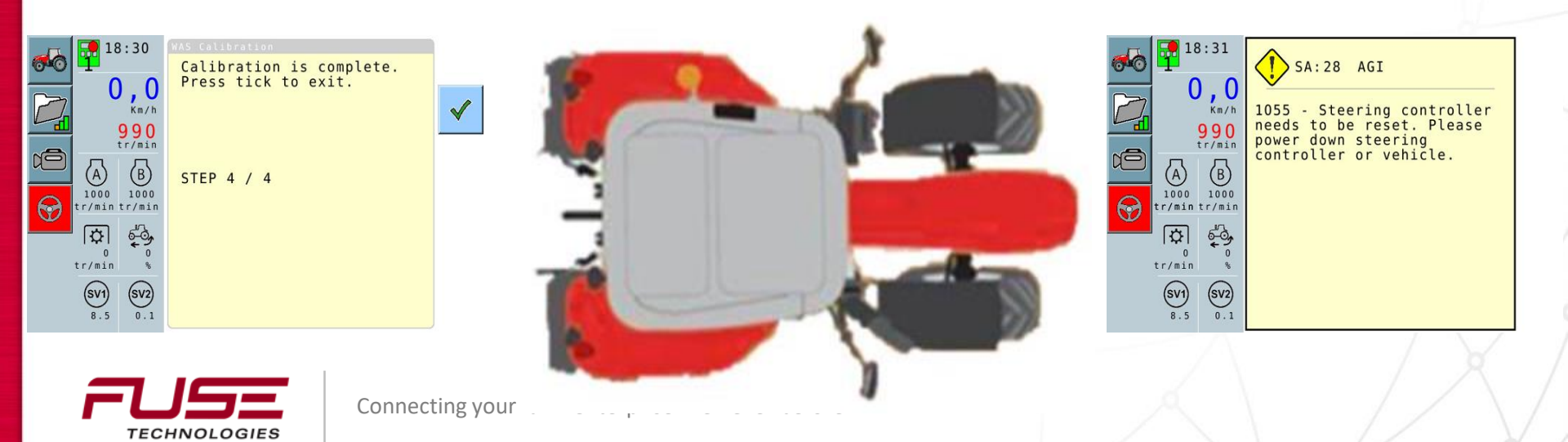

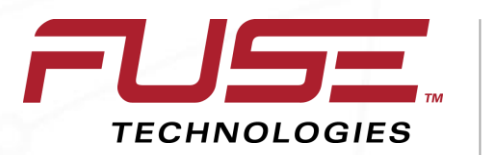

Connecting your farm enterprise like never before

## Setting up NEMA Output

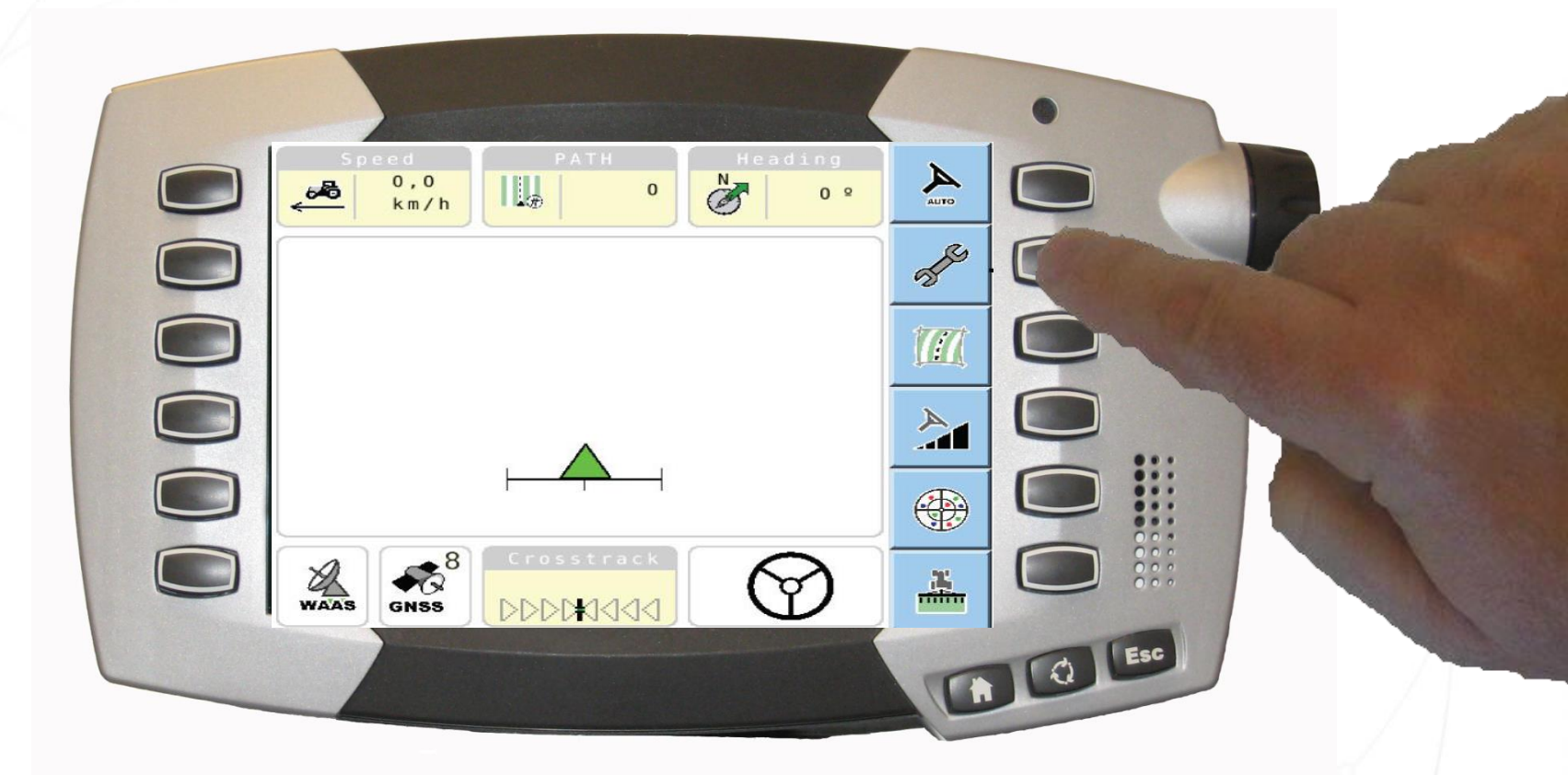

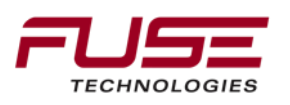

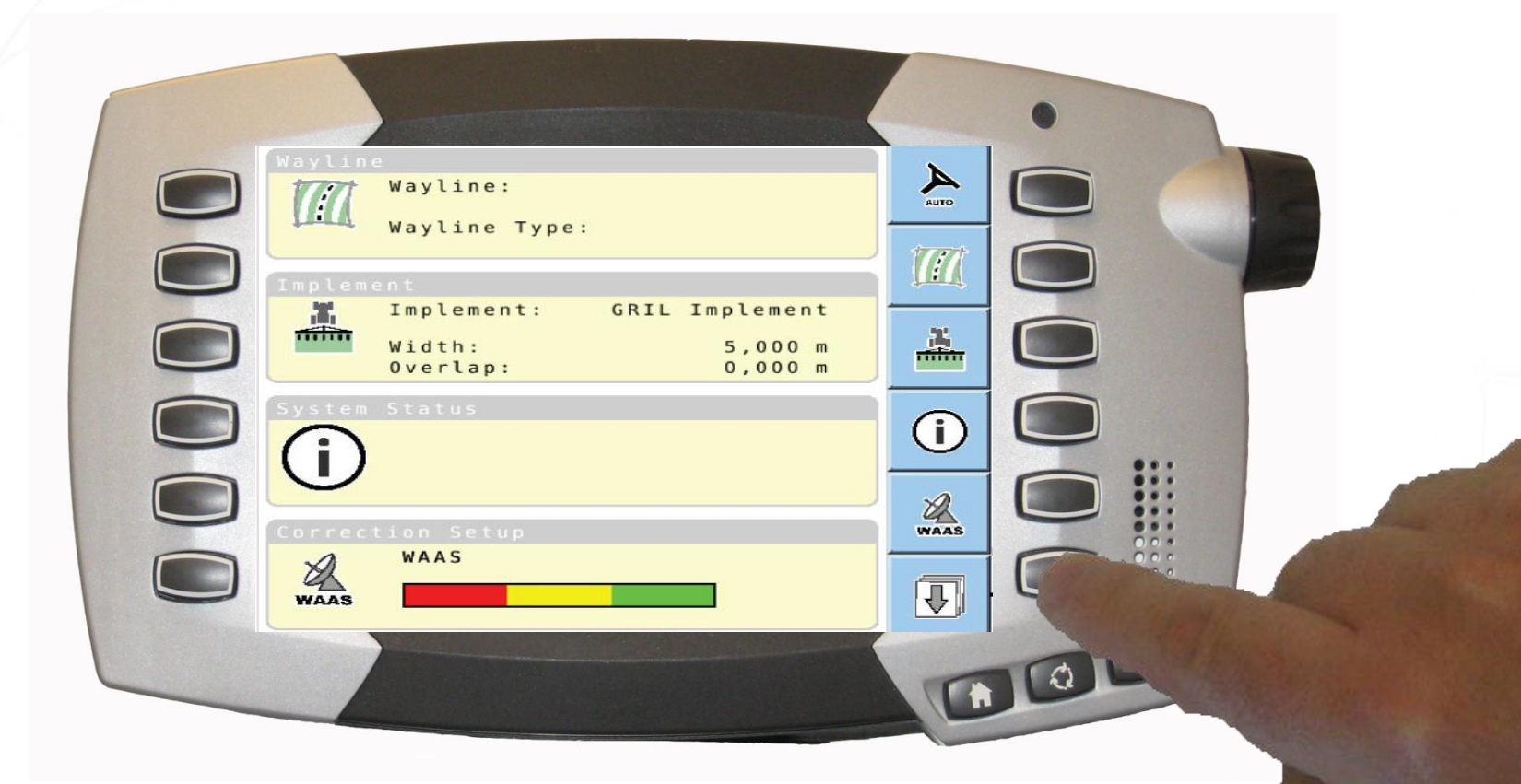

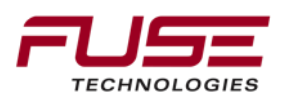

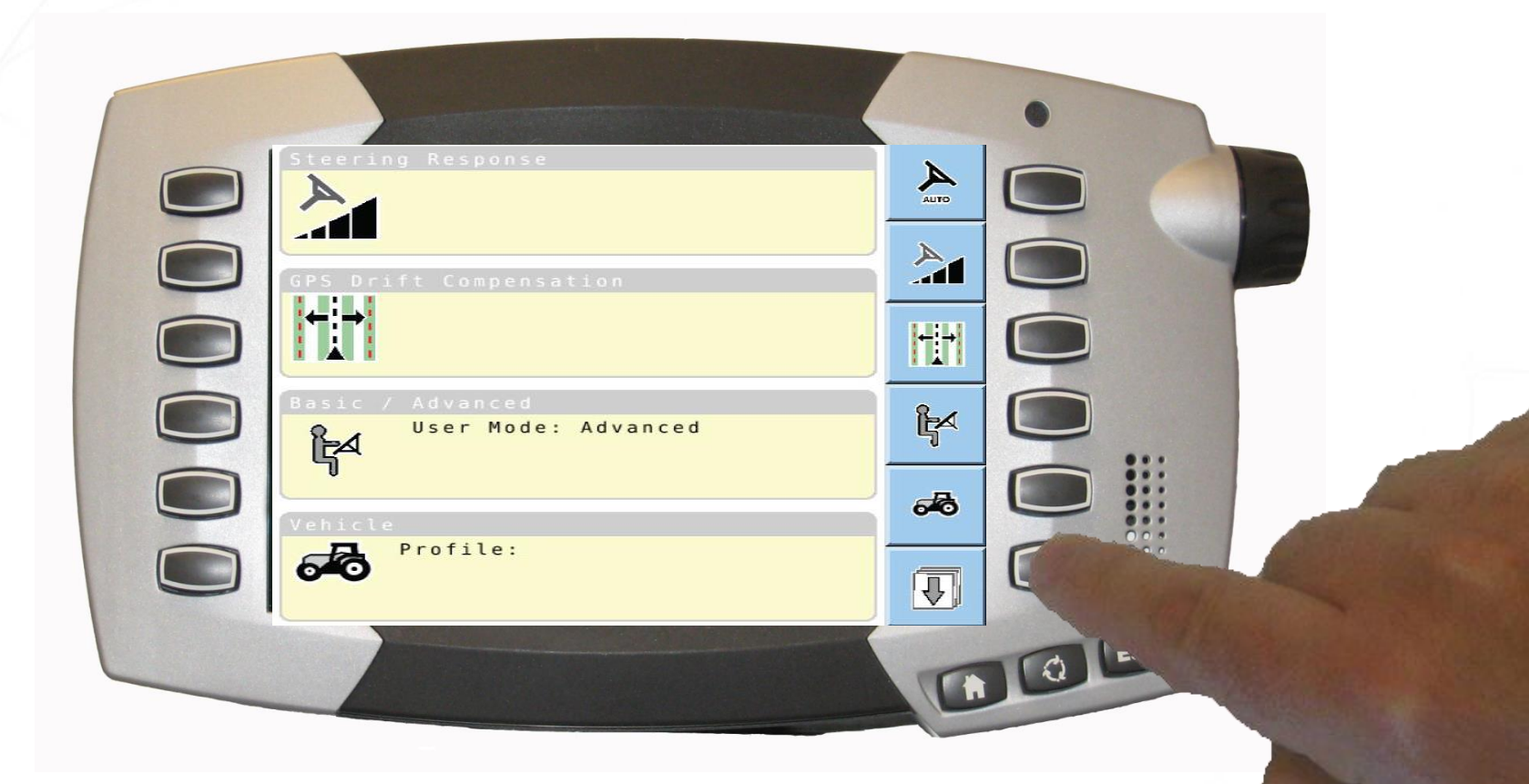

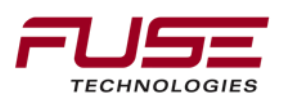

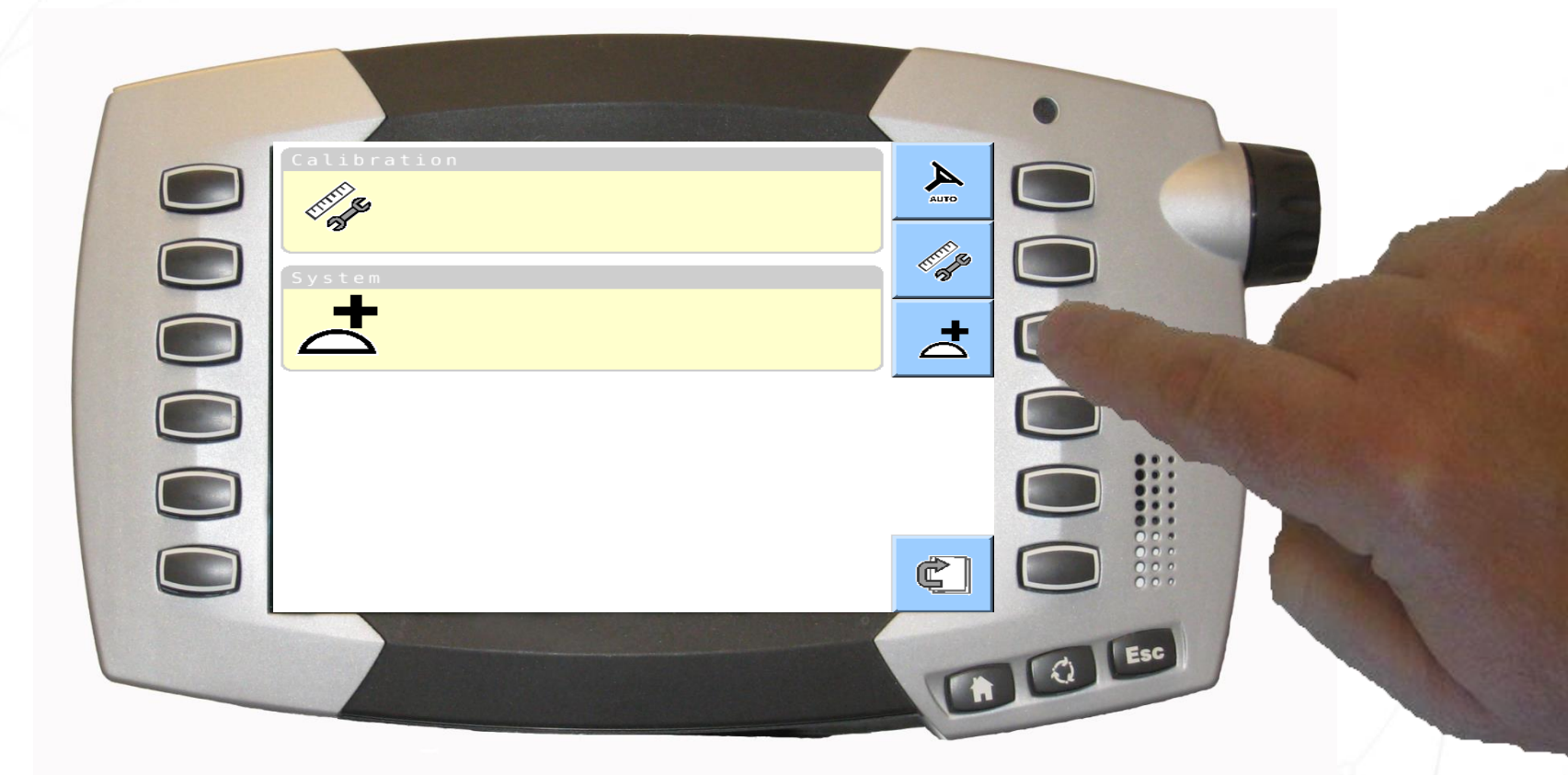

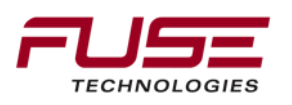

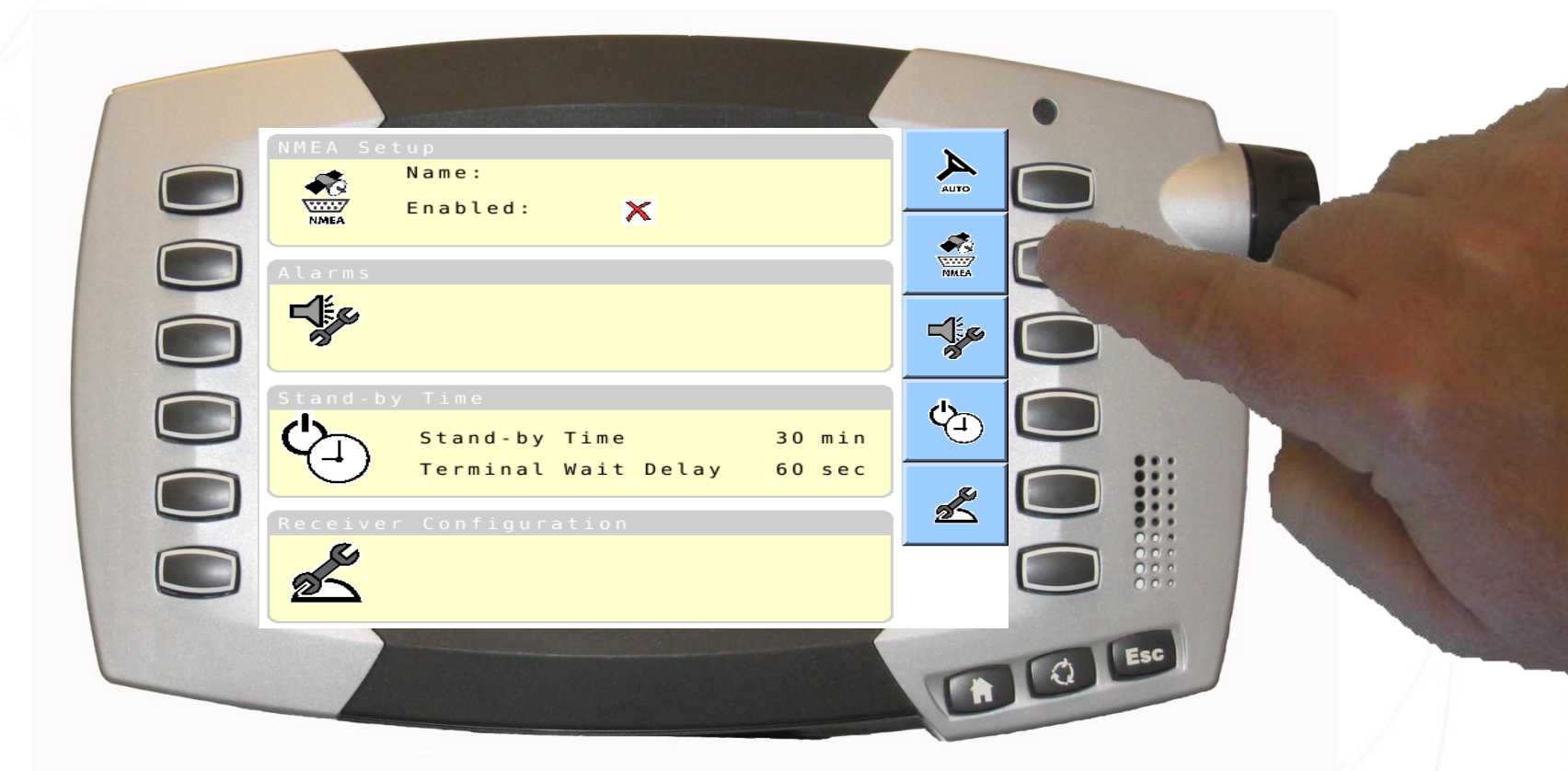

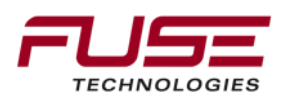

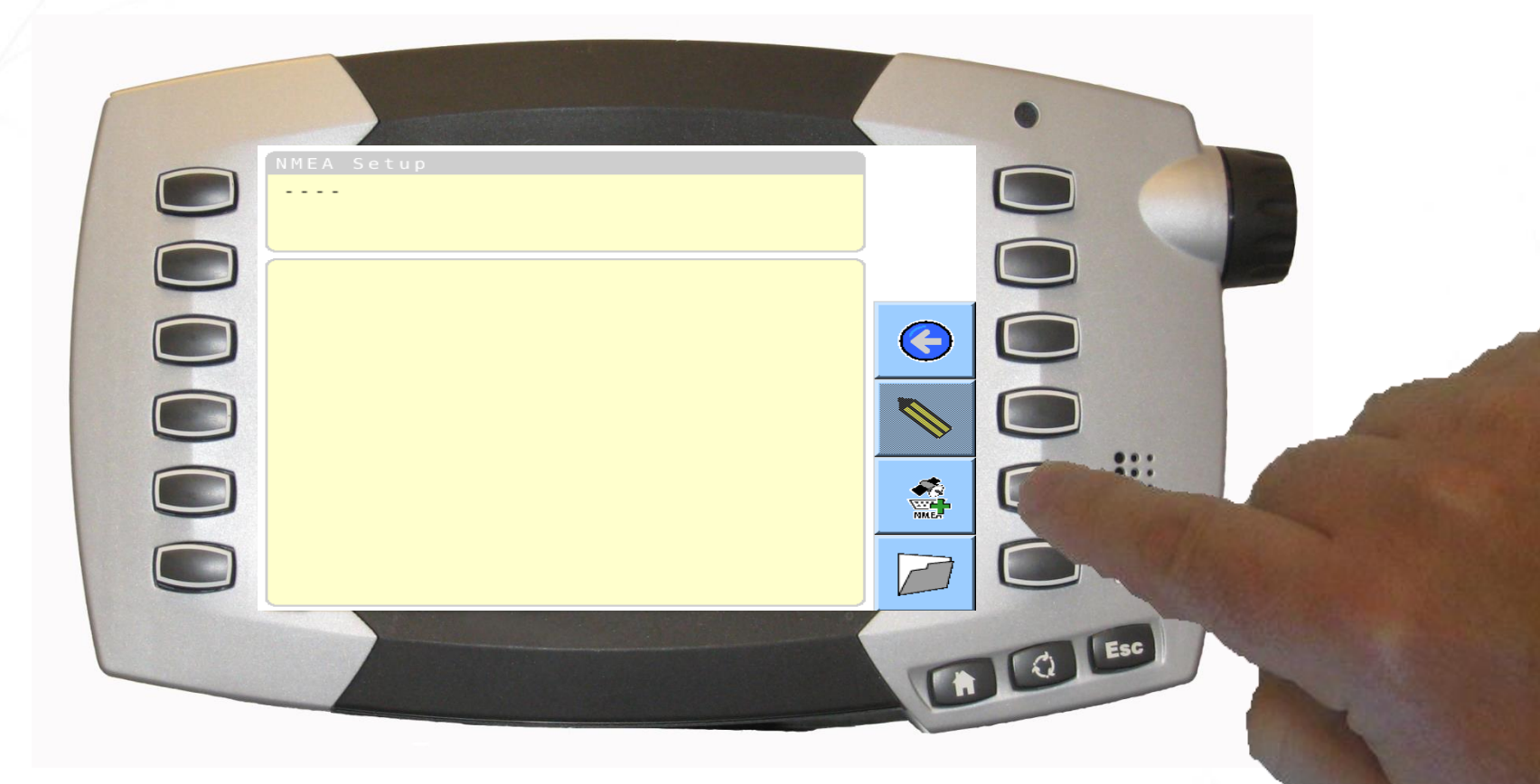

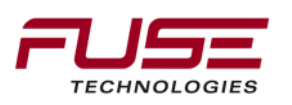

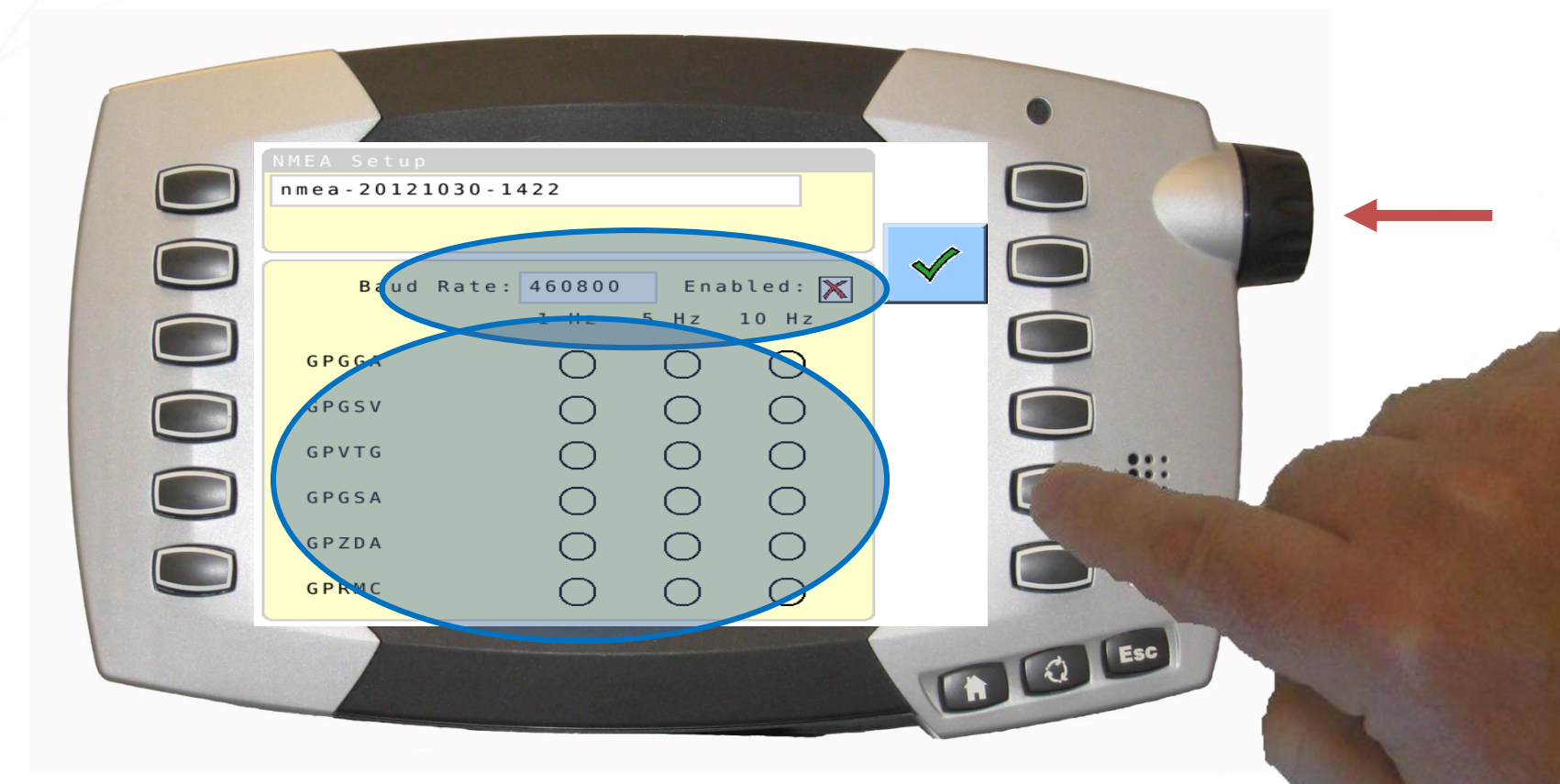

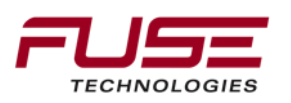

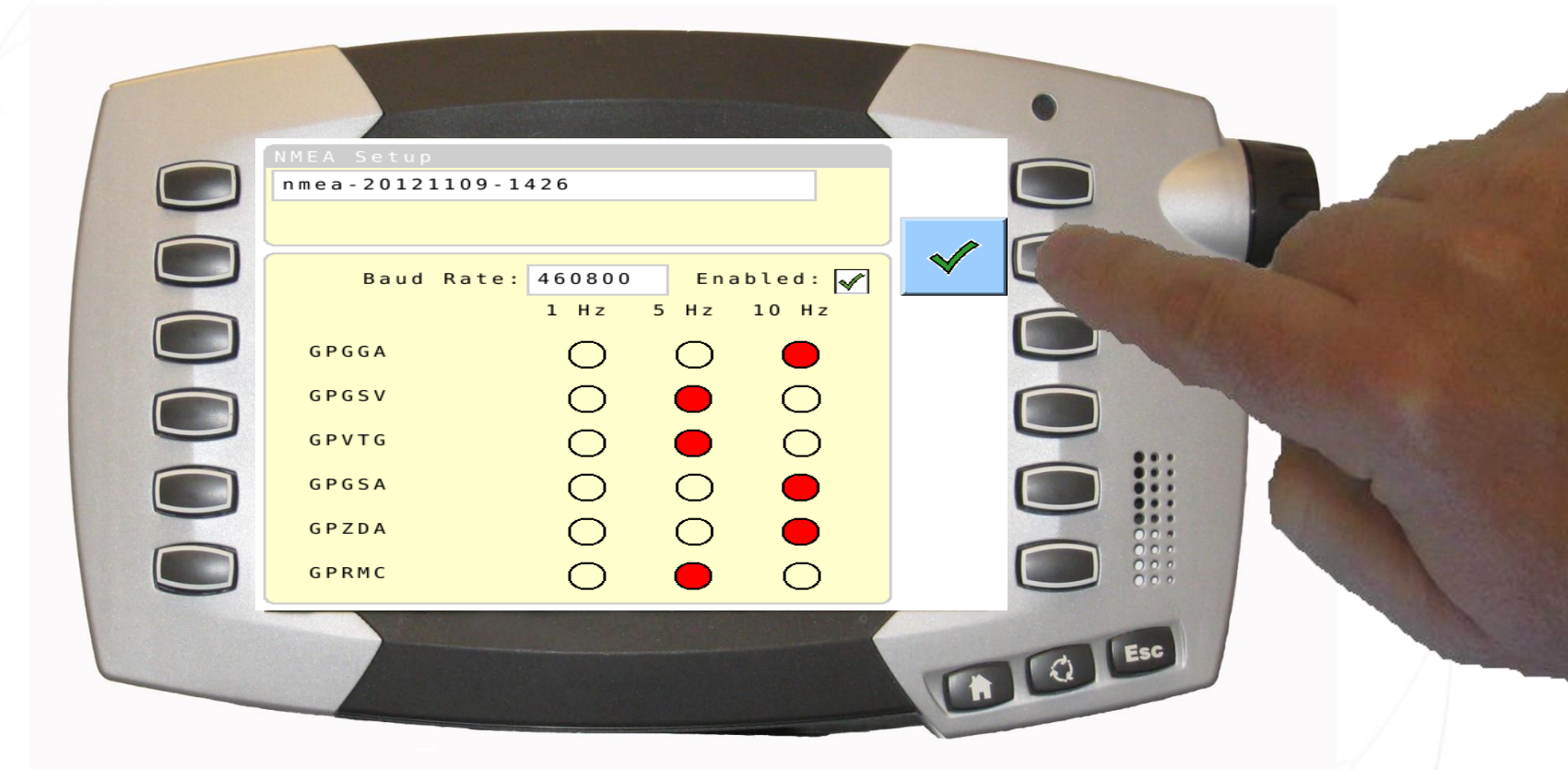

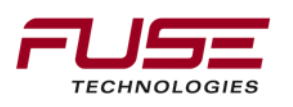

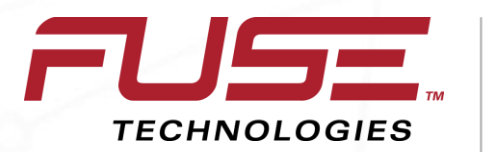

Connecting your farm enterprise like never before

#### Delay Time

#### Stand-By Time

Stand-by time

The stand-by time is the amount of time the TopDock stays on after the vehicle is turned off.

This feature eliminates convergence time. Convergence time is the amount of time necessary for the correction source to locate the vehicle's position when starting the vehicle again.

When starting the vehicle again, the terminal screen will be the same one shown when the vehicle was turned off.

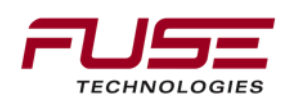

#### **Terminal Wait Delay Time**

The terminal wait delay time features is only enabled if there is more than one terminal connected to the TopDock on the same ISOBUS.

The terminal wait delay time is the amount of time the TopDock will wait after the system is turned on to find the preferred terminal.

After the set amount of time, if the TopDock does not find the preferred terminal, the system will connect to the alternative terminal.

The delay time function is only available in advanced mode.

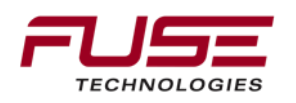

#### **TopDock Frozen**

In Beauvais when we are preforming end of line checks on Full Auto-Guide 3000 tractor, we are doing a special check for the stand by time. The Stand by Time should be at a minimum set to 65 minutes. If the setting is less than that time there is a risk of TopDock "frozen".

In fact if you switch OFF the tractor with power applied to the antenna (so the power button in the right pillar still ON), the antenna will STOP before the automatic battery cut out.

So when you will switch ON the tractor, the antenna will not power back up. Even pushing on the power button, you will not wake up the antenna.

To solve a "faulty" antenna, the fuse F44 should be removed, give power to the antenna by pressing the switch in the right pillar and refit the F44 fuse. This is good for all Beauvais product (66/76/8600T4i)

The Beauvais factory recommends the setting to be 90min.

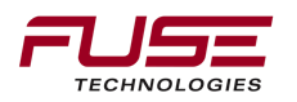

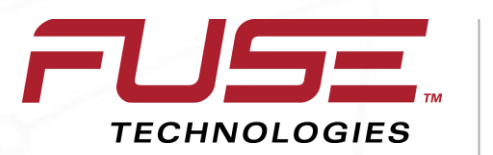

Connecting your farm enterprise like never before

#### **Checking the System Status**

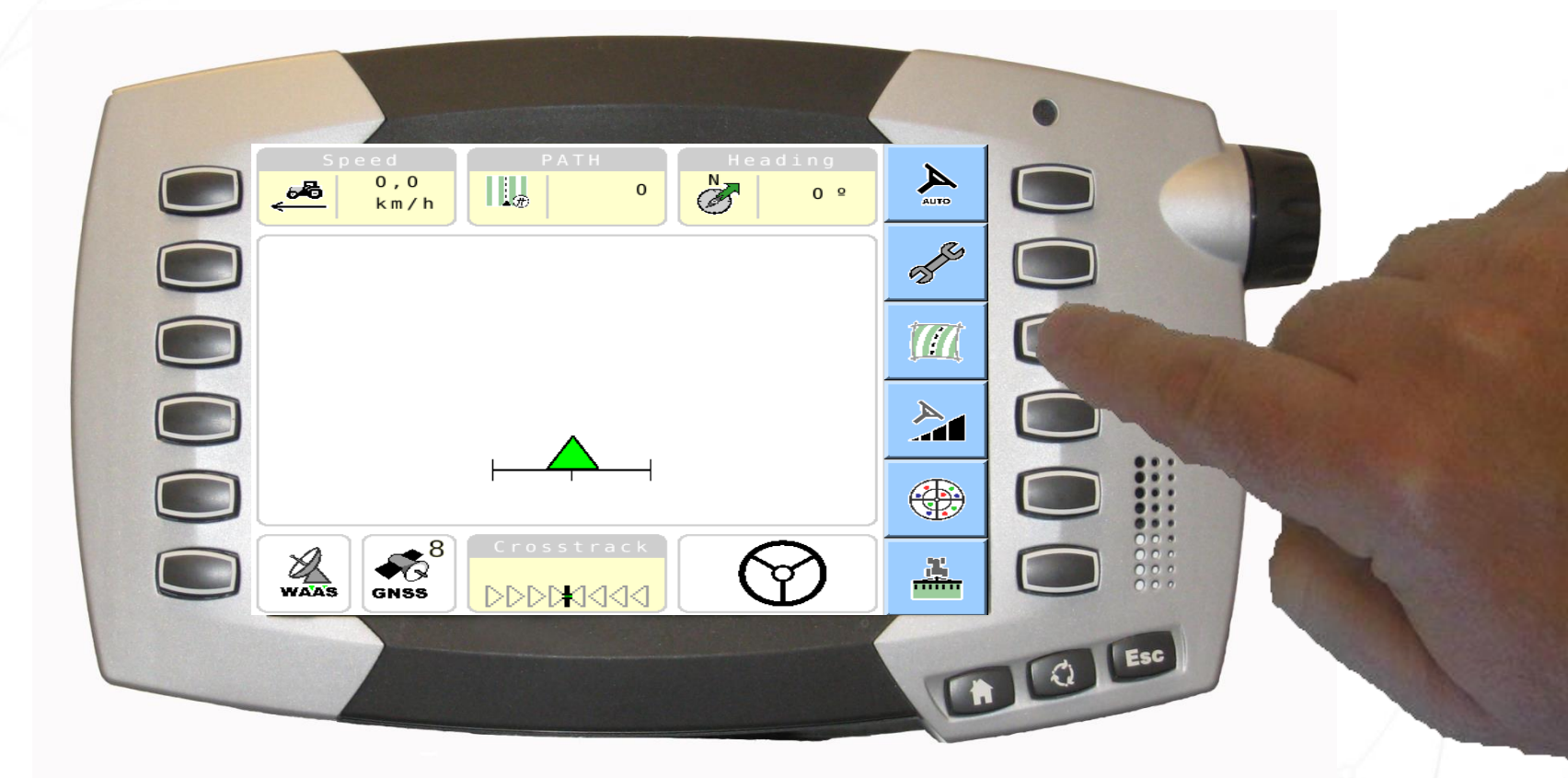

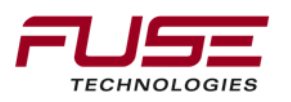

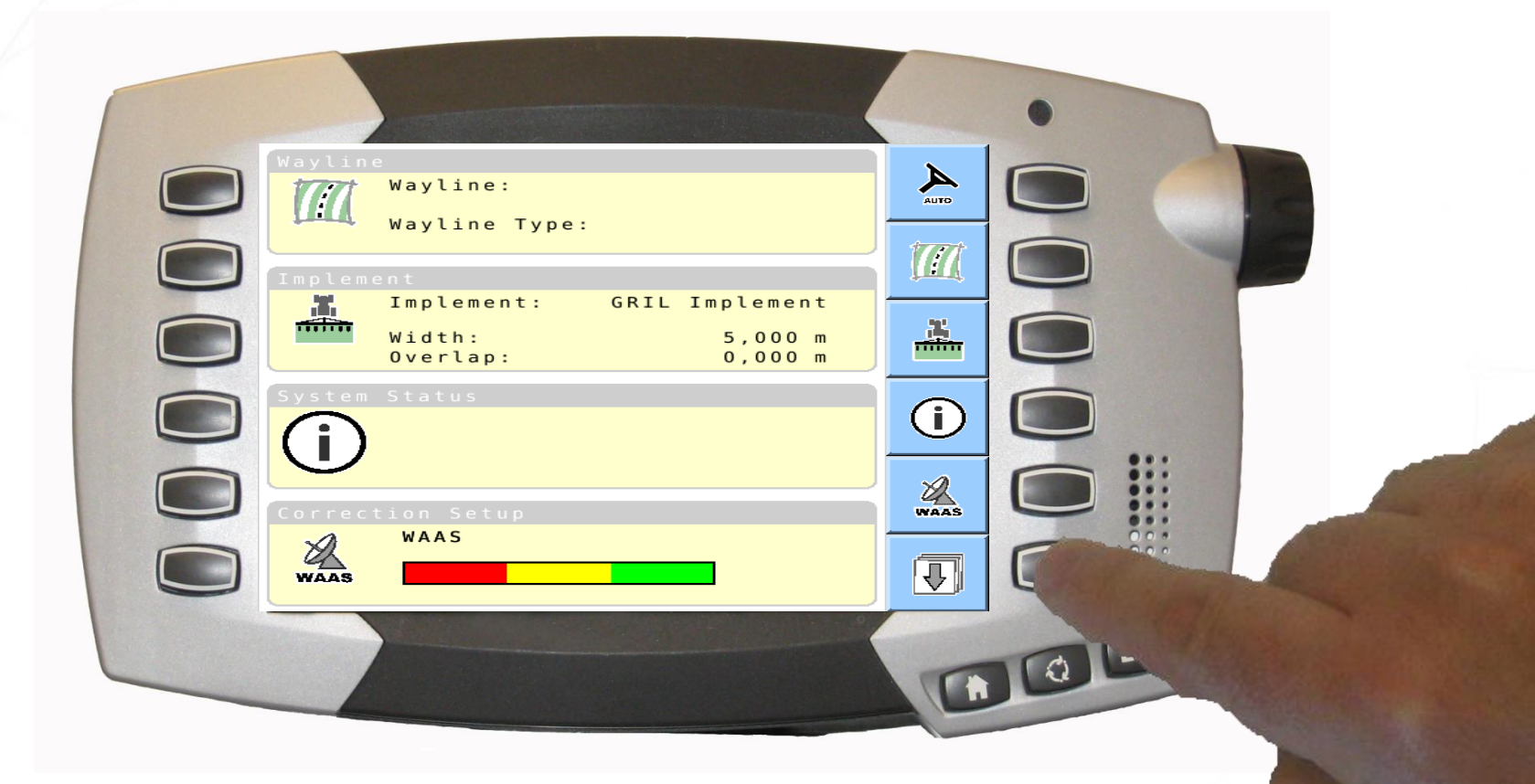

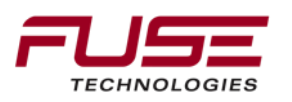

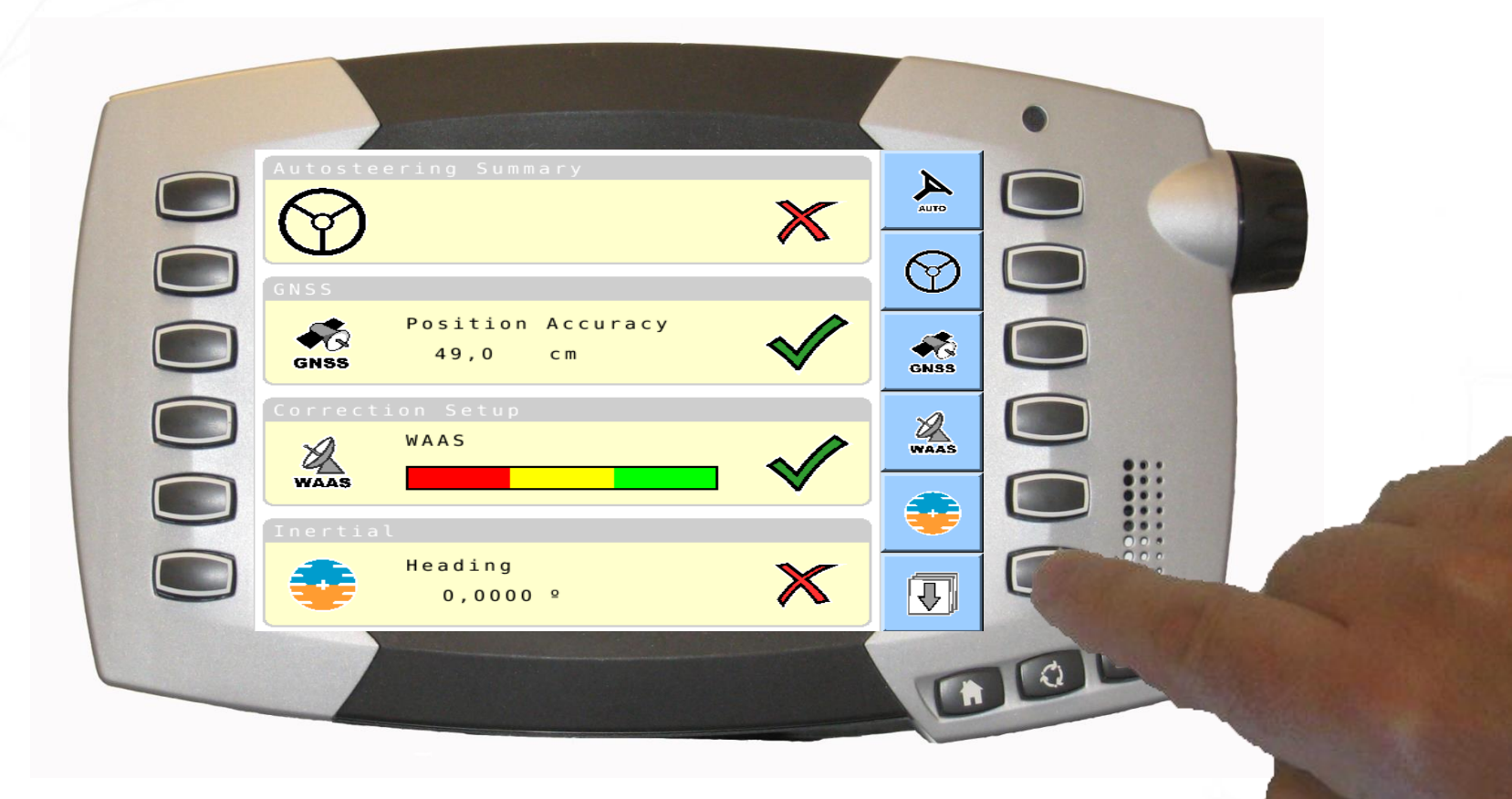

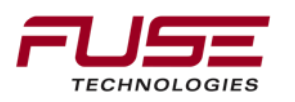

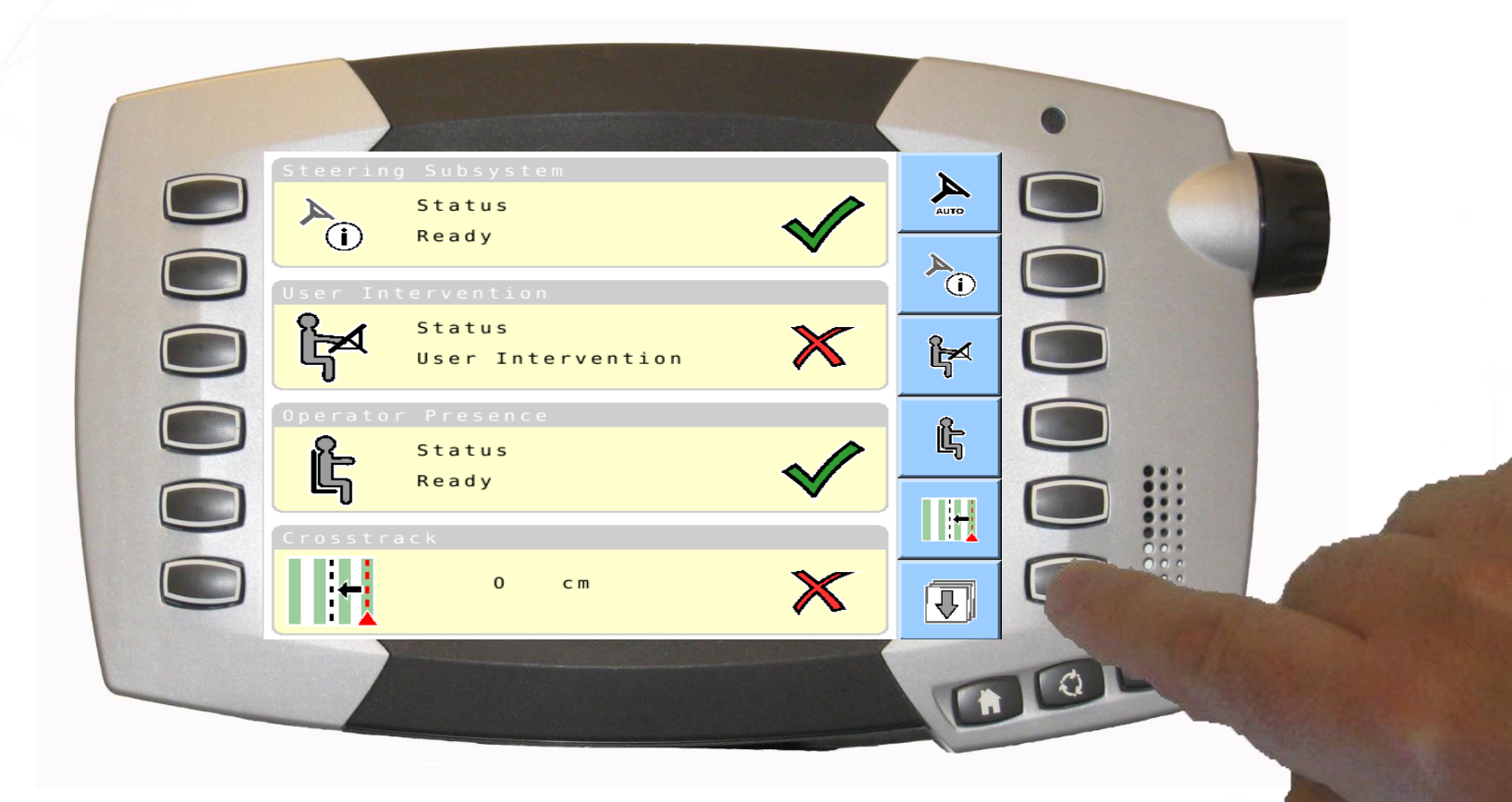

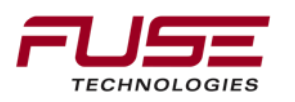

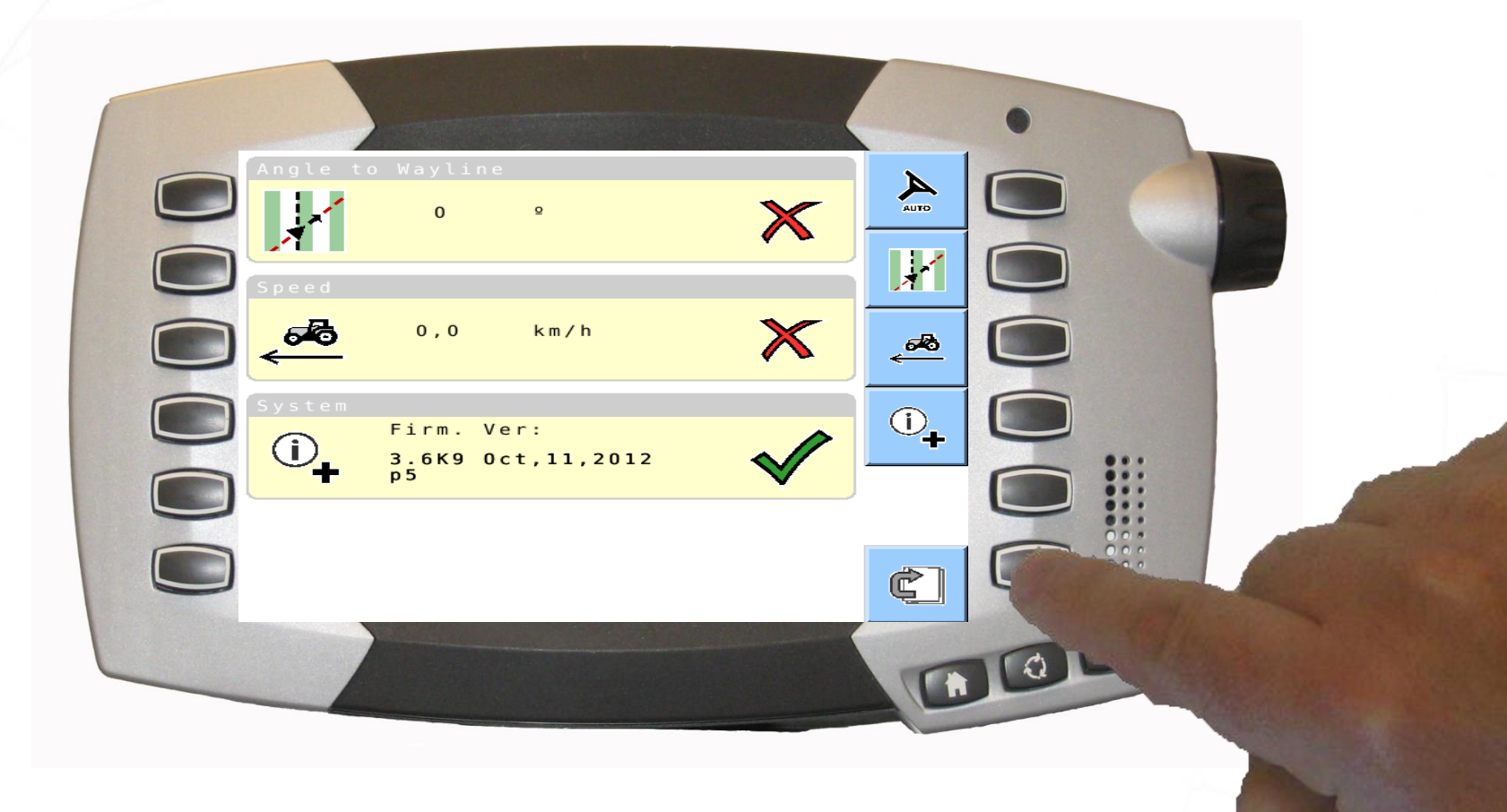

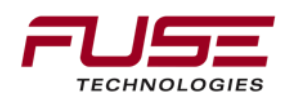

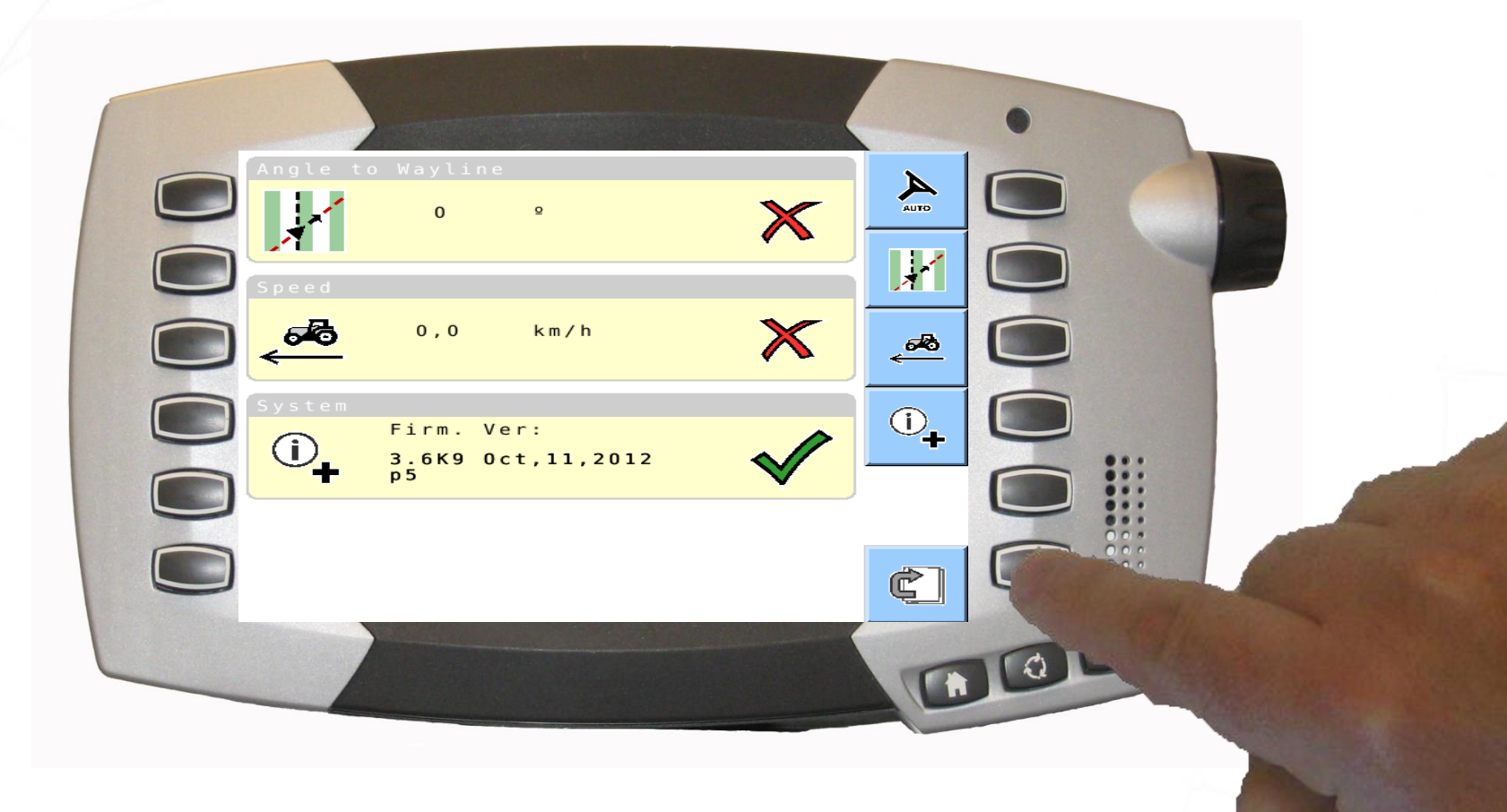

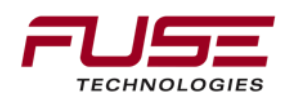

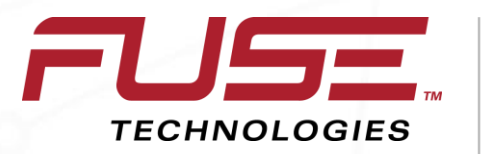

Connecting your farm enterprise like never before

#### **Checking the GNSS Information**

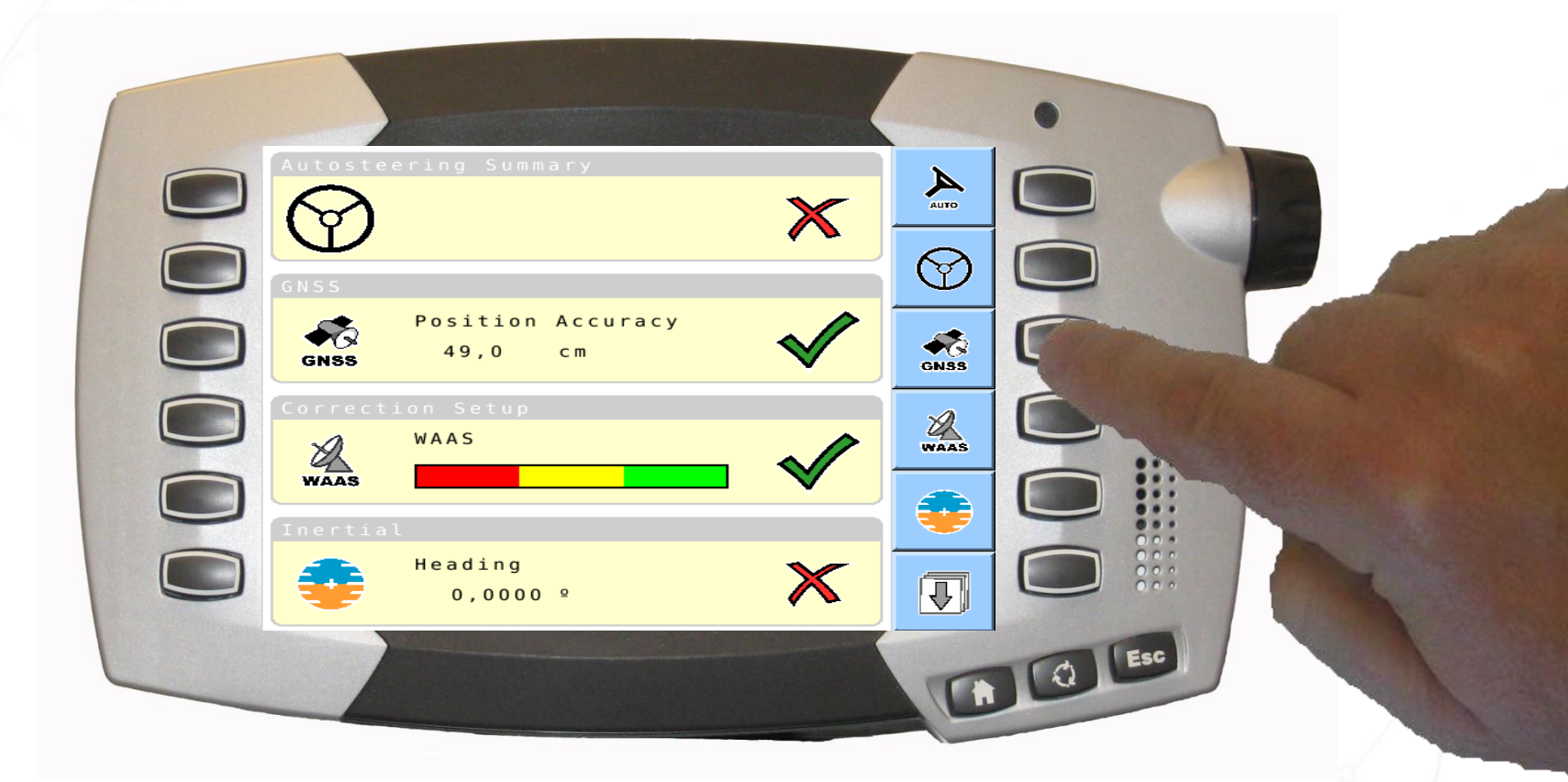

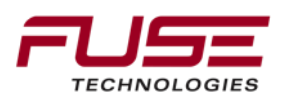

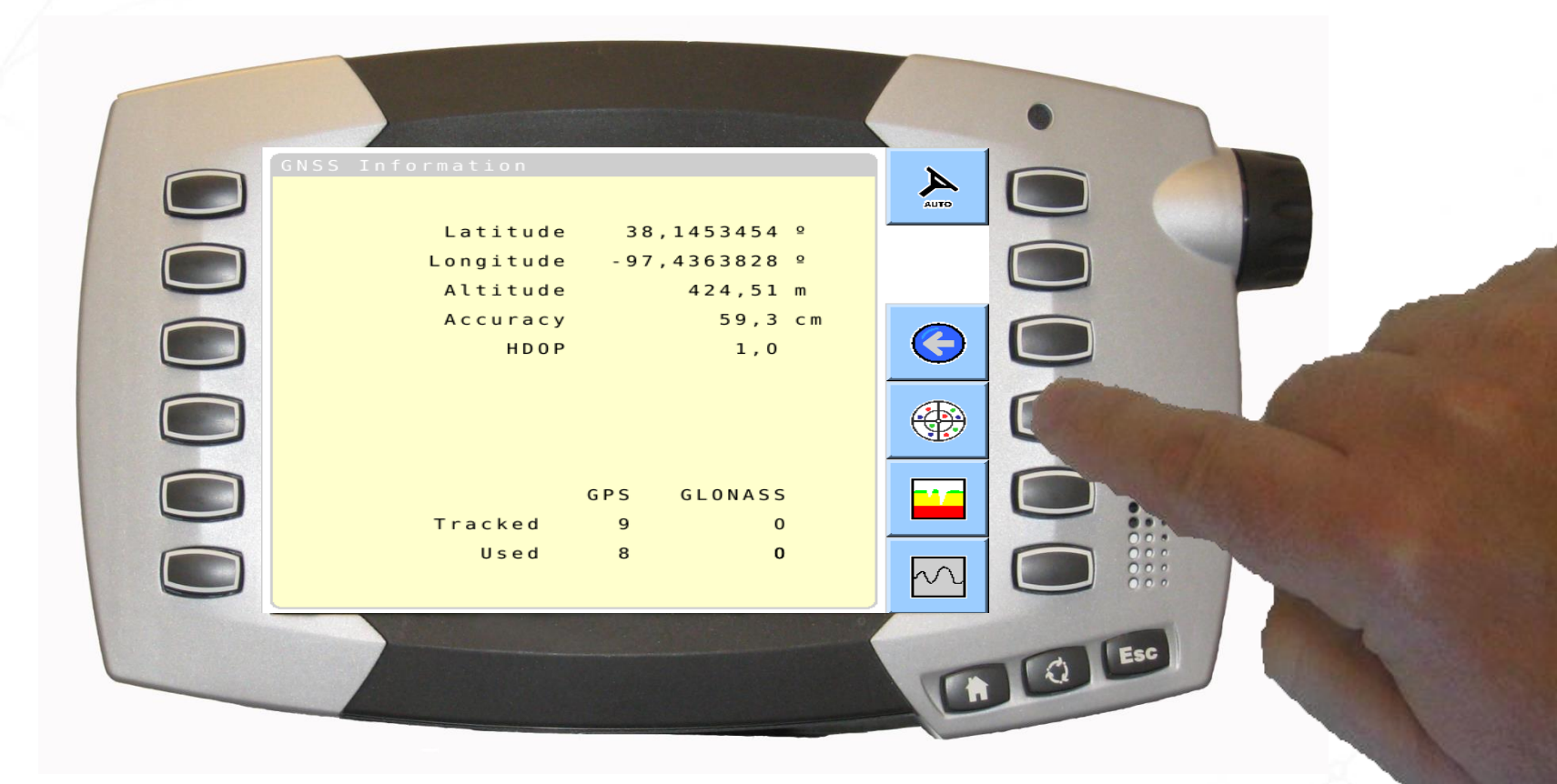

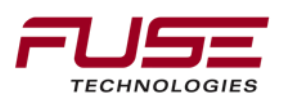

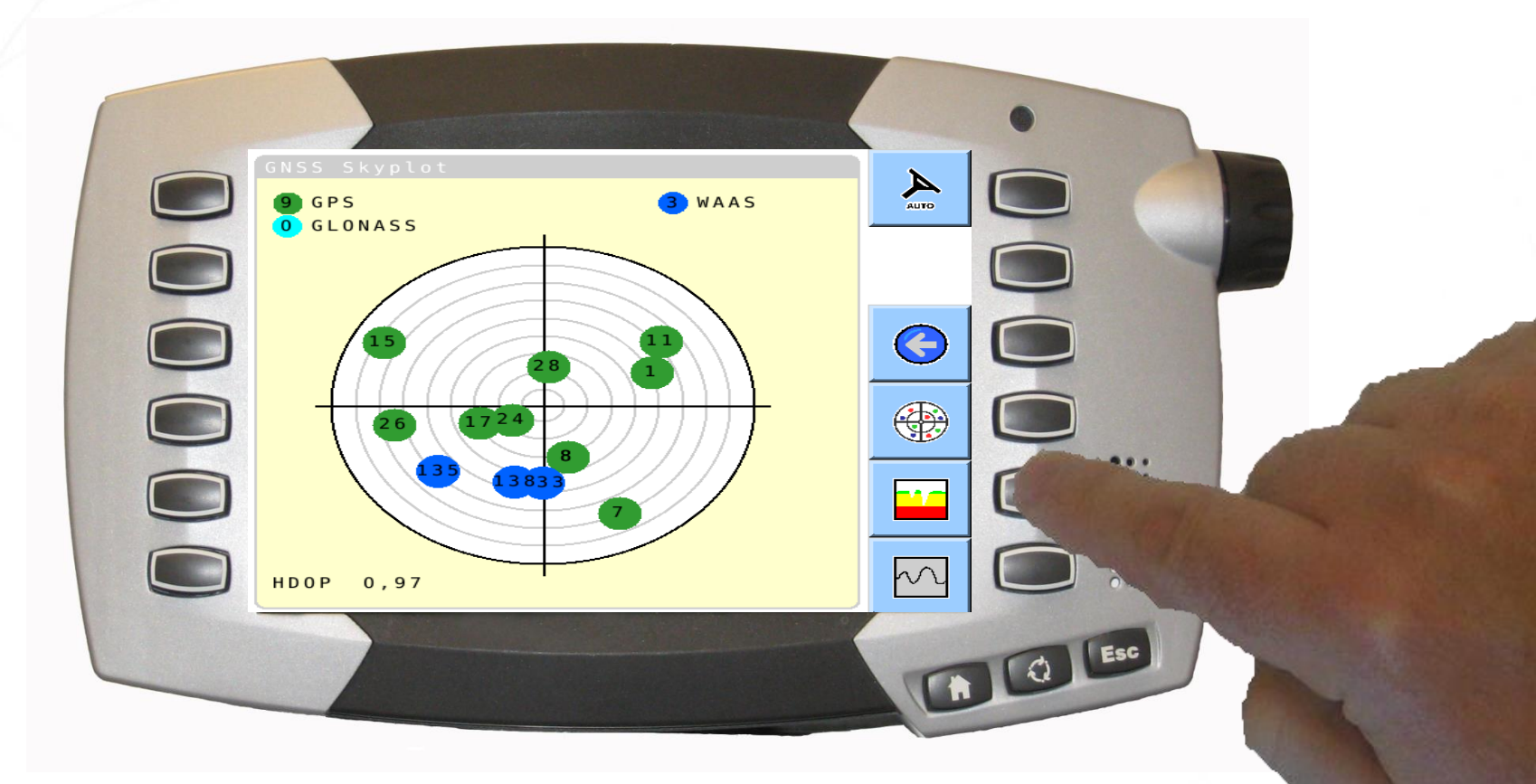

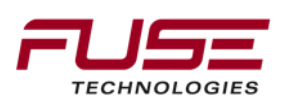

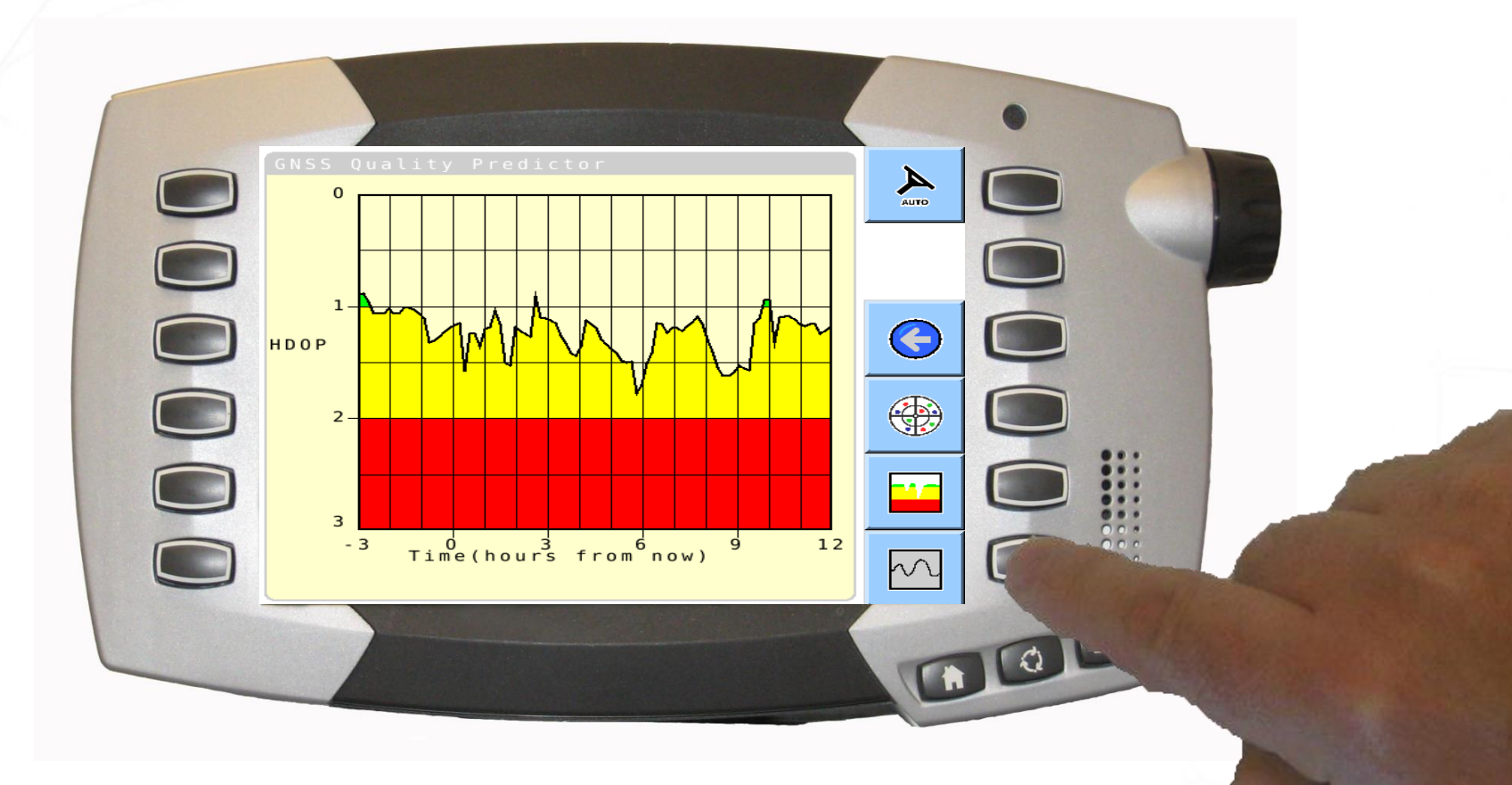

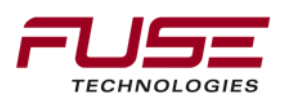

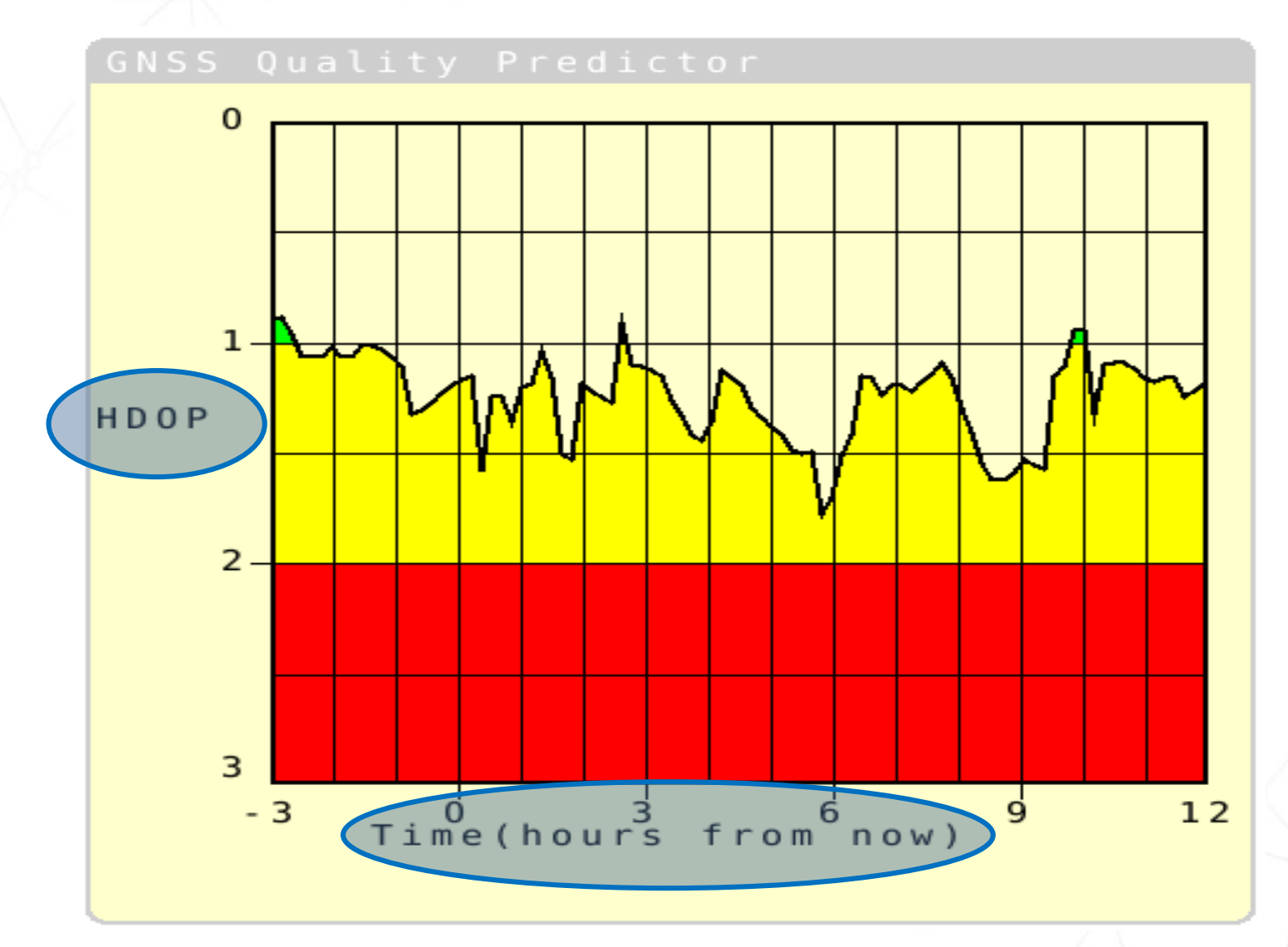

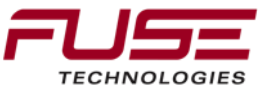

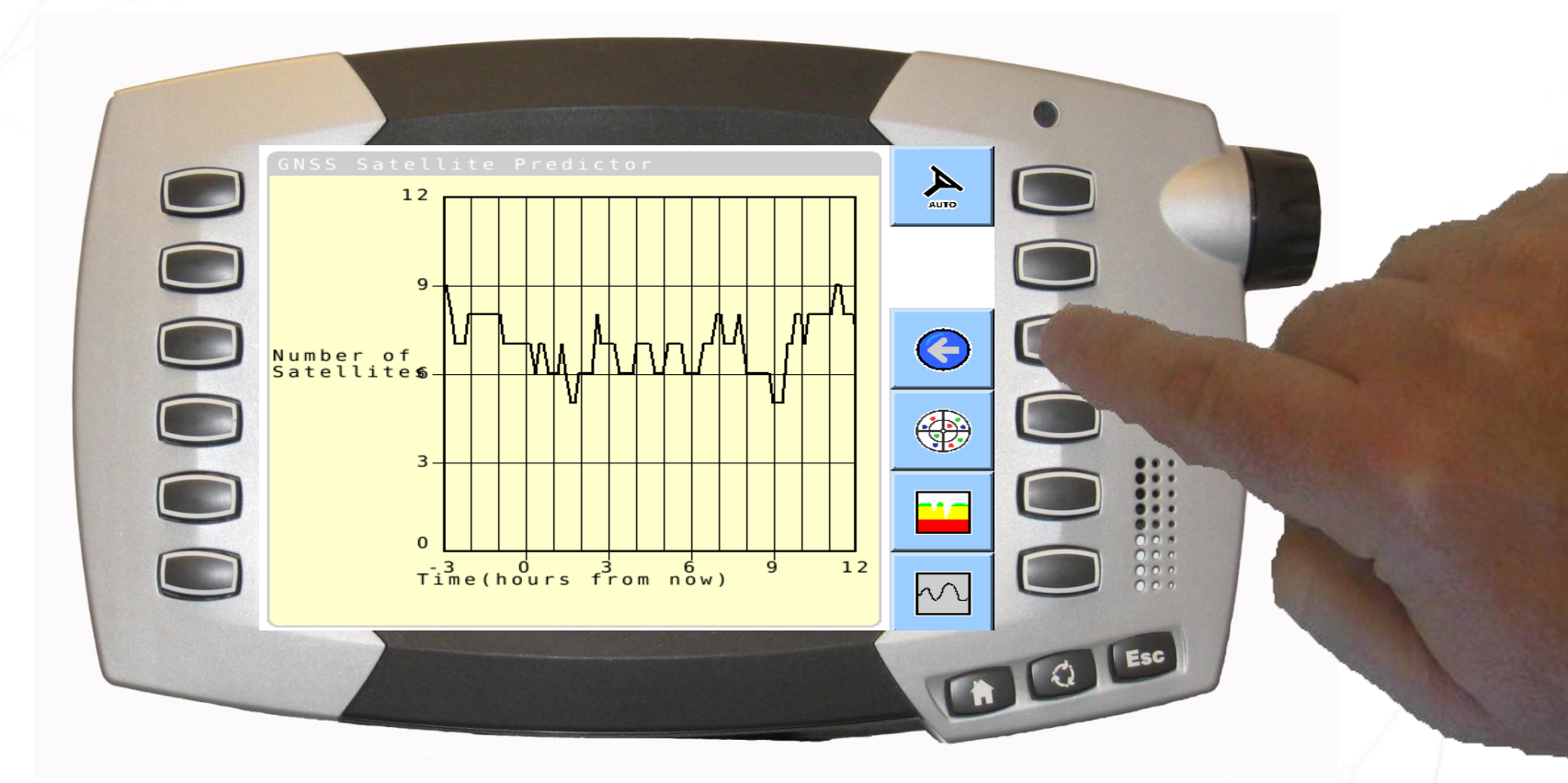

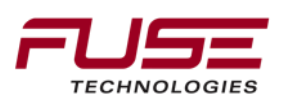

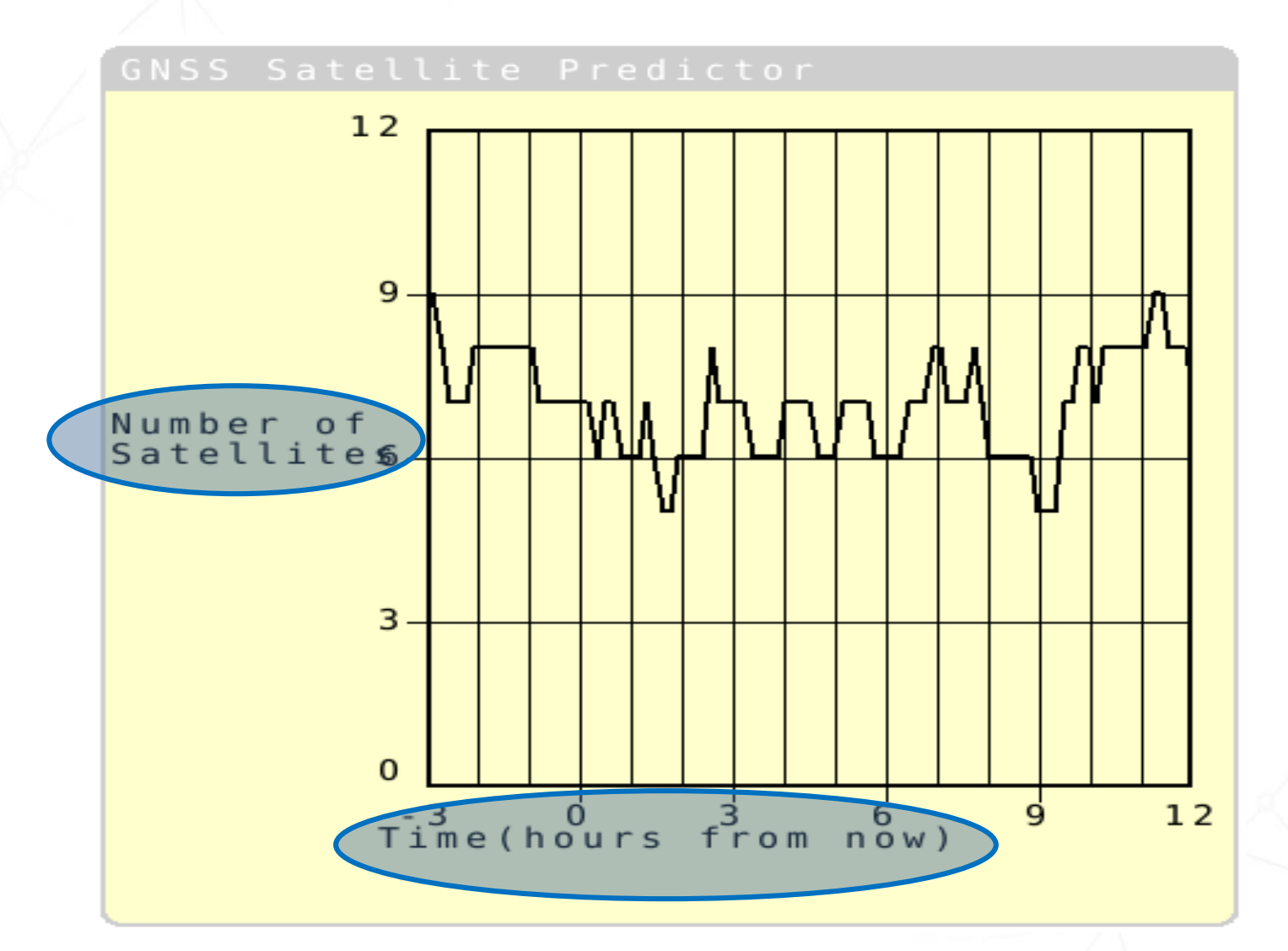

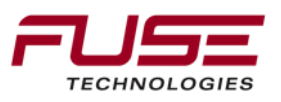

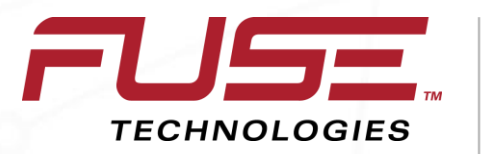

Connecting your farm enterprise like never before

#### **Checking the Correction Information**

#### **Checking the Correction Information**

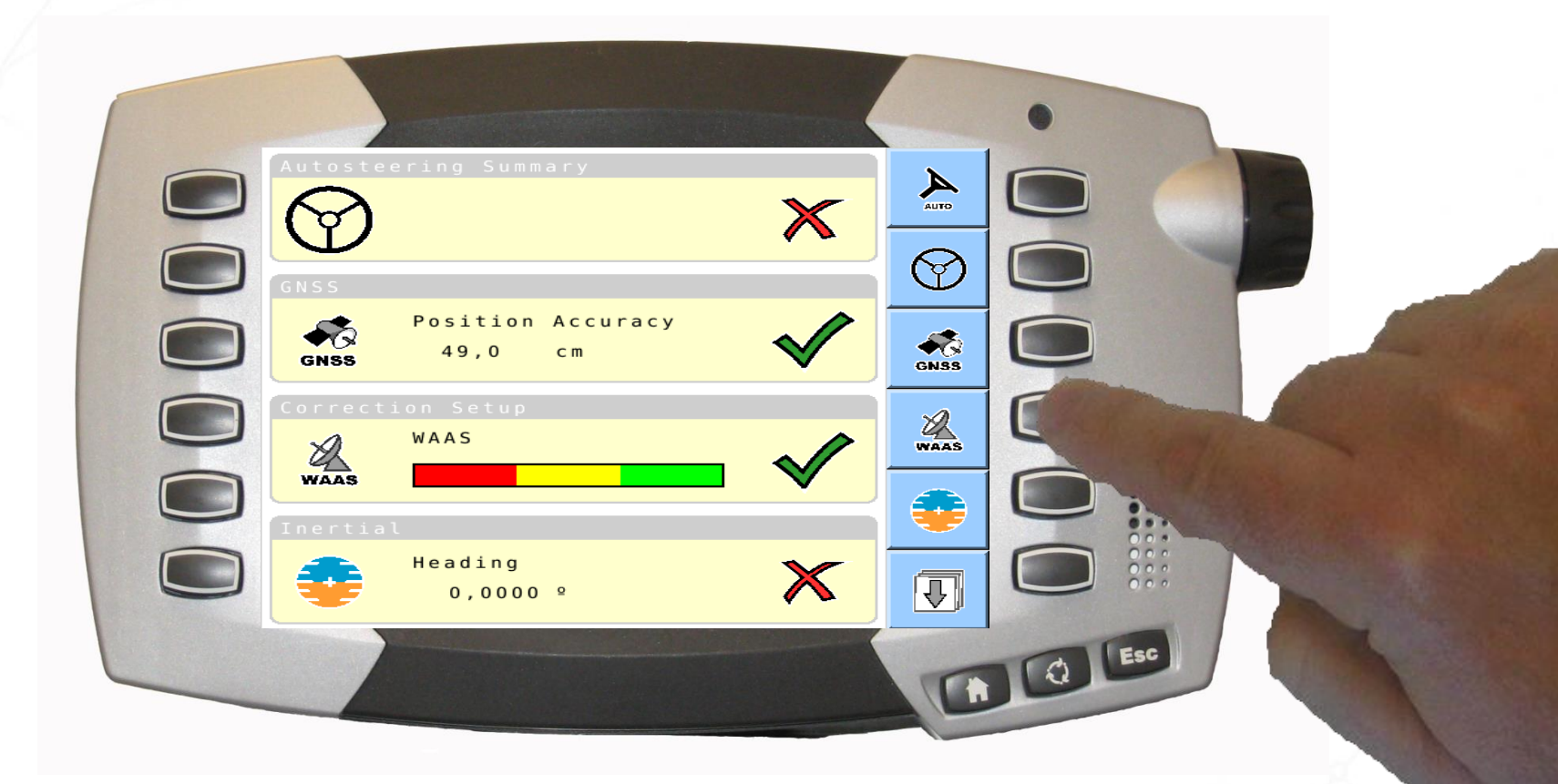

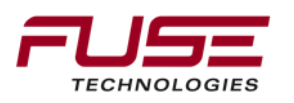

#### **Checking the Correction Information**

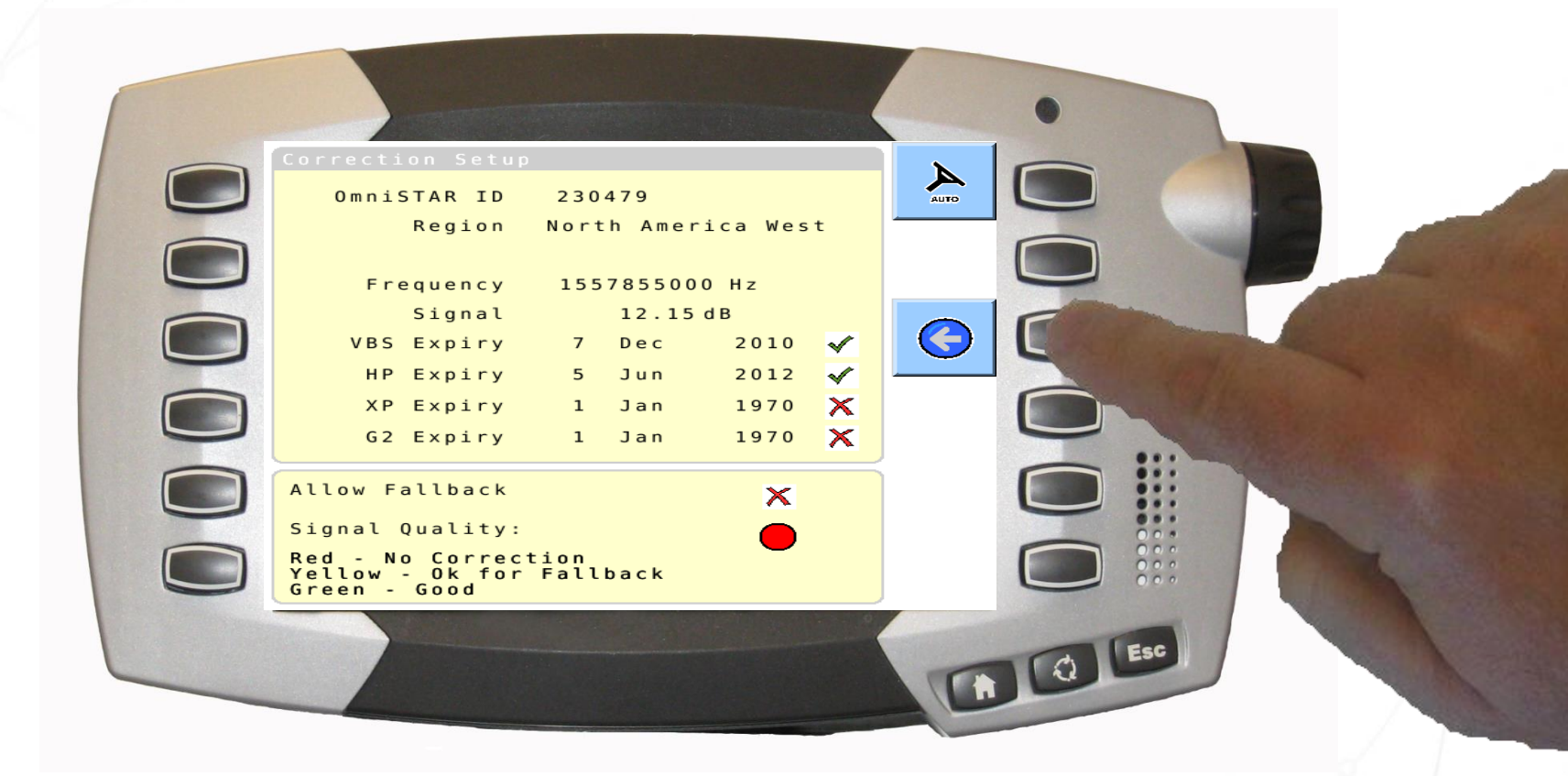

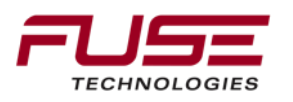
### **Checking the Correction Information**

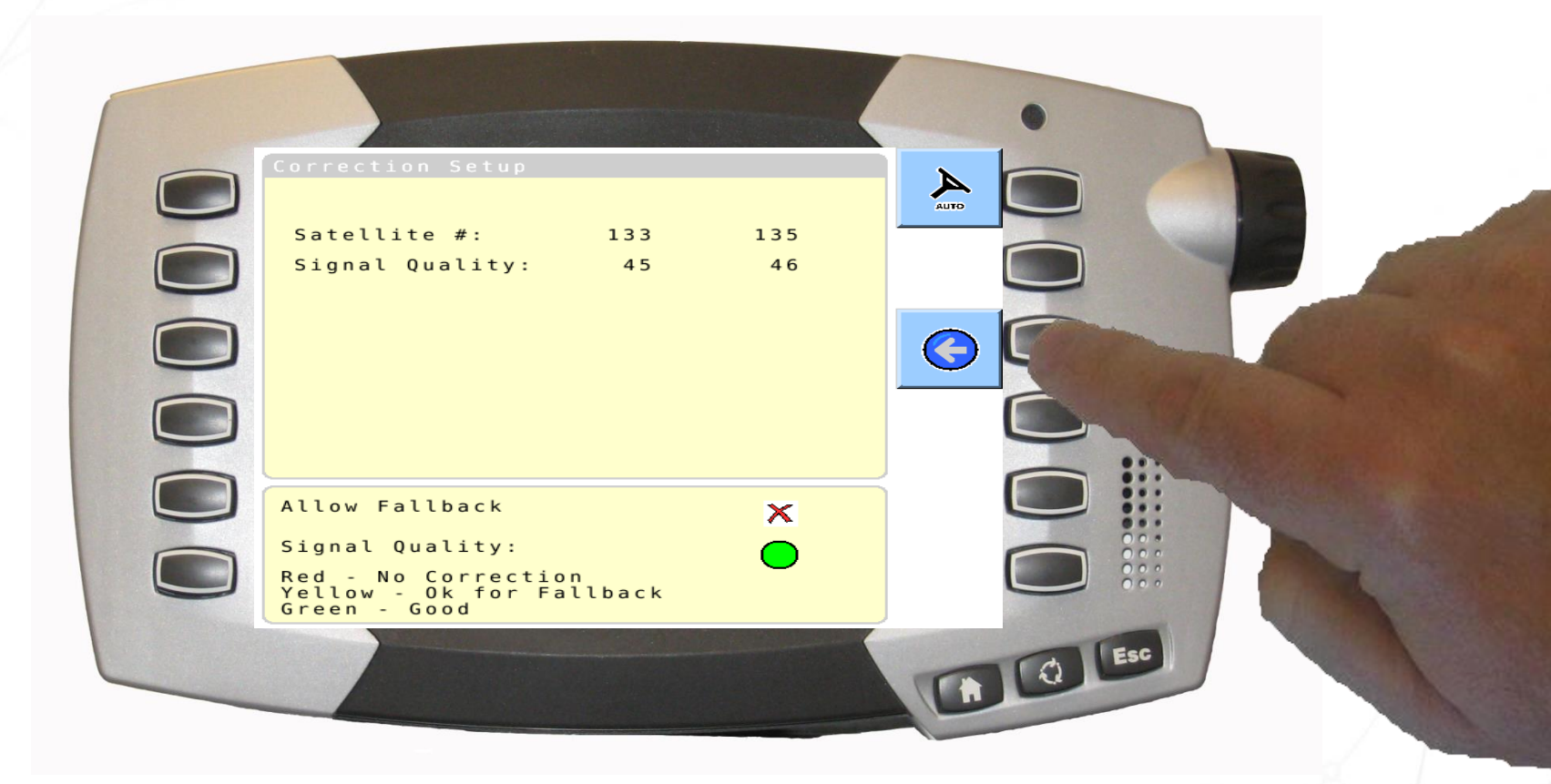

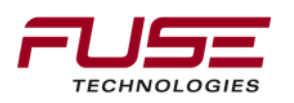

### **Checking the Correction Information**

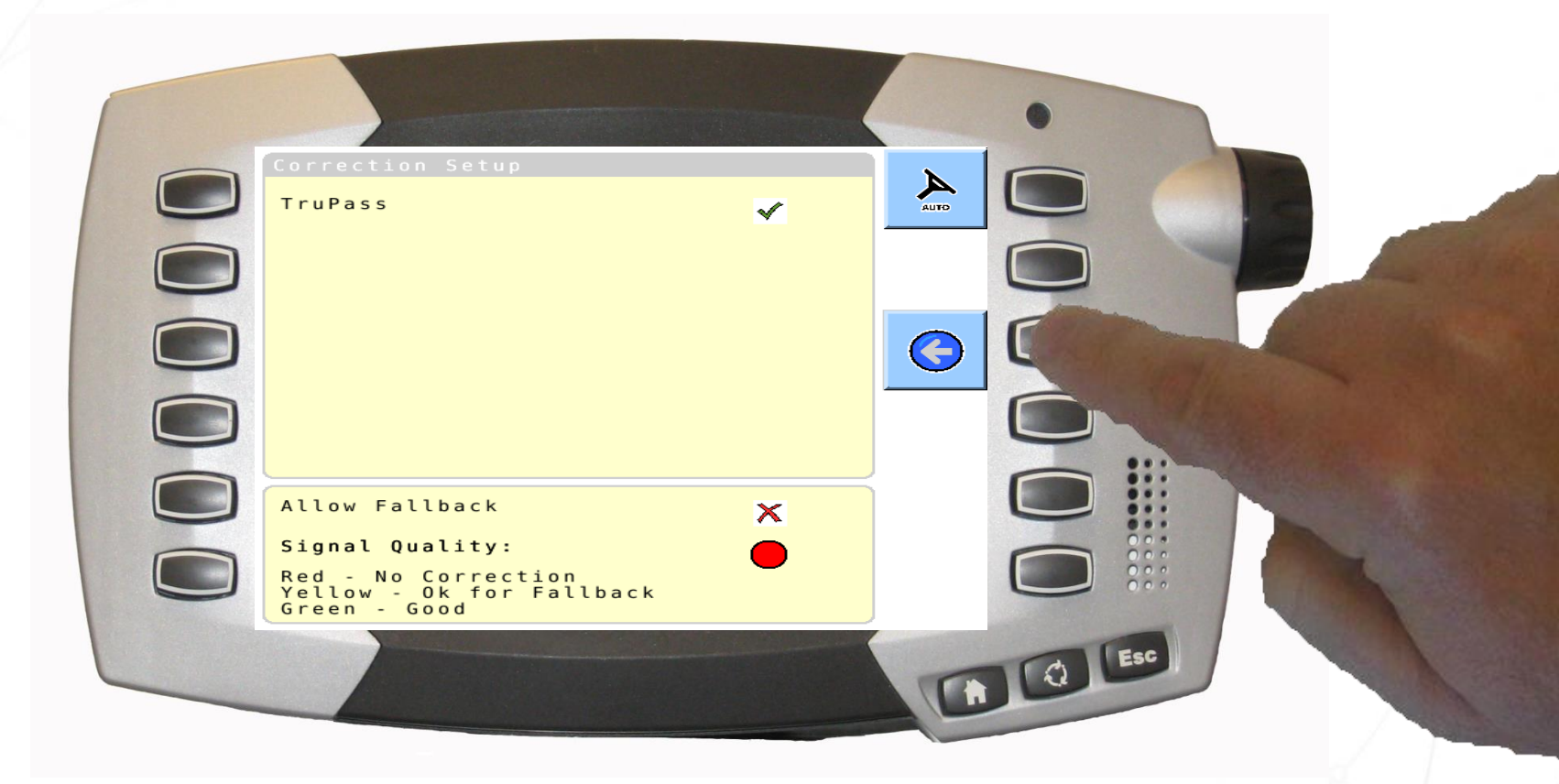

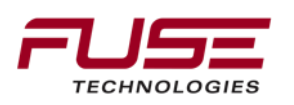

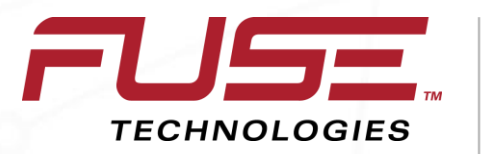

Connecting your farm enterprise like never before

# **Checking the Inertial Information**

# **Checking the Inertial Information**

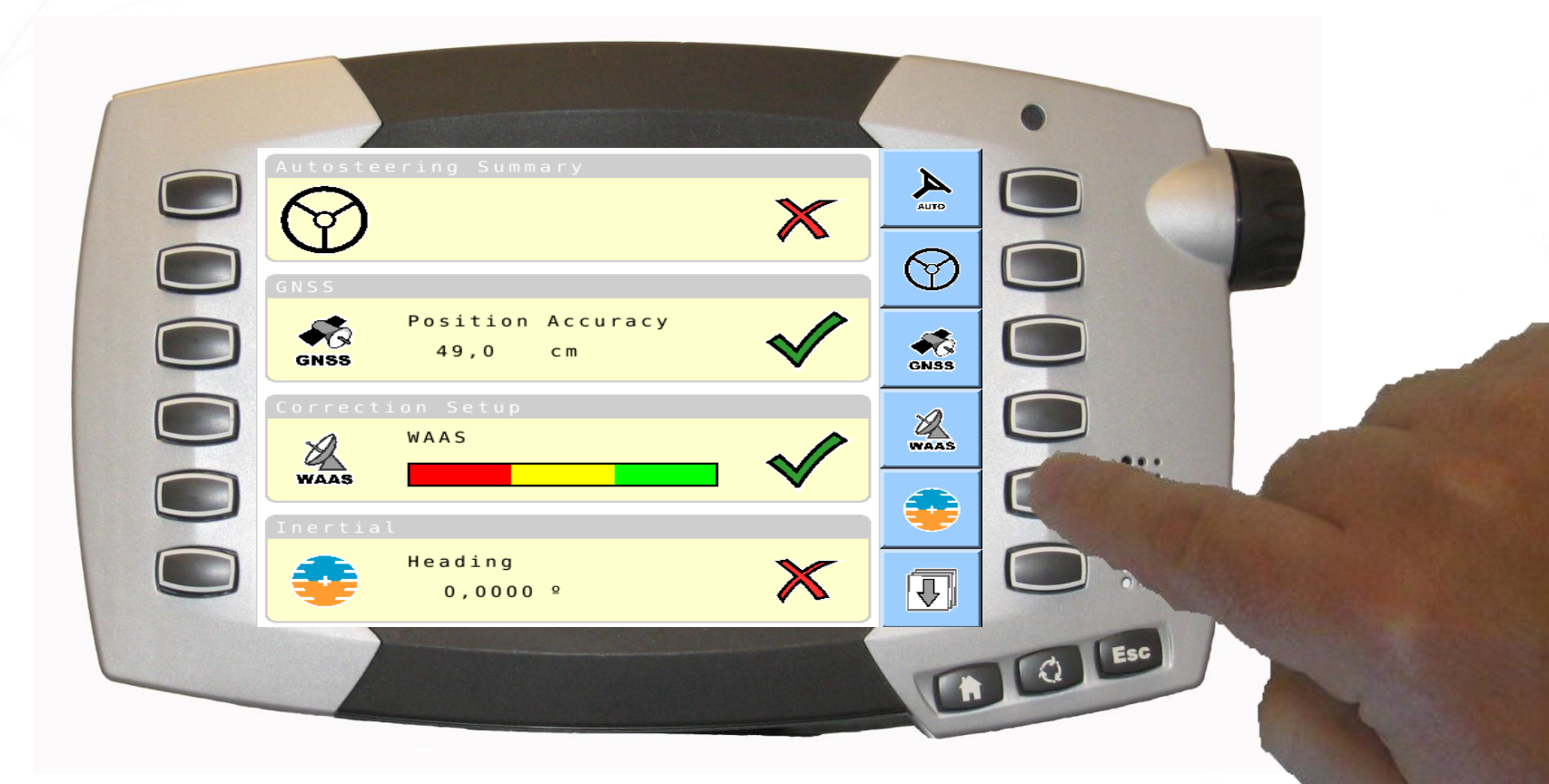

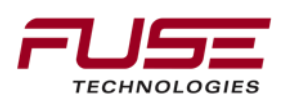

# **Checking the Inertial Information**

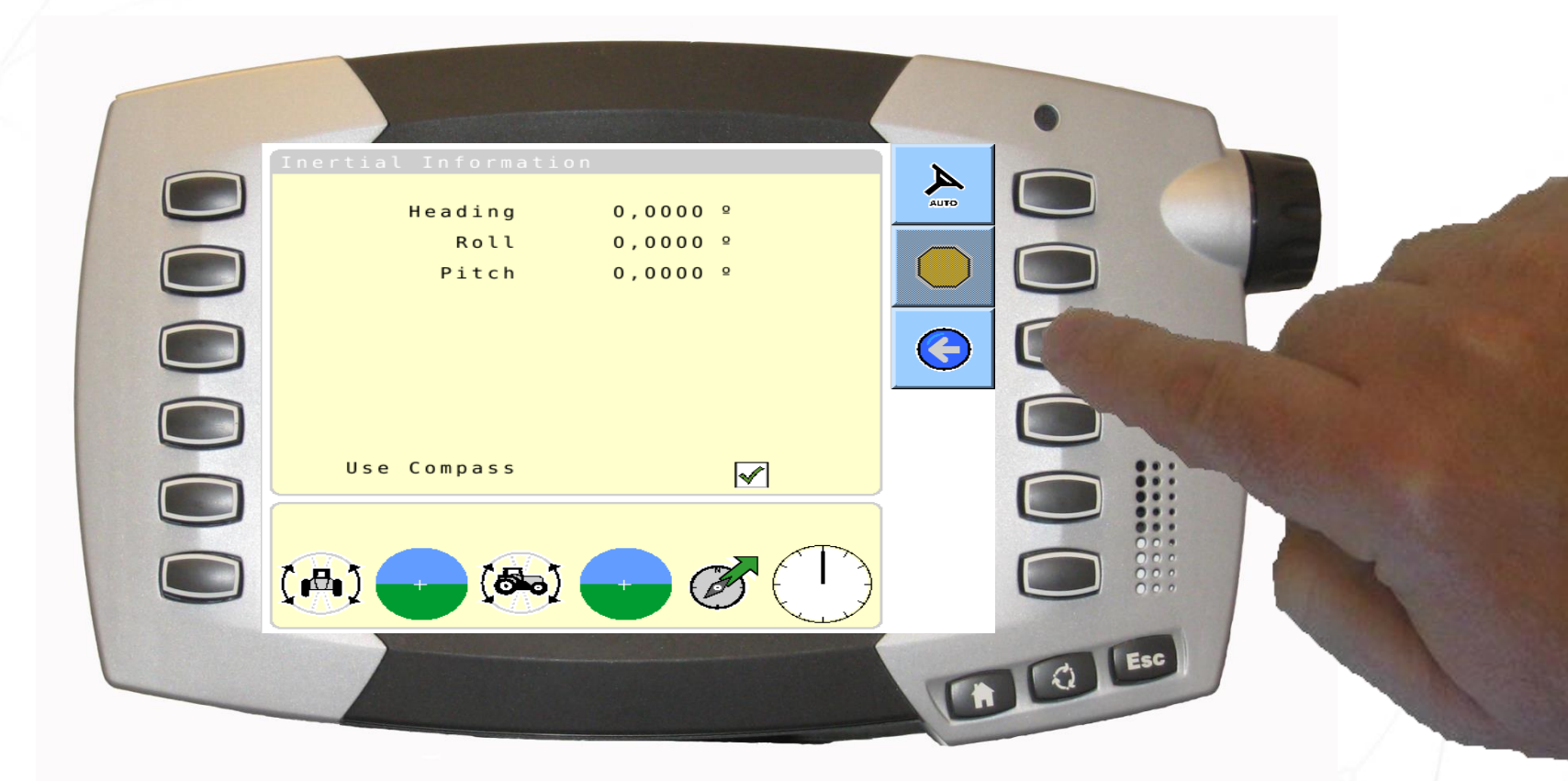

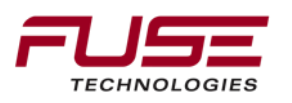

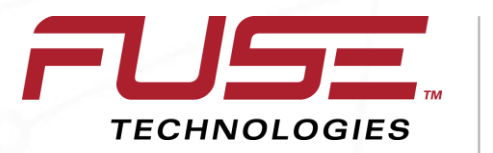

Connecting your farm enterprise like never before

#### **Checking the Steering Subsystem Information**

# **Checking the Steering Subsystem Information**

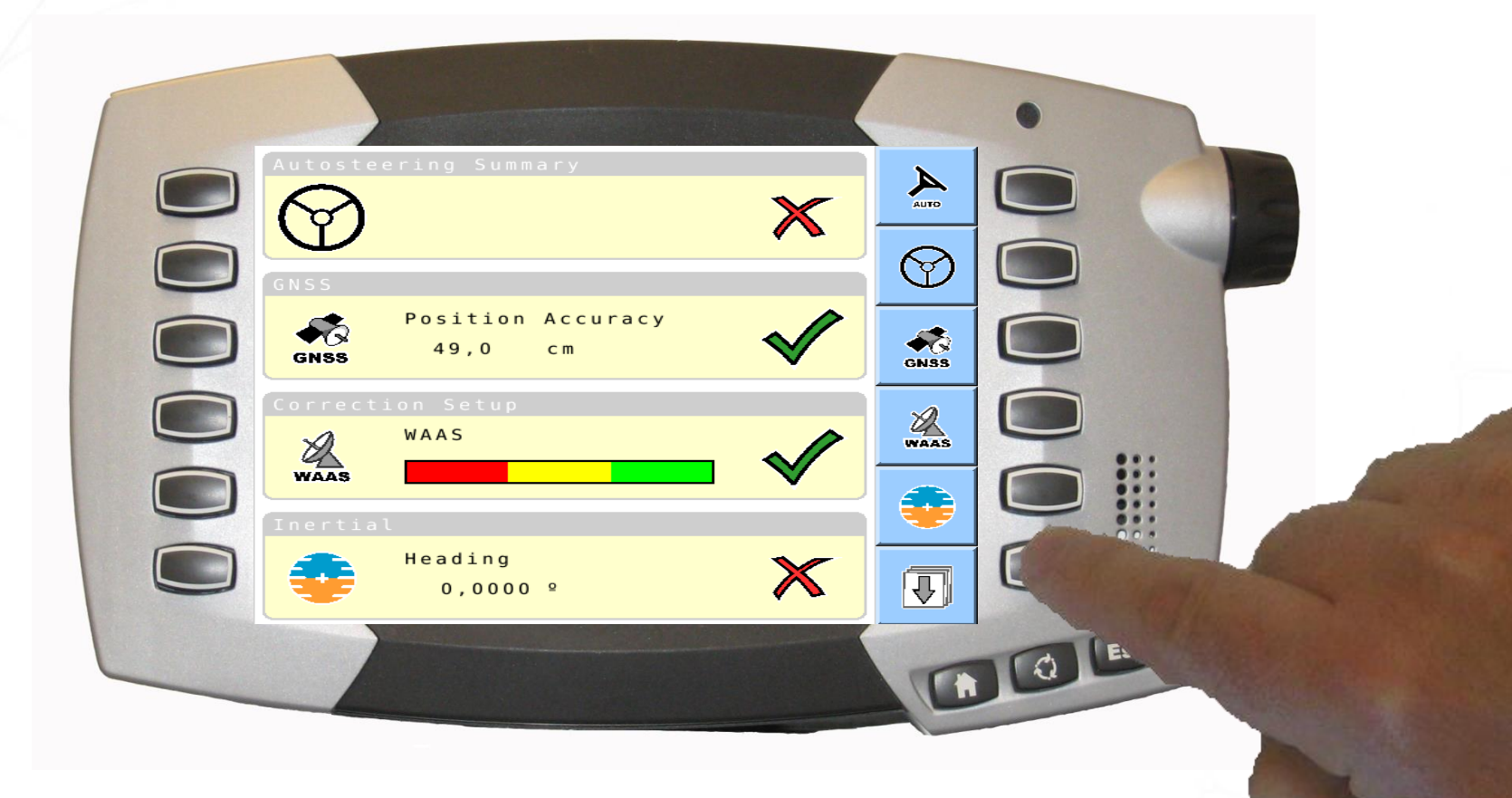

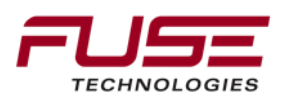

# **Checking the Steering Subsystem Information**

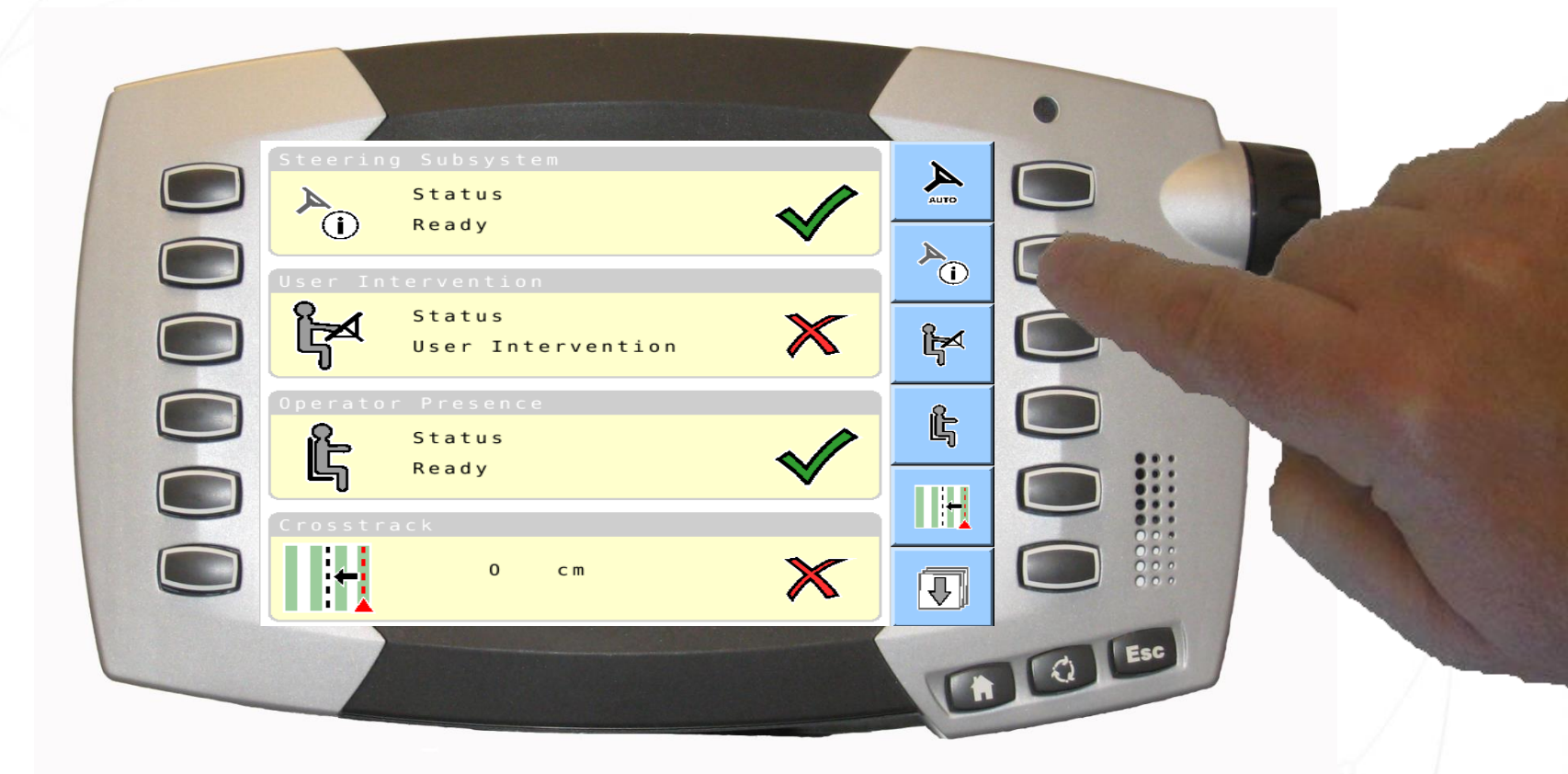

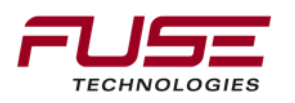

### **Checking the Steering Subsystem Information**

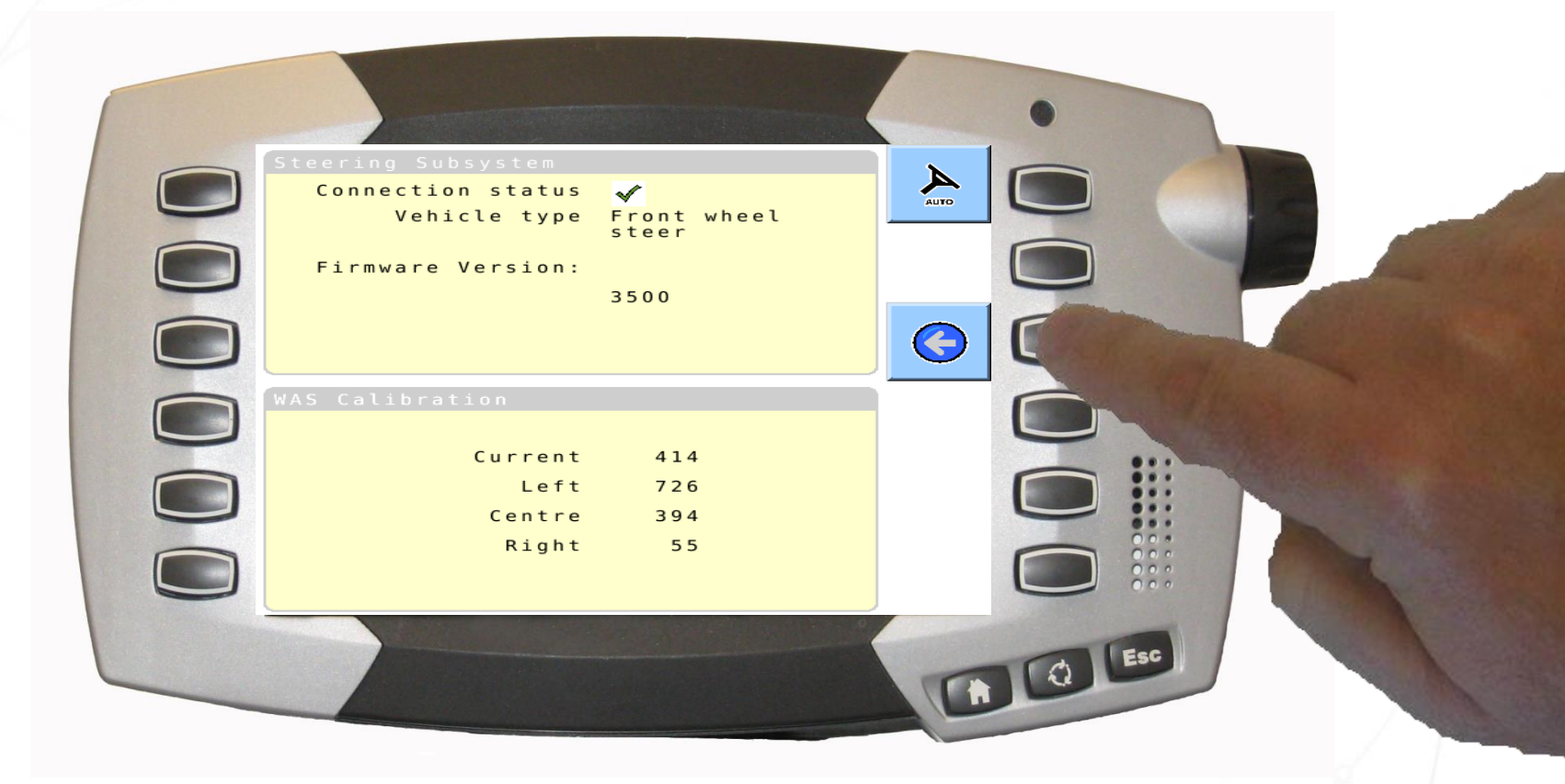

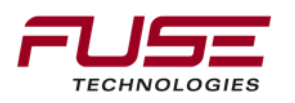

### **Checking the Crosstrack Error Information**

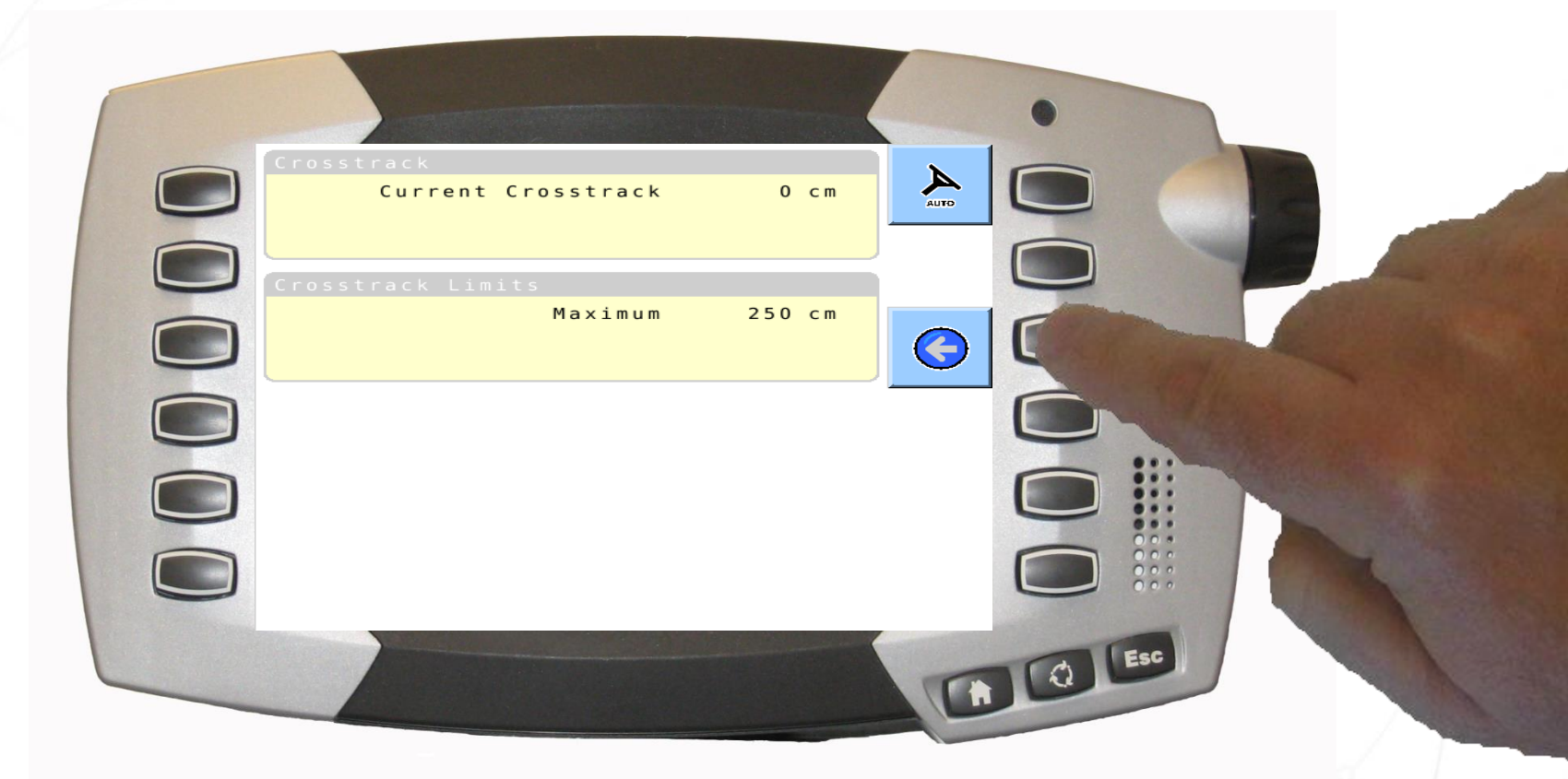

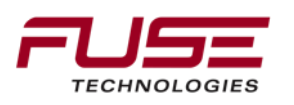

## **Checking the Angle to Wayline Information**

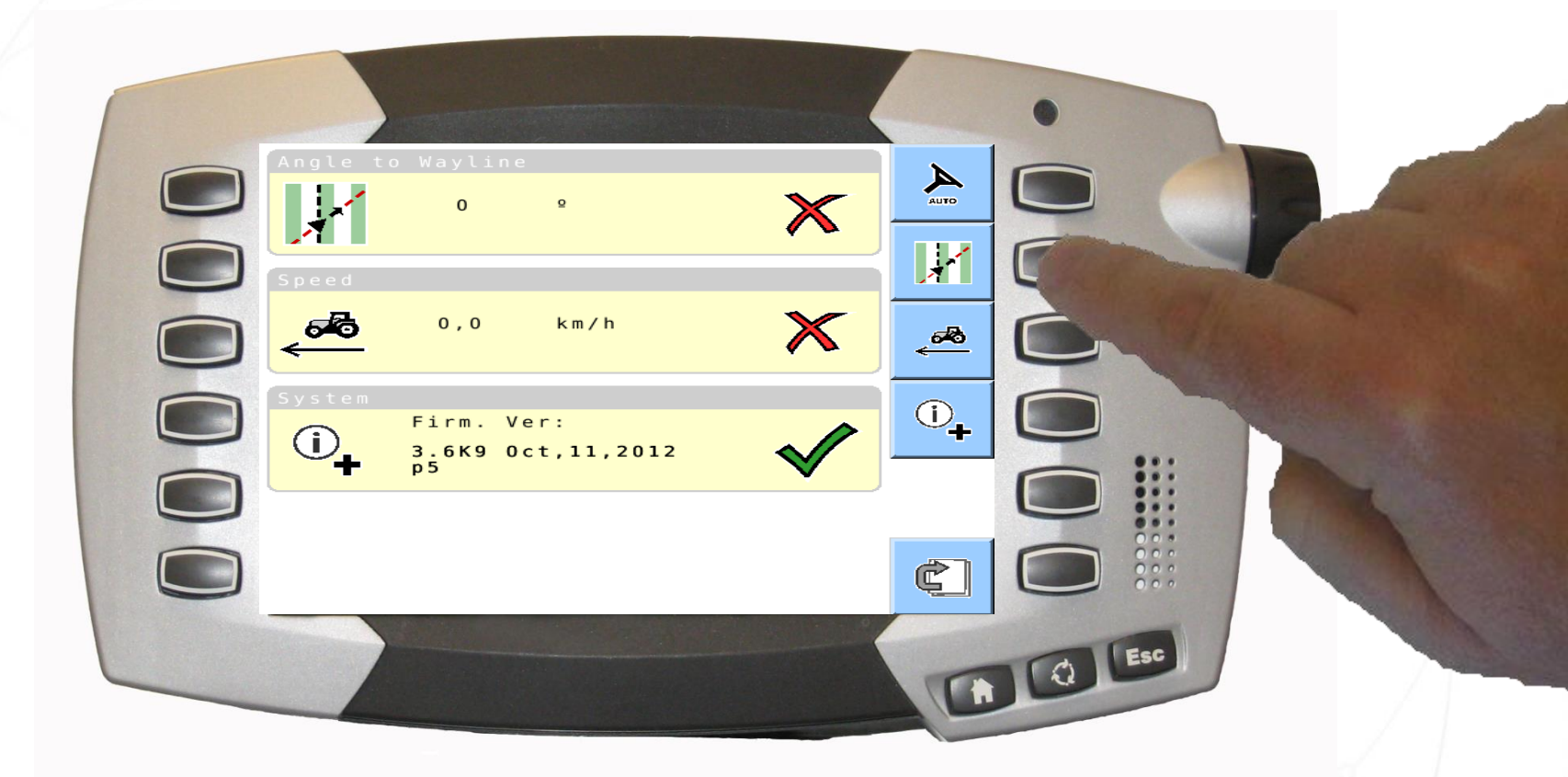

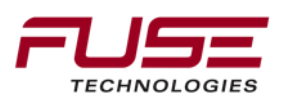

# **Checking the Angle to Wayline Information**

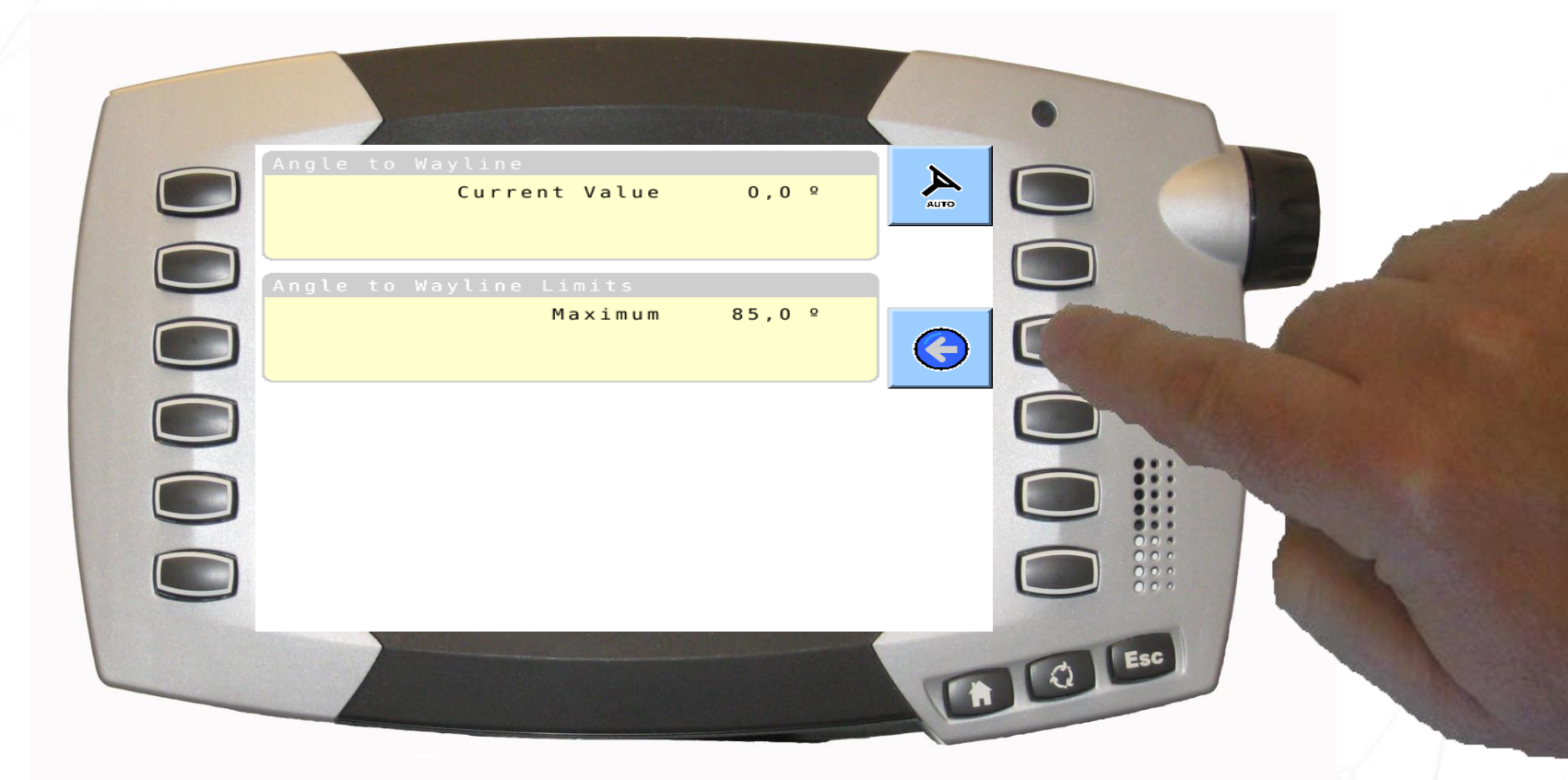

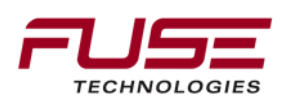

### **Checking the Speed Information**

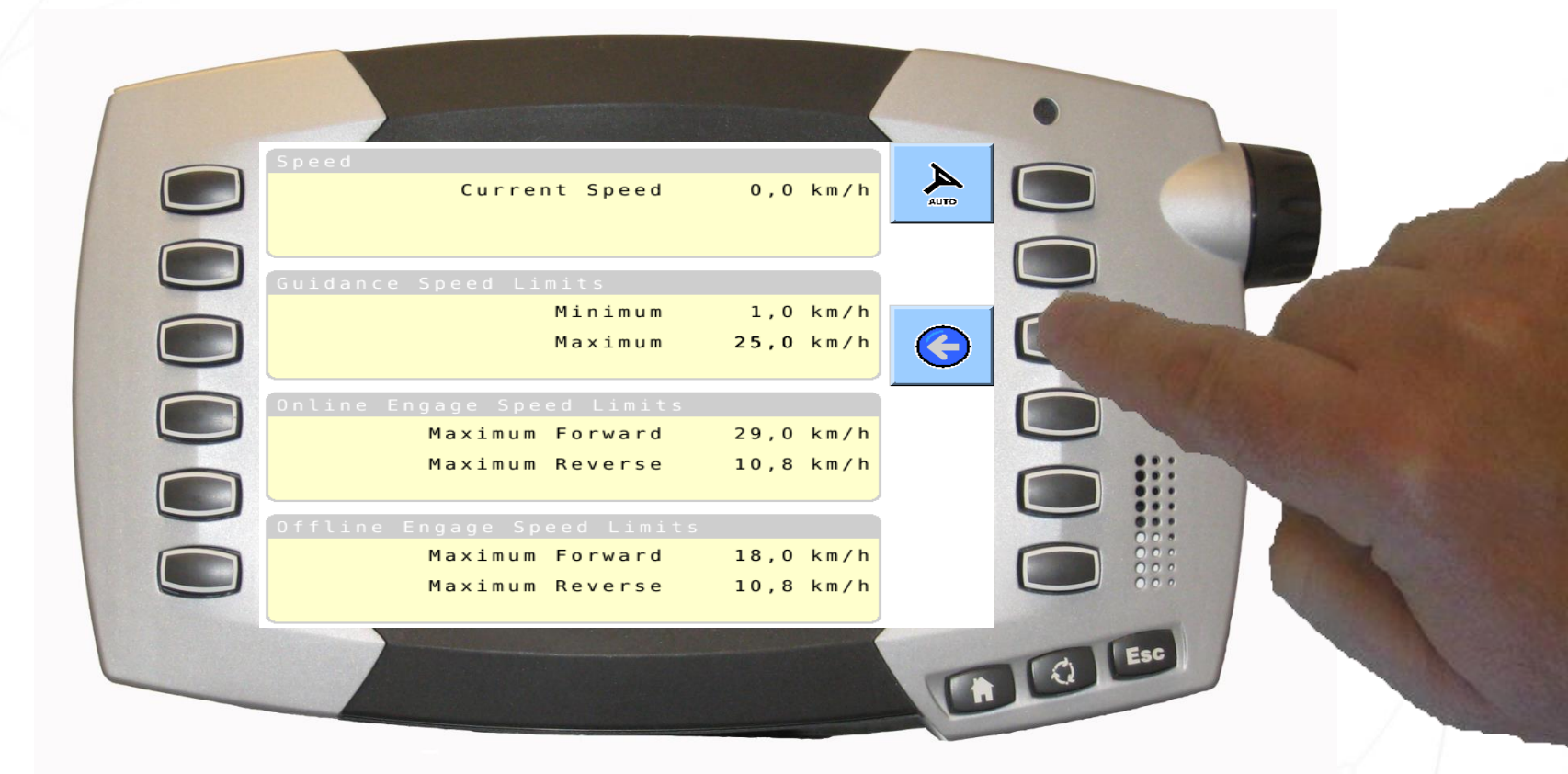

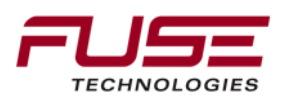

### **Checking the System Information**

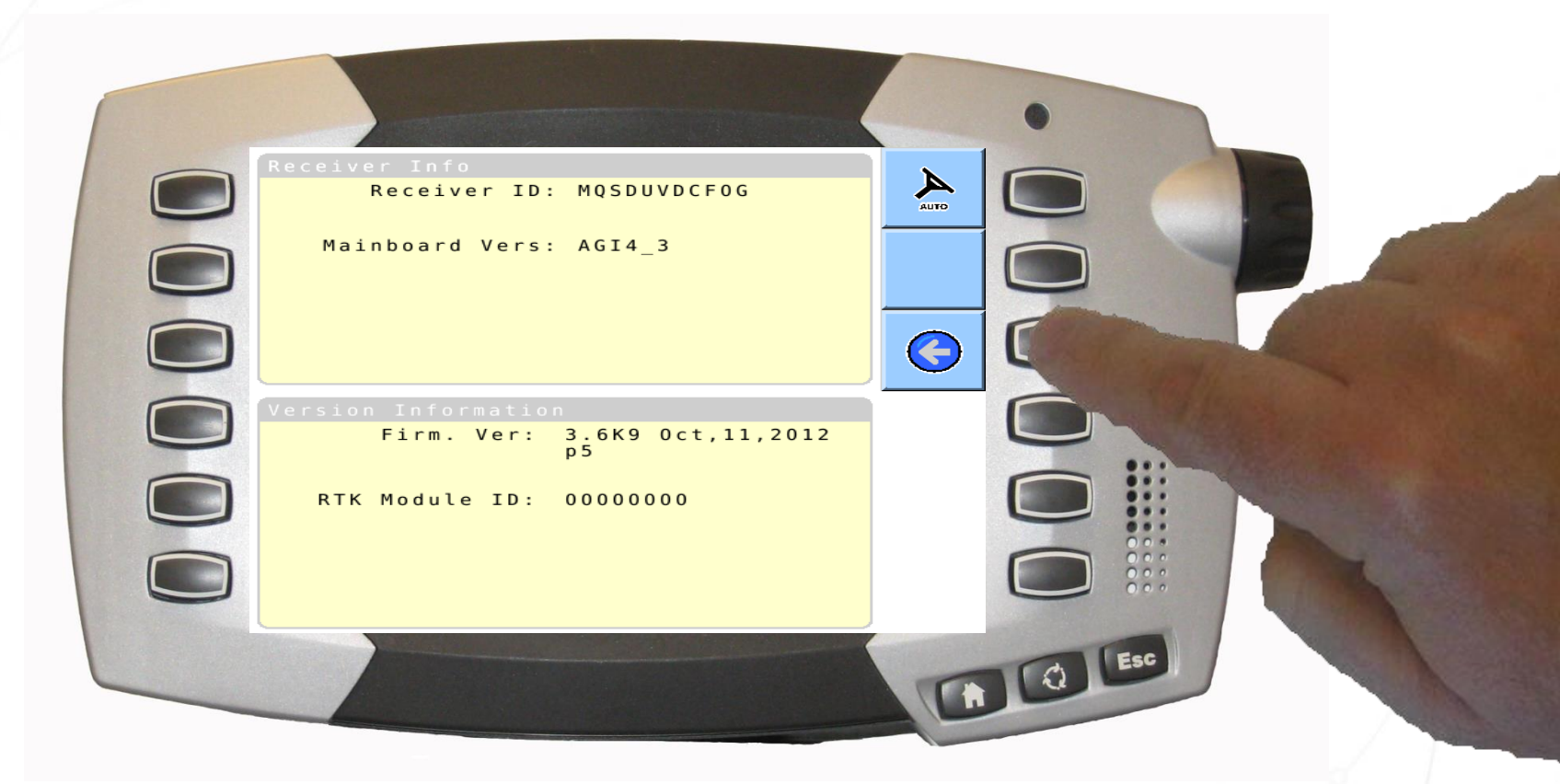

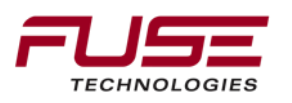

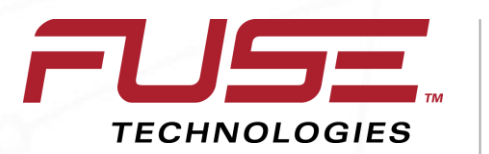

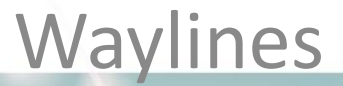

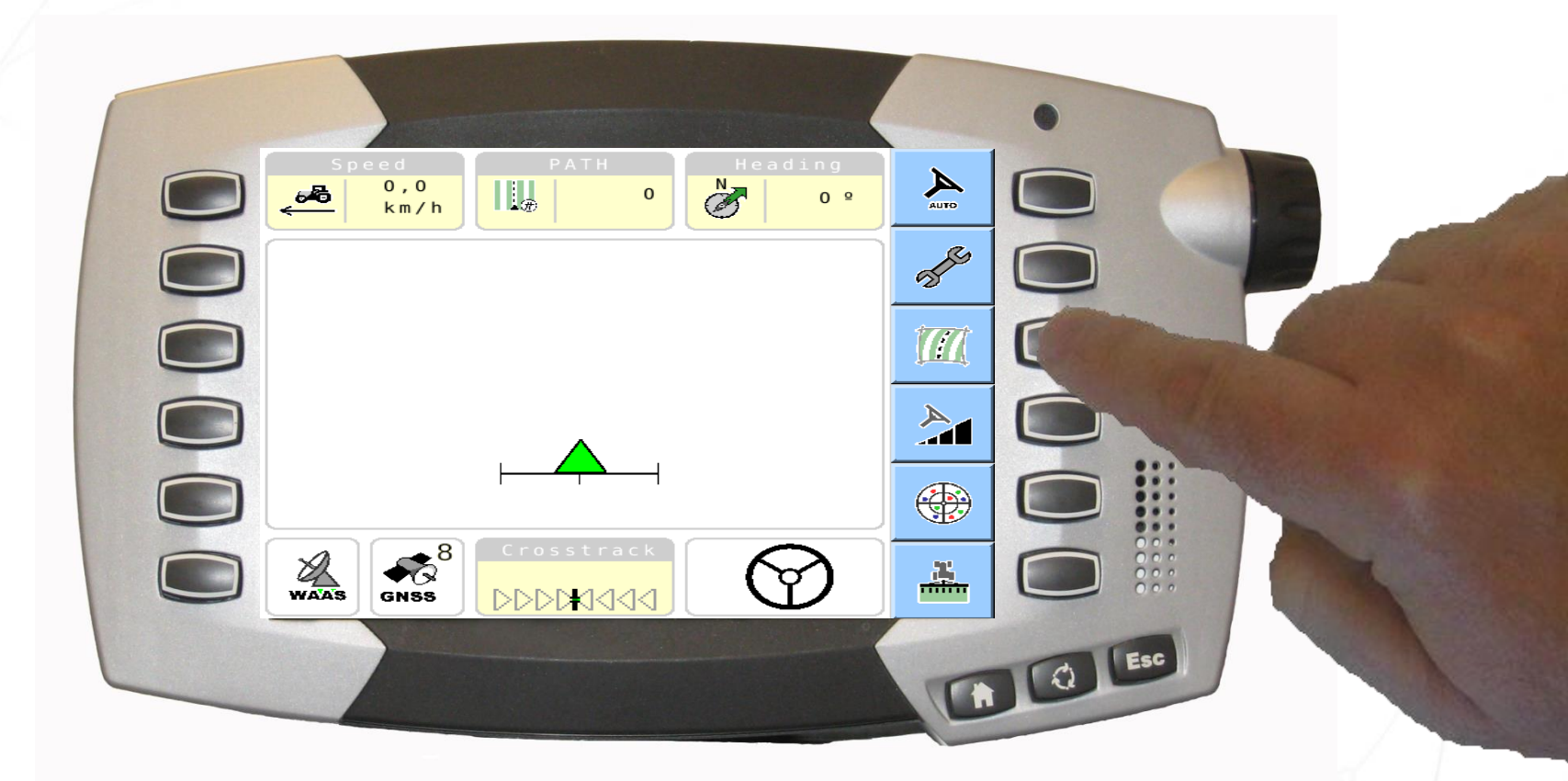

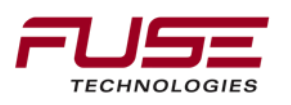

| Wayline<br>Wayline:                                             |       |
|-----------------------------------------------------------------|-------|
| Implement                                                       |       |
| Implement: GRIL Implement<br>Width: 5,000 m<br>Overlap: 0,000 m |       |
| System Status                                                   |       |
| Correction Setup                                                | WAAS  |
| WAAS<br>WAAS                                                    |       |
|                                                                 | Q Esc |
|                                                                 |       |

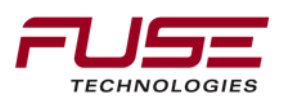

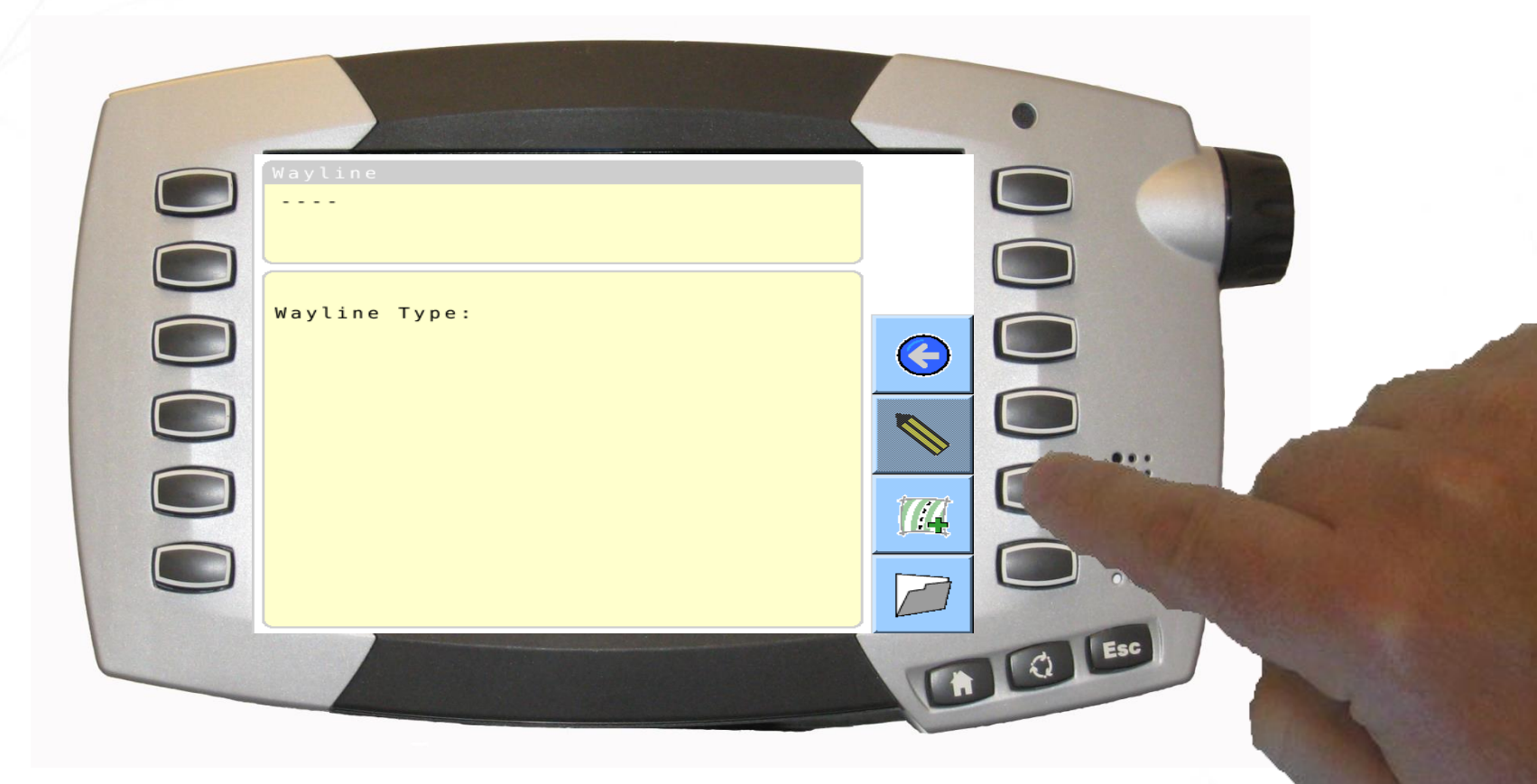

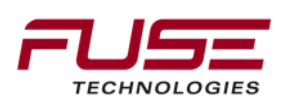

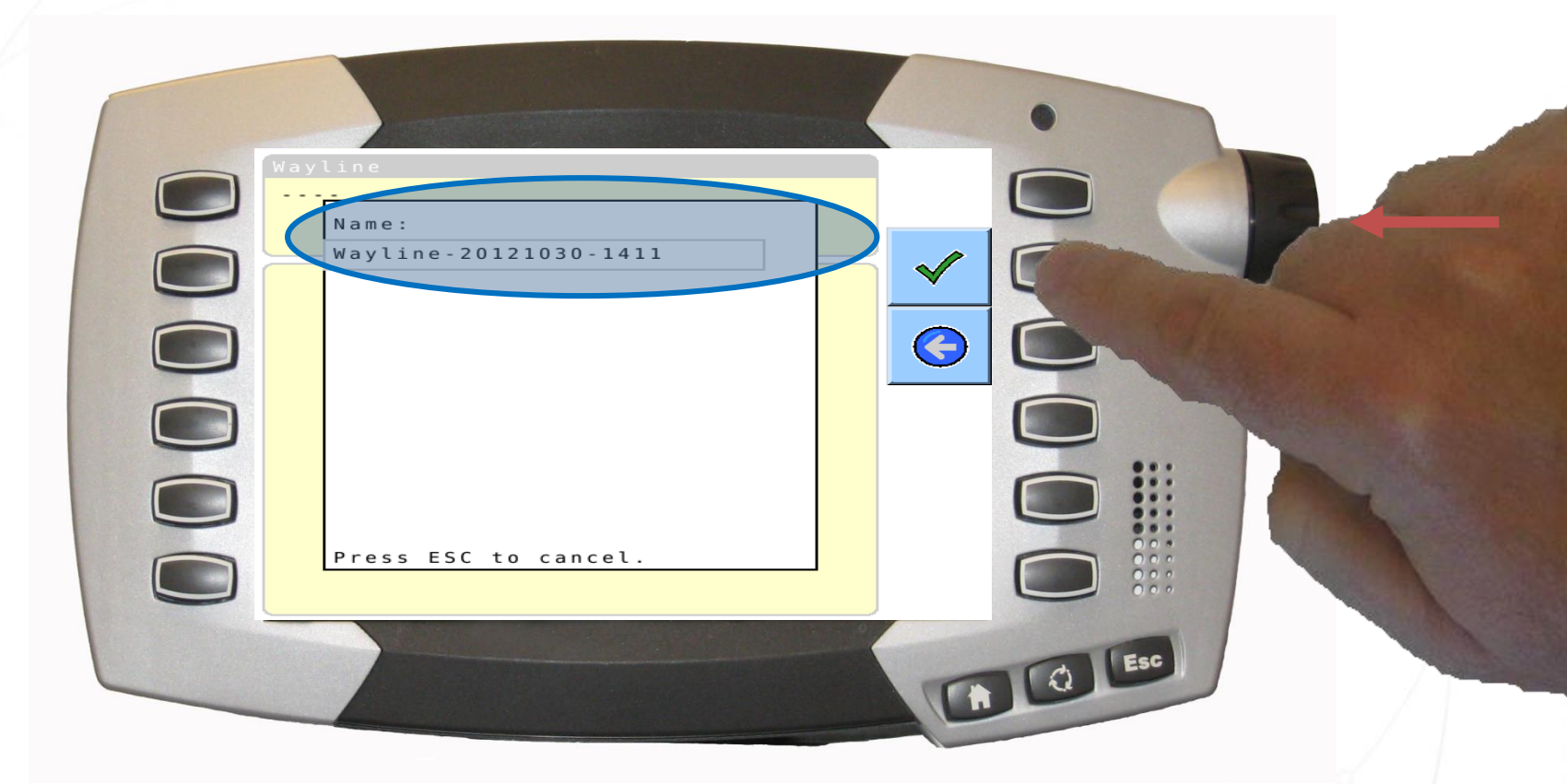

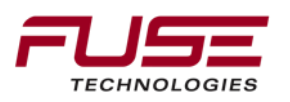

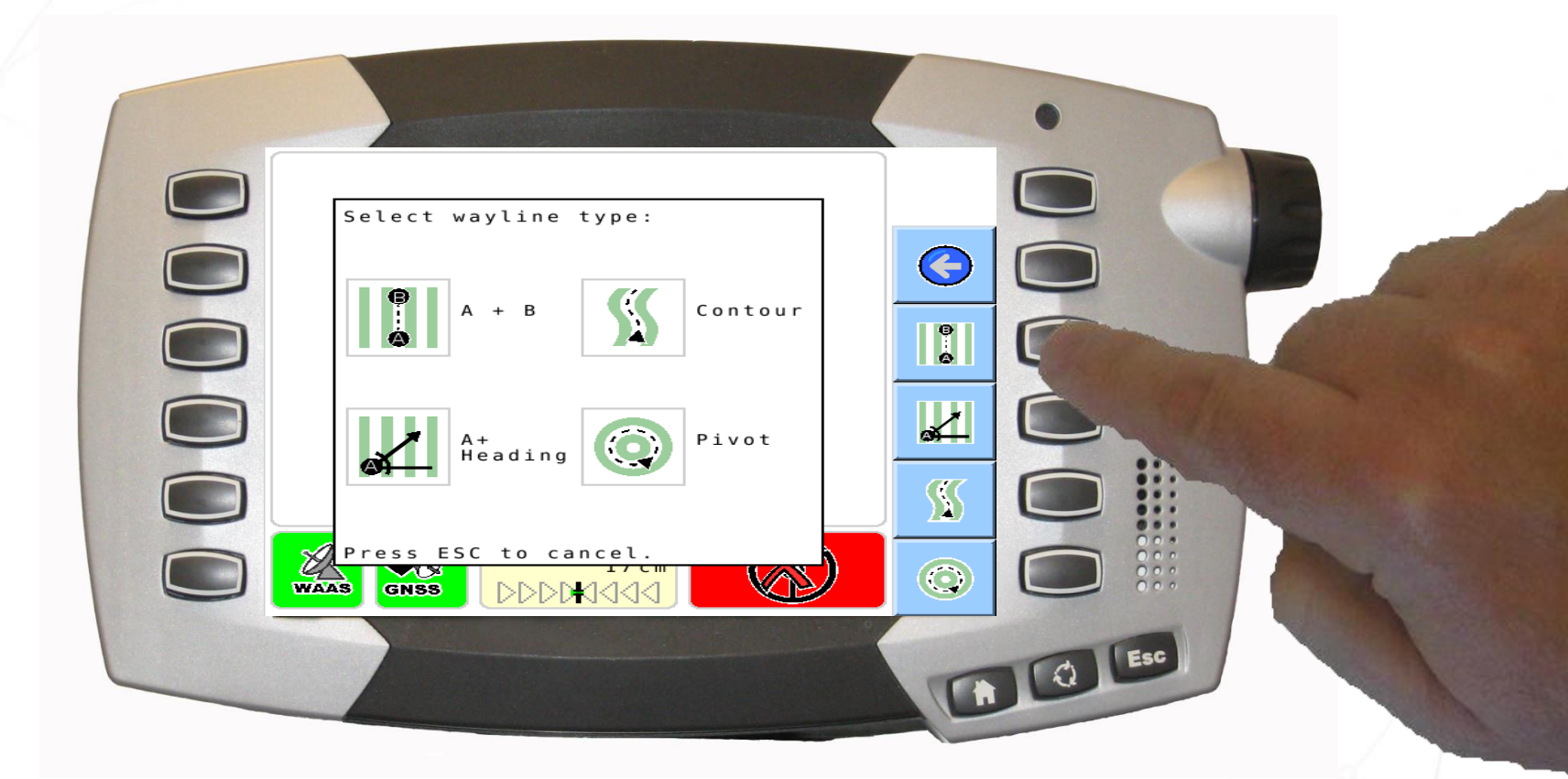

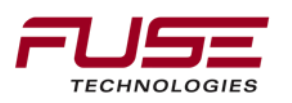

# Setting Up Waylines (AB)

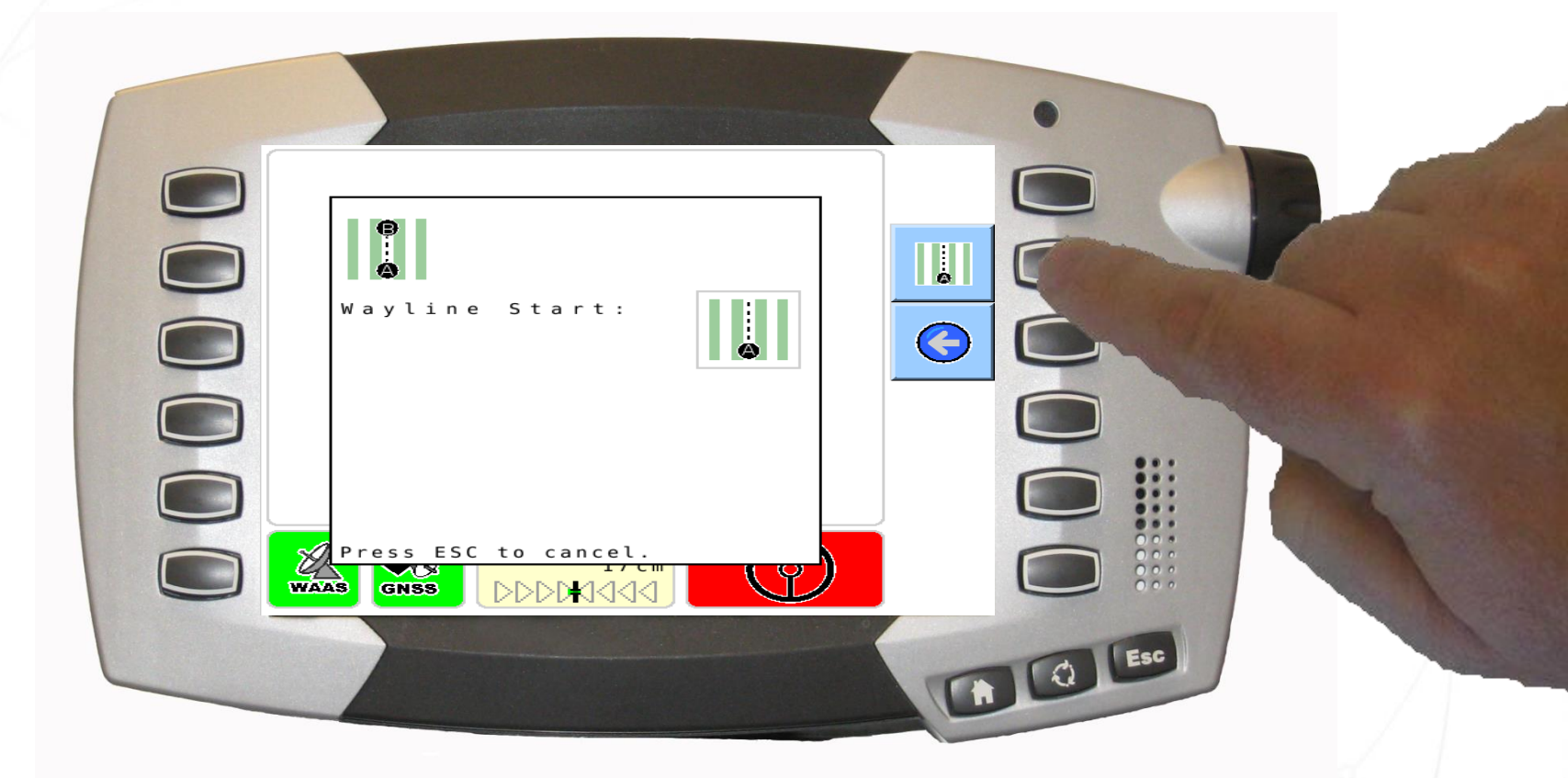

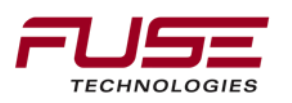

# Setting Up Waylines (AB)

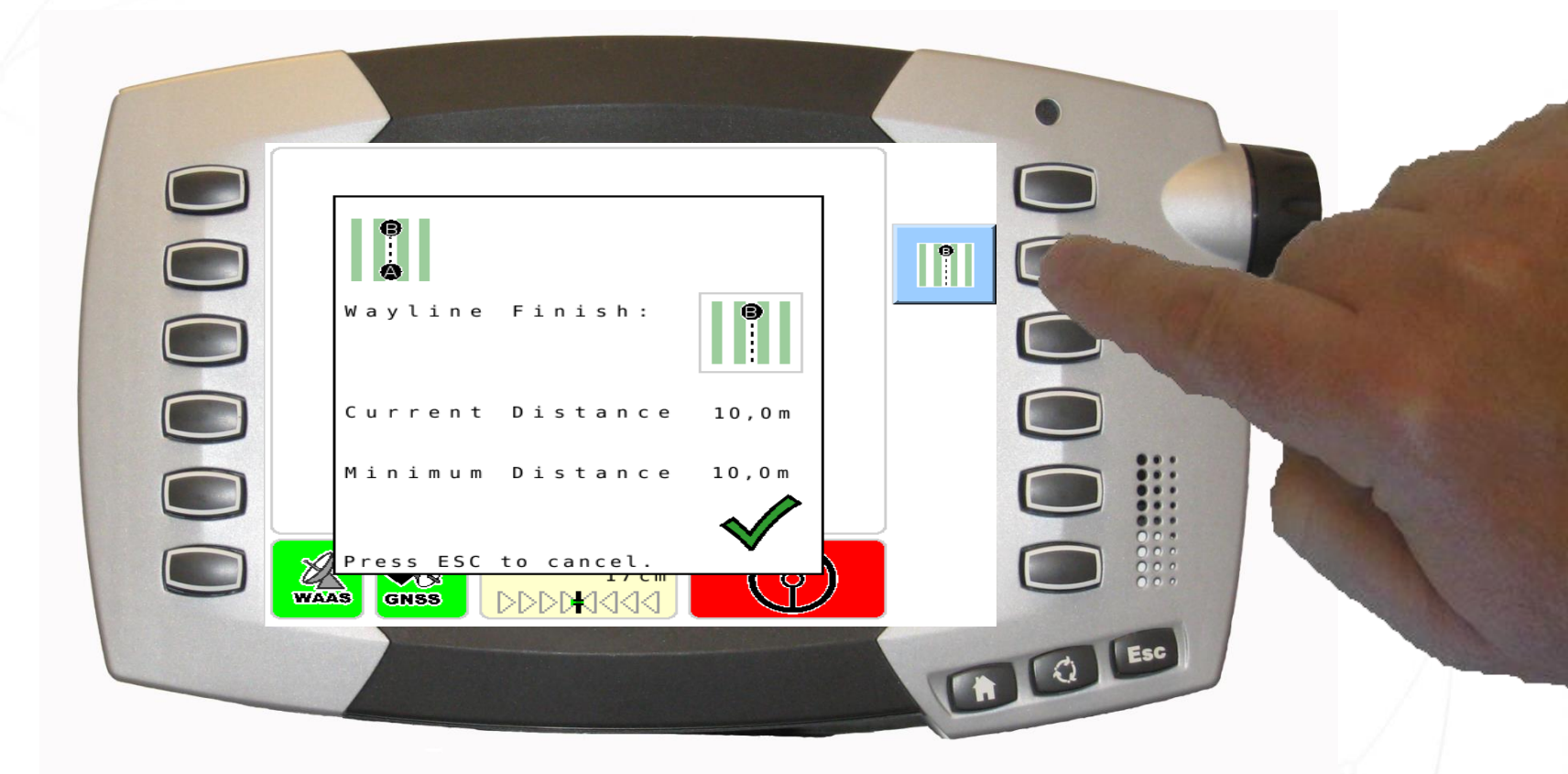

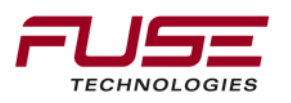

### Setting Up Waylines (A+)

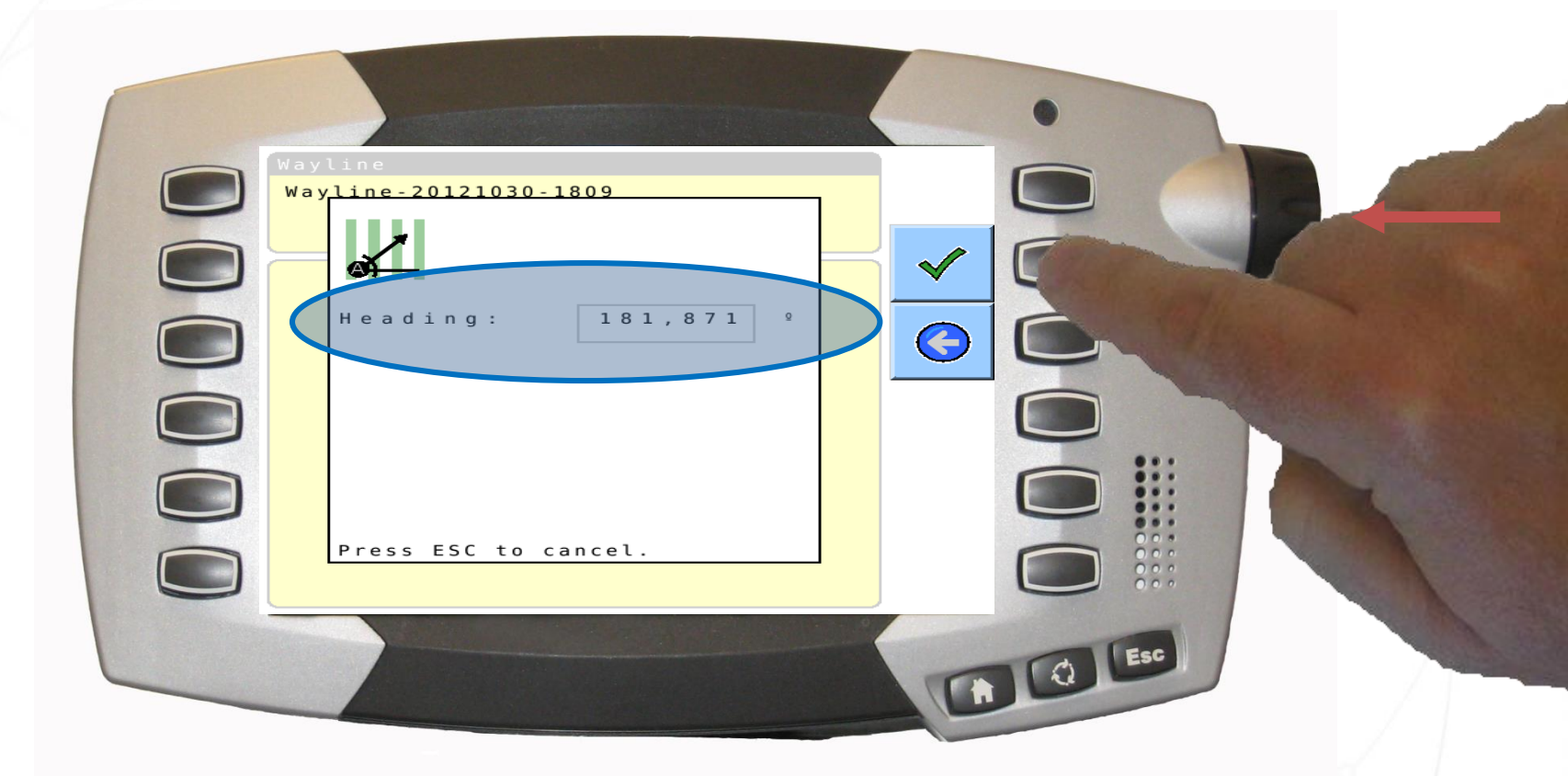

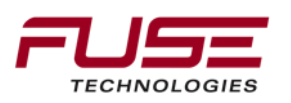

# Setting Up Waylines (A+)

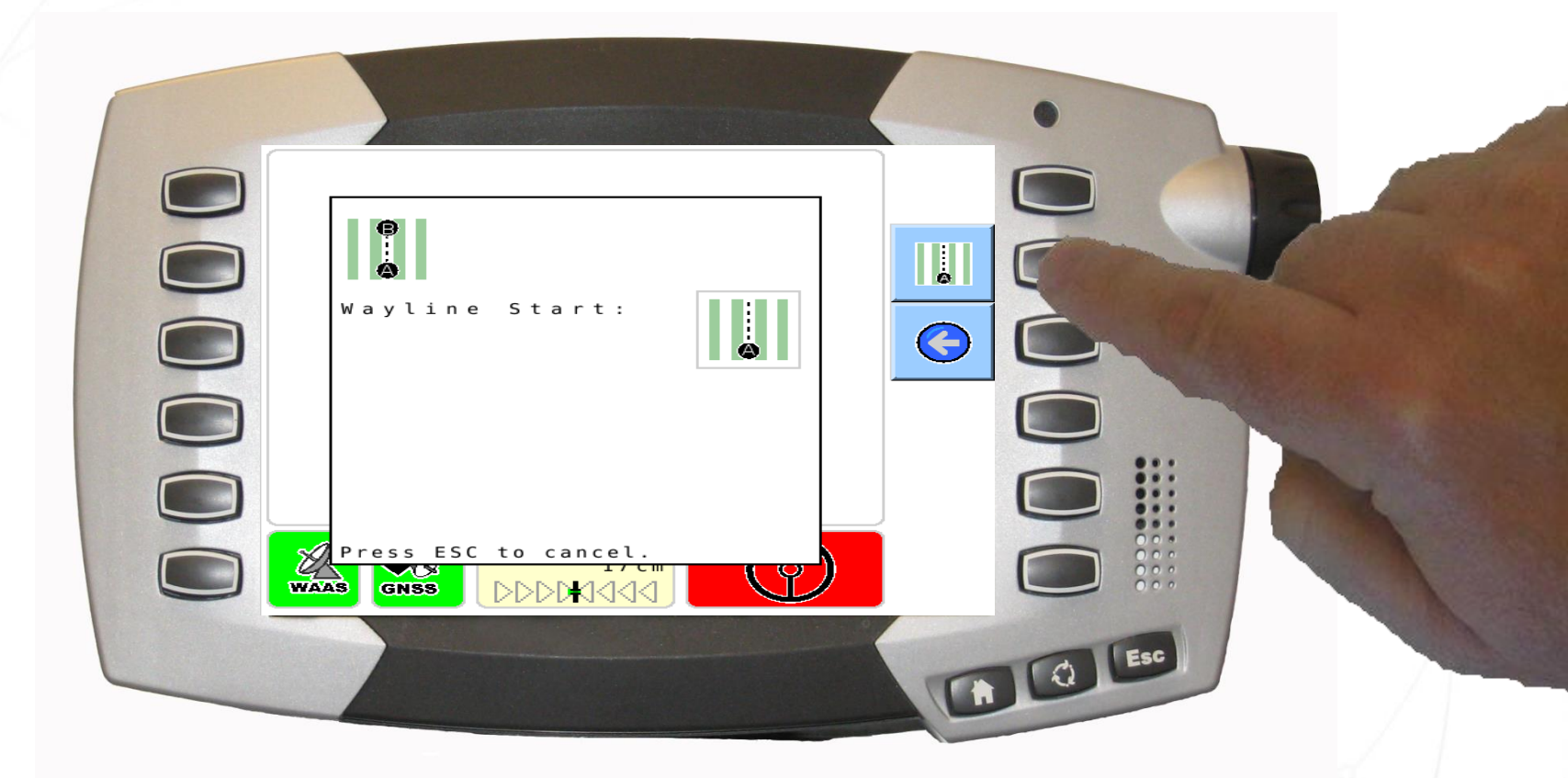

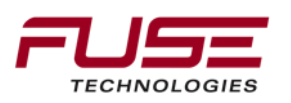

### Setting Up Waylines (A+)

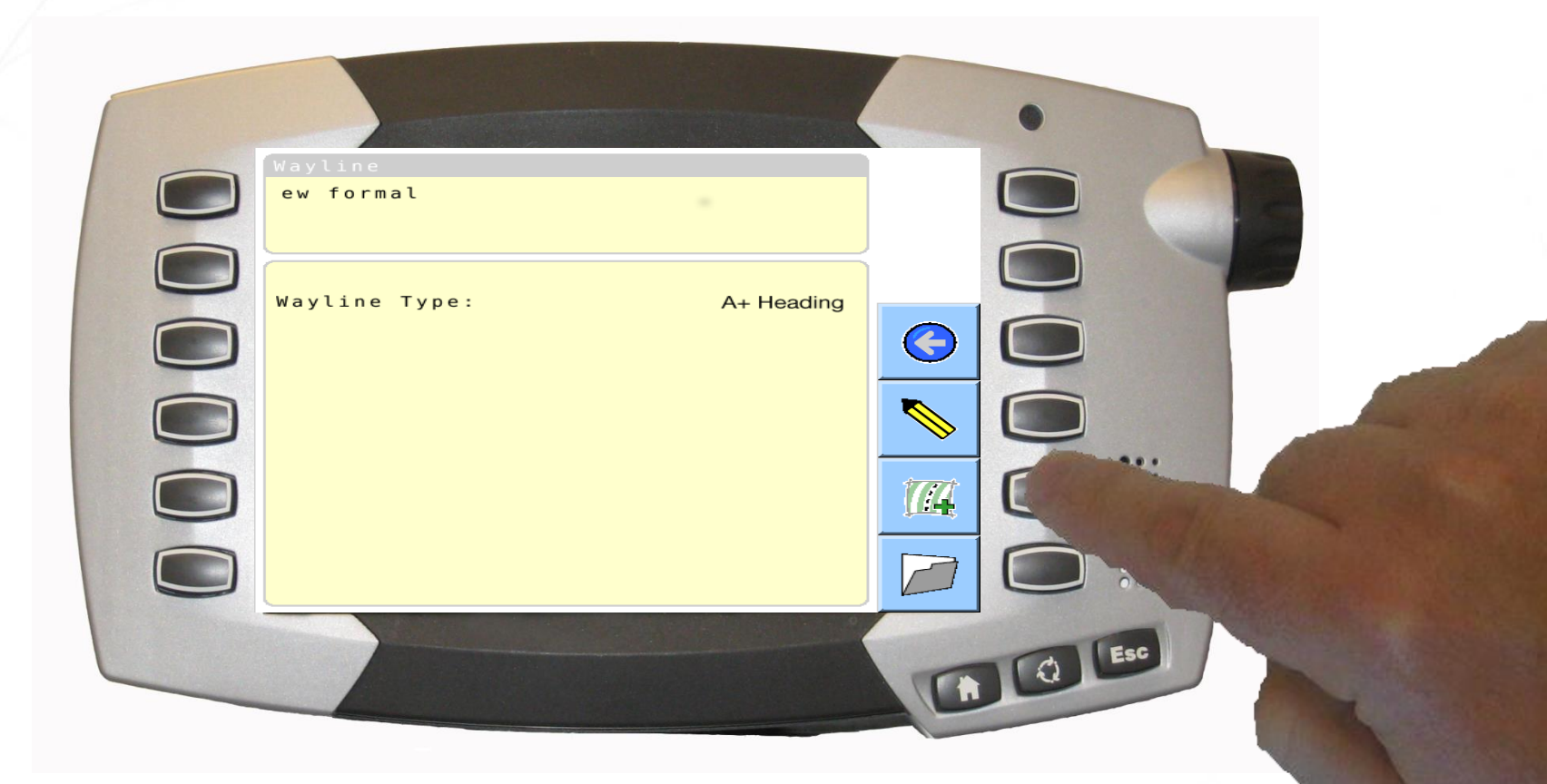

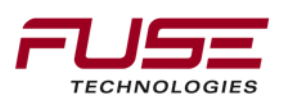

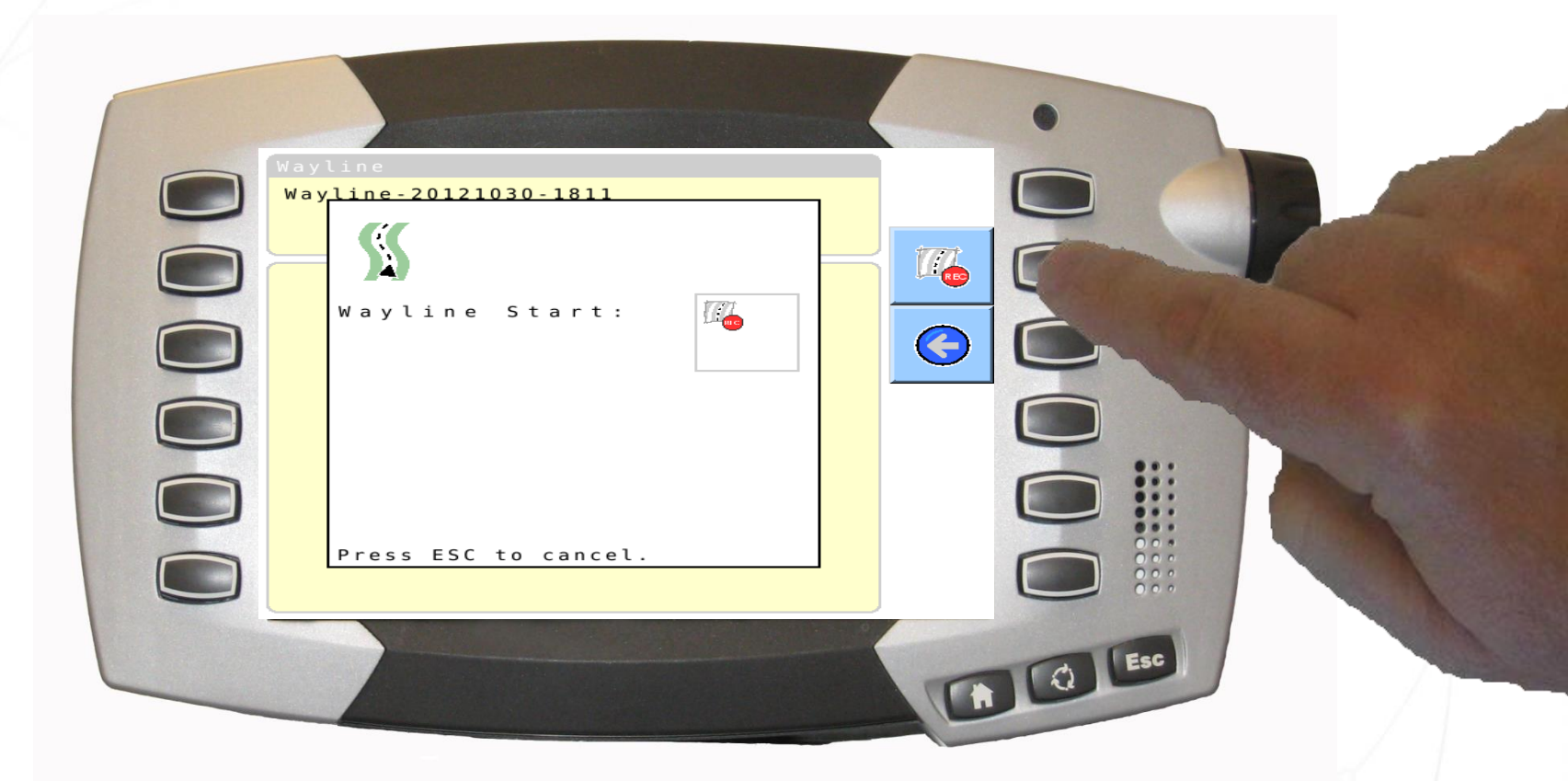

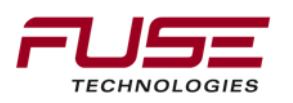

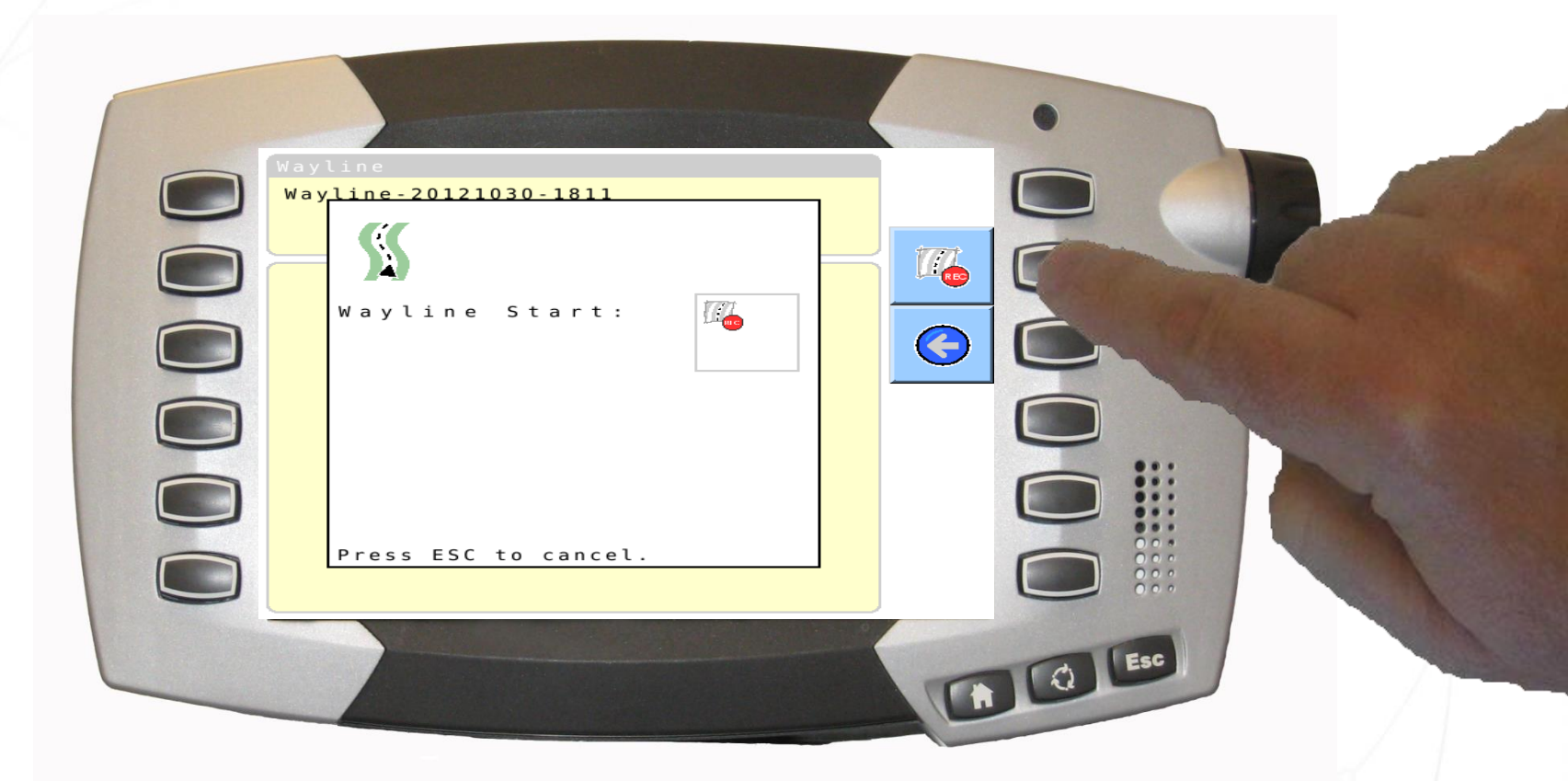

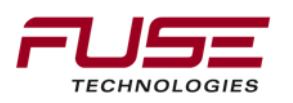

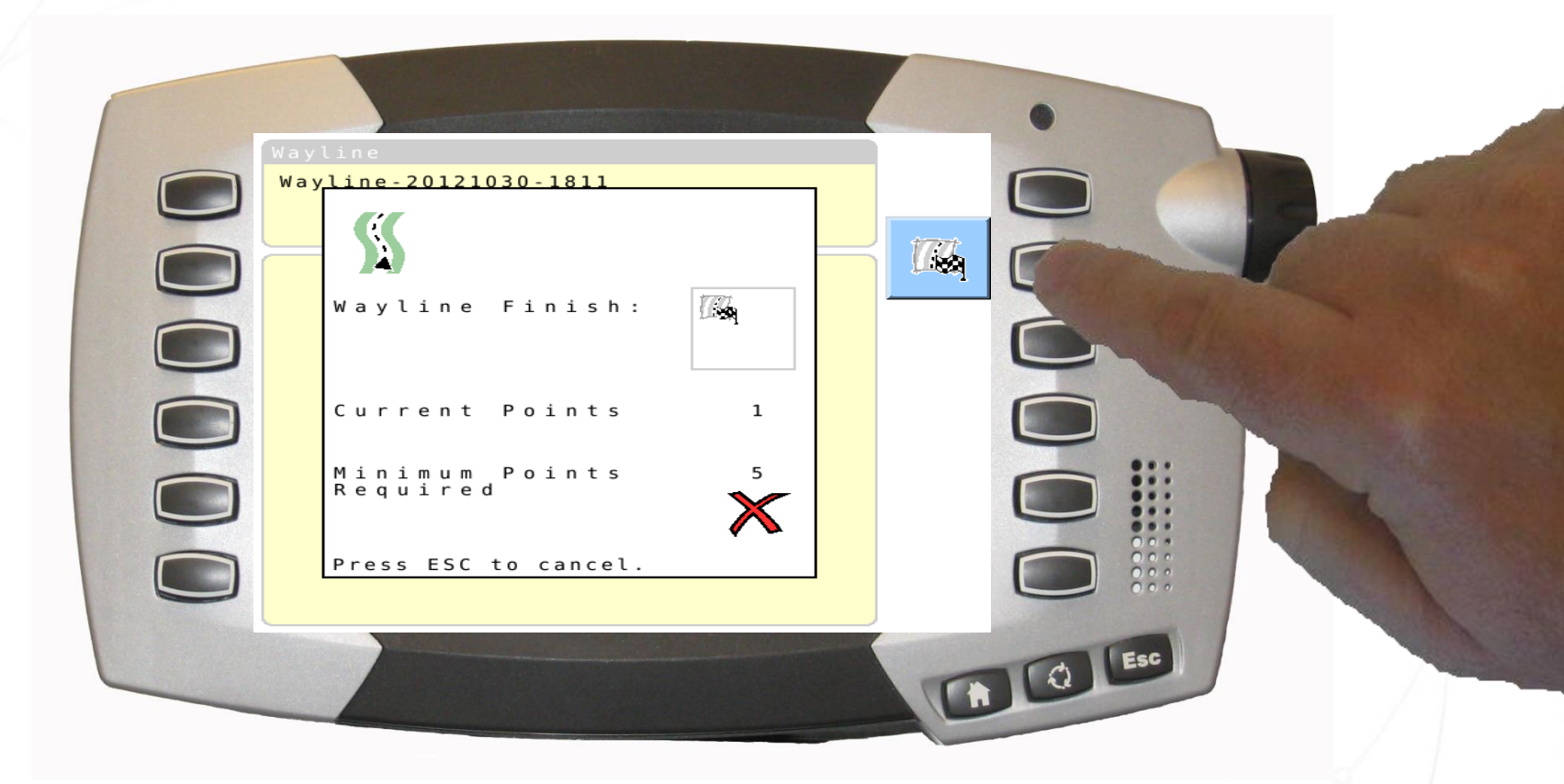

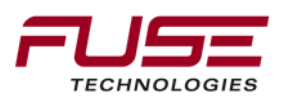

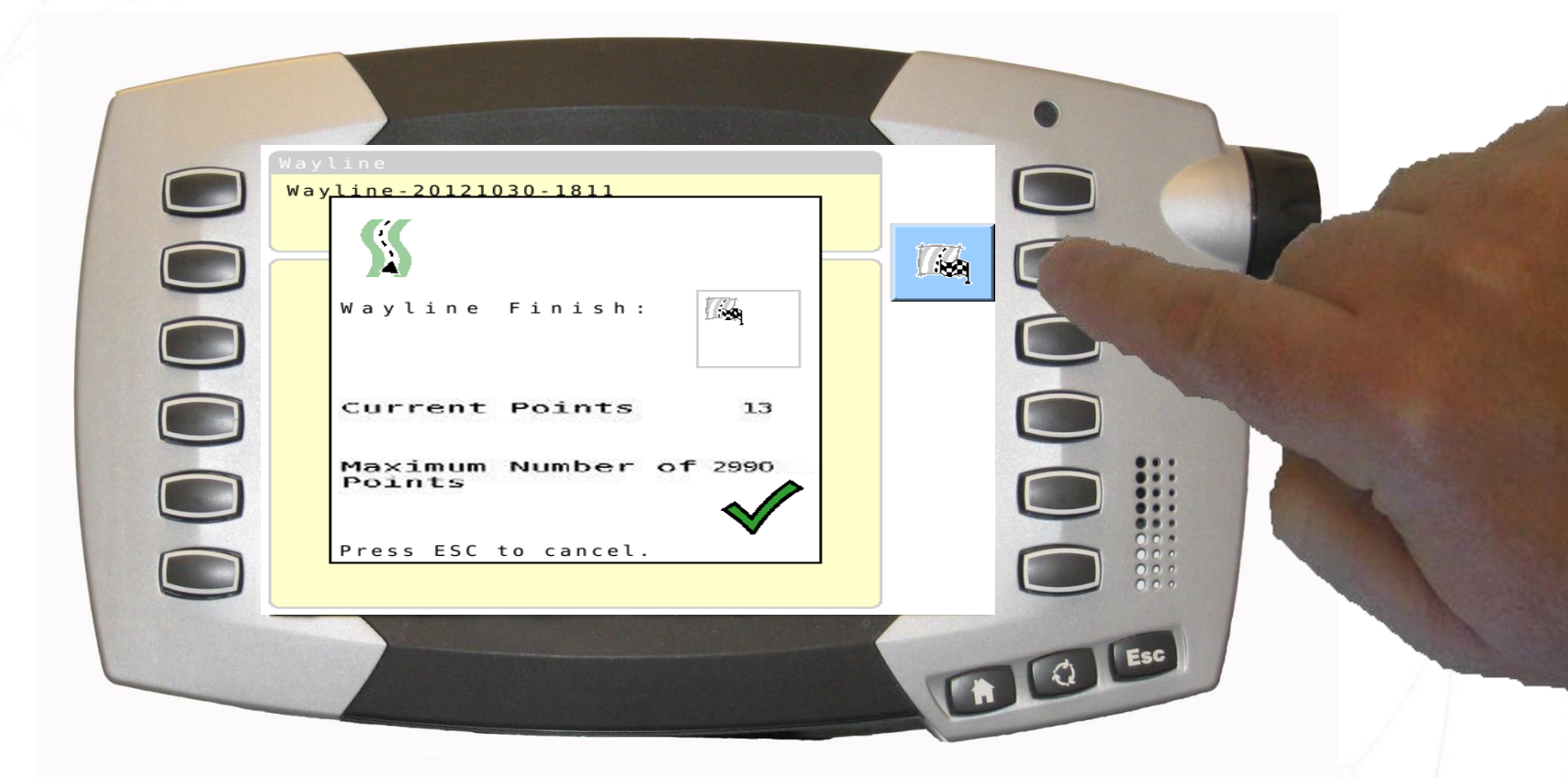

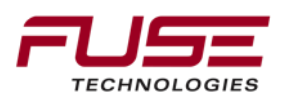

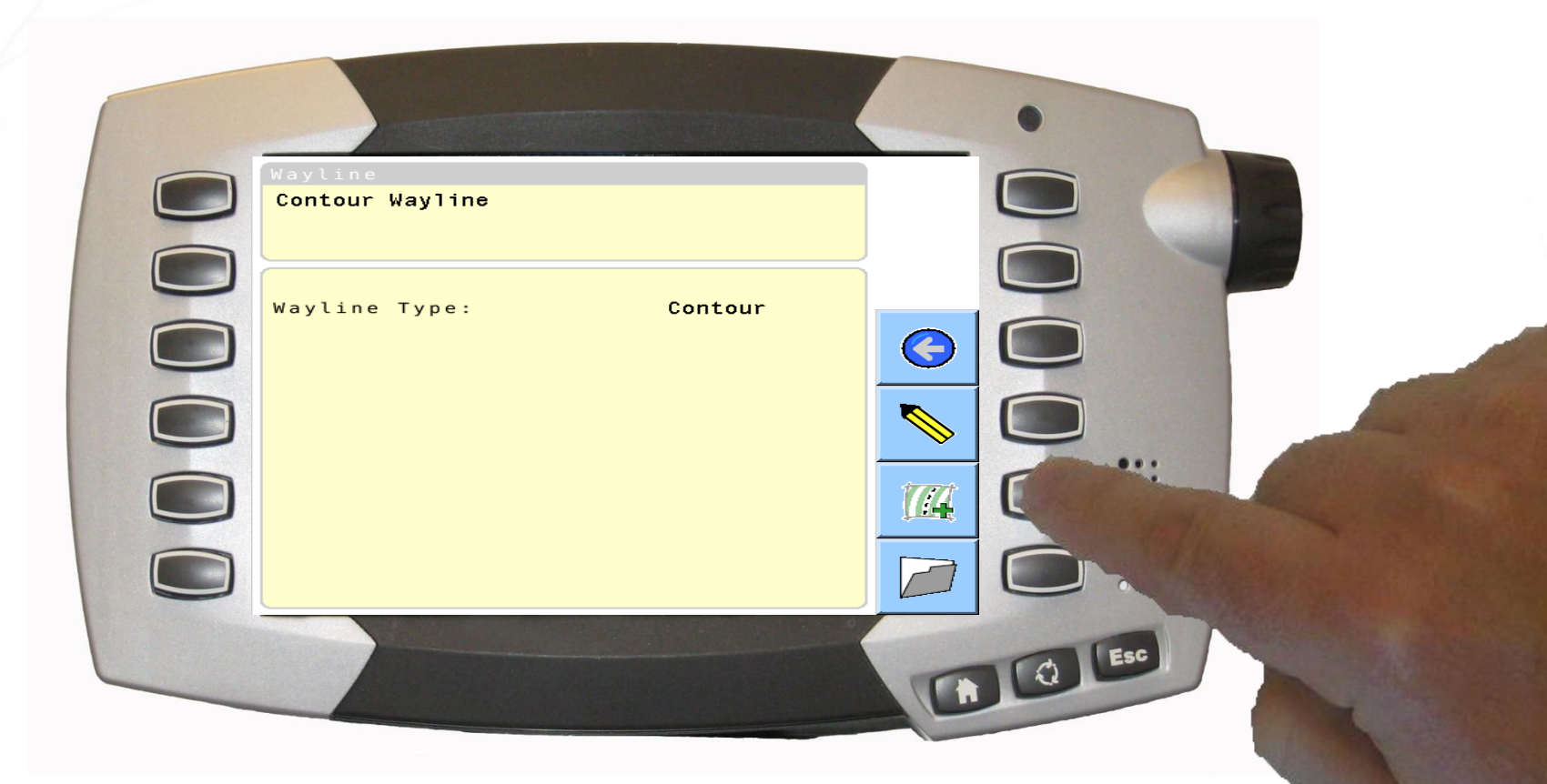

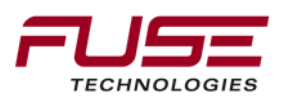

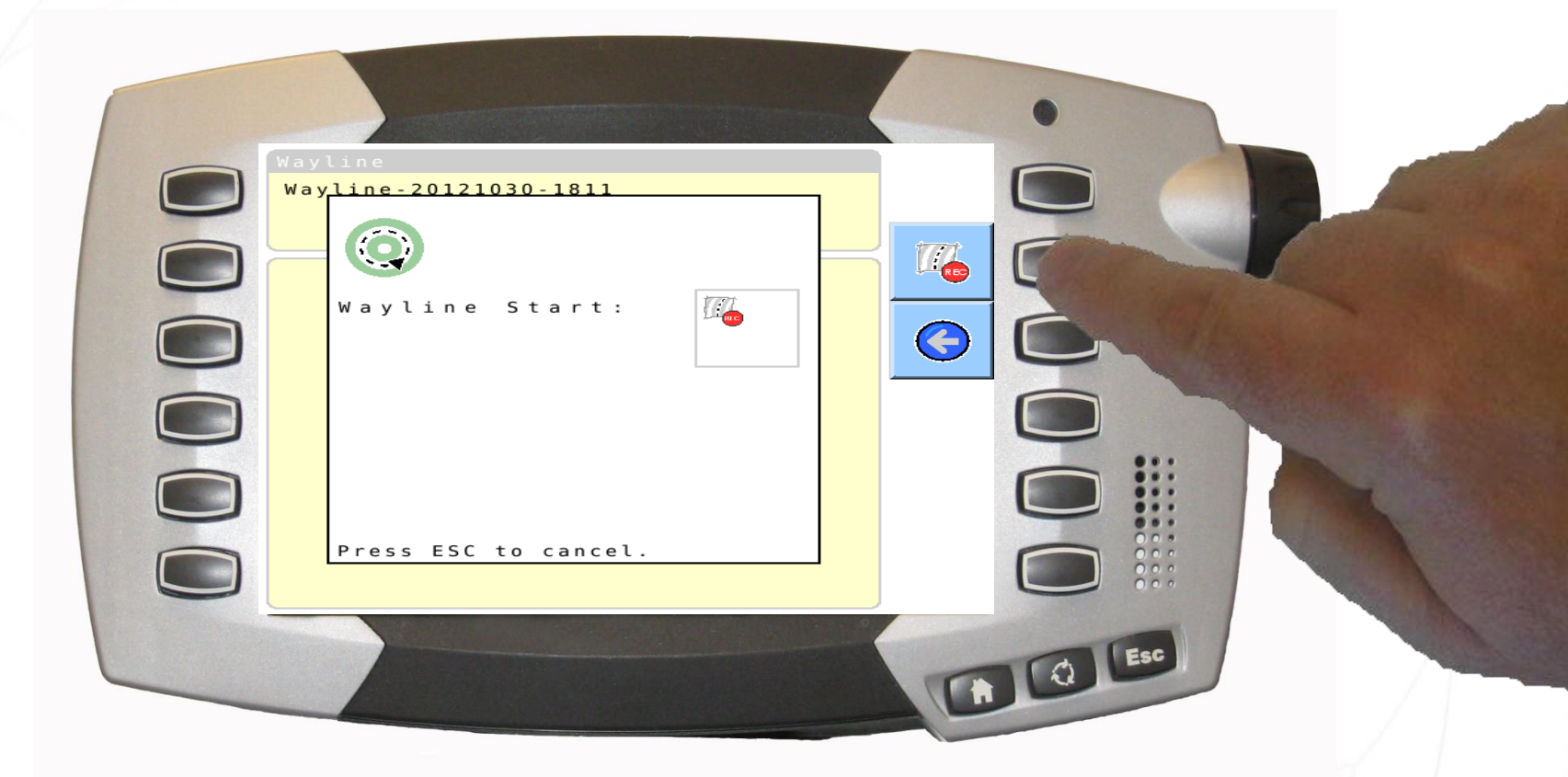

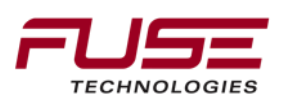

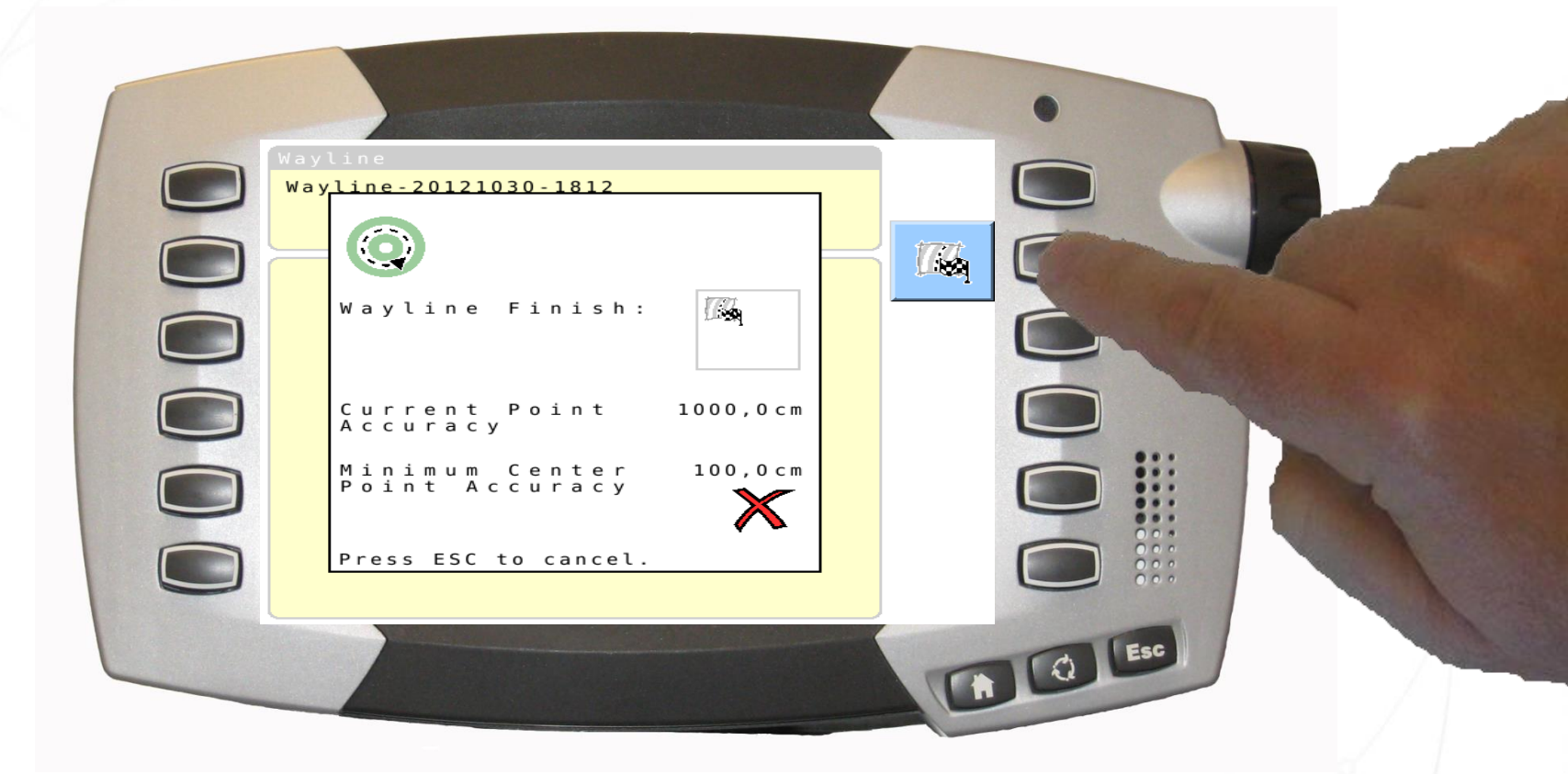

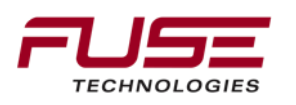

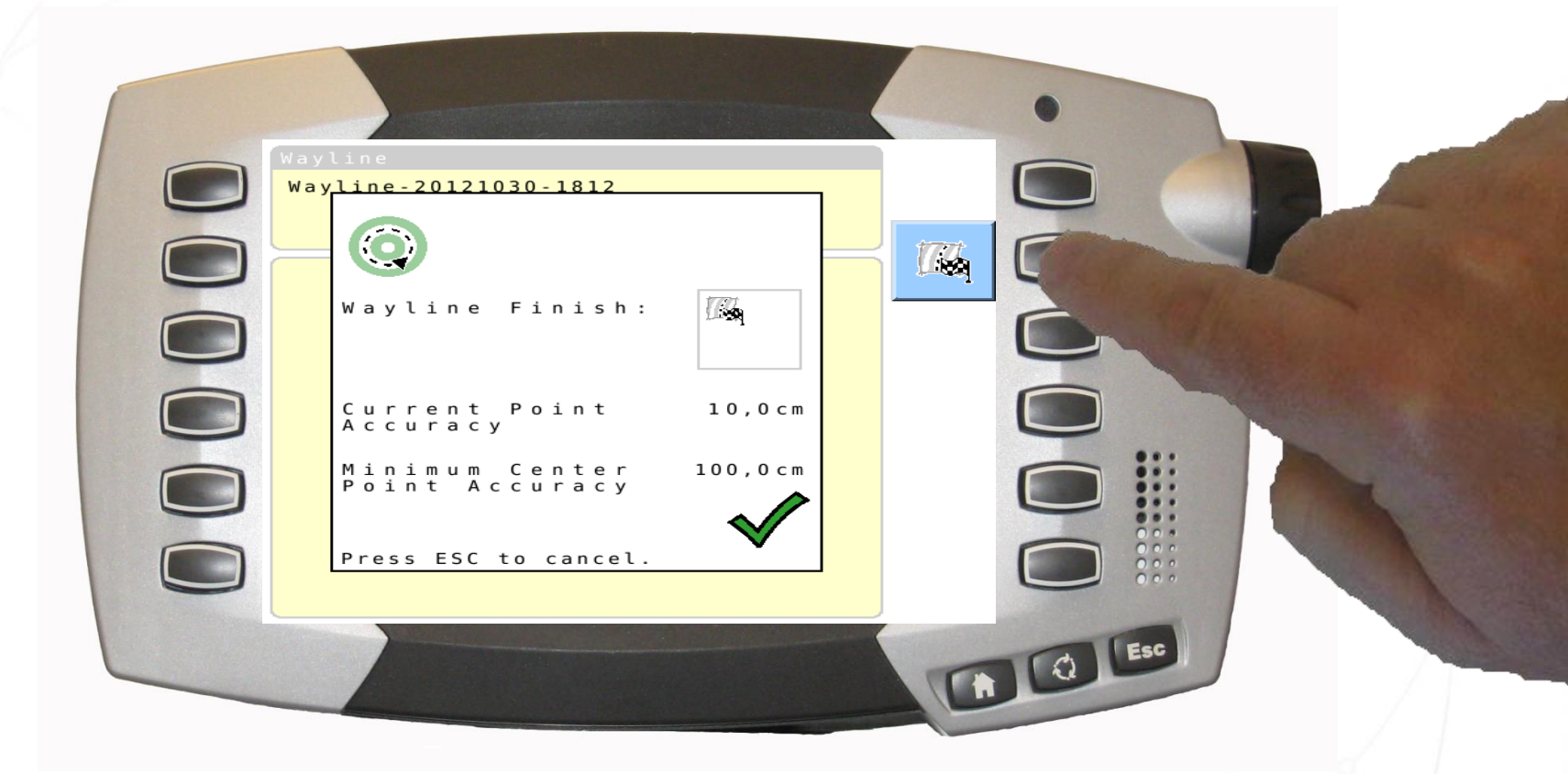

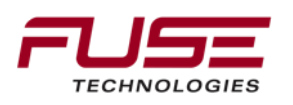

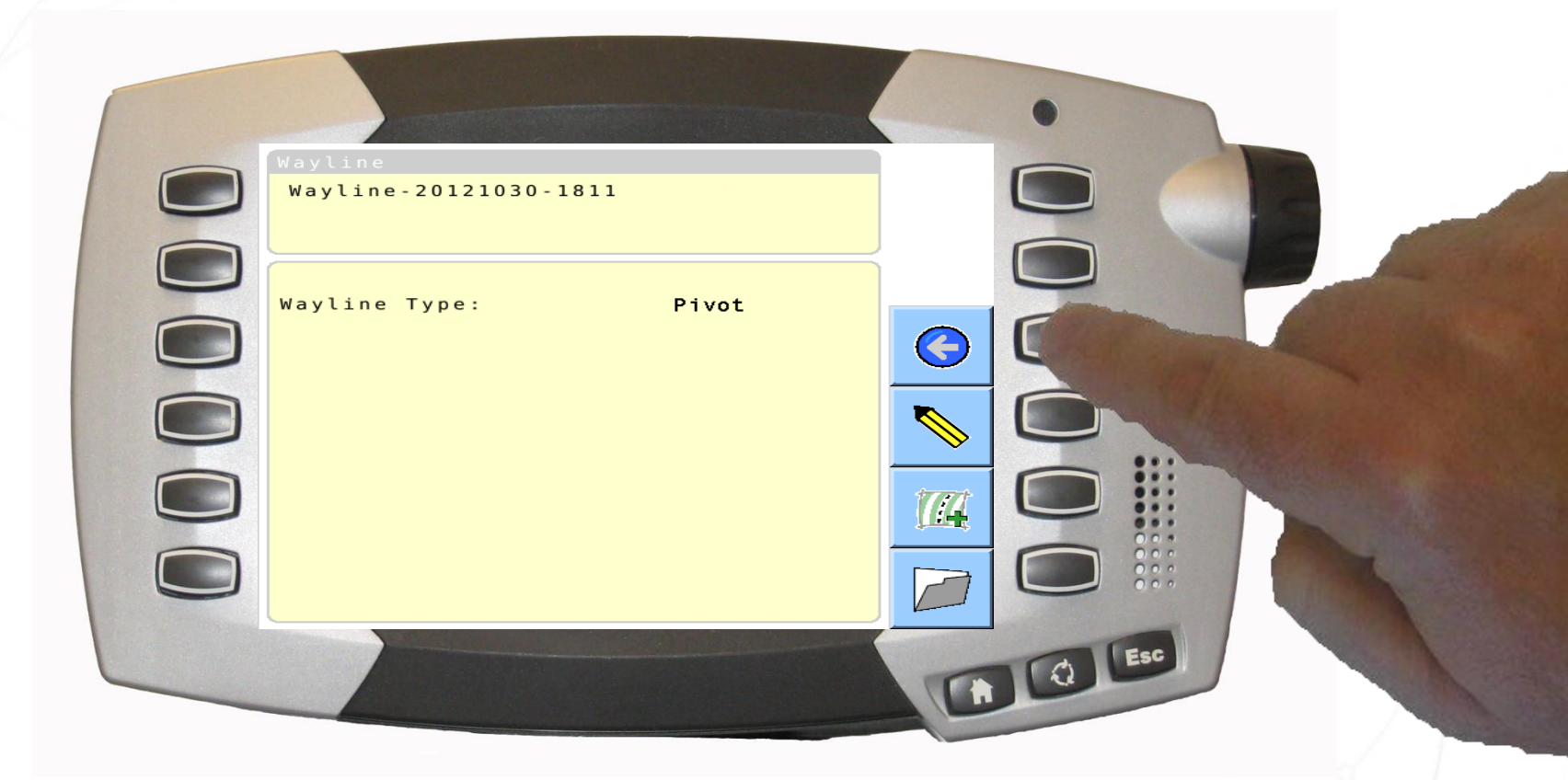

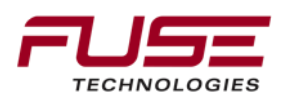

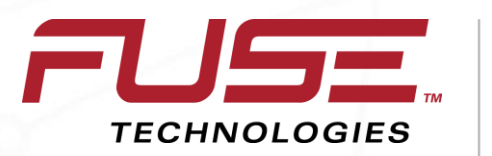

Connecting your farm enterprise like never before

#### Nudge and Wayline drift

#### Setting a Manual Nudge

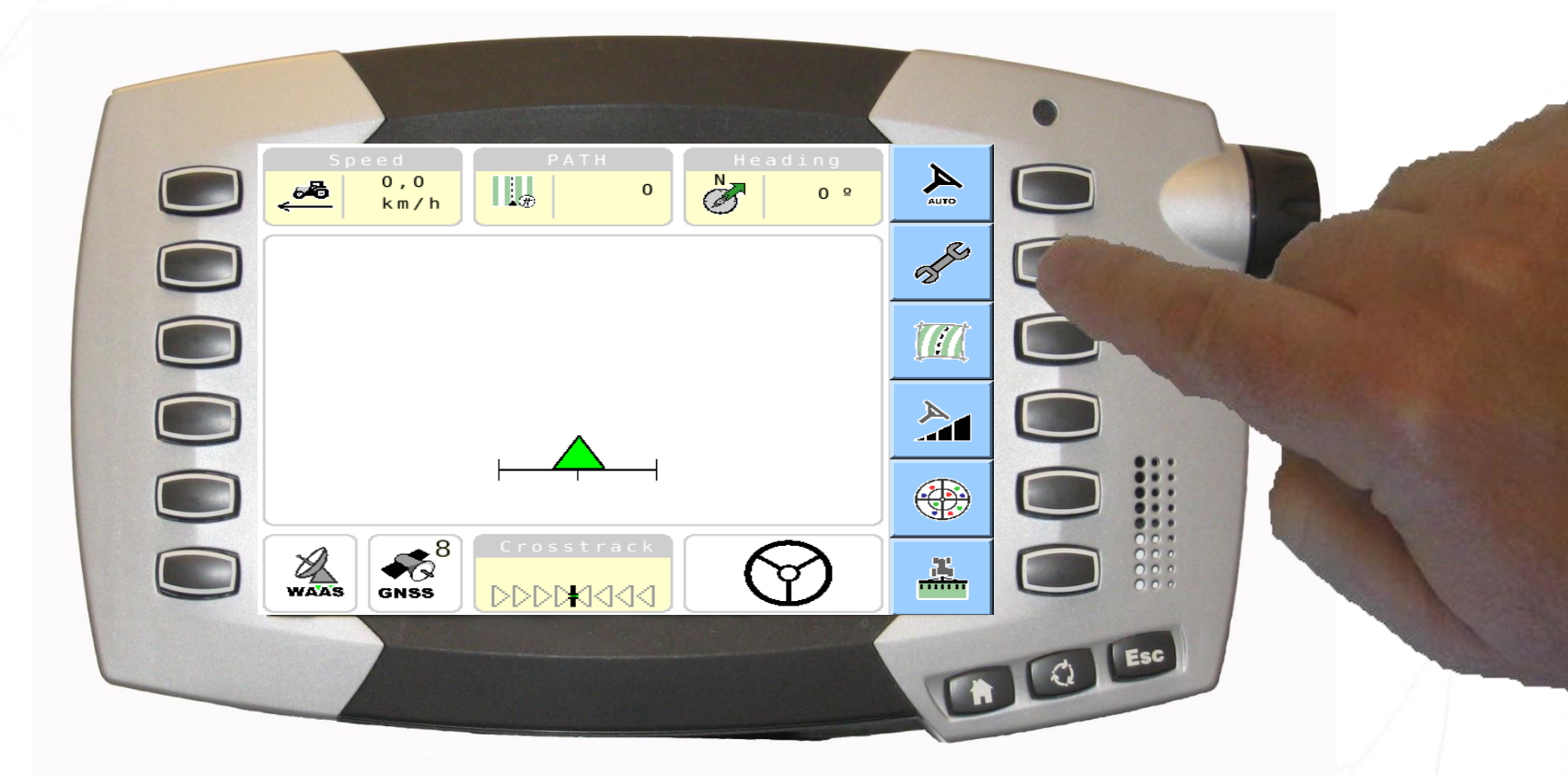

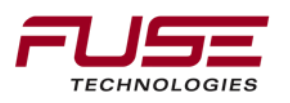
# Setting a Manual Nudge

|                                    | •      |
|------------------------------------|--------|
| Wayline<br>Wayline:                |        |
| Implement                          |        |
| Width: 5,000 m<br>Overlap: 0,000 m |        |
| System Status                      |        |
| Correction Setup                   | WAAS O |
| WAAS WAAS                          |        |
|                                    |        |
|                                    |        |

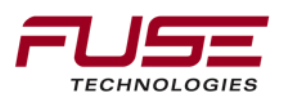

# Setting a Manual Nudge

|                                         | • |
|-----------------------------------------|---|
| Steering Response                       |   |
| GPS Drift Compensation                  |   |
|                                         |   |
| Basic / Advanced<br>User Mode: Advanced |   |
| Vehicle<br>Profile:                     |   |
|                                         |   |
|                                         |   |
|                                         |   |

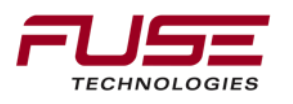

# Setting a Manual Nudge

| Manual Nudge Offset Amount 0,00 m |   |
|-----------------------------------|---|
|                                   | * |
| GPS Drift Compensation            |   |
| 0,00 m                            |   |
|                                   |   |
|                                   |   |

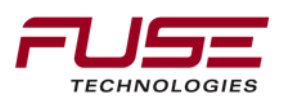

## Setting an Automatic Nudge

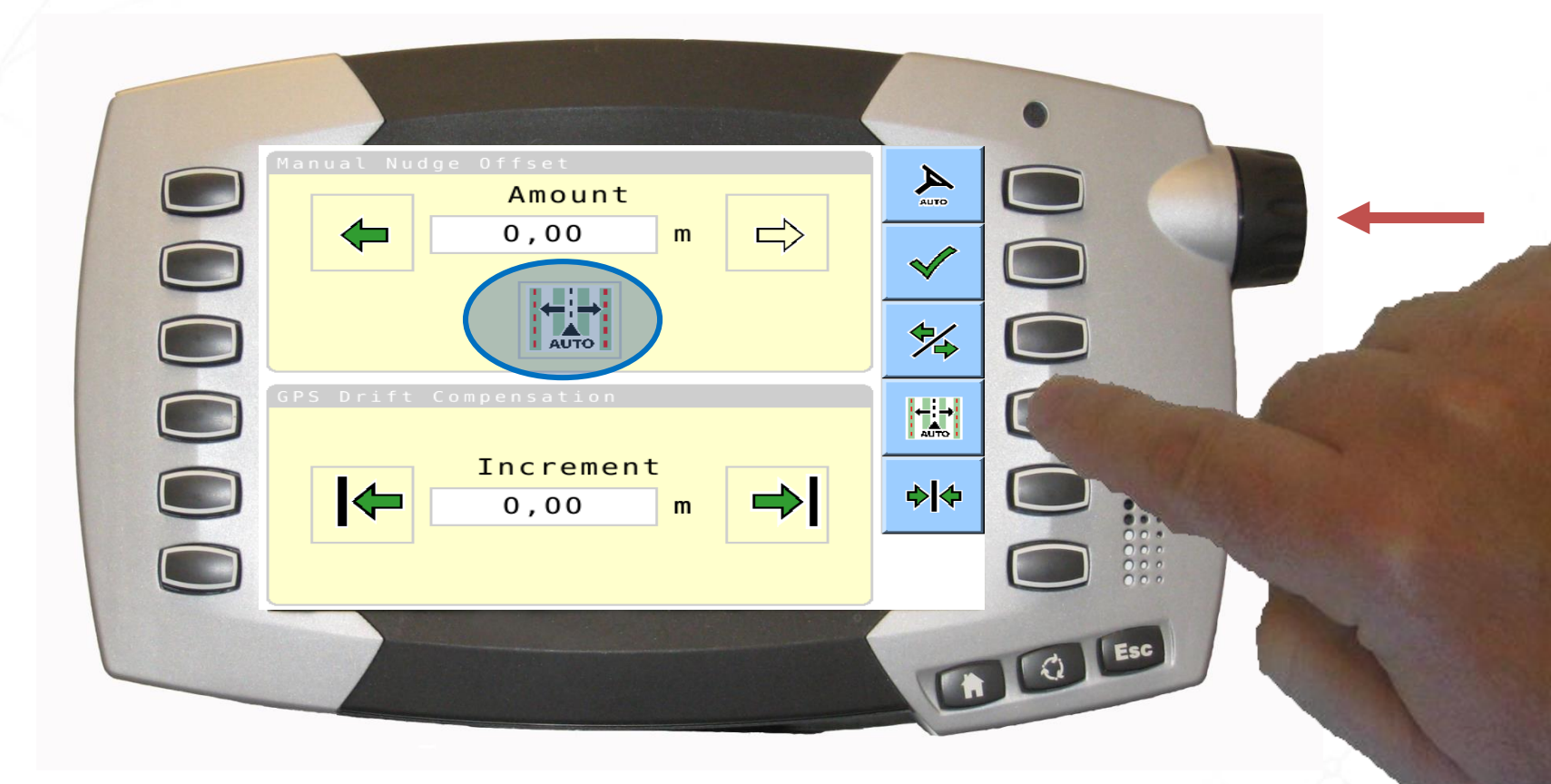

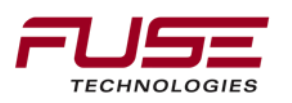

## Setting Up GPS Drift Compensation

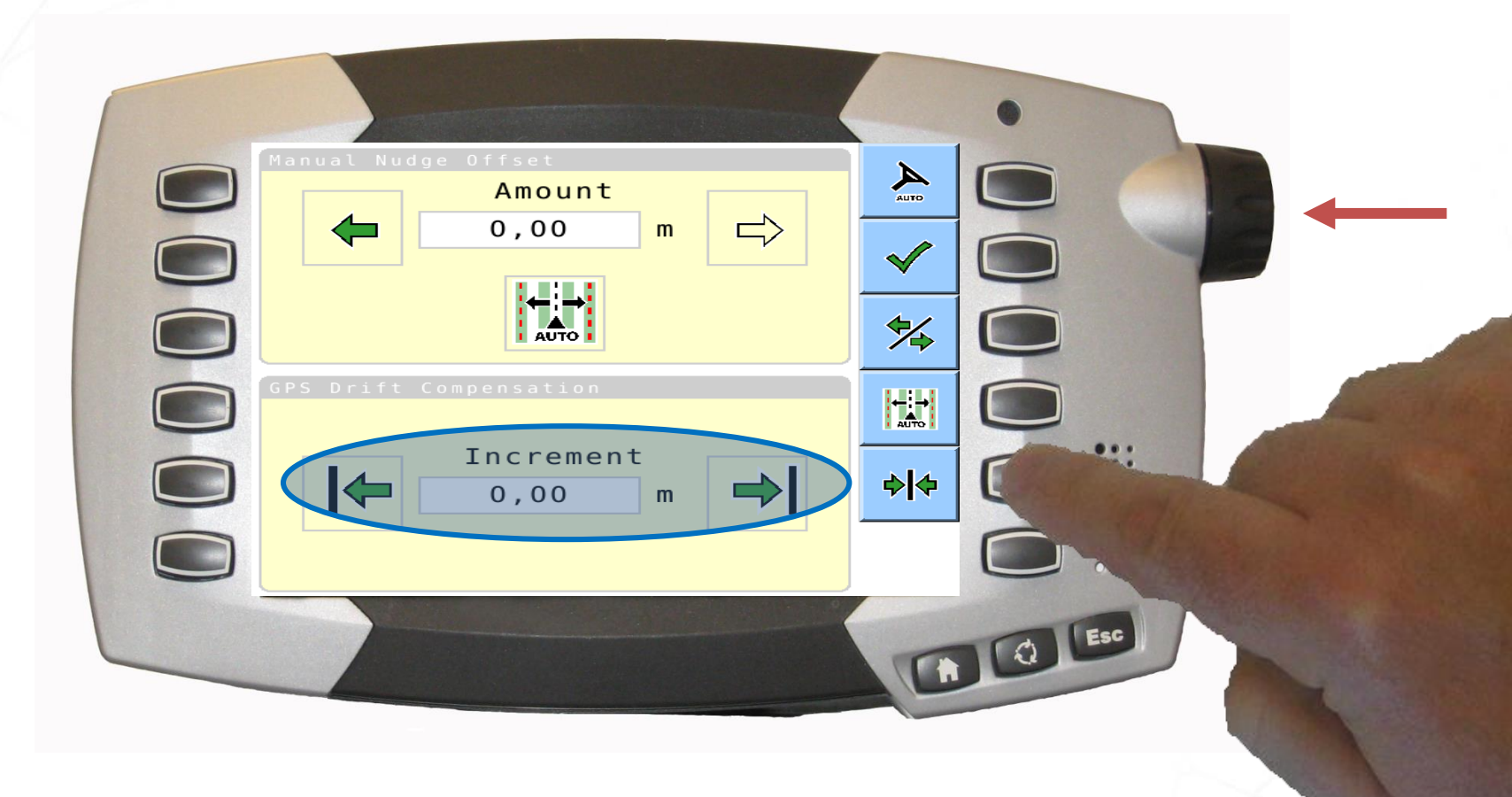

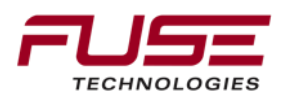

## Setting the Steering Response

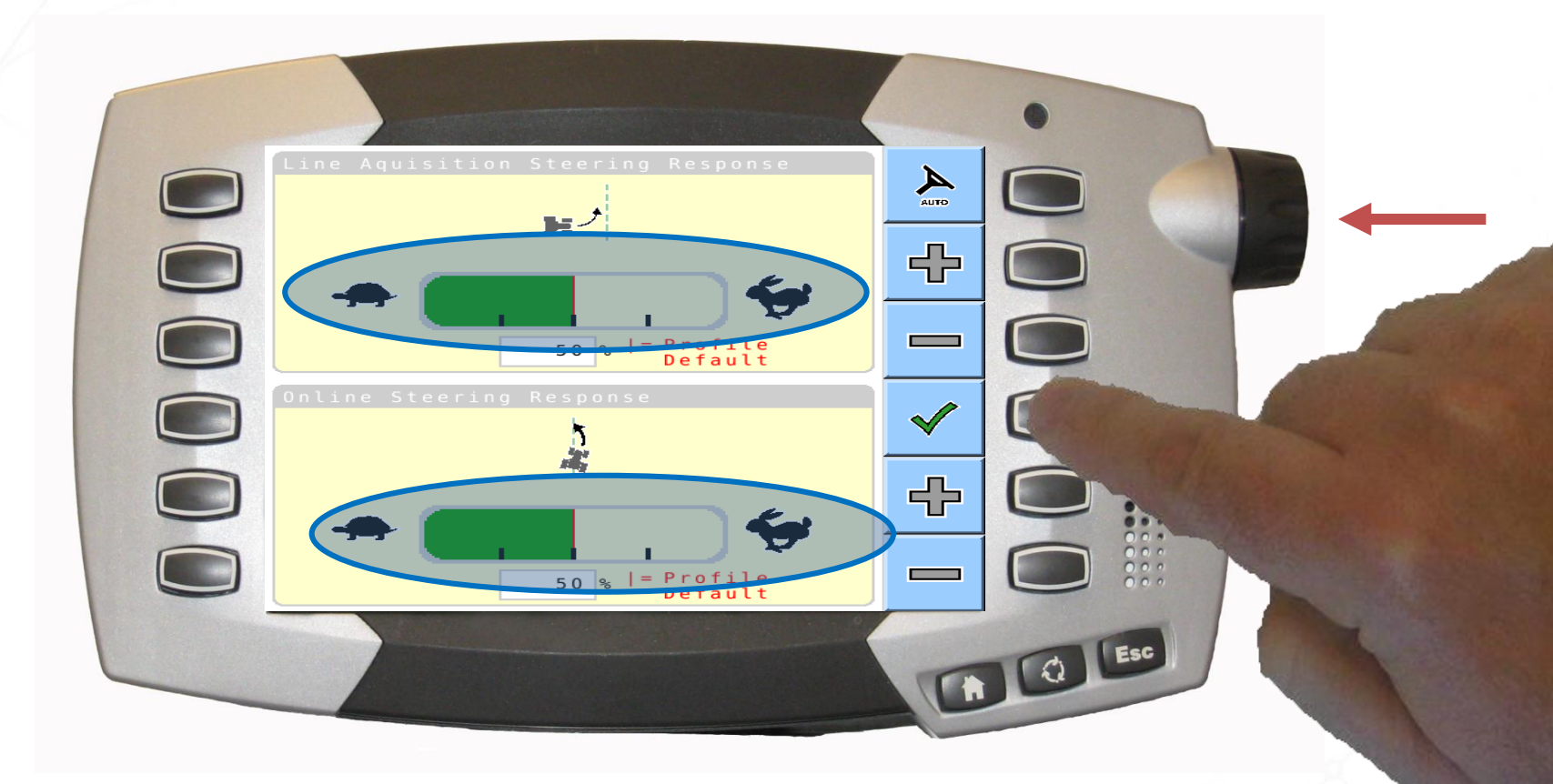

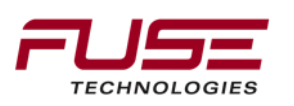

## **Automatic Steering**

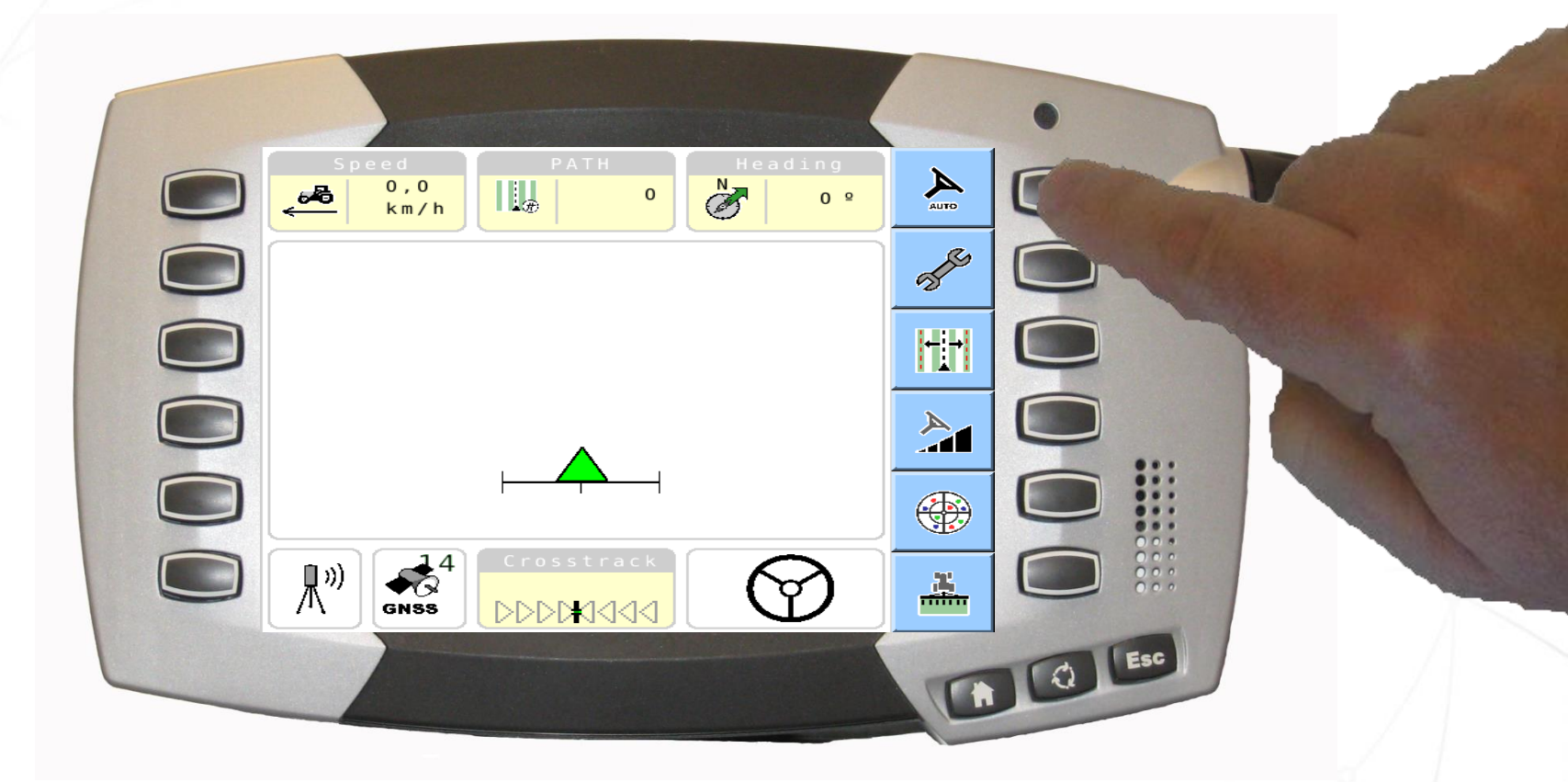

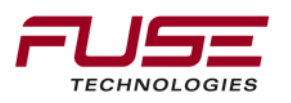

# Agenda

| 1 | General Information                    | 8  | Configuration & Set-up                     |  |
|---|----------------------------------------|----|--------------------------------------------|--|
| 2 | Components                             | 9  | Field Install vs. Factory<br>Installations |  |
| 3 | C1000                                  | 10 | Architecture and Installation              |  |
| 4 | Configuration & Set-up                 | 11 | Diagnostics and Troubleshooting            |  |
| 5 | Task Controller Setup<br>(for mapping) | 12 | Base stations                              |  |
| 6 | Additional features                    | 13 | RTK - Radio vs. Cellular                   |  |
| 7 | C3000                                  | 14 | AGCOMAND                                   |  |

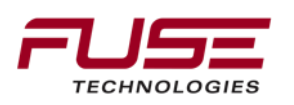

## Feature Set Overview

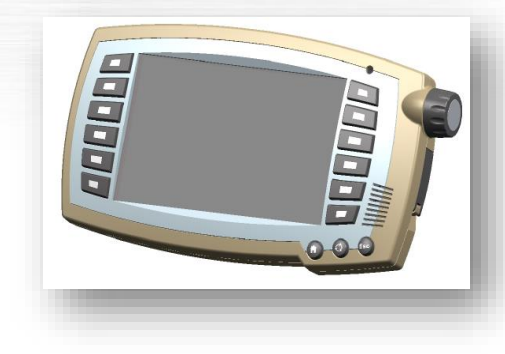

**TC-GEO – Task Controller geo-based (variables)** 

TC-GEO provides the additional capability of acquiring location based data

TC-GEO also assists planning of location-based jobs by means of application maps

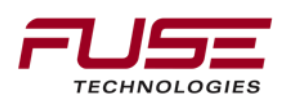

Wobble line in the guidance application

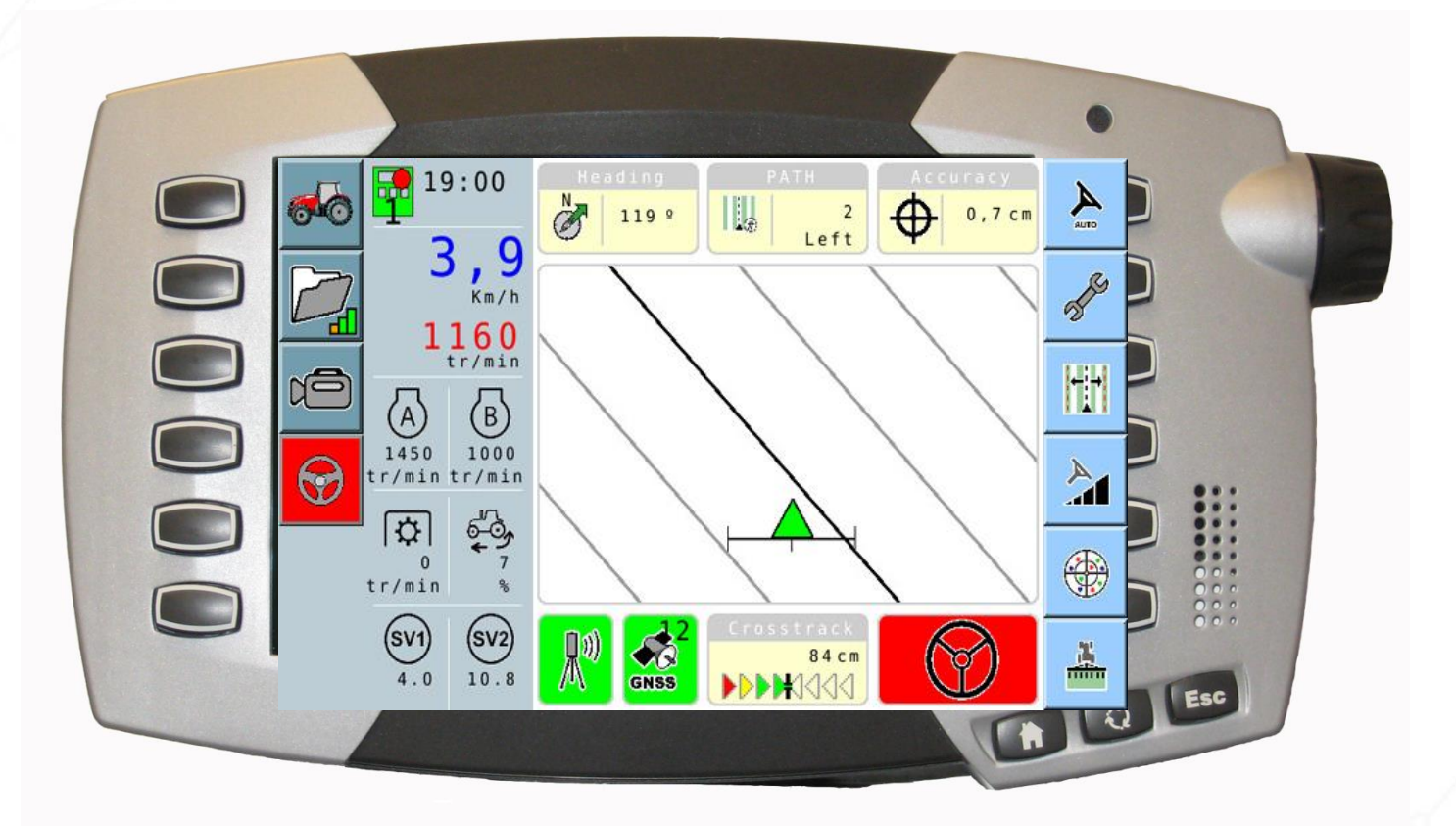

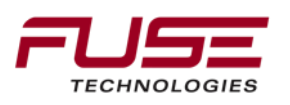

#### Possibility to get the map in the tractor application

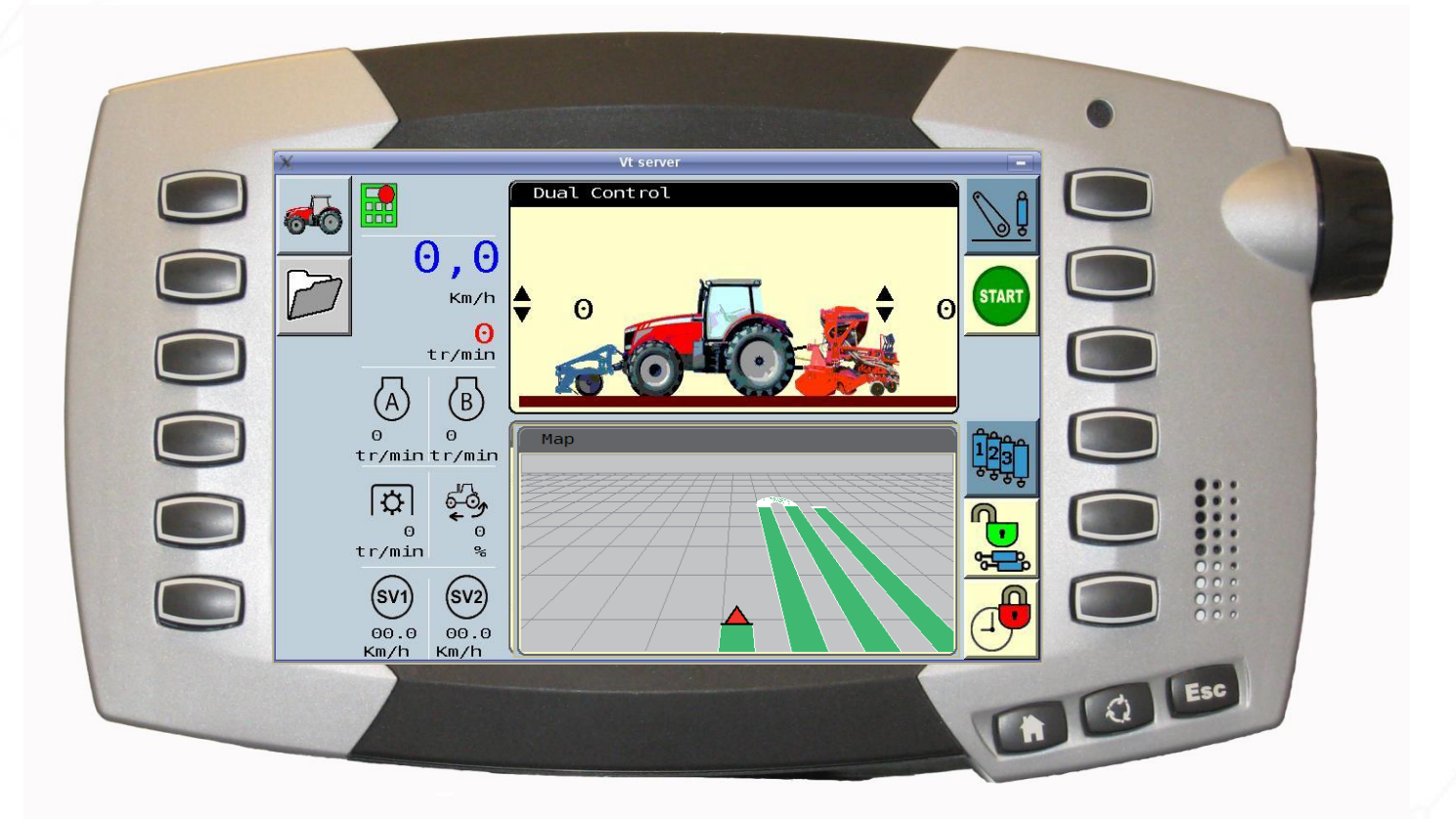

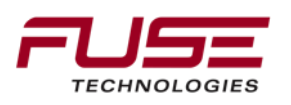

Open the task controller Application by using the folder icon

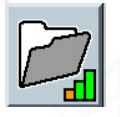

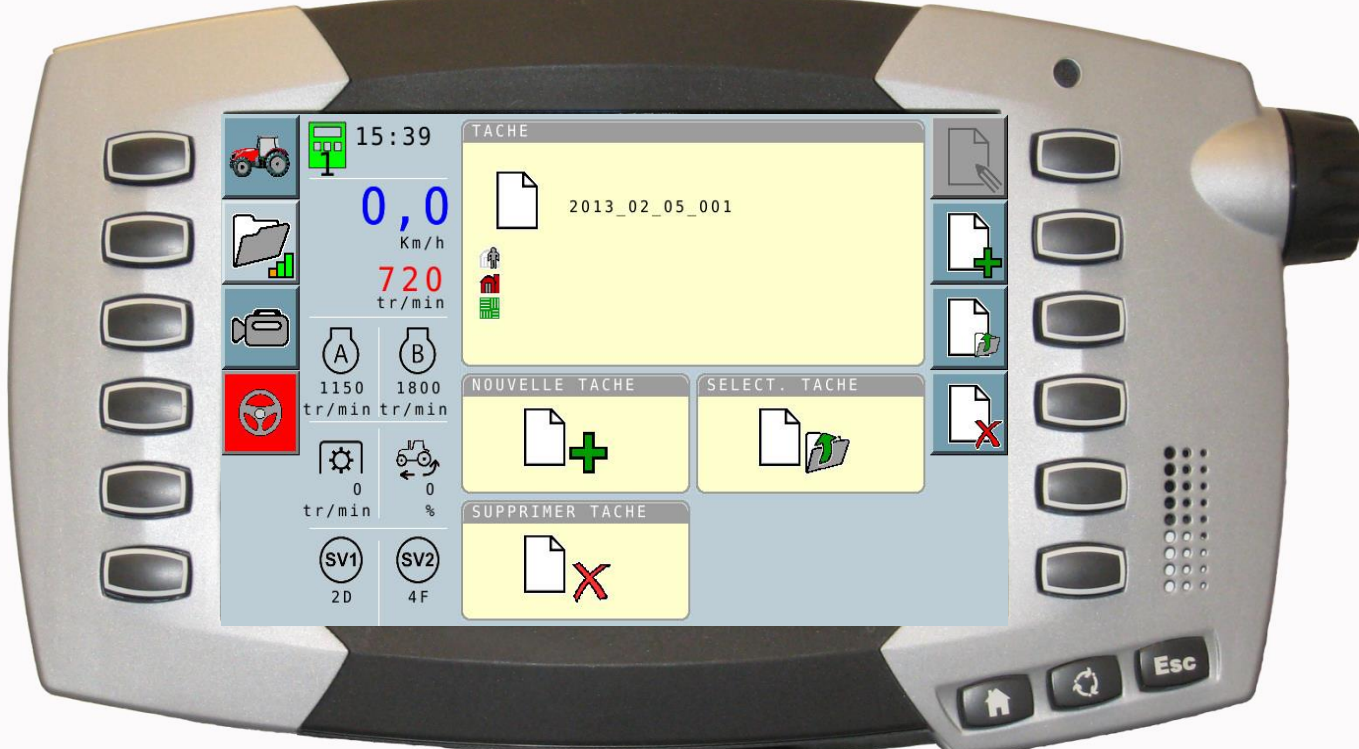

vehicle position symbolize at the bottom of the icon

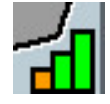

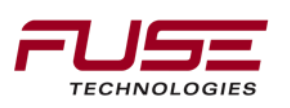

Press ESC to open the Task controller Menu

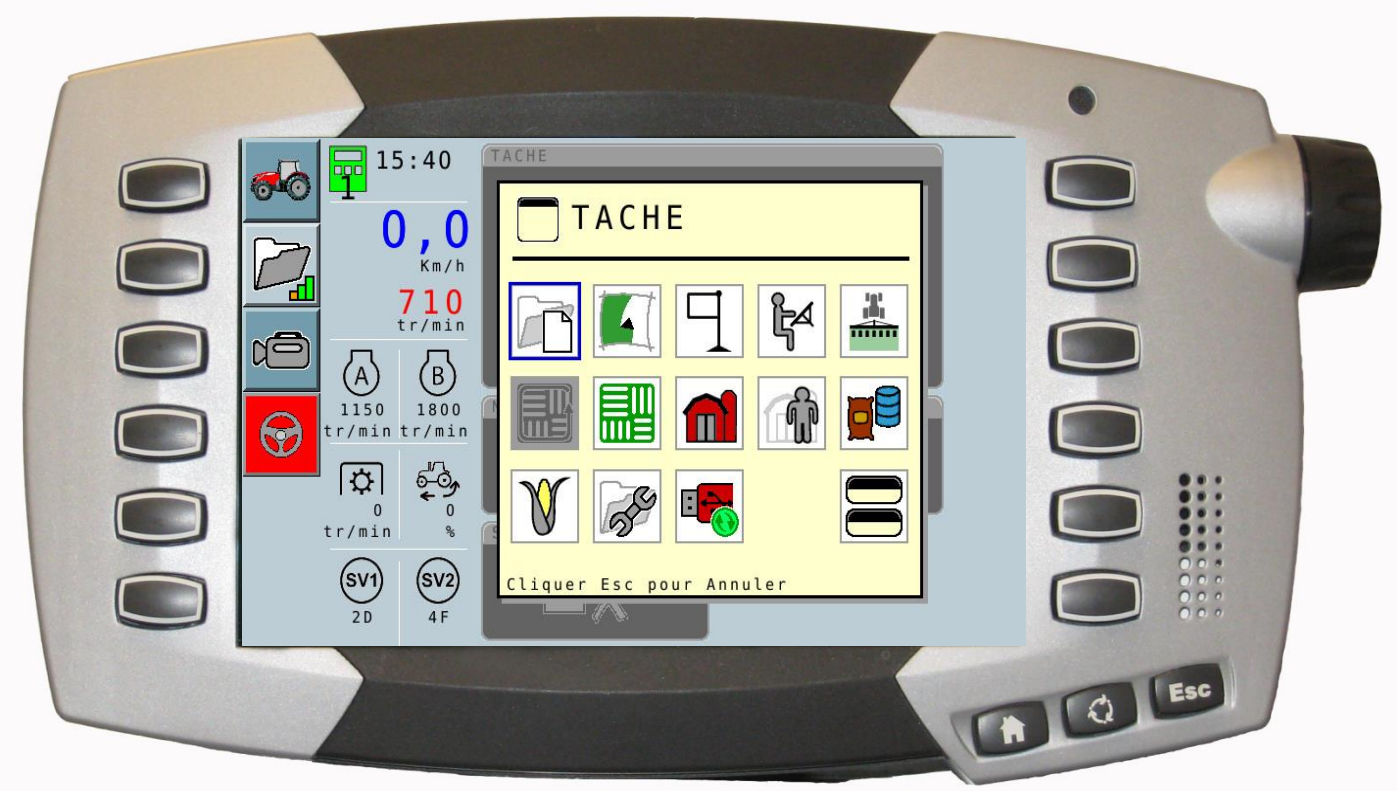

#### Select the Implement menu

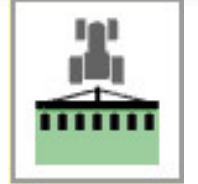

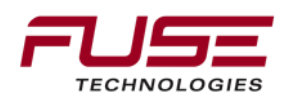

#### Press ESC to open the Task controller Menu

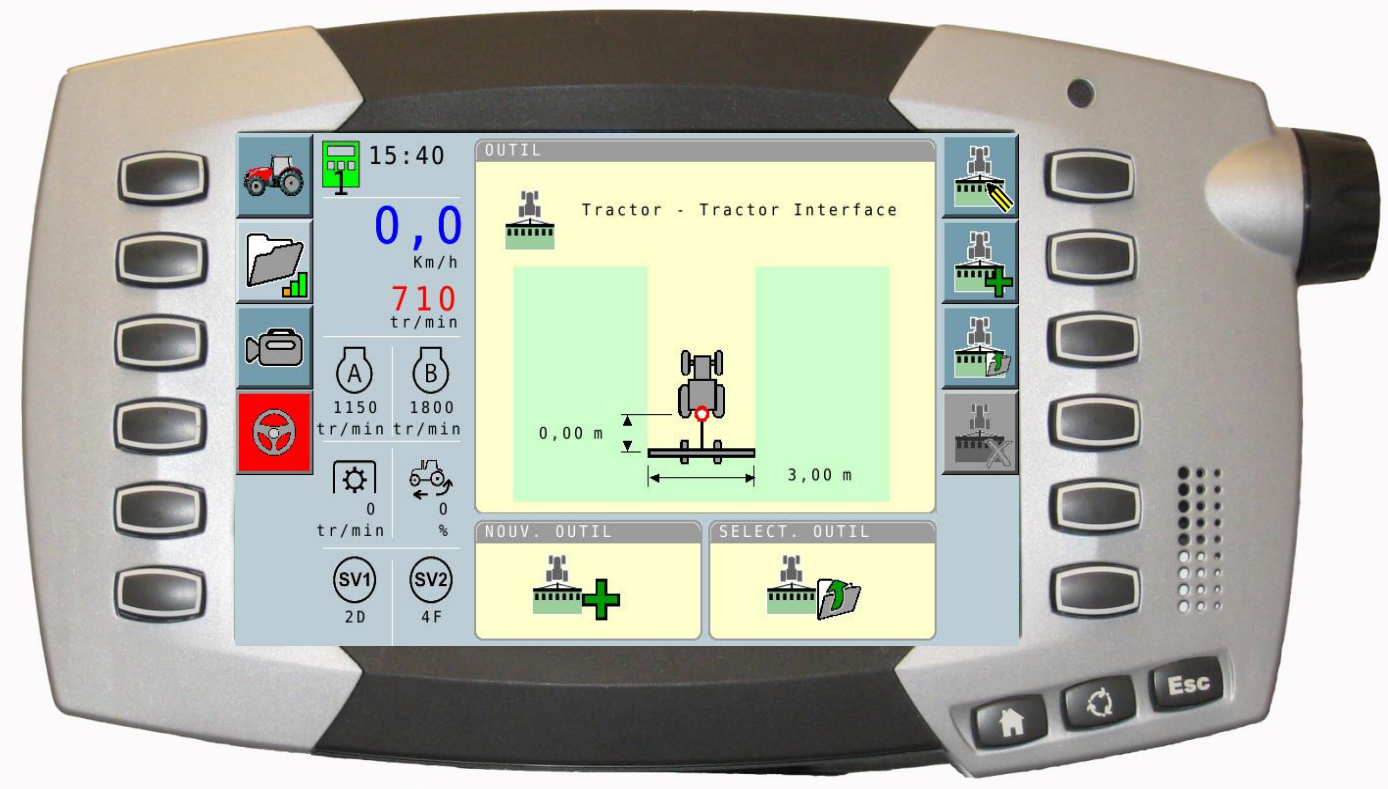

#### Select the Implement menu

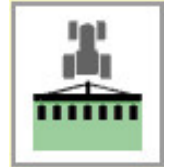

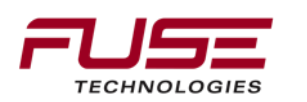

#### Select the Implement folder

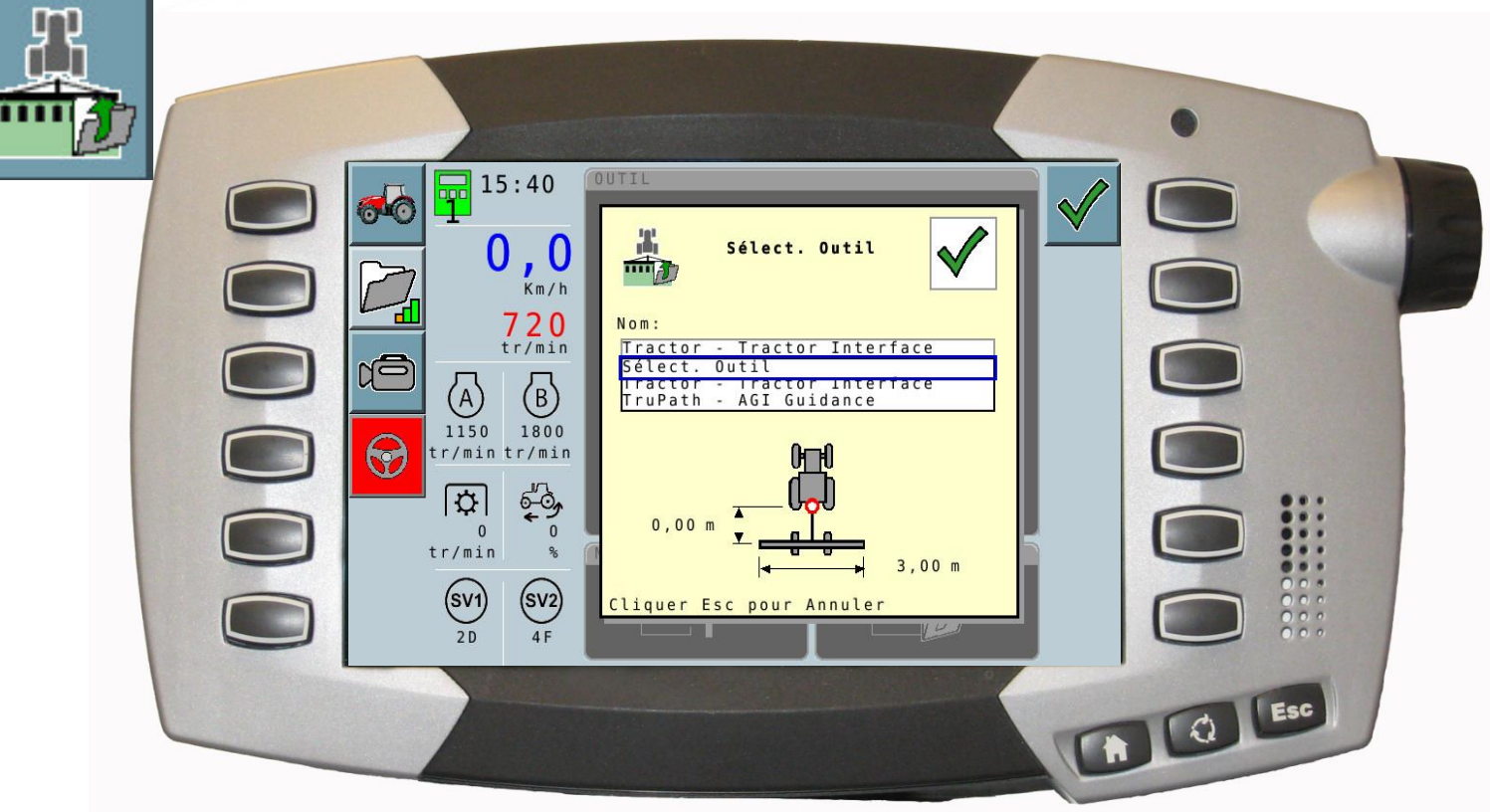

Possibility to chose between different sources ISOBUS implement, Tractor memories, Auto-Guide 3000

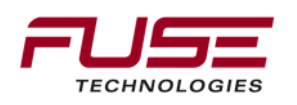

#### Tractor interface

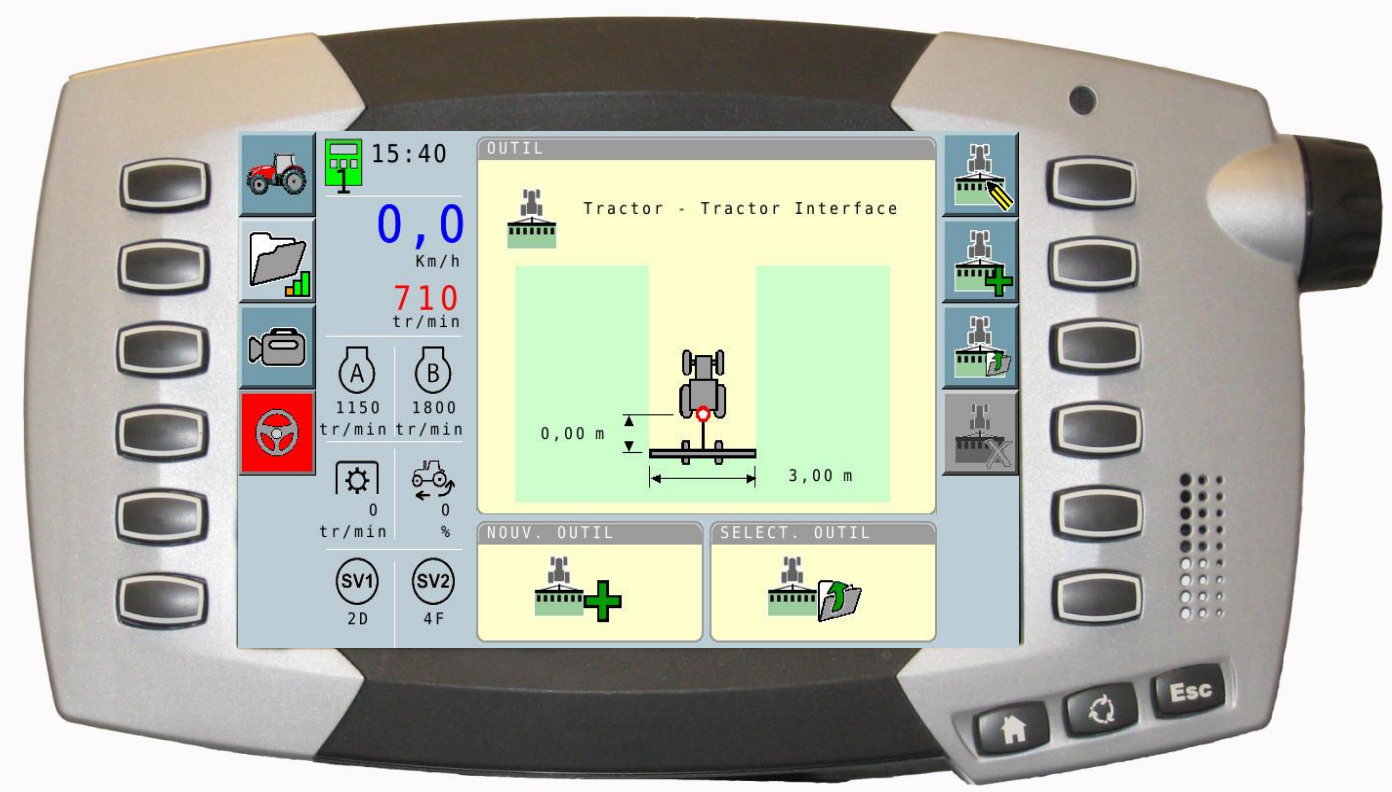

#### Memories need to be active :

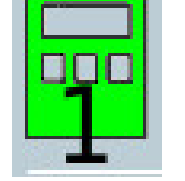

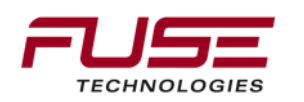

Tractor memory settings implement

Memories need to be active : green icon for the coverage map.

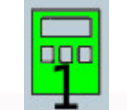

can set up the trigger

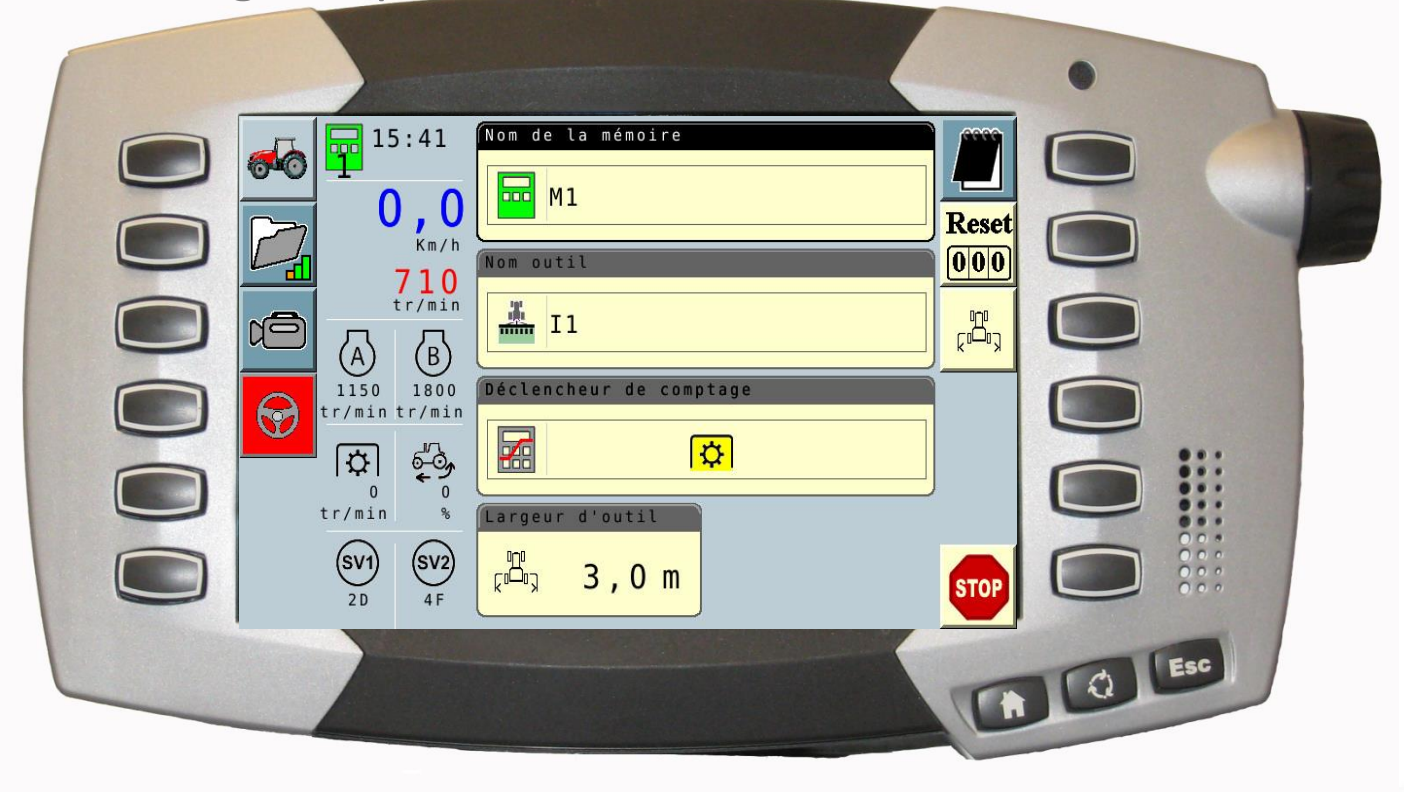

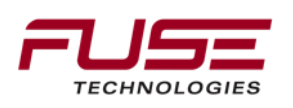

# Work in the same way for other implement source ISOBUS : defined by implement

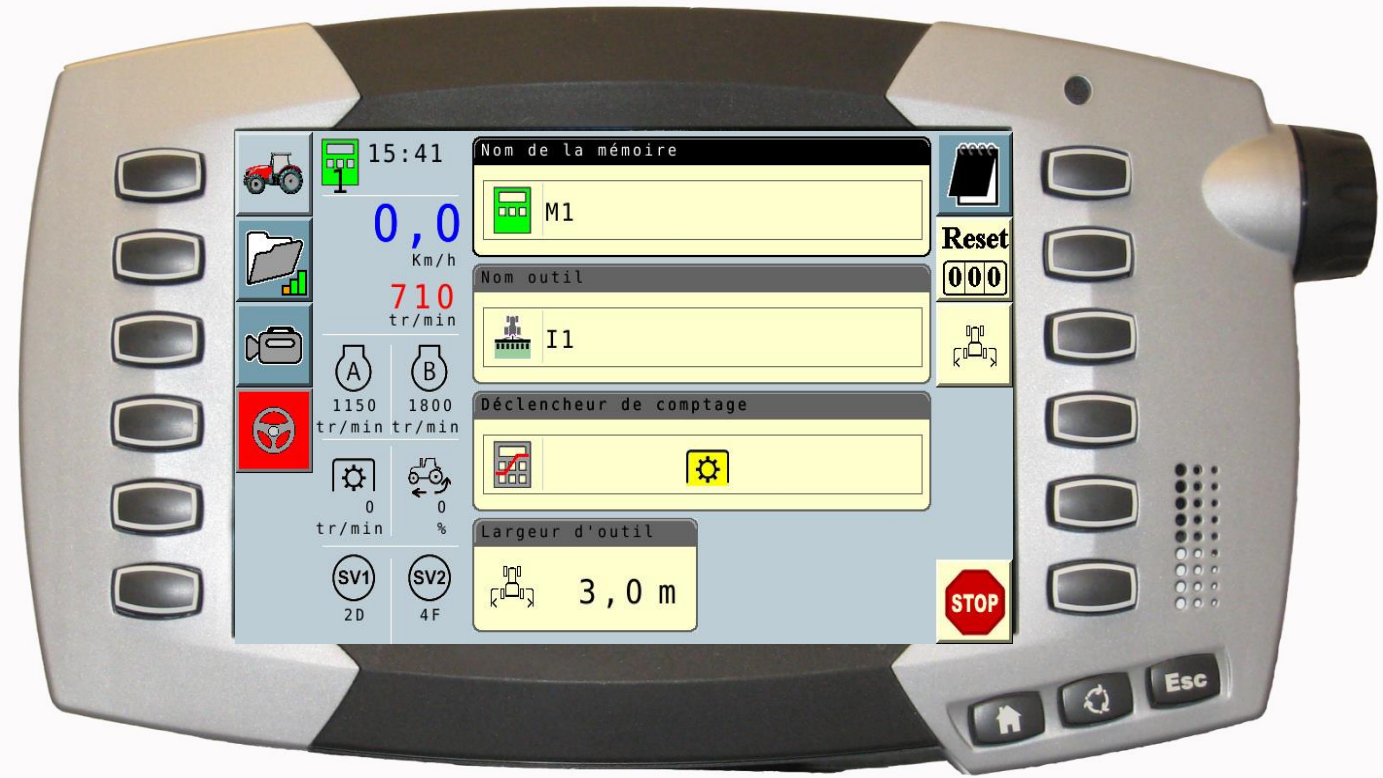

Auto-Guide 3000 : engagement of guidance

New implement : no trigger

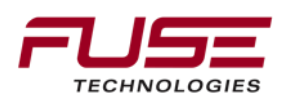

## Setting the Task Controller Map coverage map with PTO active

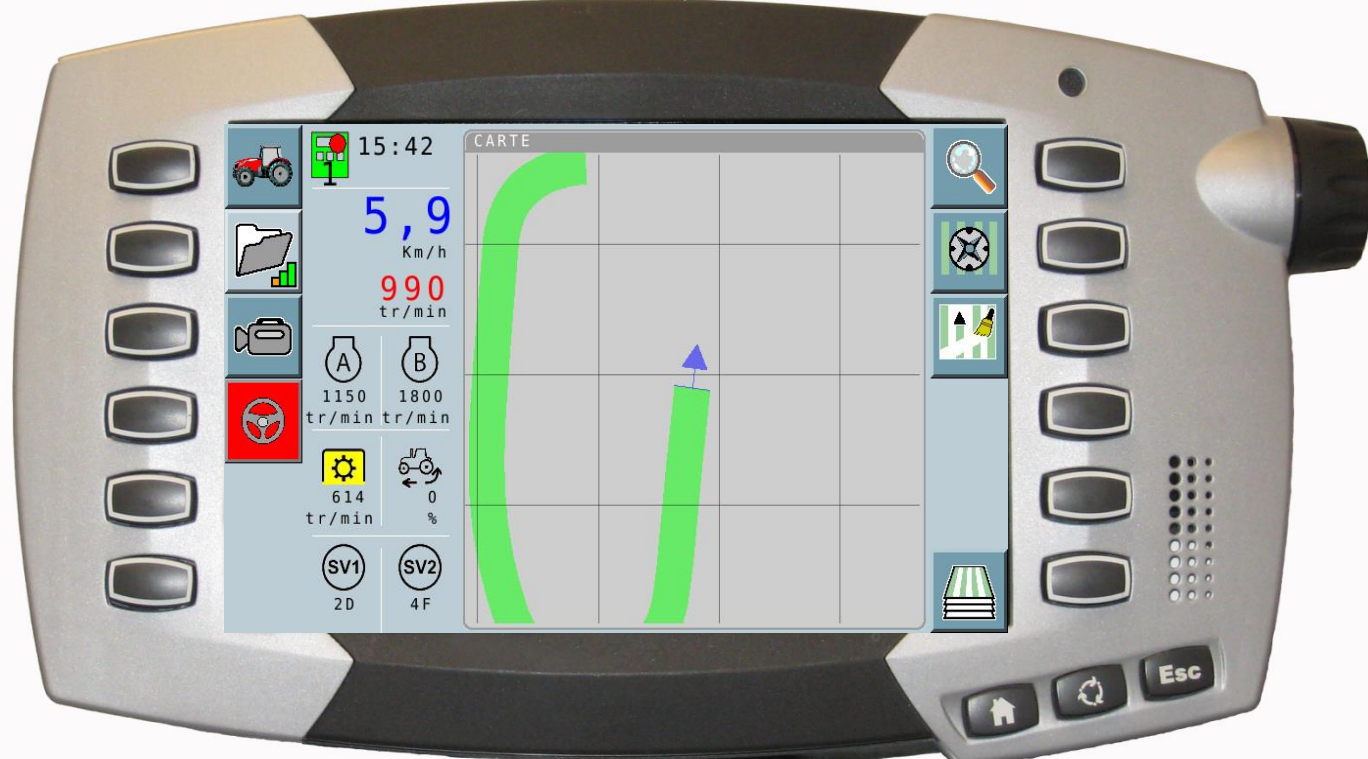

#### Task controller not active No data recording

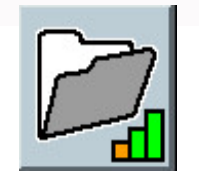

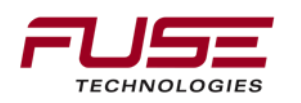

## Recording date from the TC. Open the Task controller menu

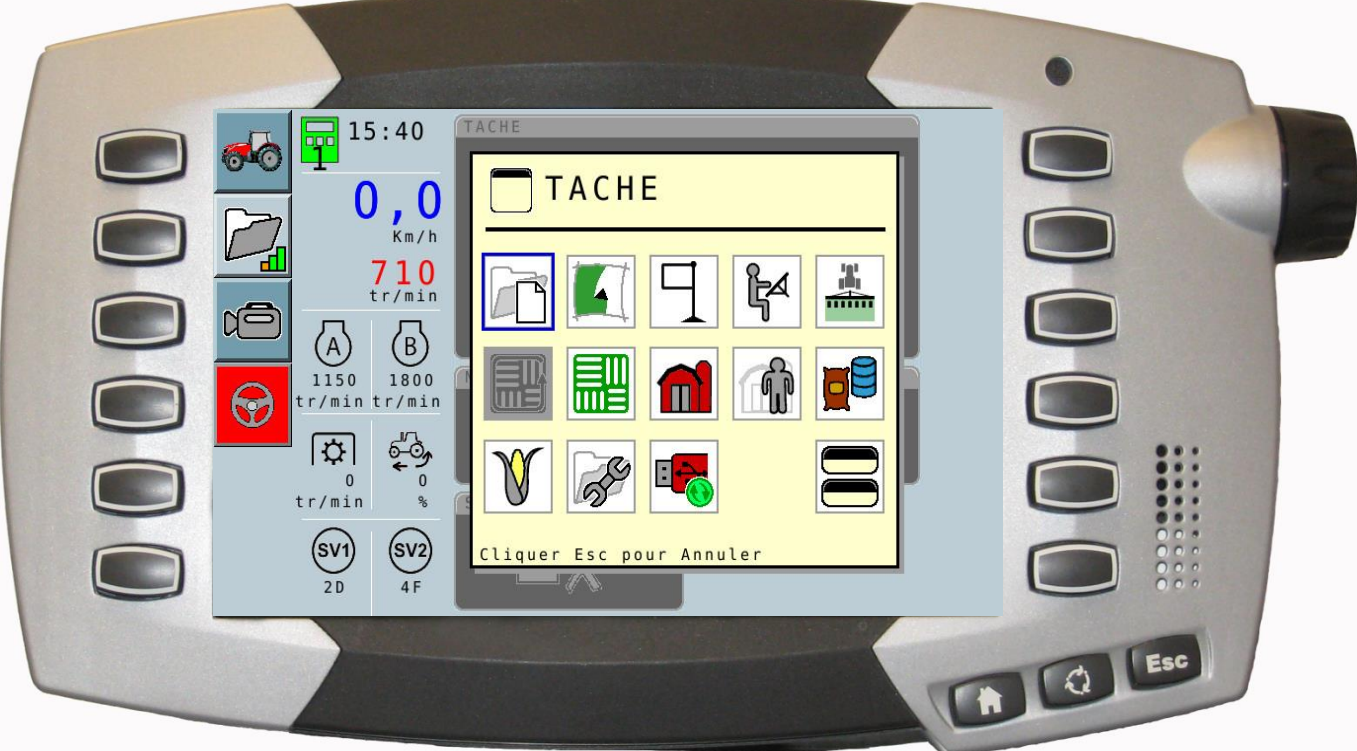

#### Go in all screen mode

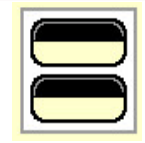

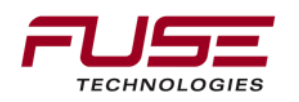

#### Half screen mode menu

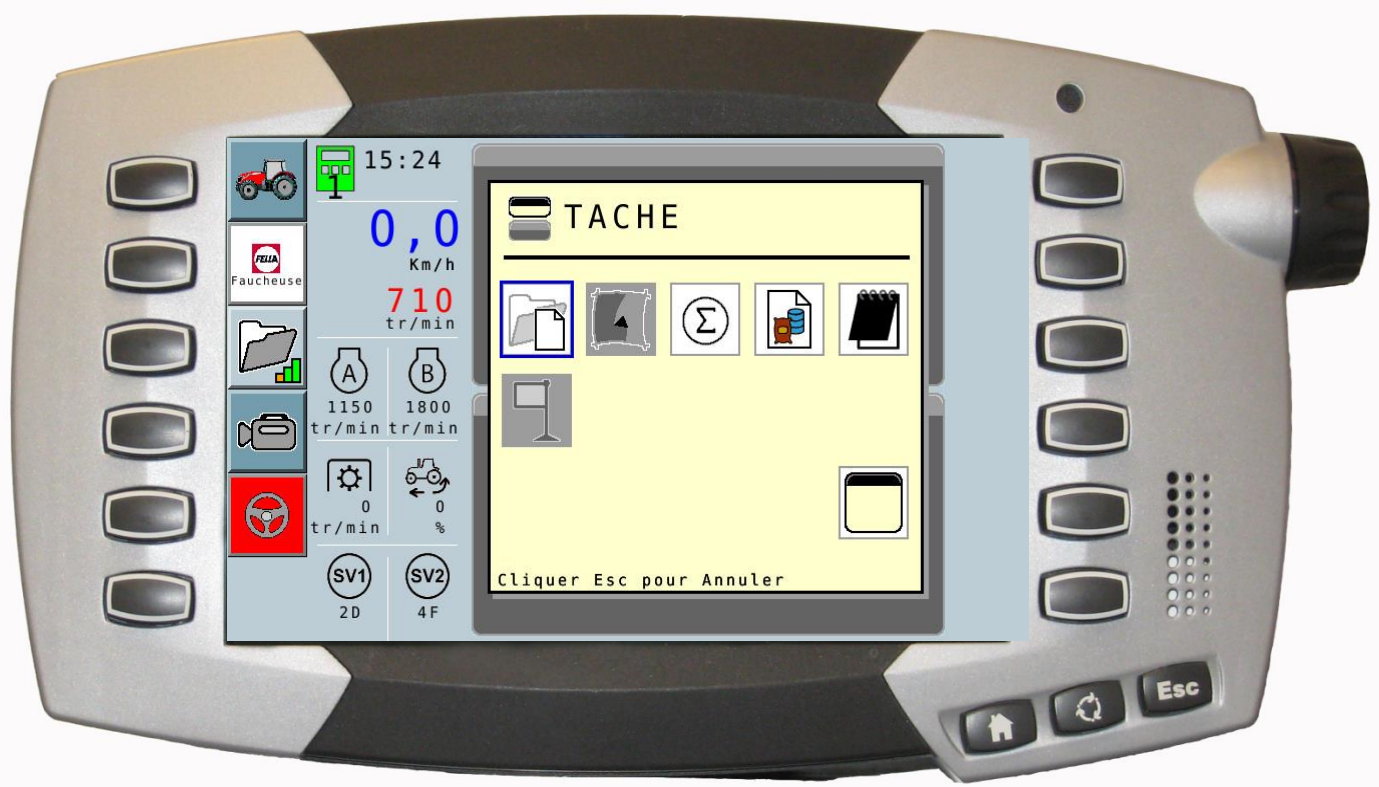

#### Select the control icon

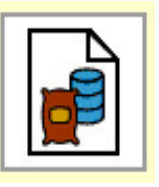

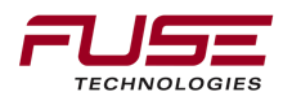

Select the map screen to display the coverage area.

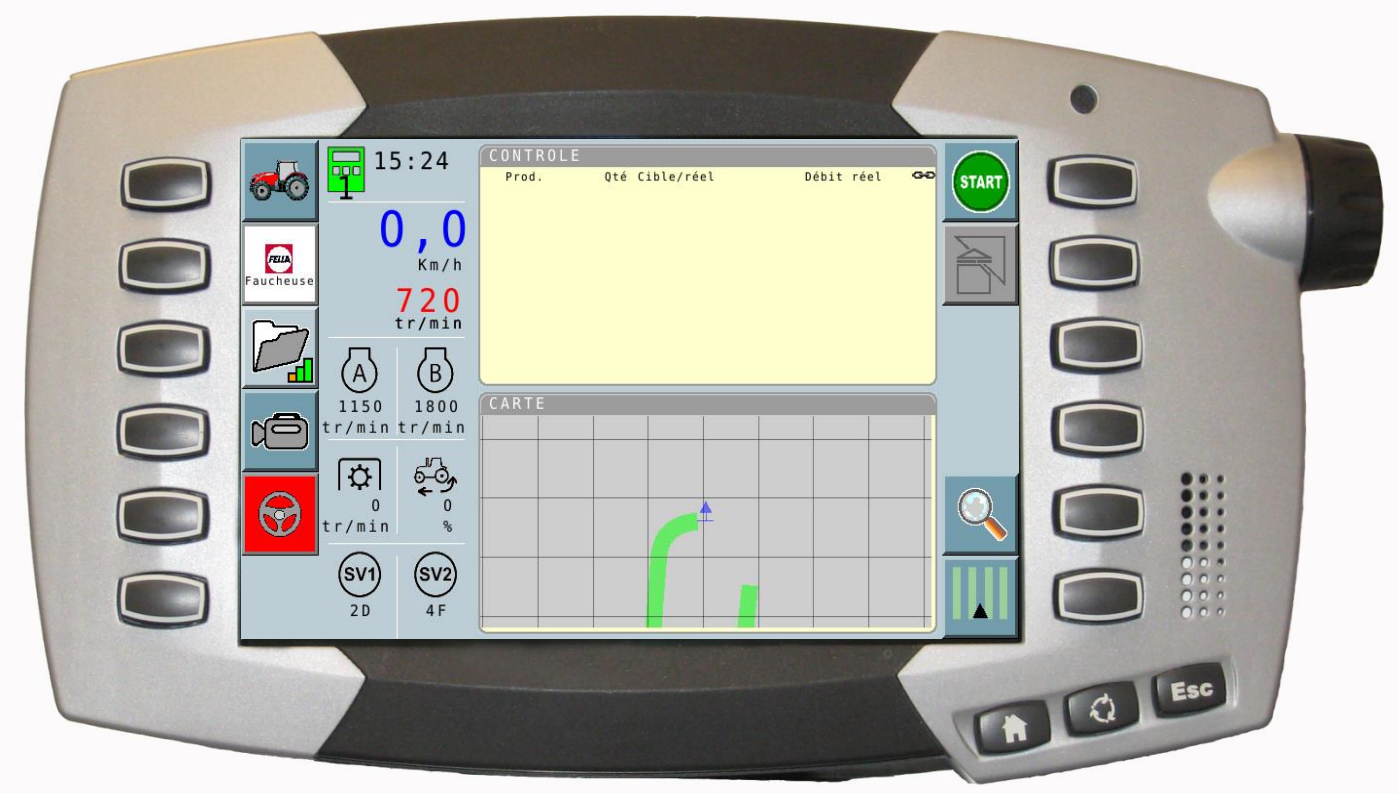

#### Press Start to record data

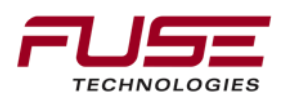

Data are recorded within the task and can be exported.

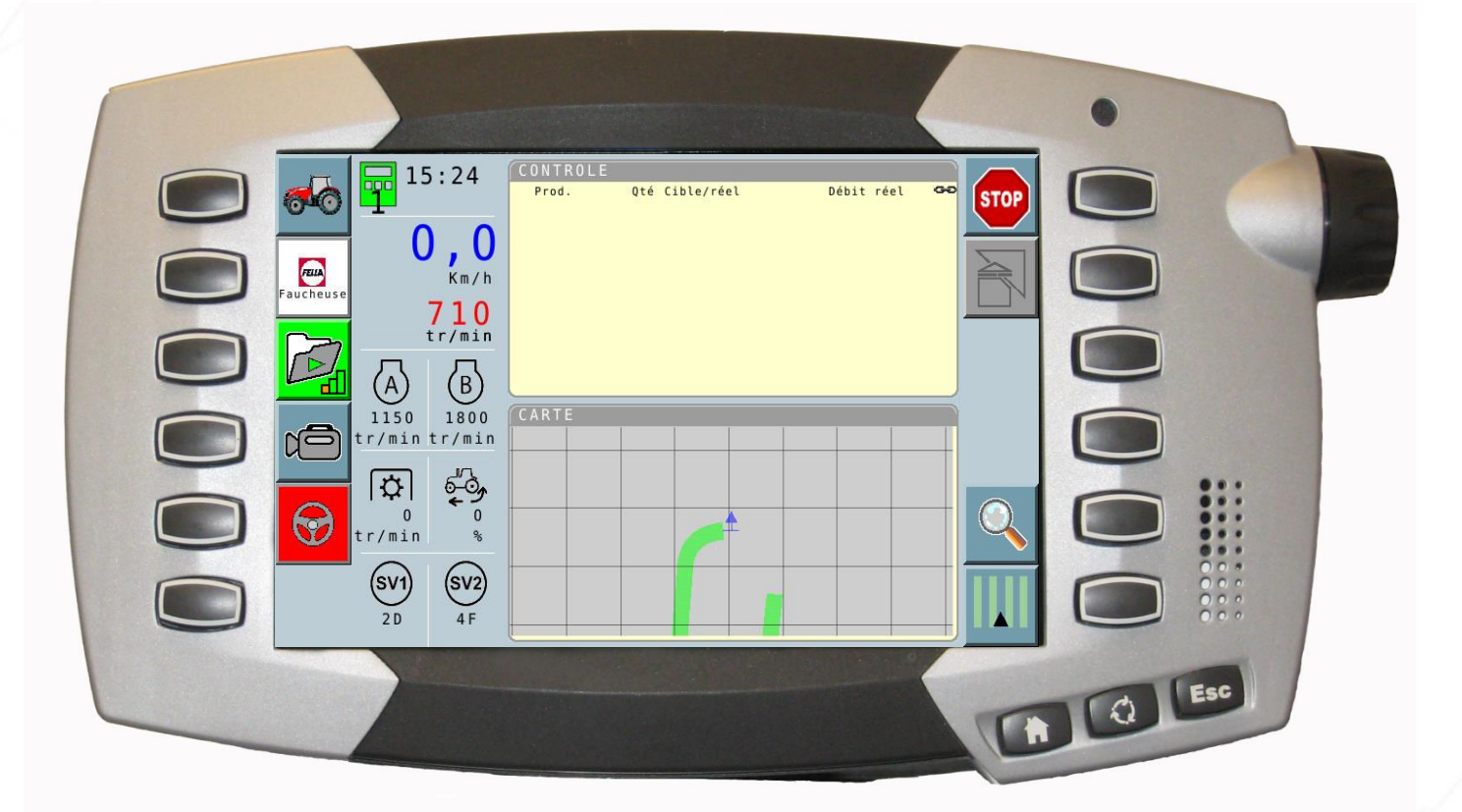

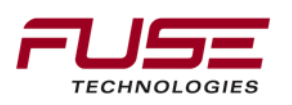

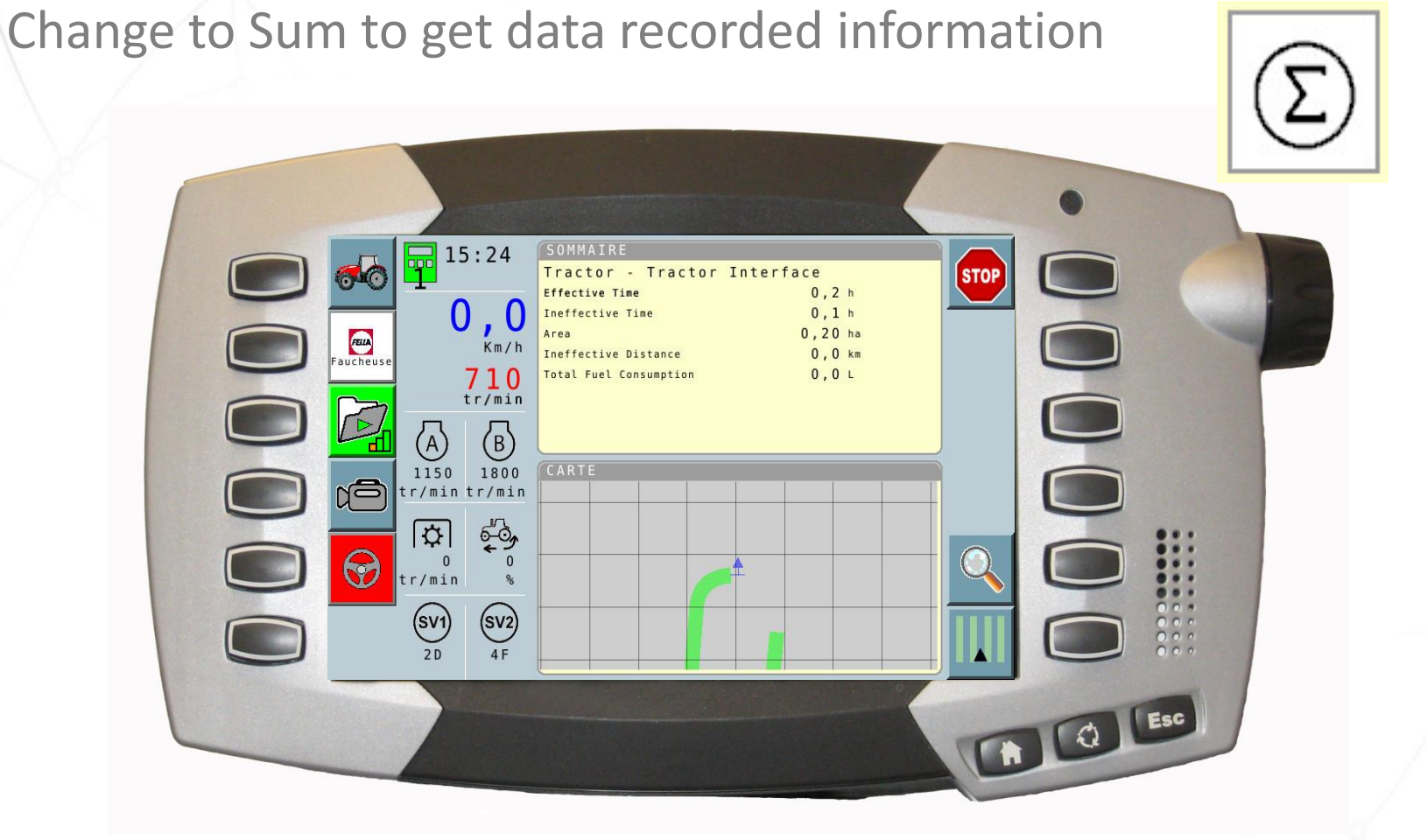

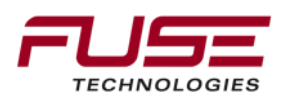

Connecting your farm enterprise like never before

Setting the Task Controller

## Export/Import Task Data

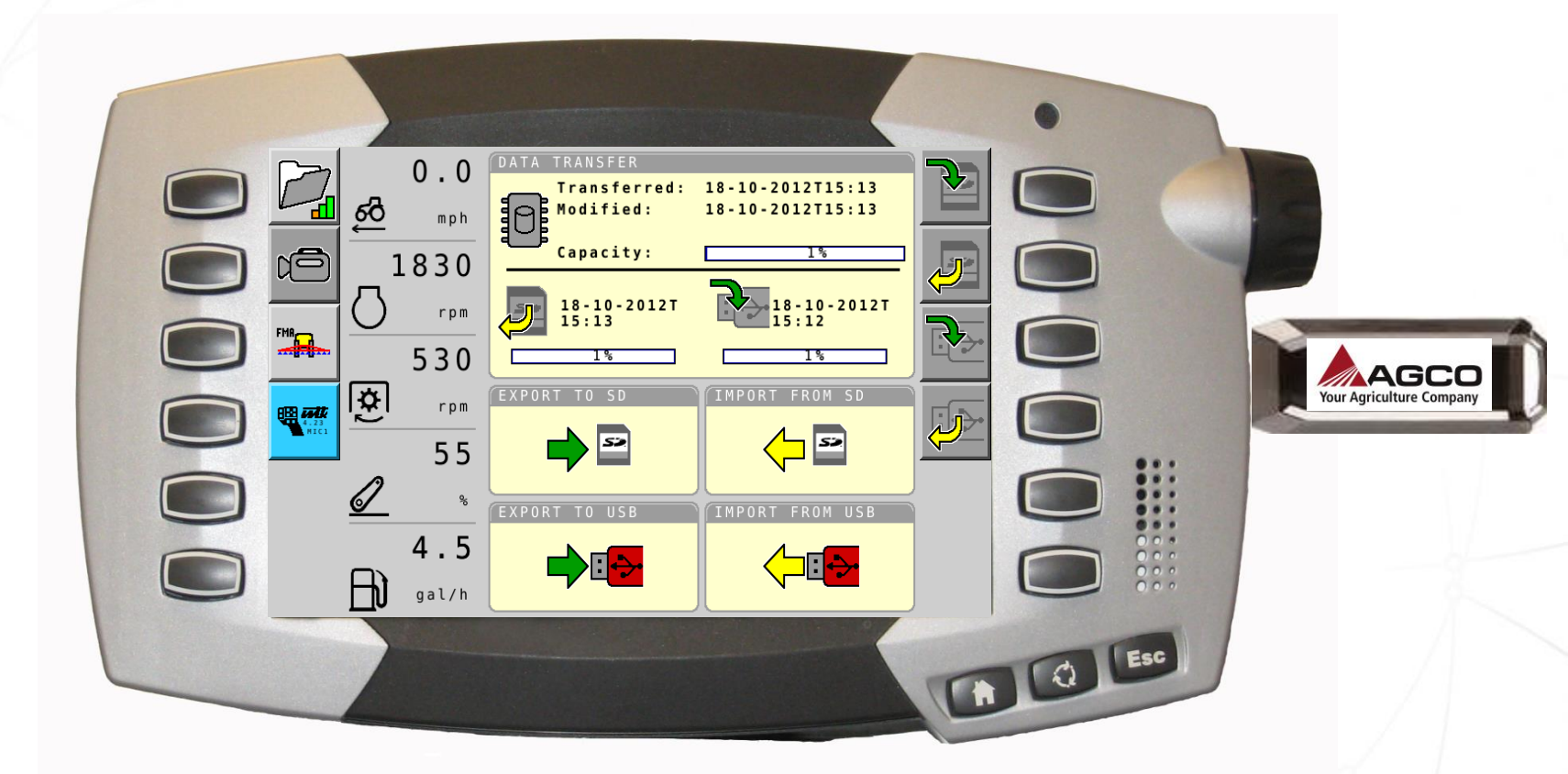

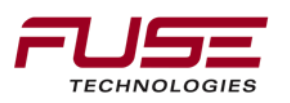

## **Application Map Turned Off**

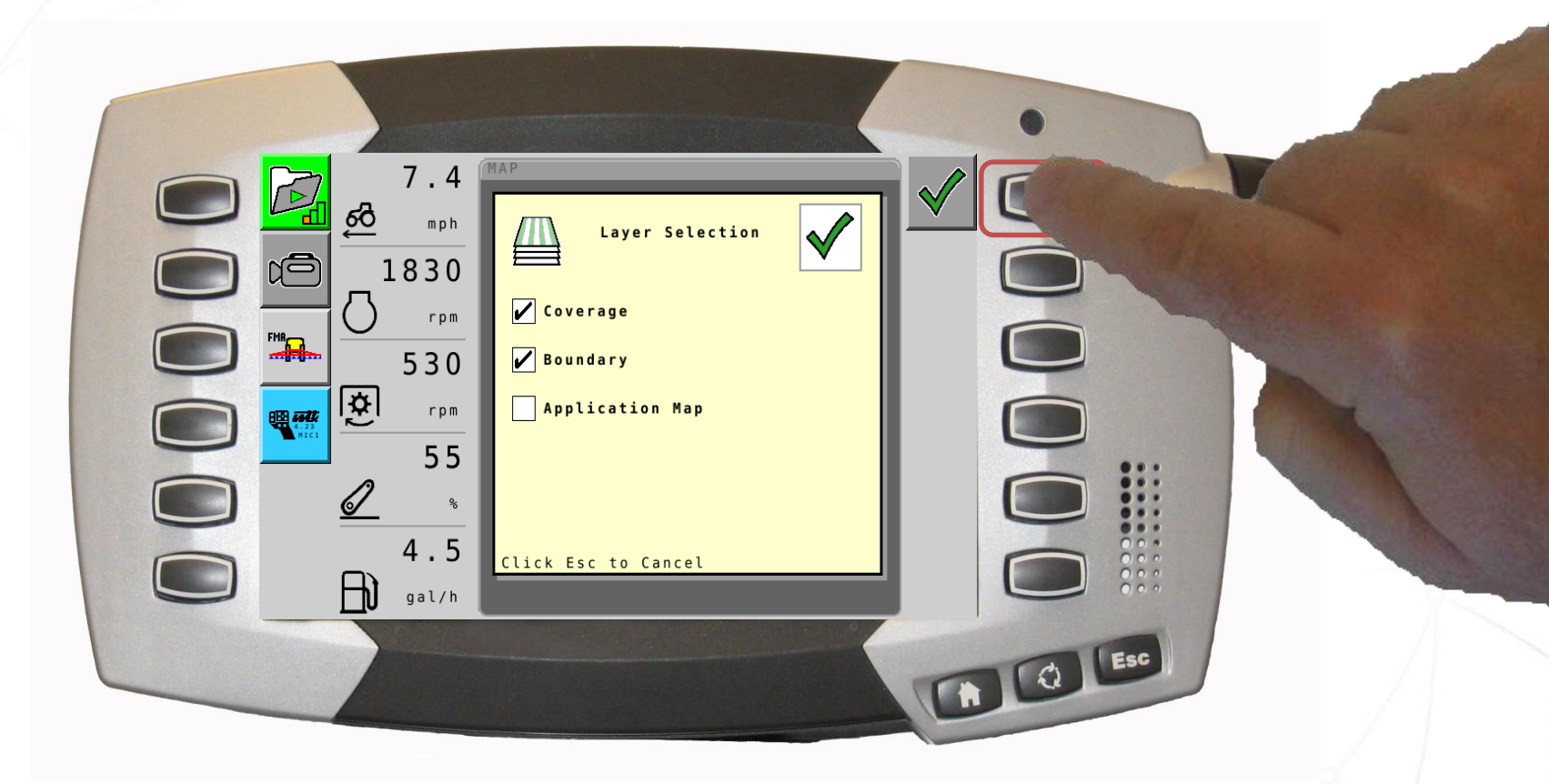

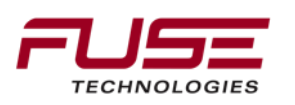

## Map with Coverage and Boundaries

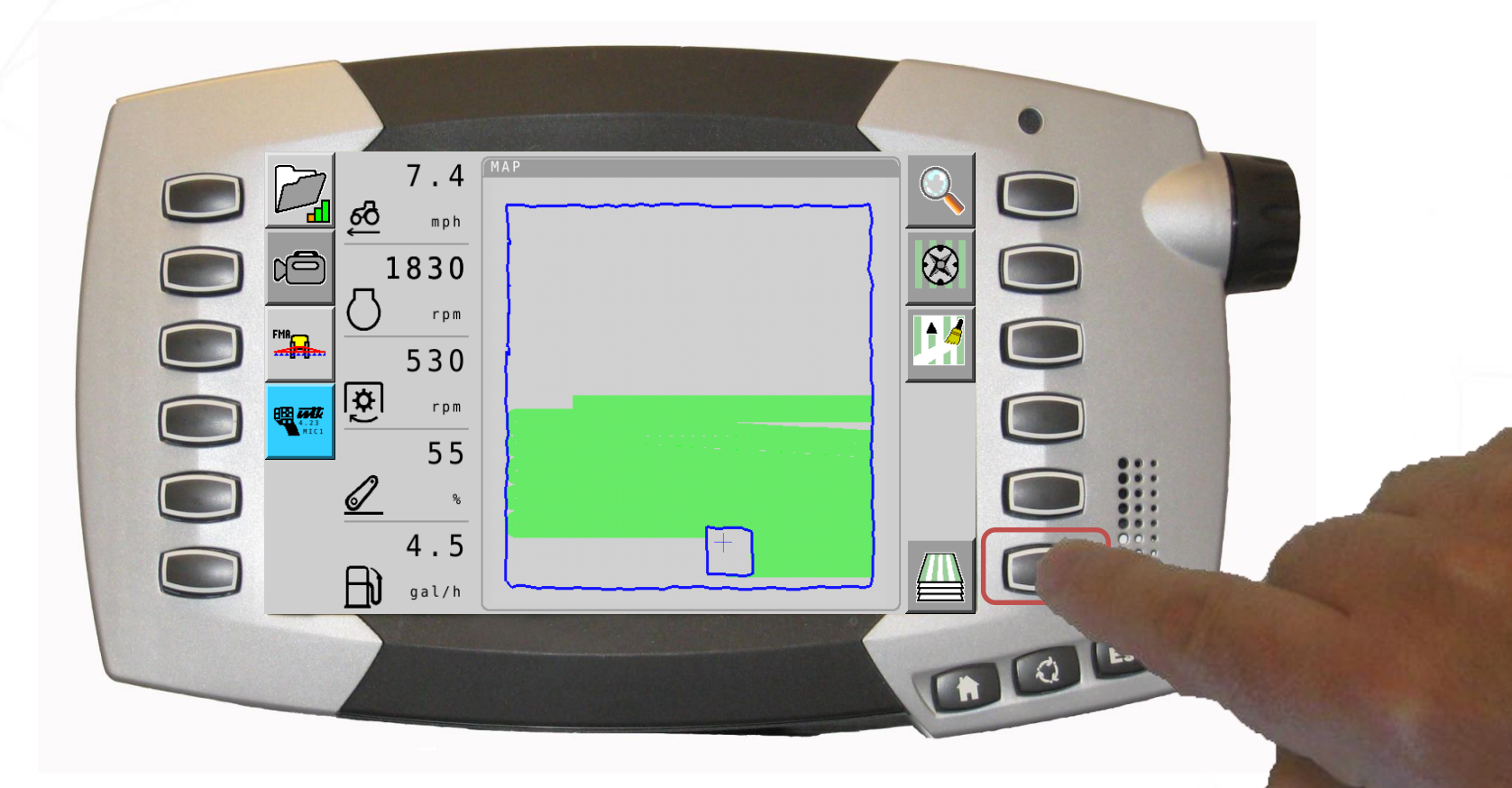

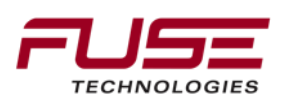

## **Application Map Turned On**

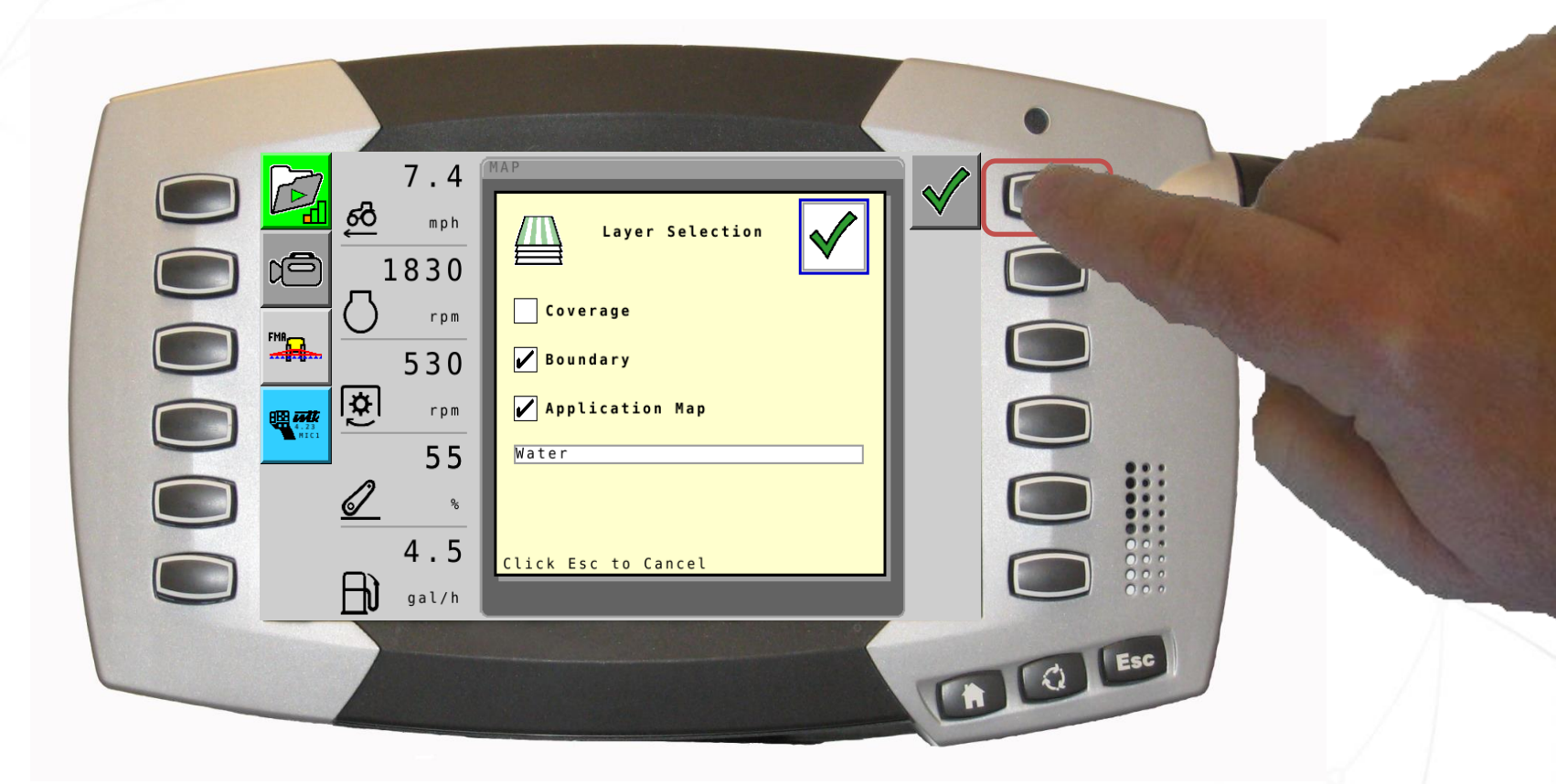

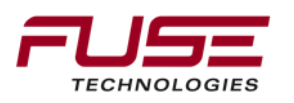

## Application Map with Coverage Turned Off

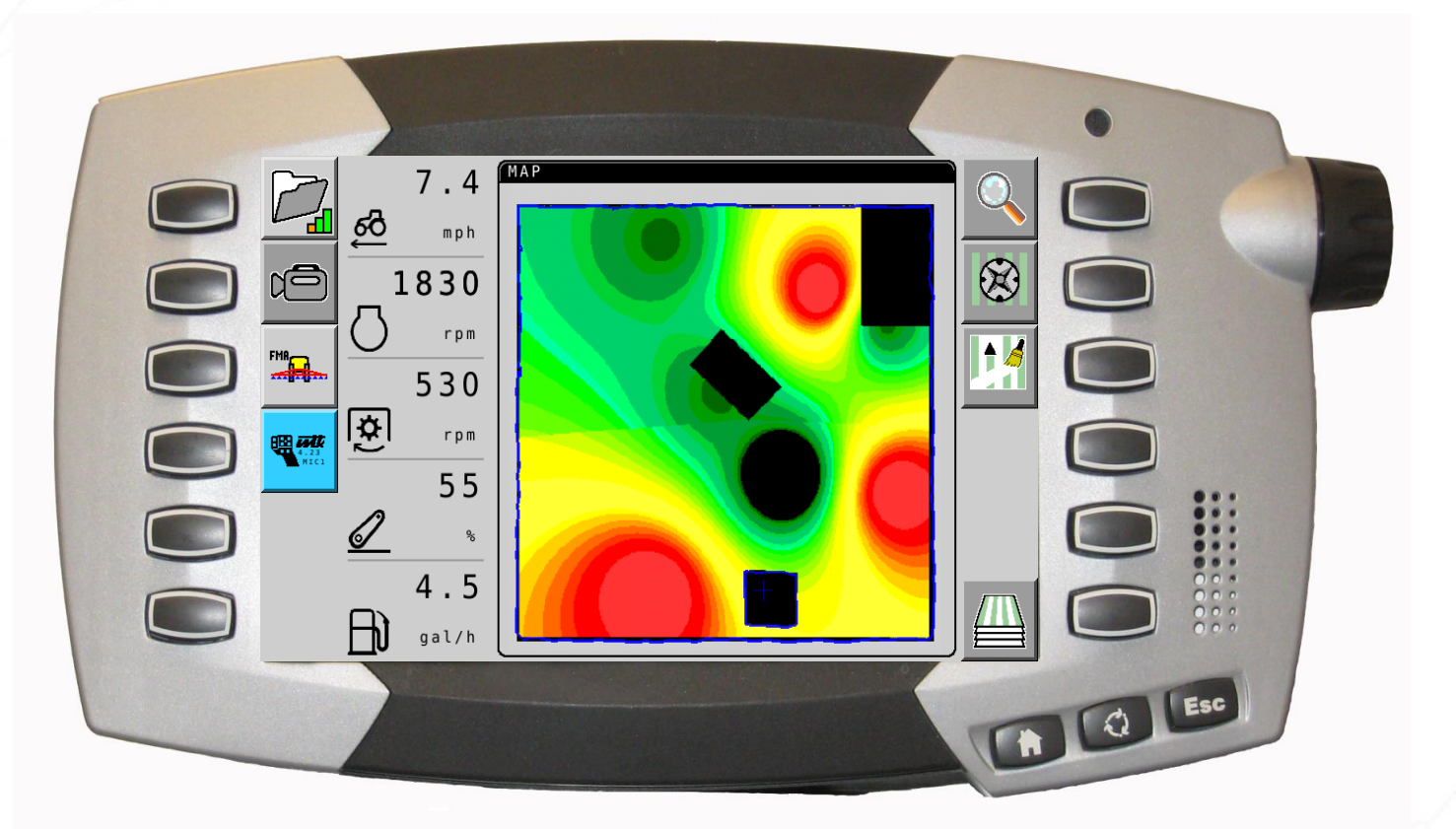

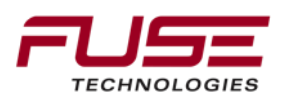

## **Application Map with Coverage**

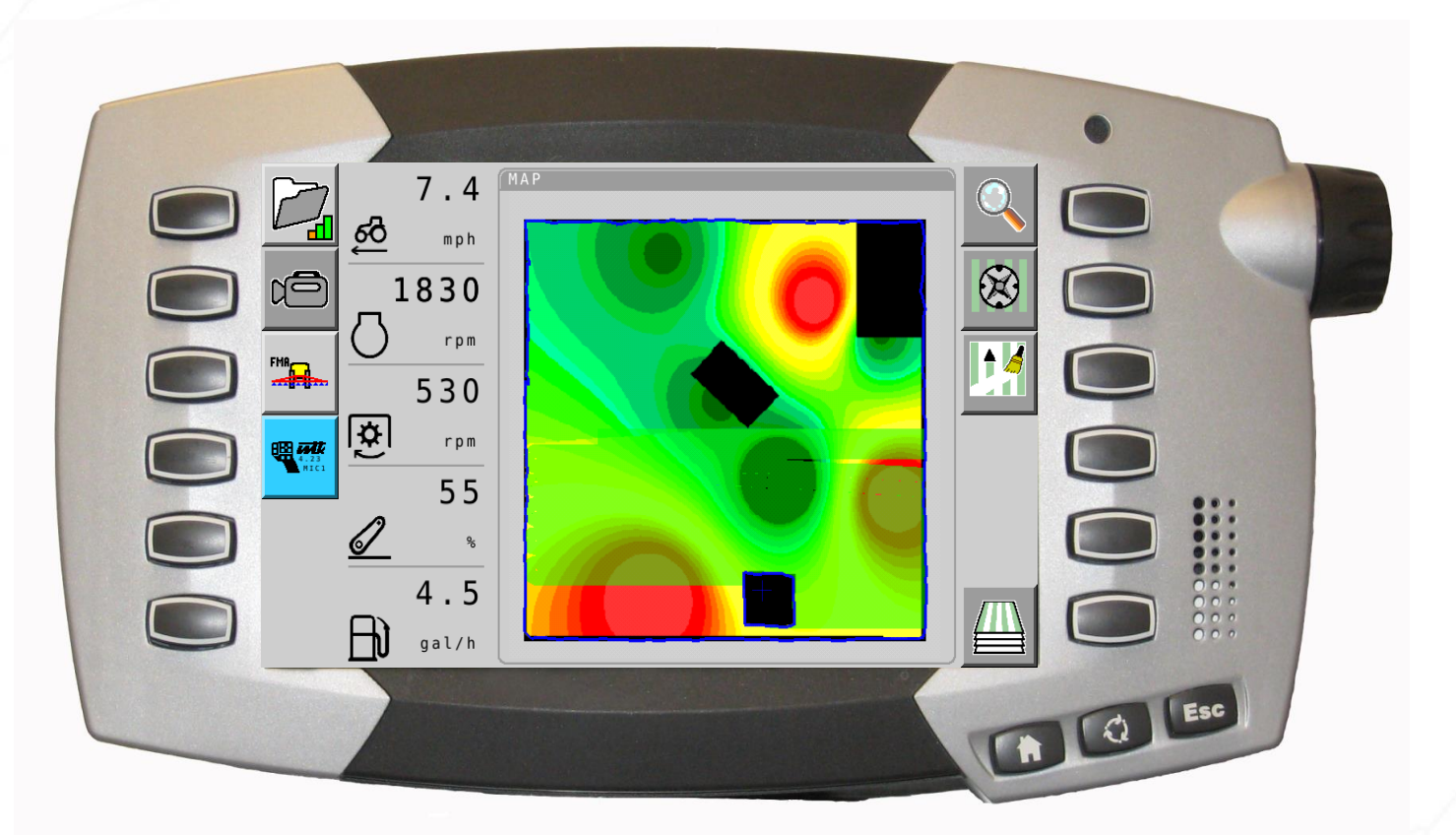

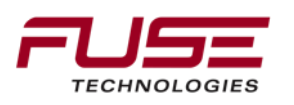

## Feature Set Overview

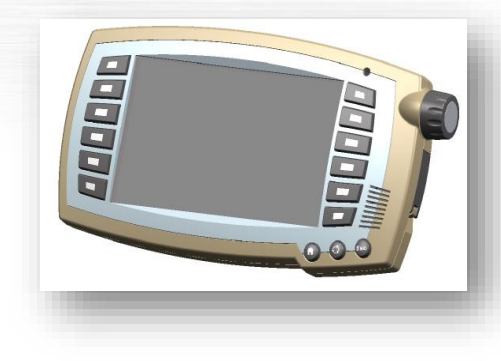

TC-SC – Task Controller Section Control

TC-SC provides the capability of automatic switching of sections, based on the GPS position and desired degree of overlap

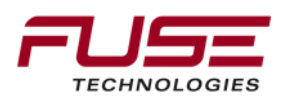

# Agenda

| 1 | General Information                    | 8  | Configuration & Set-up                     |  |
|---|----------------------------------------|----|--------------------------------------------|--|
| 2 | Components                             | 9  | Field Install vs. Factory<br>Installations |  |
| 3 | C1000                                  | 10 | Architecture and Installation              |  |
| 4 | Configuration & Set-up                 | 11 | Diagnostics and Troubleshooting            |  |
| 5 | Task Controller Setup<br>(for mapping) | 12 | Base stations                              |  |
| 6 | Additional features                    | 13 | RTK - Radio vs. Cellular                   |  |
| 7 | C3000                                  | 14 | AGCOMAND                                   |  |

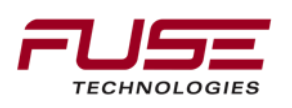

# Agenda

| 9 | Additional features |                   |
|---|---------------------|-------------------|
| A |                     | Dual VT Operation |
| B | 3                   | TECU Explained    |
| C | 2                   | C1000 Camera mode |

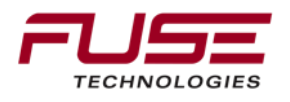

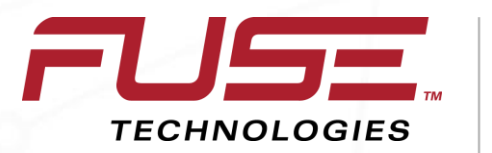

Connecting your farm enterprise like never before

# **Dual VT Operation**

## **Home Screen**

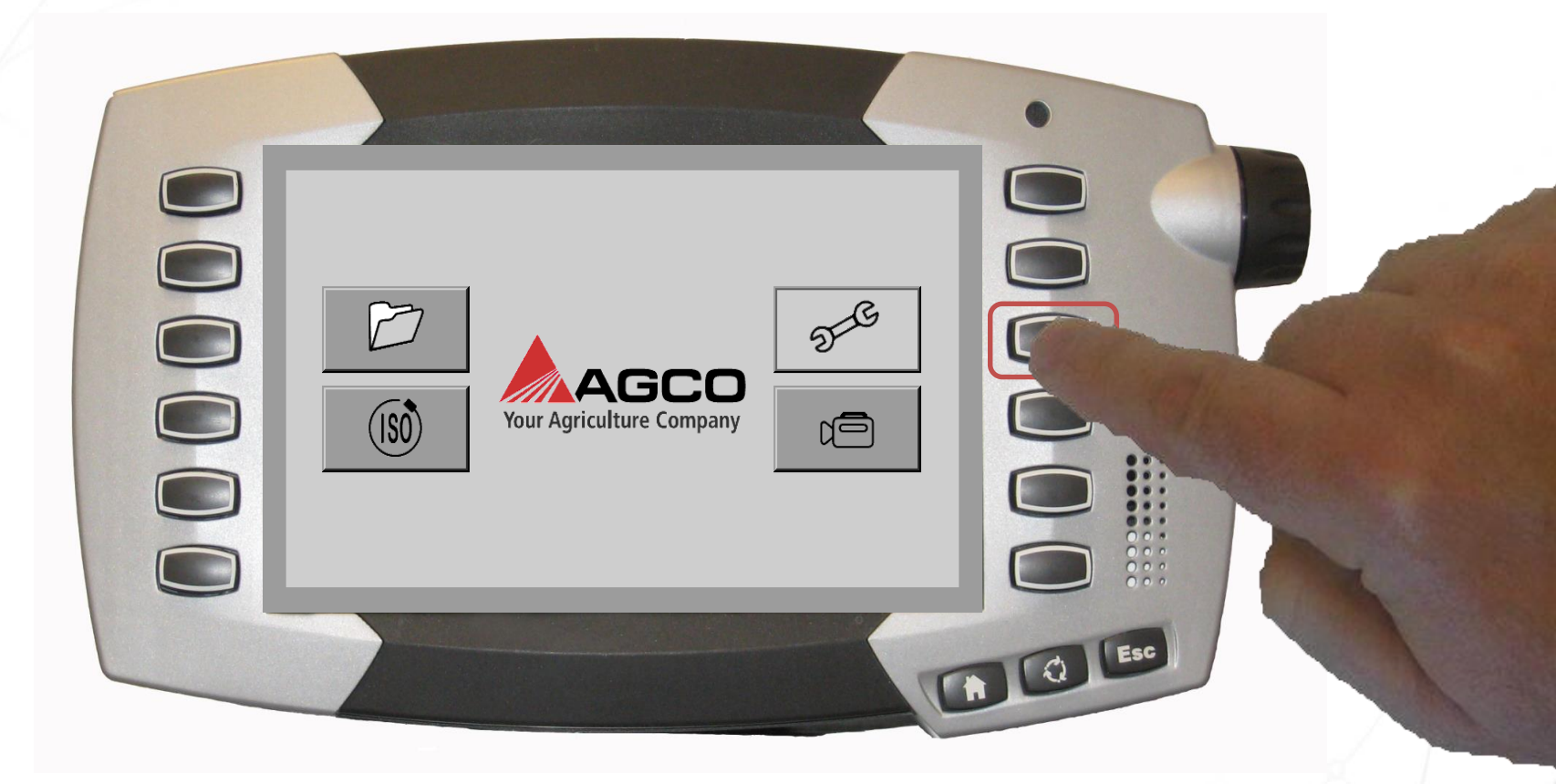

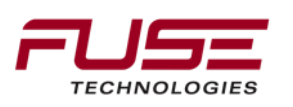

## **Console Setup Screen**

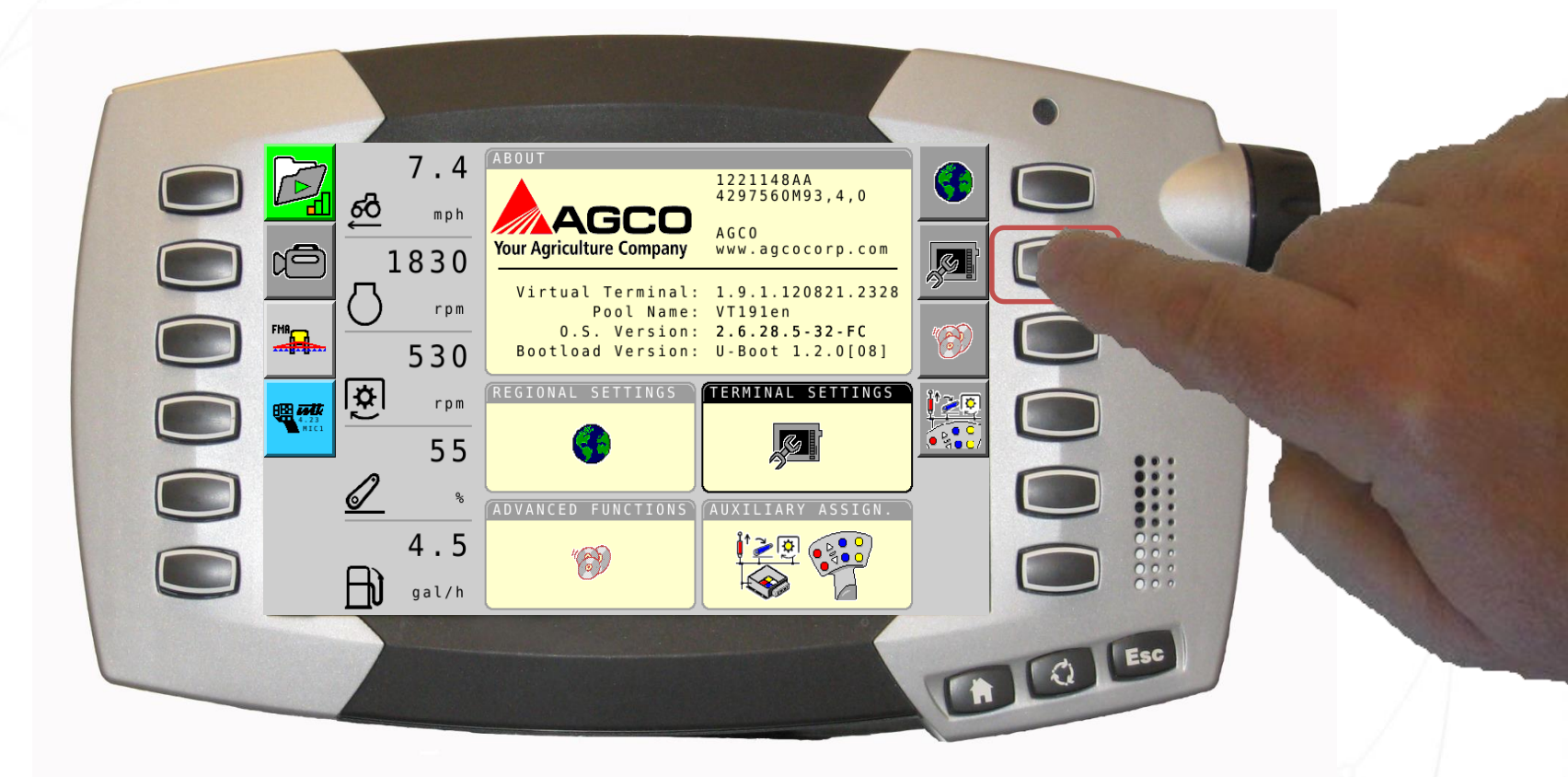

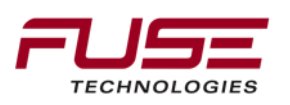
#### **Terminal Settings Screen**

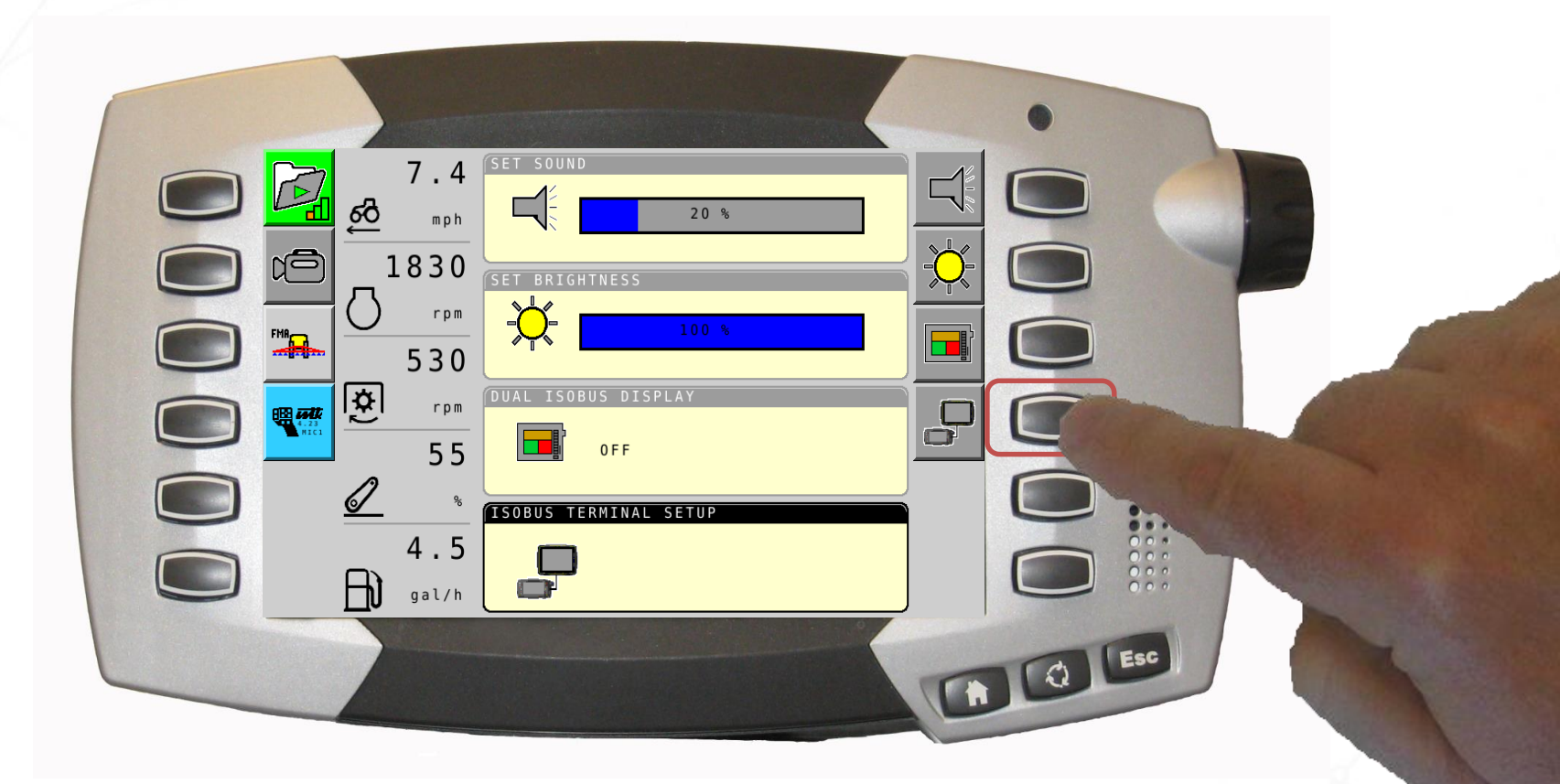

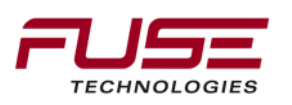

# **ISOBUS Terminal Setup Pop Up**

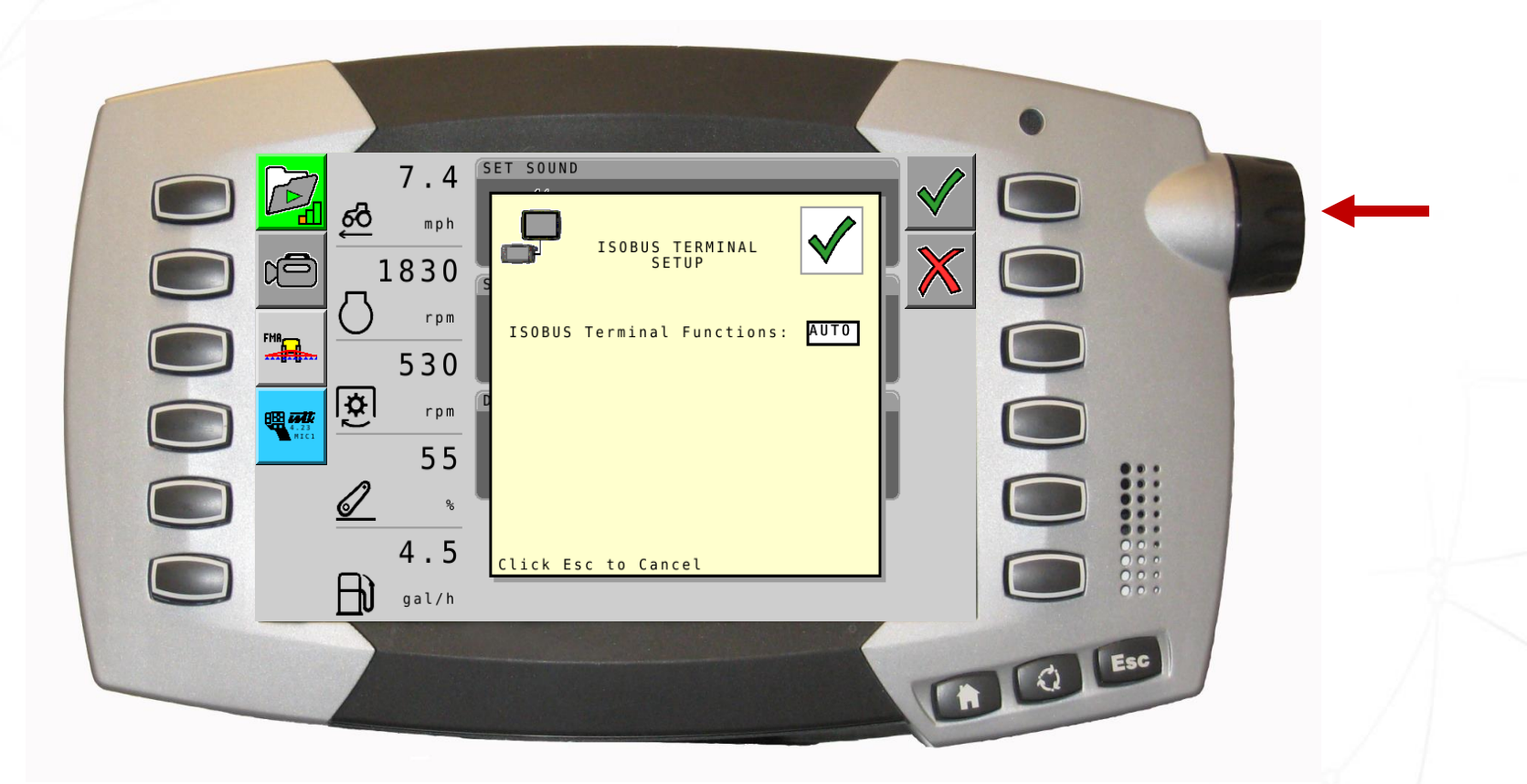

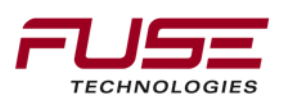

# **On-Off-Auto Selection**

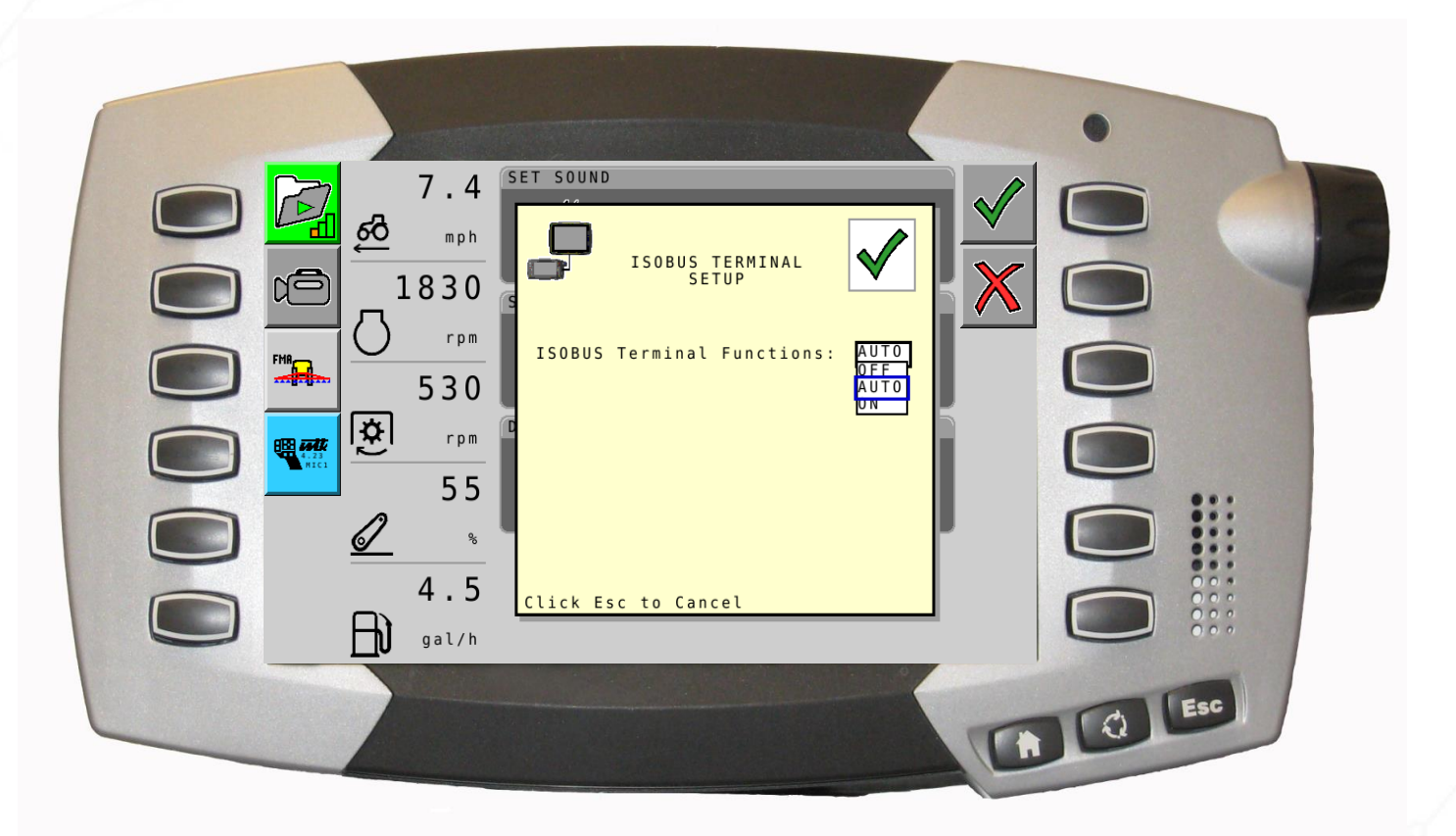

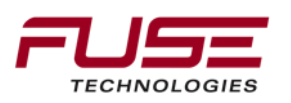

# **On-Off-Auto Selection**

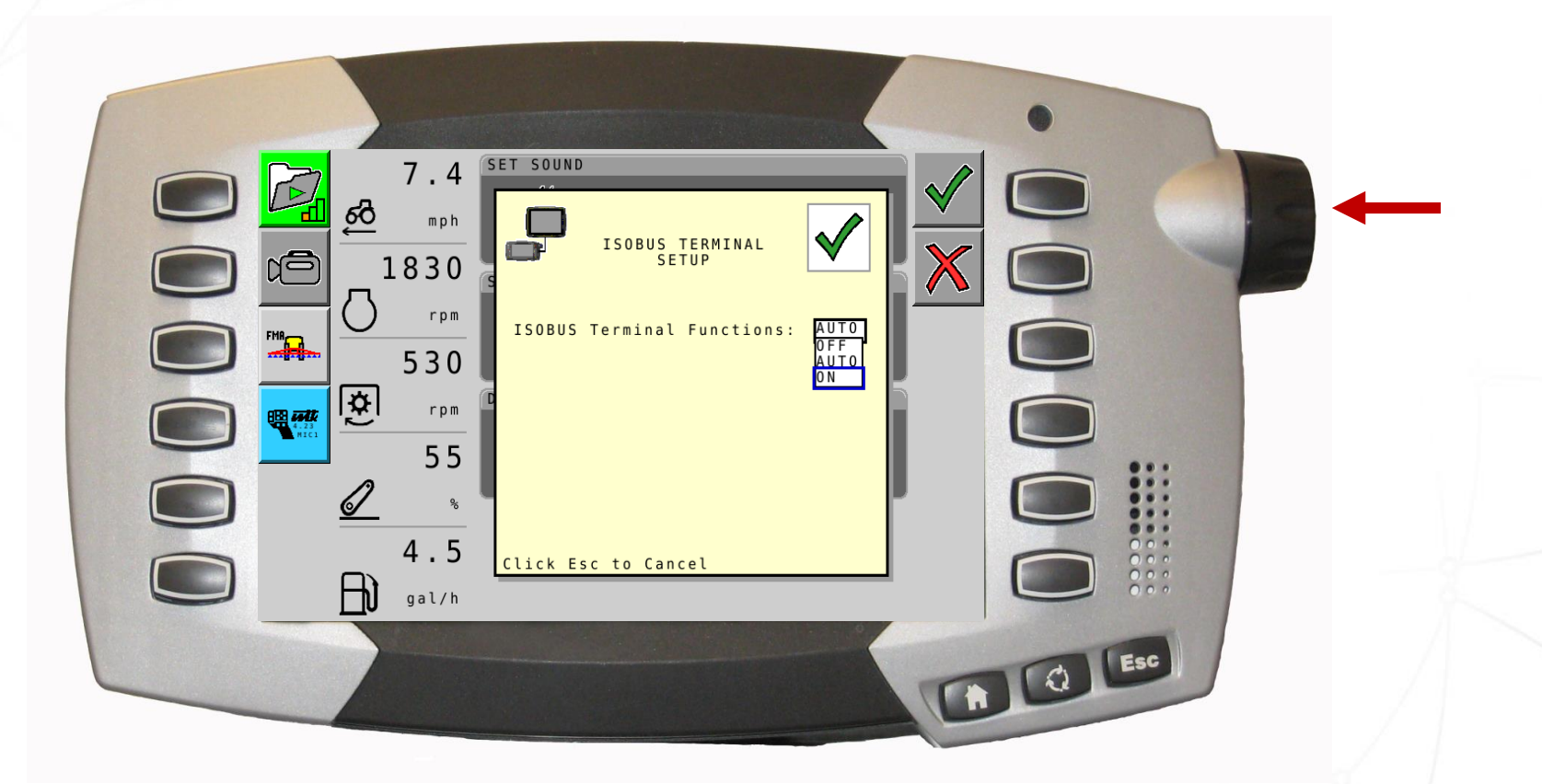

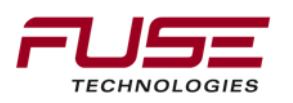

# **On Settings**

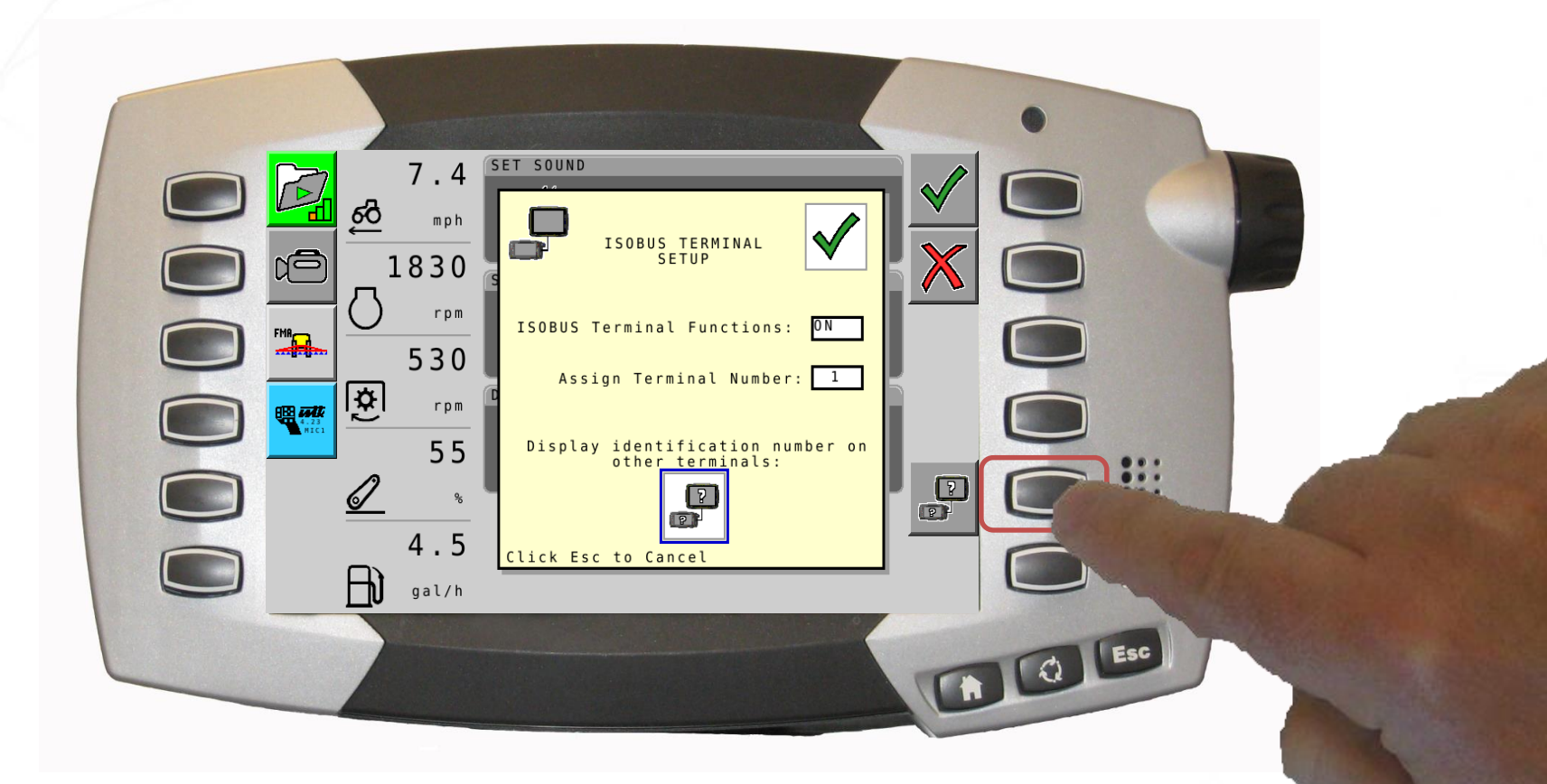

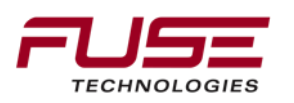

### **Terminal Number Identification Screen**

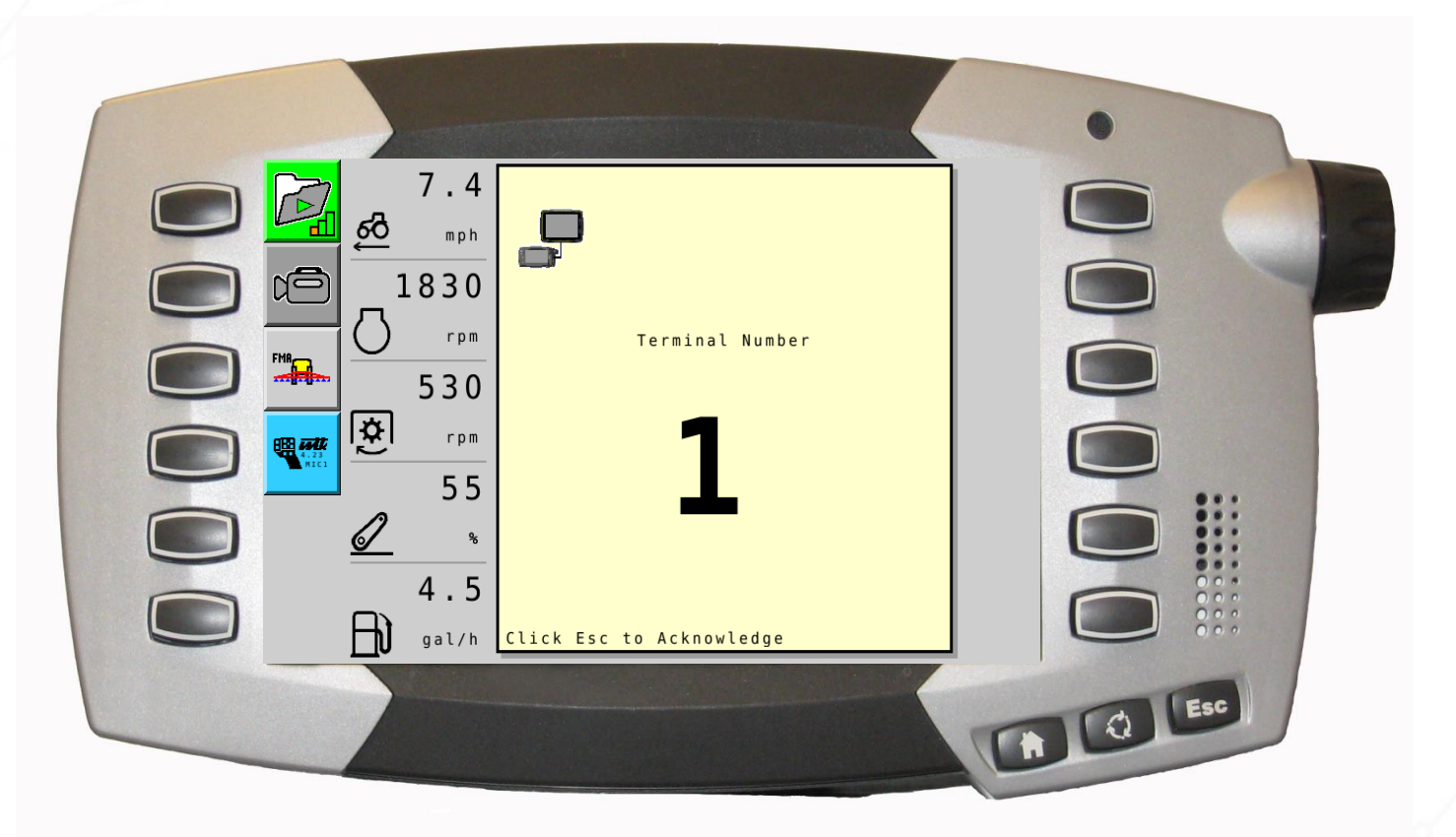

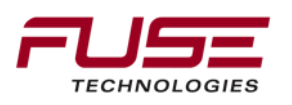

# **ISOBUS Terminal Setup Screen-Non Primary** VT Selection

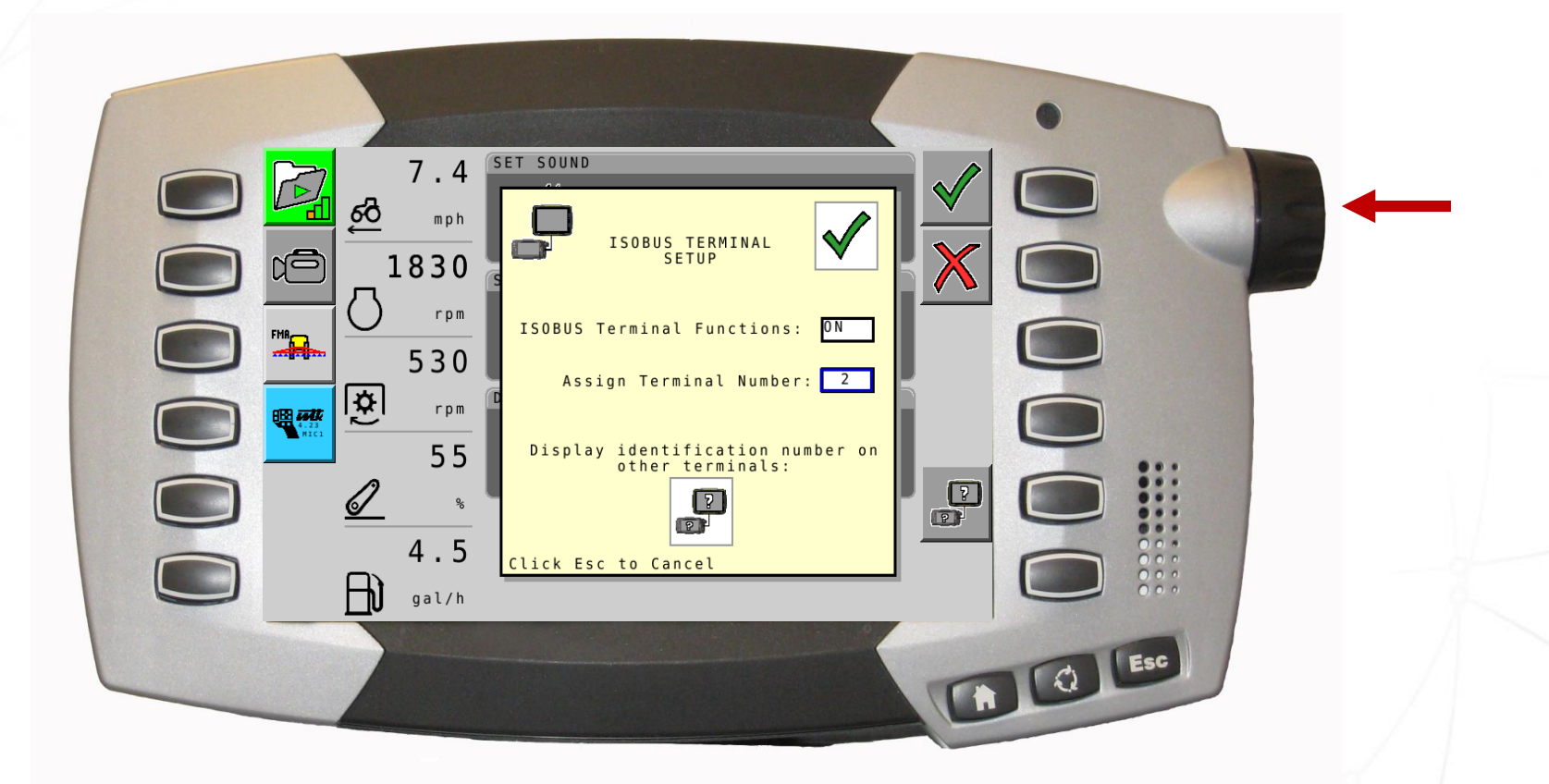

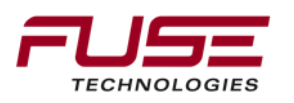

#### **Accepting Selection**

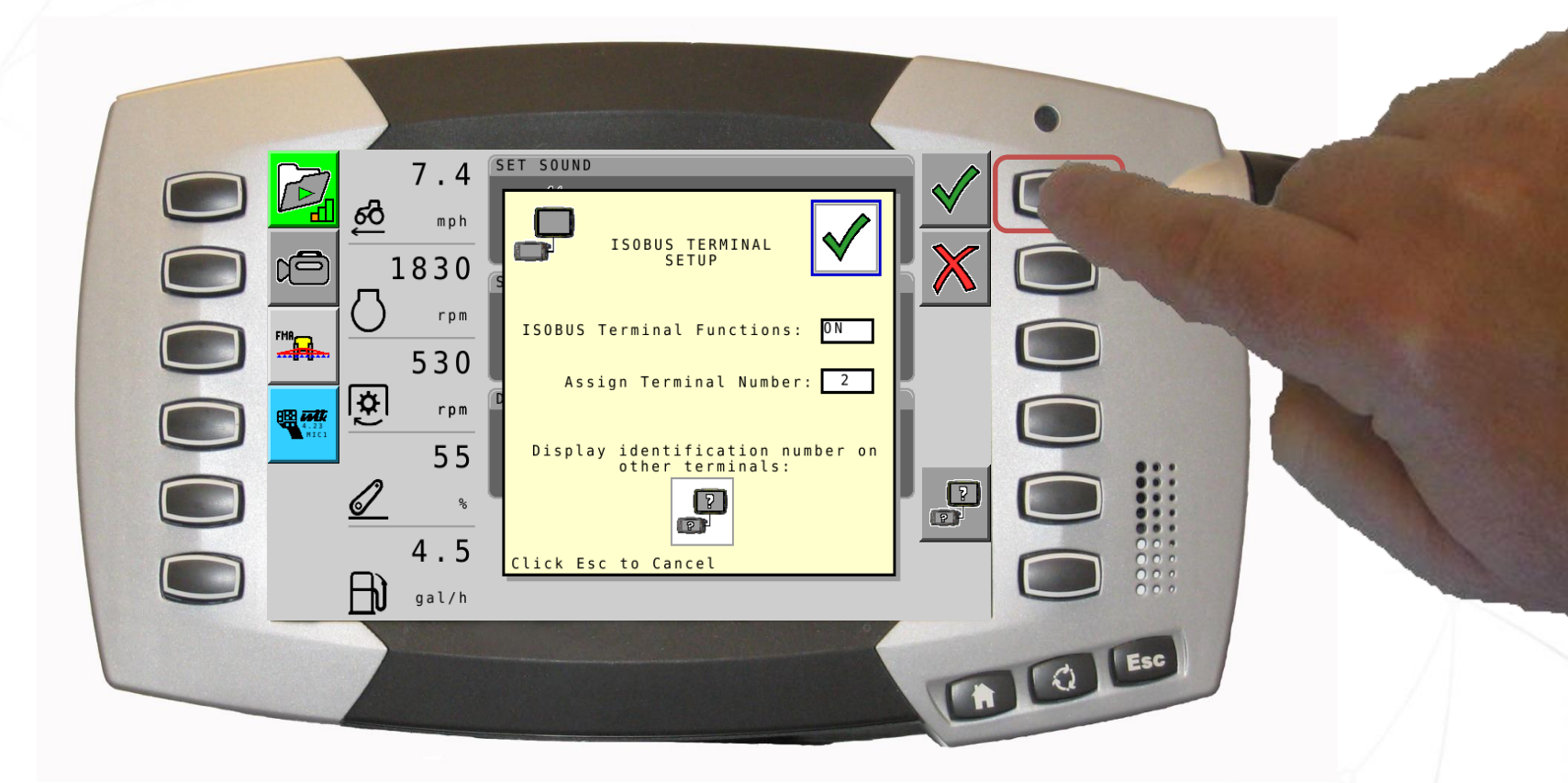

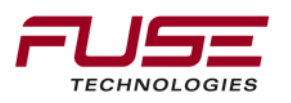

# Terminal No. 2-Non Primary VT

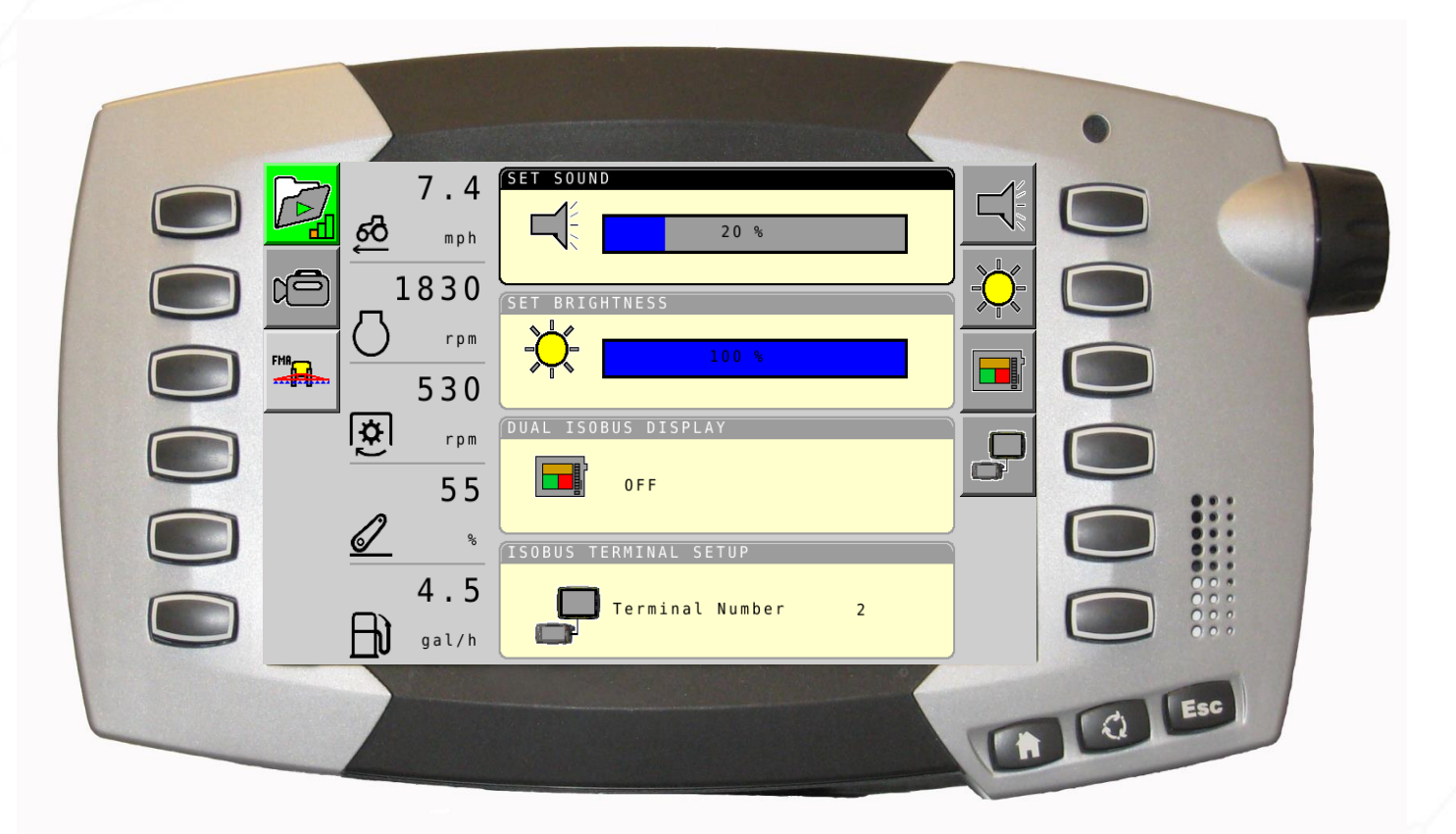

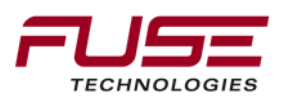

# Terminal No. 1-Primary VT

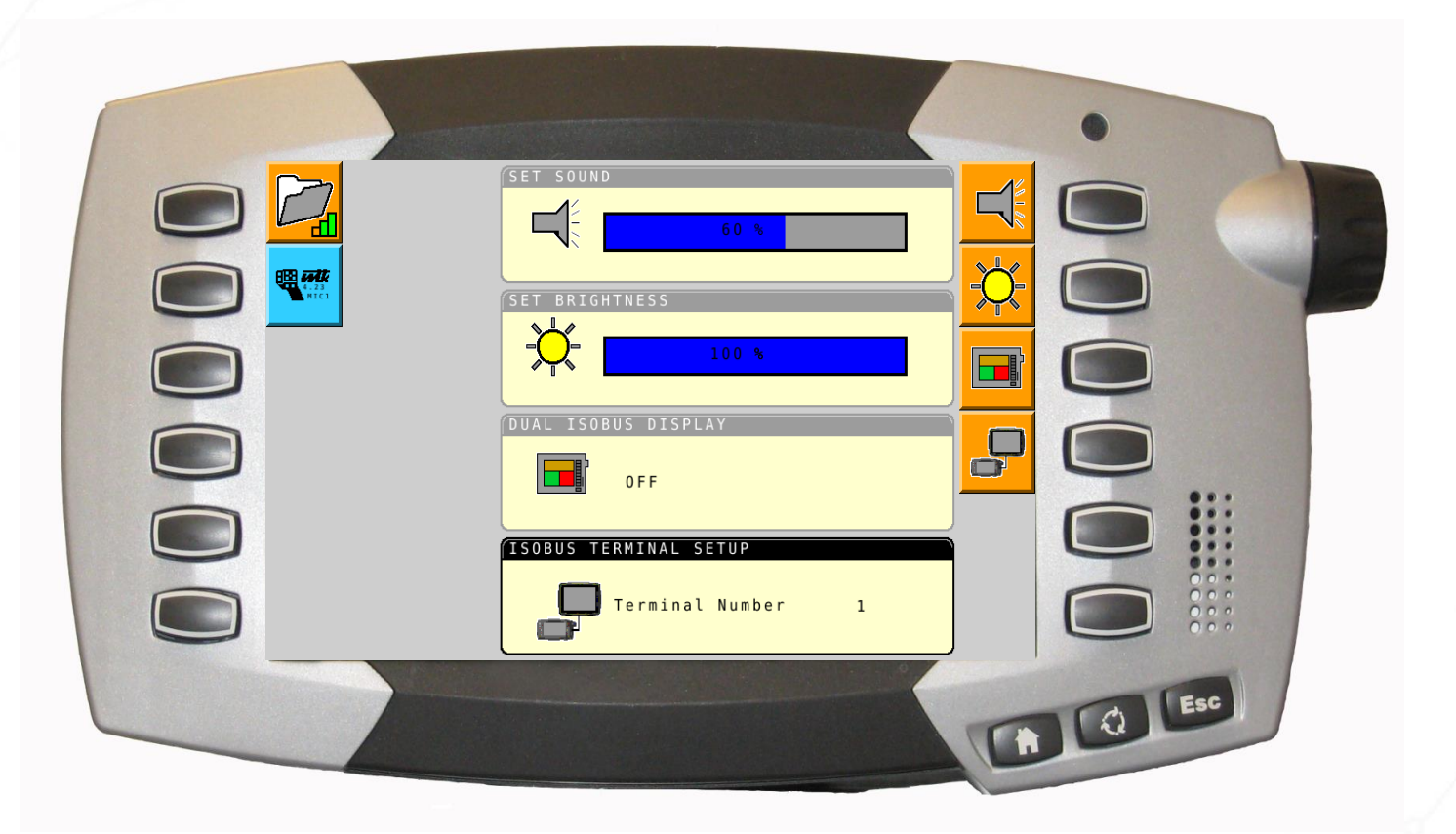

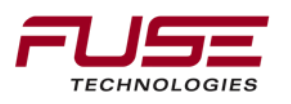

## **Primary Terminal Unavailable-Reconfiguring**

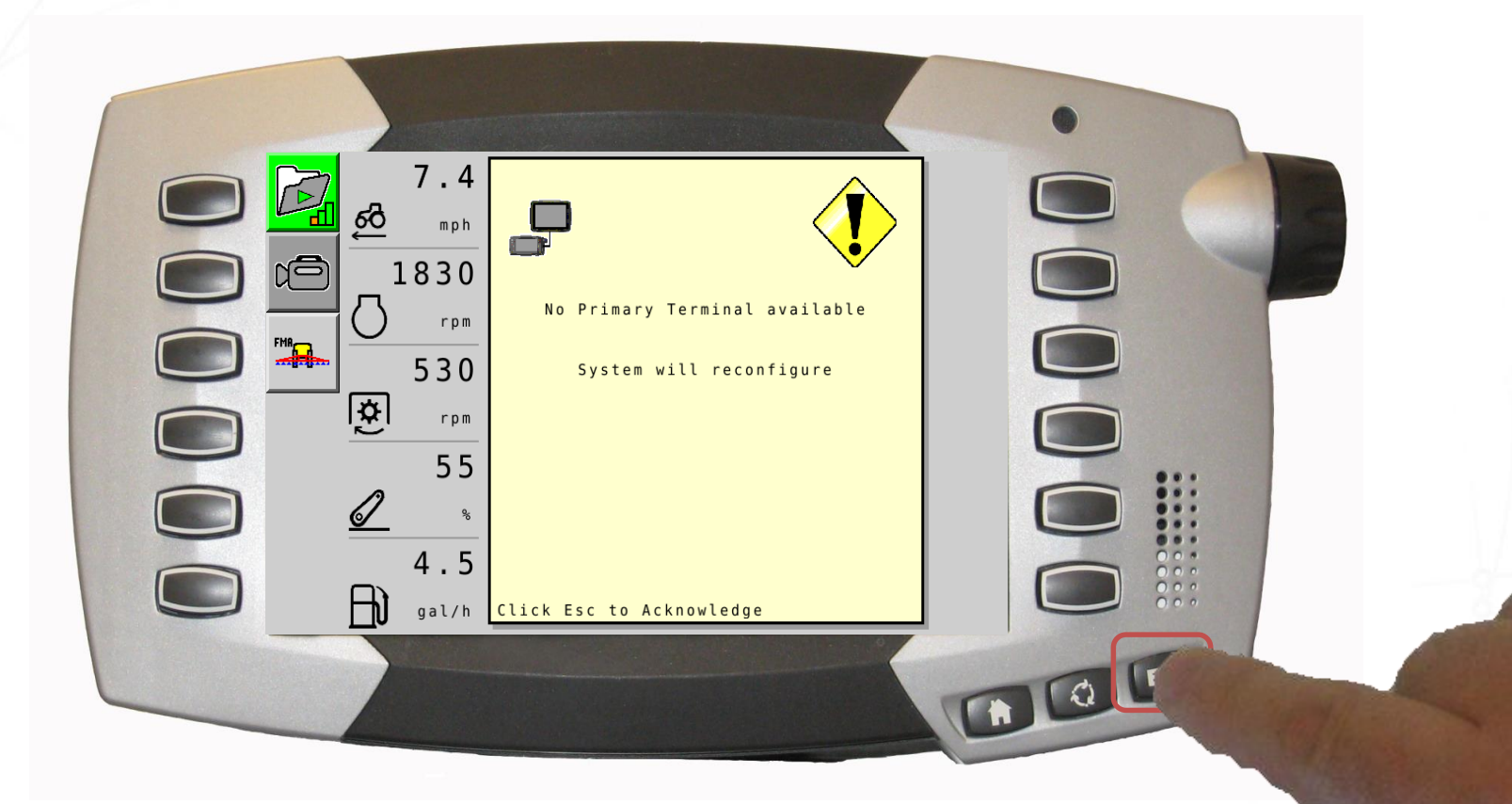

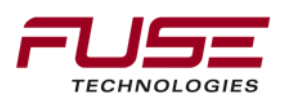

## Terminal No.

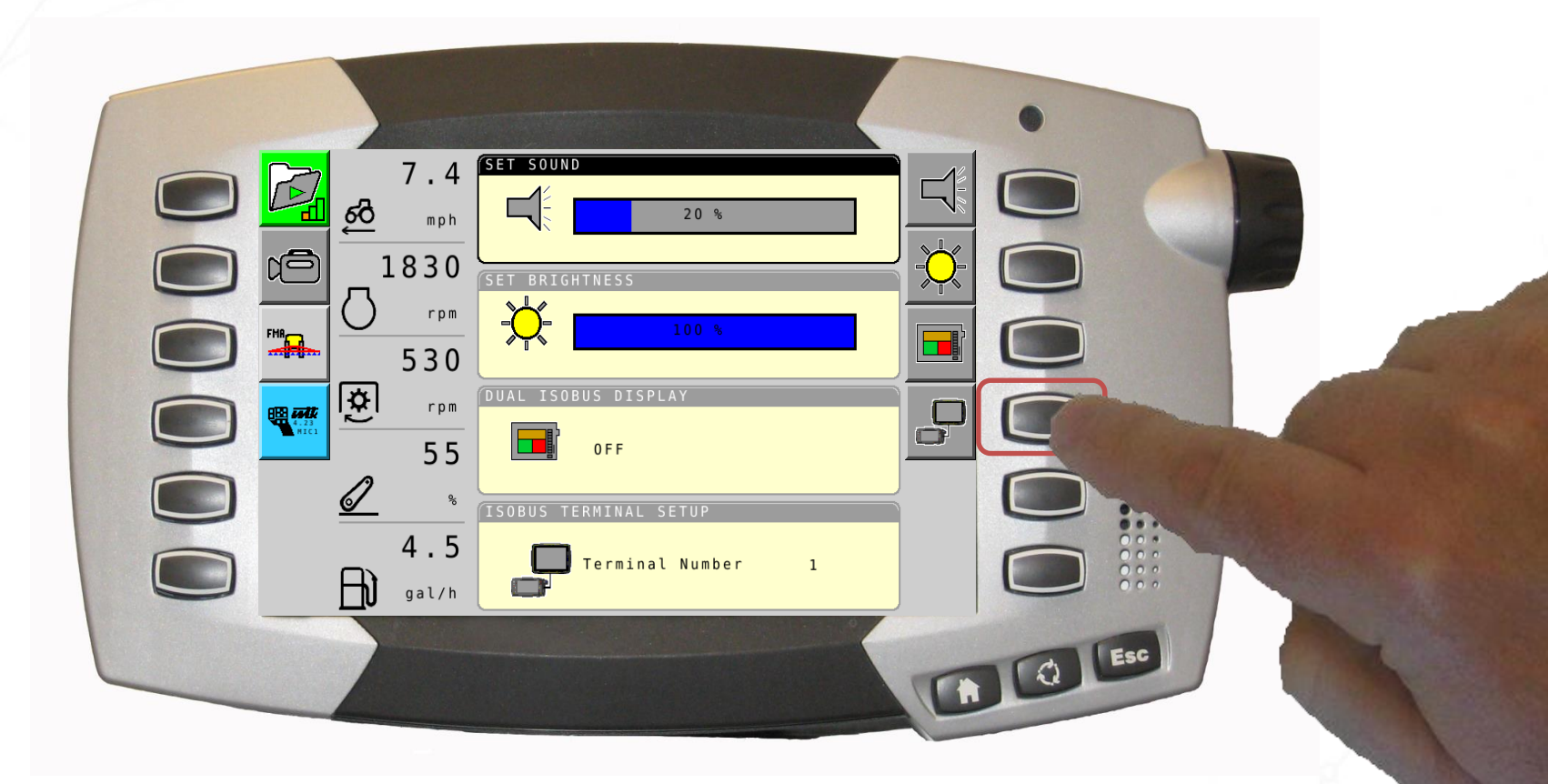

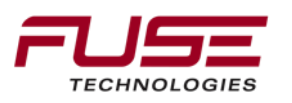

### **ISOBUS** Terminal Function Off

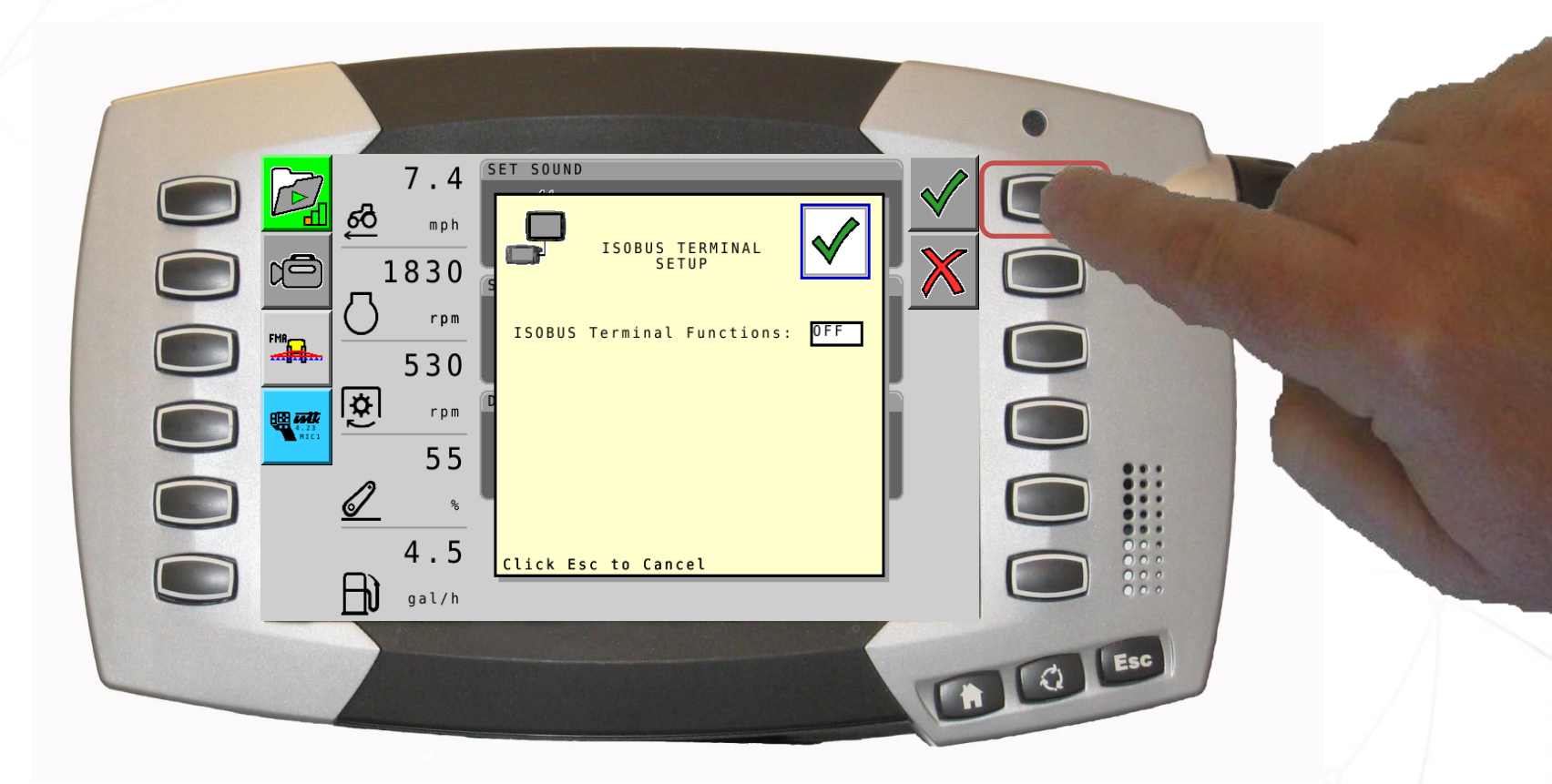

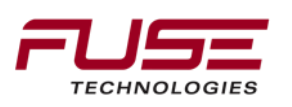

# No Task Controller, Implement or Aux Controls

| 7.4<br><u>6</u> <sup>8</sup> mph<br>1830<br>○ rpm<br>530<br><u>♀</u> rpm<br>555<br><u>♀</u> %<br>4.5 | SET SOUND<br>20 %<br>SET BRIGHTNESS<br>DUAL ISOBUS DISPLAY<br>OFF |     |
|----------------------------------------------------------------------------------------------------|-------------------------------------------------------------------|-----|
| gal/h                                                                                                | Ĵ                                                                 | Esc |

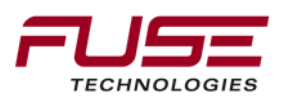

#### Feature Set Overview

#### **Multiple VT Support**

This functionality allows for two MVT Capable terminals to be connected together on the same ISOBUS.

- This functionality allows for an option in the terminal set up that allows the user to deselect the current implement object pool so that it does not load on the VT, forcing it to load onto the other available VT.
- To allow terminals that are not MVT capable to connect on the same ISOBUS, without the use of separate electrical connections (aka standalone cable), Ver 1.9.1 release of this project has introduced ISOBUS Terminal Functions Auto/ON/OFF capability

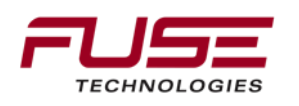

# Auto-Guide 3000 Support - ISOBUS Terminal Functions Auto/ON/OFF

#### **ISOBUS Terminal Functions Auto**

The Chassis Terminal turns its ISOBUS Terminal functions (VT Server and Task Controller ) automatically OFF when another VT is detected on the ISOBUS. In that case:

- C1000 Chassis Terminal is virtually not connected to the ISOBUS
- C1000 Chassis Terminal will NOT handle implements
- C1000 Chassis Terminal will NOT handle Auxiliary Controls

When no other VT is detected or another VT is not detected anymore for 60seconds, the Chassis terminal has its ISOBUS Terminal functions automatically ON and:

C1000 Chassis Terminal will handle implements C1000 Chassis Terminals will handle Auxiliary Controls

# Machines: Jackson, Beauvais and Suolahti made Tractors with C1000 Installed

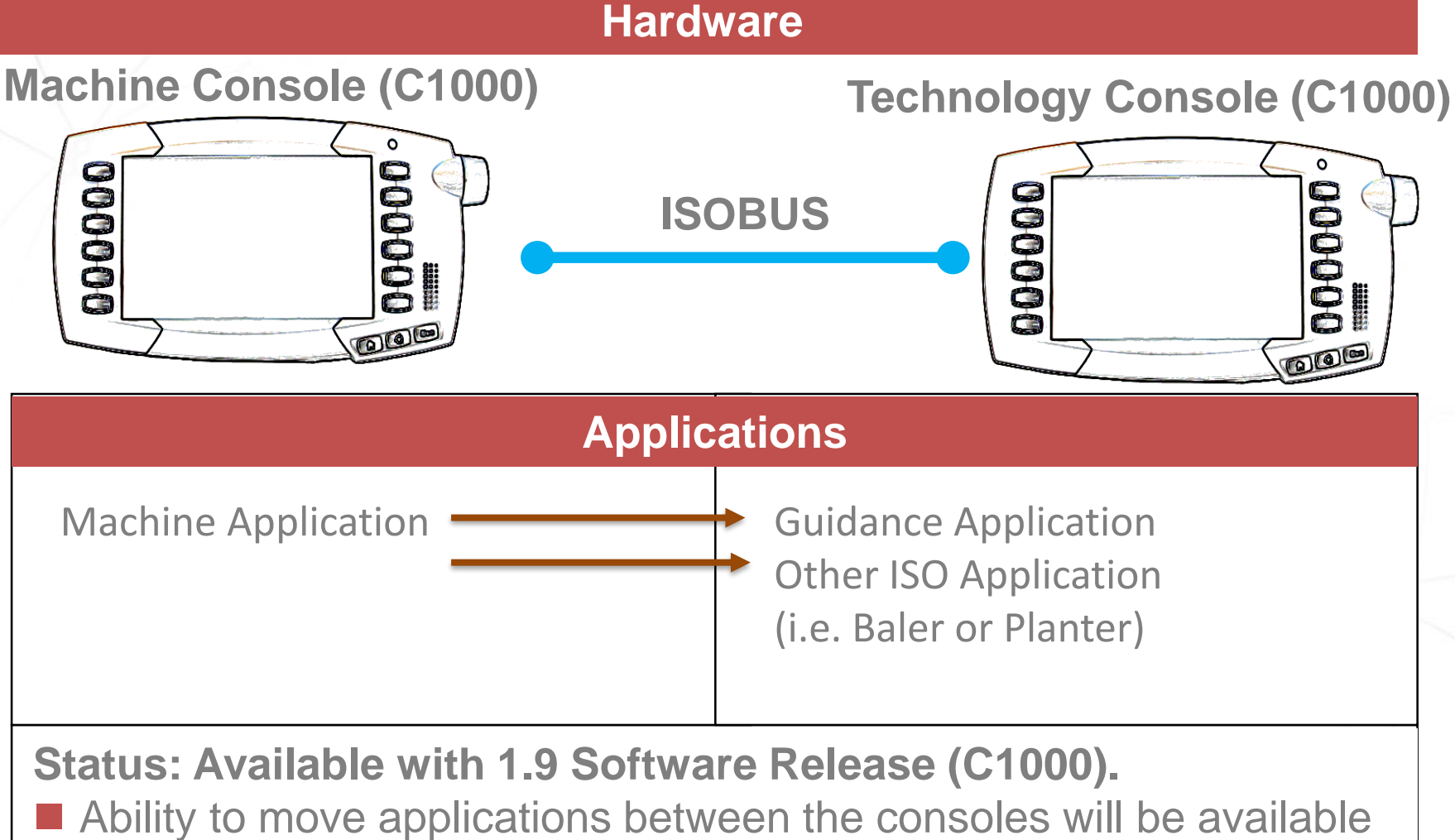

via ISOBUS Terminal Functions AUTO/ON/OFF capability.

Ability to move applications between the consoles is available.

Connecting your farm enterprise like never before

TECHNOLOGIES

# Machines: Jackson, Beauvais and Suolahti made Tractors with C1000 Installed

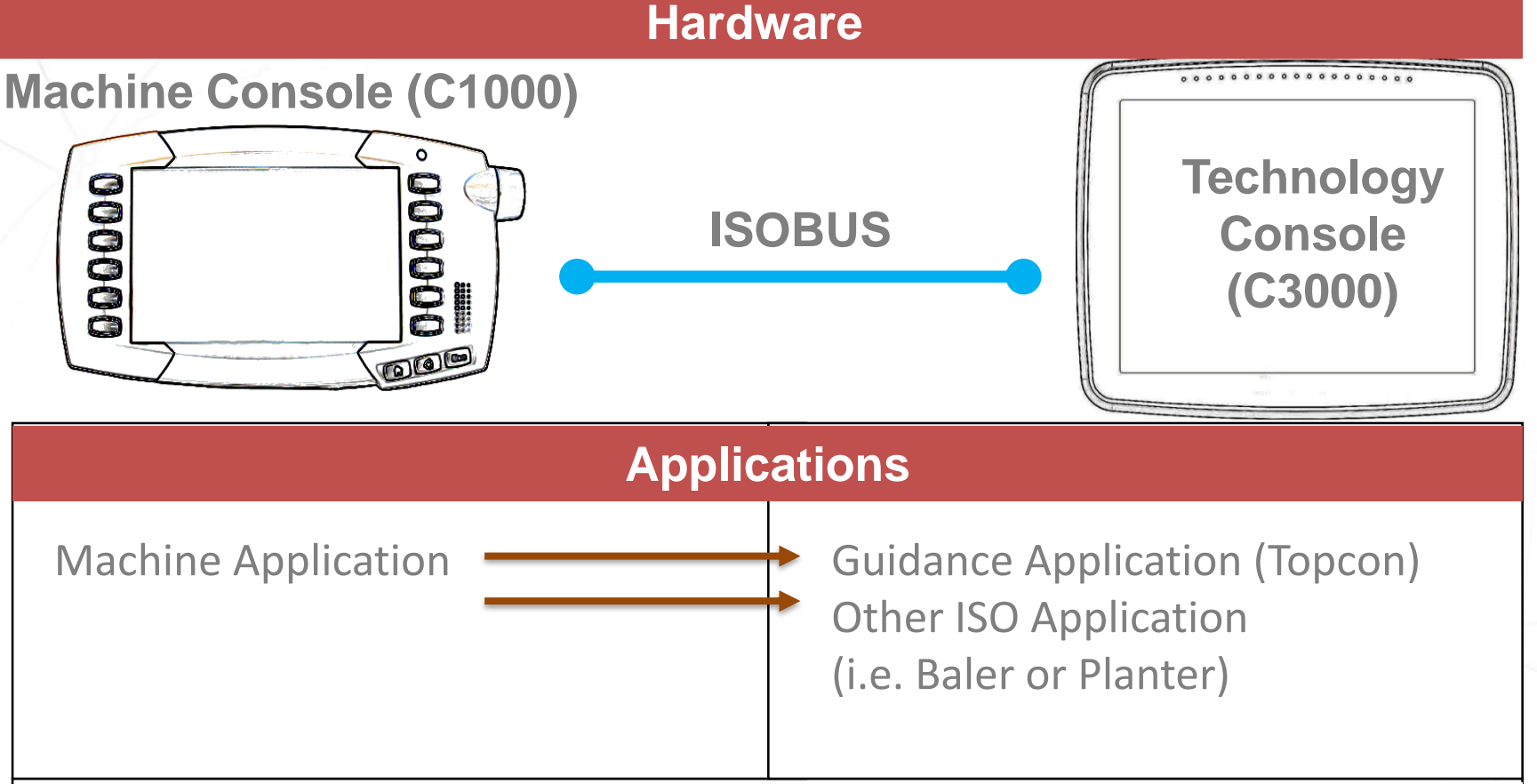

Status: Available with 1.9 Software Release (C1000).

- Ability to move applications between the consoles will be available via ISOBUS Terminal Functions AUTO/ON/OFF capability.
- Ability to move applications between the consoles will be available via VT OFF functionality from C3000.

#### C3000 ISO Kits

If you are connecting a White planter and want to use the C3000 from the planter and guidance, or you want to use dual VT capabilities.

Topcon Kits 56/66/76/- MT4xx/5xx Kit- AGA5121 86xx-MT6xx Kit- AGA5120 MT7xx/8xx/9xx Kit- AGA5151

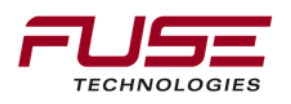

# **Machines: Hesston Combines**

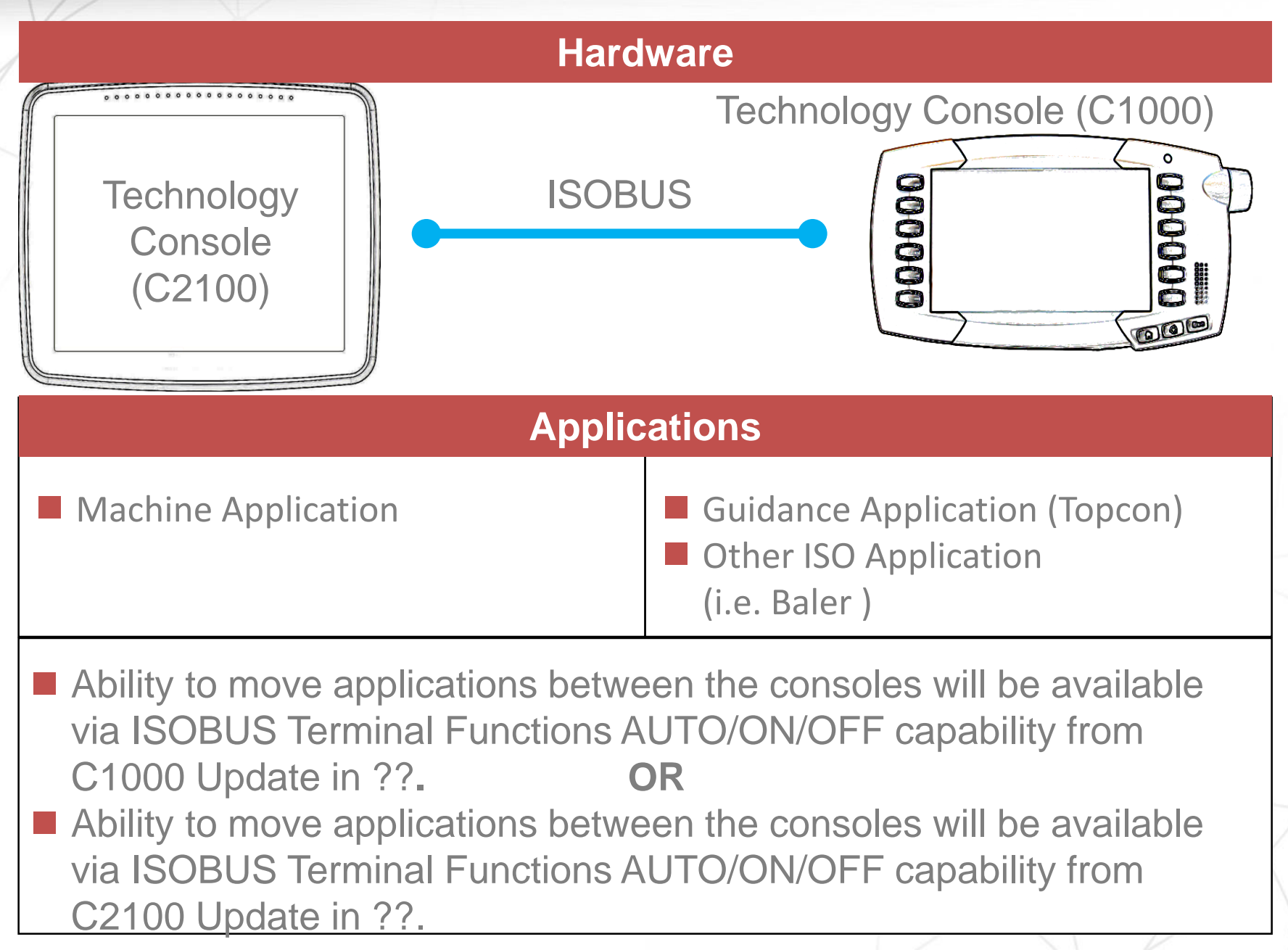

# **Machines: Hesston Combines**

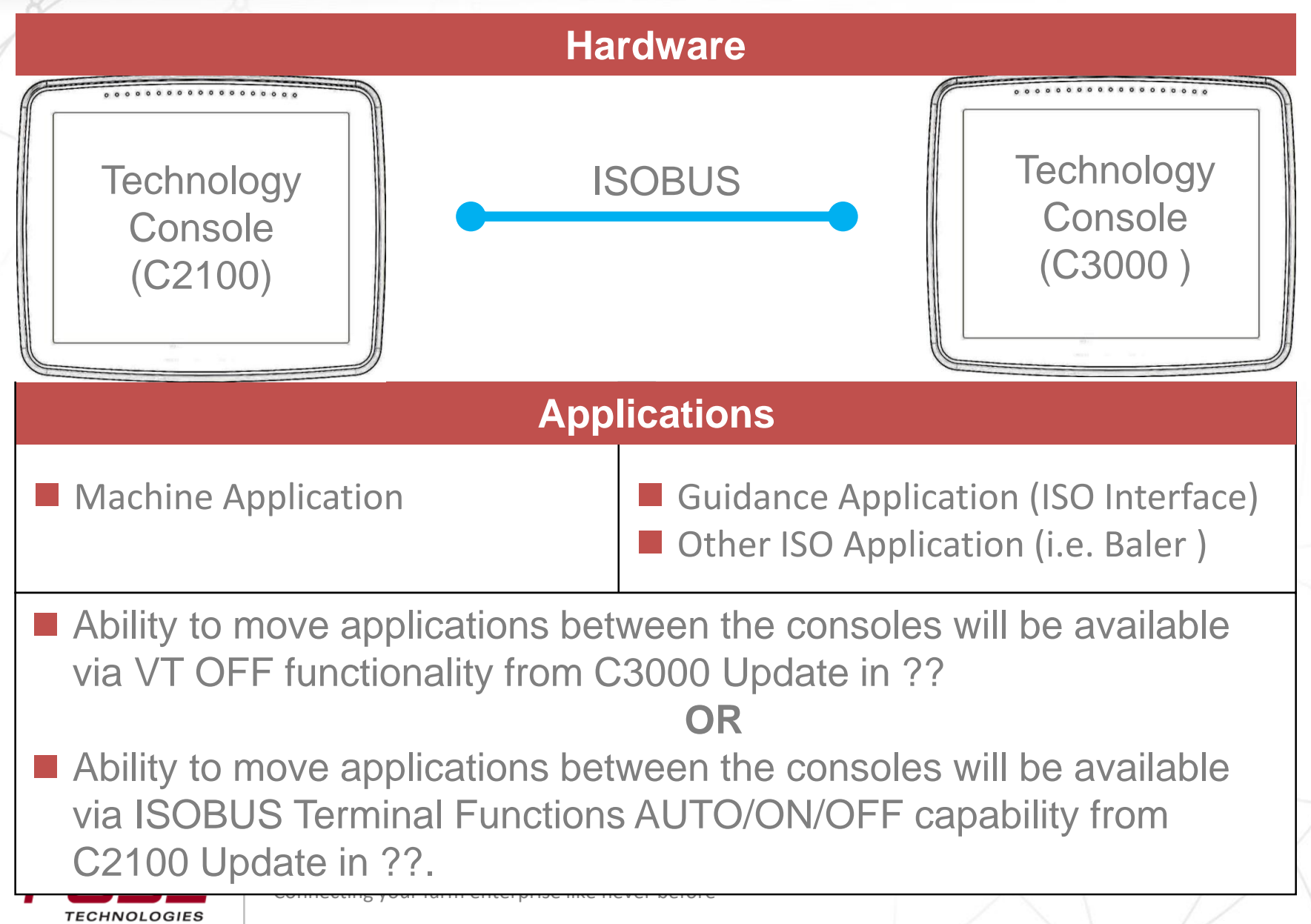

#### Agenda

| 9 | Additional features |  |
|---|---------------------|--|
| Α | Dual VT Operation   |  |
| В | TECU Explained      |  |
| С | C1000 Camera mode   |  |

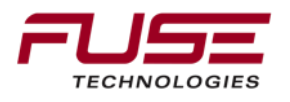

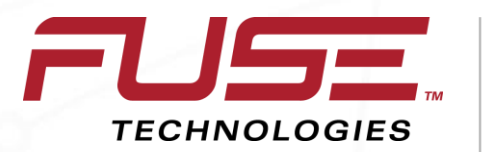

Connecting your farm enterprise like never before

# **TECU Explained**

#### Feature Set Overview

#### TECU

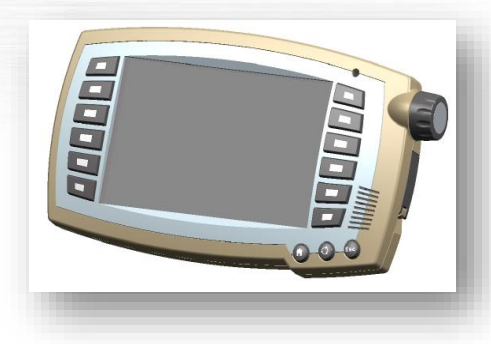

The tractor ECU is the tractor's "job calculator". It provides information such as speed, power take-off RPM, etc.

#### **TECU-A**

The communication with TECU is uni-directional, i.e. the tractor provides certain information. TECU-A however features the capability of bi-directional communication. The implement can include the tractor in its control process, for example by requesting a change in speed, 3-point linkage, etc. ("implement controls tractor").

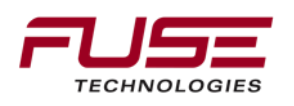

#### Feature Set Overview

#### **SQC-Sequence Control**

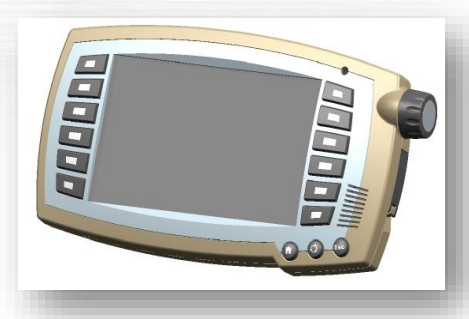

SQC describes the capability of grouping different functions of different ISOBUS components in a sequence (i.e. headland management). This functionality is currently under revision ISB-ISOBUS Shortcut Button

ISB makes it possible to deactivate functions of an implement that were activated by means of an ISOBUS Terminal. This is necessary when the implement in question is not currently in the foreground, for example when several implements are being controlled by a single ISOBUS terminal. Which functions of an ISB is able to deactivate on an implement can vary widely and must be defined by the respective manufacturer

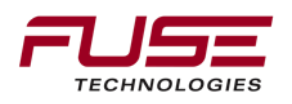

# Agenda

| 9 |  | Additional features |  |  |
|---|--|---------------------|--|--|
| Α |  | Dual VT Operation   |  |  |
| B |  | TECU Explained      |  |  |
| C |  | C1000 Camera mode   |  |  |

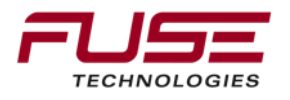

#### Feature Set Overview

Video Camera

Video camera application supports two Cameras (Motec or AgCam) to be connected to the C1000.

The video camera can be used either in non-mirror or mirror mode.

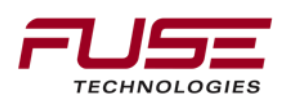

#### **Camera Mode Selection**

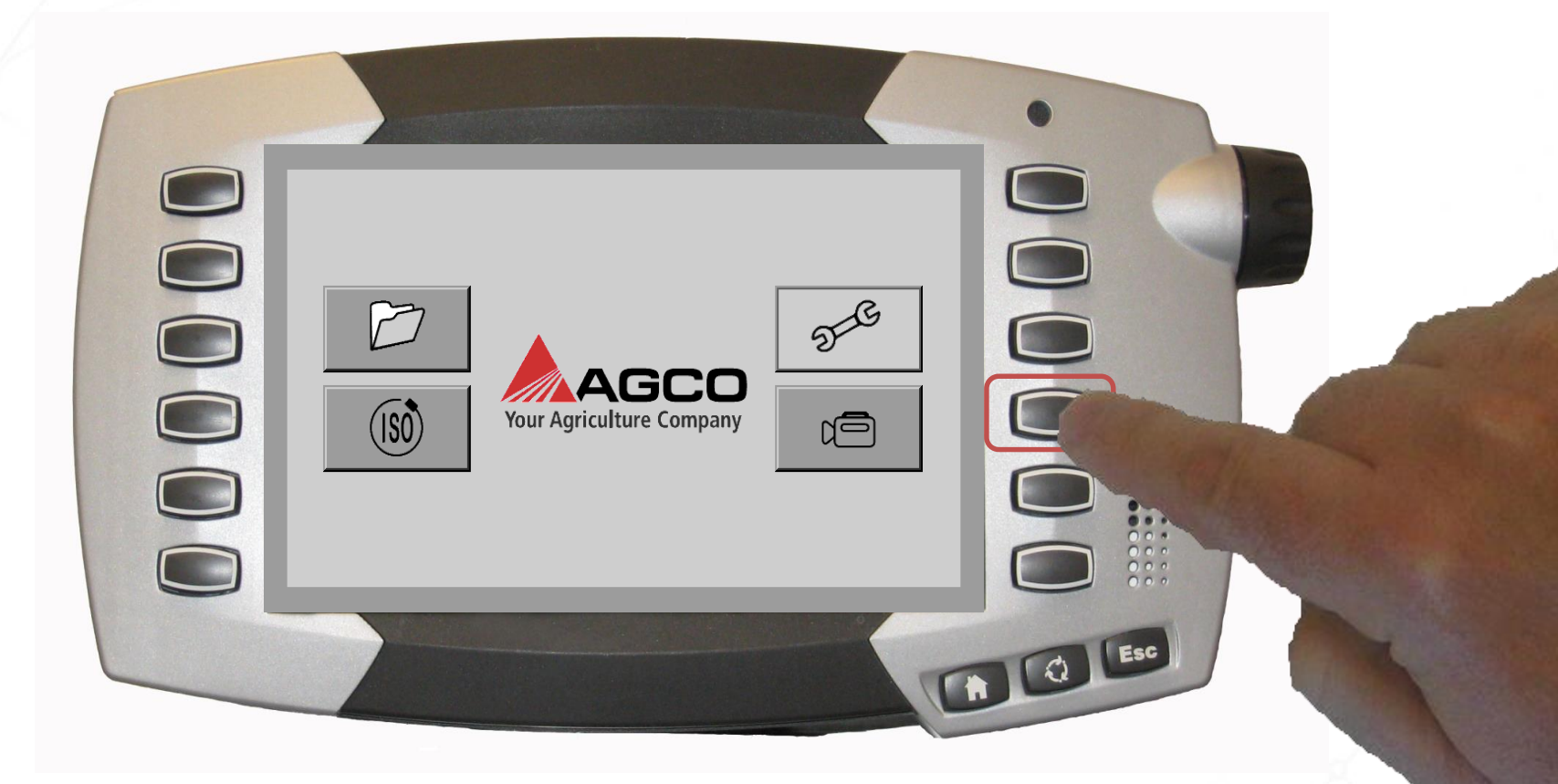

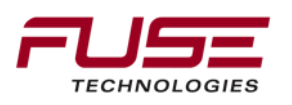

### Normal Camera Mode

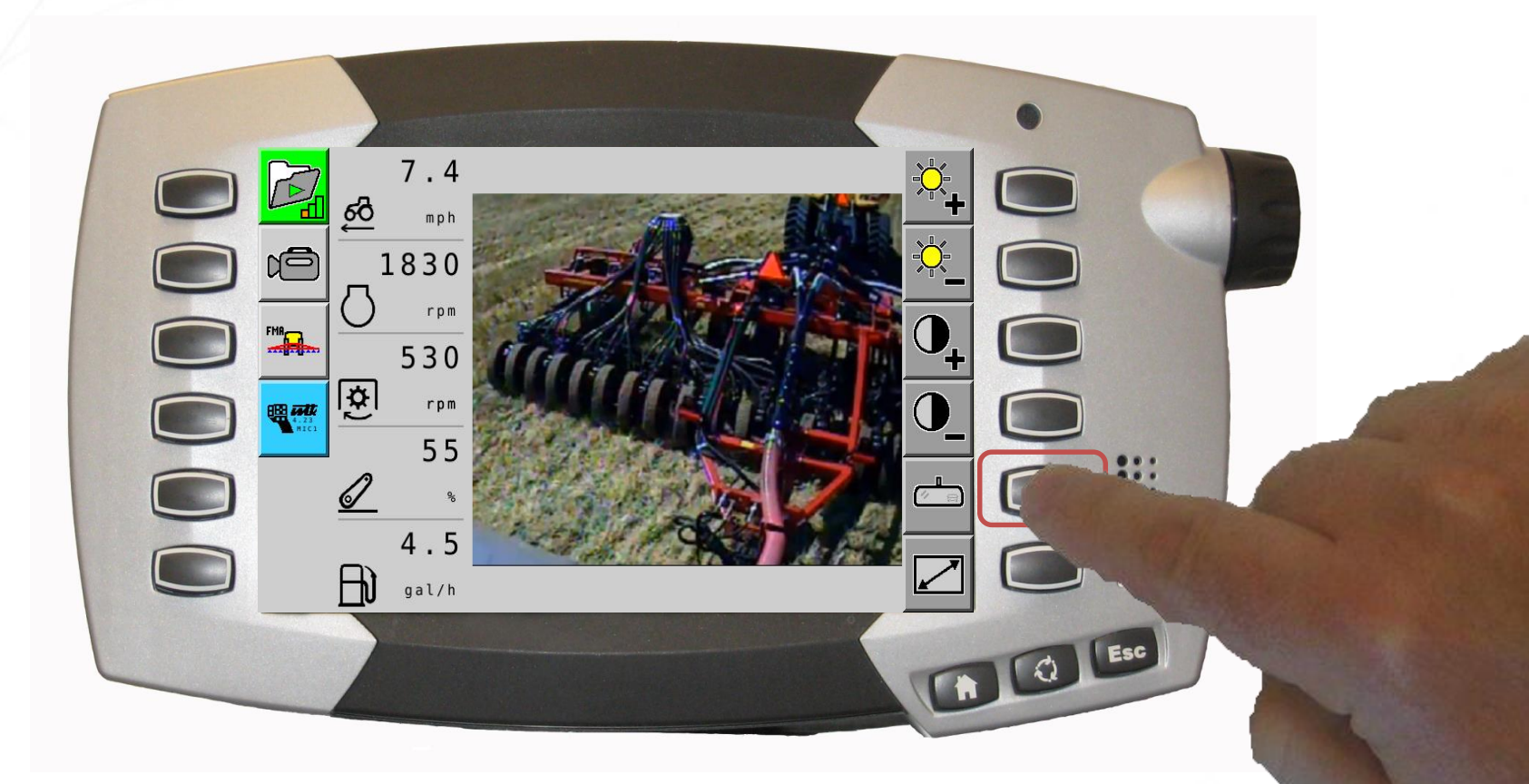

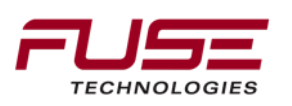

### **Mirrored View in Camera**

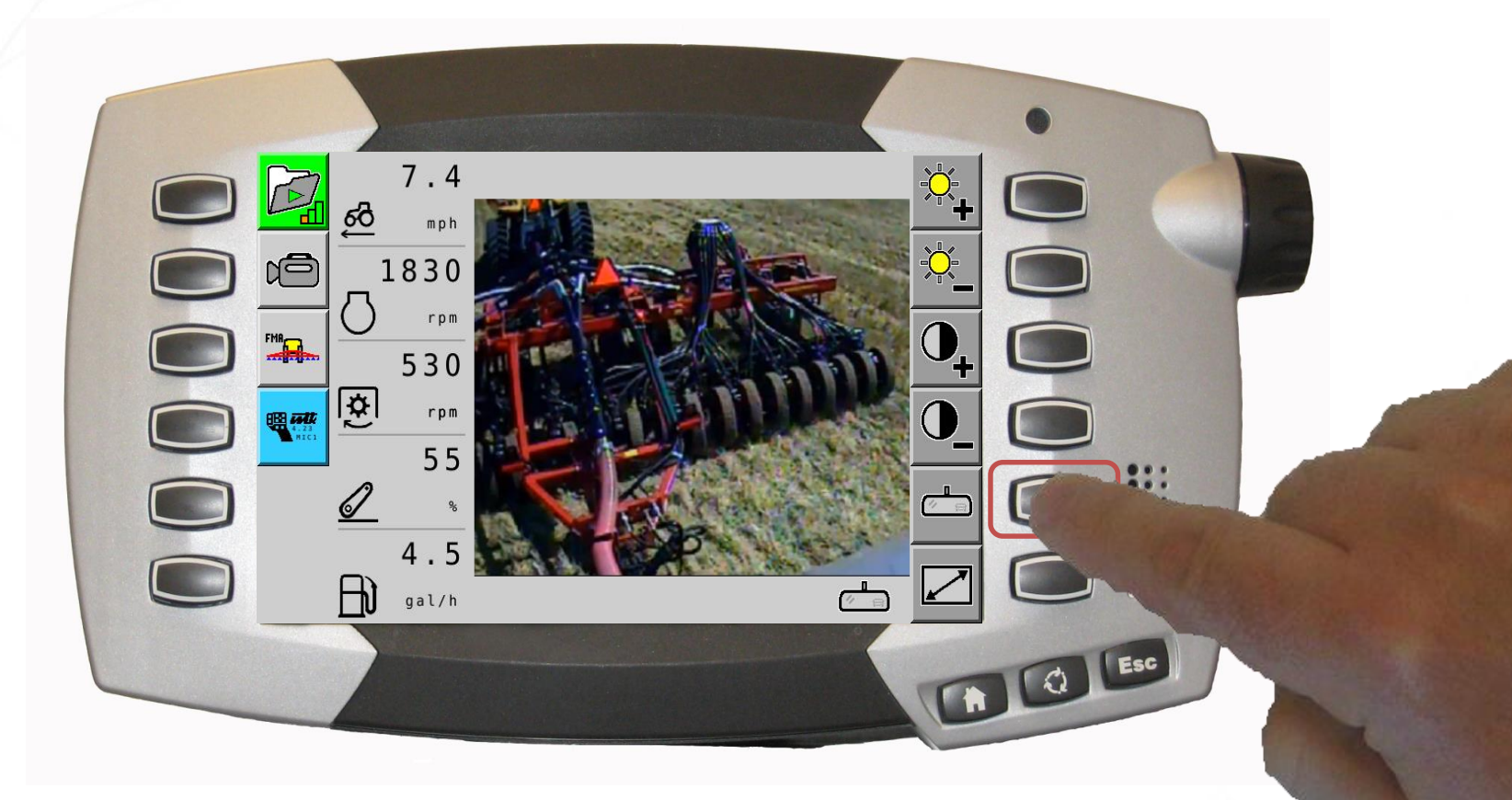

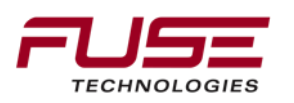

### Normal Camera Mode

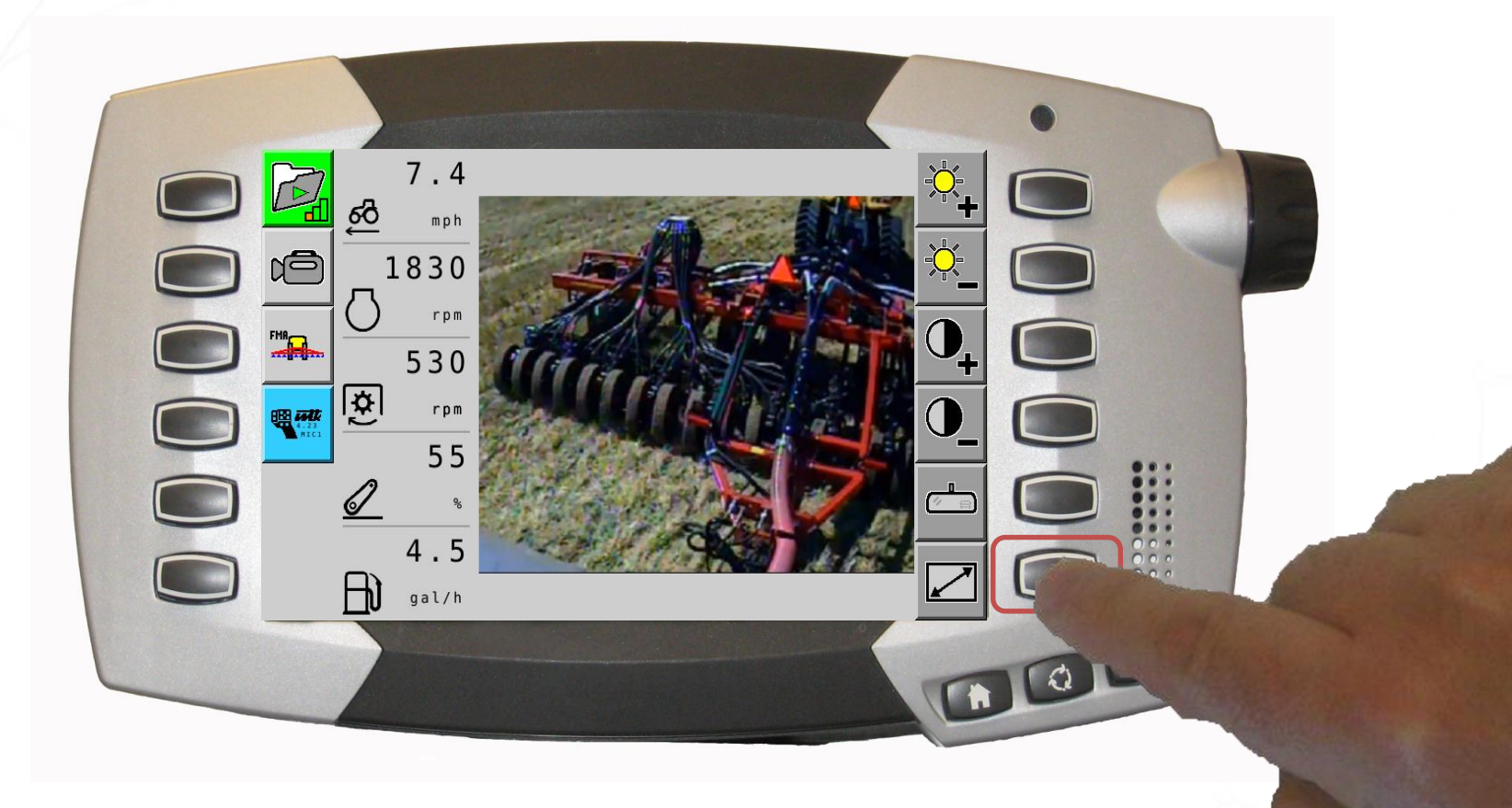

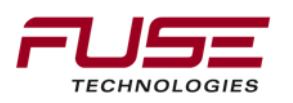

# Full Screen Mode on Camera

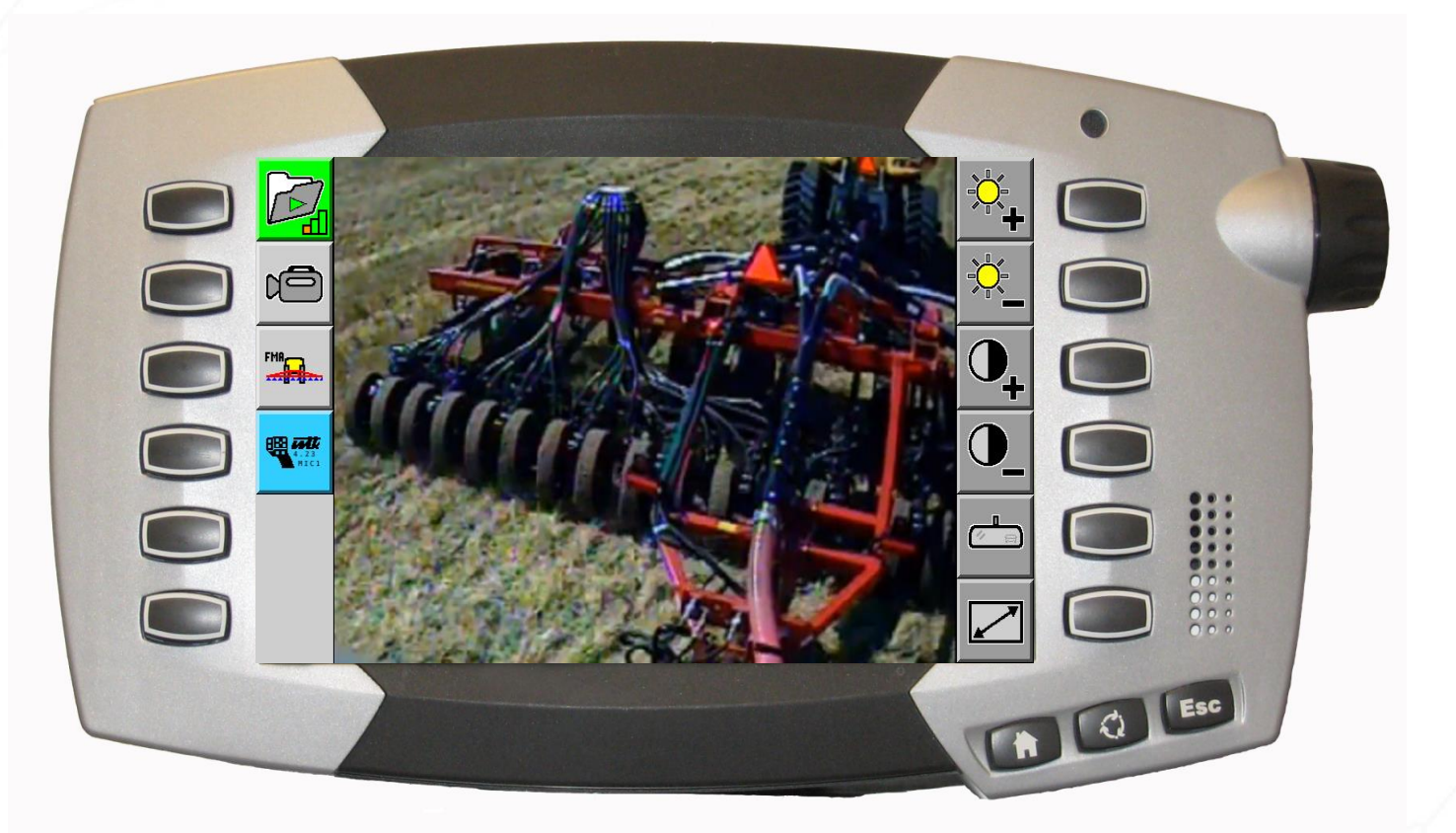

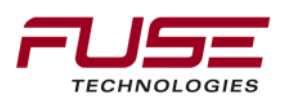

# Agenda

| 1 | General Information                    |    | Configuration & Set-up                                                      |  |
|---|----------------------------------------|----|-----------------------------------------------------------------------------|--|
| 2 | Components                             |    | Field Install vs. Factory<br>Installations<br>Architecture and Installation |  |
| 3 | C1000                                  |    |                                                                             |  |
| 4 | Configuration & Set-up                 |    | Diagnostics and Troubleshooting                                             |  |
| 5 | Task Controller Setup<br>(for mapping) | 12 | Base stations                                                               |  |
| 6 | Additional features                    | 13 | RTK - Radio vs. Cellular                                                    |  |
| 7 | C3000                                  | 14 | AGCOMAND                                                                    |  |

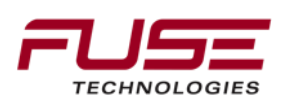

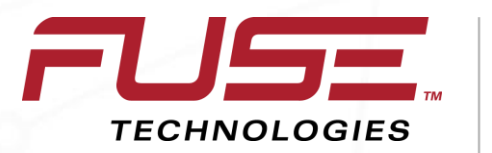

Connecting your farm enterprise like never before

#### C3000 Feature Overview

#### Features – Guidance

Auto Steering PVED Hyd. Valve MT Integrated controller Self-Propelled Windrower

Mapping Field Boundaries Exclusion Boundaries Record, or import from Shape/ISO XML files Fields Automatic Field Recognition Guidelines Straight A/B **A+** Coordinate to Coordinate **Adaptive Curves** Identical Curves Center Pivot

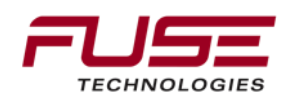

#### Features – Guidance Cont'd.

C3000 Receiver Compatibility-AG3000 Compatible SGR-1 Compatible Other (Supports external NMEA strings) Console Outputs simulated Radar

Connector U2-pin7 on C3000 Single wire Dig Output pulses frequency to simulate radar gun output for Legacy controllers

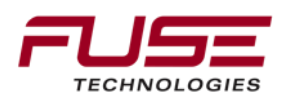
## **ISOBUS** Features – Planter Control

**Task Controller Basic** (TC-BAS) and **Task Controller Geo-based** (TC-GEO)

C3000 Task Data Mode

Accepts taskdata.xml via USB

Mode replaces normal C3000 job creation

*Imports implement and task details seamlessly – including prescription map* 

Task Controller Server is operating behind the scenes

Performs various functions and tasks

Passing rate info, section info, implement data (geometry ,etc.)

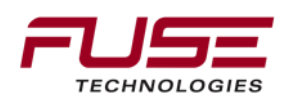

## **ISOBUS** Features – Planter Control

Task Controller Section Control (TC-SC)Task Controller in C3000 controls DJ ECU to operate sections

Tractor ECU (TECU)

C3000 requires the presence of the DJ TECU integrated into the cab harness

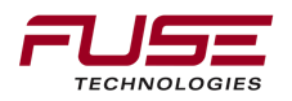

## Features – Record Keeping

As Applied Exports Shape File export ISO XML Task Data Mode PDF Job Report Capture on USB stick at completion of job All relevant statistics and coverage map Job Details

User defined fields for weather, variety, wind, soil type, etc.

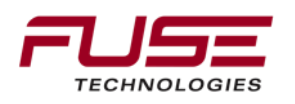

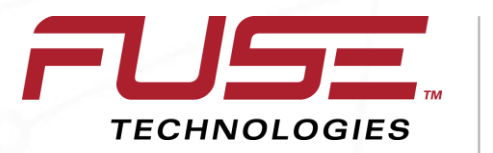

Connecting your farm enterprise like never before

## C3000 Console Features & Applications

# **C3000 Field Installation**

The C3000 terminal is available through Parts and can be mounted on MF66xx,

76xx, 86xx, MT5xxD/E, MT6xxD/E series tractors

The parts needed for the tractors are:

ACZ00000B, C3000 terminal

ACV0106130, C3000 harness

39281900, RAM mounting bracket

The requirements of the tractor for C3000 installation:

Tractor has to have Auto-Guide ready and Isobus ready kits, but there are

some limitations:

C3000 harness is using special connector on B pillar, which was designed for System 150 GX-45 terminal

This connector is available on following tractors if Auto-Guide ready kit is installed

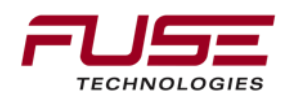

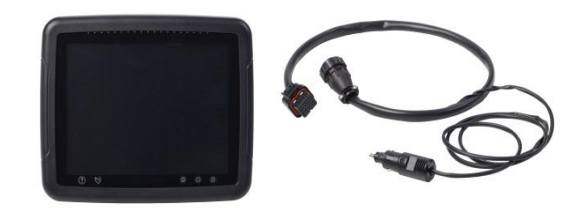

# C3000 Field Installation

MF86xx & MT6xxD/E series:

The parts needed for the tractors are available only from Parts: ACZ000000B, C3000 terminal

C3000 harness for 86xx6xxD/E is still under work (will be released by the end of March 2013)

V39281900, RAM mounting bracket

- 5020320M11, Bracket on the right A pillar
- Limitations for the mounting of the C3000

The C3000 harness is designed for the tier4i/f tractors

The C3000 harness will not fit to tier3 series tractors, because the power connector is missing on tractor side, but it is possible to use alternative power connector (needs extra work)

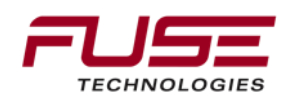

#### C3000 Overview

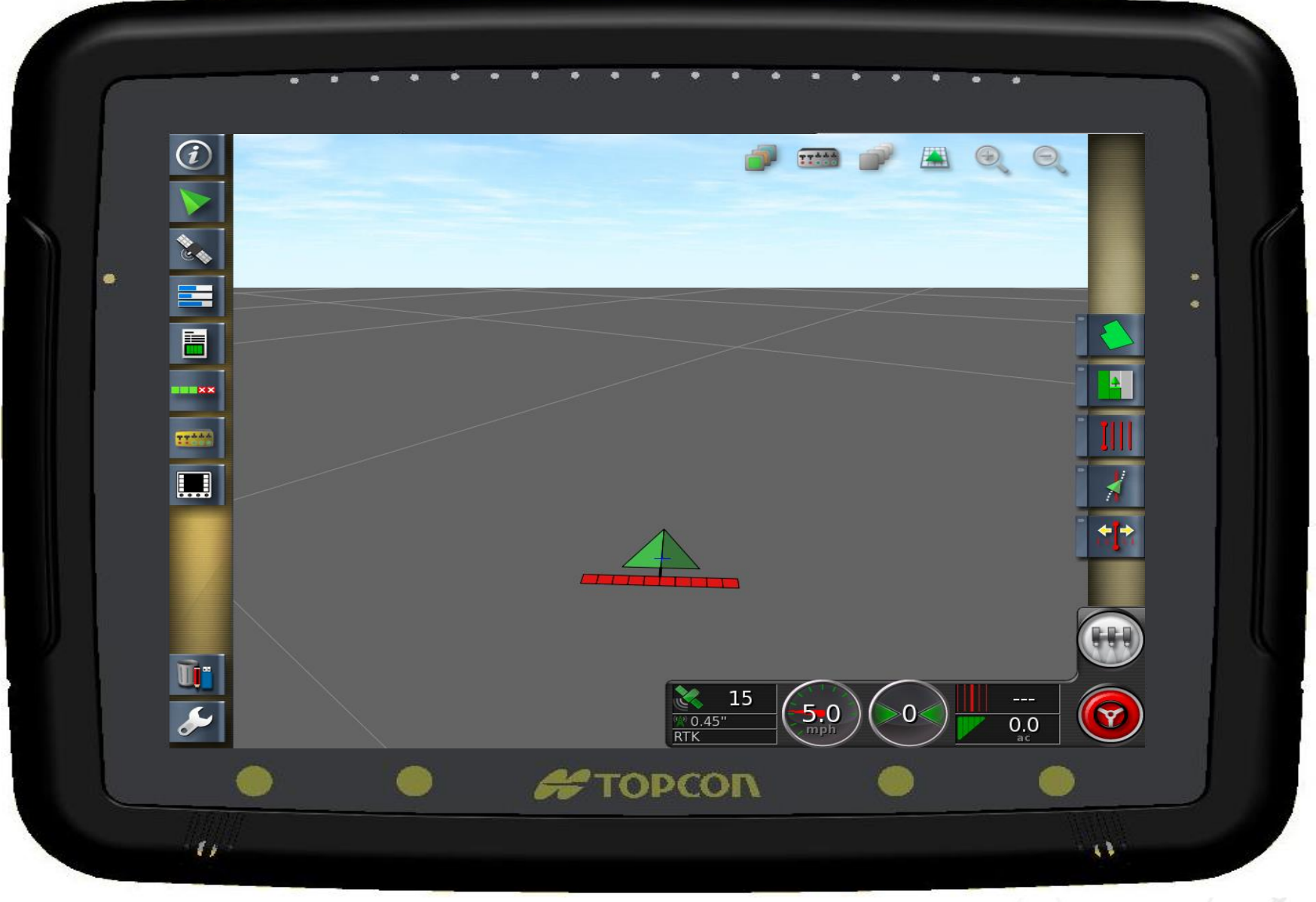

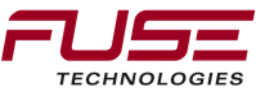

#### C3000 Hardware

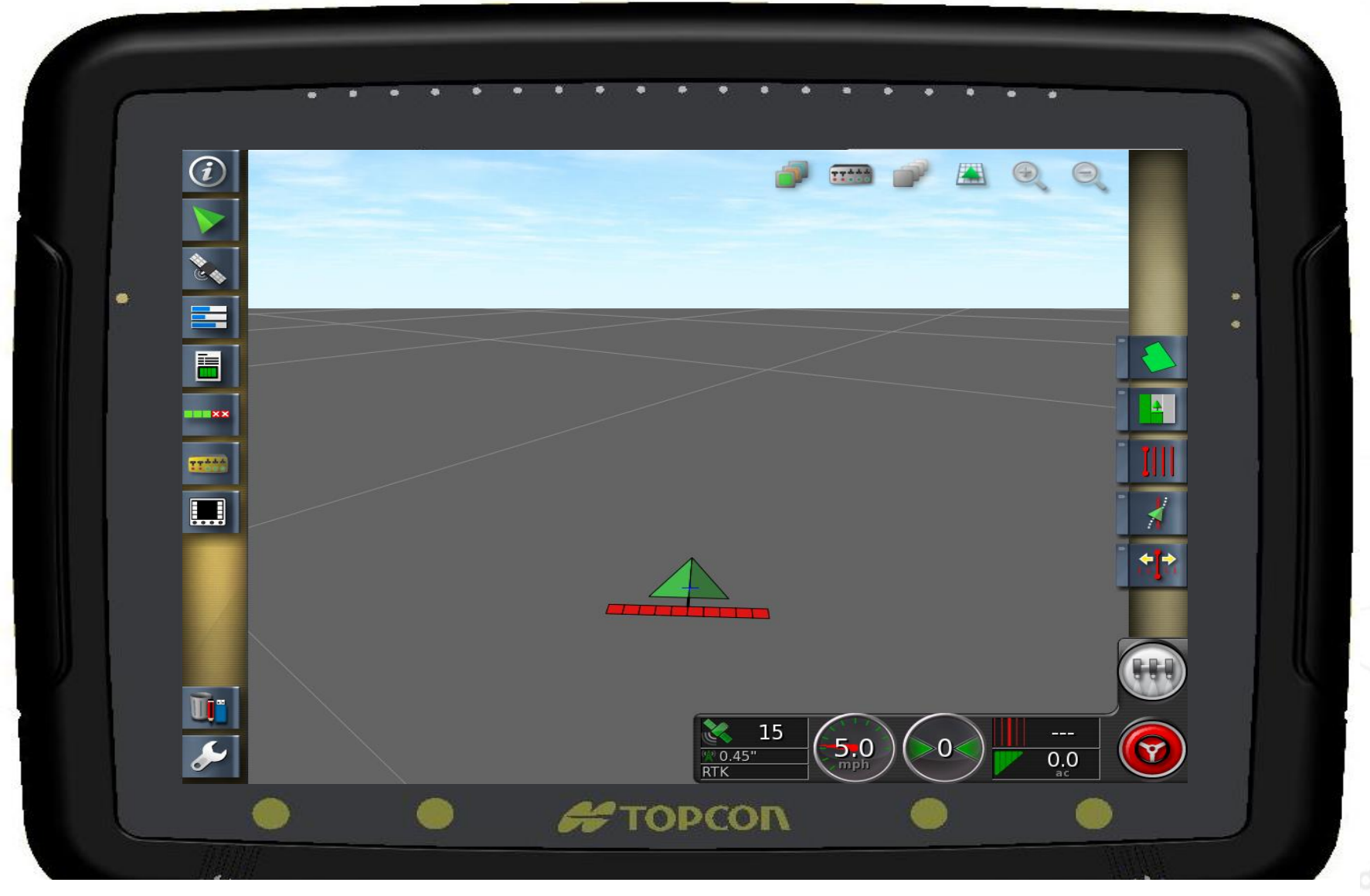

# Rugged and weather-proof unit is ready for your toughest challenges.

## C3000 Software

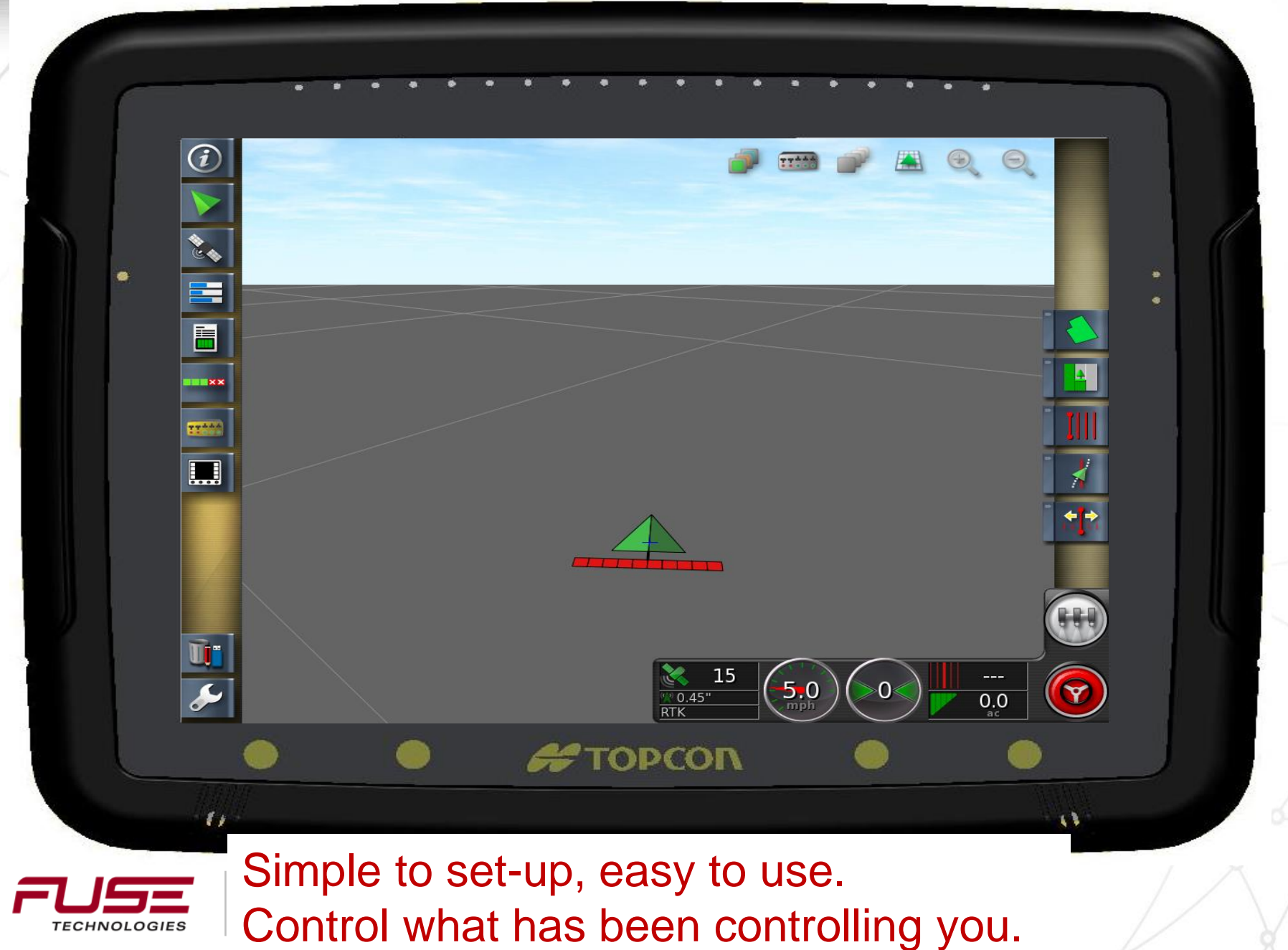

### **Set-Up Wizard Screens**

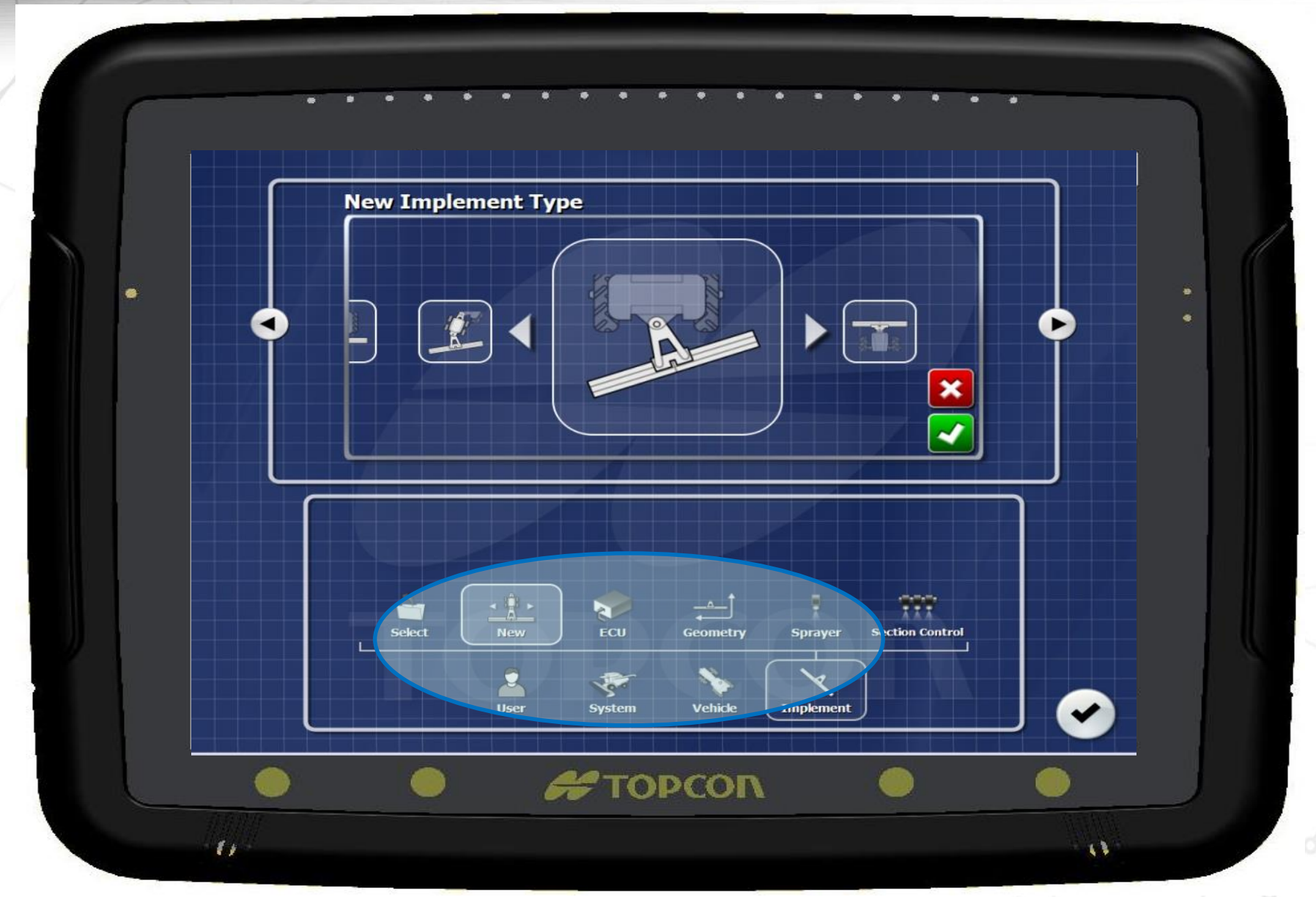

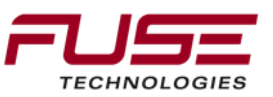

#### C3000 Overview

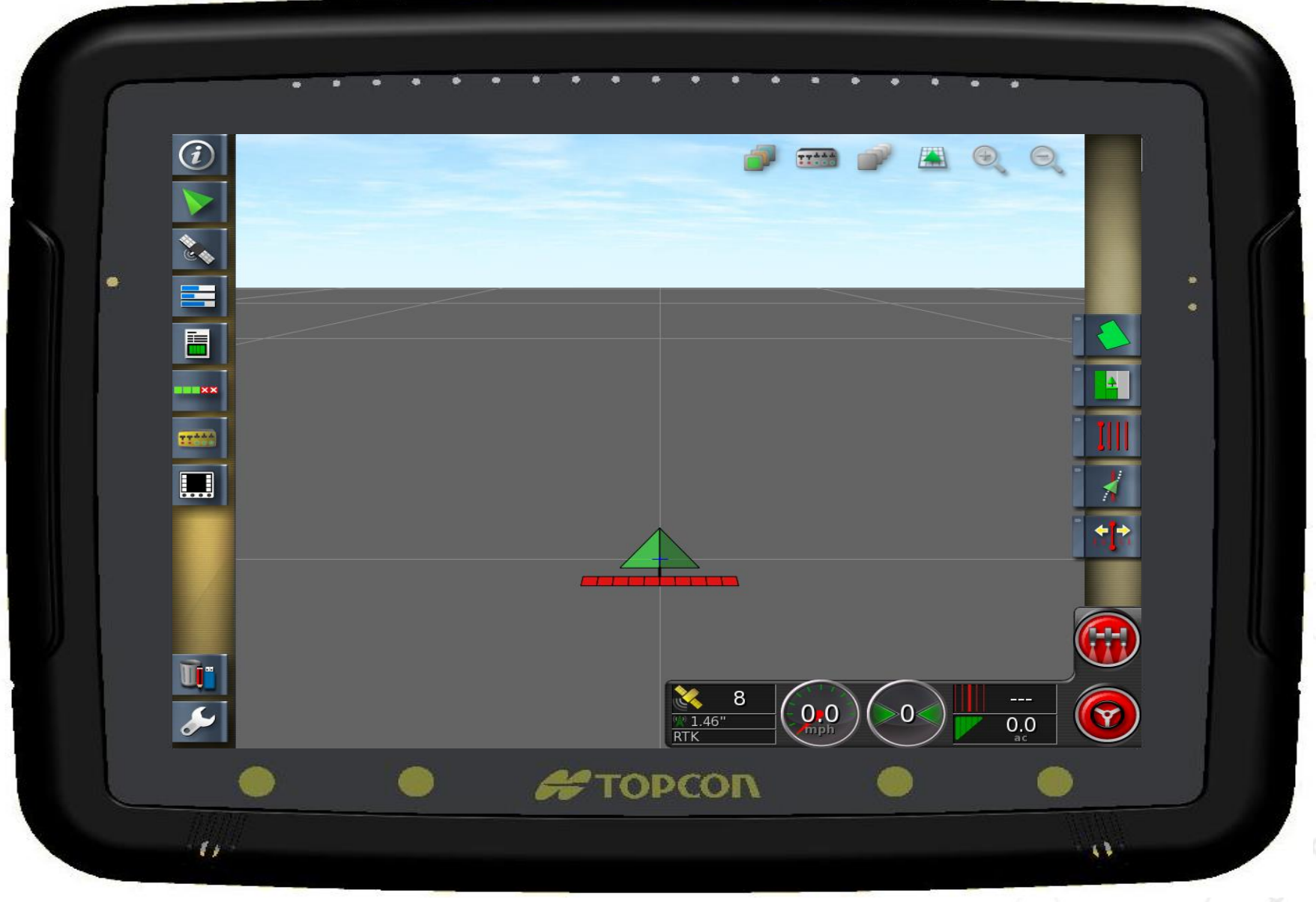

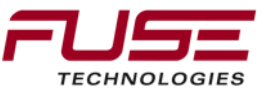

## The Console

| Physical dimensions | 12.9" x 10.6" x 2.2" (328 x 268 x 55 mm)<br>weight 3.86 lbs., 1.75 kg<br>RAM mounting system                   |
|---------------------|----------------------------------------------------------------------------------------------------|
| Environmental       | operating temp22 to +140F, -30 to +60C<br>storage temp40 to 167F, -40 to +75C<br>rainproof IP67 (EN60529:1992) |
| Power input         | 9V - 36V (voltage & polarity protected) N-MH internal batteries (2000mA/hr., 7.2V)                             |
| Display             | 12.1" (31cm) 1024 x 768 LVDS RGB Projected capacitive touchscreen 1000 cd/m2 LED backlight                     |
| Memory              | 1Gb                                                                                                    |

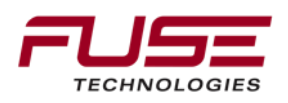

## **Interaction Keypad**

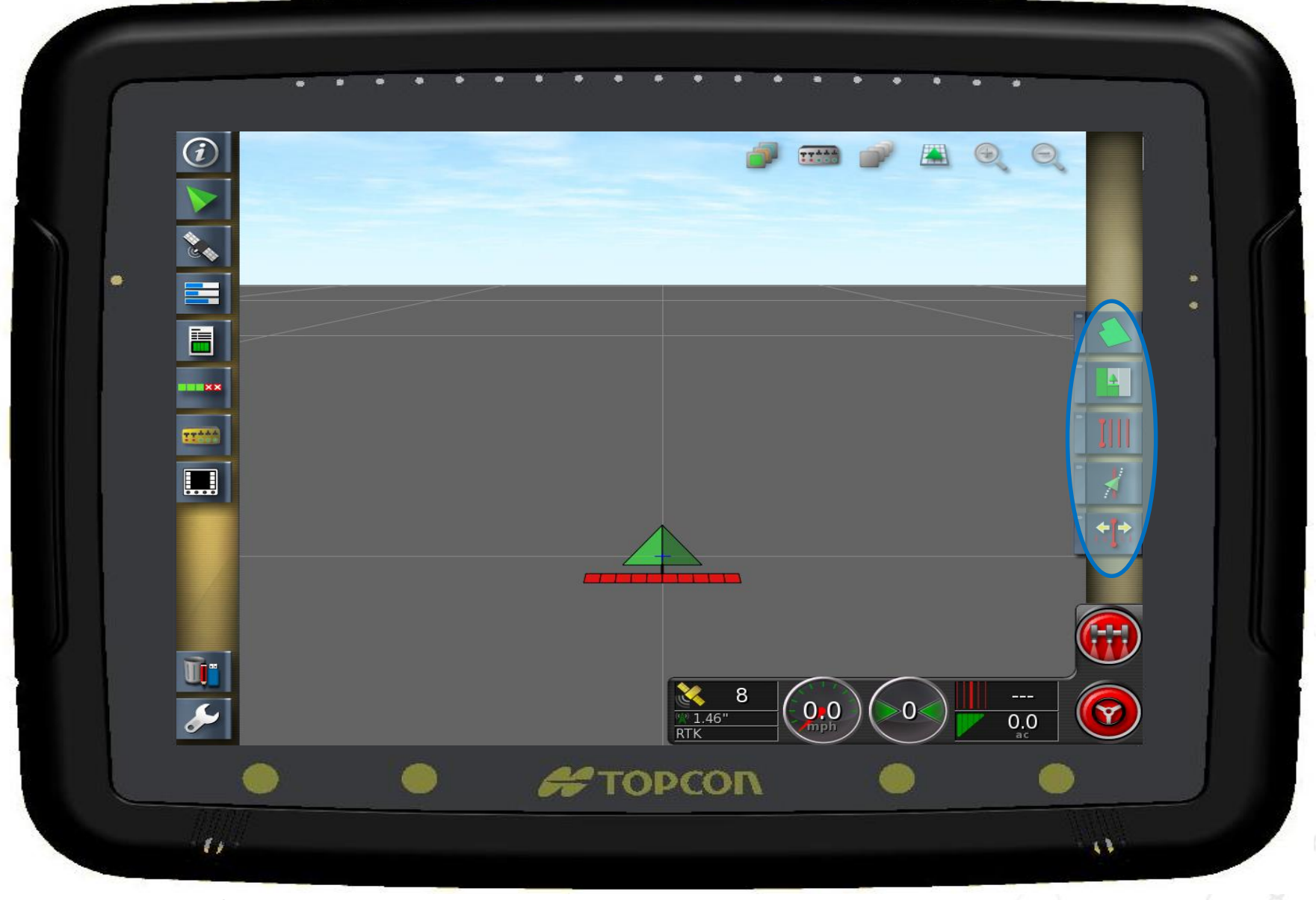

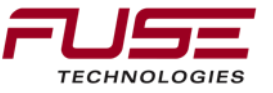

## **Interaction Keypad**

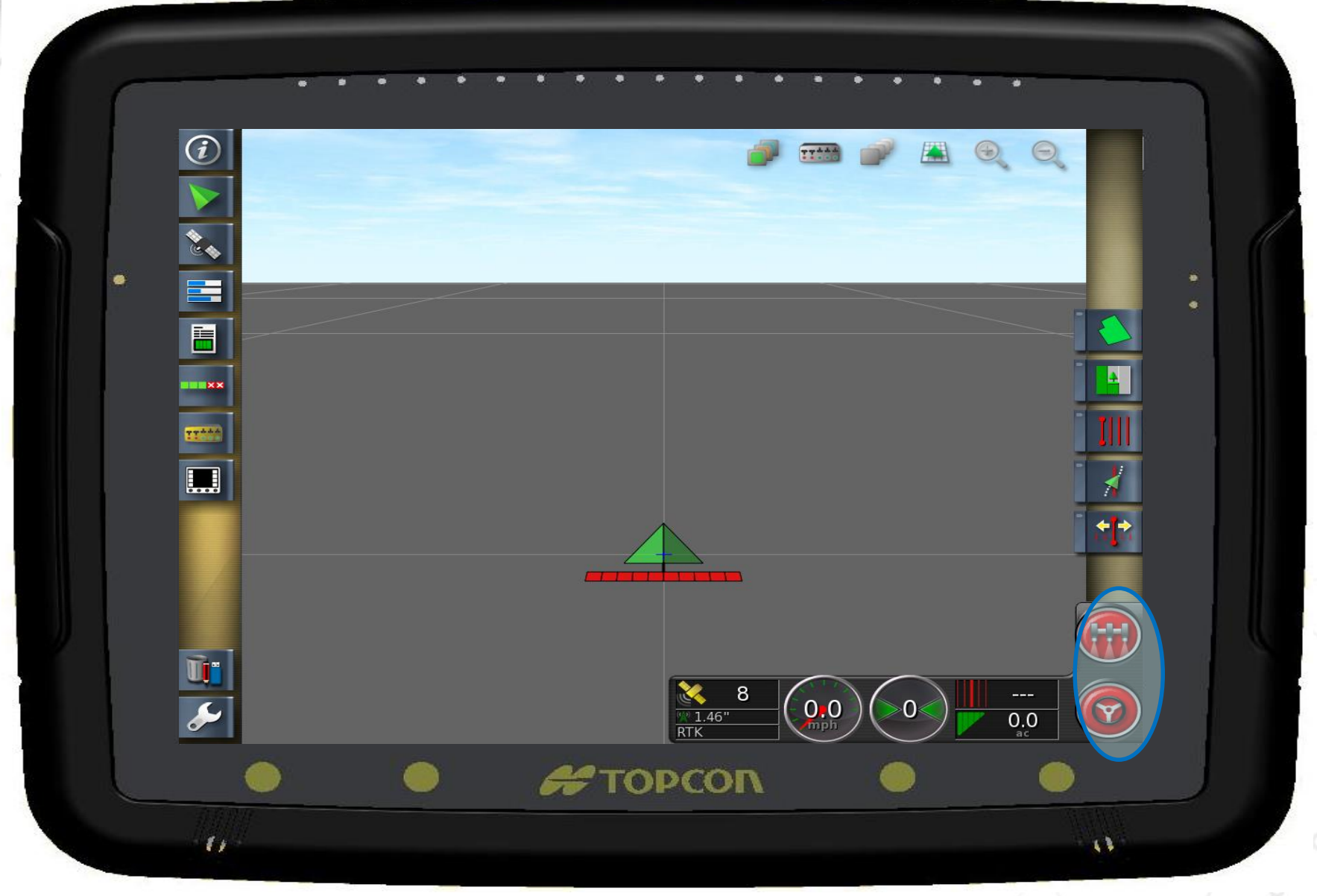

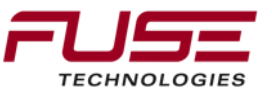

## Dashboard – Level 1

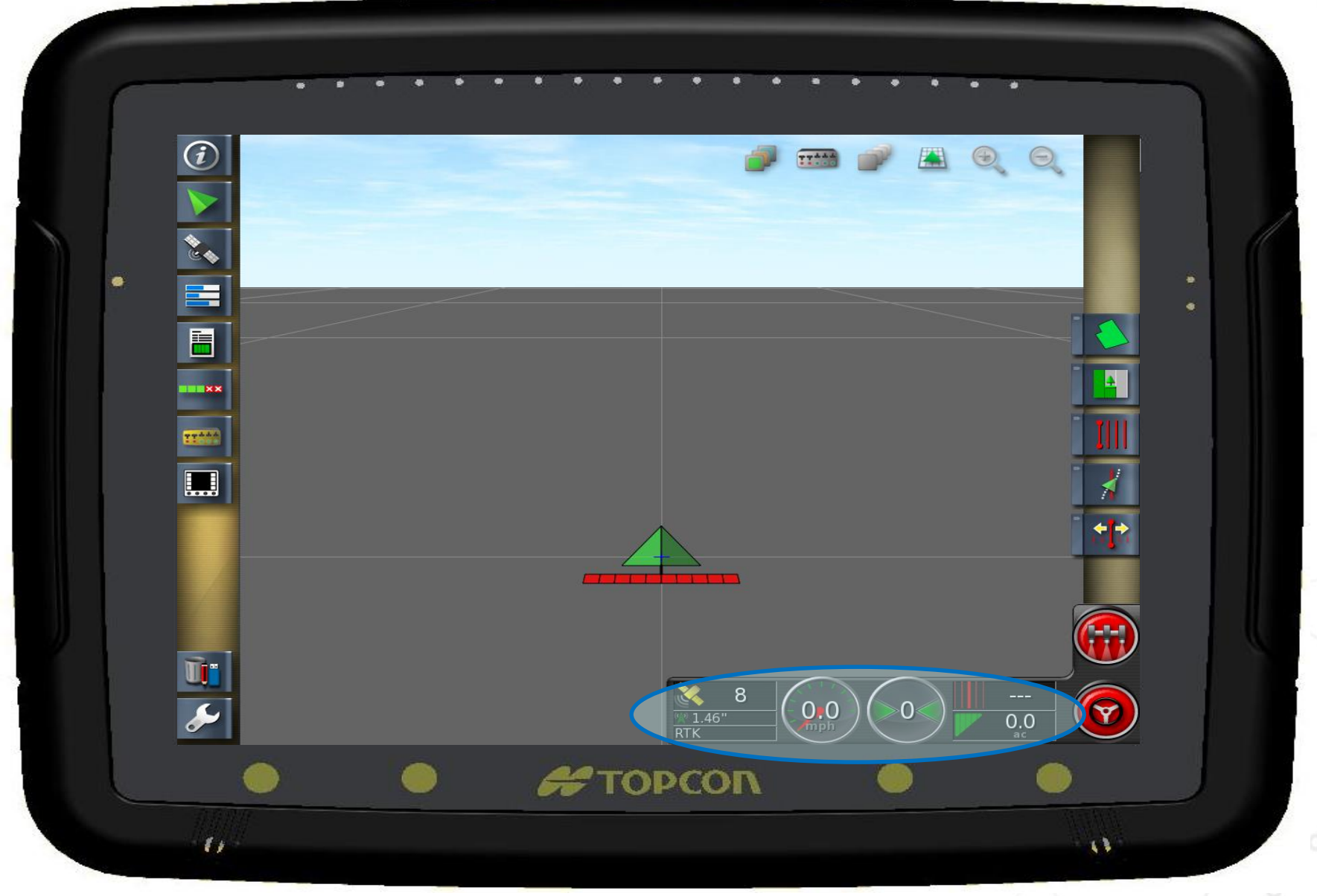

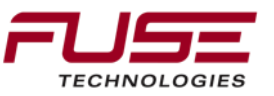

## Dashboard - Level 2

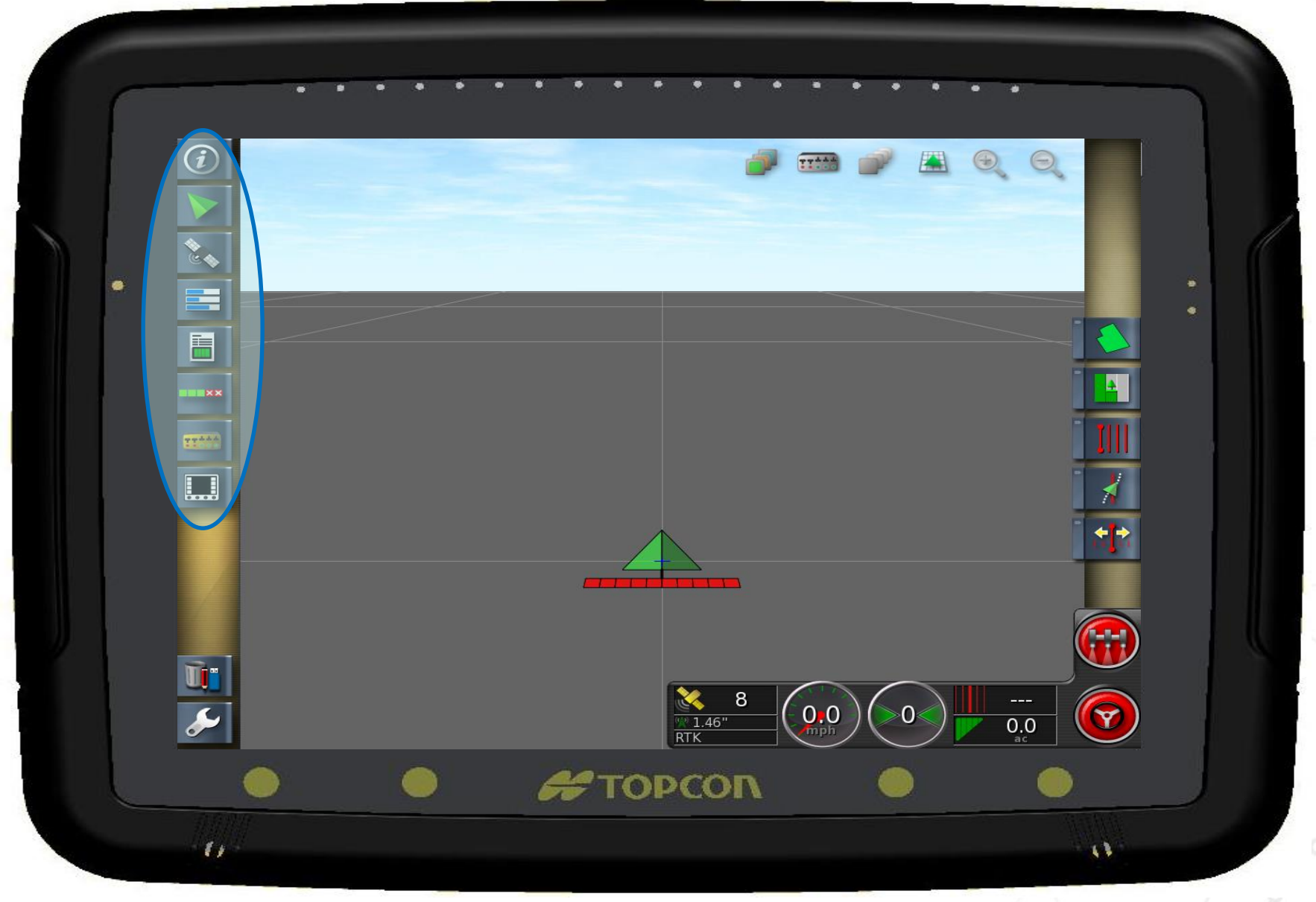

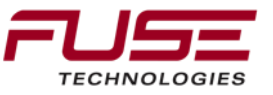

## **Mini View active screens**

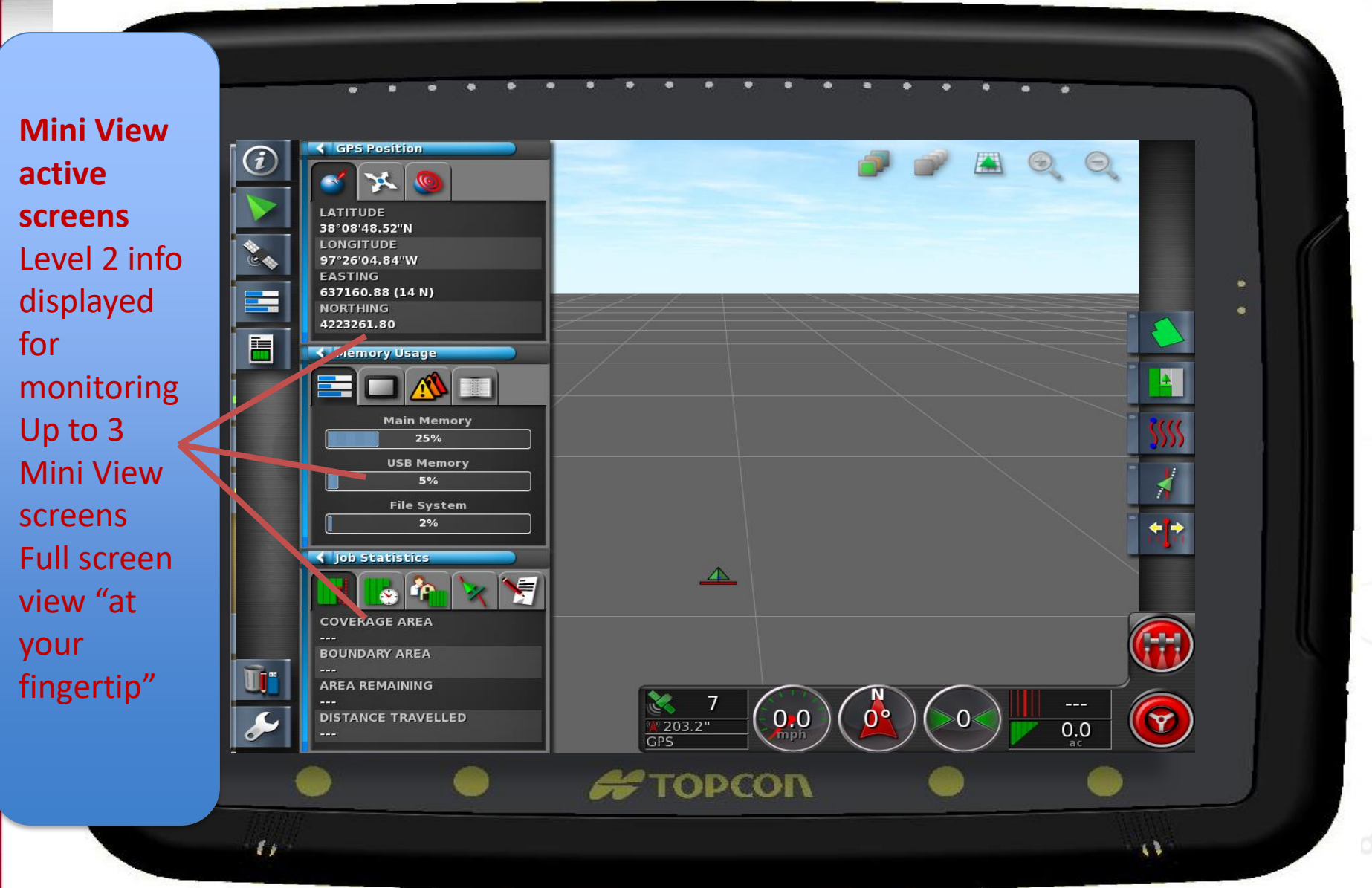

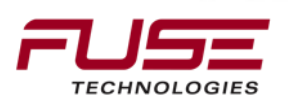

#### **Information Screen – Level 3**

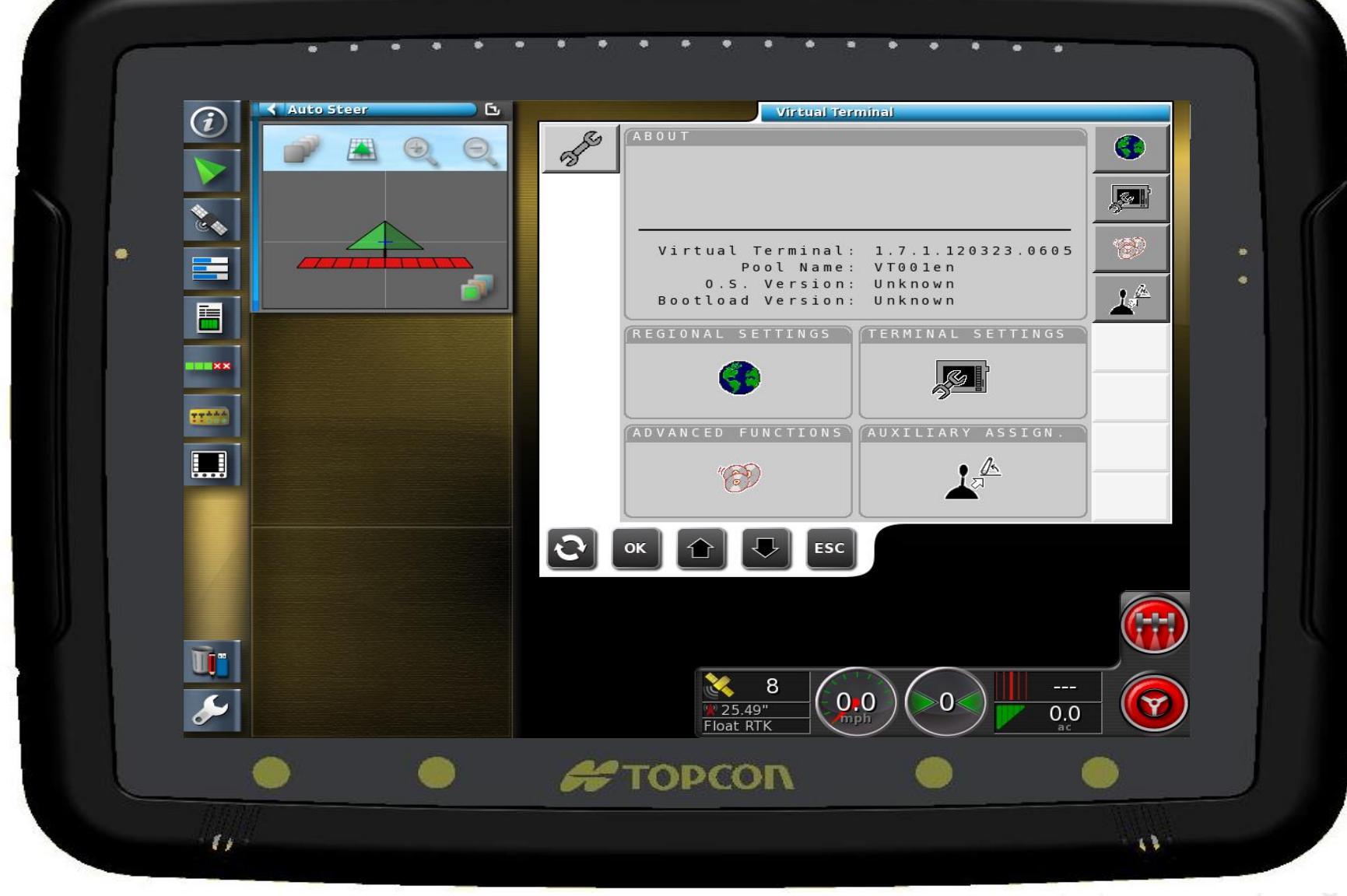

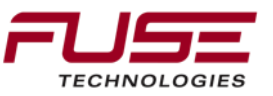

## **ISO Virtual Terminal Capable**

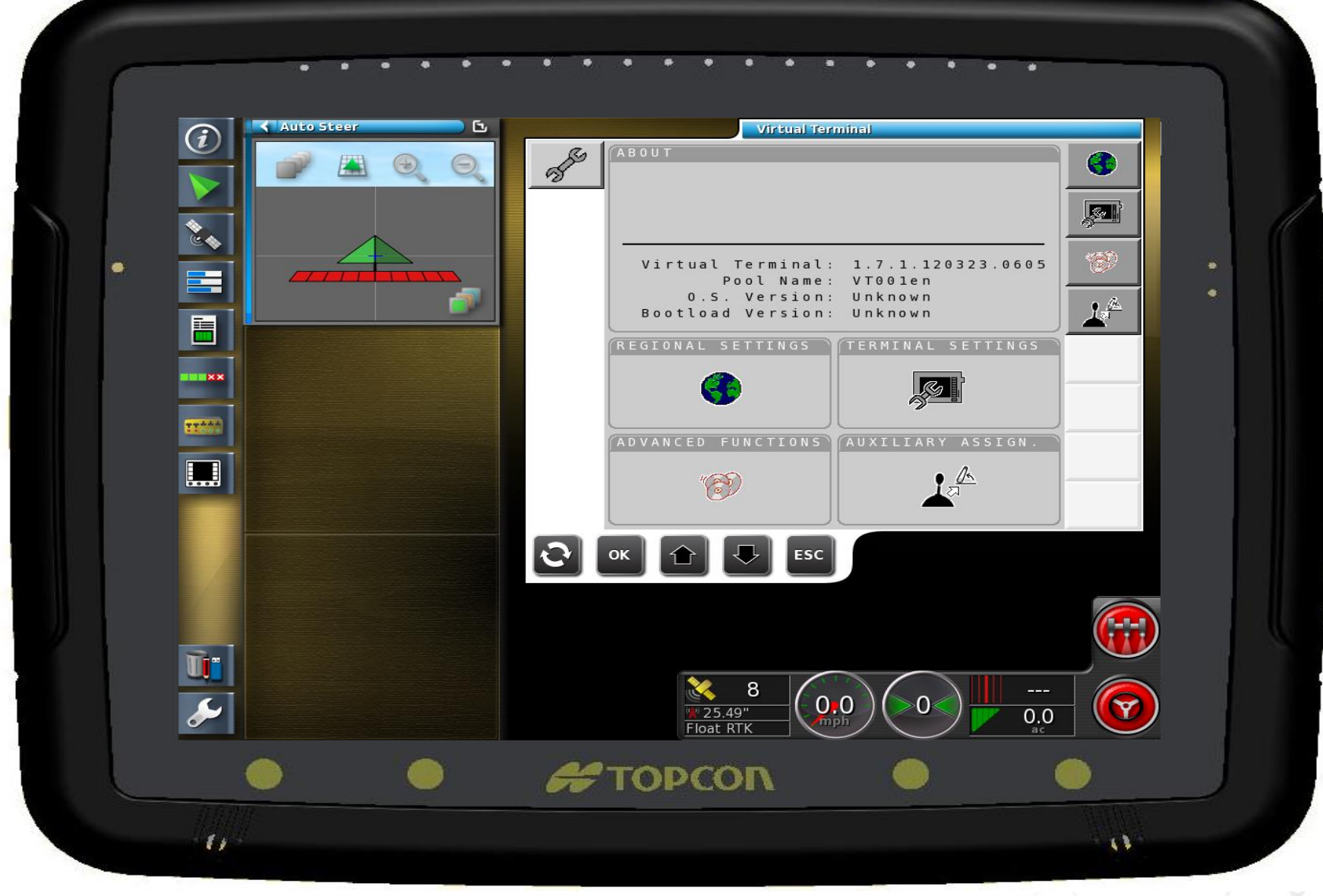

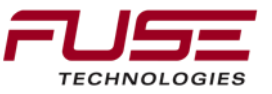

#### **Guidance Screen**

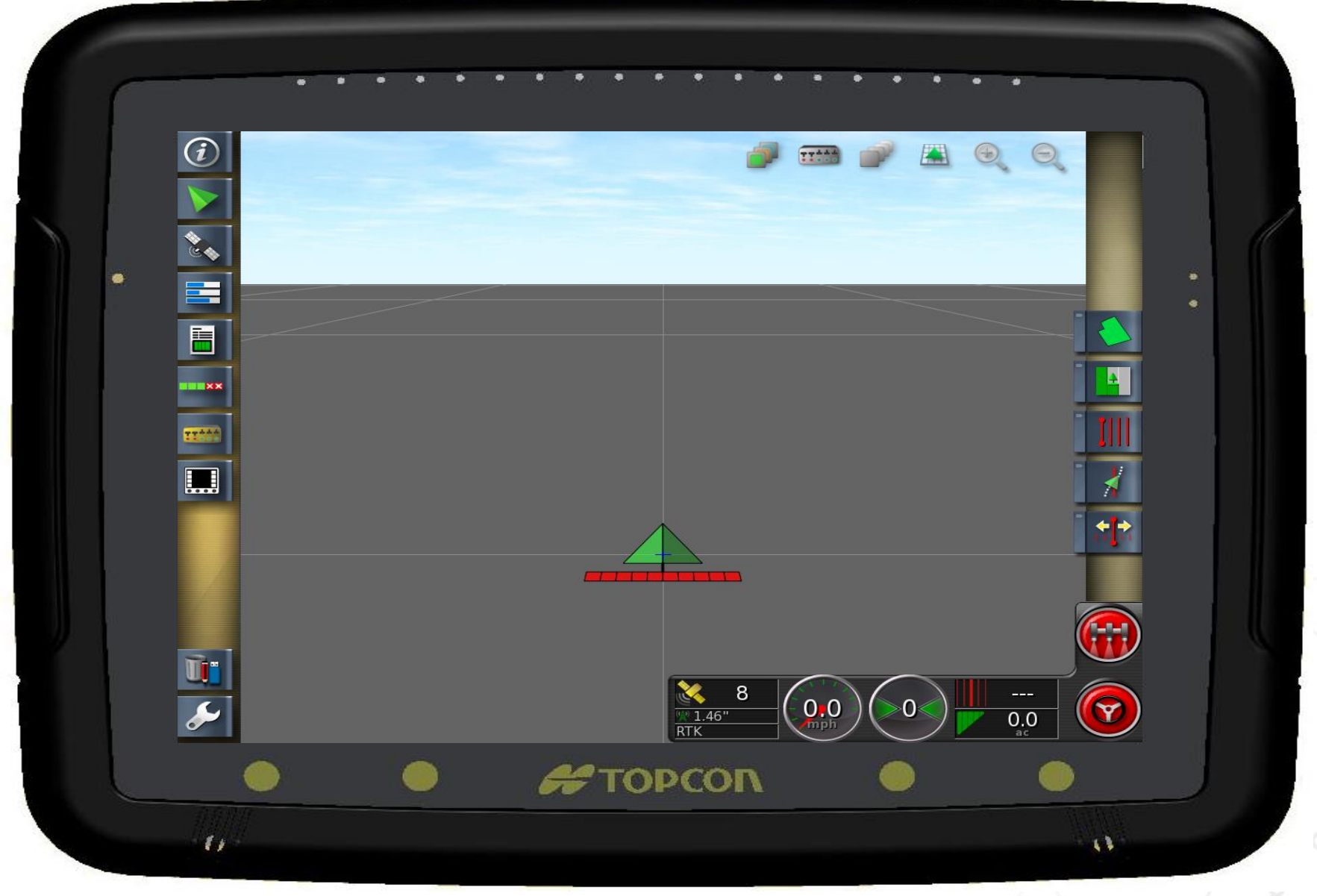

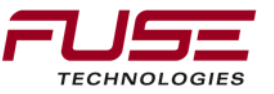

## **Information** Management

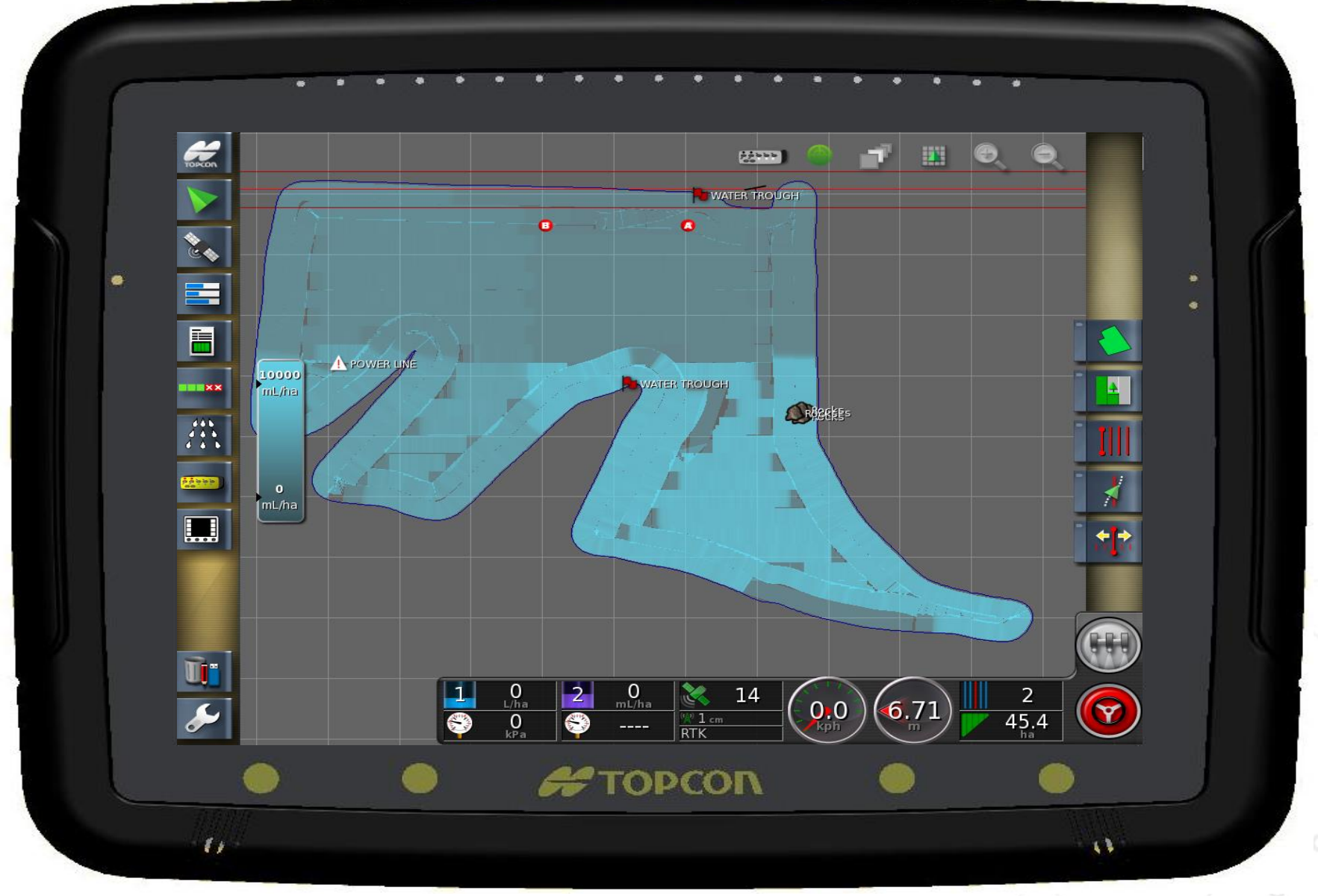

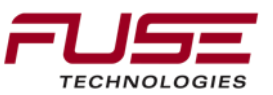

# What is the Inventory Manager

|  | Inventory Manager<br>CATEGORY<br>Vehicles<br>MF86xx<br>MF86xx<br>MT500D<br>WR97xx | / |
|--|-----------------------------------------------------------------------------------|---|
|  |                                                                                   |   |
|  |                                                                                   |   |
|  |                                                                                   |   |

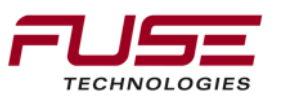

# Agenda

| 1 | General Information                    | 8  | Configuration & Set-up                     |
|---|----------------------------------------|----|--------------------------------------------|
| 2 | Components                             | 9  | Field Install vs. Factory<br>Installations |
| 3 | C1000                                  | 10 | Architecture and Installation              |
| 4 | Configuration & Set-up                 | 11 | Diagnostics and Troubleshooting            |
| 5 | Task Controller Setup<br>(for mapping) | 12 | Base stations                              |
| 6 | Additional features                    | 13 | RTK - Radio vs. Cellular                   |
| 7 | C3000                                  | 14 | AGCOMAND                                   |

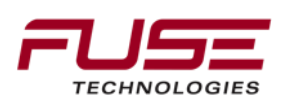

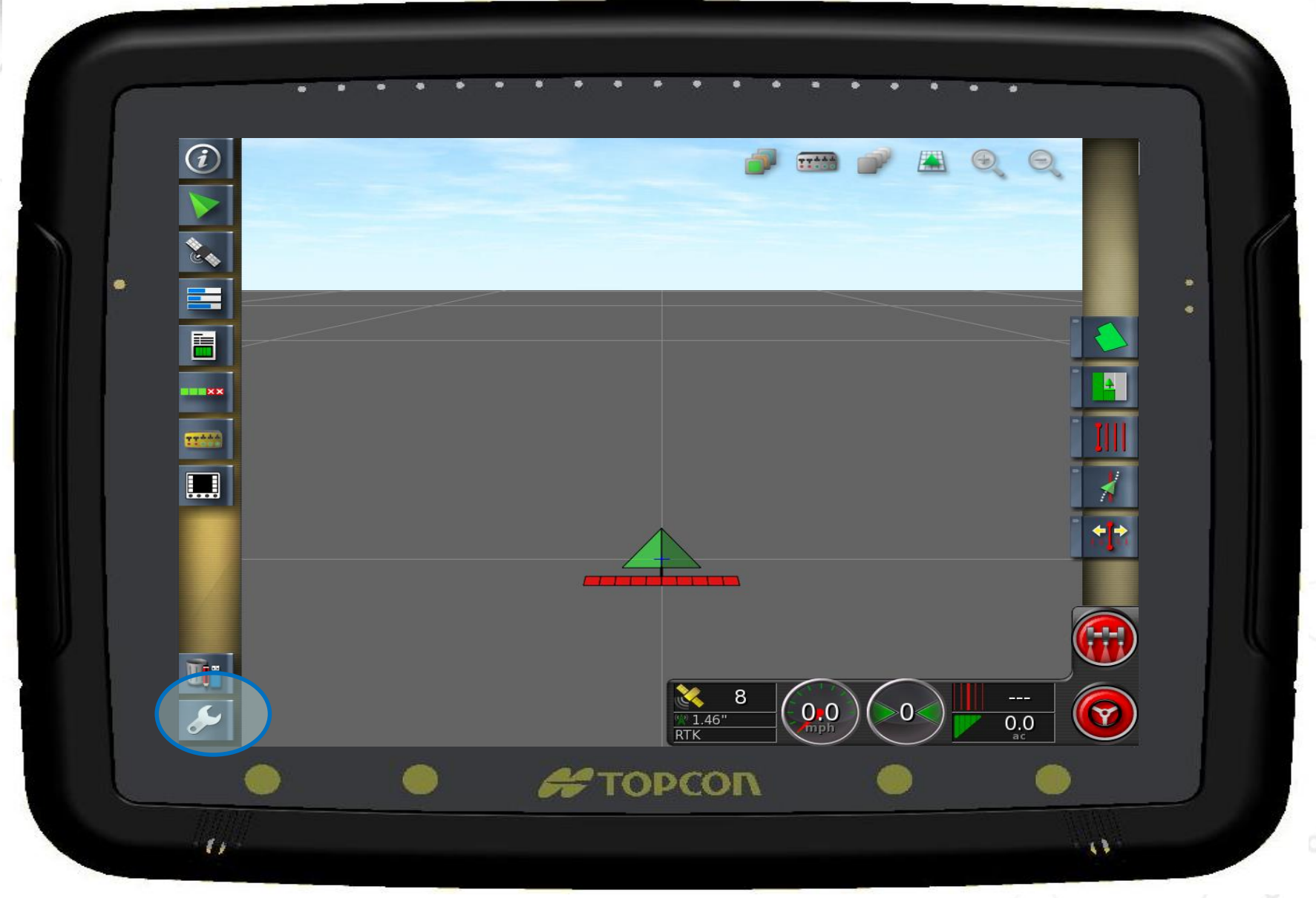

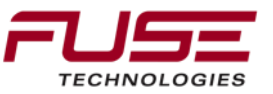

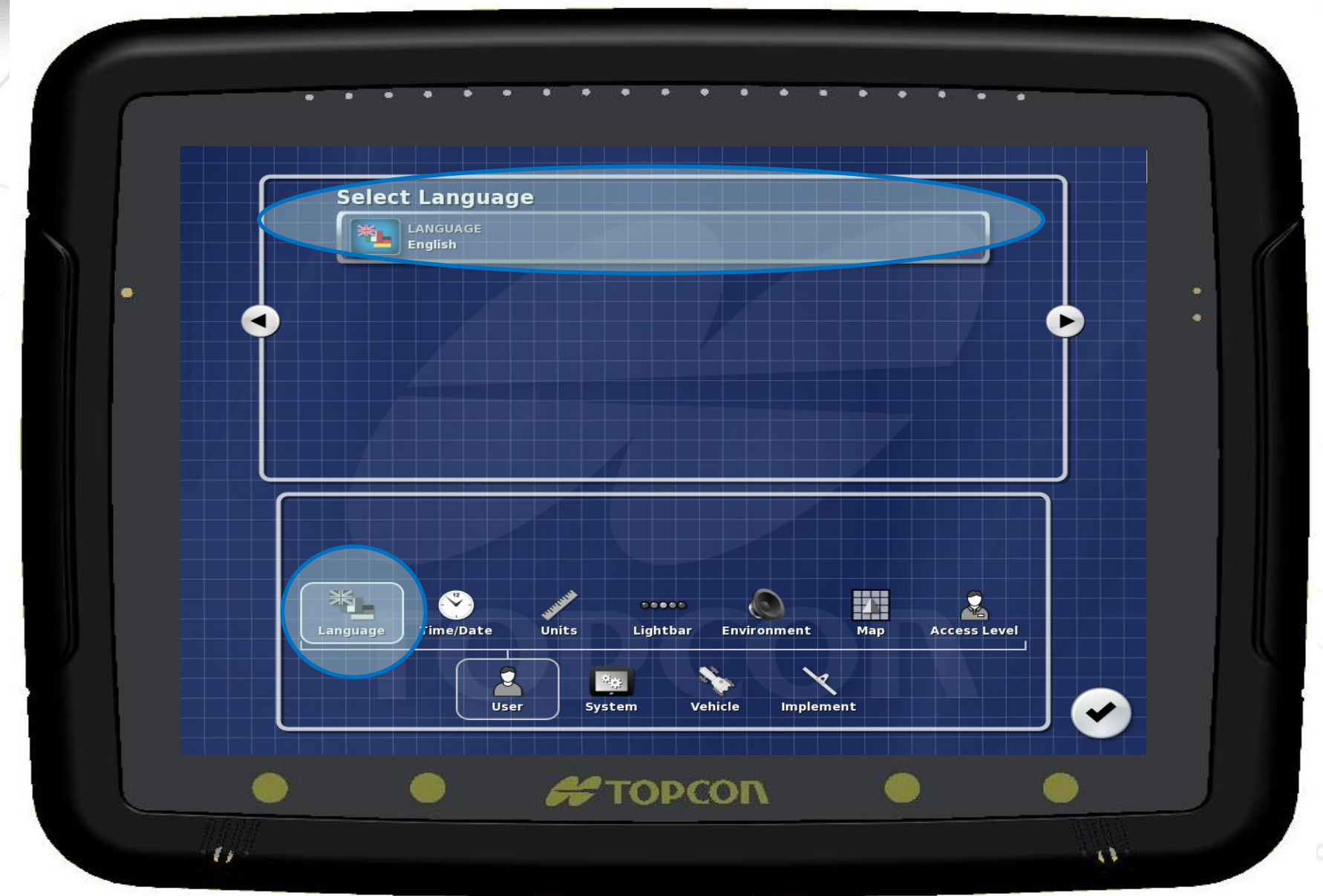

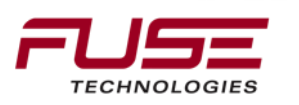

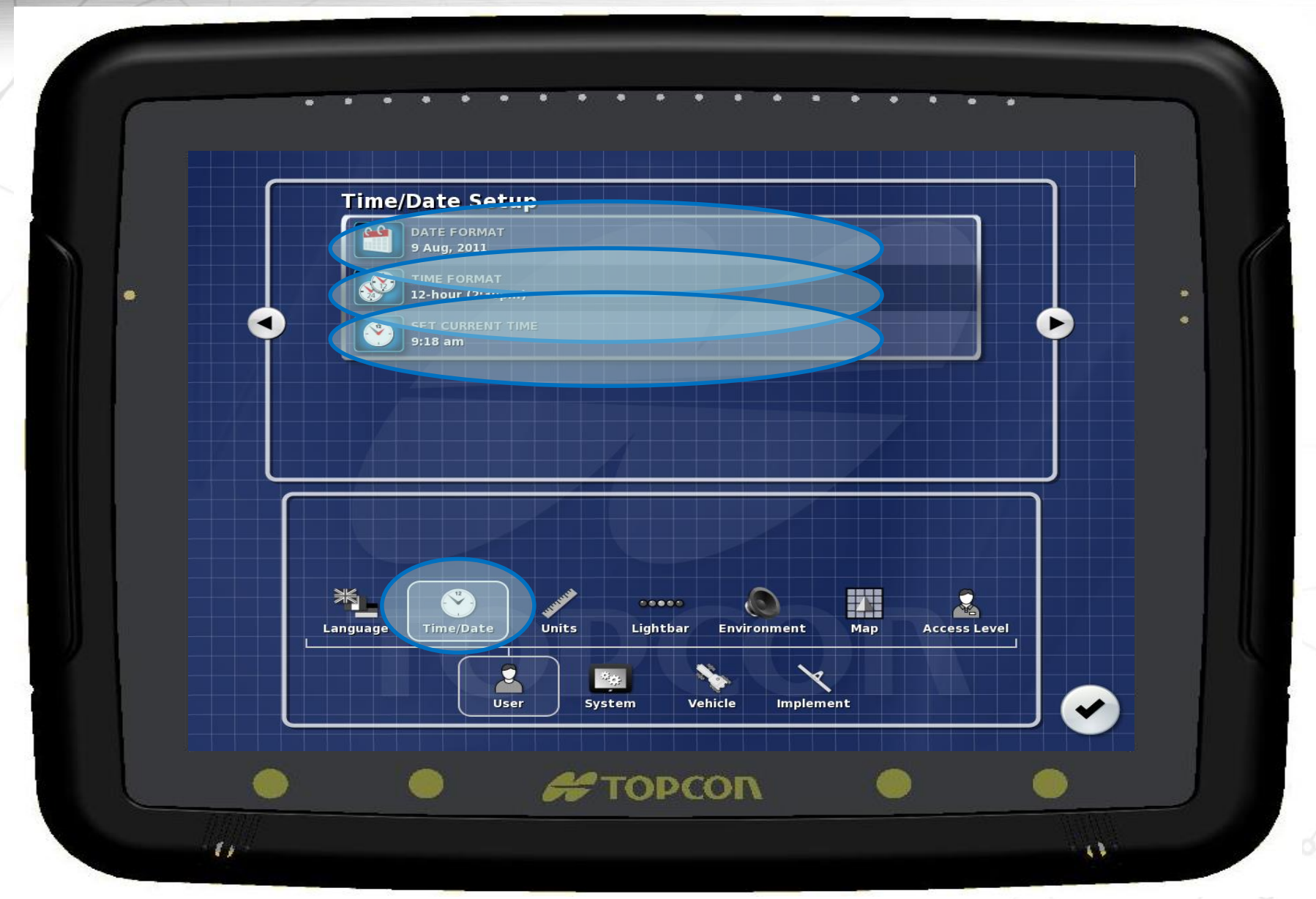

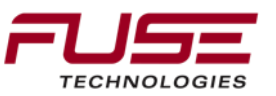

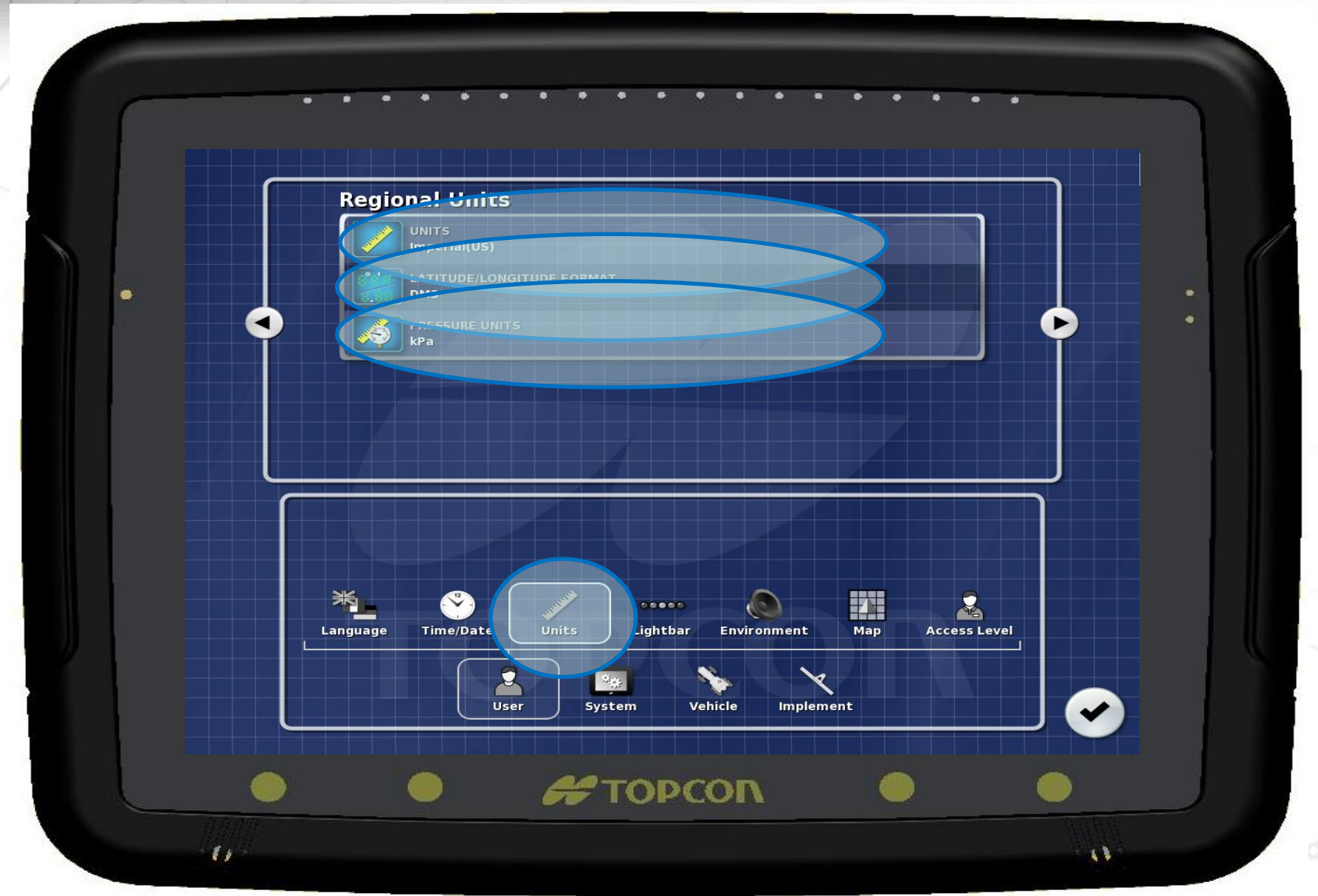

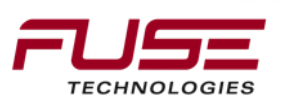

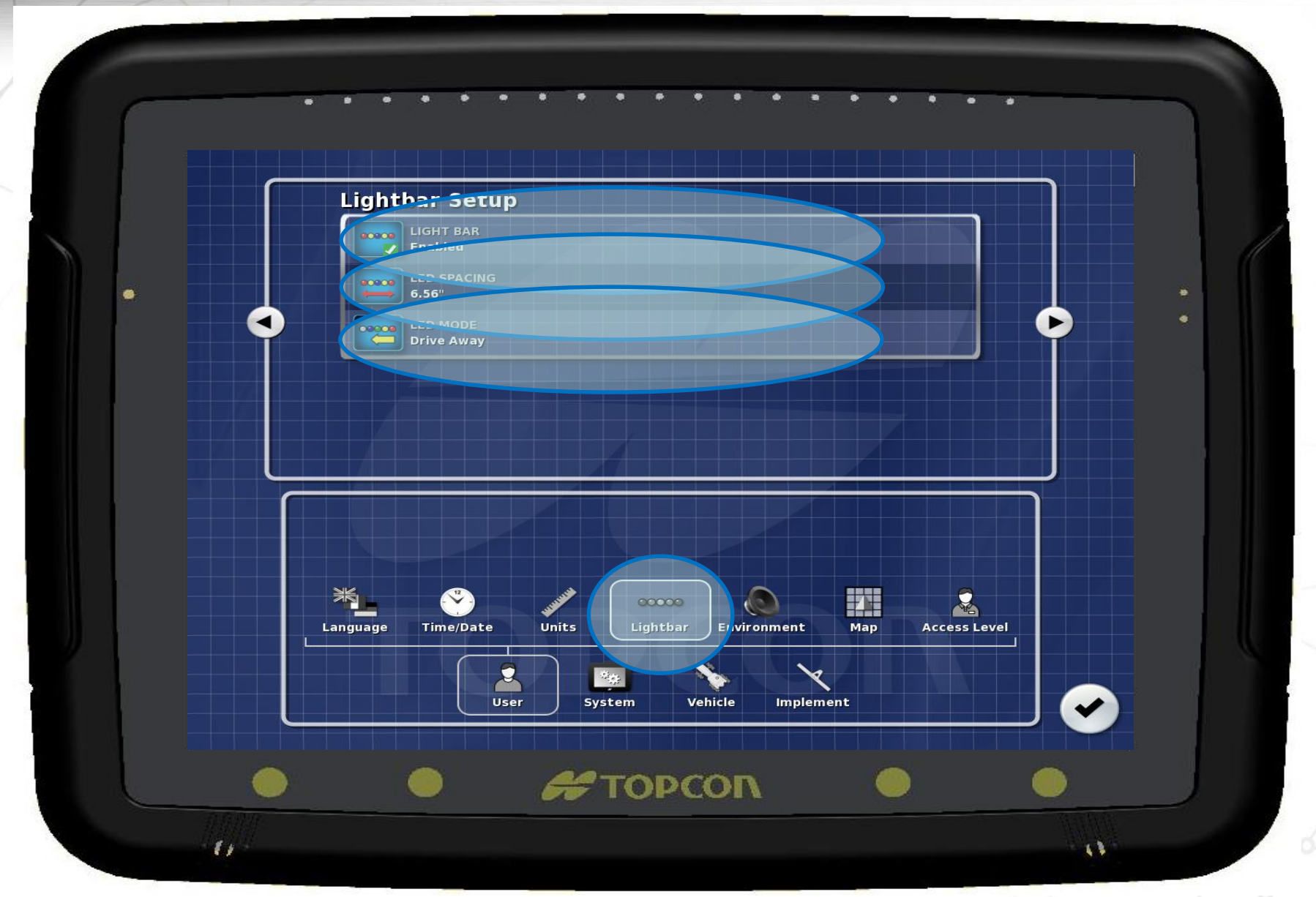

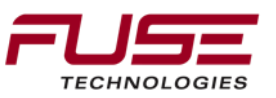

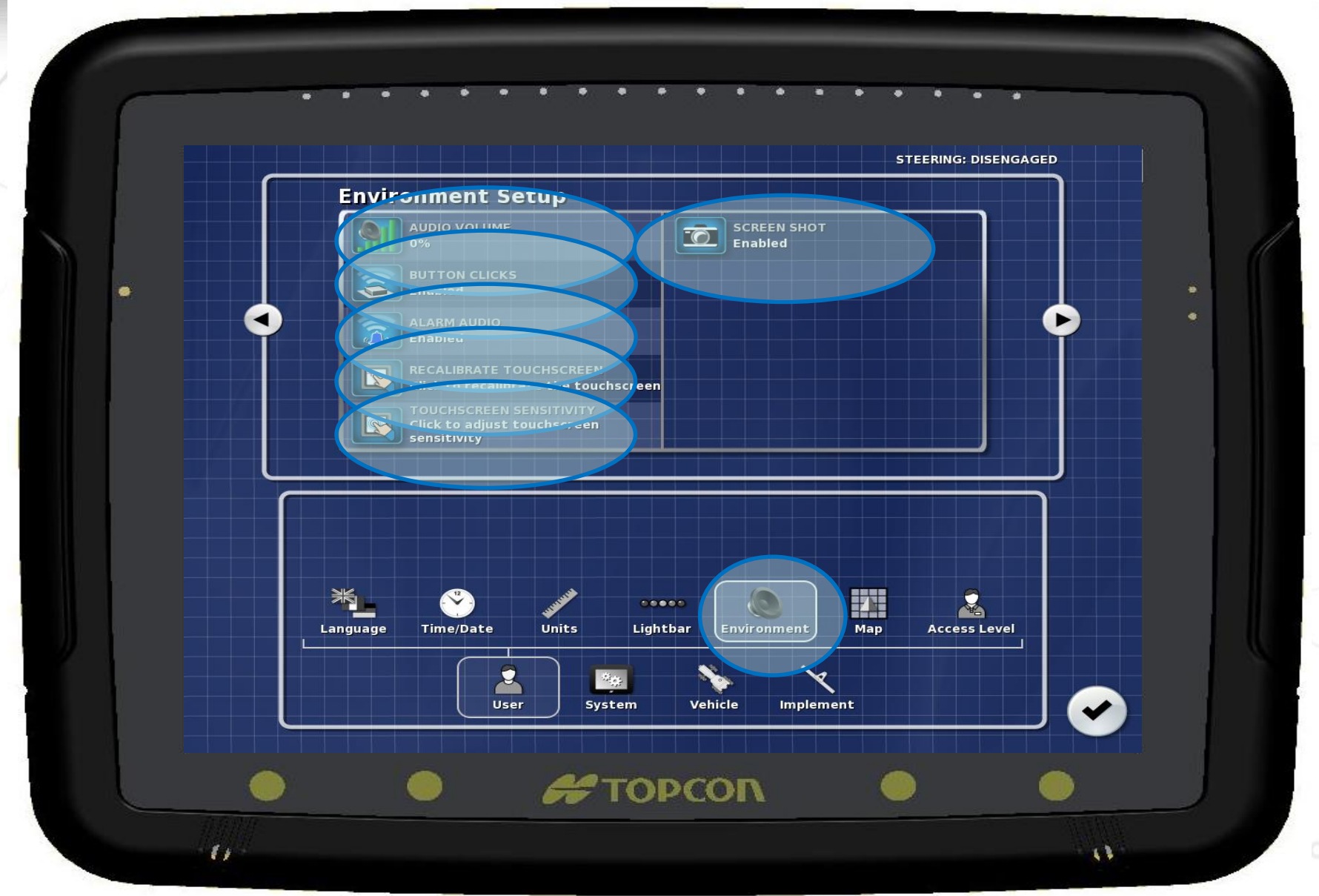

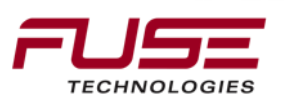

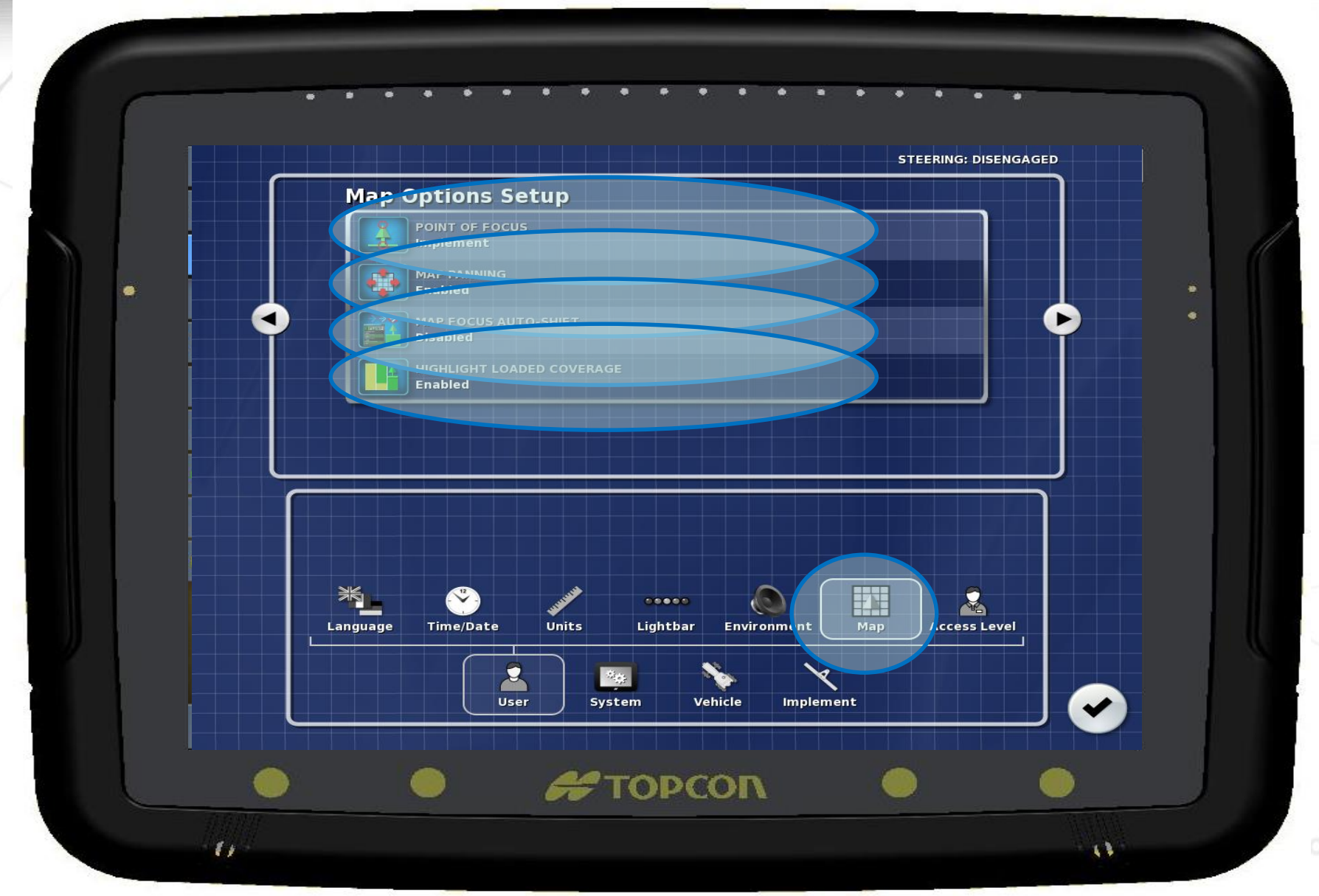

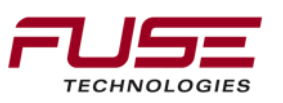

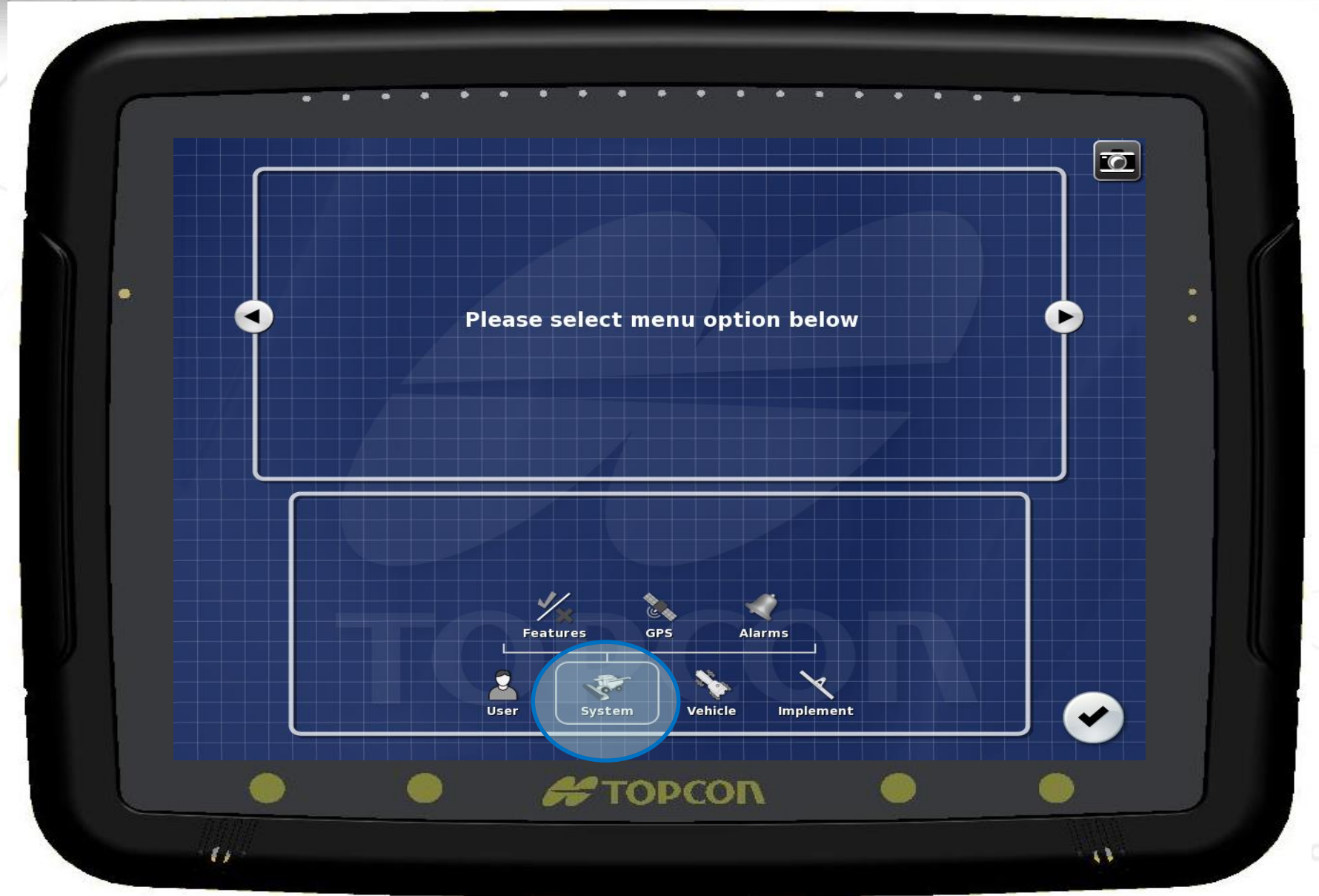

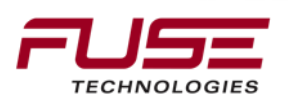

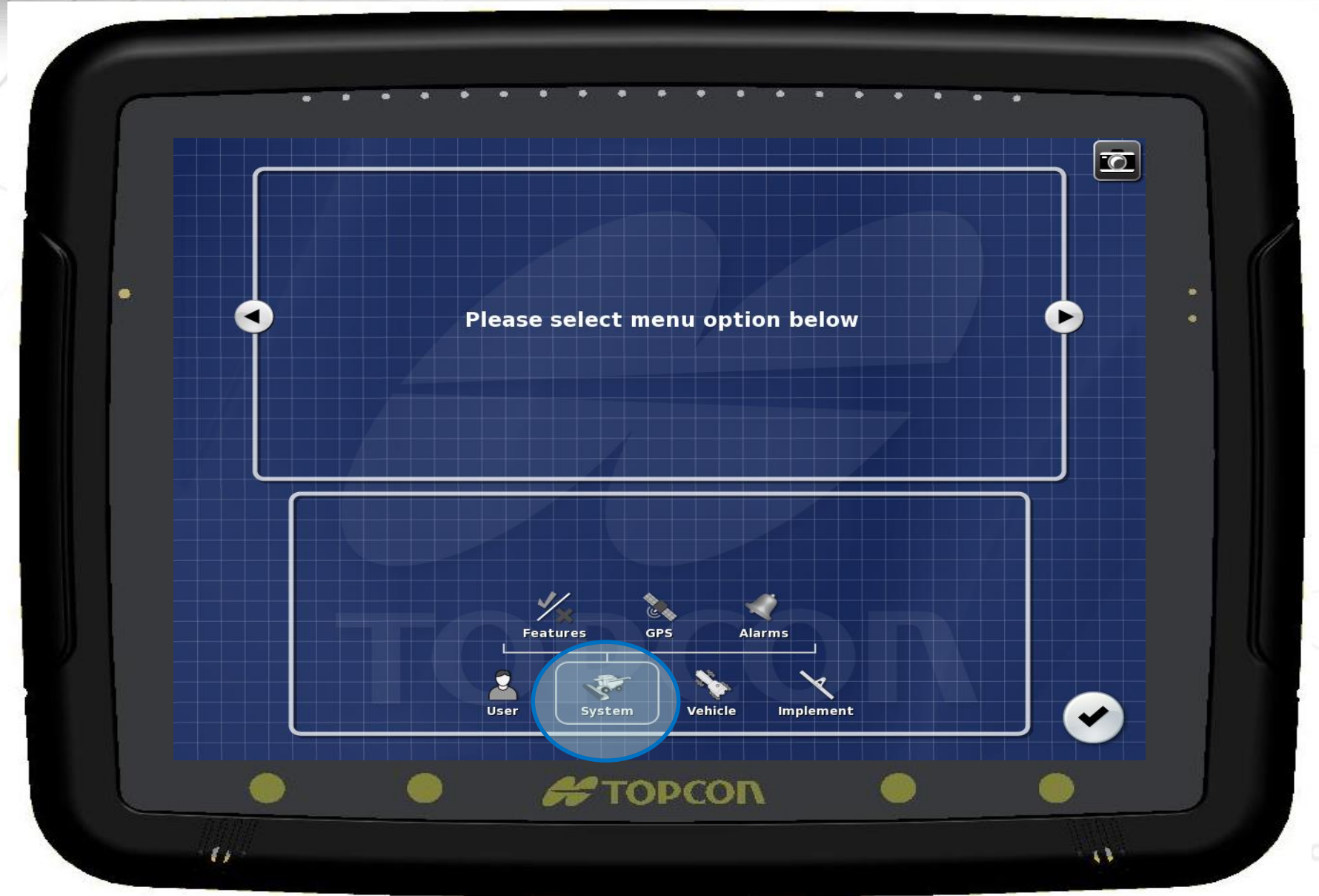

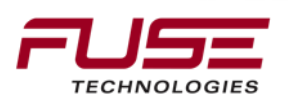

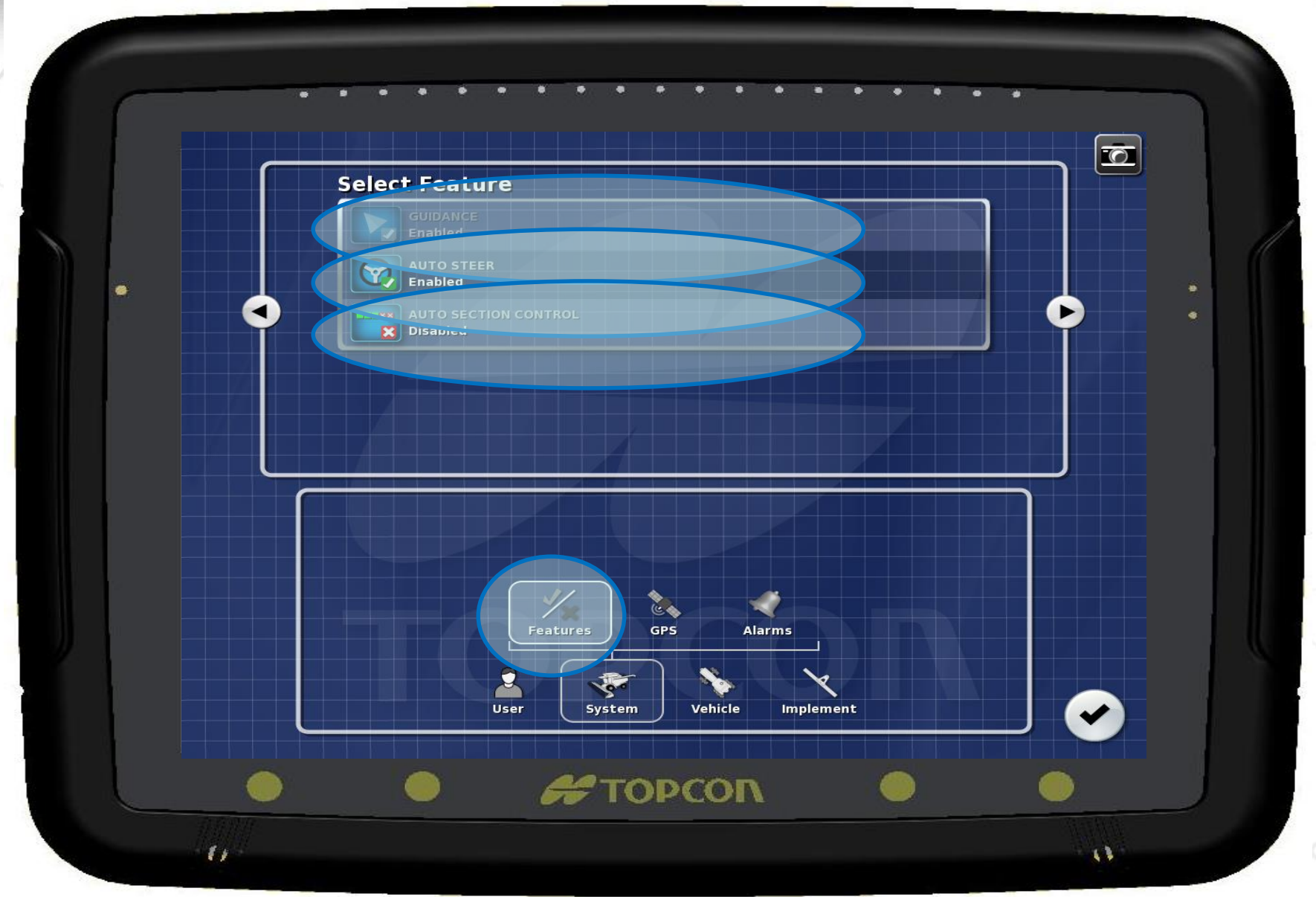

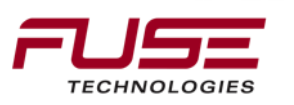

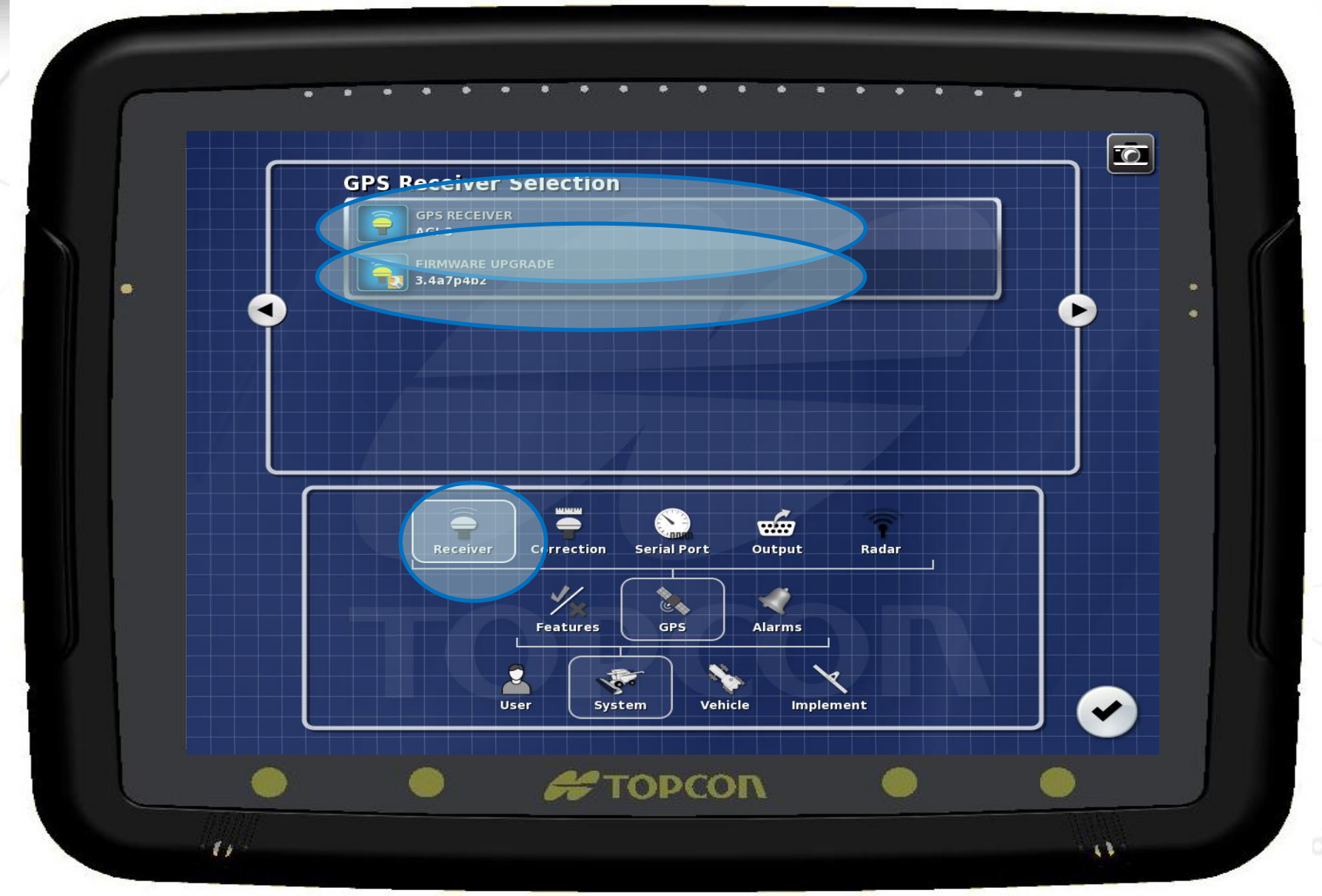

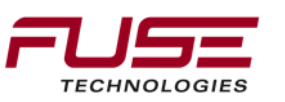

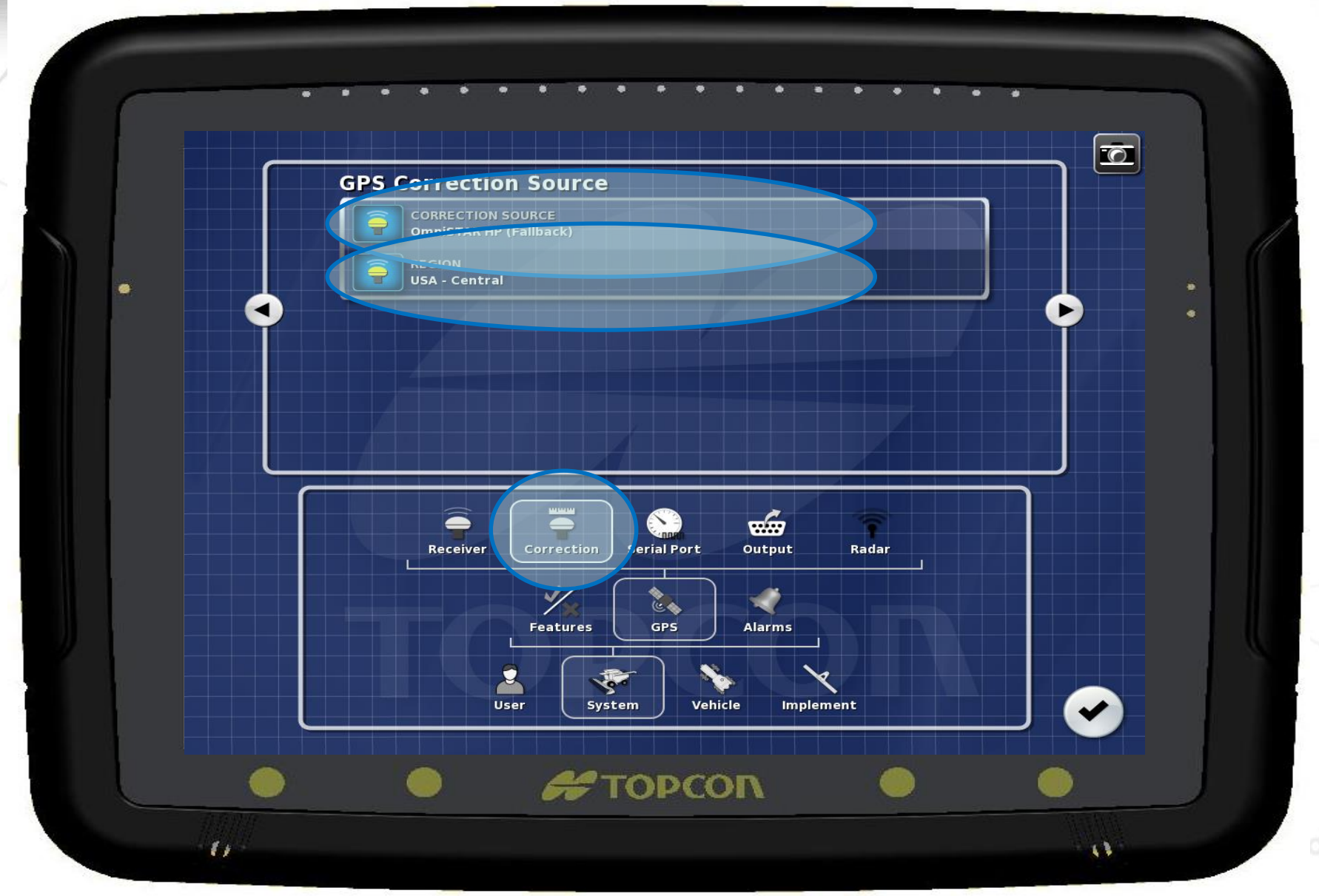

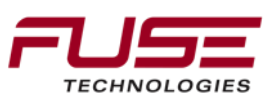

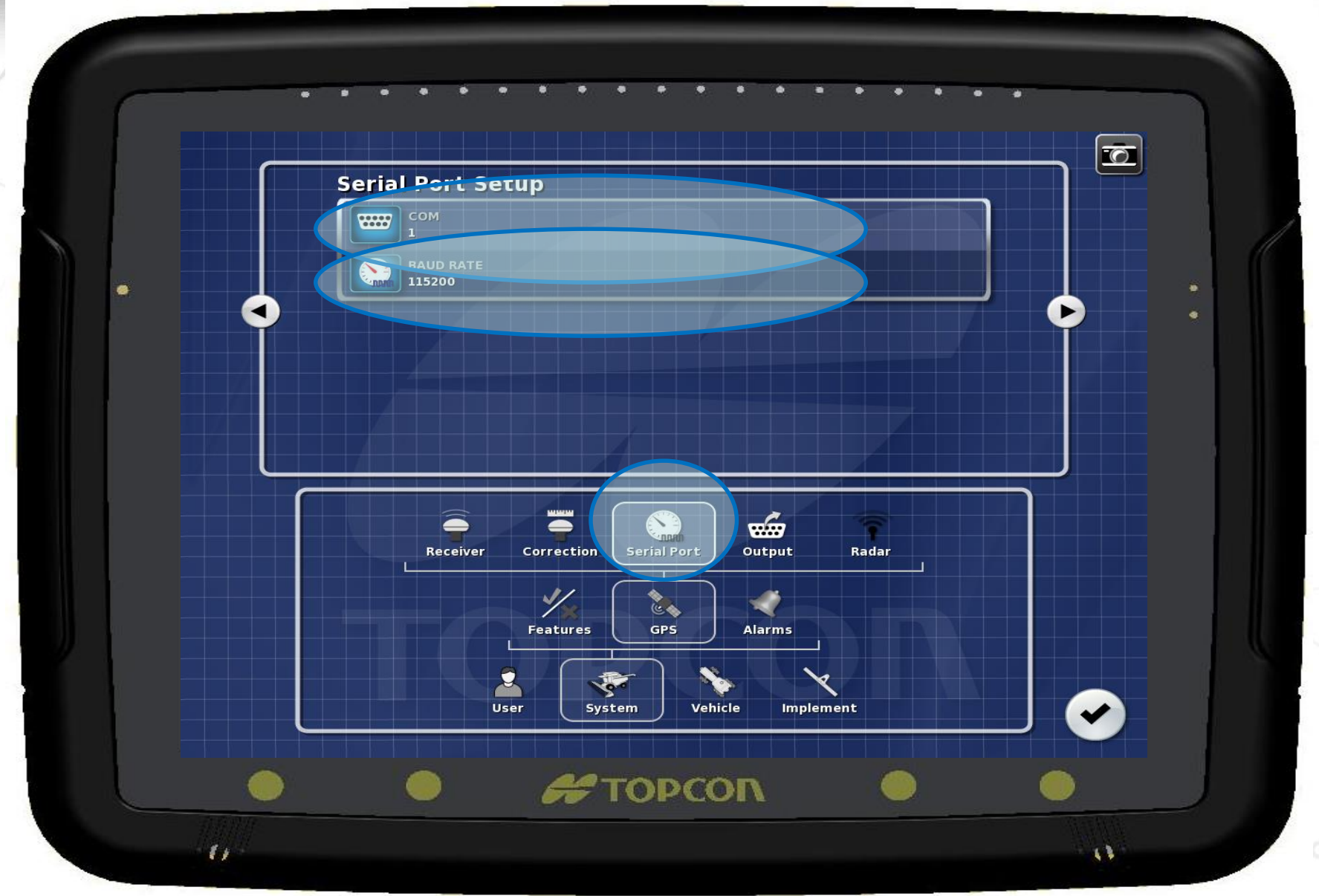

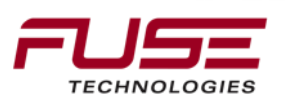
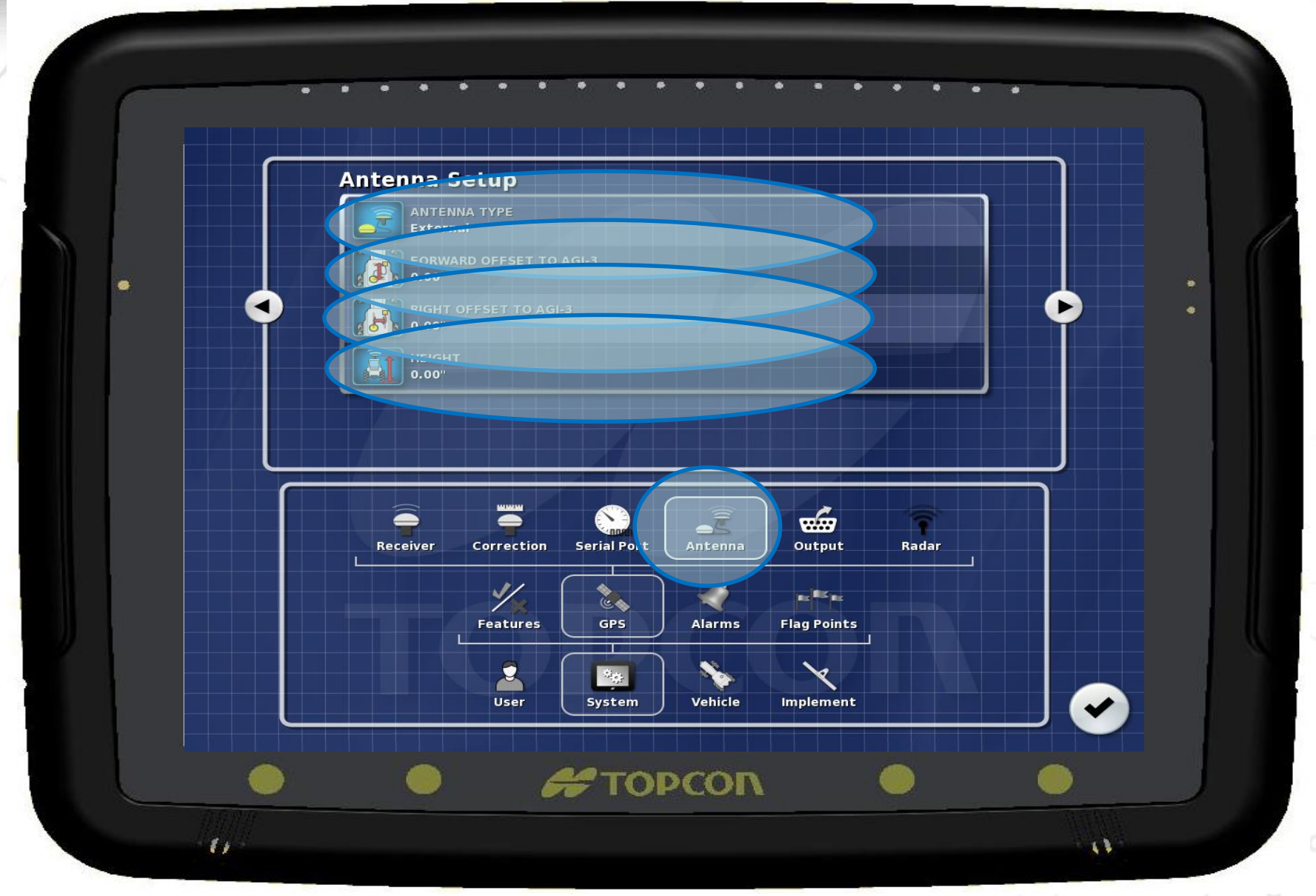

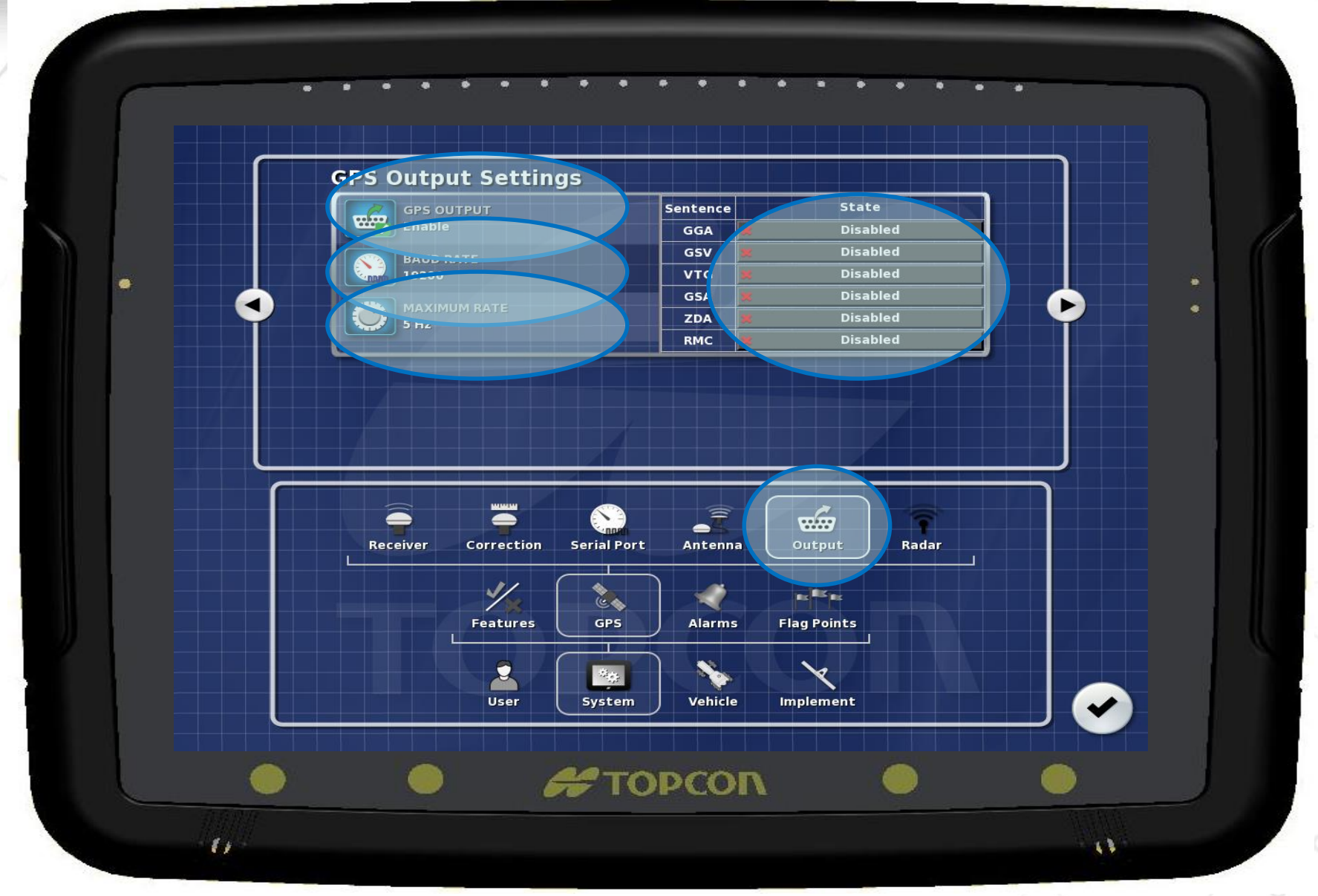

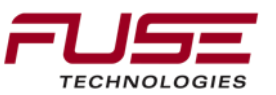

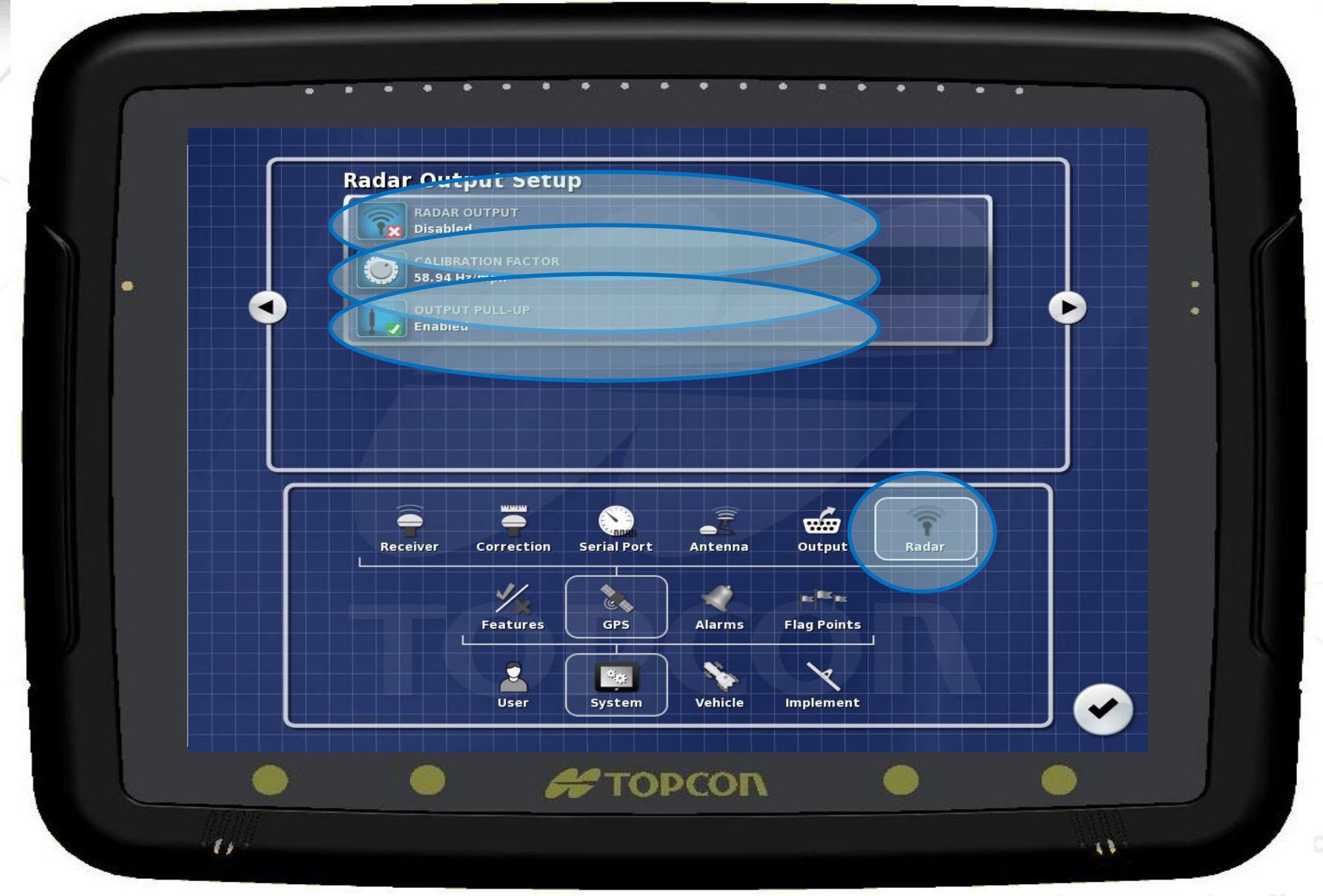

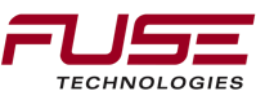

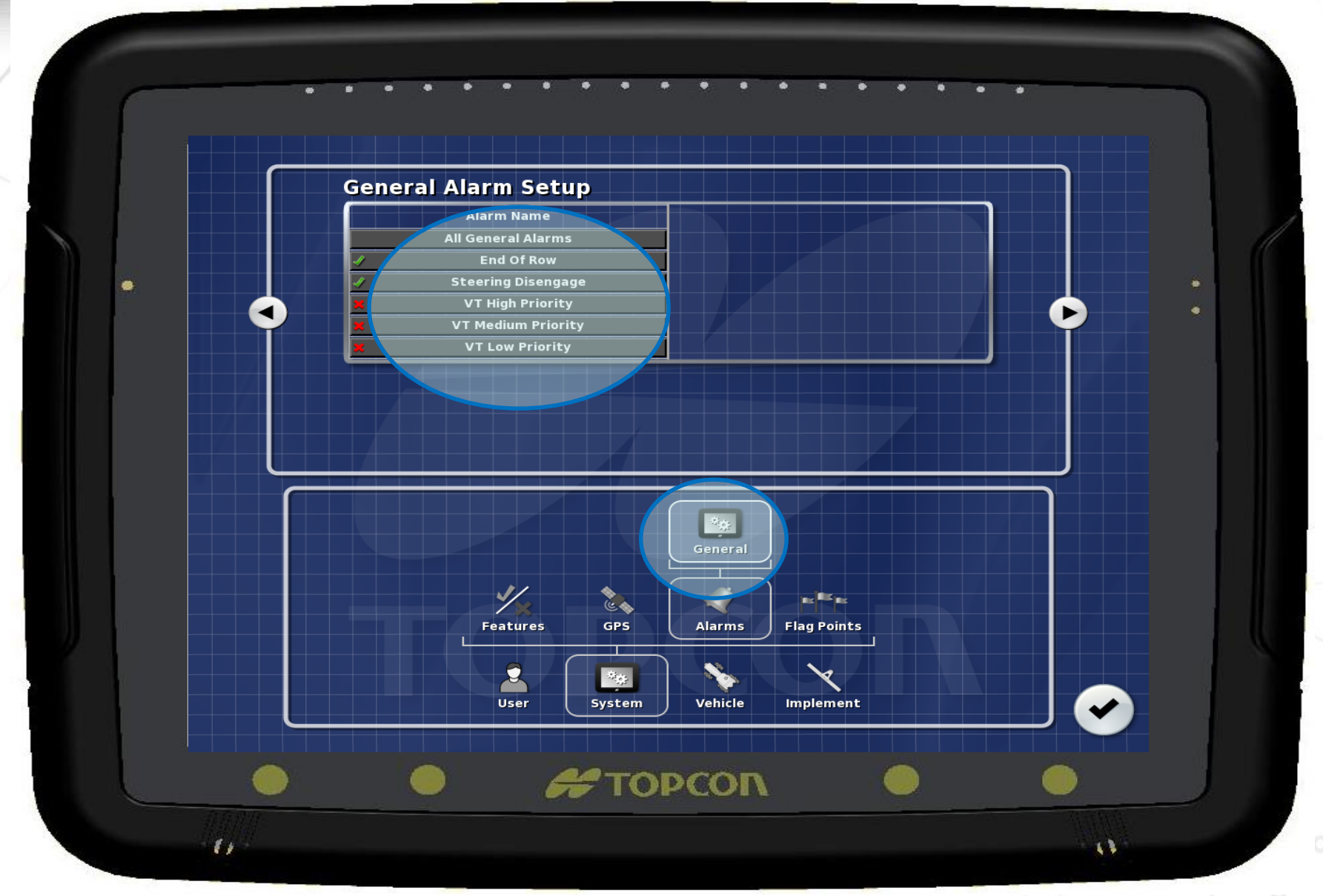

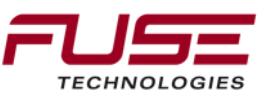

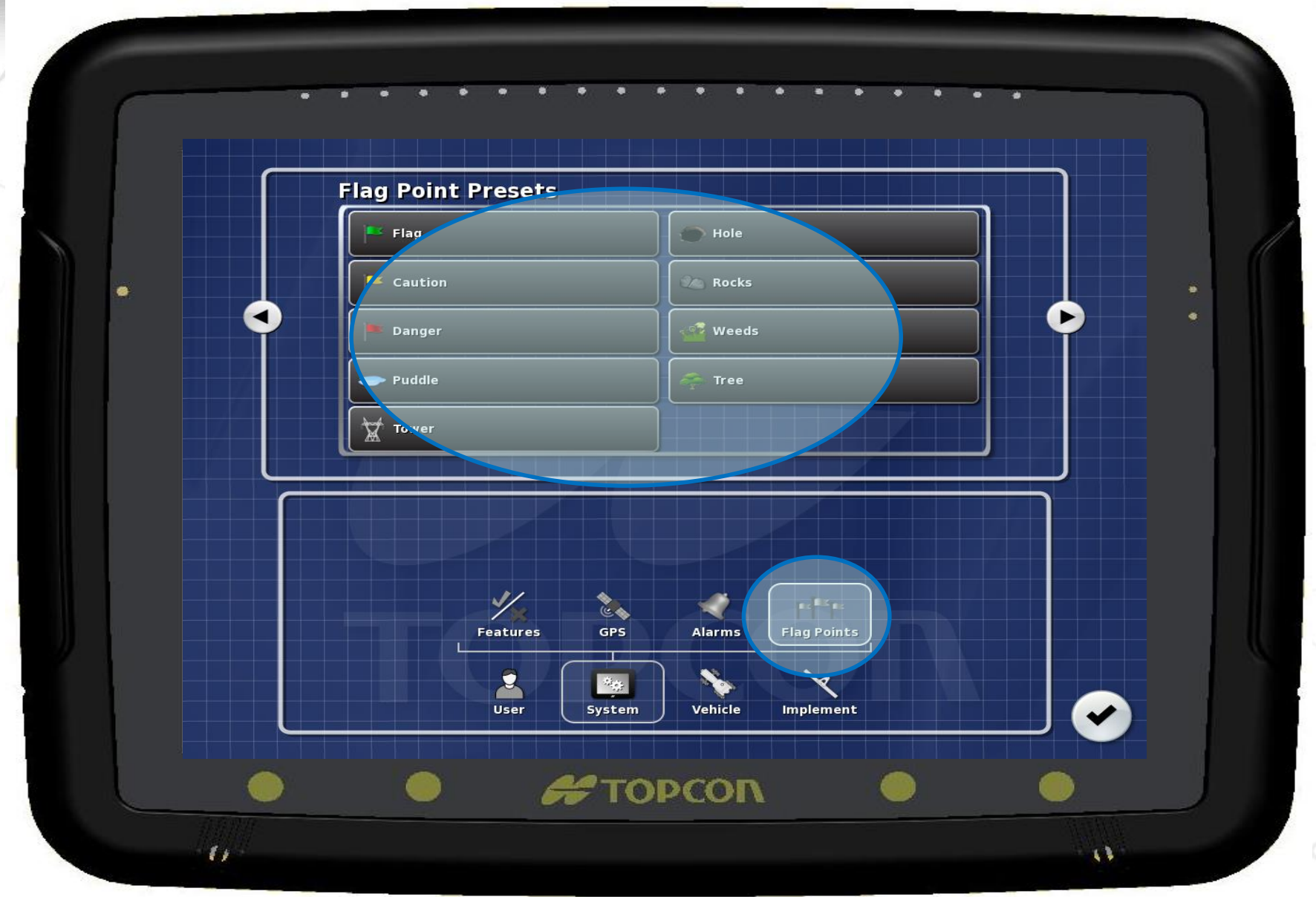

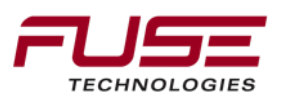

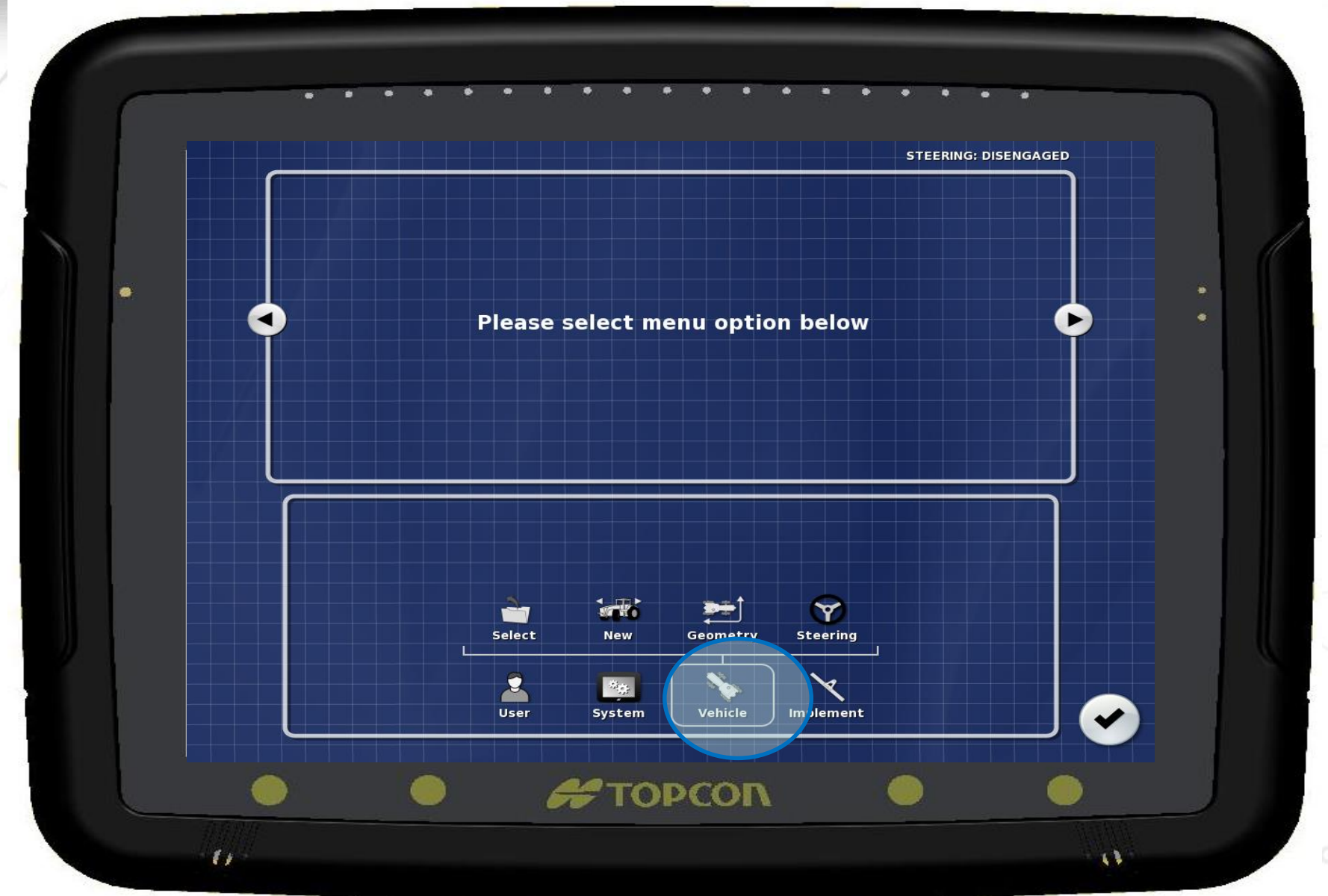

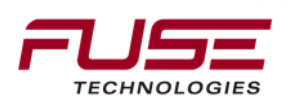

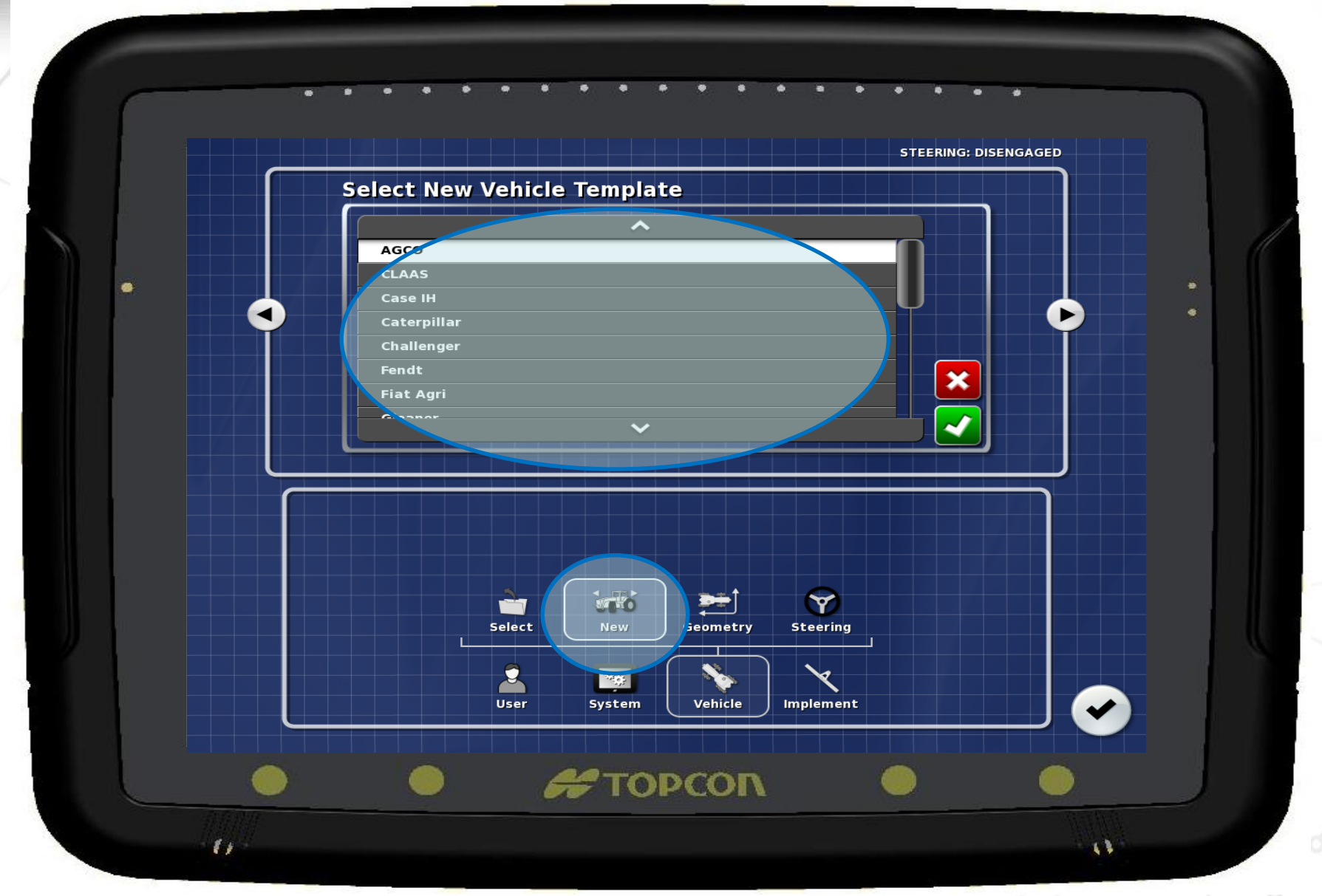

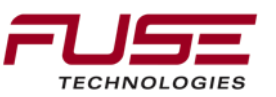

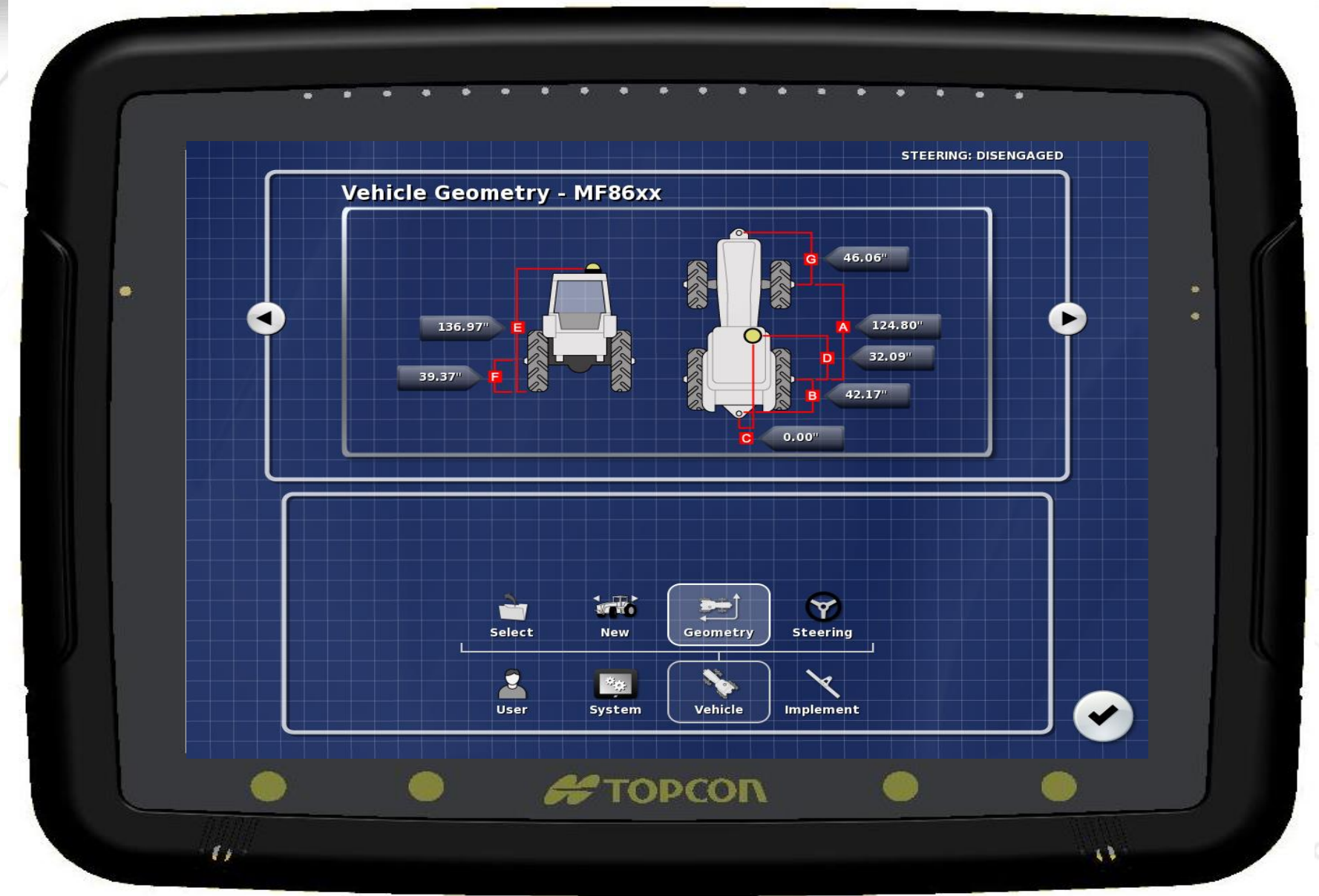

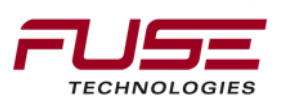

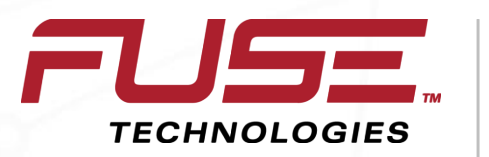

Connecting your farm enterprise like never before

#### C3000 Steering Tuning and Calibration

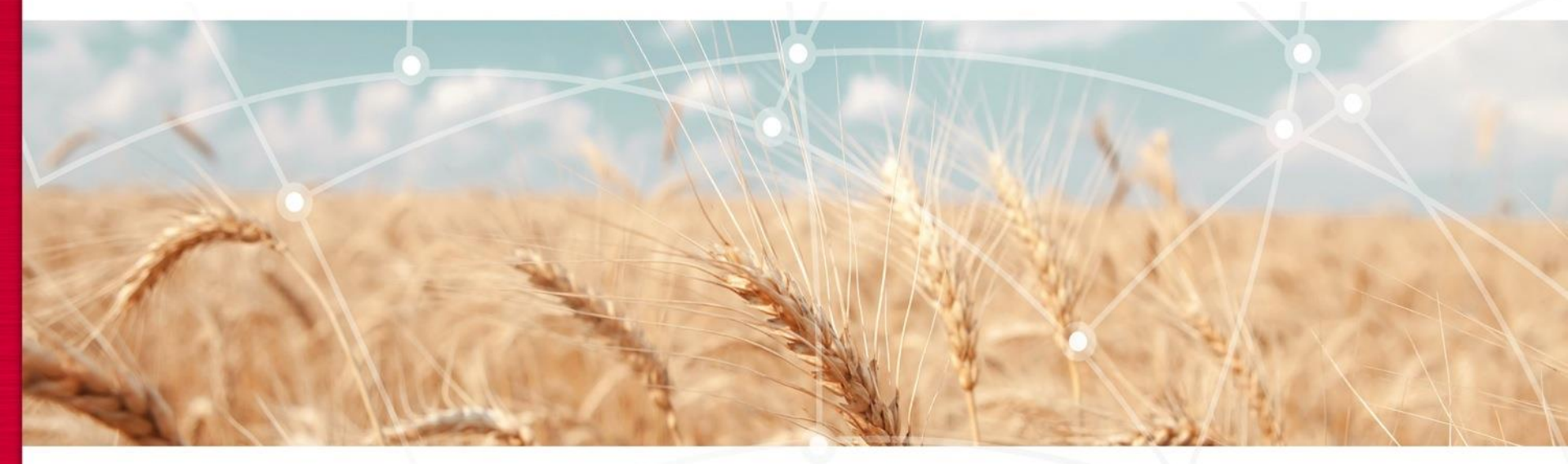

# **Steering Tuning**

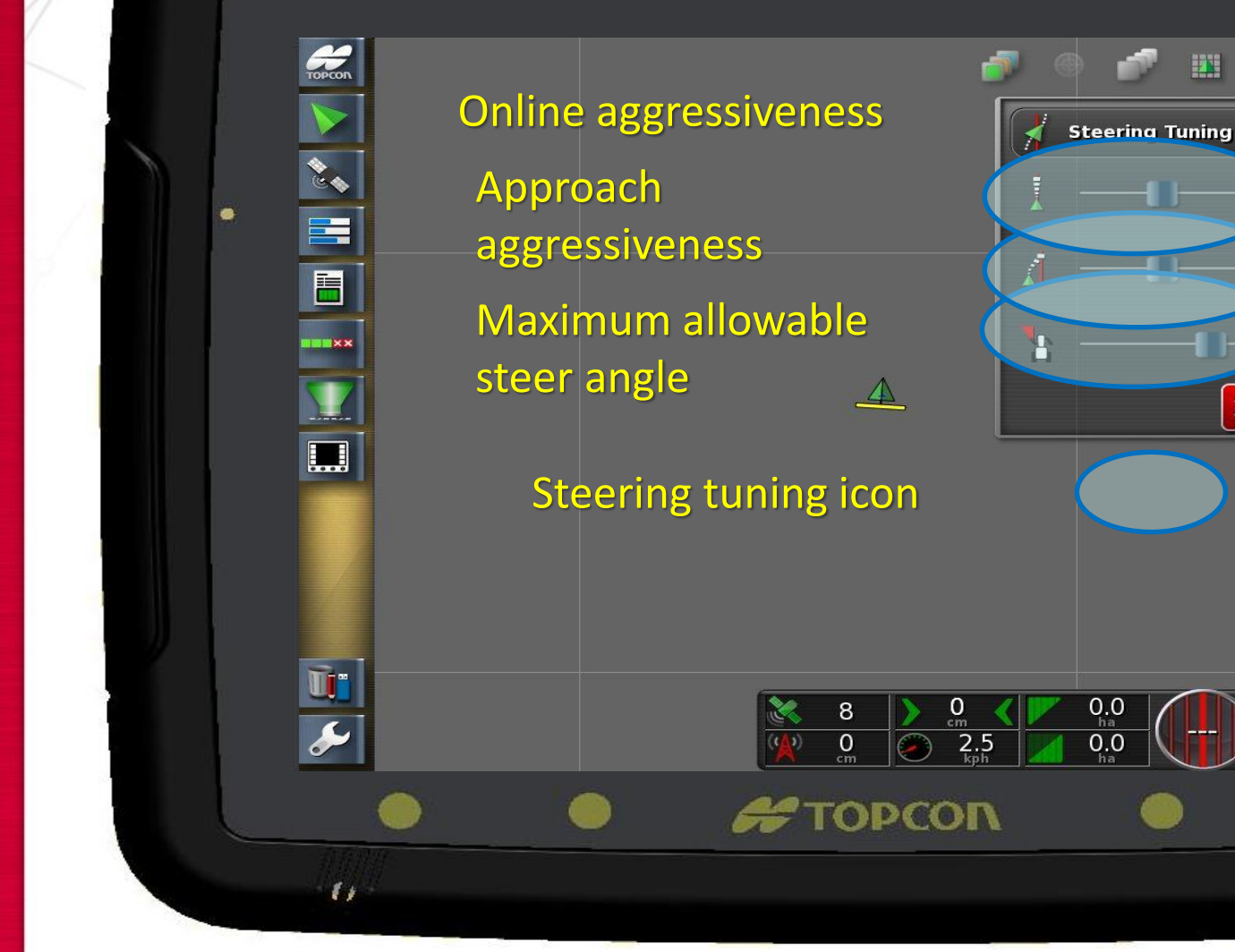

TECHNOLOGIE

Connecting your farm enterprise like never before

Tip: Enter values before calibration process

50%

50%

30°

×

Online: 50 Approach: 30 Max wheel:30

11

# **Steering Calibration**

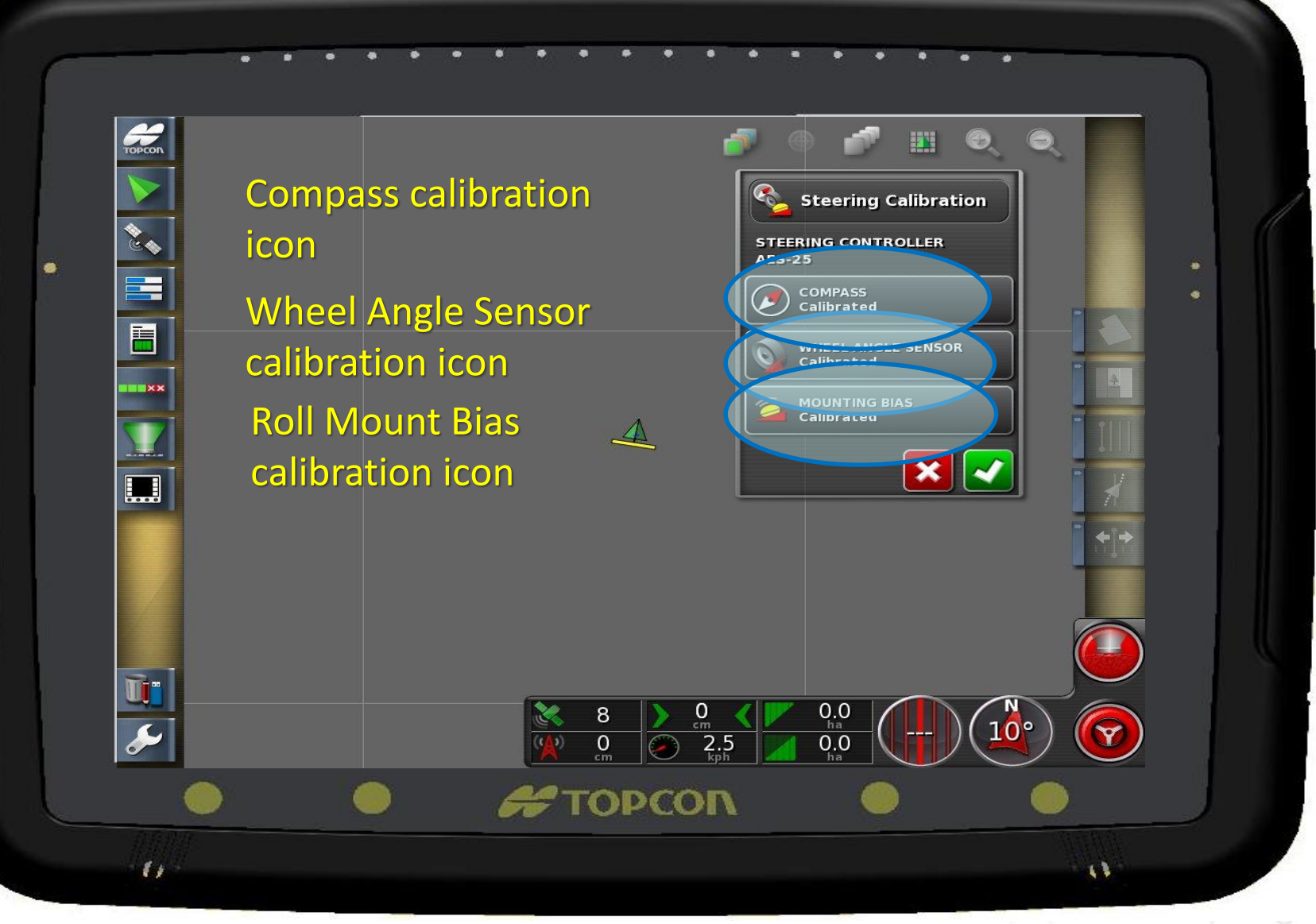

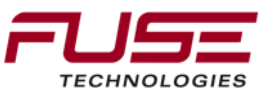

#### **Compass Calibration**

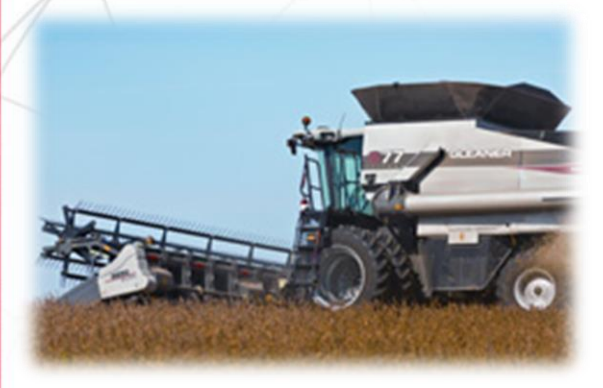

Drive to an open space Start calibration procedure Press continue button

Press continue button

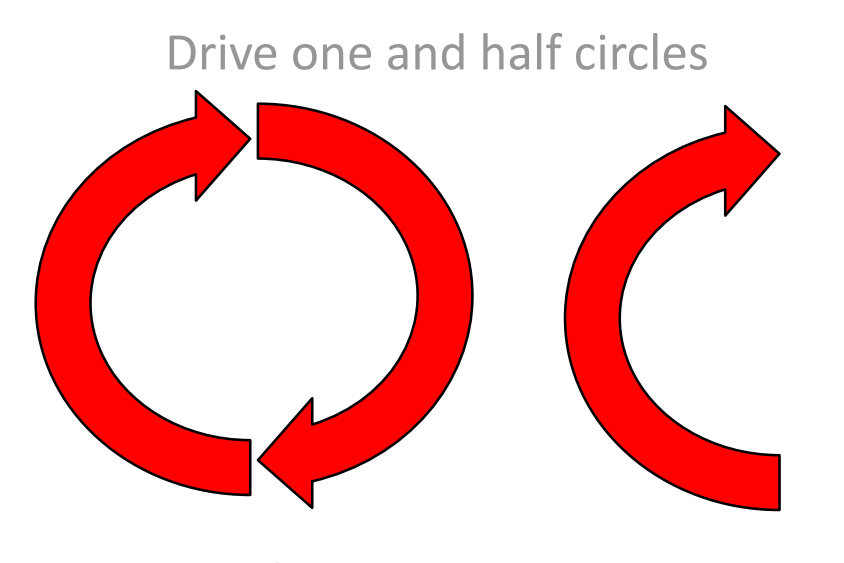

Connecting your farm enterprise like never before Presentation - Date (change on Slide Master)

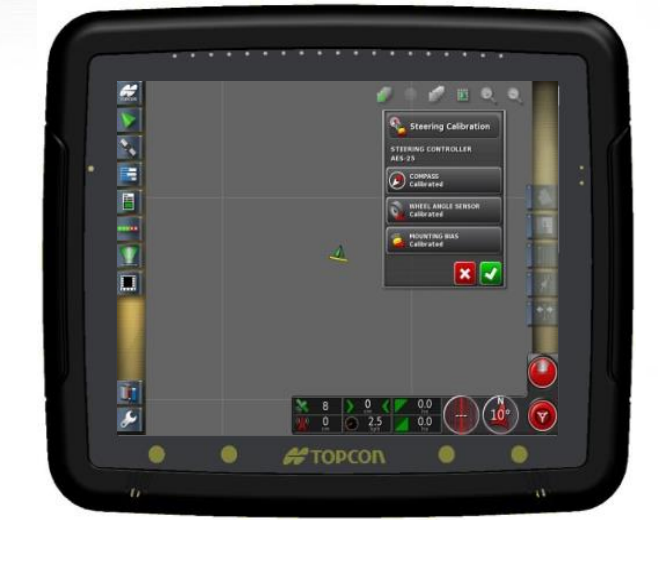

Drive straight for 100m

Calibration complete

#### Wheel Angle Sensor Calibration

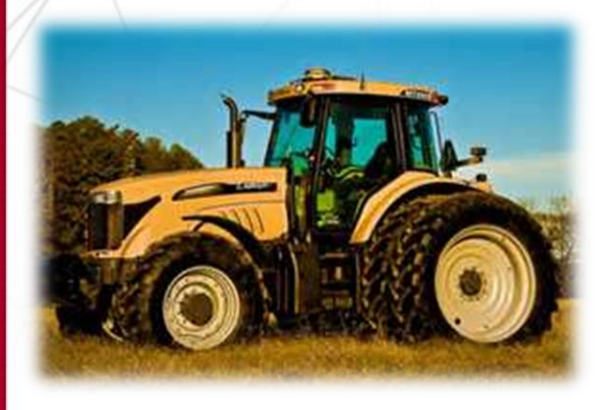

Drive to an open space

Start calibration procedure

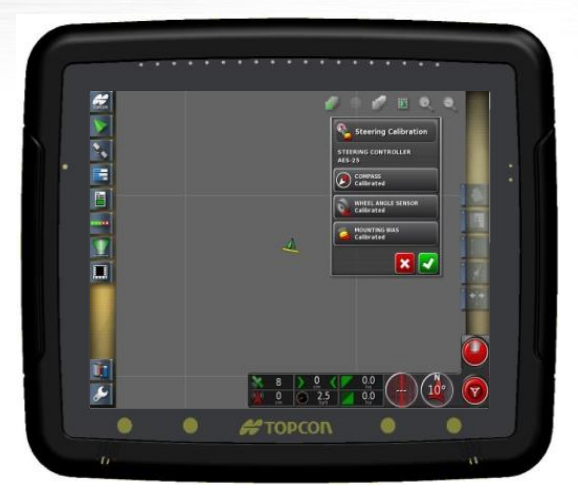

Start with wheels centered

#### Turn wheels left

#### Turn wheels right

#### Center the wheels

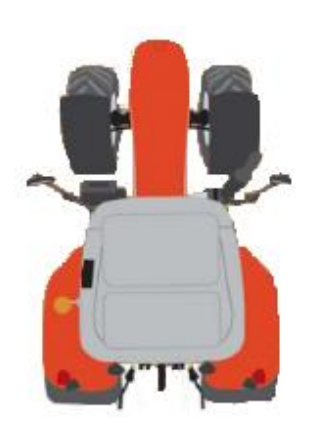

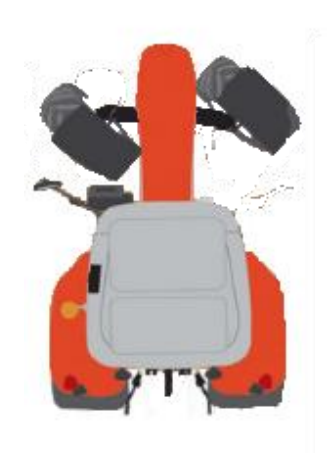

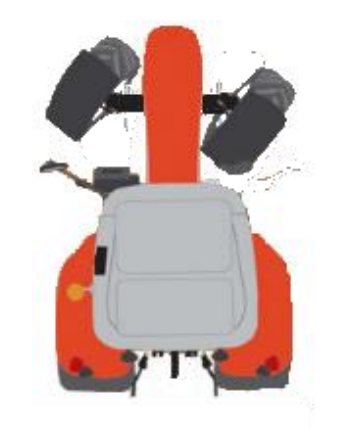

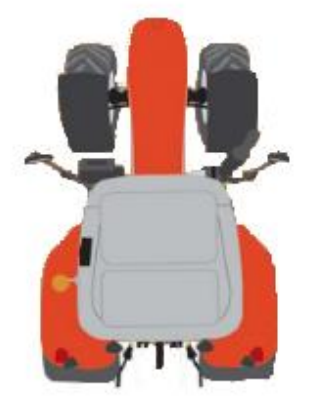

Calibration complete

#### **Mounting Bias Calibration**

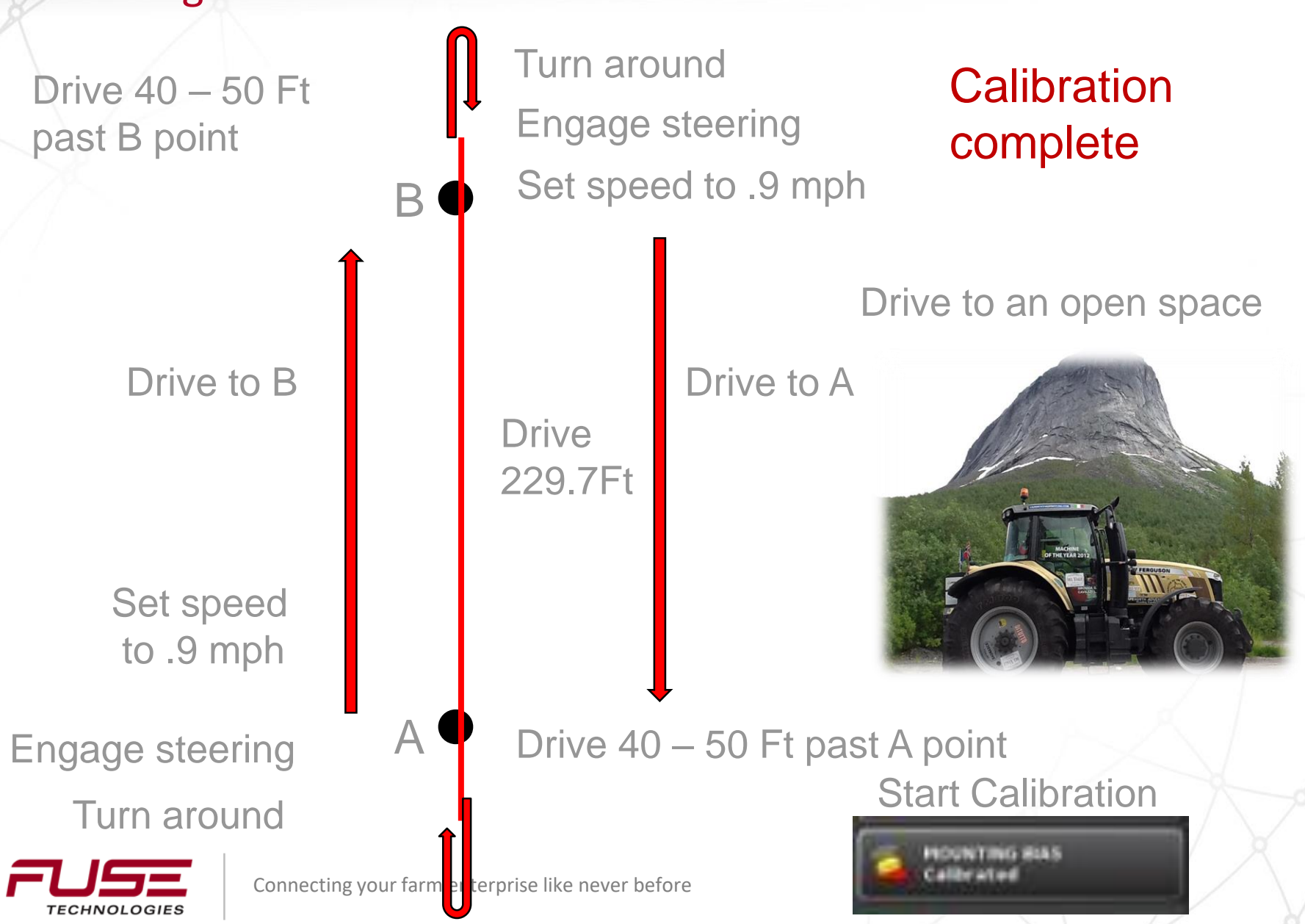

# **Steering Status**

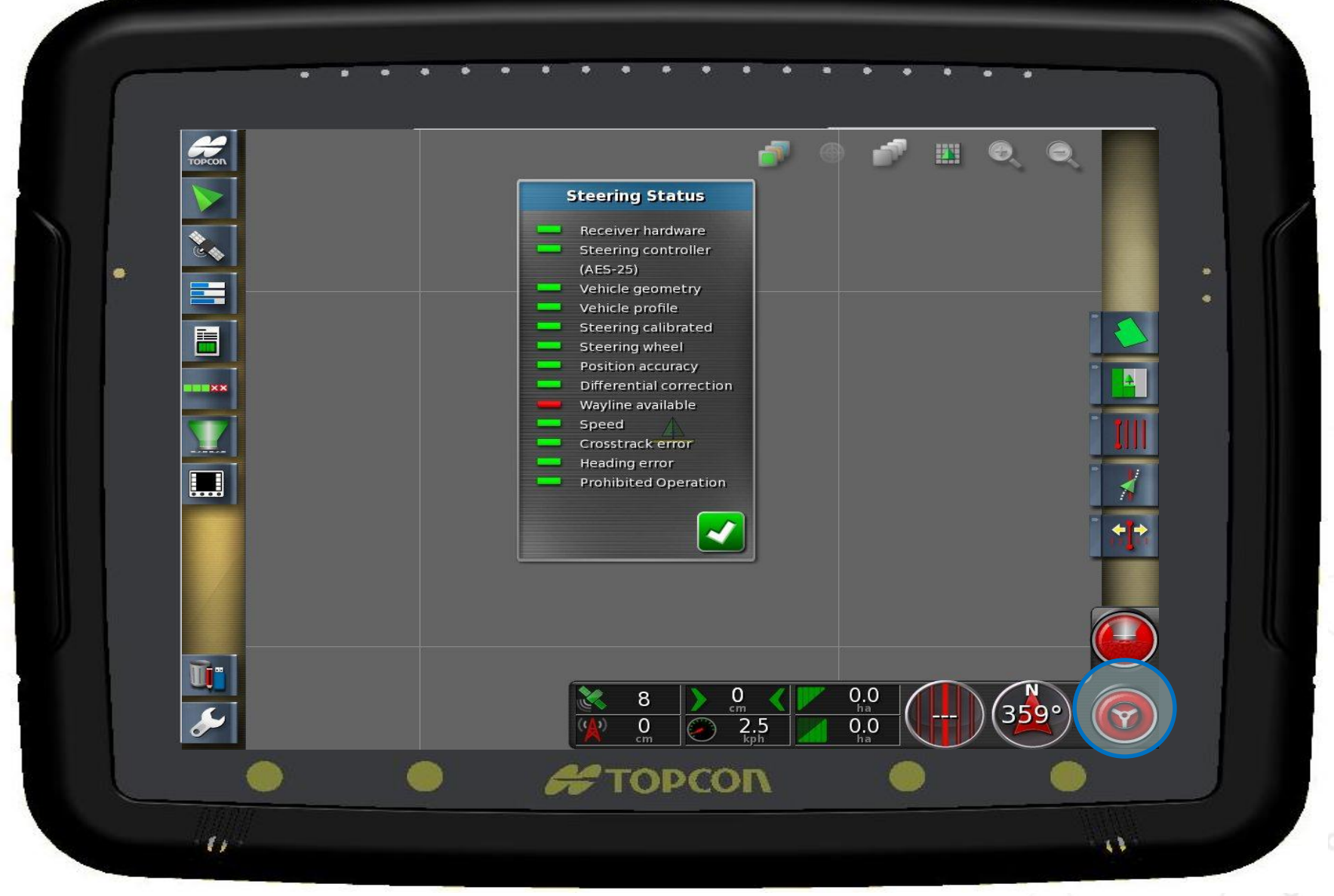

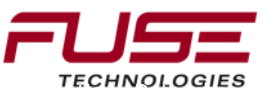

#### **Steering Status**

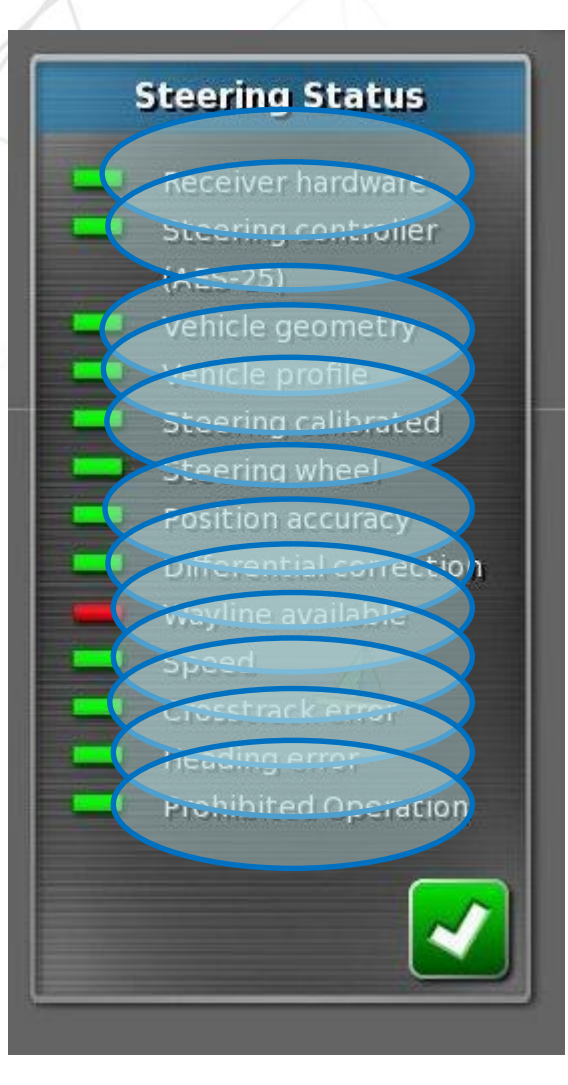

Receiver is communicating and software version OK Steering controller is communicating and detected Vehicle geometry is entered and stored correctly within range

Vehicle profile been set correctly

Steering system has been calibrated successfully GPS accuracy is acceptable for correction source GPS differential correction source is communicating Steering path has been set and entered successfully

Vehicle speed is above 1 or below 29.5kph Cross track error is OK for guidance engagement Heading error is OK for guidance engagement No major error codes or mechanical lockouts in place

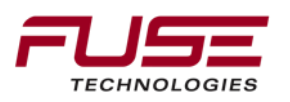

#### **Steering Status**

#### Steering Status

Receiver hardware Steering controller (AES-25) Vehicle geometry Vehicle profile Steering calibrated Steering wheel Position accuracy Differential correction Wayline available Speed Crosstrack error Heading error Prohibited Operation

# Steering wheelIndicates the following:SASA detected and awake

Steering status also available here

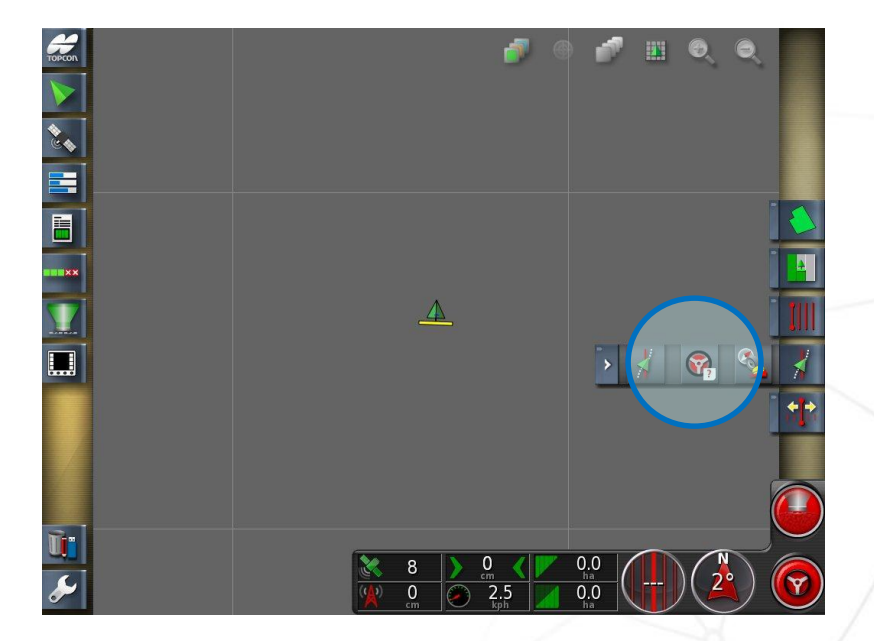

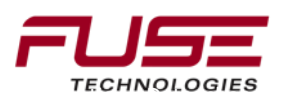

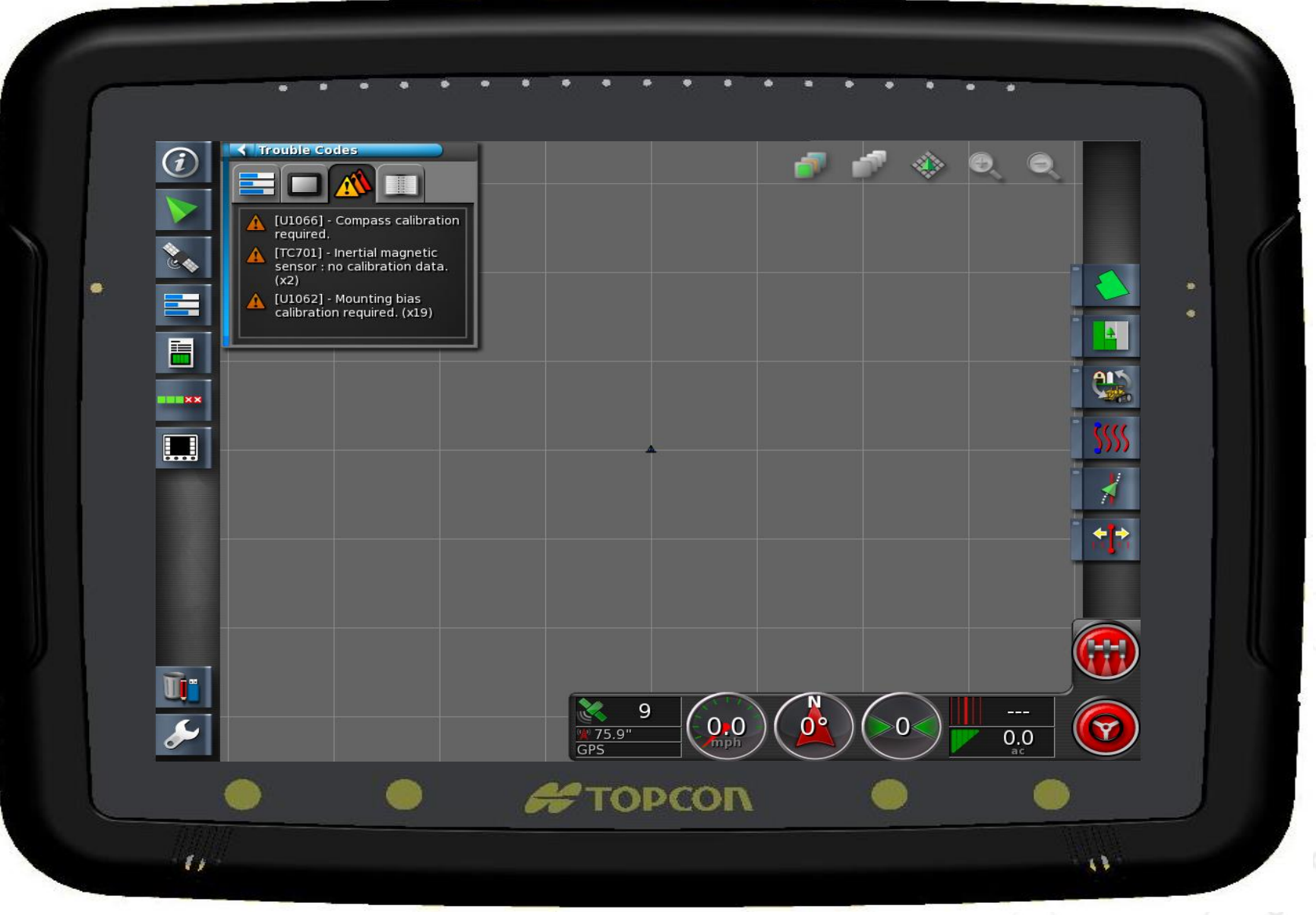

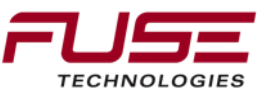

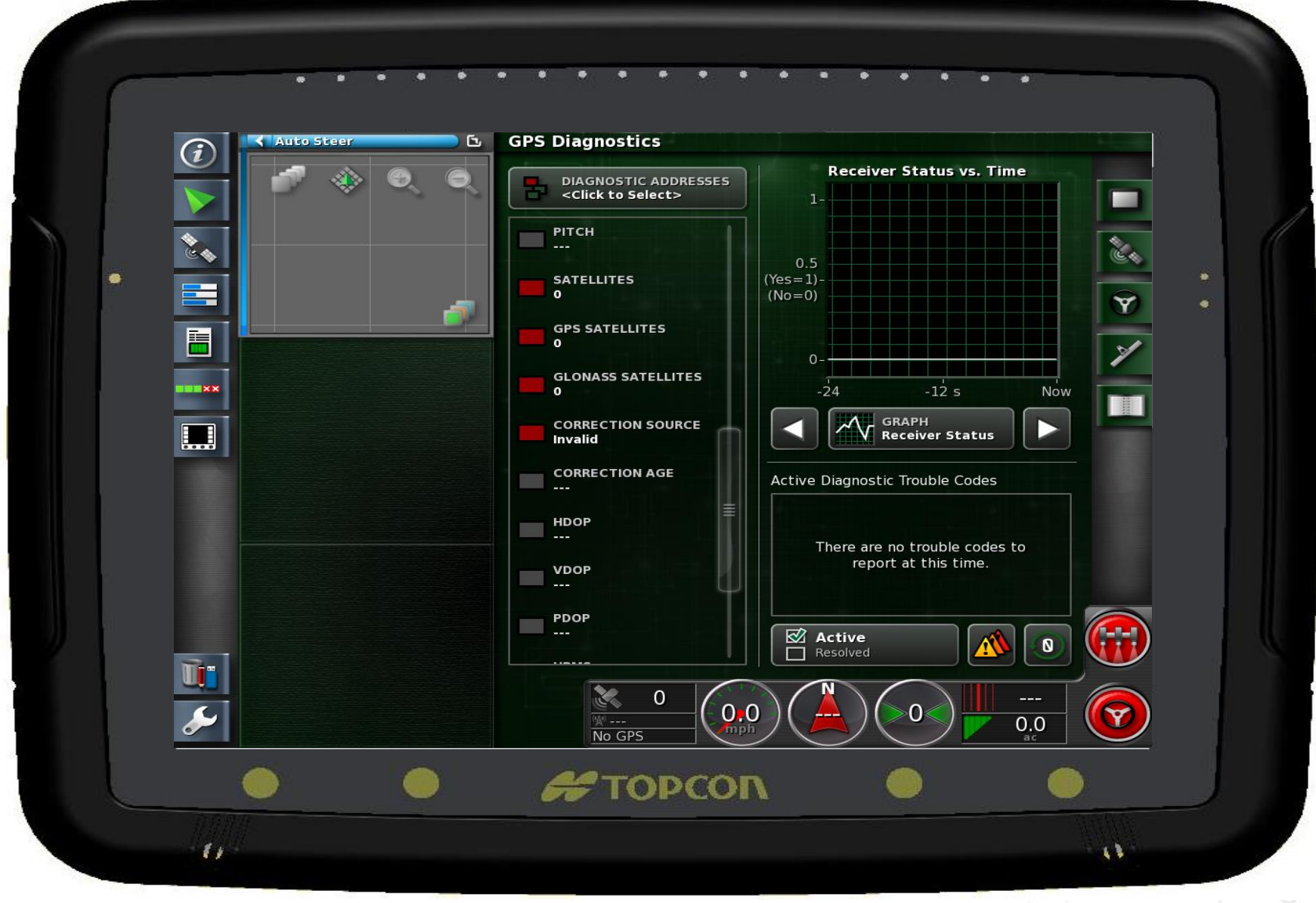

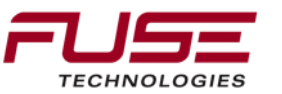

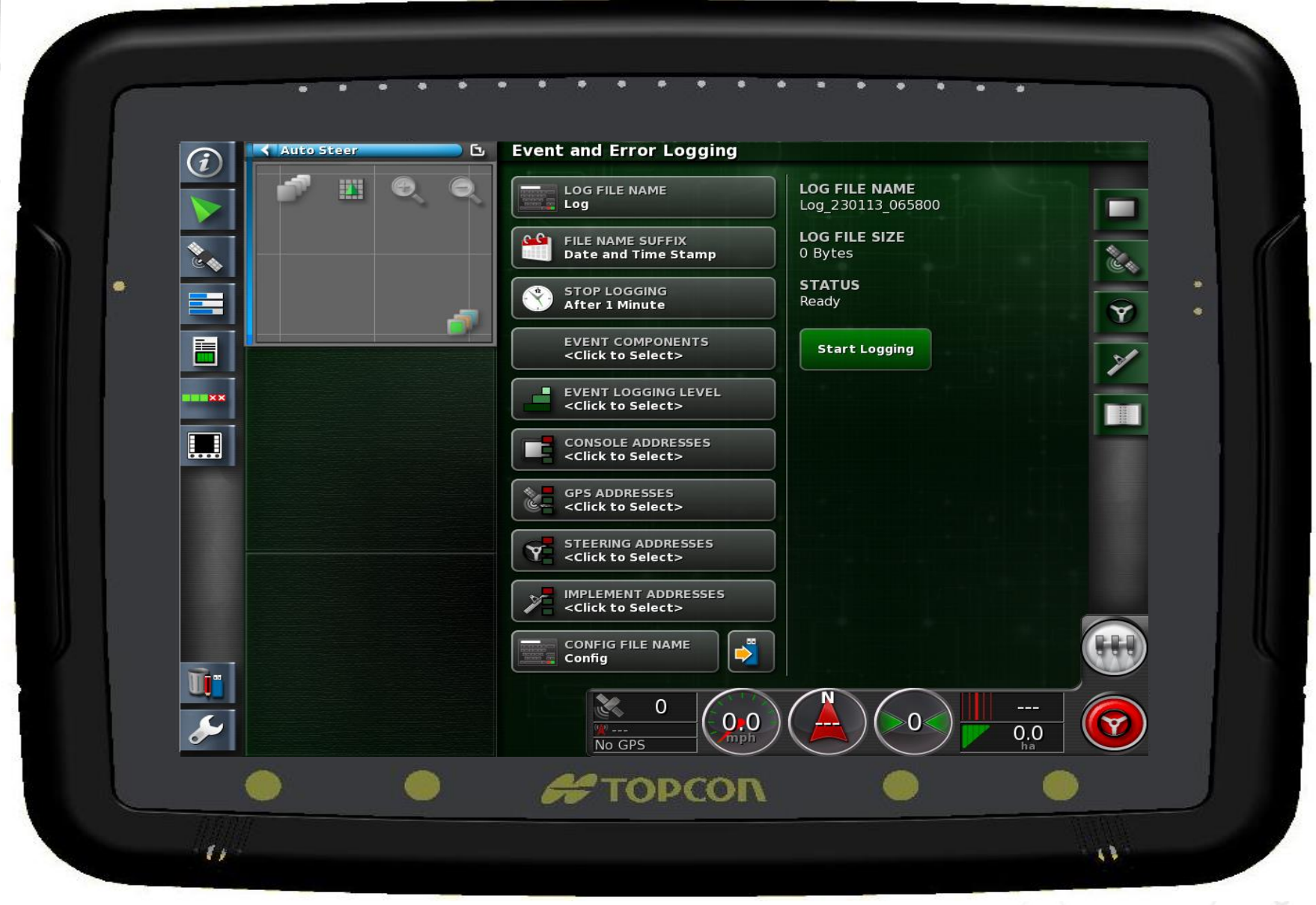

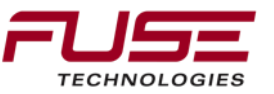

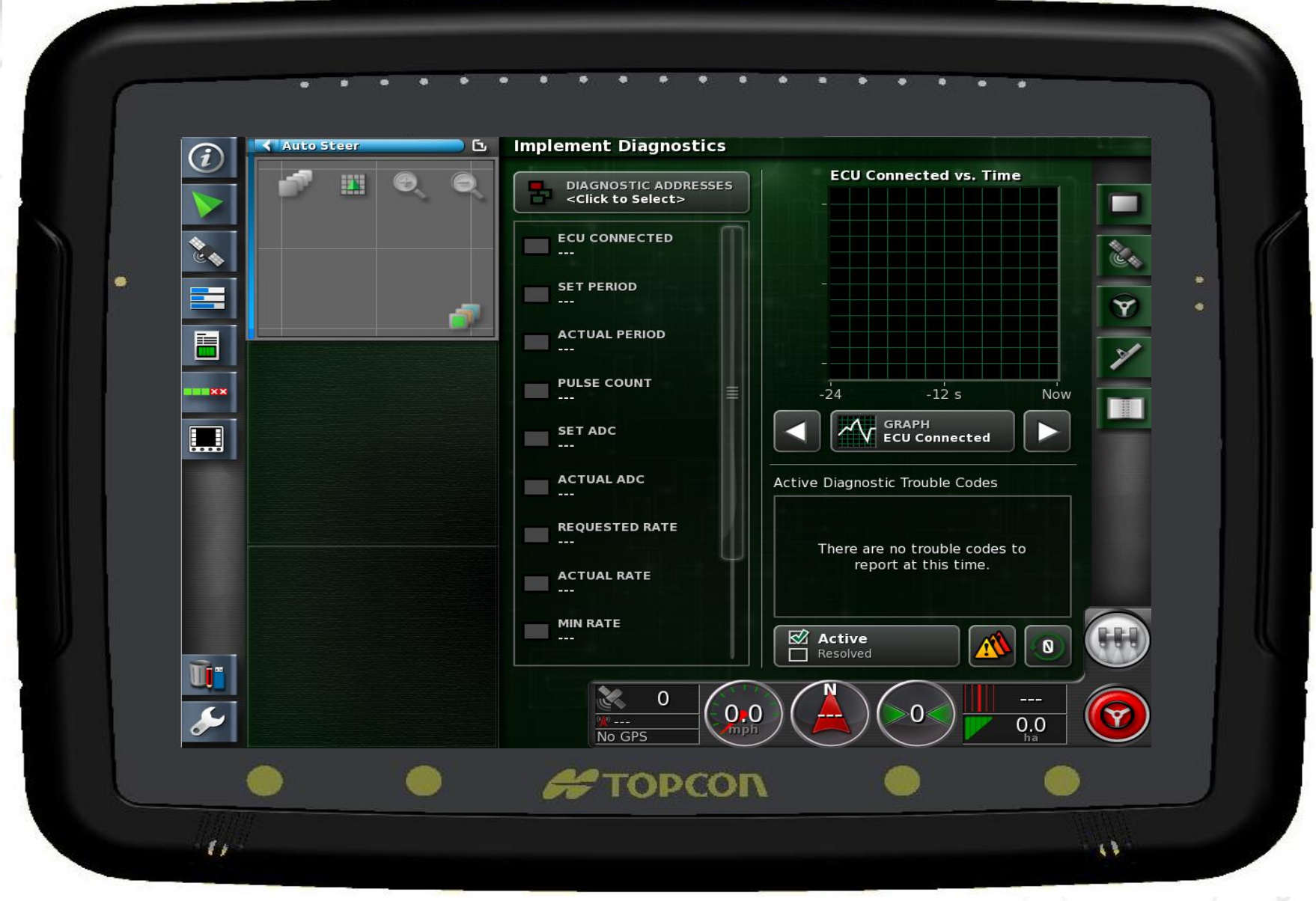

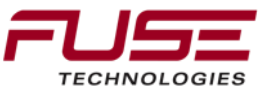

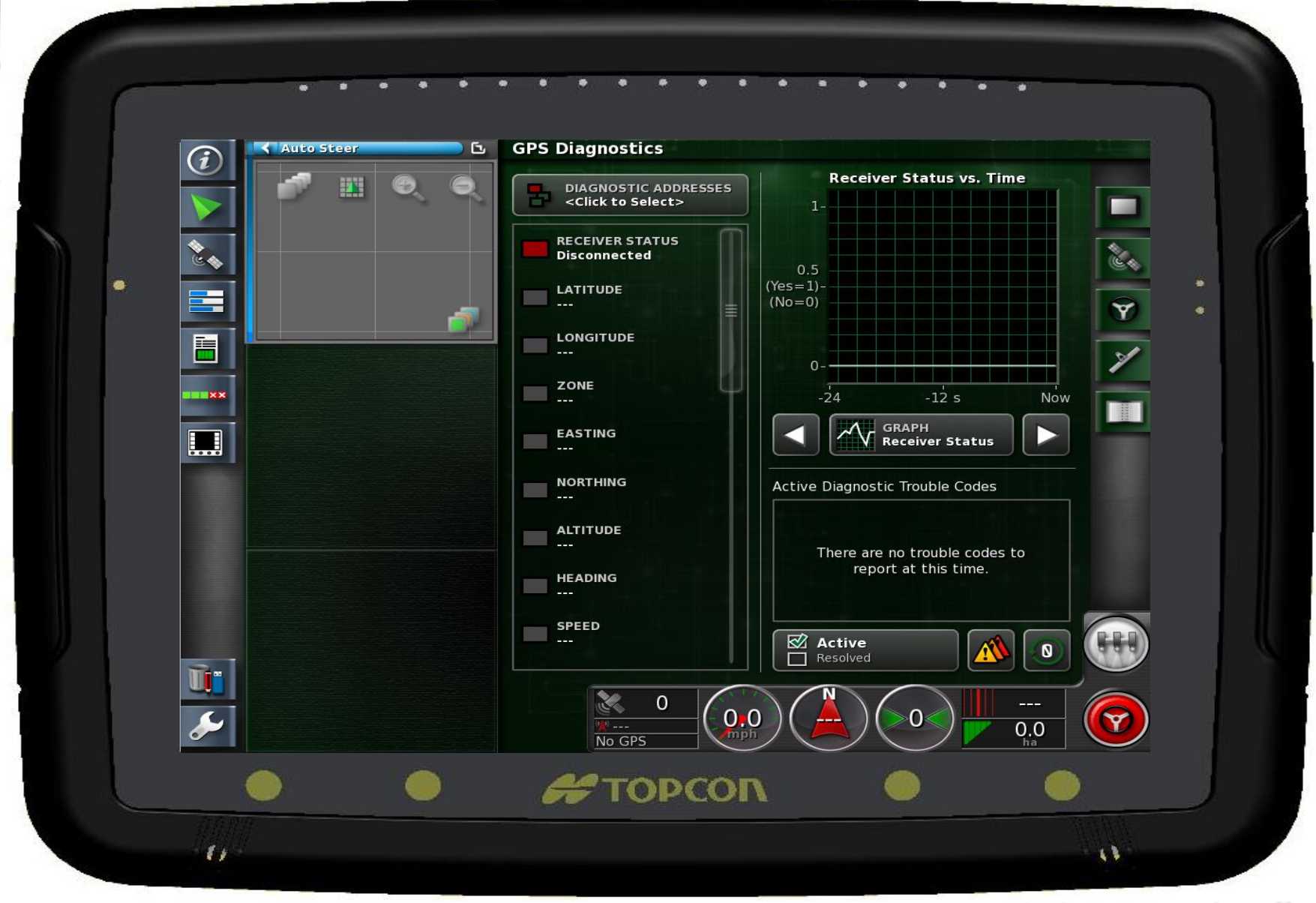

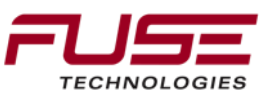

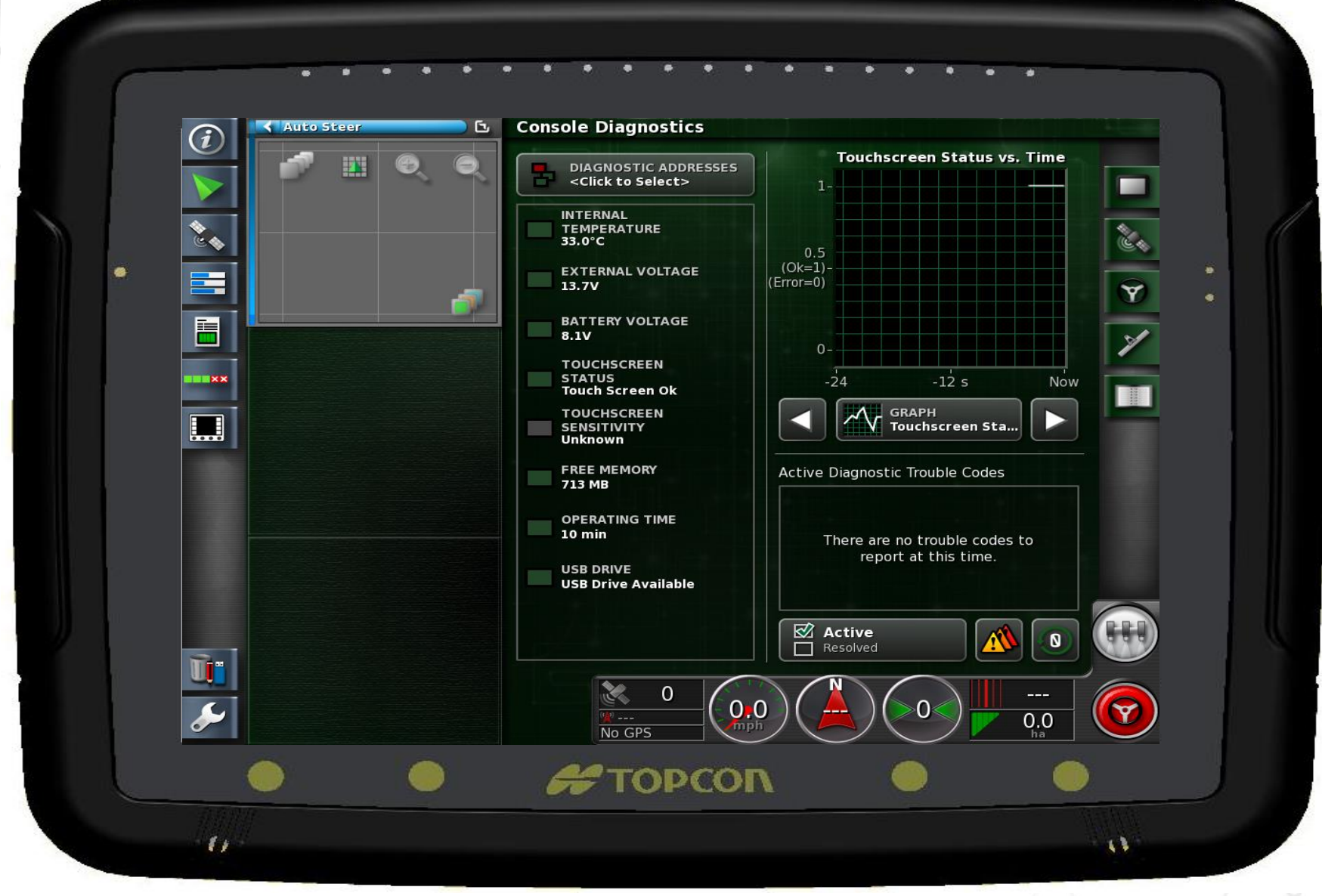

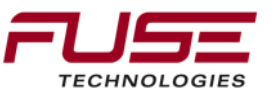

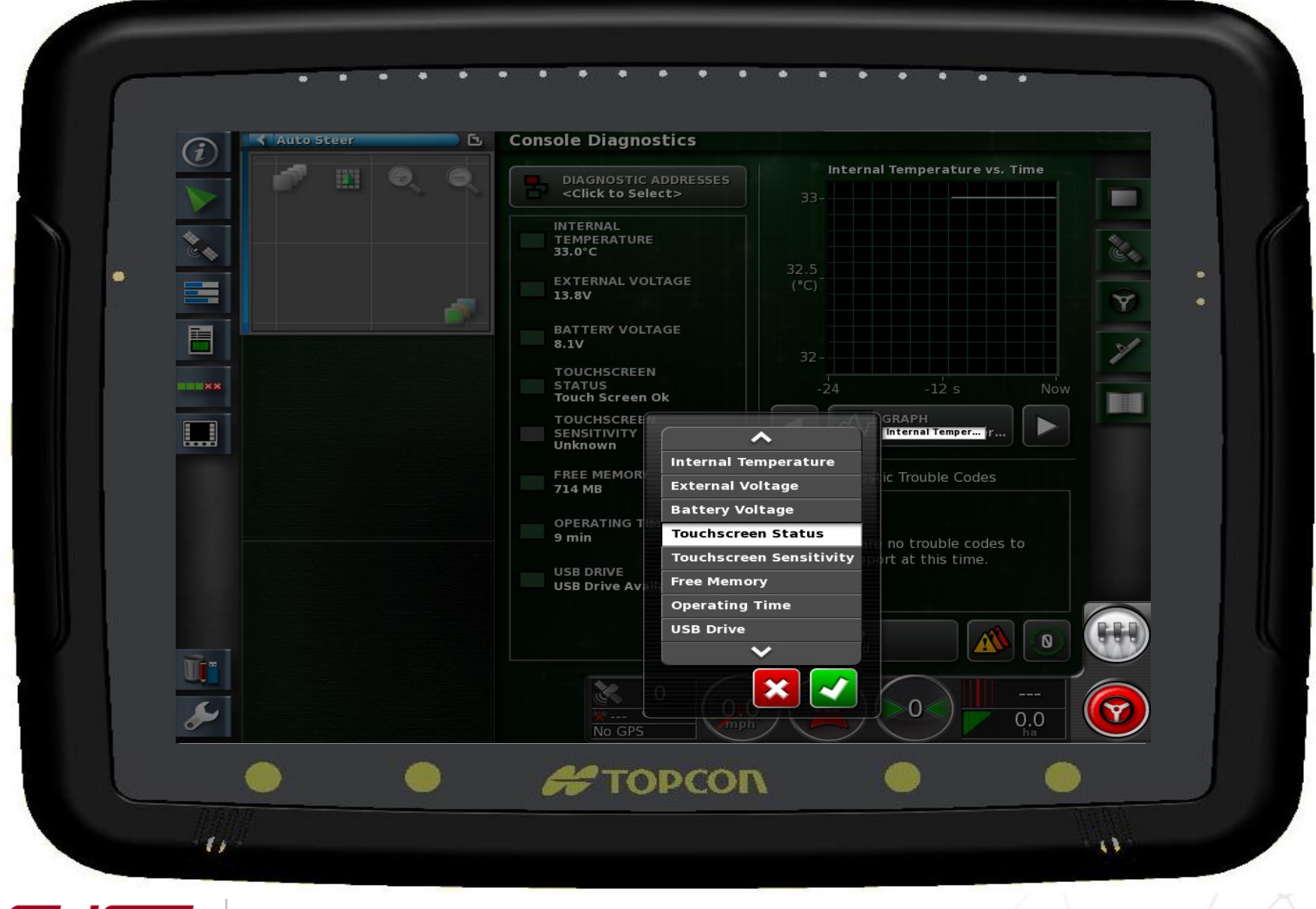

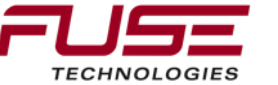

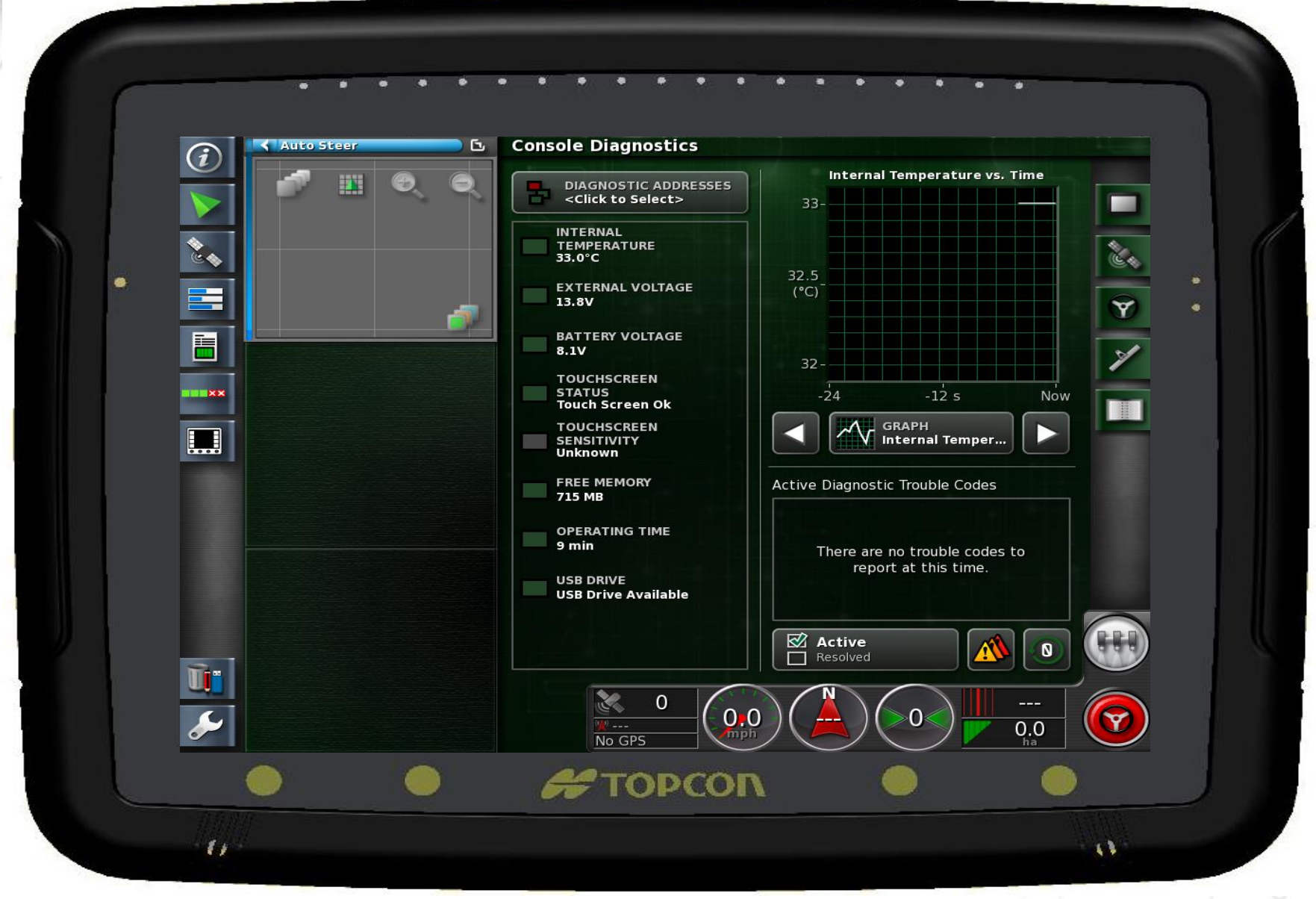

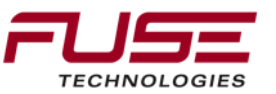

# **DEALER ADVANCED TUNING AREA**

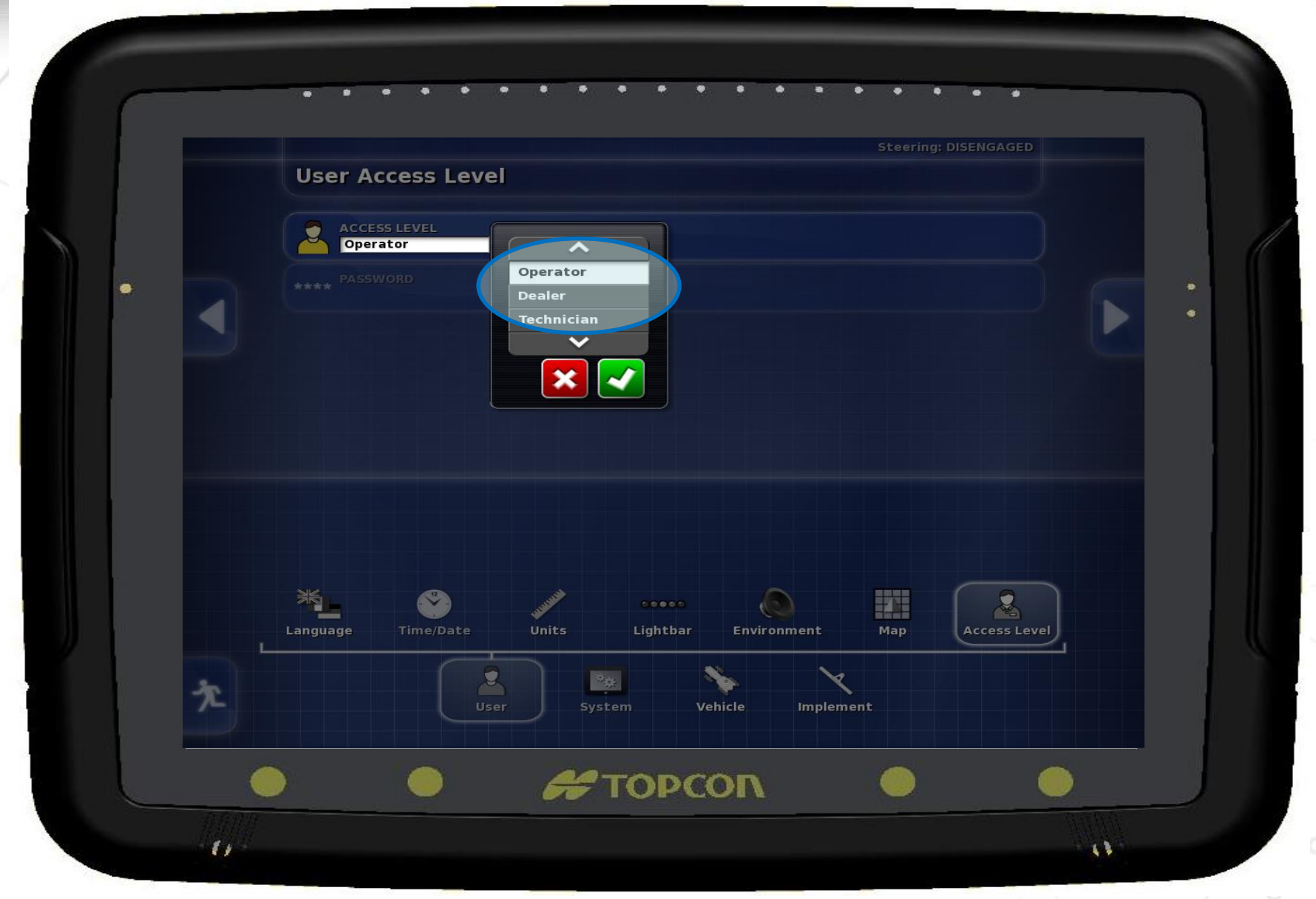

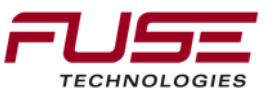

# **DEALER ADVANCED TUNING AREA**

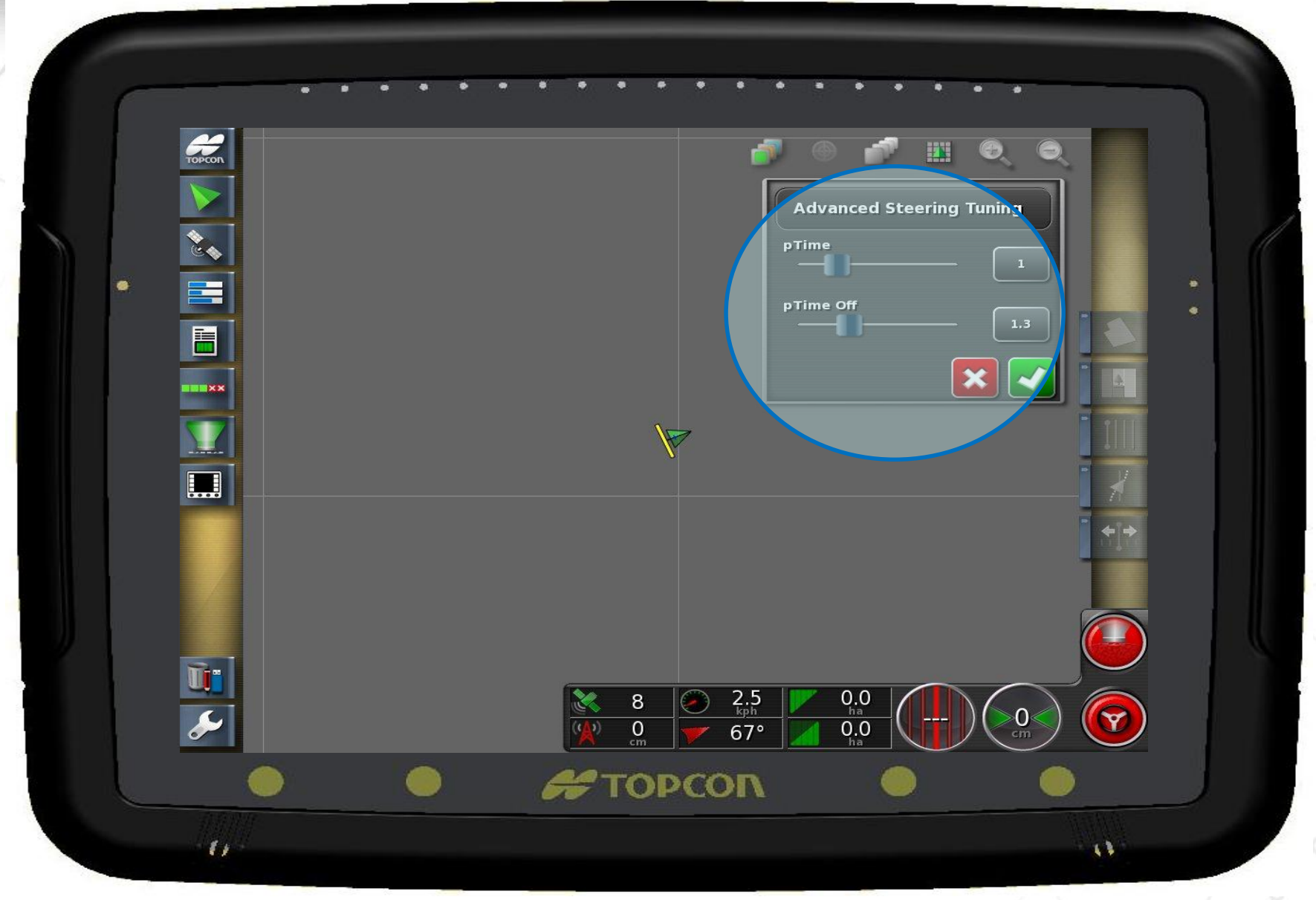

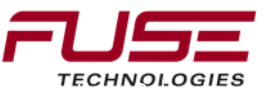

# **DEALER ADVANCED TUNING AREA**

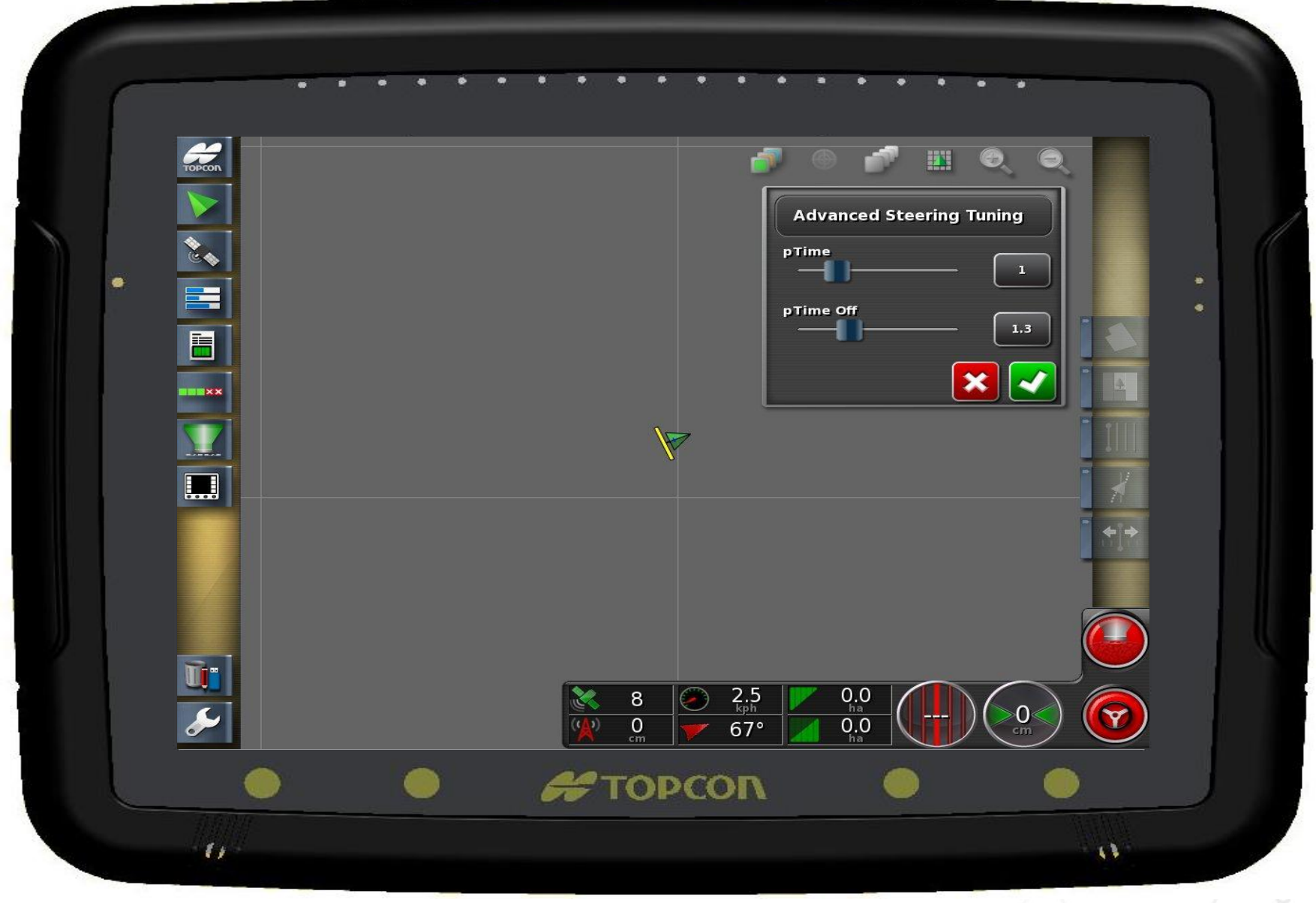

# Agenda

| 1 | General Information                    | 8  | Configuration & Set-up                     |
|---|----------------------------------------|----|--------------------------------------------|
| 2 | Components                             | 9  | Field Install vs. Factory<br>Installations |
| 3 | C1000                                  | 10 | Architecture and Installation              |
| 4 | Configuration & Set-up                 | 11 | Diagnostics and Troubleshooting            |
| 5 | Task Controller Setup<br>(for mapping) | 12 | Base stations                              |
| 6 | Additional features                    | 13 | RTK - Radio vs. Cellular                   |
| 7 | C3000                                  | 14 | AGCOMAND                                   |

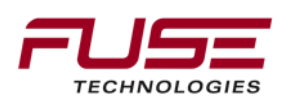

# Field install vs. Factory install

Currently there is no;

Legacy options

Options for non Autoguide ready vehicles.

Auto-Guide 3000 is currently only available for 2013 and later auto-guide ready machines.

For <u>current production</u> combines and windrowers there are field install kits.

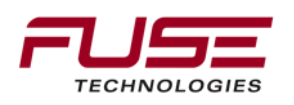

# Agenda

| 1 | General Information                    | 8  | Configuration & Set-up                     |
|---|----------------------------------------|----|--------------------------------------------|
| 2 | Components                             | 9  | Field Install vs. Factory<br>Installations |
| 3 | C1000                                  | 10 | Architecture and Installation              |
| 4 | Configuration & Set-up                 | 11 | Diagnostics and Troubleshooting            |
| 5 | Task Controller Setup<br>(for mapping) | 12 | Base stations                              |
| 6 | Additional features                    | 13 | RTK - Radio vs. Cellular                   |
| 7 | C3000                                  | 14 | AGCOMAND                                   |

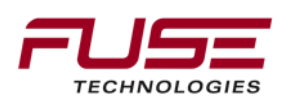

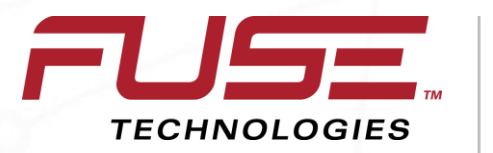

Connecting your farm enterprise like never before

# What is Standard, What machine gets what

# MT-700, 800, 900

Auto – Guide 3000 Ready

- "C & D" Series ----- Optional
- "E" Series ----- Standard

#### Agcommand Ready

- "C & D" Series Standard
- "E" Series ----- Standard

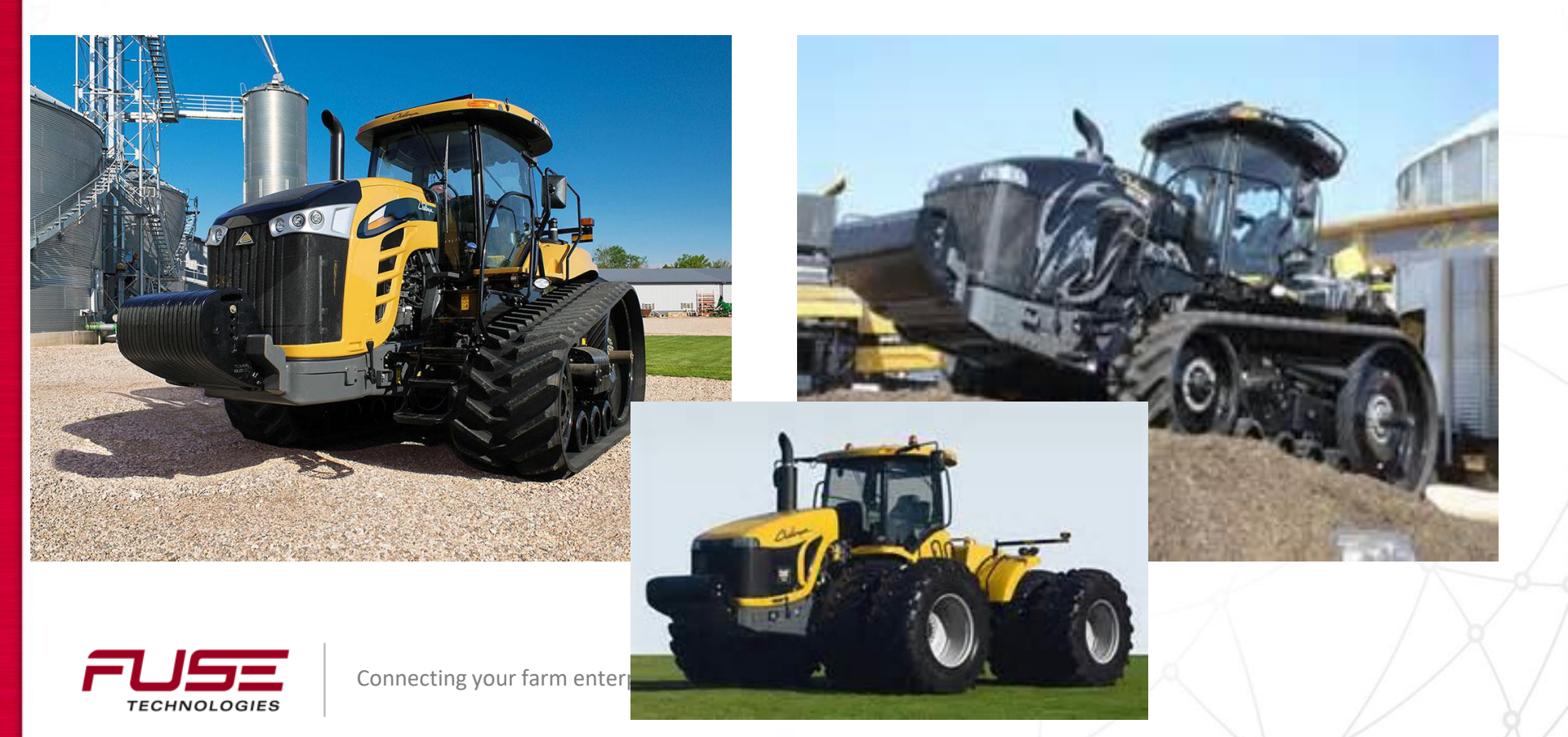

MT 700, 800 & 900 Auto – Guide 3000 equipped • "C & D" Series – Standard • "E" Series ----- Standard

**Agcommand Equipped** 

- "C & D" Series Optional
- "E" Series ----- Optional

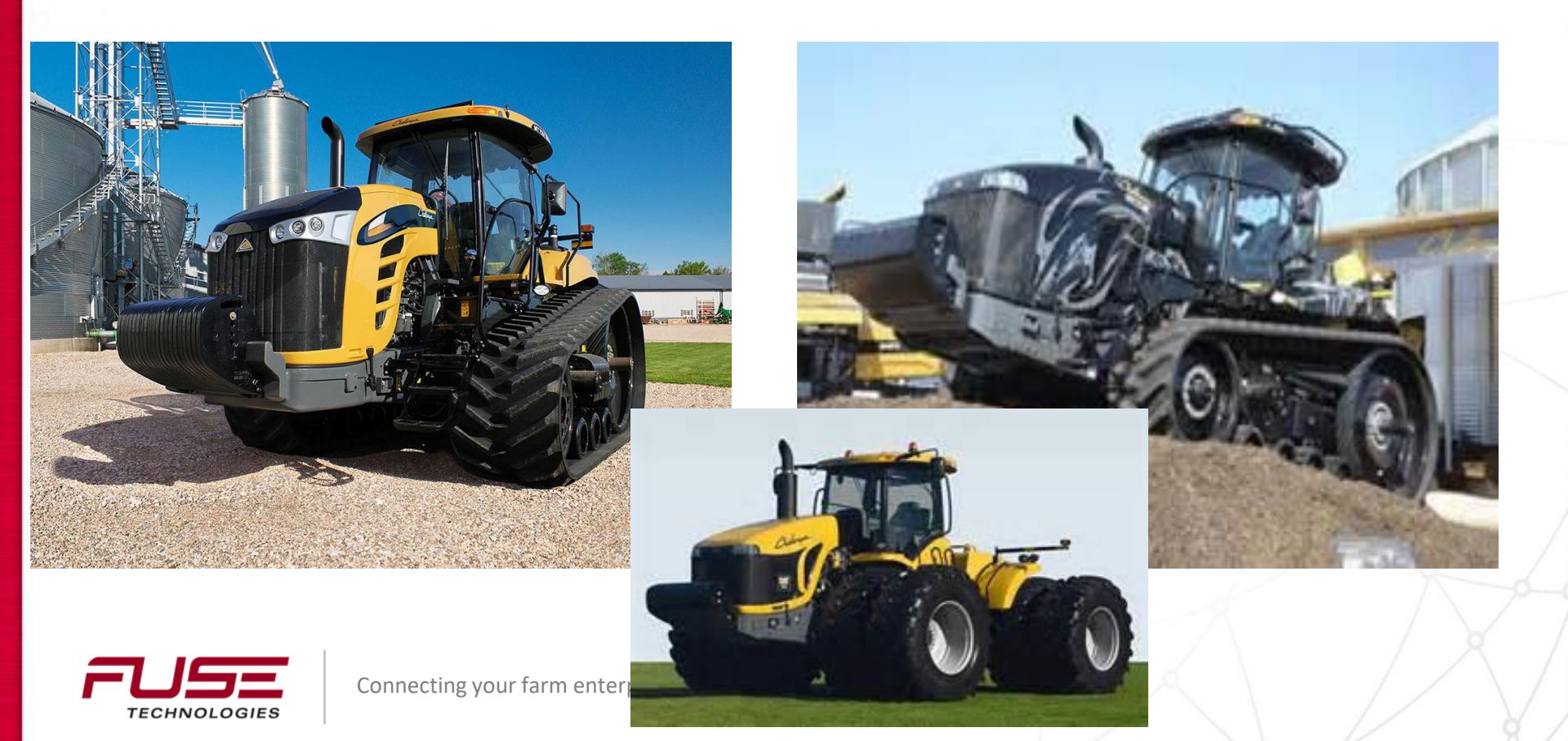

# All Classic Cabs

Auto-Guide 3000 Ready

- Not Available
- Auto Guide 3000 Equipped
- Not Available

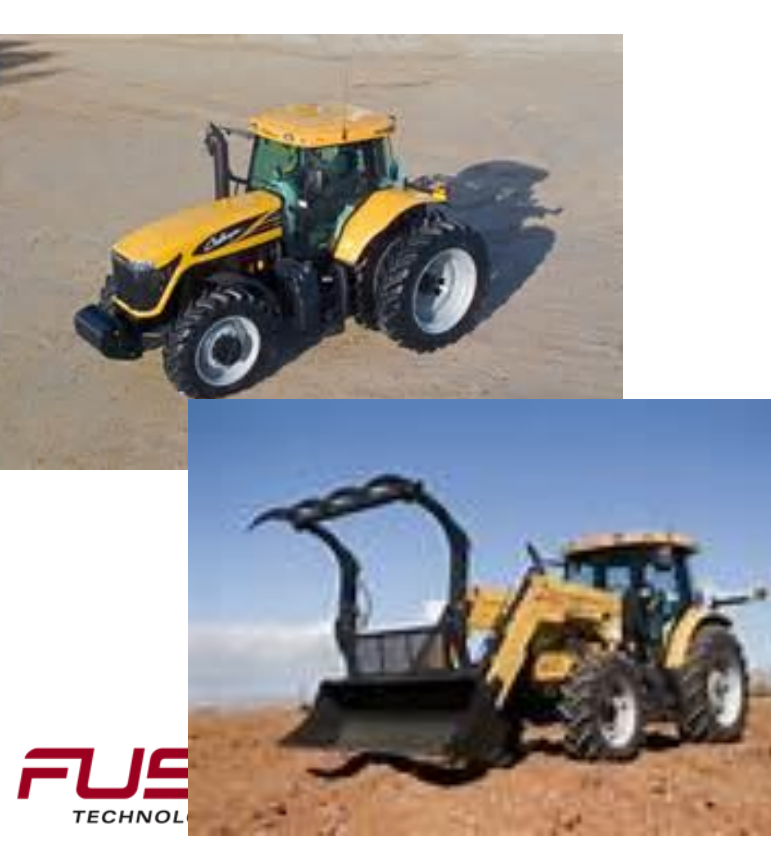

**Agcommand Ready** 

- Standard
- **Agcommand Equipped**
- Optional

er before

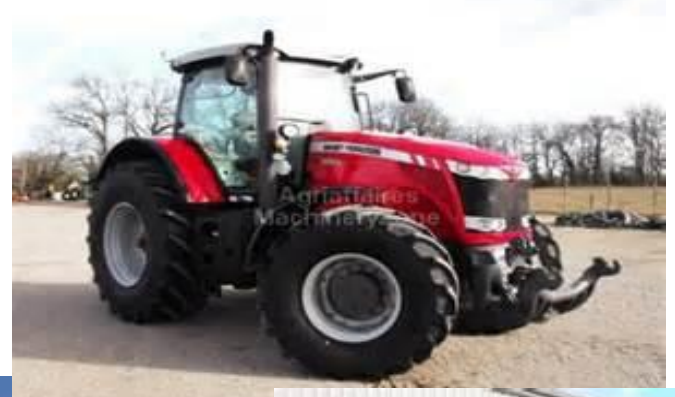

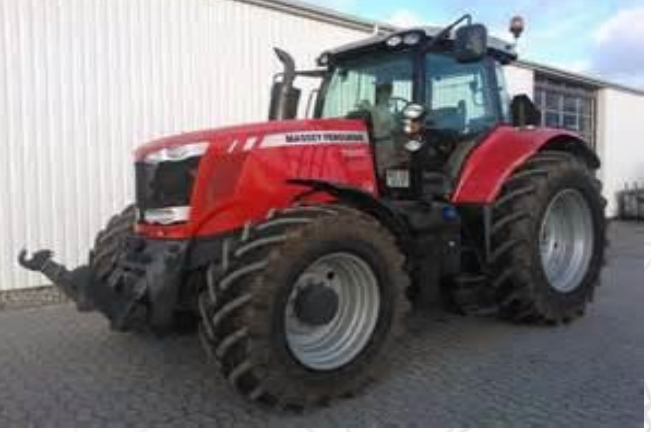

# All Deluxe Cab

Auto – Guide Ready

- Standard
- Auto Guide 3000 Equipped
- Optional

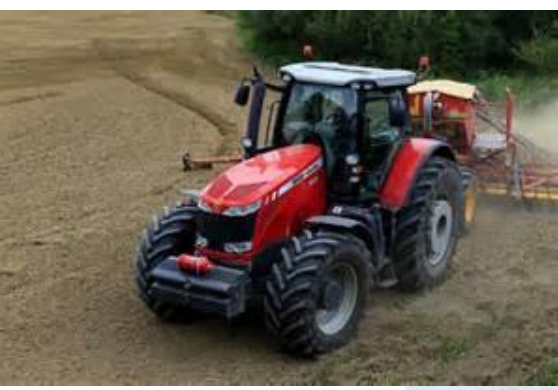

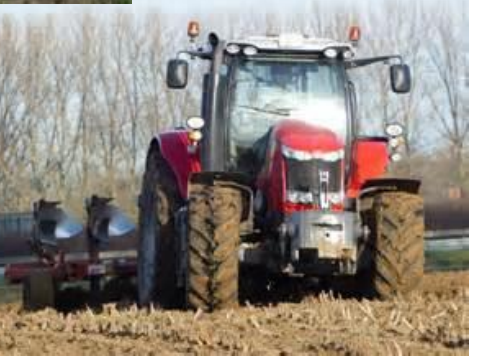

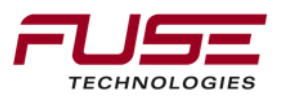

Connecting your farm enterprise like never before

## **Agcommand Ready**

Standard

# **Agcommand Equipped**

Optional

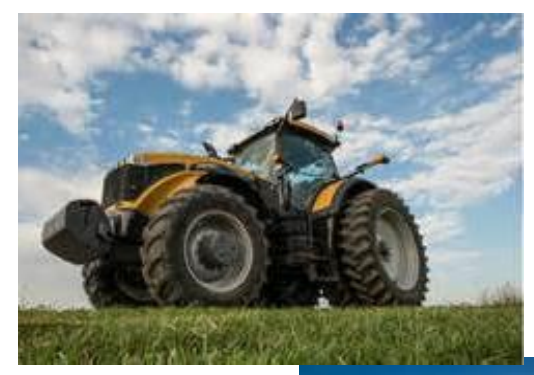

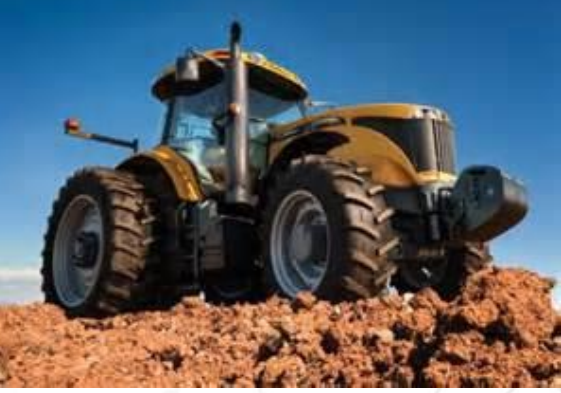
#### All Premium Cabs

Auto – Guide 3000 Ready

- Standard
- Auto Guide 3000 Equipped
- Standard

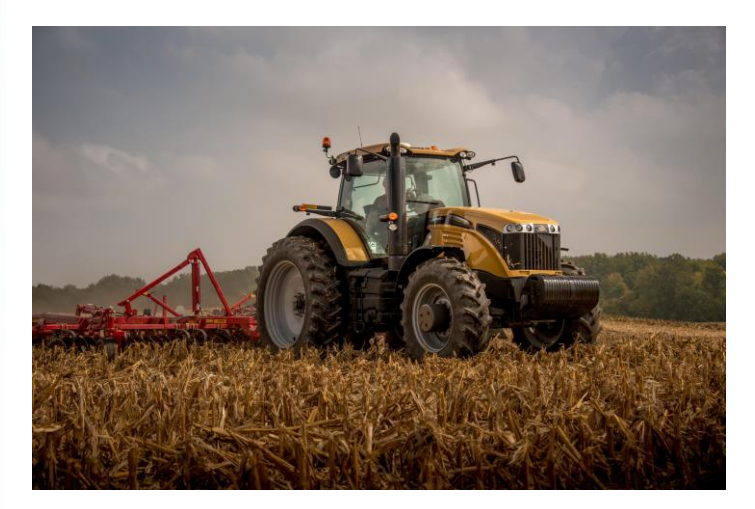

#### **Agcommand Ready**

- Standard
- **Agcommand Equipped**
- Optional

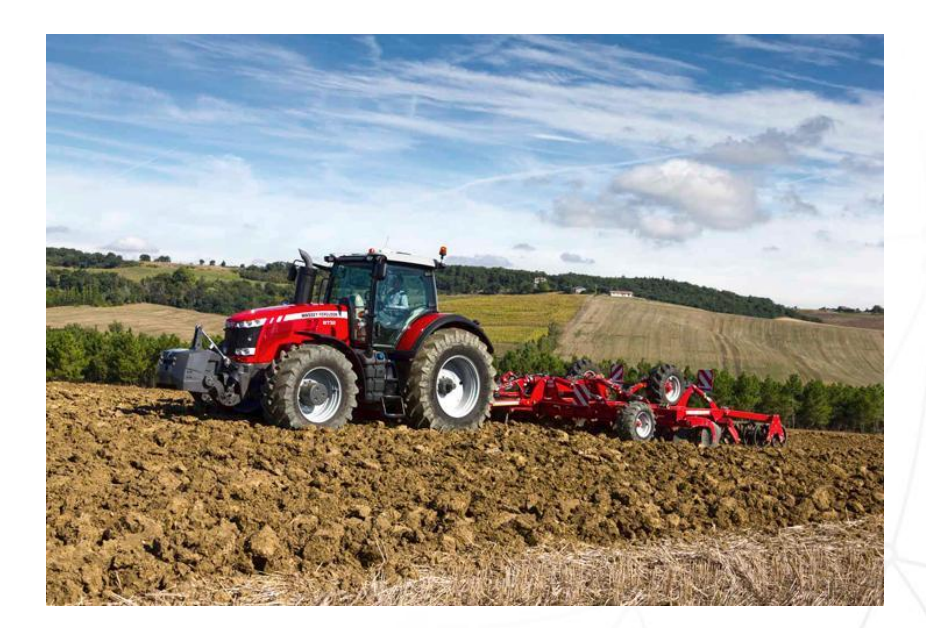

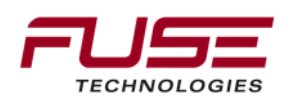

## **All Combines**

Auto-Guide 3000 Ready

- Standard
- Auto-Guide 3000 Equipped
- Standard

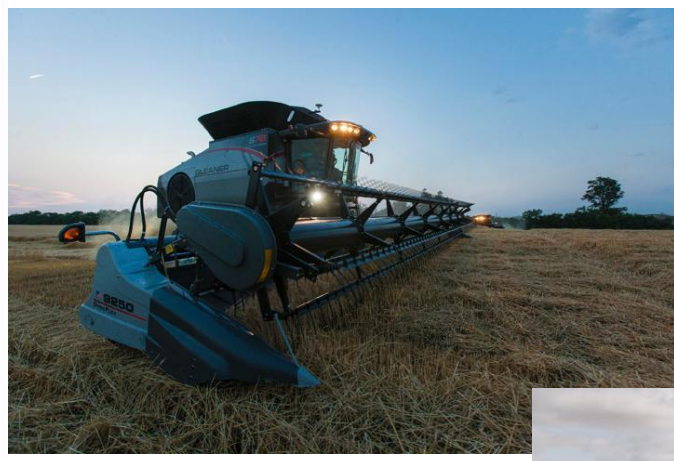

#### **Agcommand Ready**

Standard

#### **Agcommand Equipped**

Standard (1 yr. Advanced)

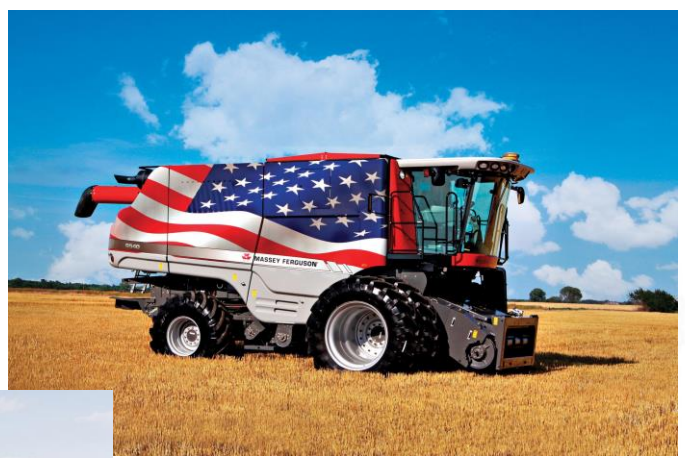

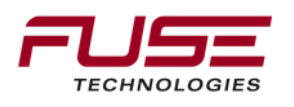

Connecting

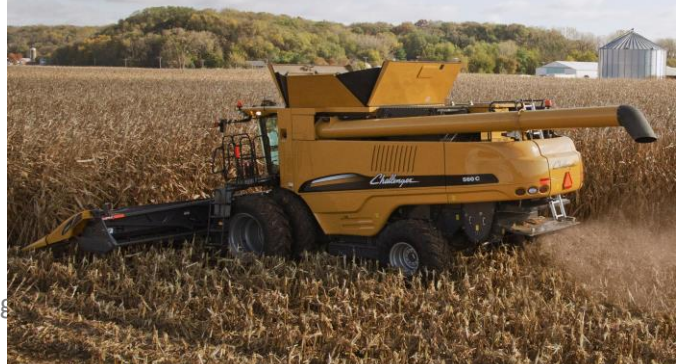

## **WR Series Windrowers**

Auto-Guide 3000 Ready

Standard

#### Auto-Guide 3000 Equipped

Optional

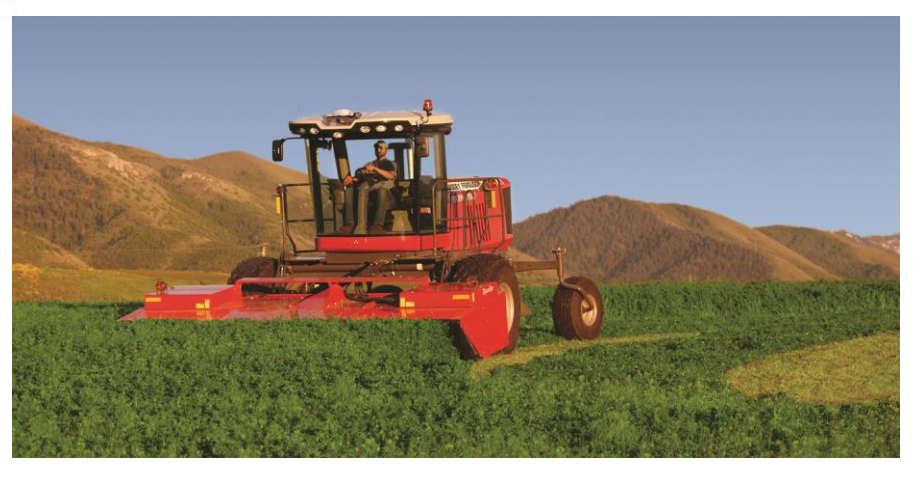

#### Agcommand ready

Optional

#### Ag Command Equipped

Optional

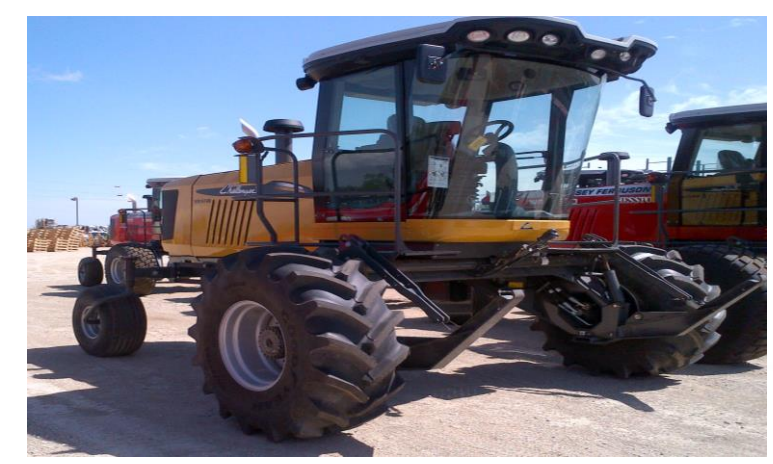

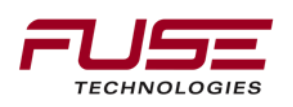

# Why Should you register Agcommand

If it is Standard, there is no additional cost Data Collection is important Closer communication with Customer Help Transition to time to trade Help customer improve productivity

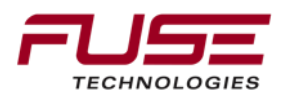

#### Auto-Guide 3000 Installation

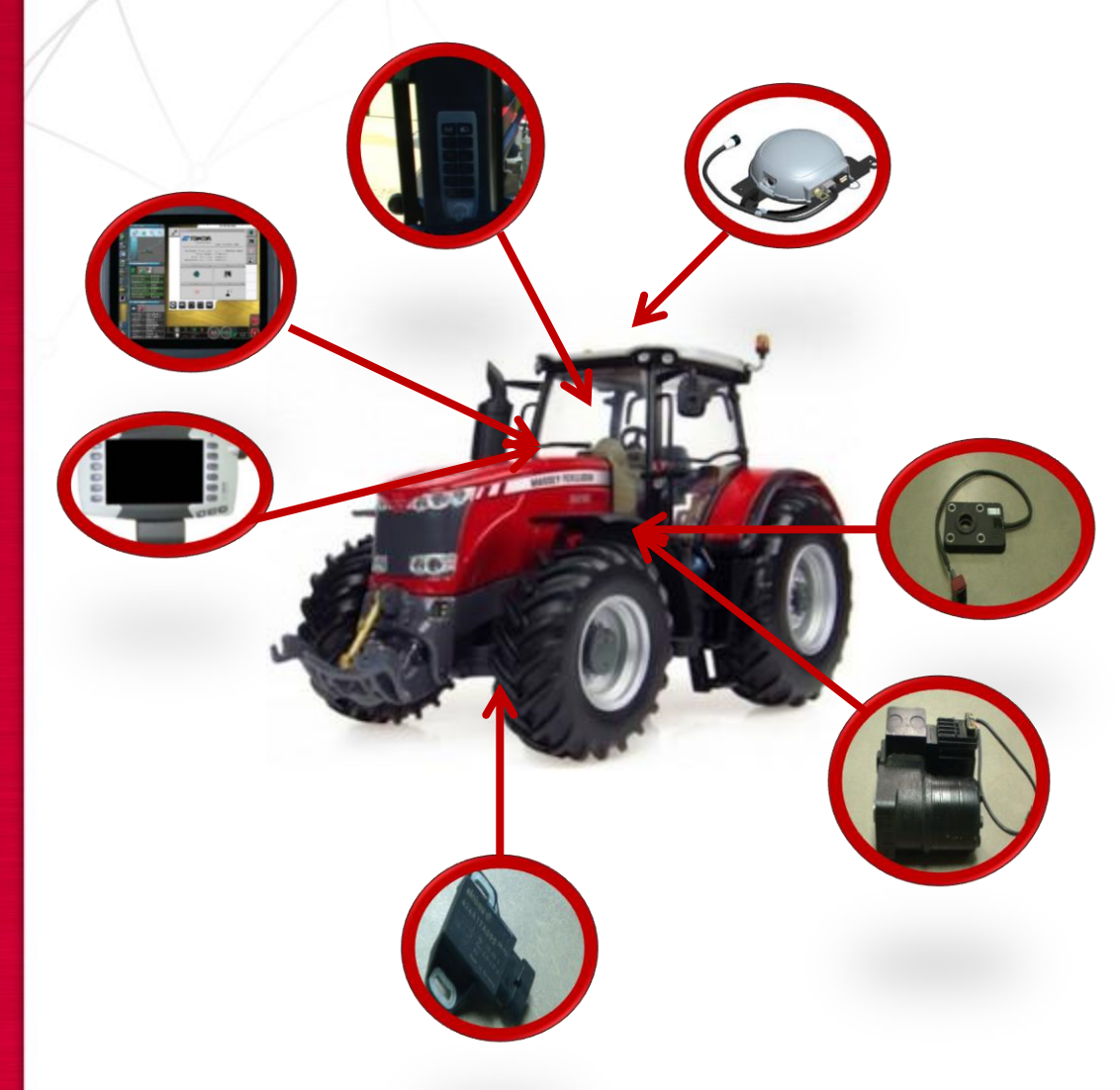

Main components necessary on the tractor:

1. AGI-4 TopDock

- 2. SASA Sensor
- 3. Steering Unit
- 4. Wheel Angle Sensor
- 5. C1000 and/or C3000 Console

6. Power Switch

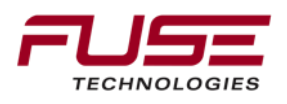

#### **Guidance Wheel Tractor**

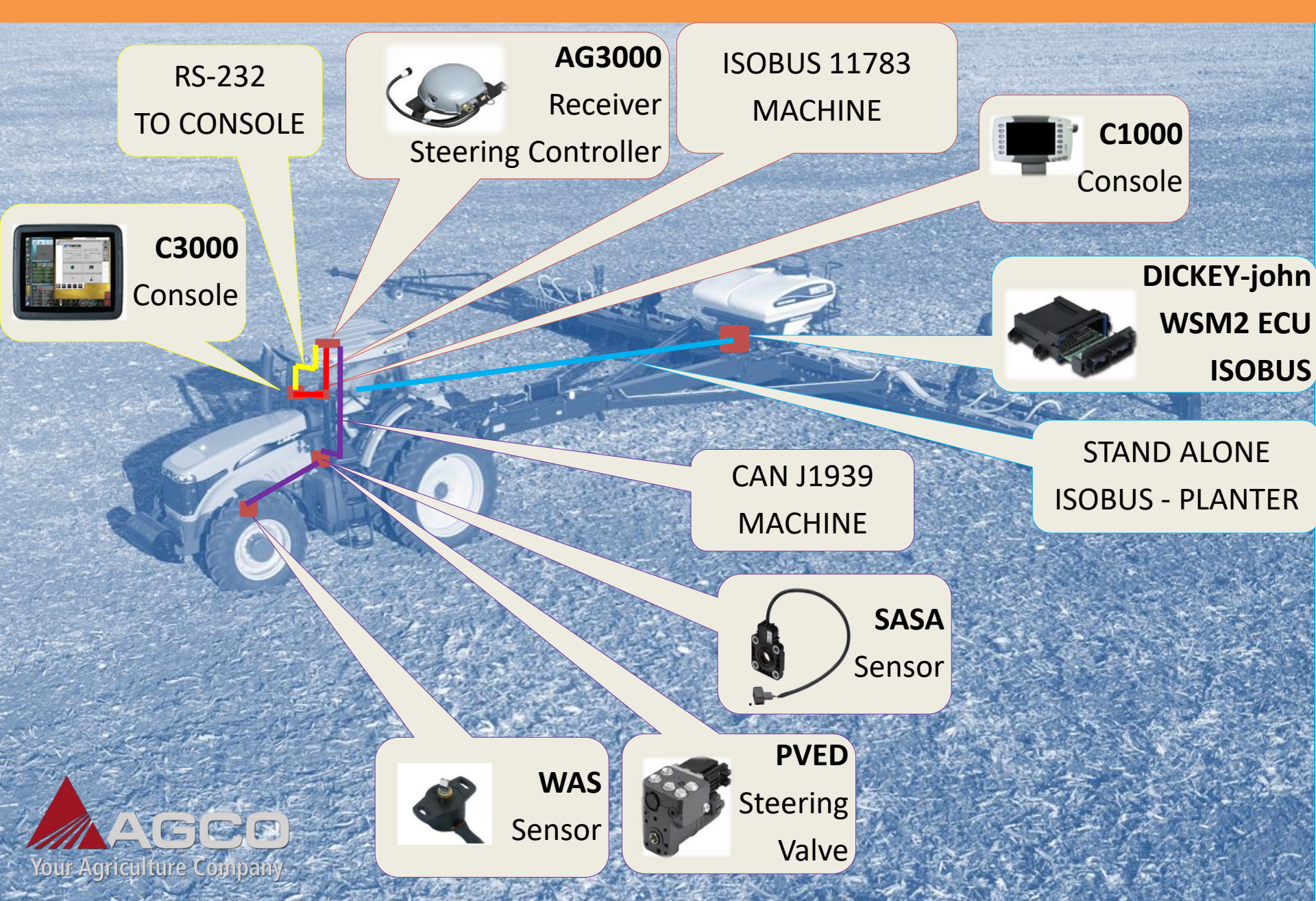

# SASA Sensor

Wheel Tractors, Combines & Application Equipment are fitted with the Steering Absolute Sensor Assembly (SASA) sensor The SASA sensor is positioned on the orbitrol steering valve It's function is to "detect" when the operator is taking control of the vehicles steering If the operator moves the steering wheel whilst Auto-Guidance is

engaged, it will "disengage immediately"

The SASA 2 sensor is a direct replacement for SASA 1

Compatible with SASA 1

Connecting your farm

More reliable

More safety

SASA 1

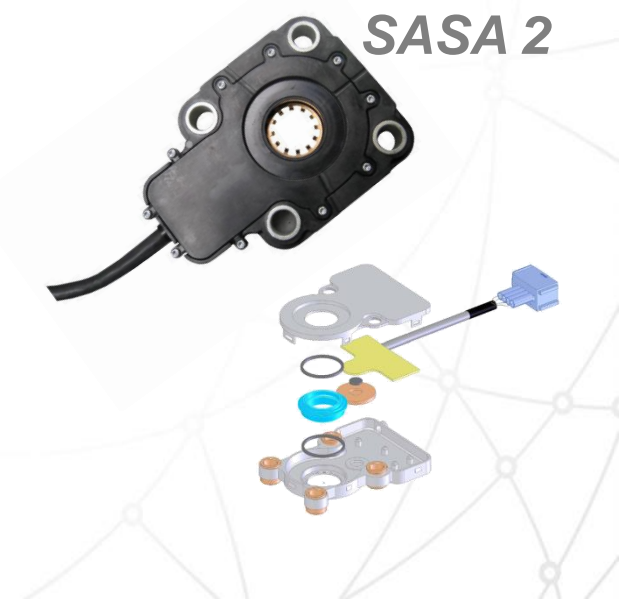

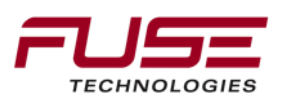

# Steering unit

Wheel Tractors, Combines & Application Equipment are fitted with the Proportional Valve Electronic Digital (PVED) steering unit.

OSPE – Wheel Tractor / OSPF - Combine

The OSPE steering unit has a solenoid valve which allows:

The reaction – non reaction steering feature,

More safety when quick steer and System 150 are not used. The valve communicates using the J1939 CAN protocol The PVED is not a mechanically serviceable item and should not be split from the orbitrol unit due to operational integrity outside of factory control. Warranty will be void if tampered with.

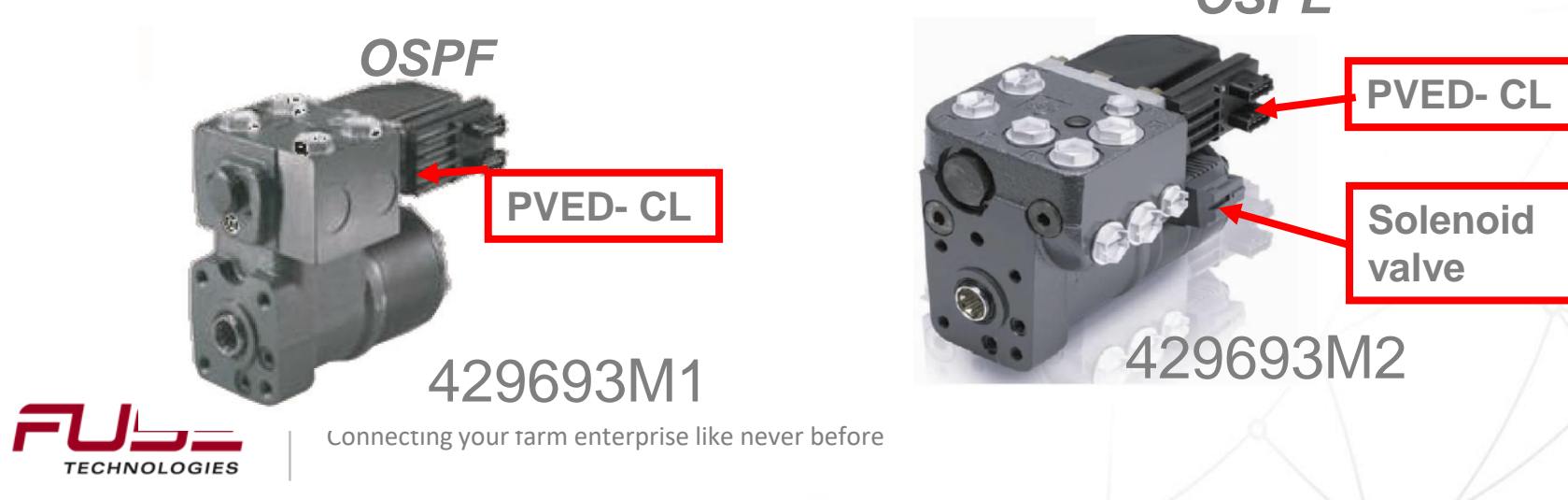

# Wheel Angle Sensor (Wheel Tractor, Combine & Application Equipment)

#### WHEEL ANGLE SENSOR "WAS"

Wheel angle sensor is: used to send wheel angle position to the PVED-CL. The wheel angle sensor is a potentiometer The Voltage supply is 5 volts The operating range is 0.5-4.5 volts It has a 120 degree range of arc It has a resolution of approximately 0.1 degree Typical wheel angle sensor range

| Left:   | 200 | (.5Vdc) |
|---------|-----|---------|
| Center: | 500 | (2.5Vdc |
| Right:  | 800 | (4.5Vdc |

The WAS is normally located "on" or "within" the front axle on the left hand king pin of all wheeled tractors.

It is located on the rear axle on a combine

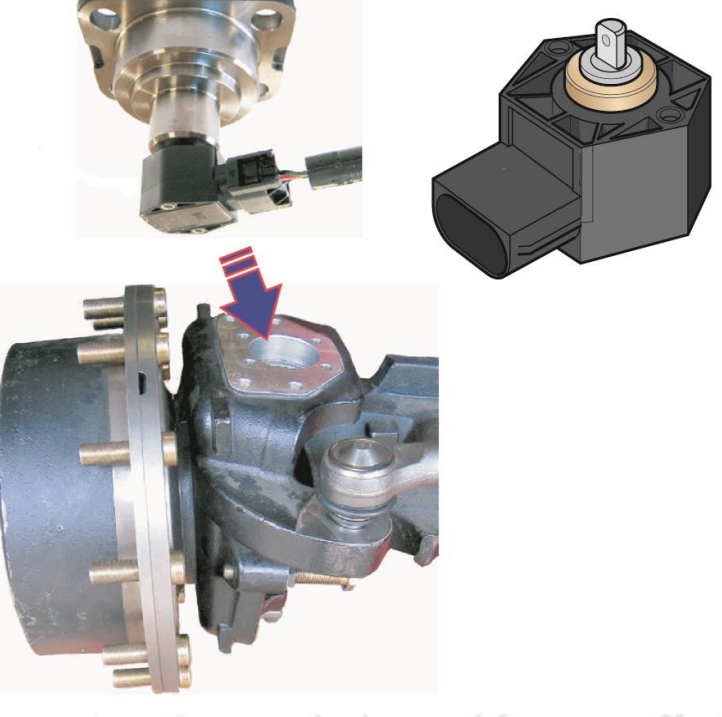

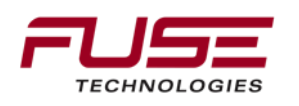

## Wheel Angle Steering Sensor (WAS)

The WAS sensor provides front "wheel angle" position (Not applicable to tracked tractors & Swathers)

The operator needs to calibrate the WAS "steering lock to lock range" from the Console

Calibration of the "CENTER" position is **crucial** to effective guidance

The PVED controls the **WAS** sensor and holds the calibration parameters

Normally the **WAS** will be located on the left hand front axle king pin of all brands.

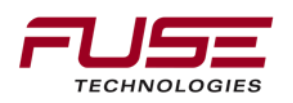

### Wheel Angle Sensor (WAS)

The WAS sensor has a know defect with the way it is installed on Wheeled Tractors.

The ground line is connected to the same ground as the front suspension coils. This will cause a 40 wheel count jump when ever the coil fires.

You will see the wheels twitch.

To avoid this run a separate ground to the stainless steel ground plate under the cab, <u>do not</u> run a wire back to the negative of the battery this will cause worse problems.

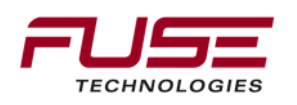

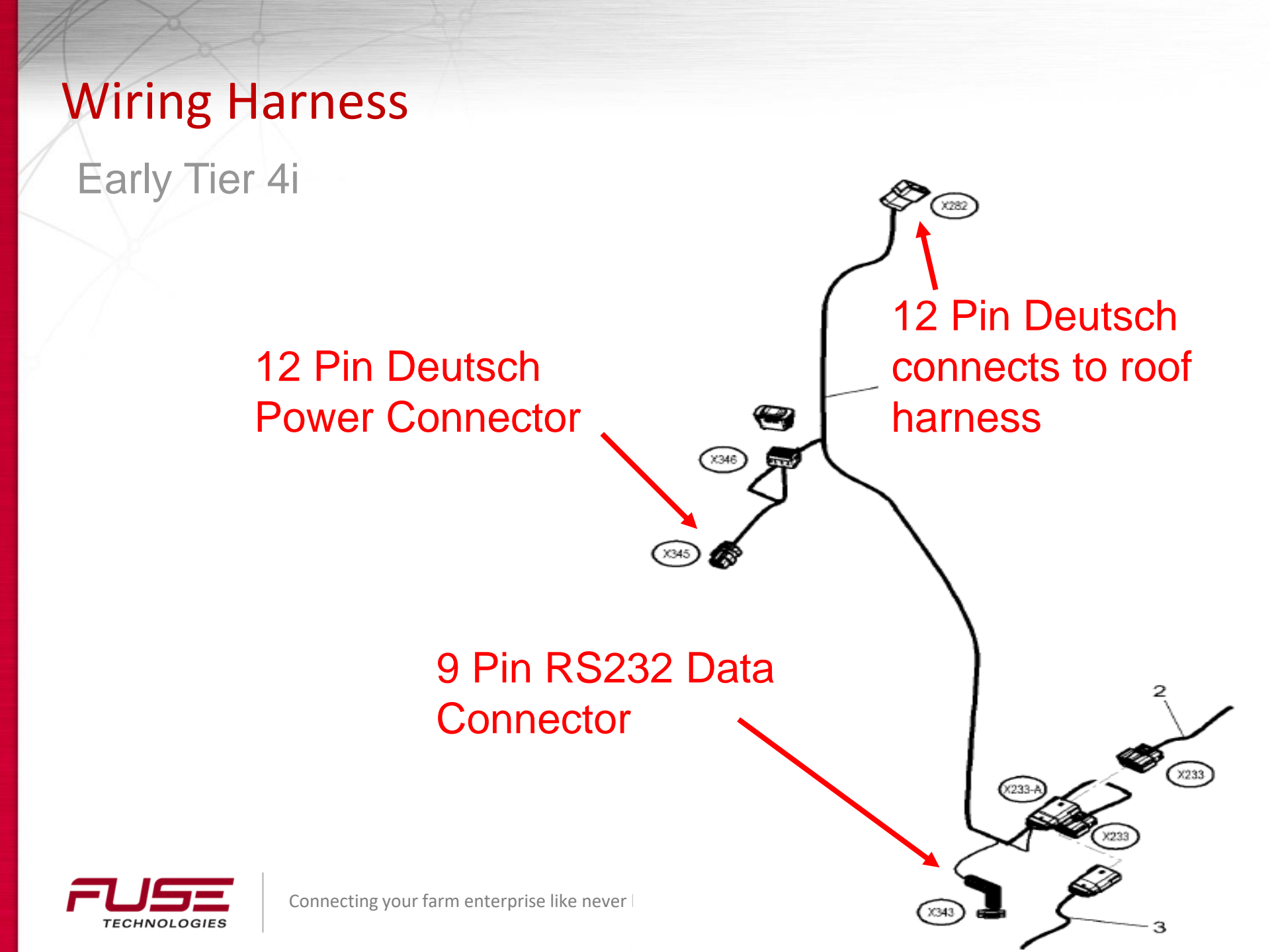

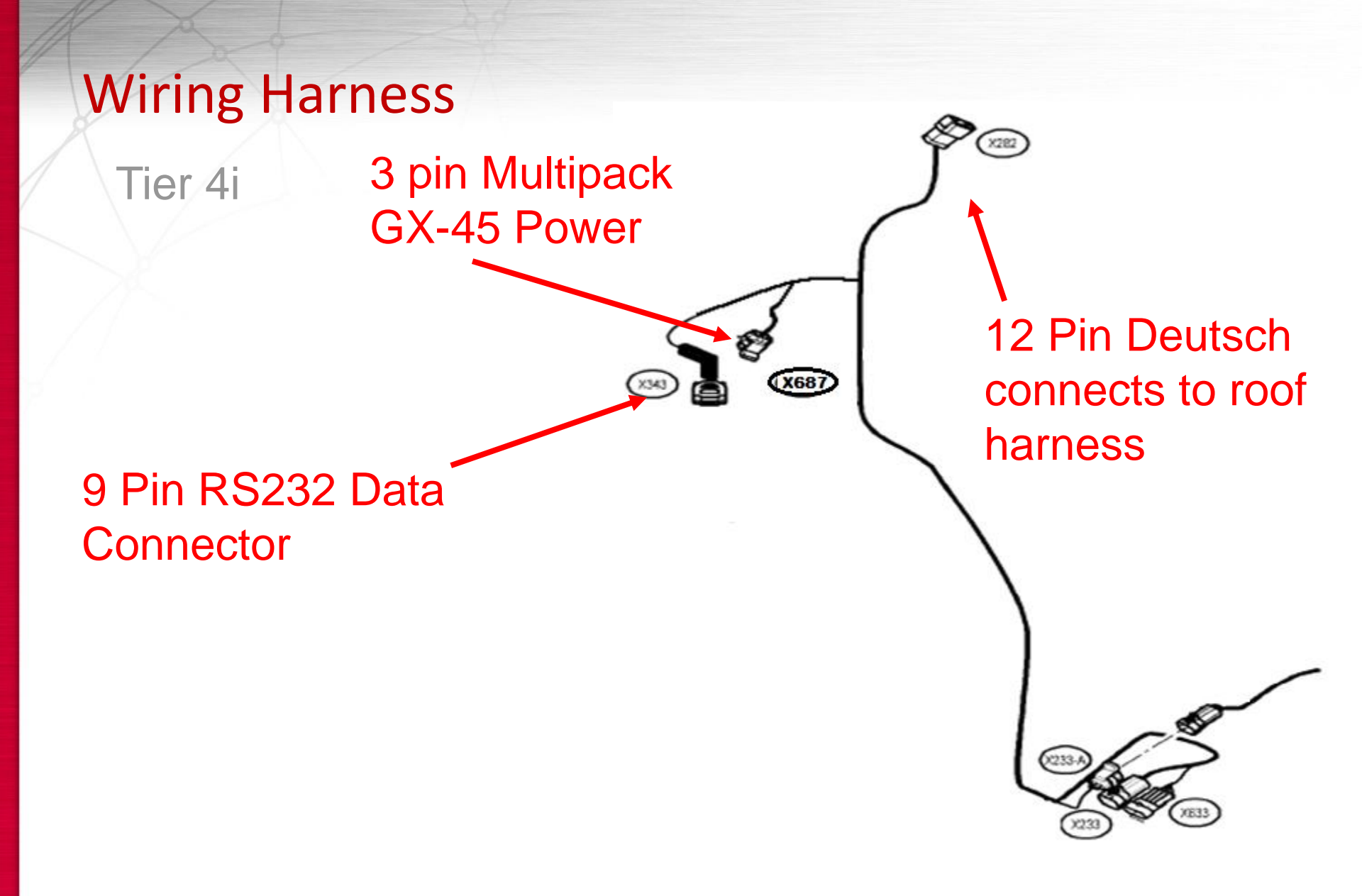

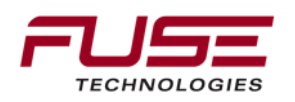

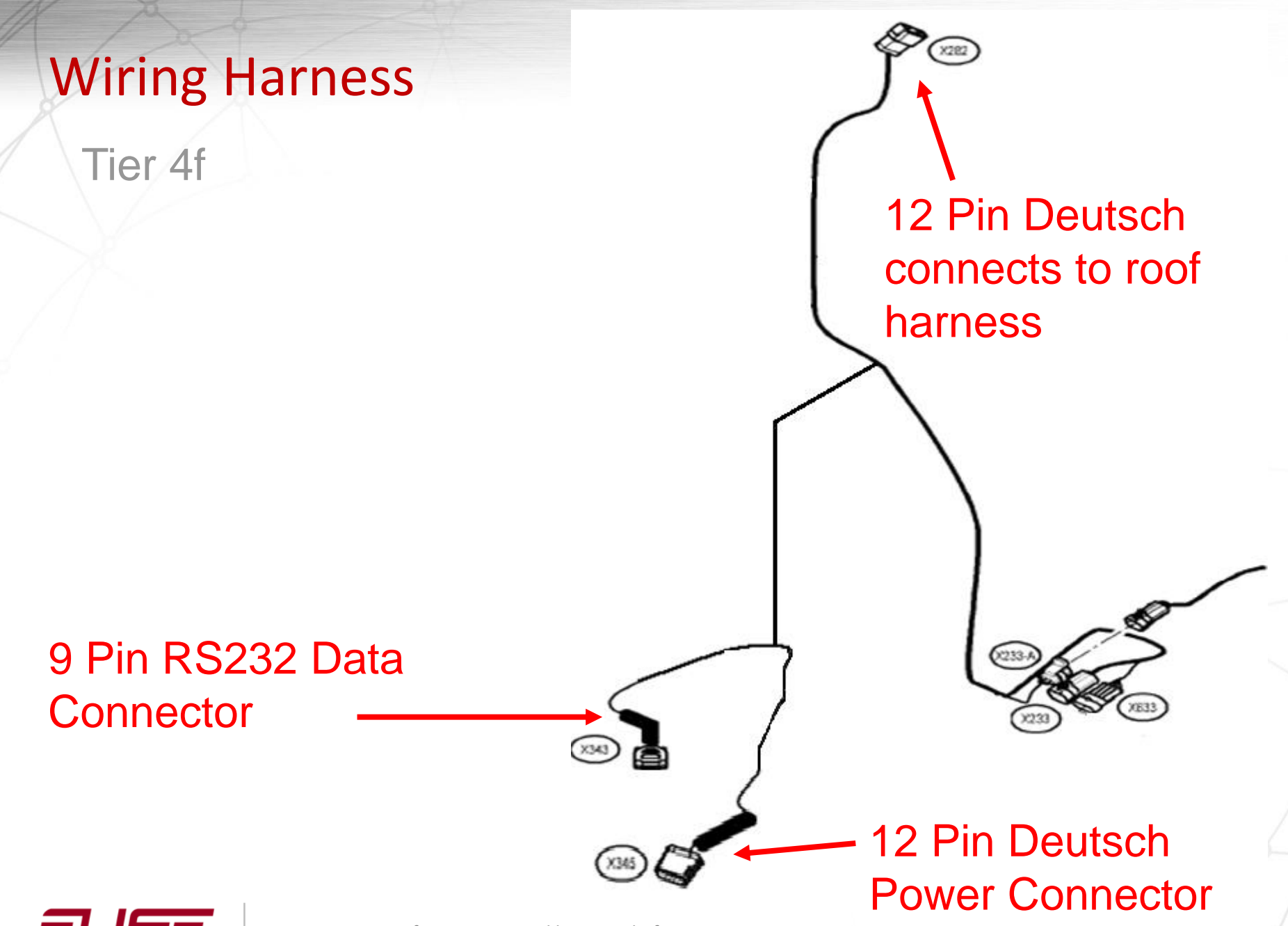

## **Keyboard Tier 4i**

The activation switches are located on a 12 switches keyboard : 4351453M1 : This keyboard sends the request of the Auto-Guide switches by CAN (tractor CAN).

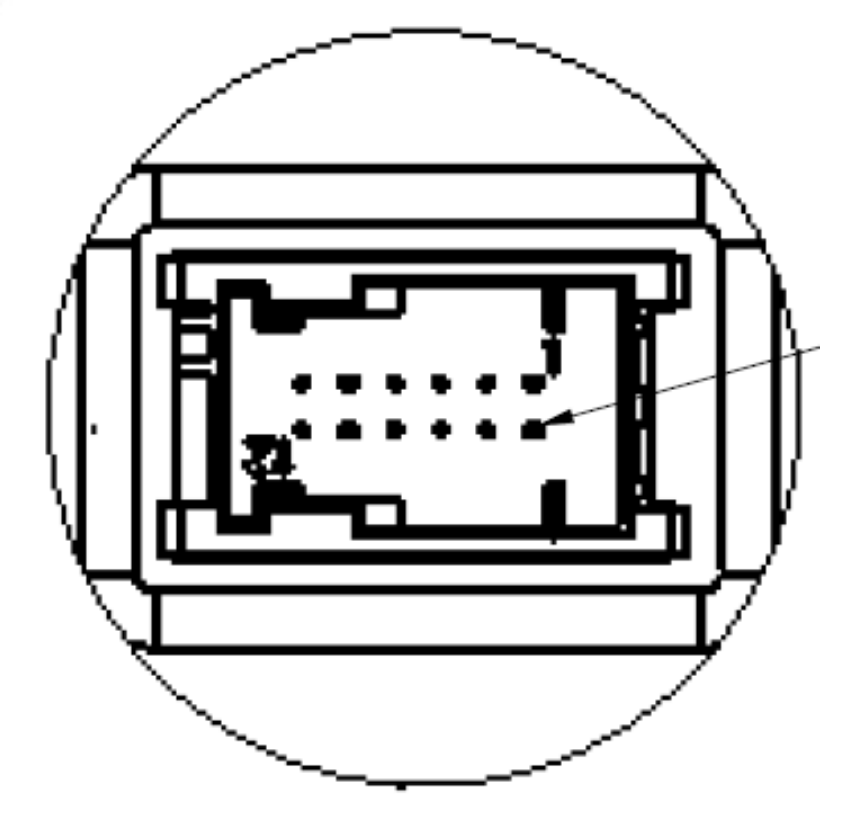

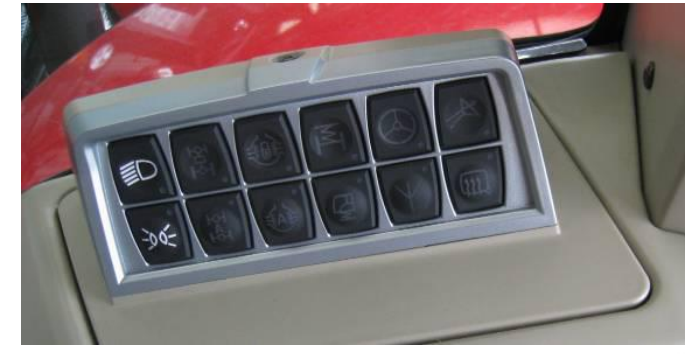

Pin 1 : + 12V battery (Brown) Pin 2 : Ground (Black) Pin 3 : +12V after ignition (Red) Pin 4 : Ground (Black) Pin 5 : Not used Pin 6 : CAN High (Yellow White) Pin 7 : + 12V battery (Brown) Pin 8 : Side Lamp switch (White) Pin 9 : Low Beam switch (White) Pin10 : Heating mirror switch (White) Pin 11 : CAN Low (Green White) Connecting your farm enterprise like never b Pin 12 : Not used

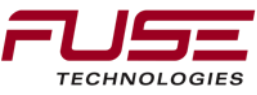

## Keyboard Tier 4i

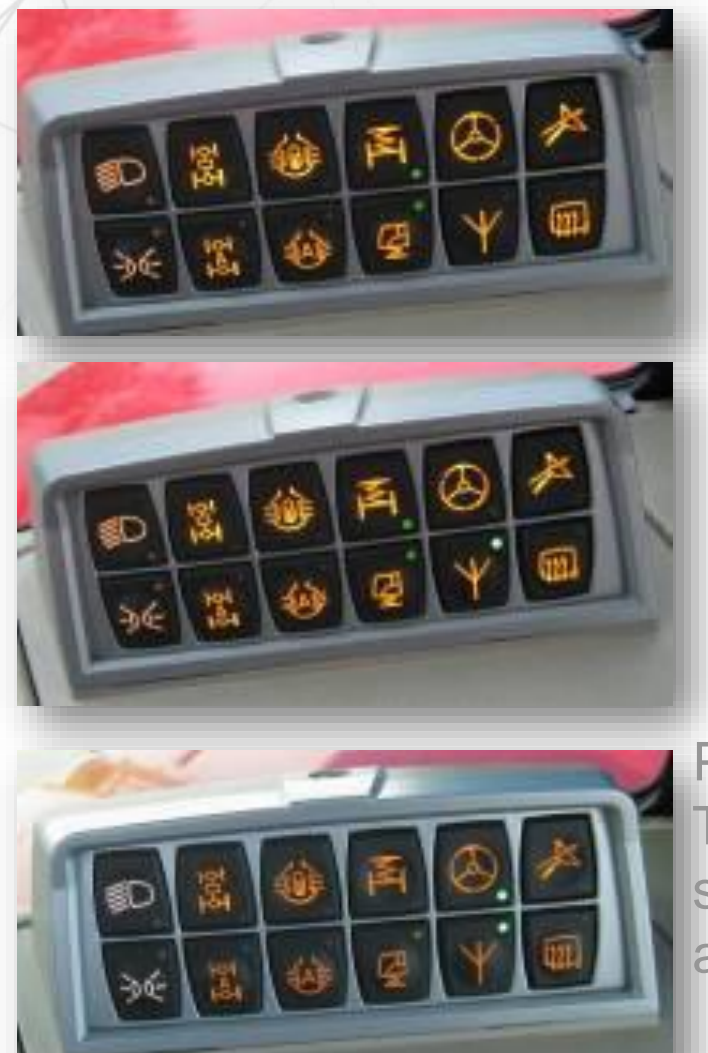

Position 1: nothing is supplied.

#### Position 2: only the TopDock is supplied.

Position 3: all the components are supplied: TopDock, electro-hydraulic valve, SASA sensor and wheel angle sensor. Auto-Guide is ready to work.

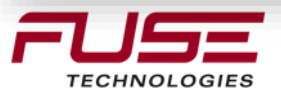

#### **Fuse Locations Tier 4i**

There are 4 fuses used for Auto-Guide :

F21 (5 amp): +12V ignition AGI-3 TopDock

F33 (7.5 amp): +12V Bat keyboard

F35 (15 amp) : +12V ignition keyboard

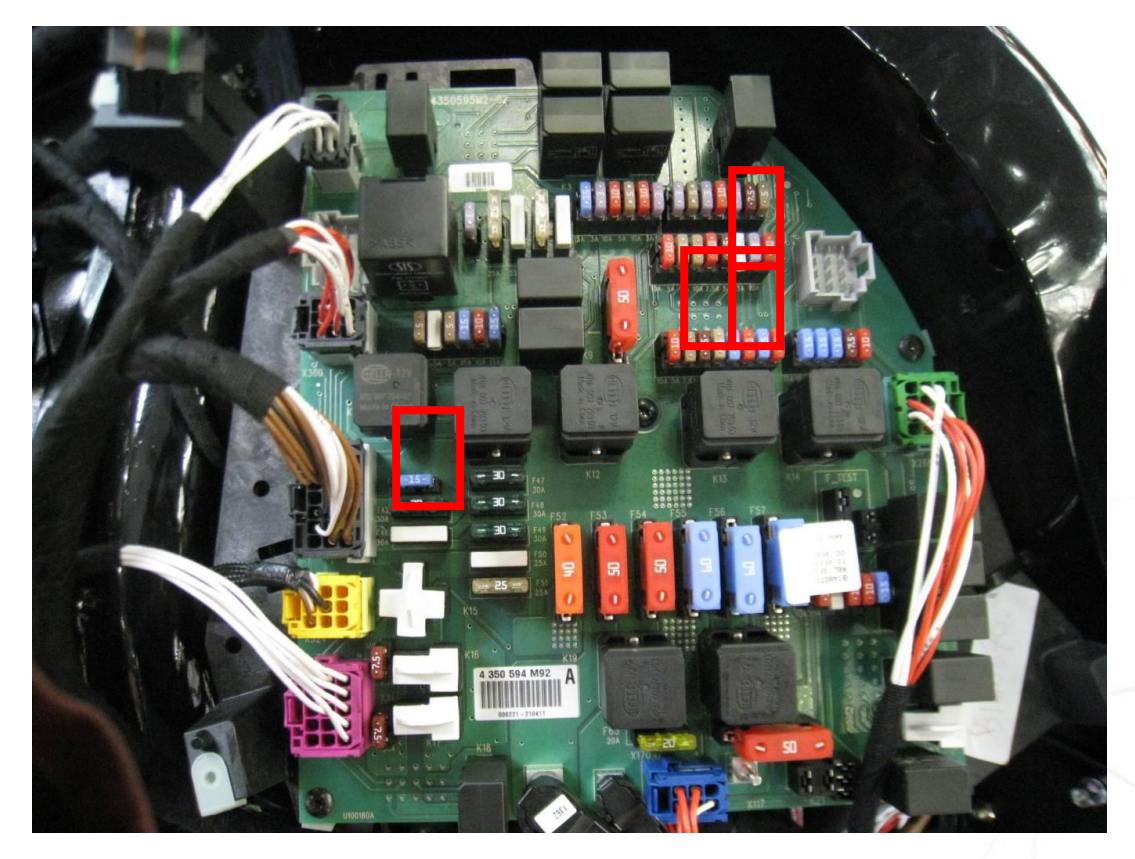

F44 (15 amp) : +12V Bat GX45 screen

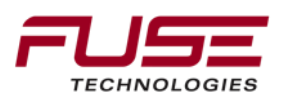

#### The Steering Sub-System is connected on the Engine CAN

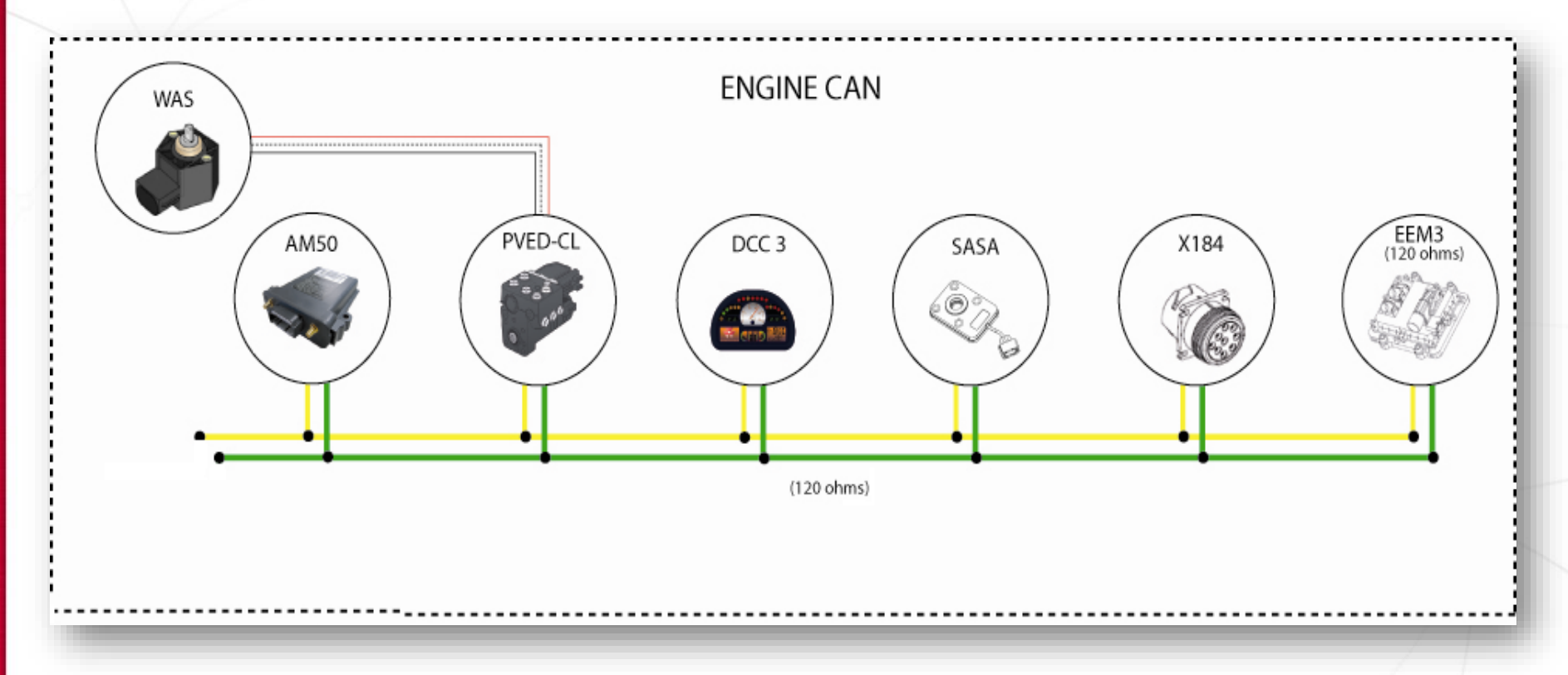

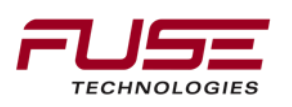

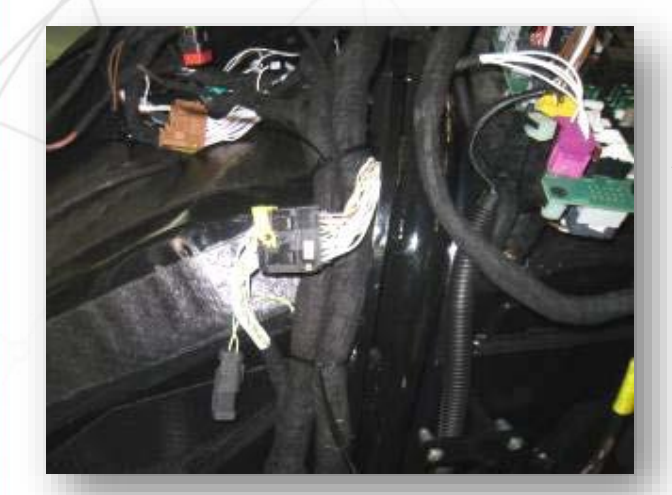

CAN 1 : tractor : X229 : 120 ohms in the right console (4284155M1)

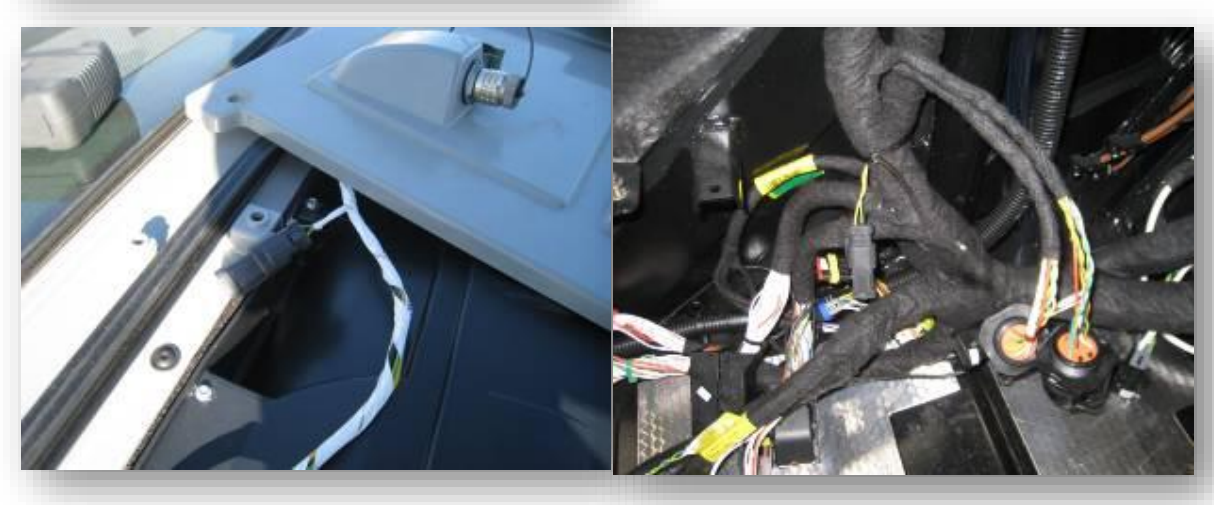

CAN 2 : engine X230 : 120 ohms in the roof or in the right console for tractor not Auto-Guide ready (4284155M1)

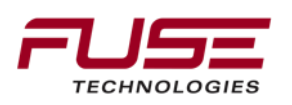

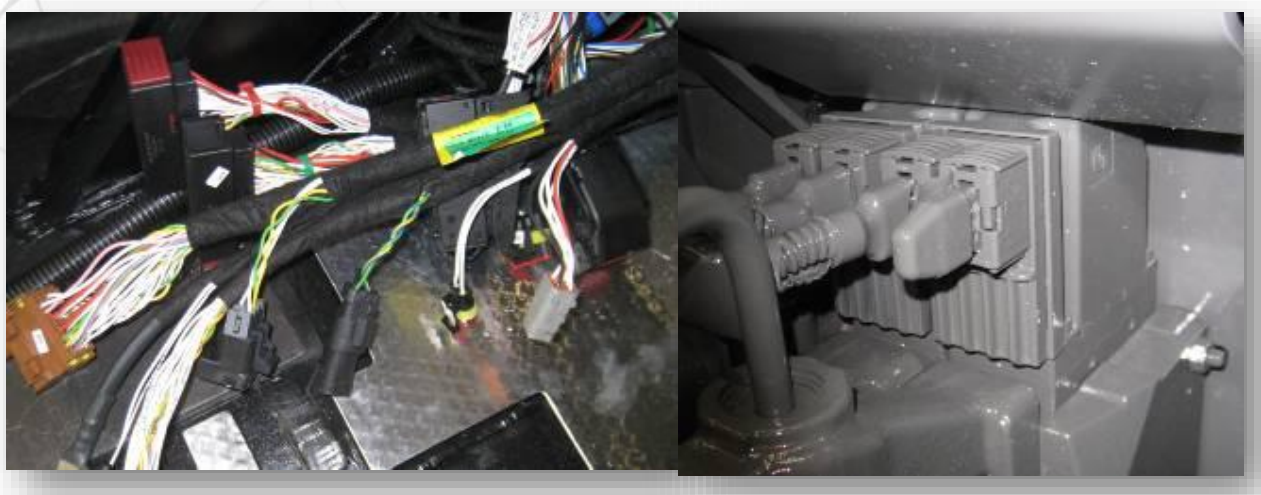

CAN 3 : Linkage X231 : 120 ohms in the right console (4284155M1) X240 : connected on the last spool valve (4292093M2)

X631 : active resistance (Terminal Bias Connection) in front of the Auto5 (4353140M1) X218 : active resistance in the Isobus plug (4287875M1)

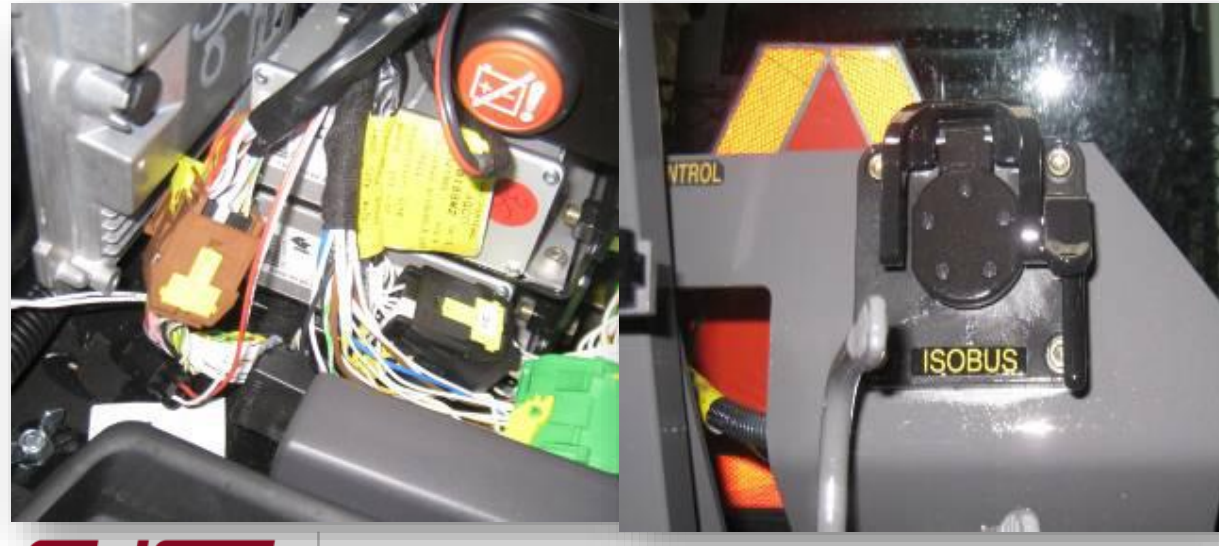

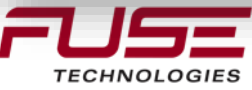

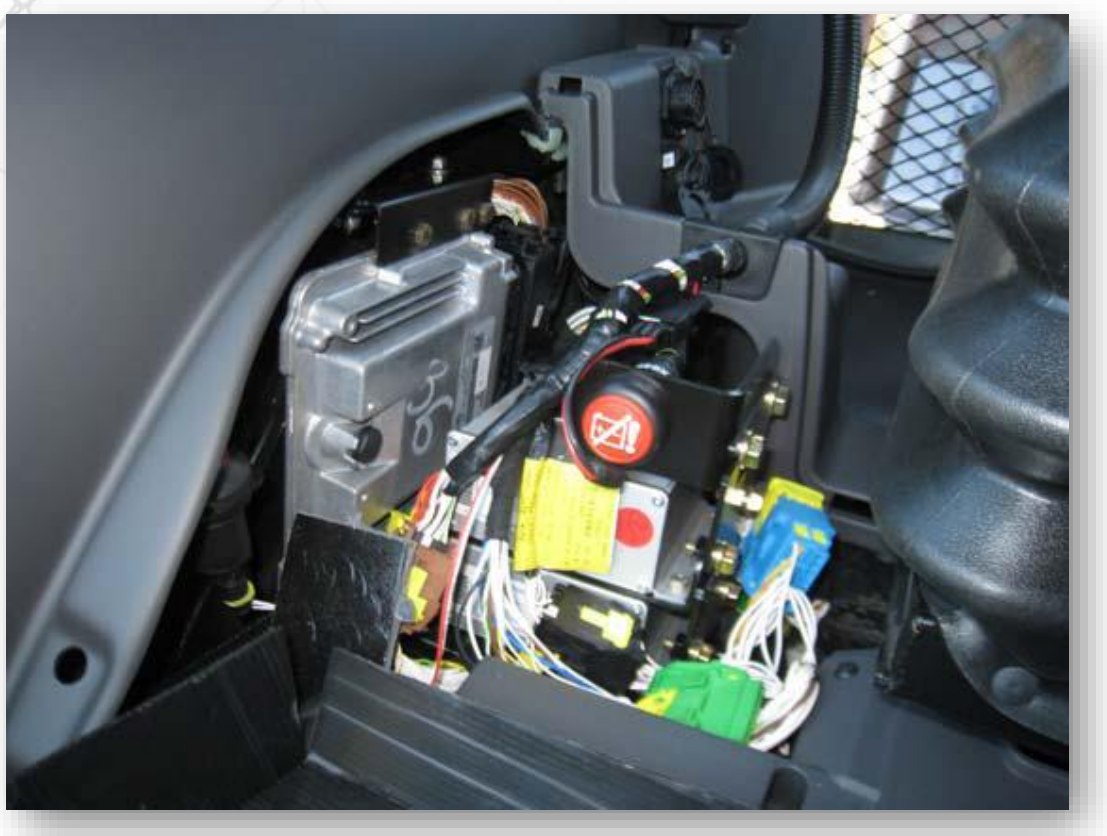

All CAN resistances test should be done with main battery switch in open position.

To be sure that the main battery switch is in open position, place the key switch in OFF position, push on the red button in front of the Auto5.

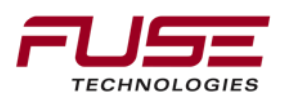

Automatic main battery switch :

The functioning of the main battery switch is no more managed by itself (*30 minutes*) but by engine ECU, key switch and warning button. When the key switch is fitted in OFF position with warning button in ON position, the main battery switch is maintain closed until the warning are stop. If the warning button is pressed in ON position when the main battery switch is in open position, the main battery switch will not be re engaged.

When the key switch and the warning button are fitted in OFF position, the ECU maintains power during some time on the main battery switch. The maintain time depend of :

- ECU time to bleed the urea pipe (variable time)
- DCC3 request (by CAN) to switch OFF the Data4 (variable time) \*
- Armrest Auto5 request (by CAN) when Isobus tool (or TopDock) are used on the tractor (*1 hour maximum*) \*

\*in these 2 cases, DCC3 request to ECU to keep main battery switch closed during the needed time.

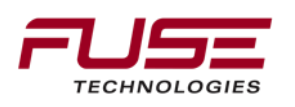

#### Connector x687

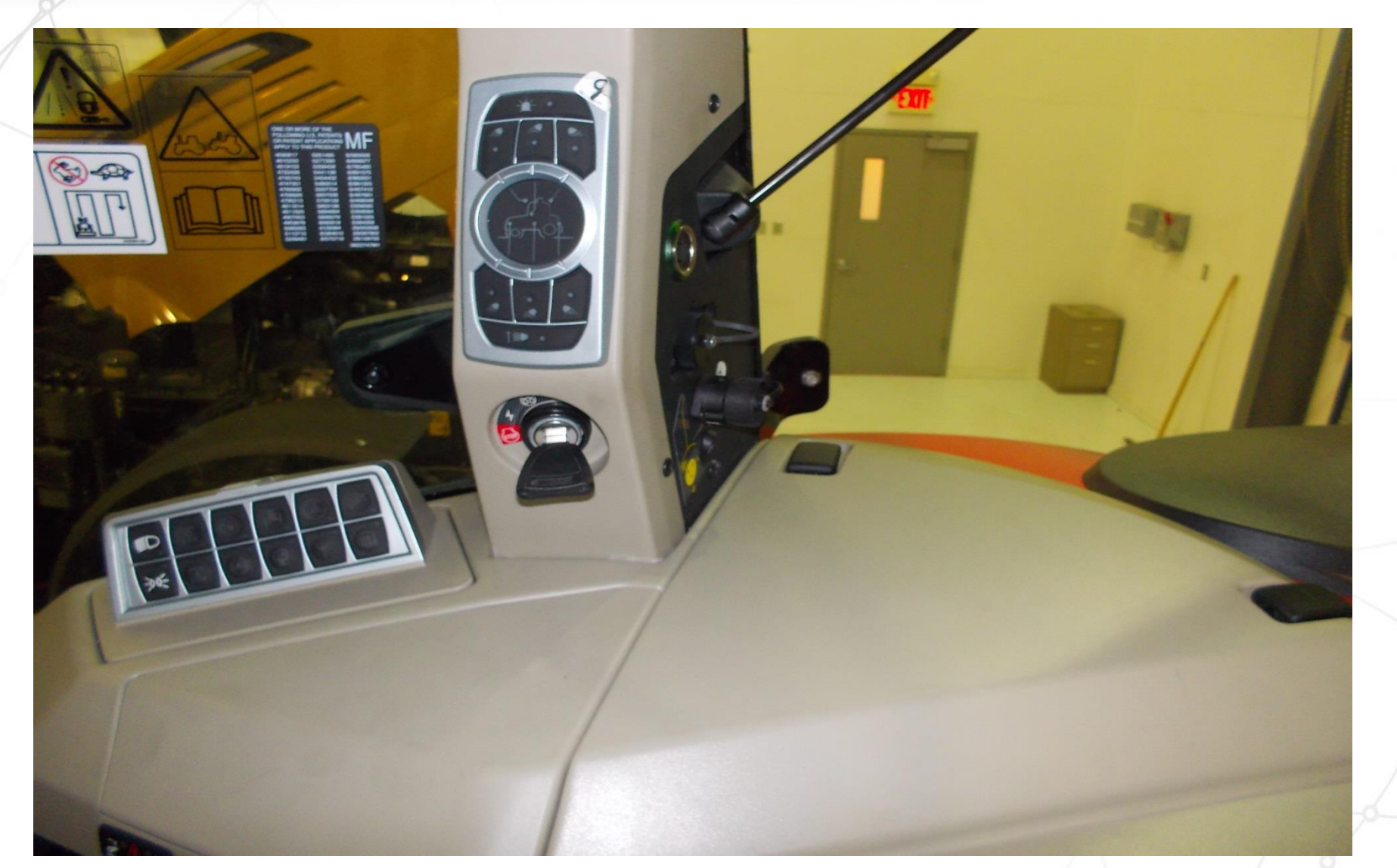

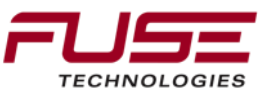

#### Connector x687 & x343

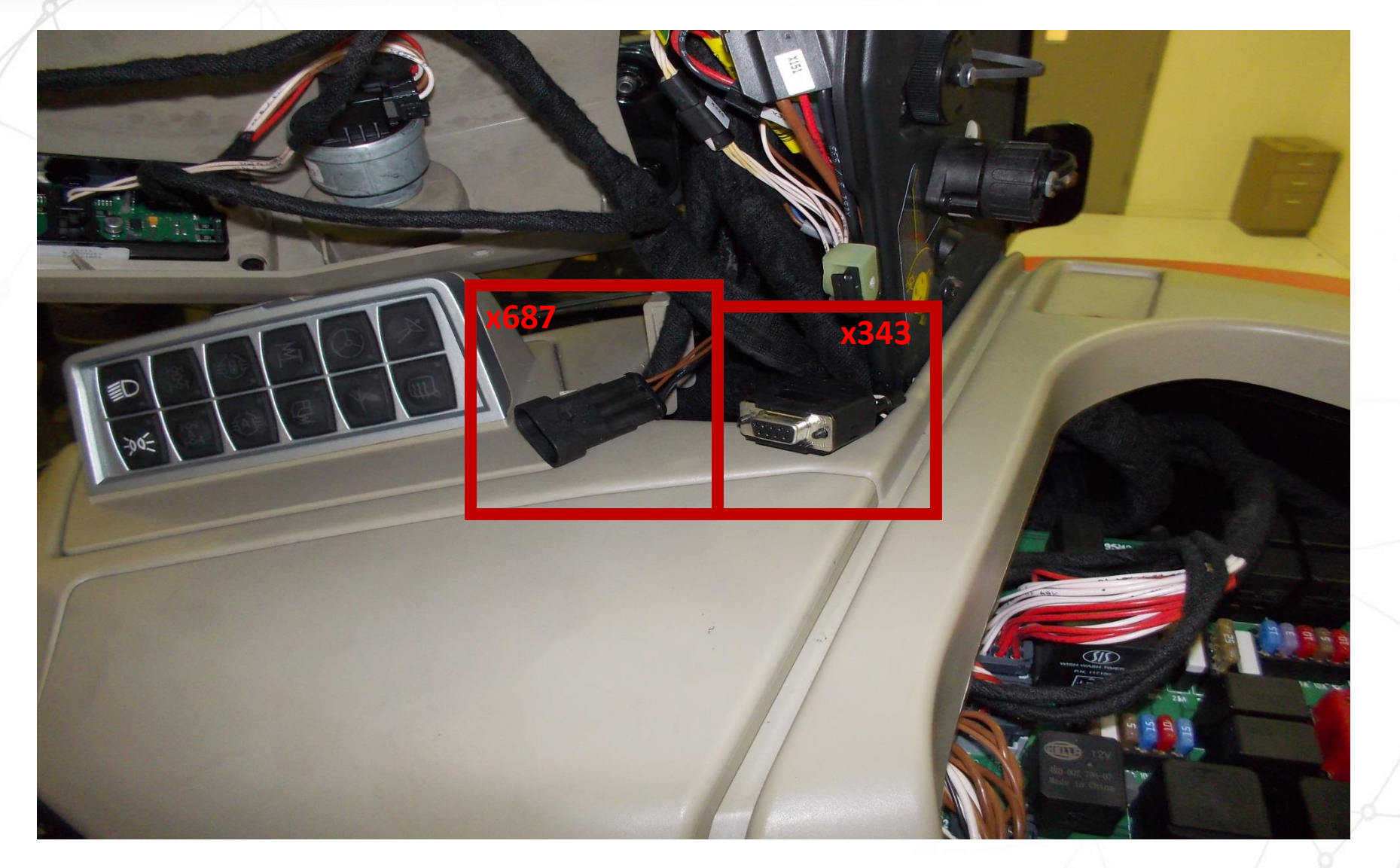

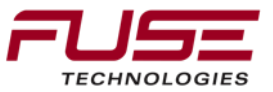

#### Connector x687 & x343

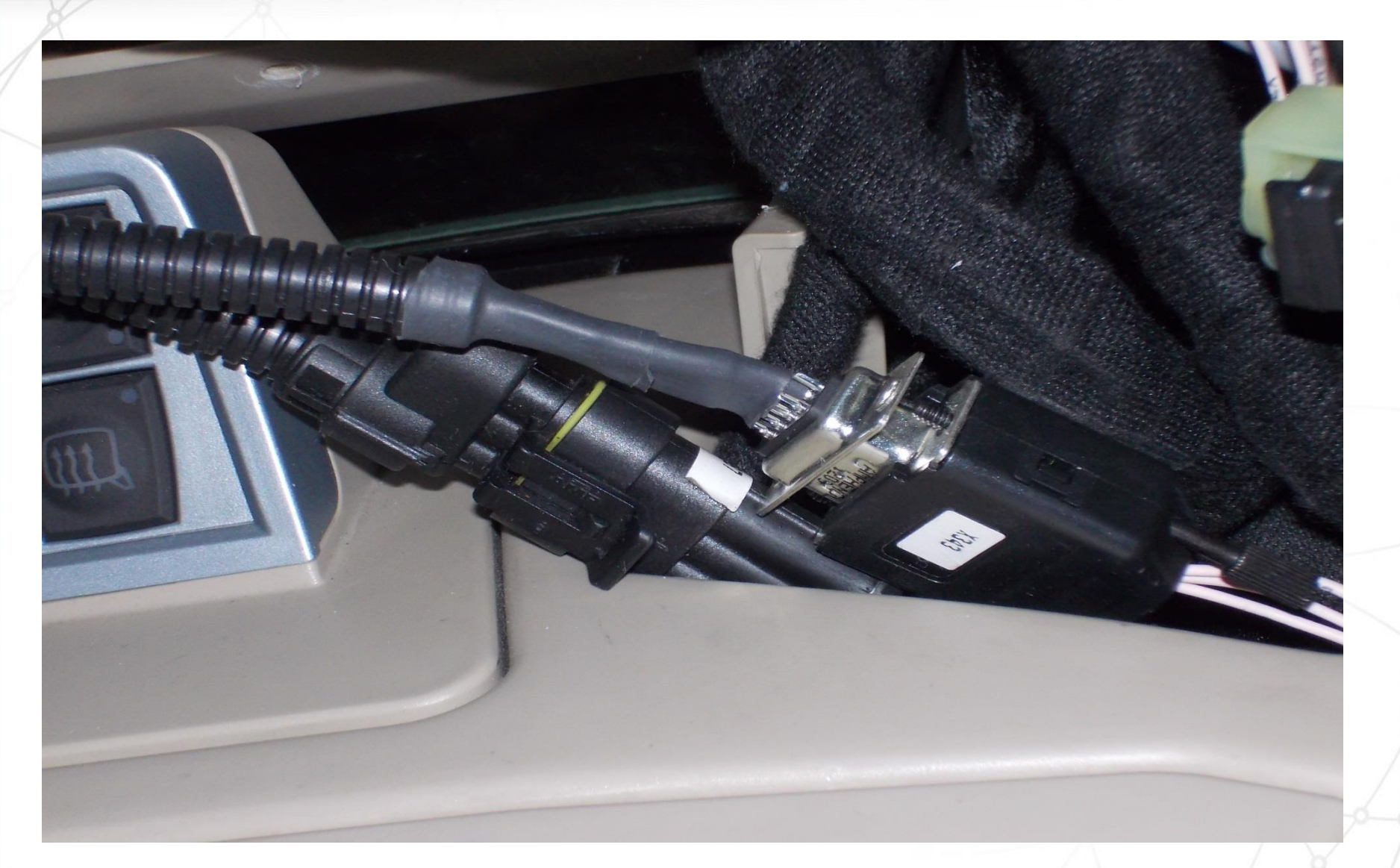

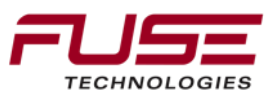

## Auto-Guide 3000 Installation

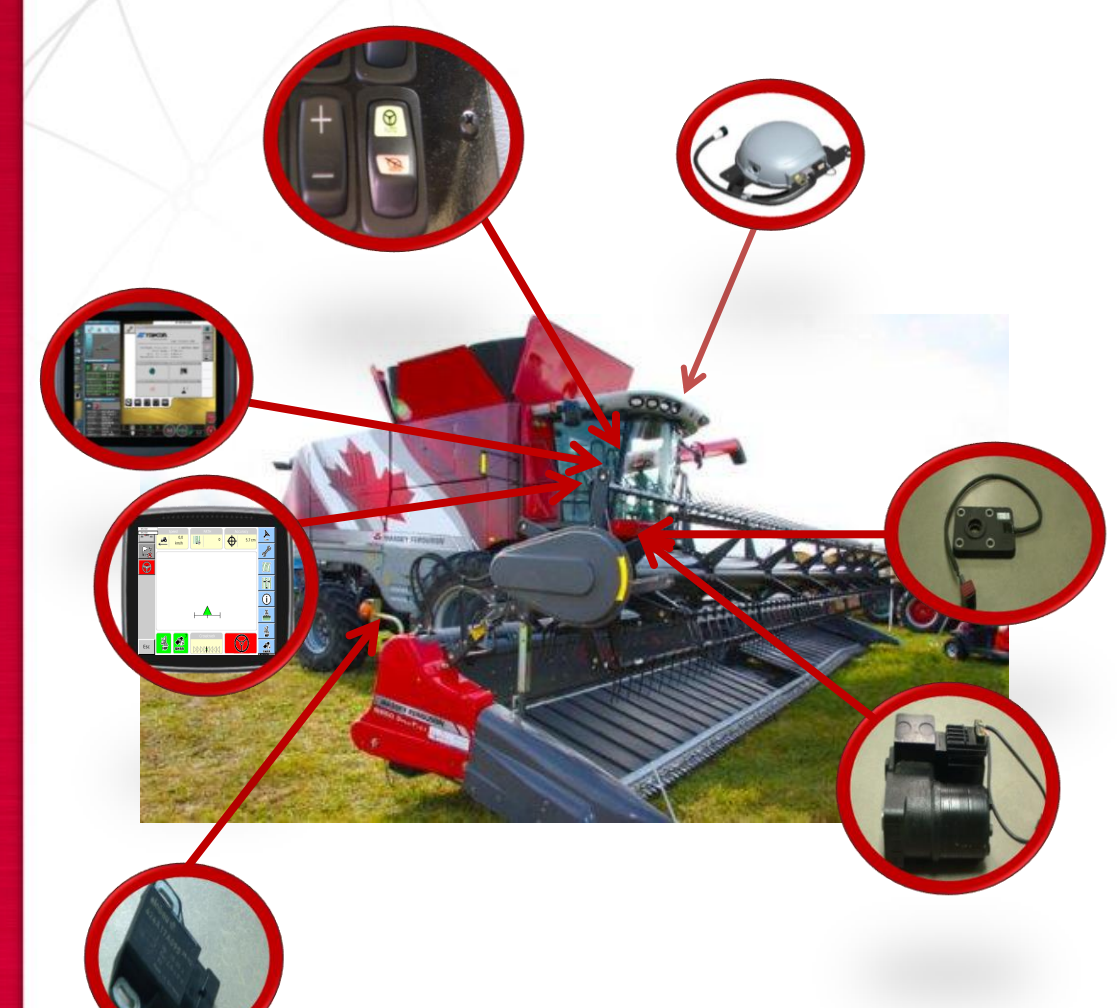

Main components necessary on the combine:

- 1. AGI-4 TopDock
- 2. SASA Sensor
- 3. Steering Unit
- 4. Wheel Angle Sensor
- 5. C2100 and/or C3000 Console
- 6. Power Switch

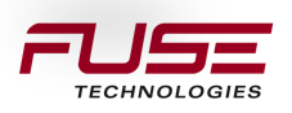

#### **Guidance Combine**

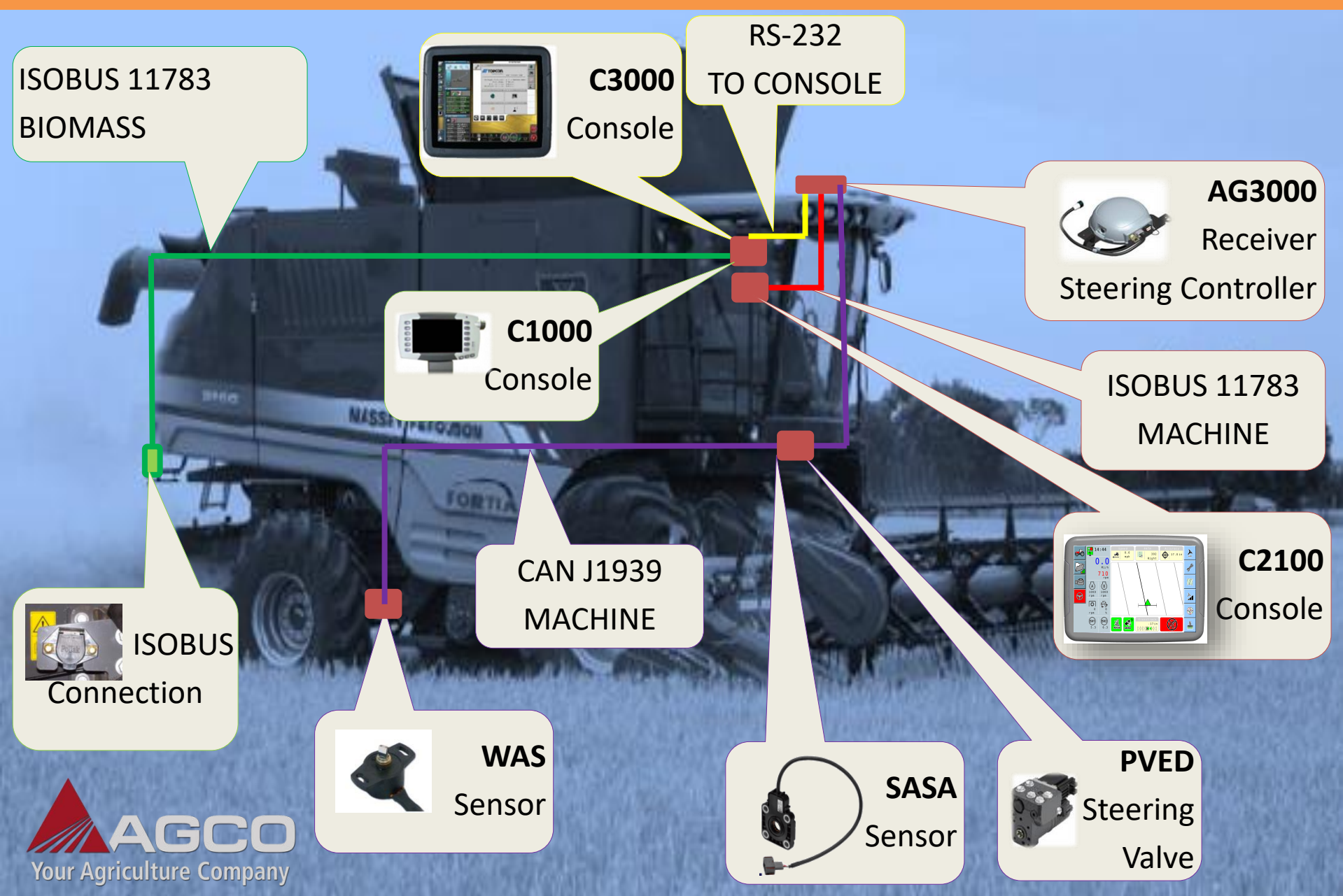

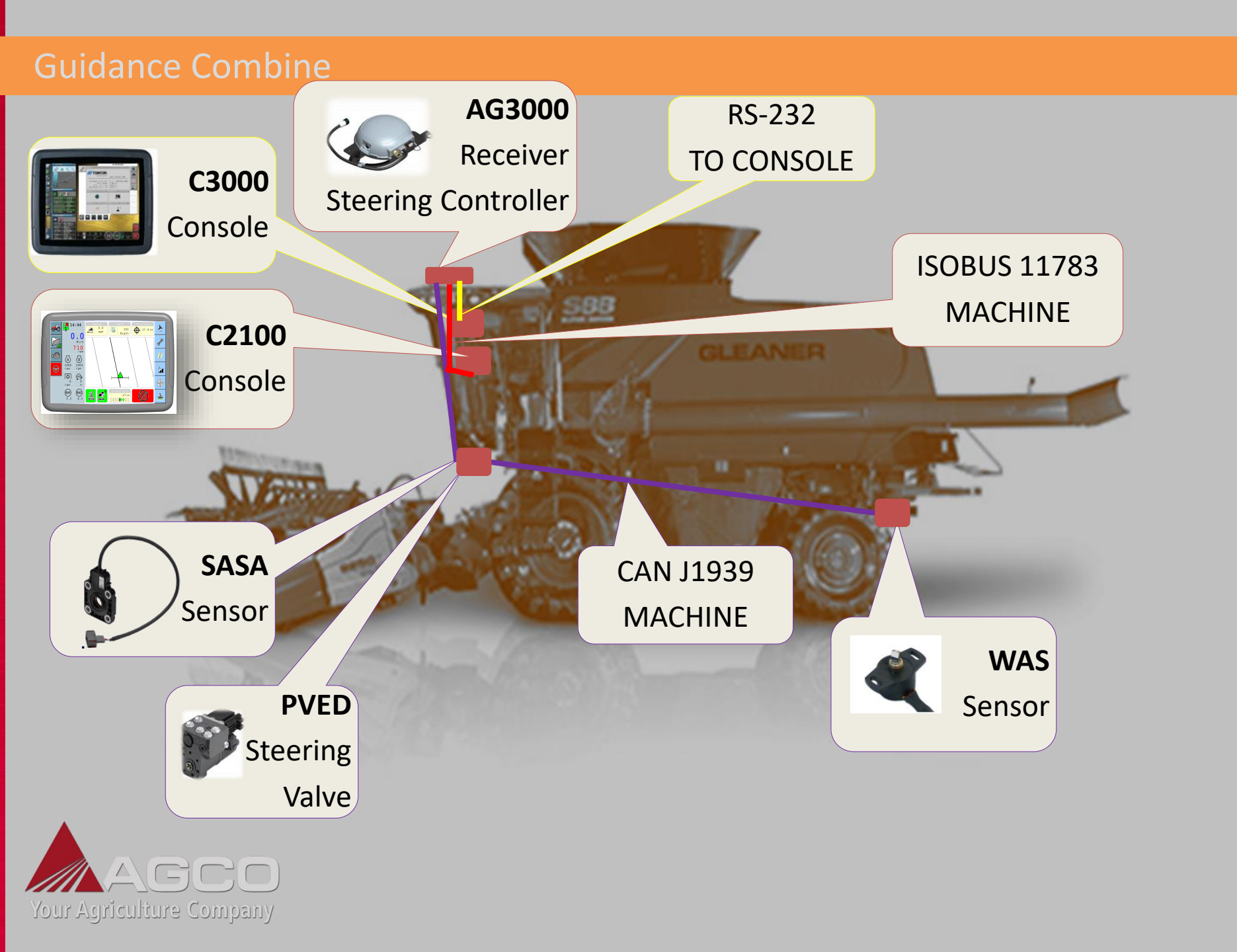

Wiring Harness

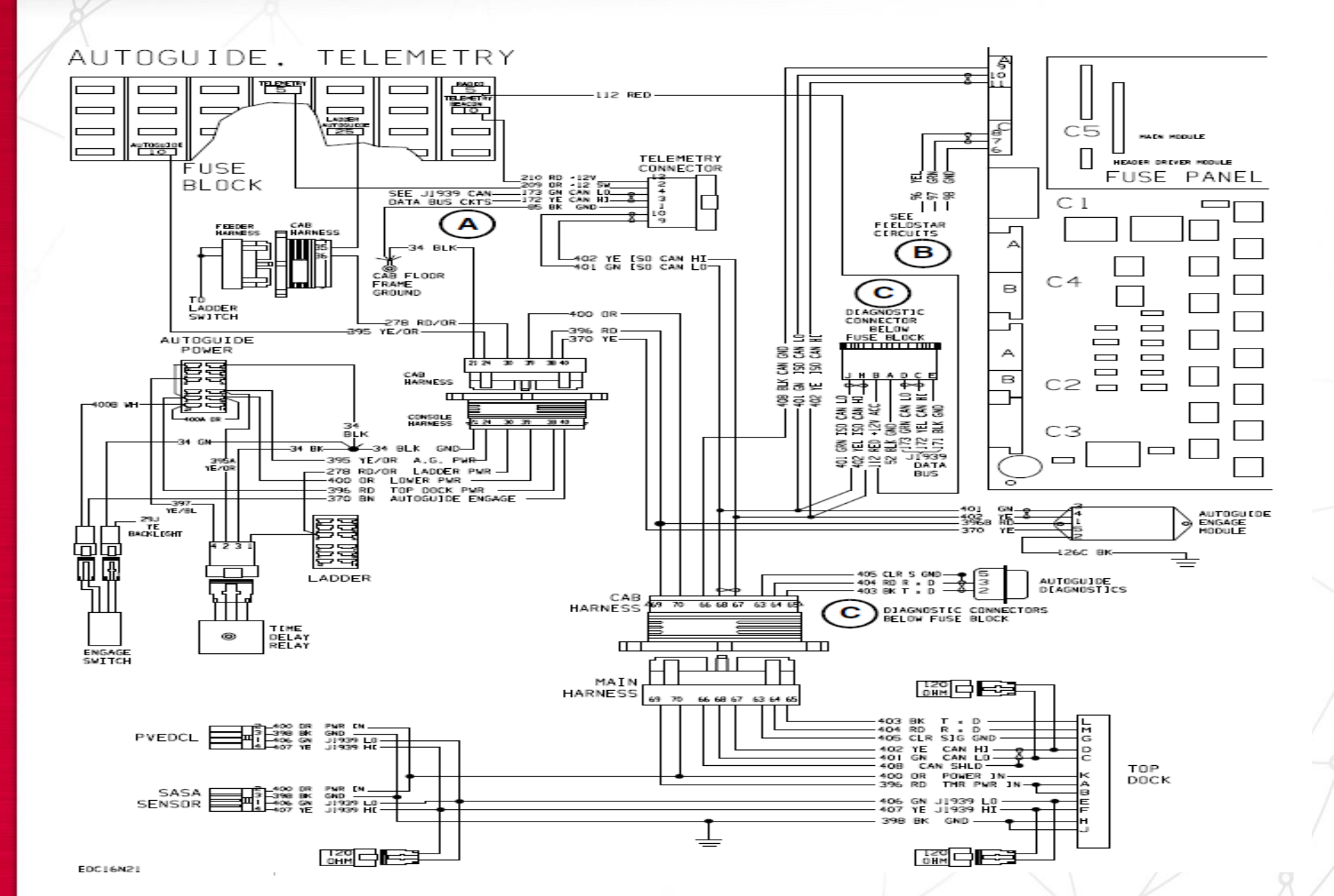

## Power Switch (Massey/Challenger)

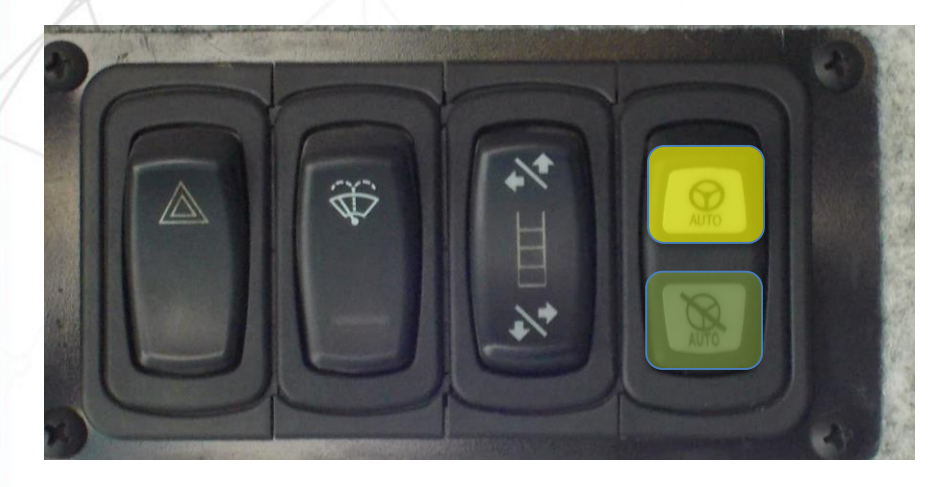

Guidance Engage Switch (Armrest) Momentary Switch Rock forward to Engage / Disengage Guidance Auto-Guide Power Switch (Overhead) 3 Position Switch 1<sup>st</sup> Position Everything Off 2<sup>nd</sup> Position TopDock Powered 3<sup>rd</sup> Position TopDock & Valve Powered

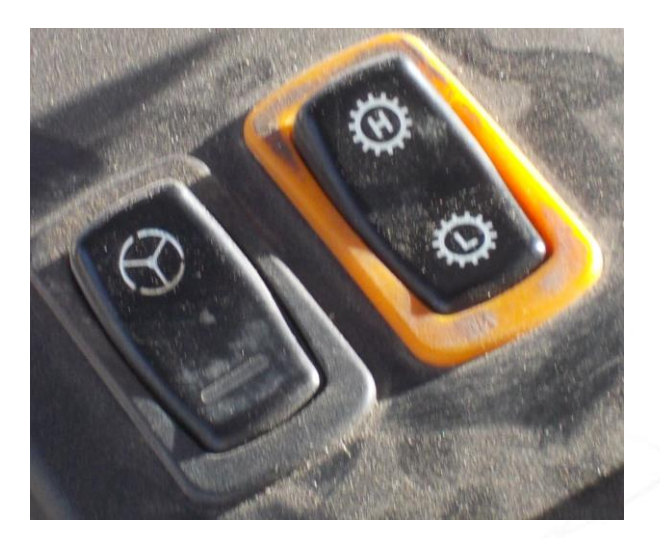

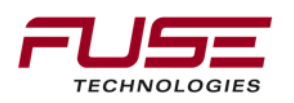

#### Power Switch (Gleaner)

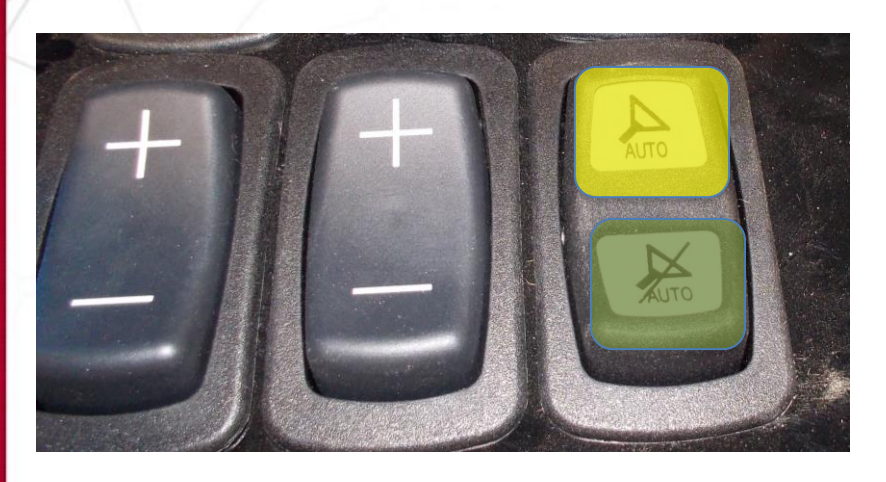

Auto-Guide Power Switch (Under Right Hand Armrest) 3 Position Switch 1<sup>st</sup> Position Everything Off 2<sup>nd</sup> Position TopDock Powered 3<sup>rd</sup> Position TopDock & Valve Powered

Guidance Engage Switch (Armrest) Momentary Switch Press to Engage / Disengage Guidance

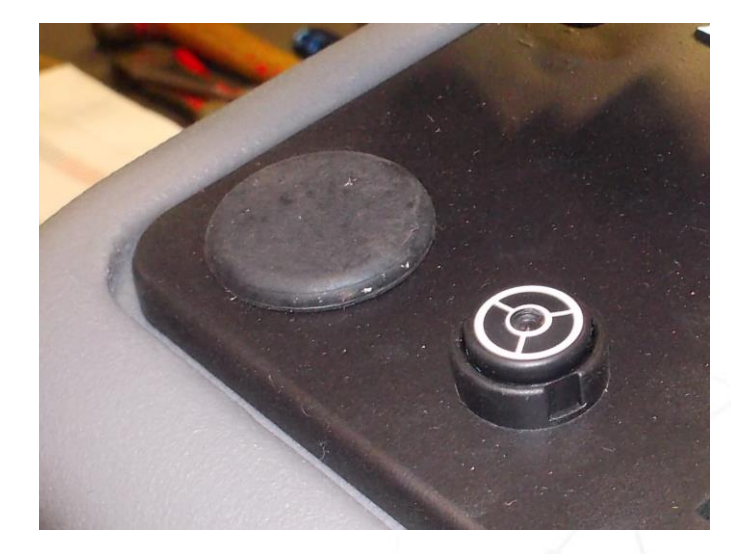

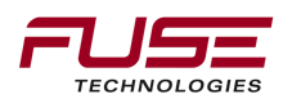

## Fuse Locations (Massey/Challenger & Gleaner)

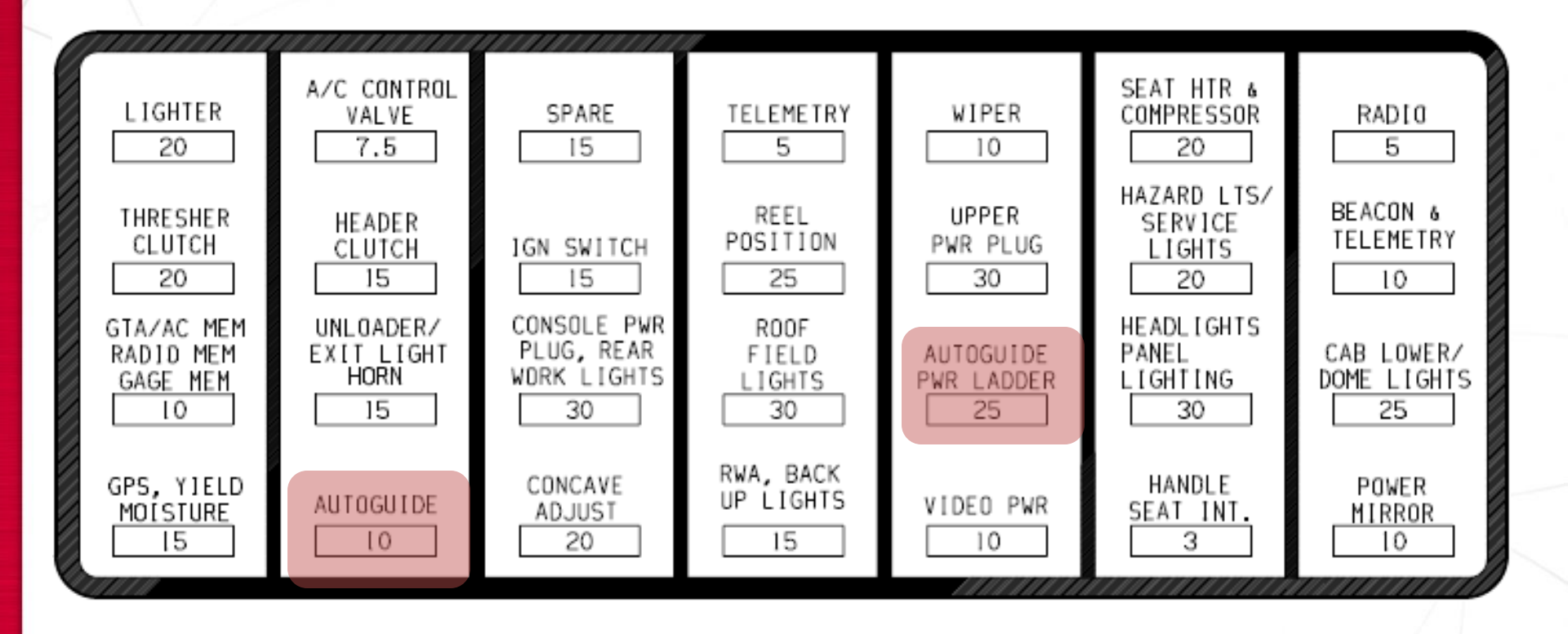

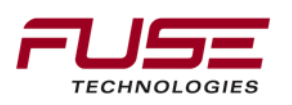

# Electrical Architecture (Massey/Challenger & Gleaner)

The Steering Sub System is connected on the Guidance CAN

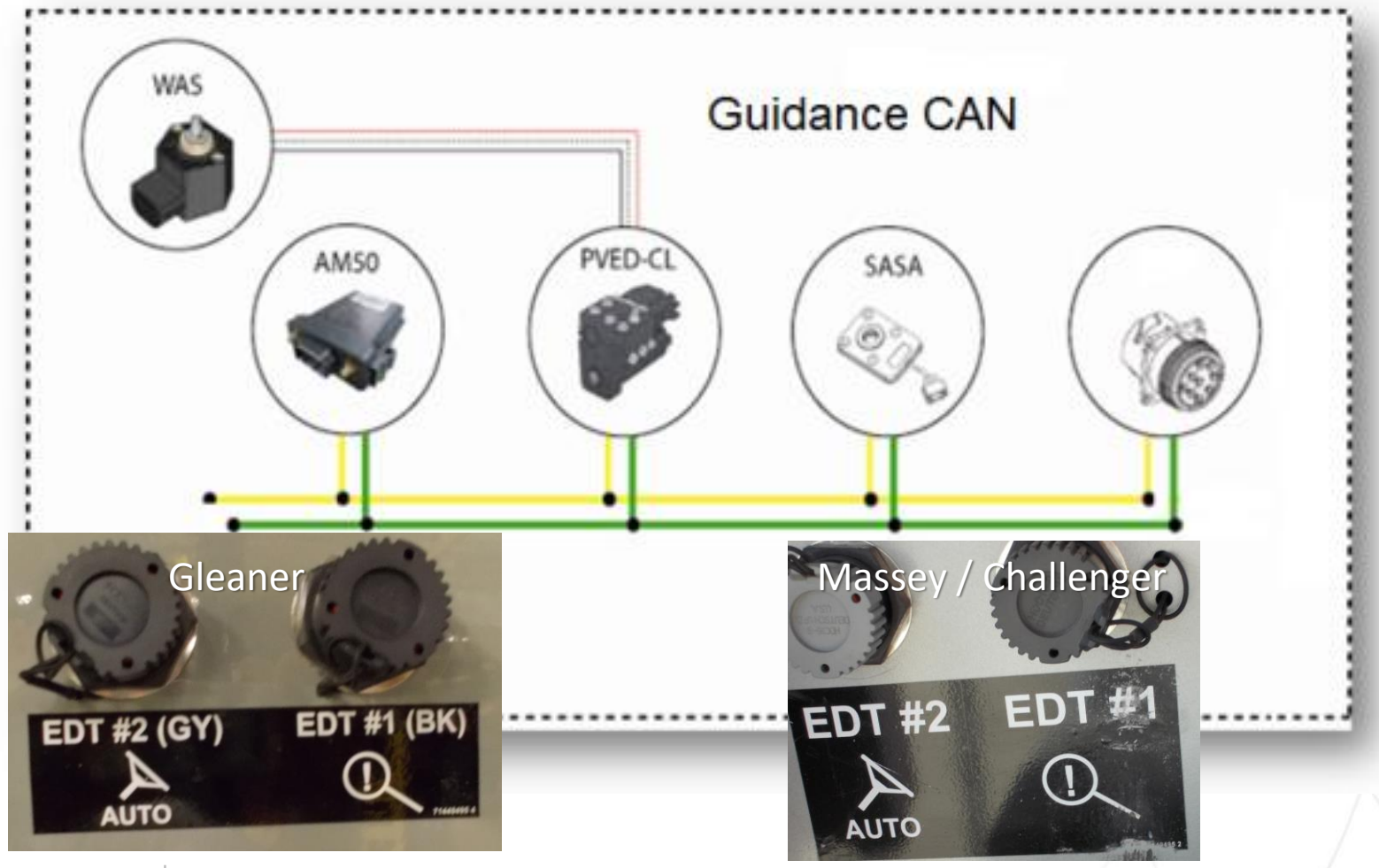

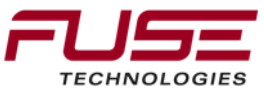

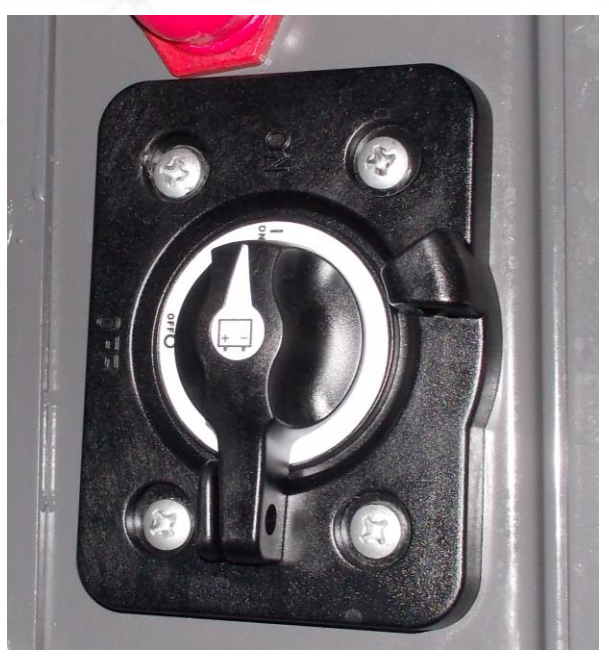

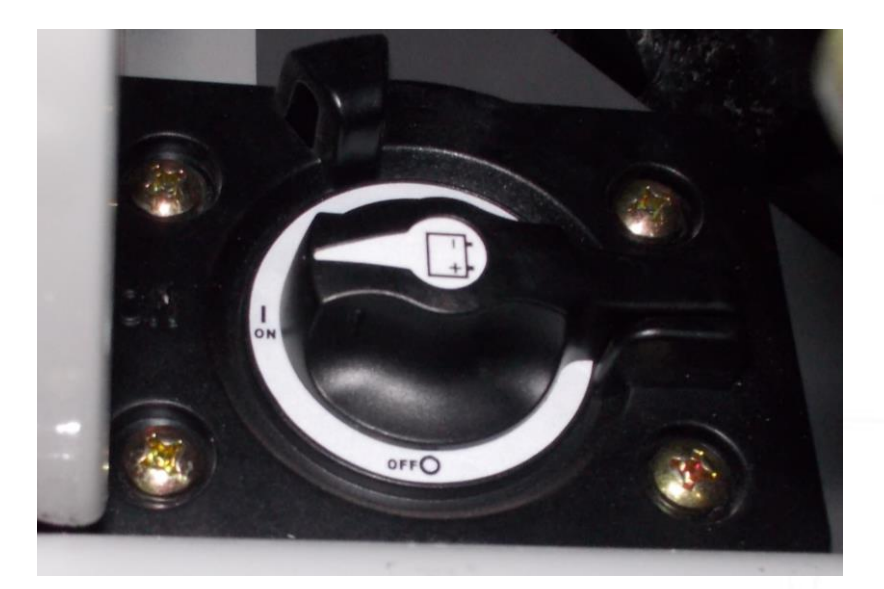

Massey/Challenger

Gleaner

All CAN resistances test should be done with main battery switch in open position.

To be sure that the main battery switch is in open position, place the key switch in OFF position.

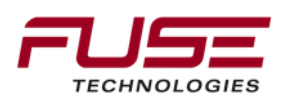

#### **TopDock Keep Alive :**

The functioning of the keep alive is to maintain power to the TopDock (30 minutes) when the key switch is fitted in OFF position.

This keep alive is overruled by the main battery disconnect switch.

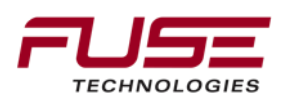

# Combine Field Install (700958757, 700958758, 71446404, 71446405)

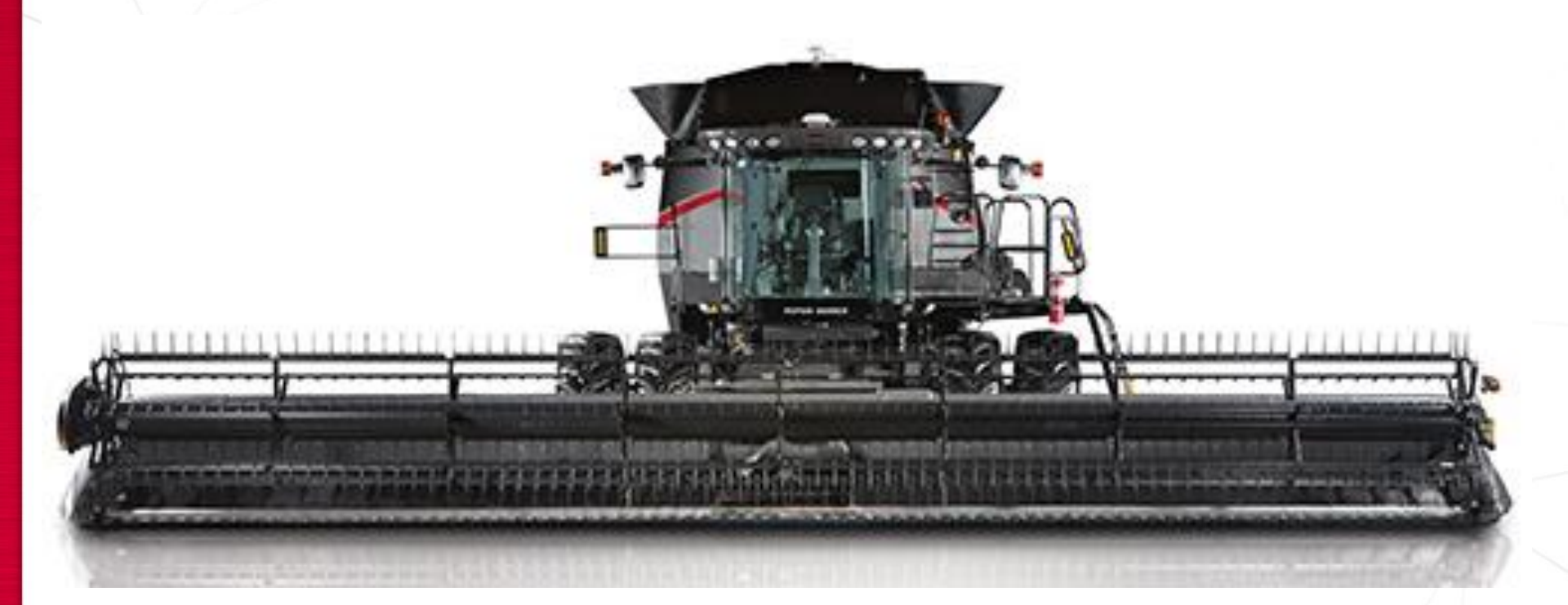

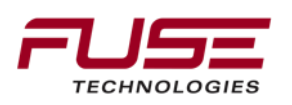
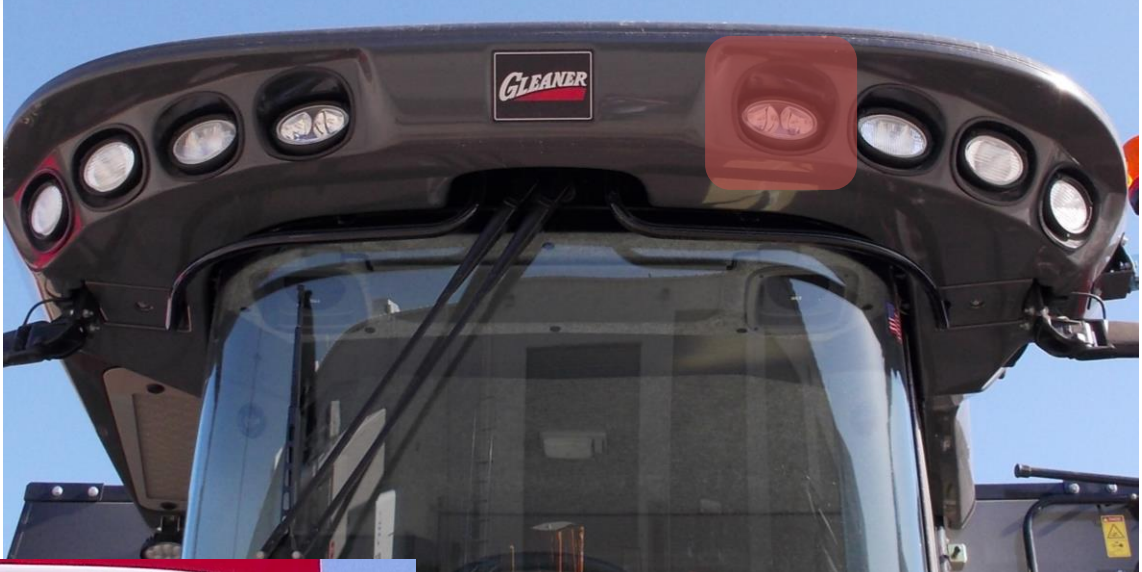

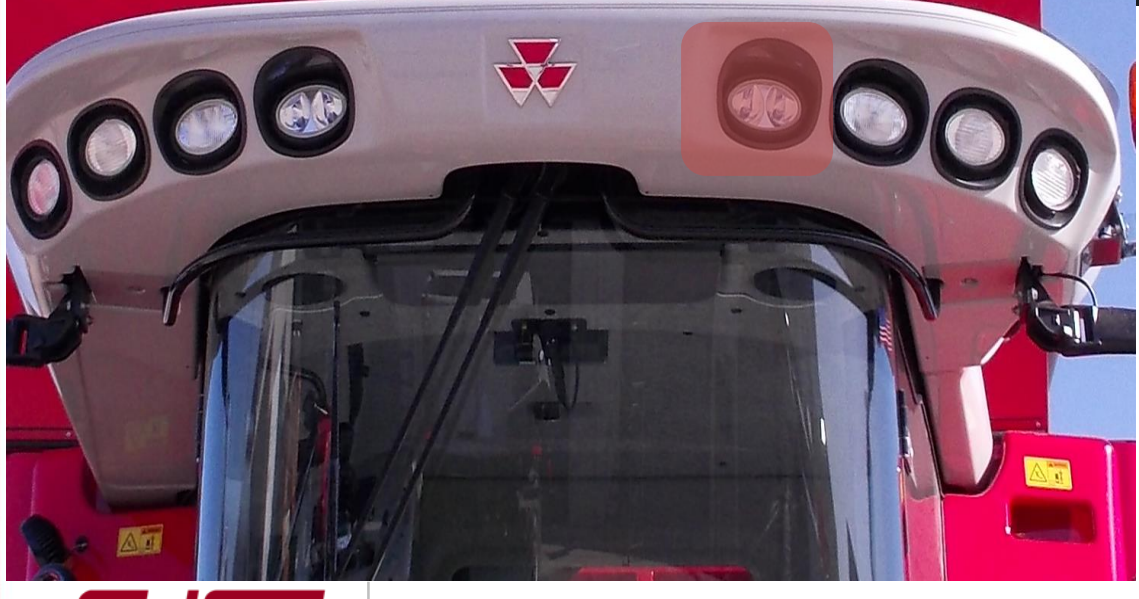

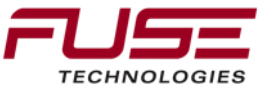

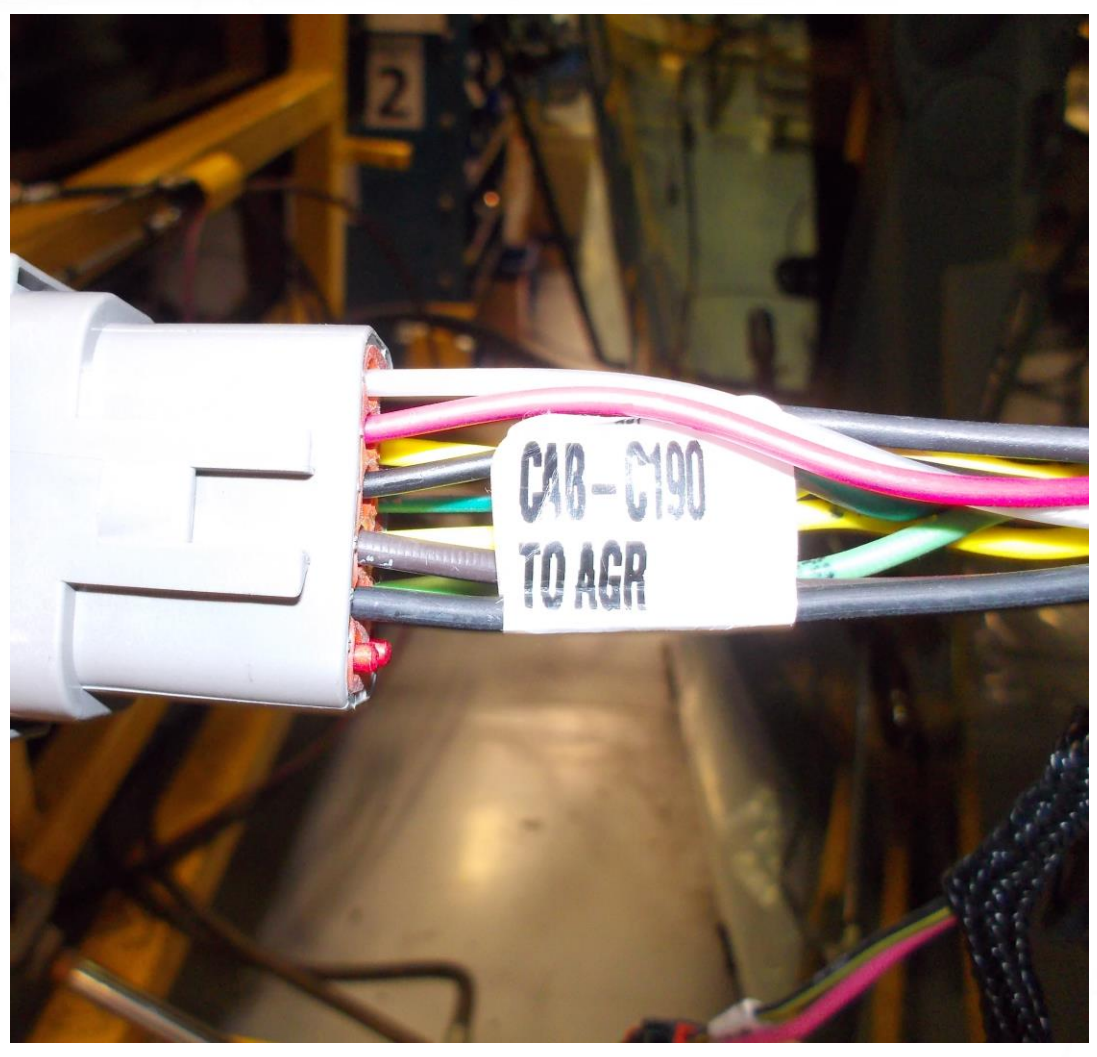

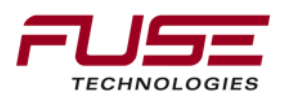

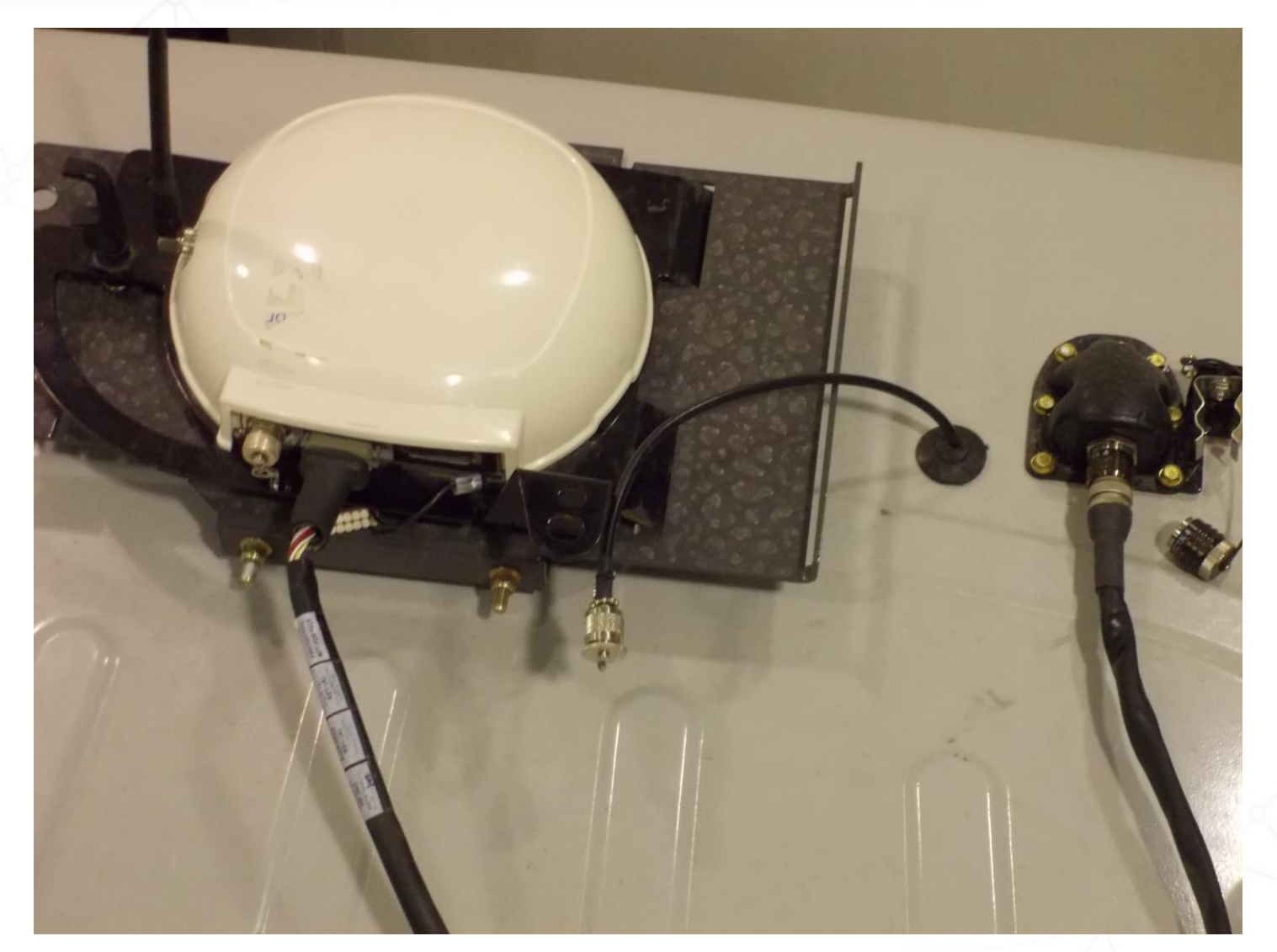

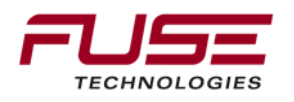

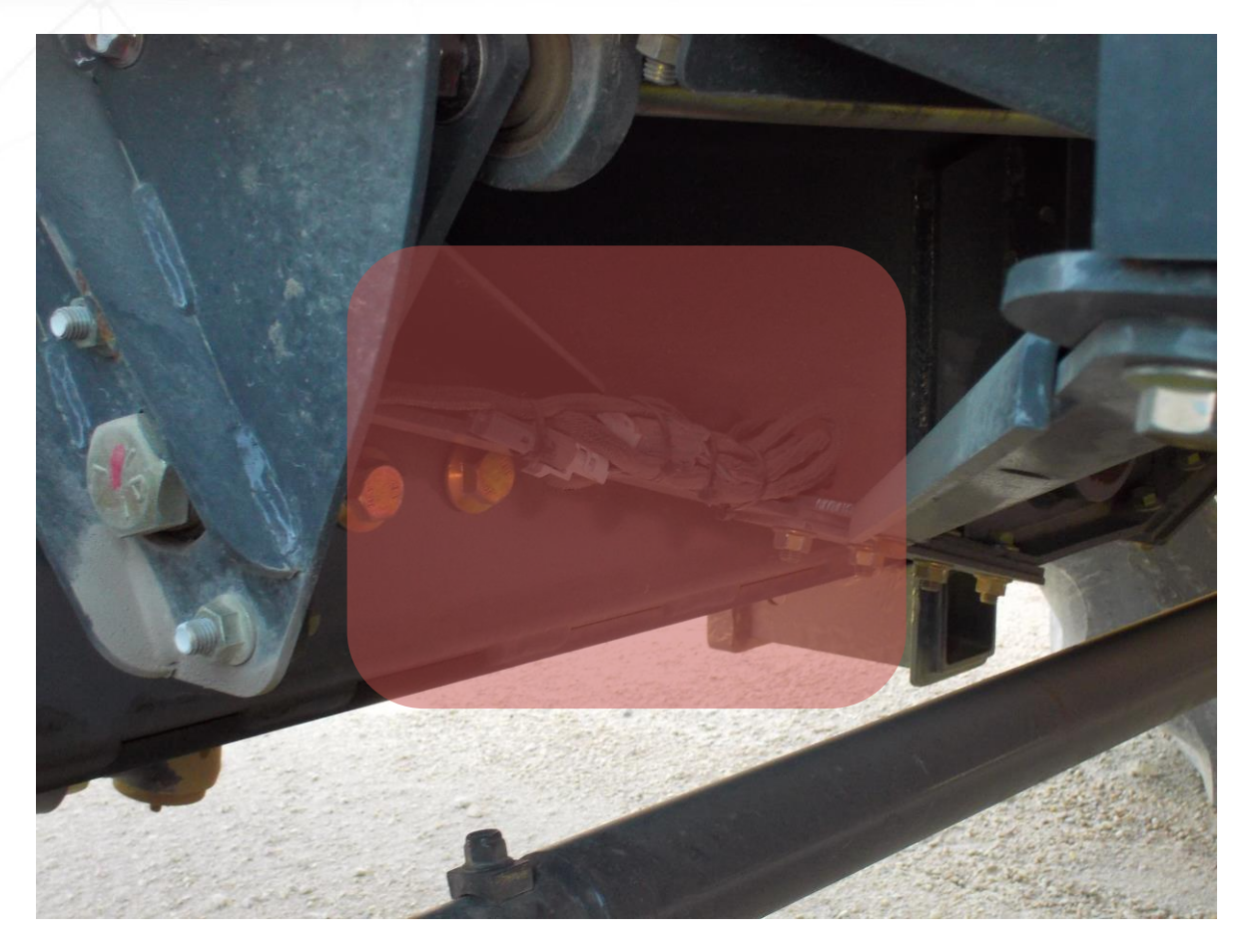

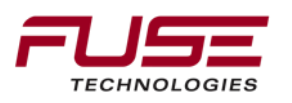

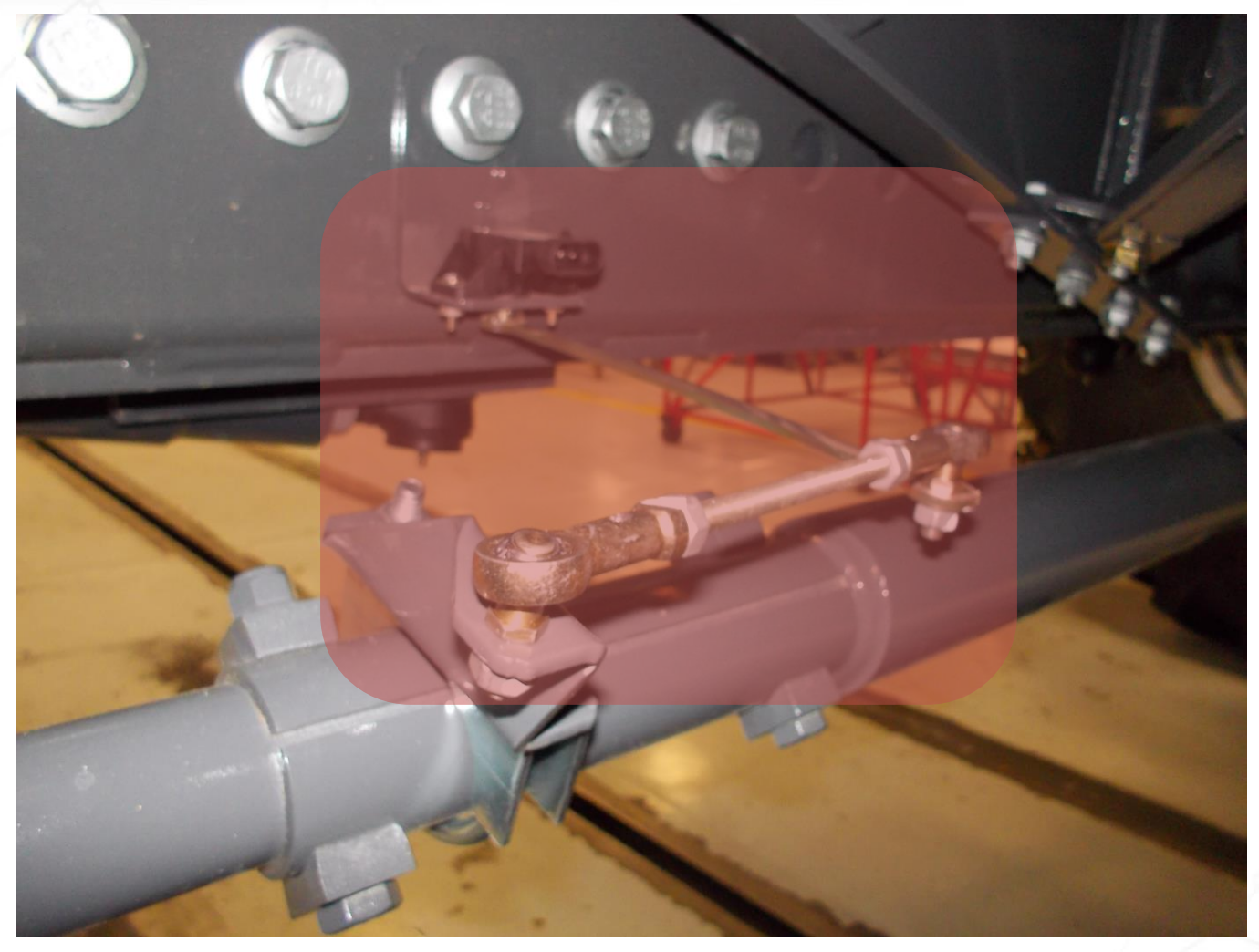

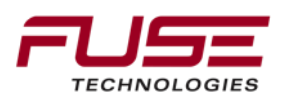

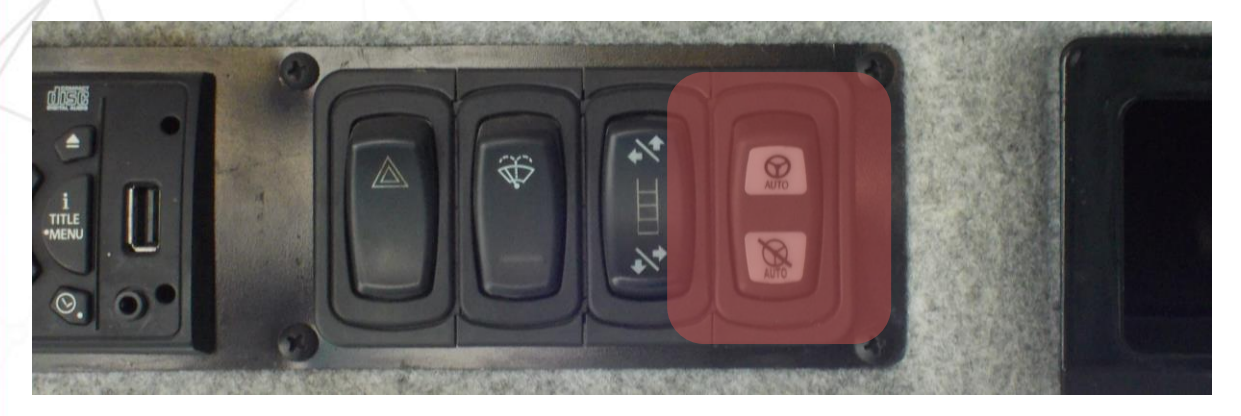

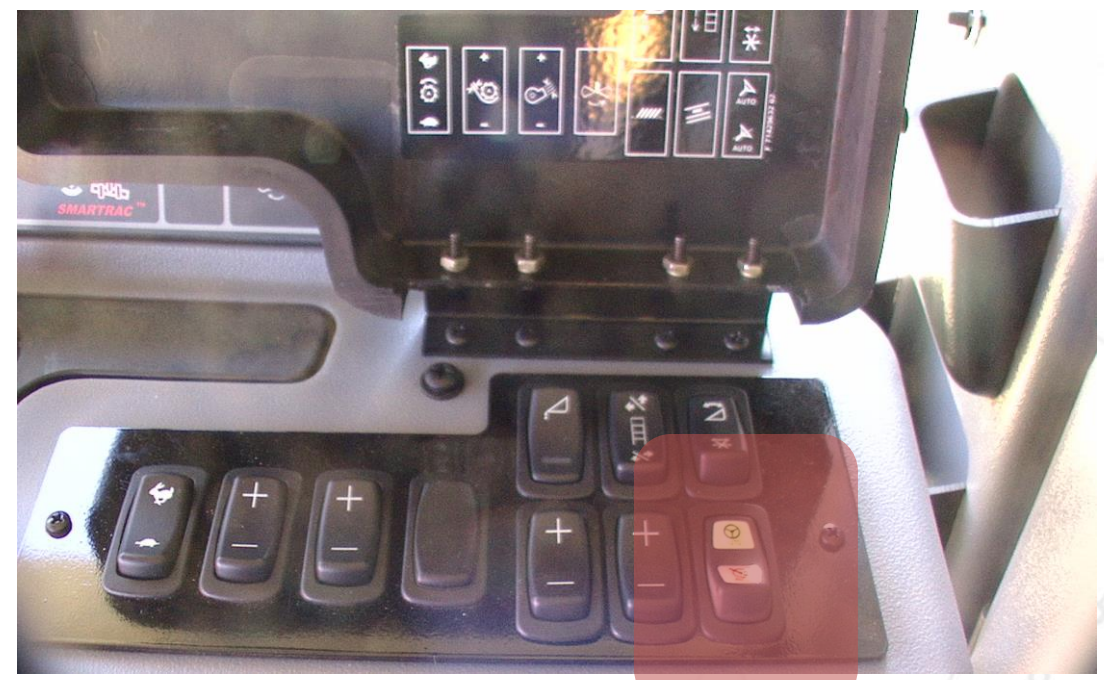

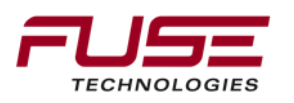

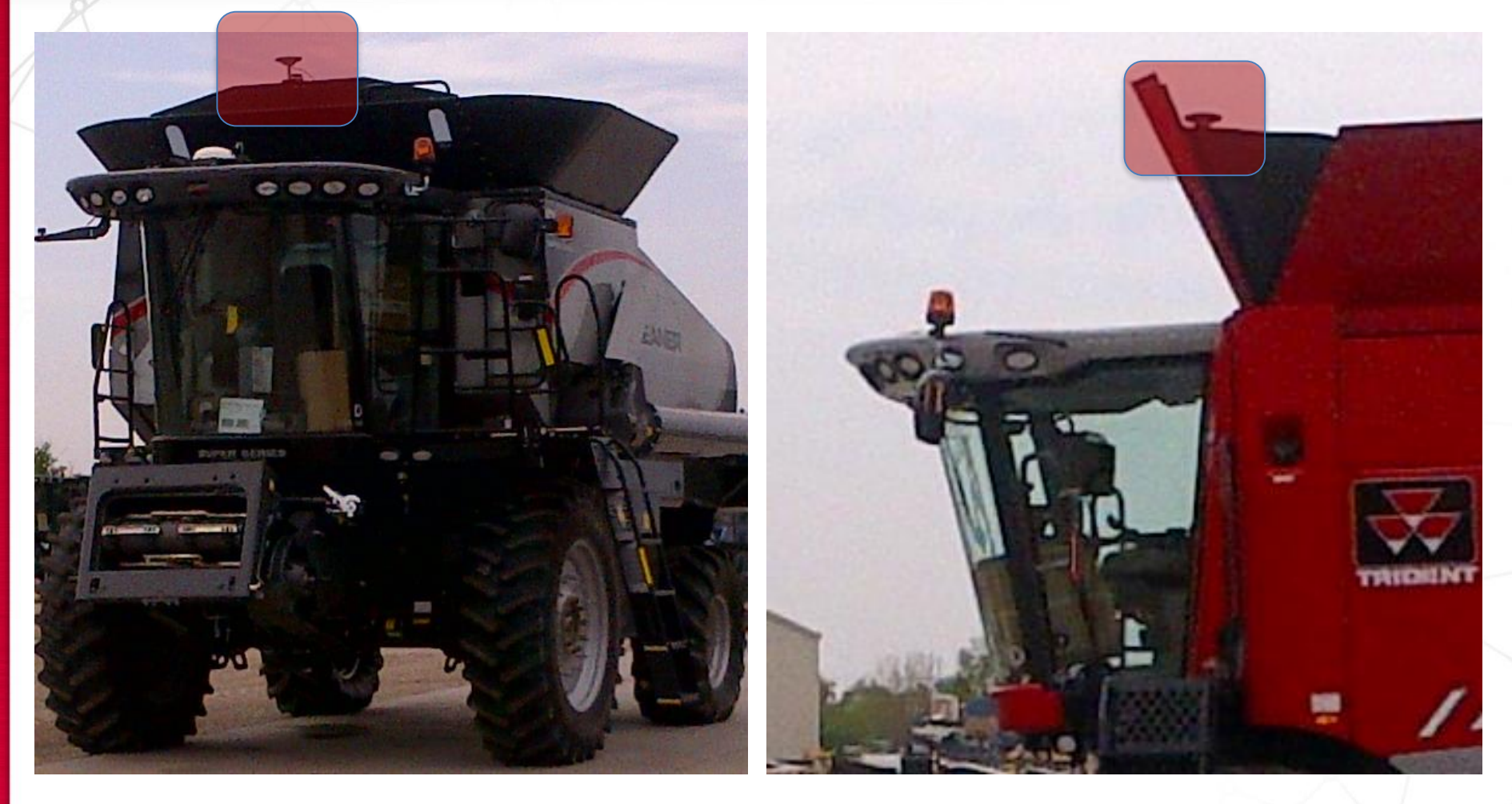

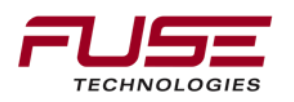

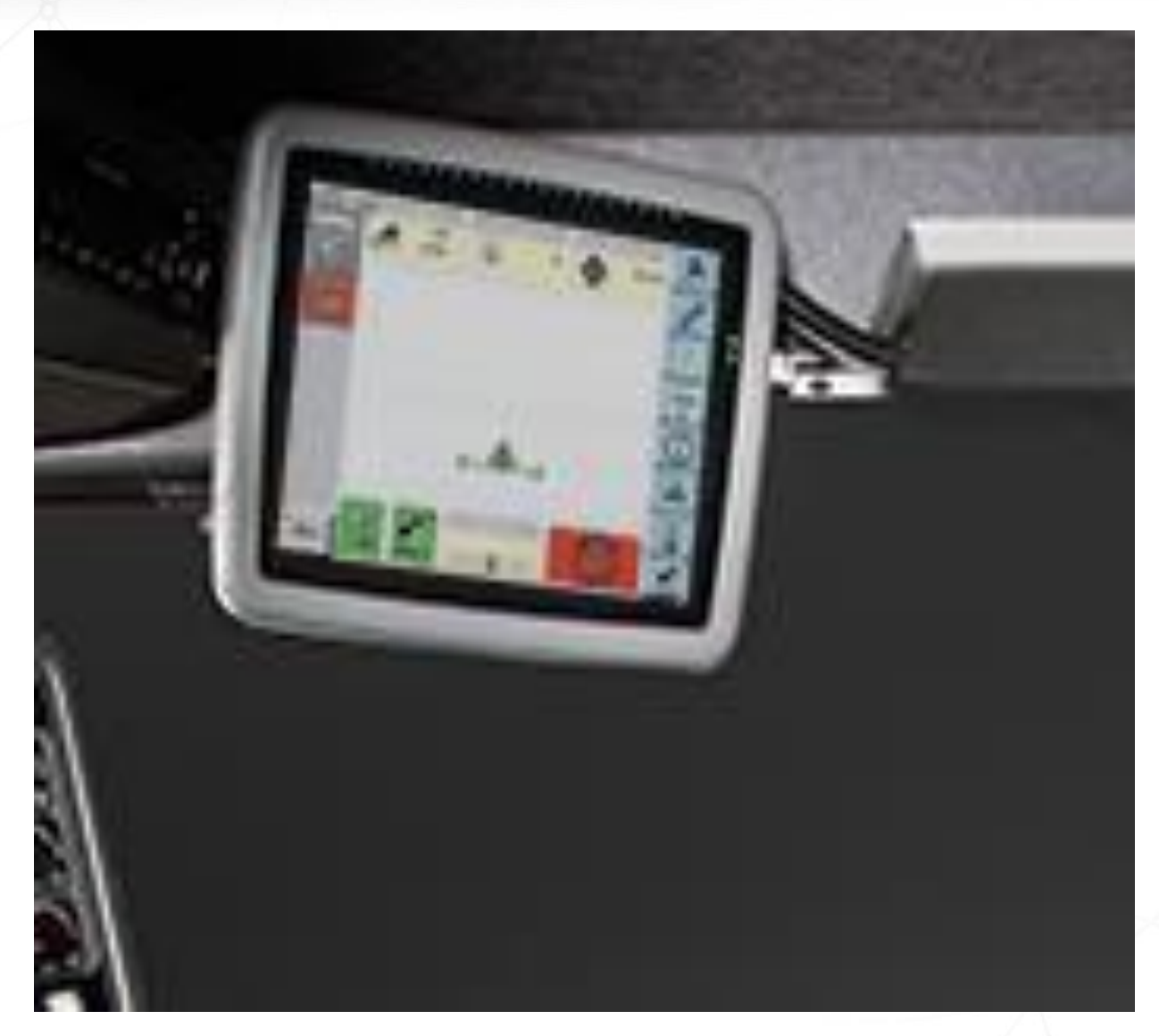

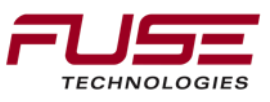

## Auto-Guide 3000 Installation

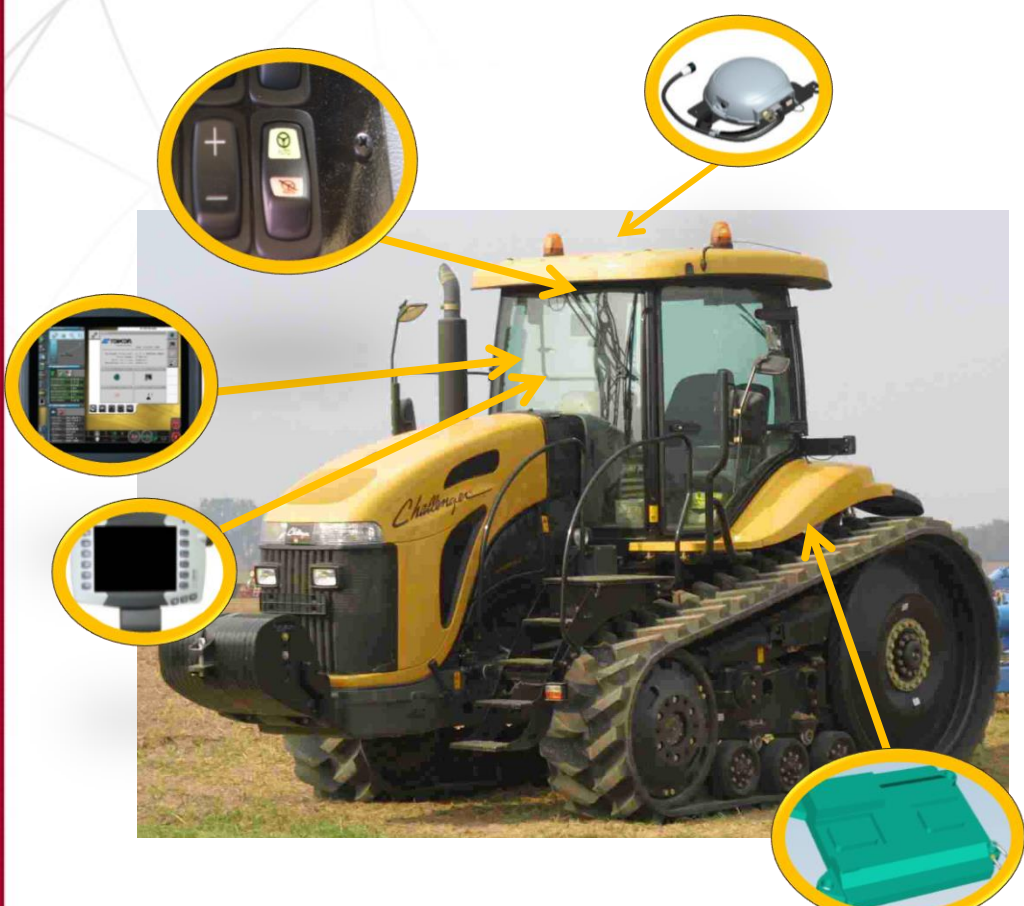

Main components necessary on the tractor:

- 1. AGI-4 TopDock
- 2. Transmission Controller
- 3. C1000 and/or C3000 Console
- 4. Power Switch

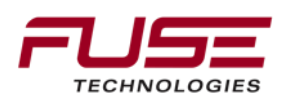

#### Guidance - Track

Auto Section Control

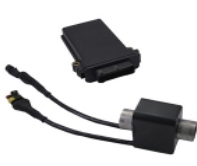

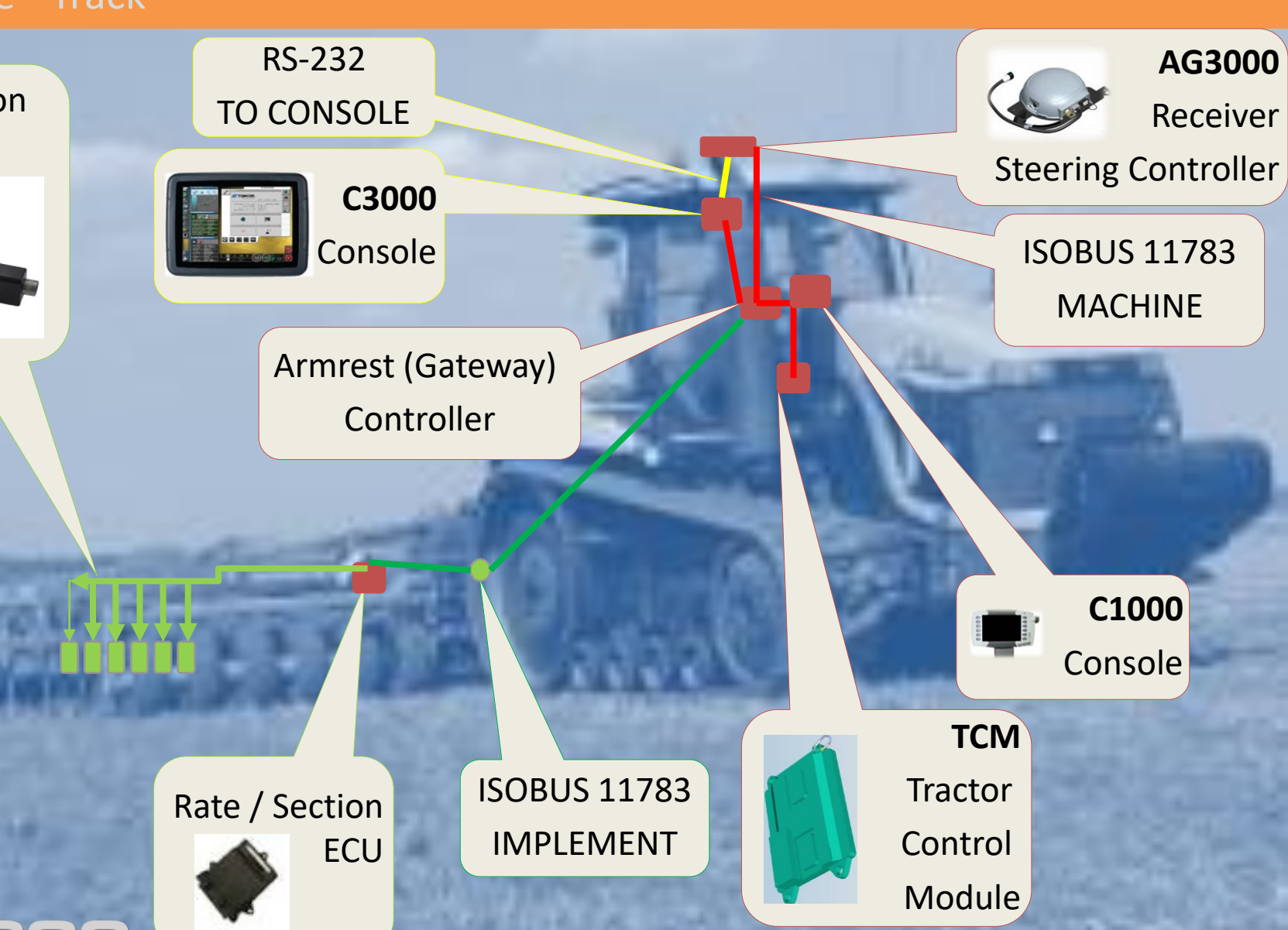

Your Agriculture Company

## **Electrical Architecture**

The Steering Sub-System is connected on the Powertrain Bus

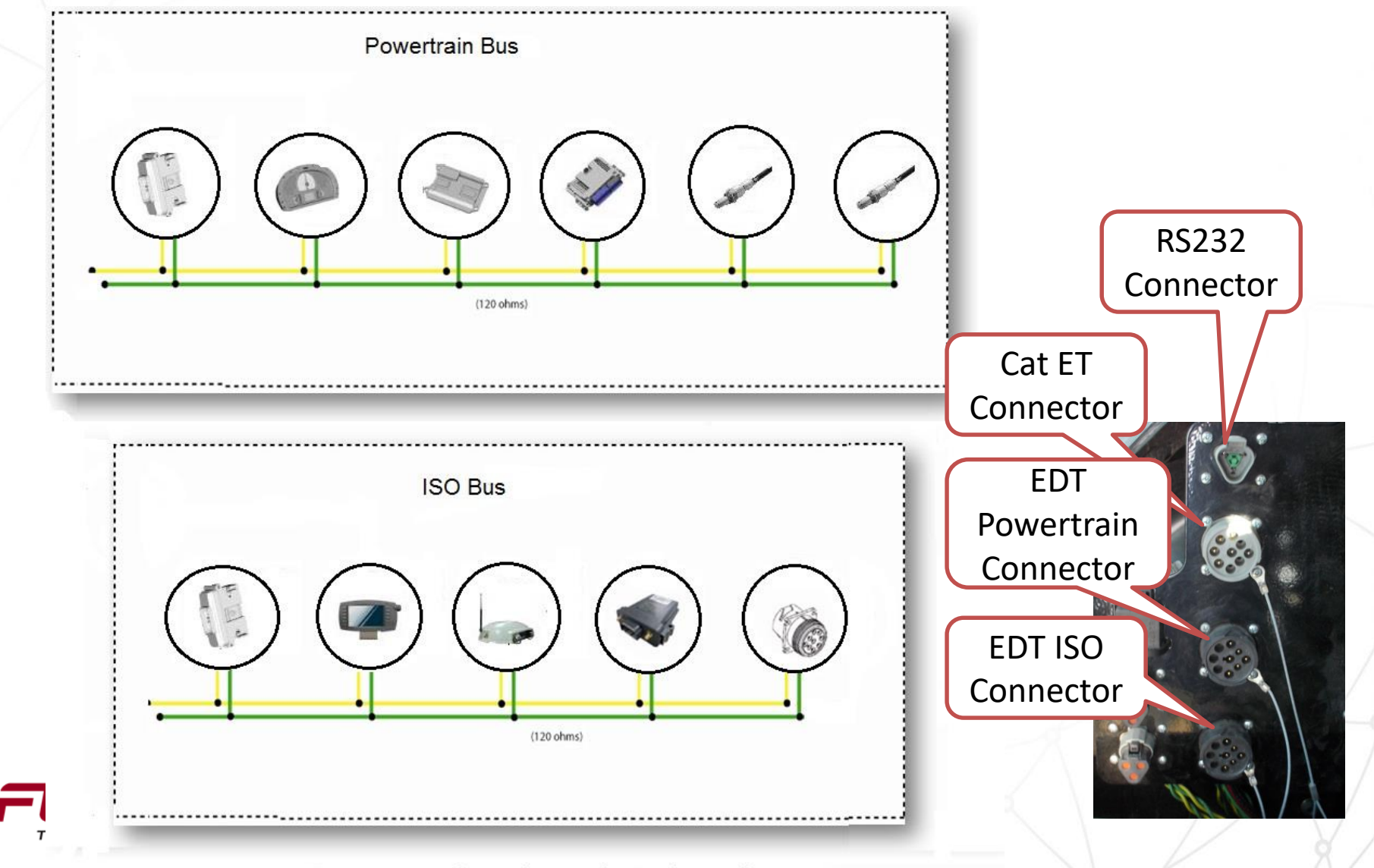

#### Wiring Harness (Powertrain CAN)

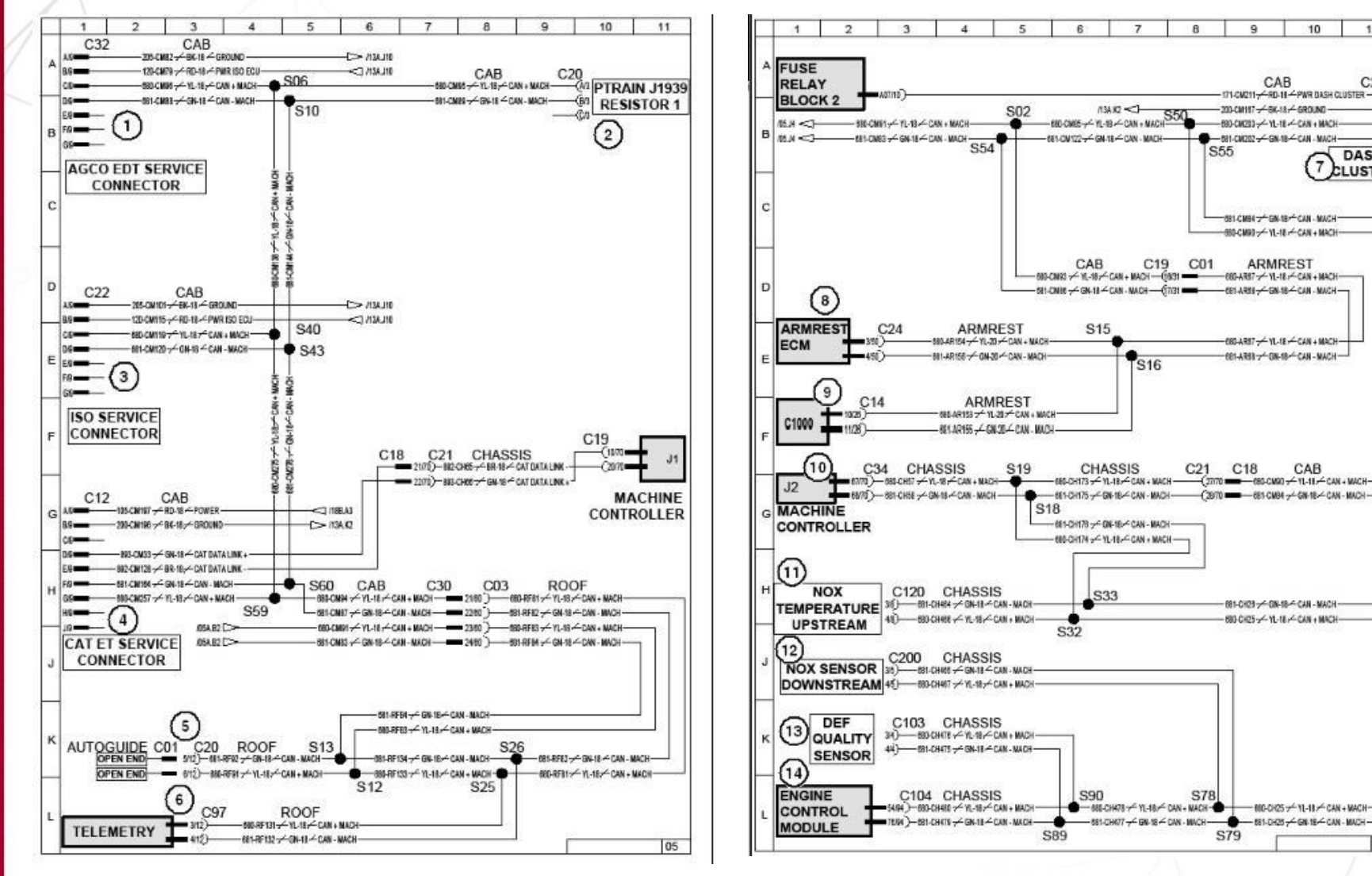

11

C23

DASH

CLUSTER

(24

OH.

-(44

10

9

CAB

200-CM187 - BK-18 - GROUND

-BILCHORD - GN-18-CAN - MAC

RELEMBET FRUIE CAR MUCH 680-CMR0 - YL-18 - CAR + MACH-

ARMREST

-680-A387--Y1-18--CAN+MACH-

- CELARDE - GN 18-CAN - MACH-

080-ARI7 - YL-18 - CAN + MACH

681-CH23 - CIN-18 - CAN - MACH

680-CH25-5-YL-18-2-CAN + MACH

- 880-CH25 - Y1-18 - CAN + MACH-

05A

S79

CAB

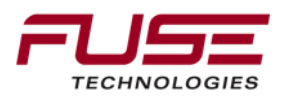

# Wiring Harness (Steer Solenoids, Steering Wheel Sensor)

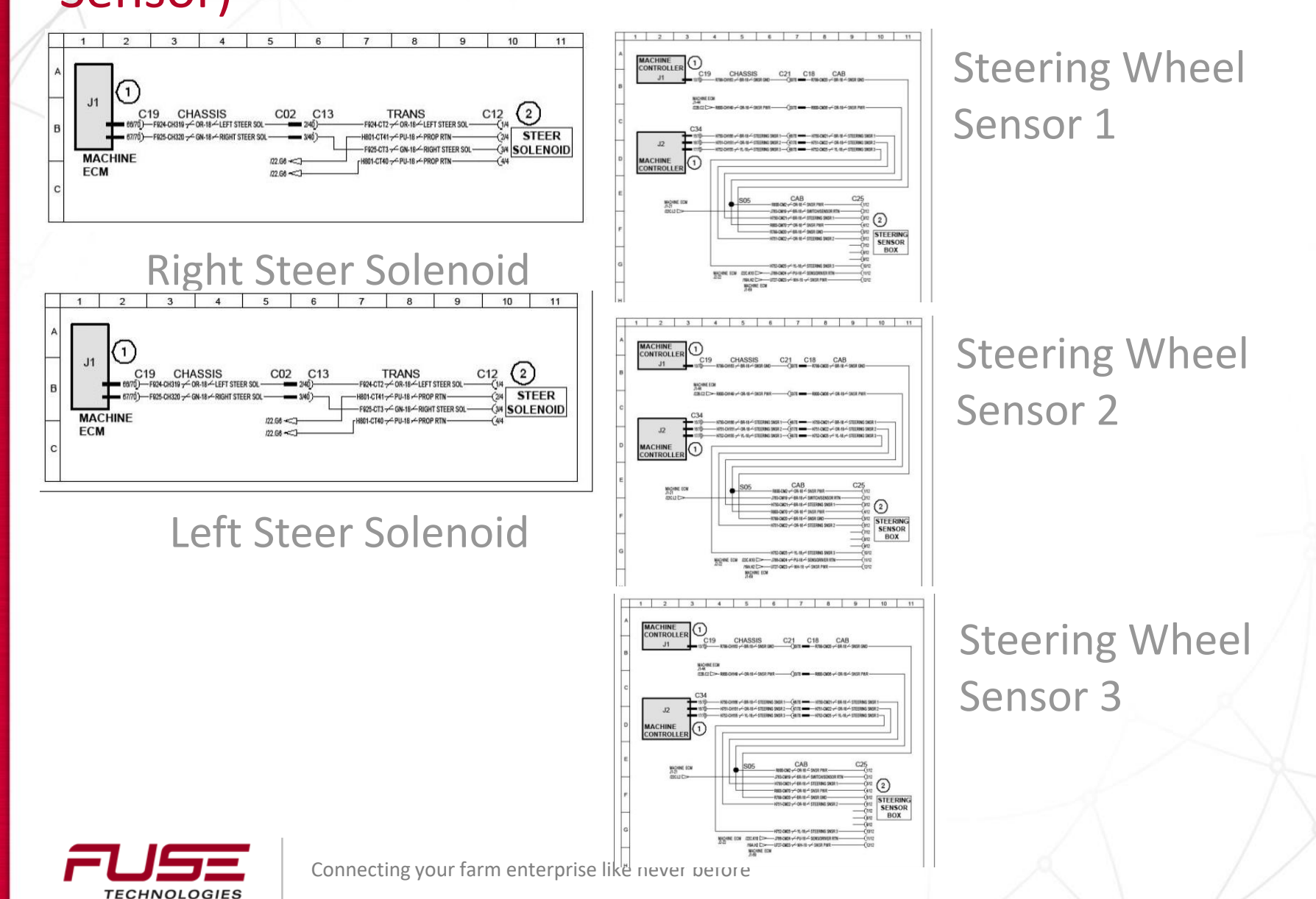

## Guidance Engage Switch (Remote Engage)

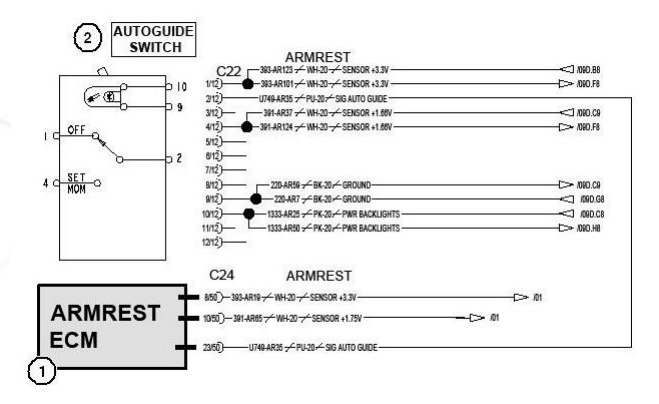

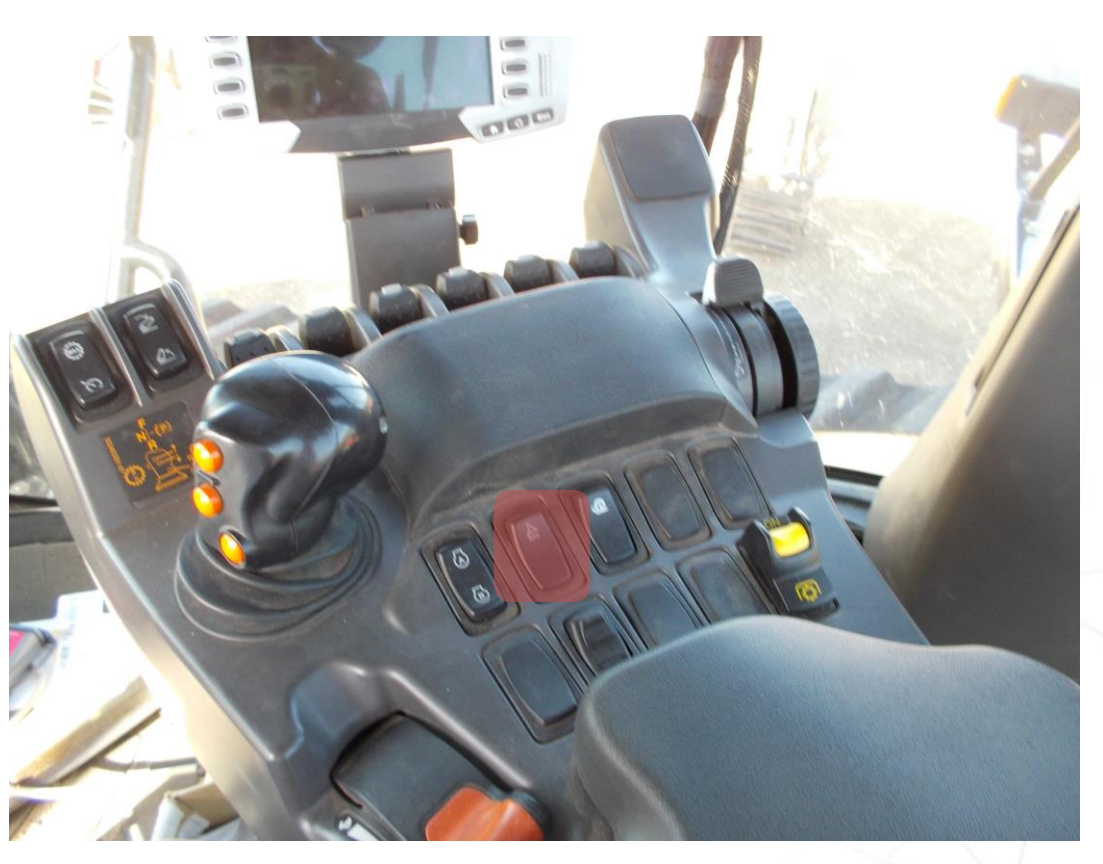

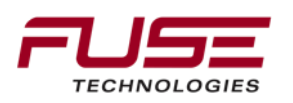

#### Fuse/Relay Block 1

Fuse/Relay Block 2

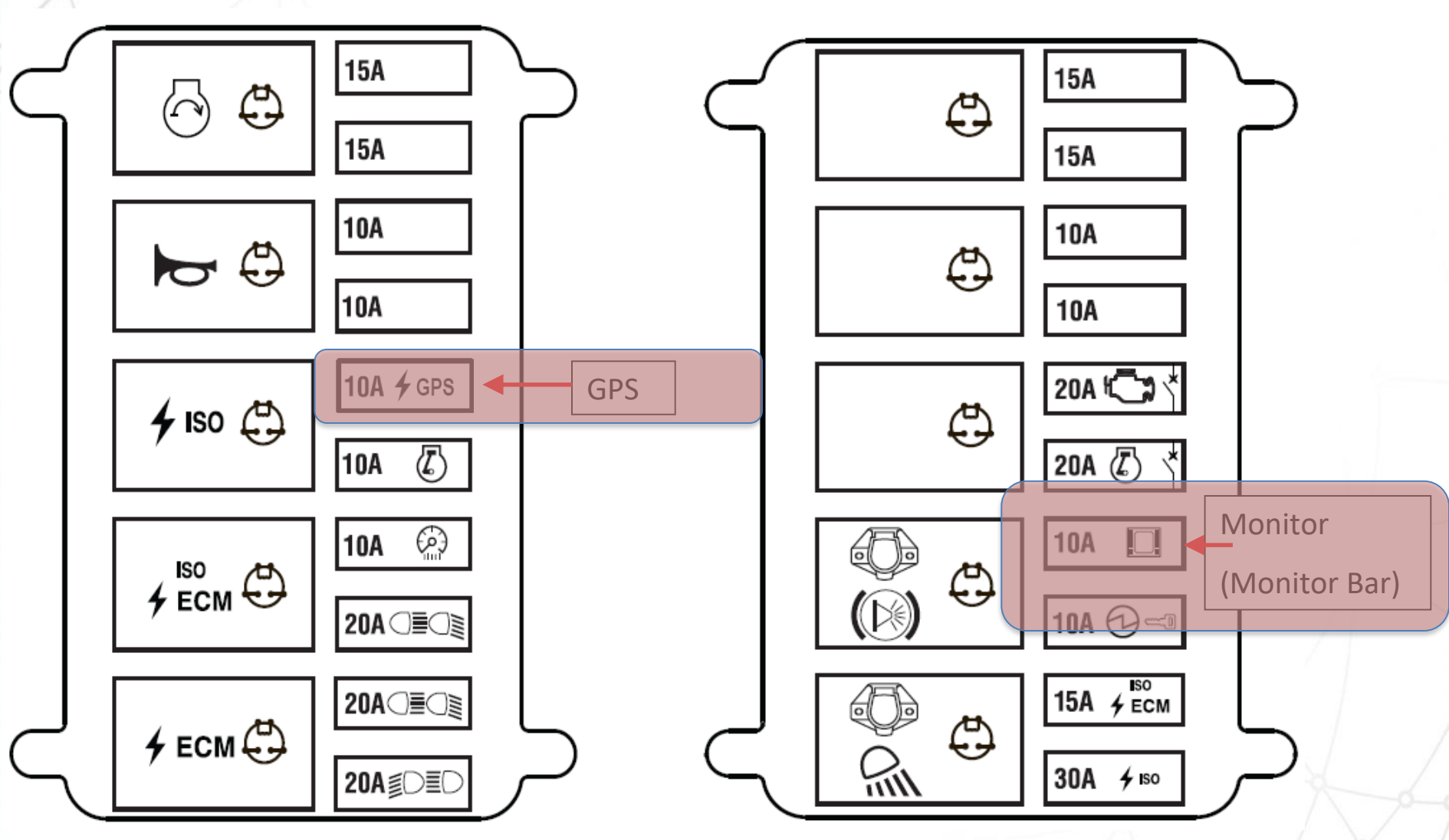

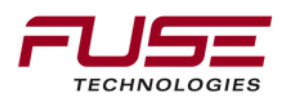

# **Electrical Architecture**

All CAN resistances test should be done with main battery switch in open position.

To be sure that the main battery switch is in open position, place the key switch in OFF position.

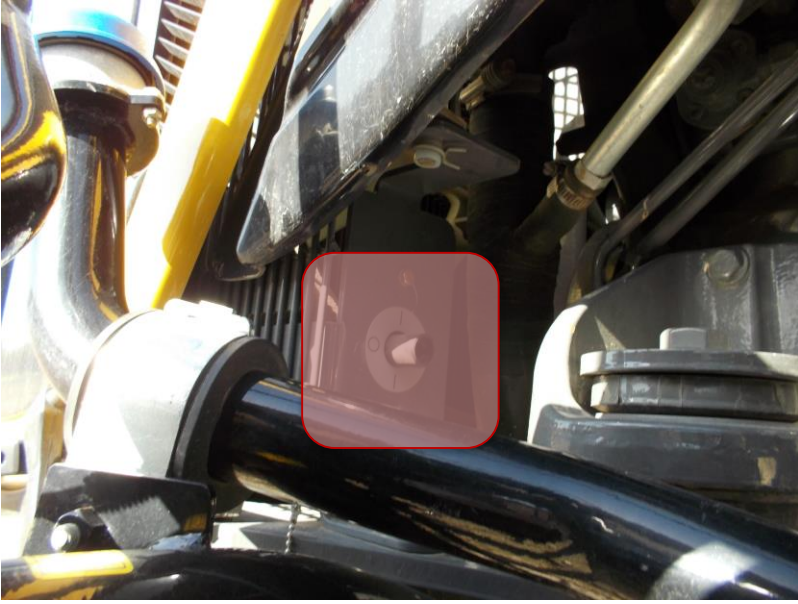

#### **TopDock Keep Alive :**

The functioning of the keep alive is to maintain power to the TopDock (30 minutes) when the key switch is fitted in OFF position.

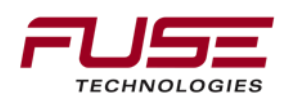

#### Auto-Guide 3000 Installation

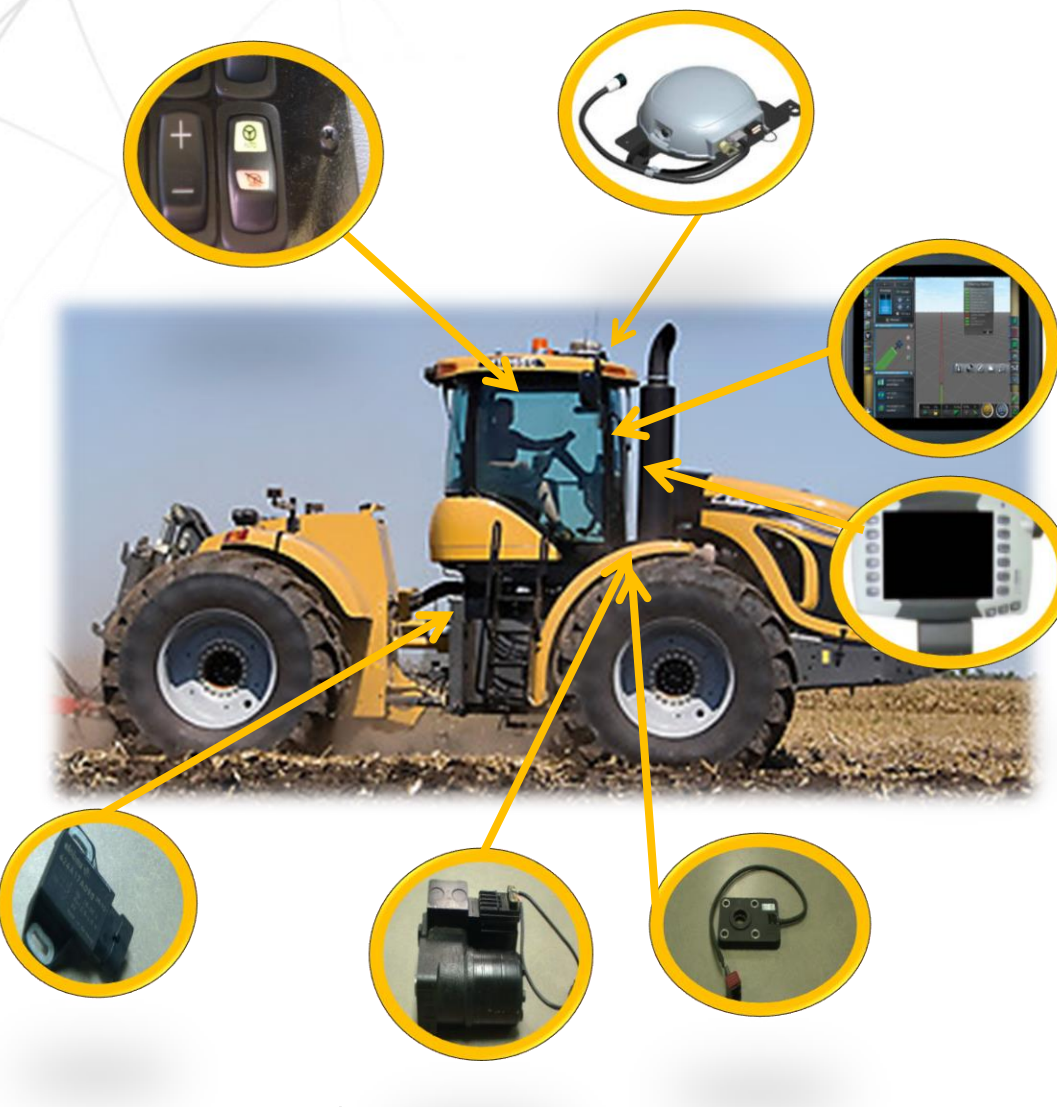

Main components necessary on the combine:

- 1. AGI-4 TopDock
- 2. C1000 and/or C3000 Console
- 3. SASA Sensor
- 4. Steering Unit
- 5. Articulation Angle Sensor
- 6. Power Switch

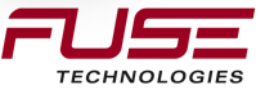

#### Guidance Articulated

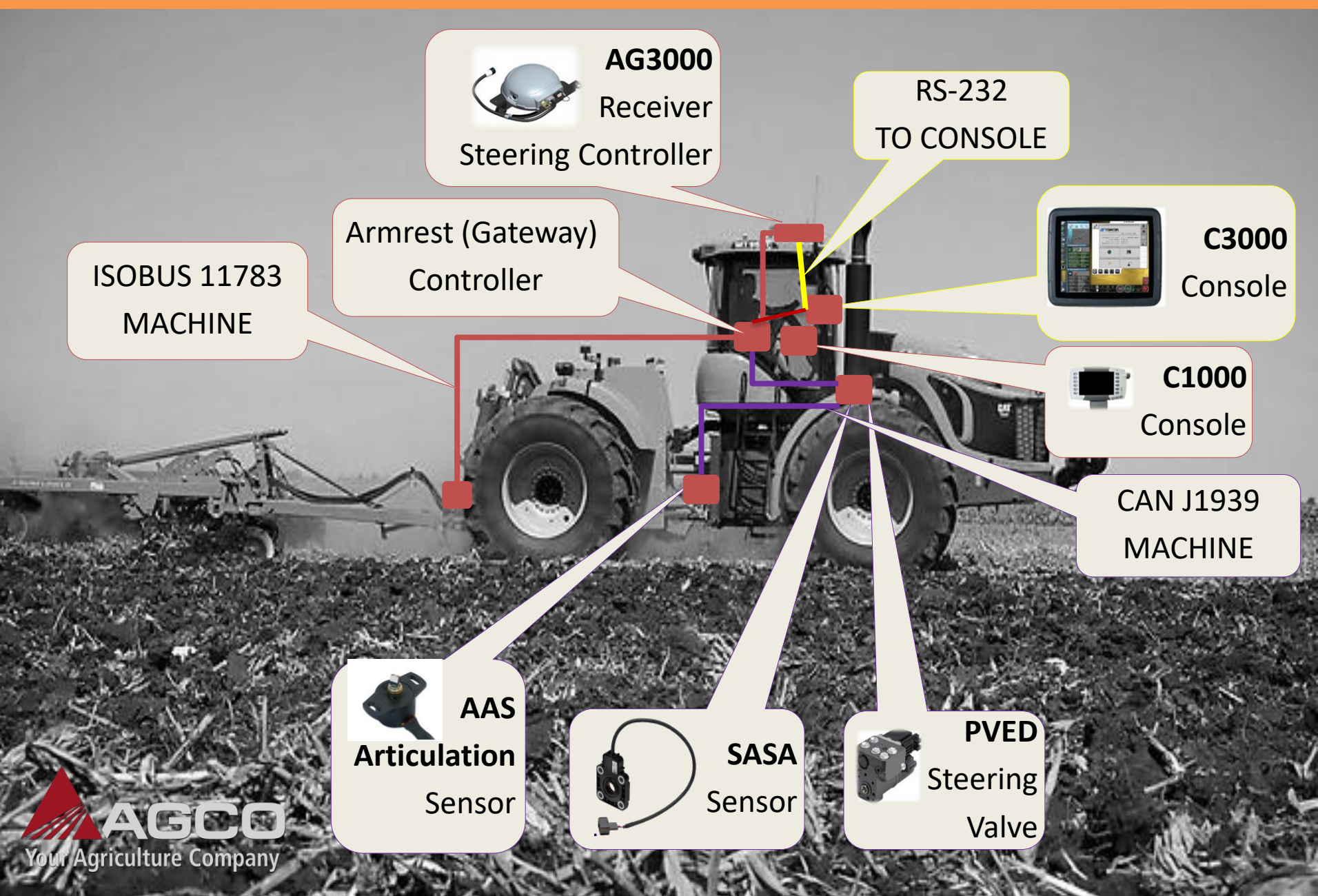

# Articulation Sensor (Articulated Tractor) ARTICULATION ANGLE SENSOR "AAS"

The articulation angle sensor is a potentiometer The Voltage supply is 5 volts The operating range is 0.5-4.5 volts It has a 120 degree range of arc It has a resolution of approximately 0.1 degree Typical wheel angle sensor range

| Left:   | 800 | (.5Vdc)  |
|---------|-----|----------|
| Center: | 500 | (2.5Vdc) |
| Right:  | 200 | (4.5Vdc) |

The AAS is normally located "within" the articulation joint on all articulated tractors.

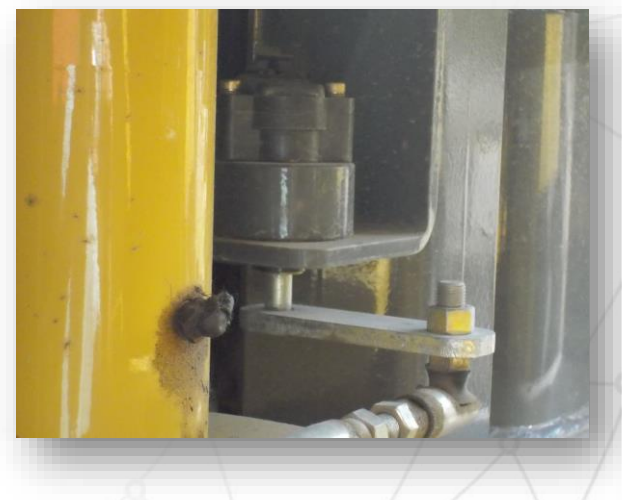

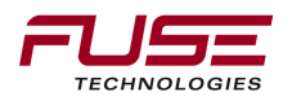

## **Electrical Architecture**

The Steering Sub-System is connected on the Powertrain Bus

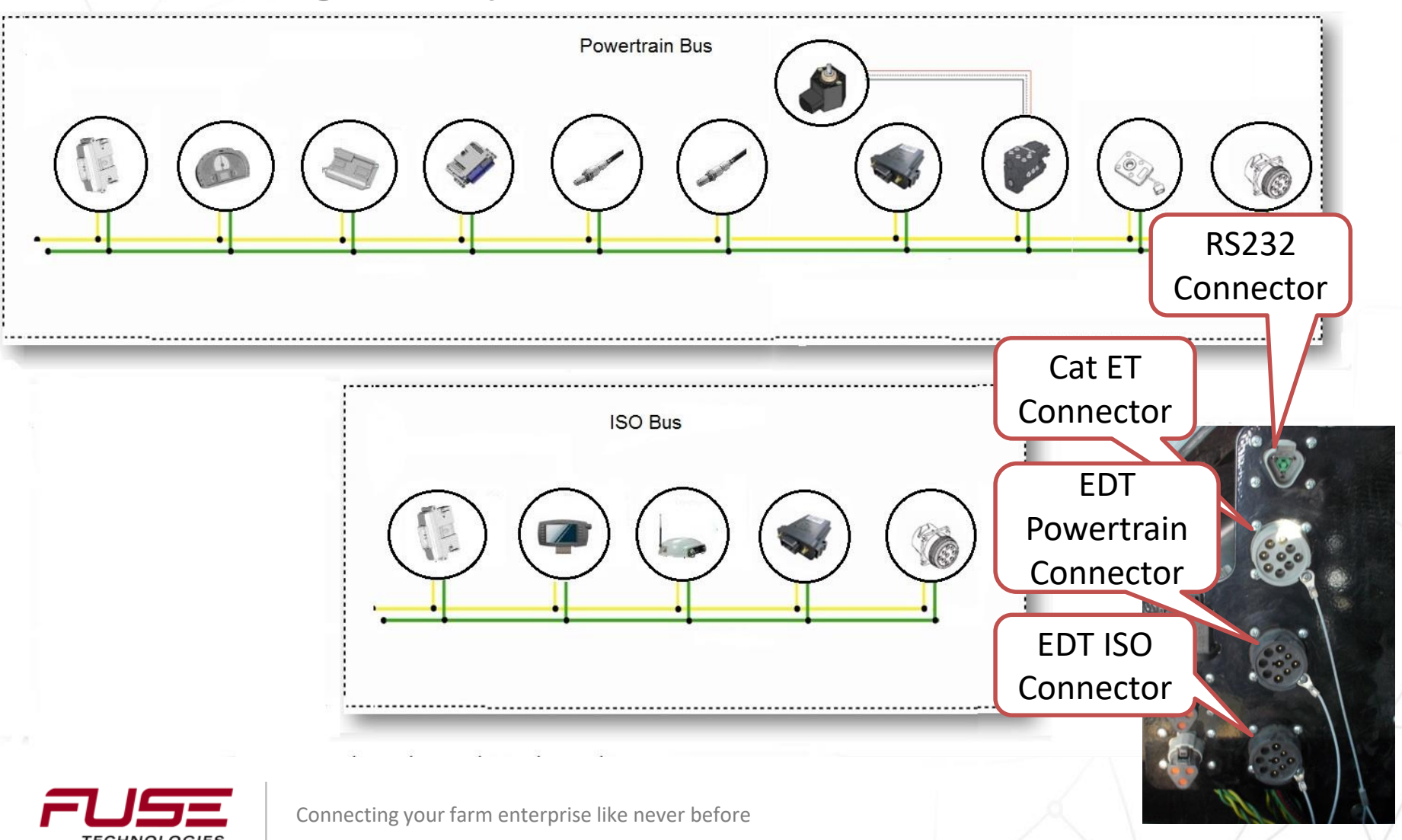

#### Fuse/Relay Block 1

Fuse/Relay Block 2

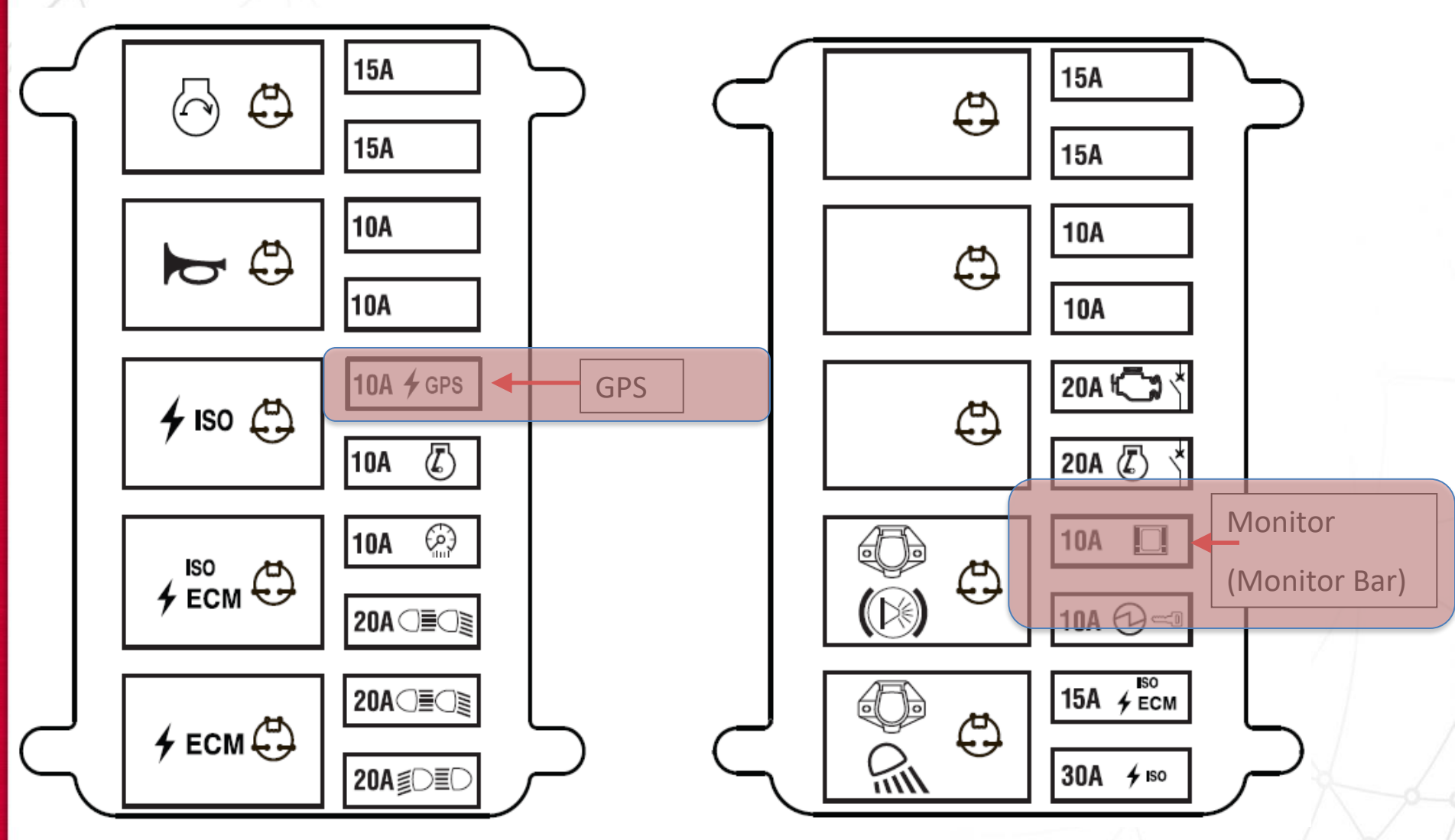

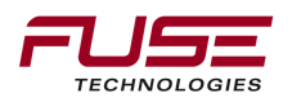

### **Steering Orbital/Motor**

Bolted to the bottom of the cab Splined to the steering column

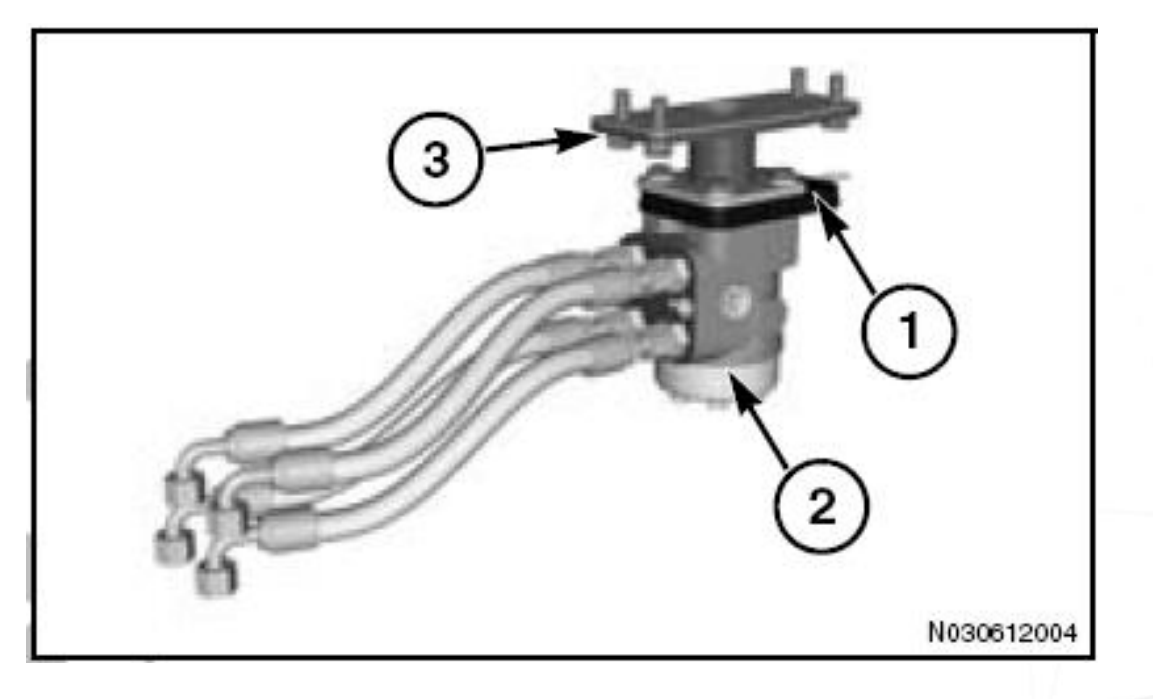

- 1. Steering Angle Sensor (SASA Sensor)
- 2. Orbital Steering Unit
- 3. Mounting Bracket

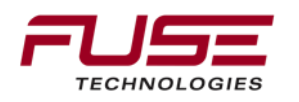

# **Steering System Components**

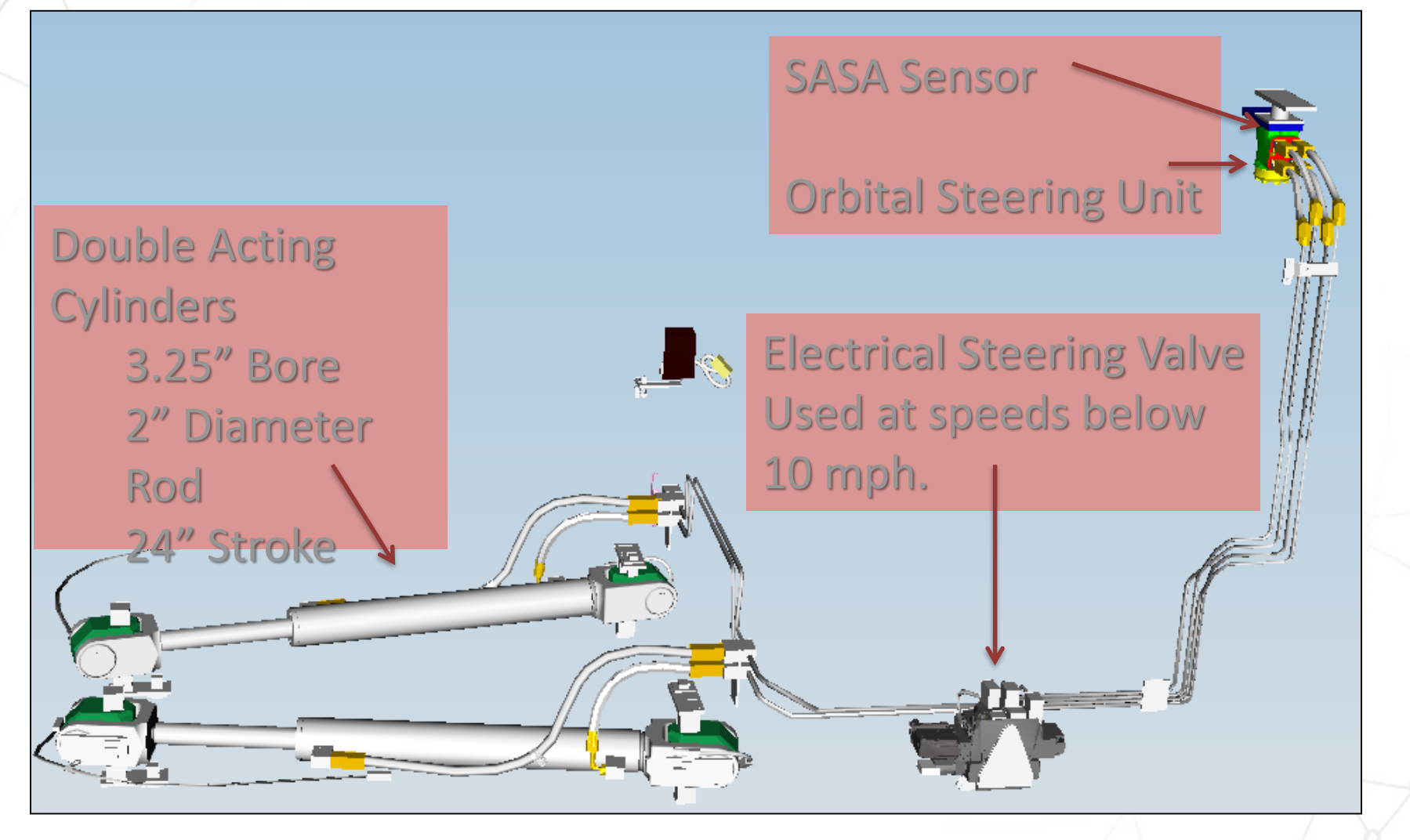

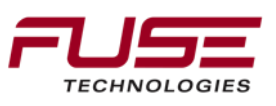

#### **Electrical Architecture**

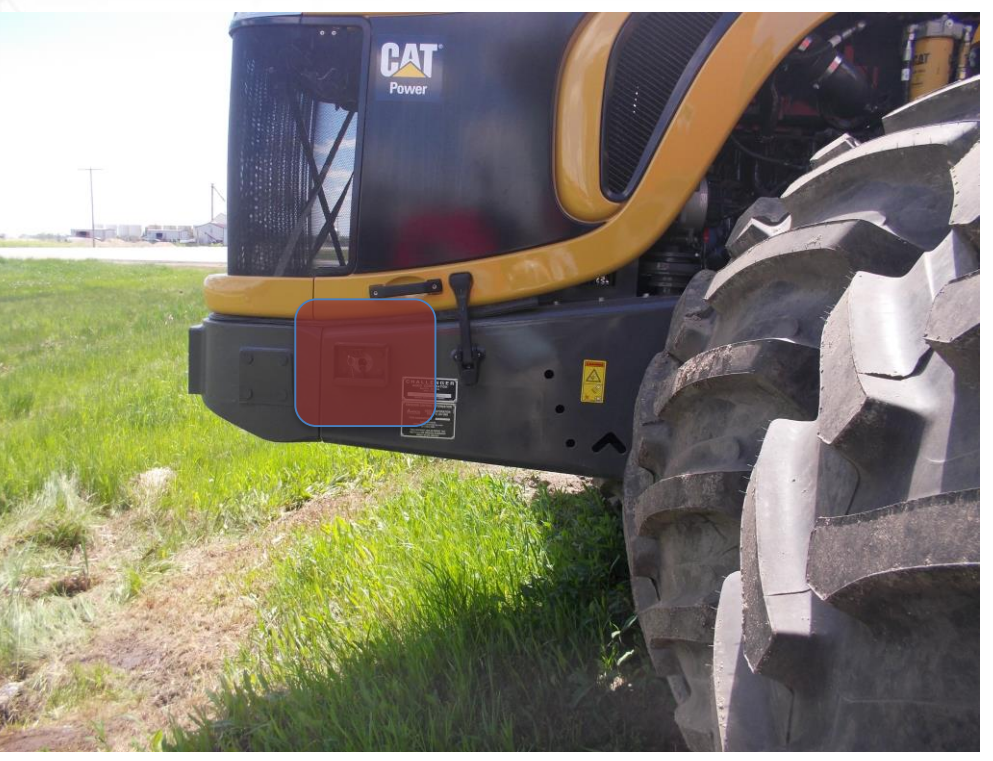

All CAN resistances test should be done with main battery switch in open position. To be sure that the main battery switch is in open position, place the key switch in OFF position.

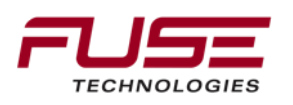

## **Electrical Architecture**

**TopDock Keep Alive :** 

The functioning of the keep alive is to maintain power to the TopDock (30 minutes) when the key switch is fitted in OFF position.

This keep alive is overruled by the main battery disconnect switch.

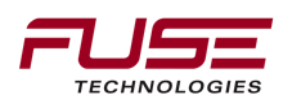

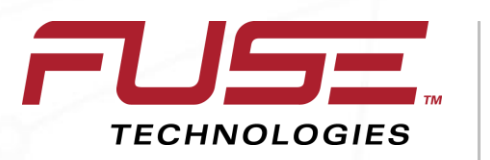

Connecting your farm enterprise like never before

#### Features of Auto Guide 3000 & Agcommand on Windrower & LSB

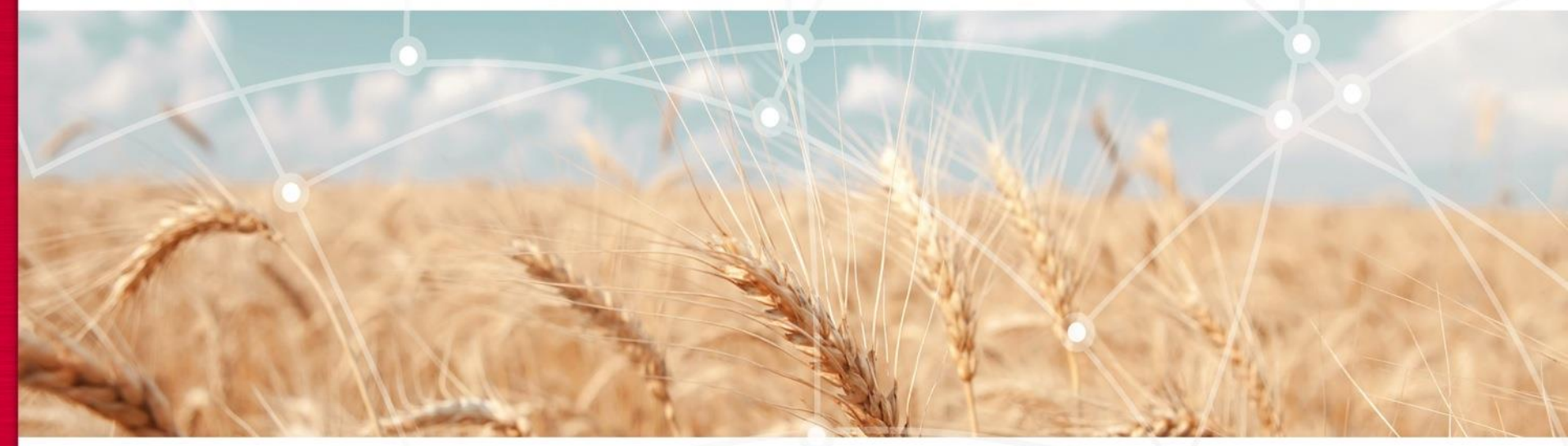

#### **Does Technology PAY?**

Increased productivity Quality of Product Information that's helps for better management Better Performance

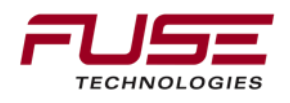

#### **Increased productivity**

**Faster Cutting Speeds** 

Able to cut at faster speeds and get more acres per day.

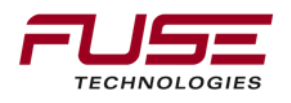

#### **Cutting Speed**

16' cutter head cuts 1.92 acres per mile an hour
Difference of cutting at 12 mph and 17 mph = 9.6 acres per hr. or
30% increased production
10 hr. day = 96 acres
Cost of Savings

How much does it cost to operate a Windrower?

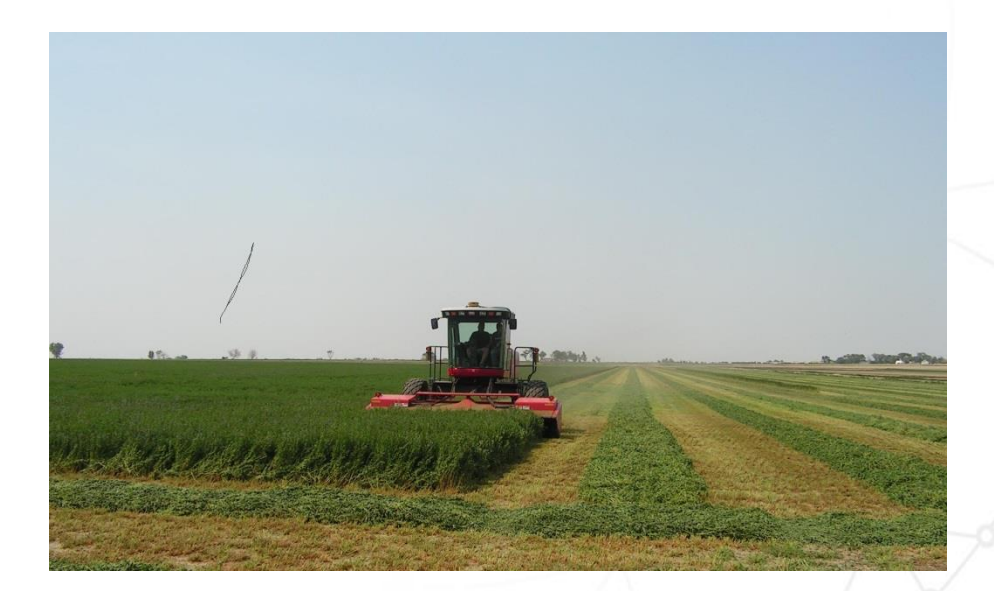

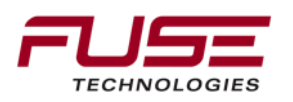

#### **Quality of Product**

Straighter operation give more even windrow This allows more constant drying time Savings in overlap and excessive operation

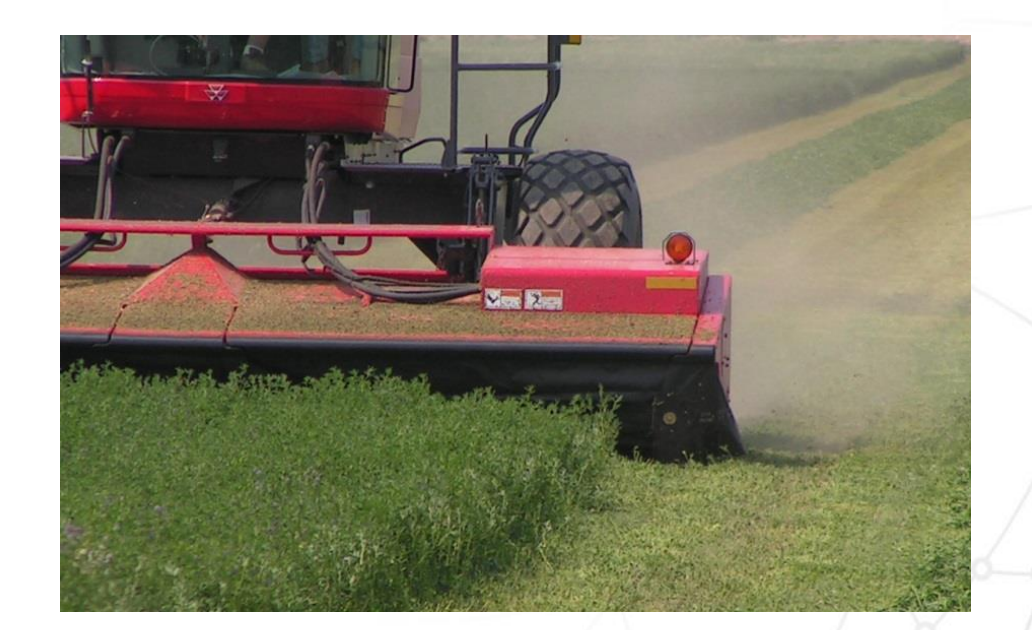

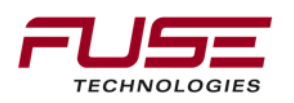

#### Handling the Stress of Multitasking

Gives the operator more time to concentrate on other operations

By the end of the day a the operator is less worn out.

Gives them the ability to do a better job

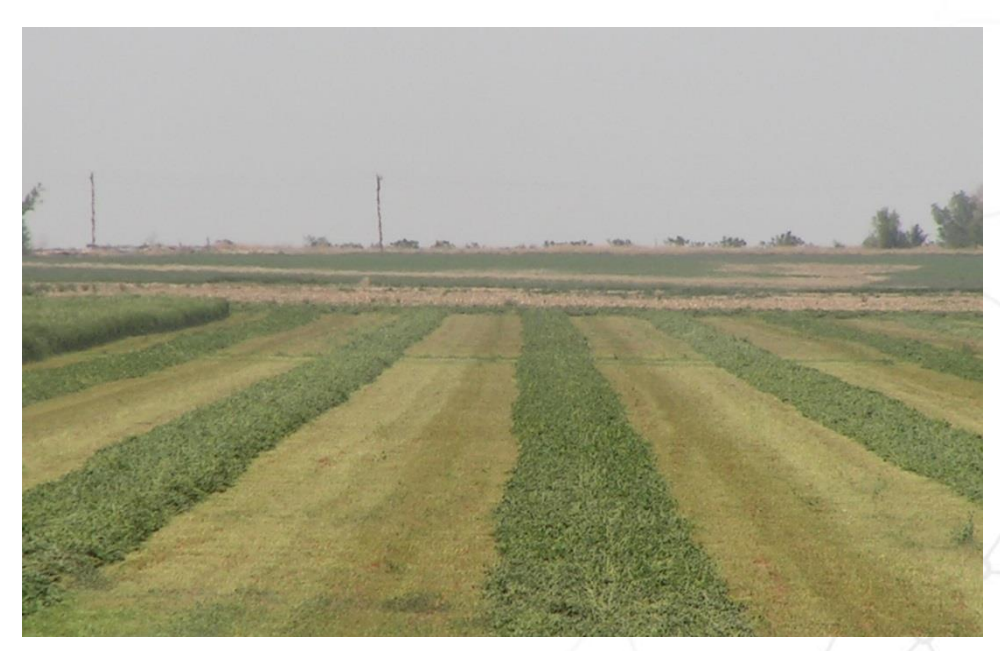

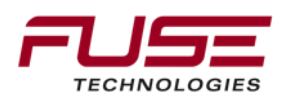

**SP Windrowers (WR Series)** 

1. ACZ000039PC - AUTO-GUIDE 3000 SubMeter Steering System (uses vehicle terminal, C1000)

2. 700960387C - AUTO-GUIDE 3000 Installation Kit

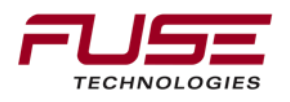

#### **AUTO-GUIDE 3000 - Submeter Only**

Available to receive WAAS or Omni STAR VBS correction signal (VBS requires annual Subscription from Omni STAR)

**ACZ000039PC** AUTO-GUIDE 3000 Submeter System . . 00M5005 \$6,500.00

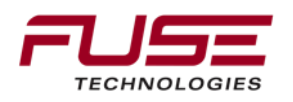

AUTO-GUIDE 3000 - Decimeter Upgrade Add to ACZ000039PM to make AUTO-GUIDE 3000 Submeter System able to accept Omni STAR XP and HP correction signals with subscription from Omni STAR

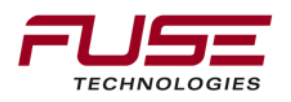

#### AUTO-GUIDE 3000 - Centimeter Upgrade Add to ACZ000039PM to make AUTO-GUIDE 3000 Submeter System along with ACZ000038PM - AUTO-GUIDE 3000 Decimeter Snap-in module, to make AUTO-GUIDE 3000 able to use RTK Base Station (Listed Below) and some CORS Networks

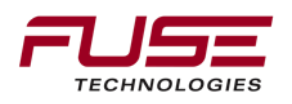

#### Install Info

The 700960387 field installed kit has all the parts needed to install the AG3000 on any wide cab WR9700 machine. (There's a different kit for narrow cab machines.)

The mounting brackets are the same as for the System 150 but the harness and switch must be installed in the headliner.

The two harnesses involved are 700743763 (under the roof) and 700743760 (through the roof).

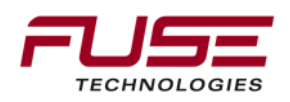
#### WR9770 WINDROWER TRACTOR AG3000 AUTOGUIDE INSTALLATION KIT

700960387-0

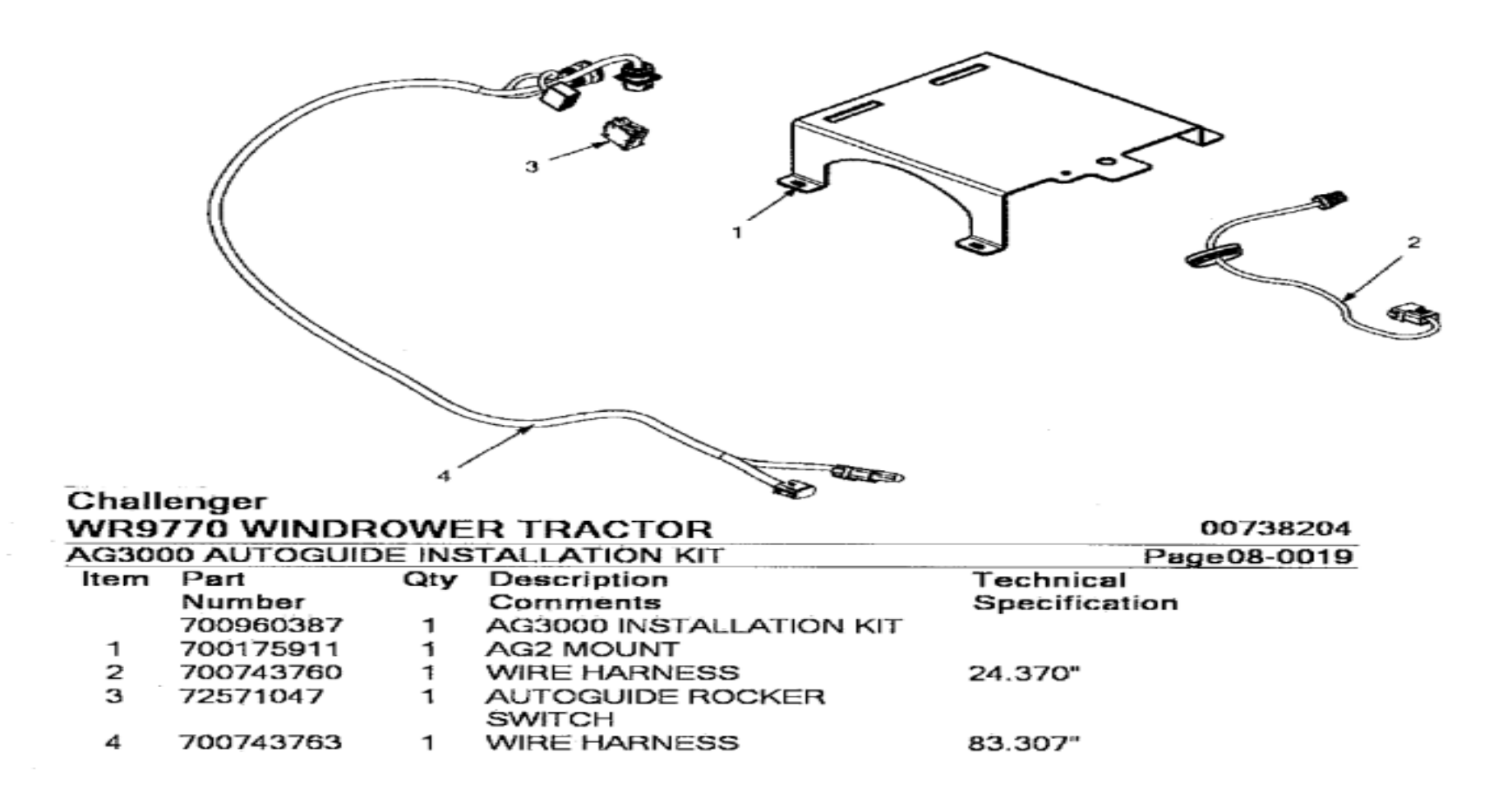

## Auto-Guide 3000 Installation

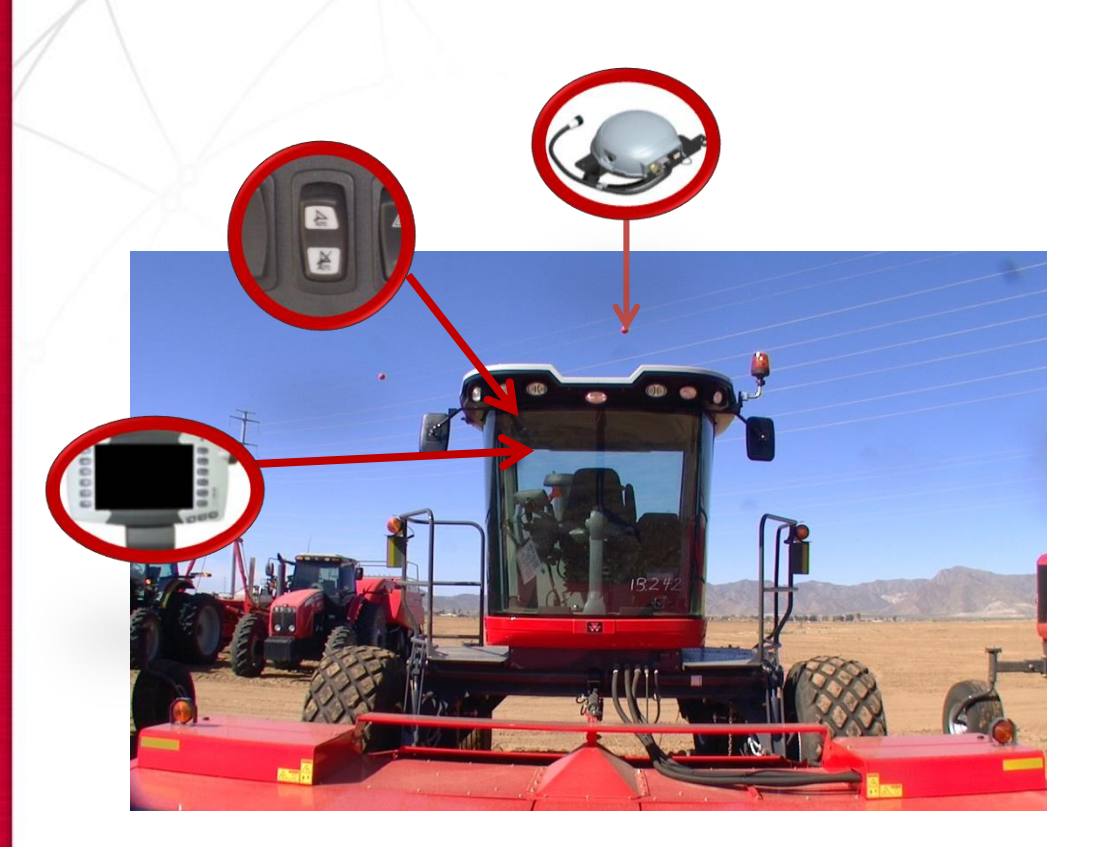

Main components necessary on the swather:

1. AGI-4 TopDock

2. C1000 Console

3. Power Switch

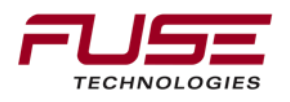

### Guidance Self Propelled Hay

ISOBUS 11783 MACHINE

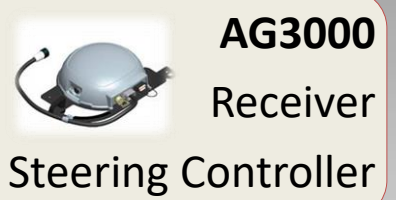

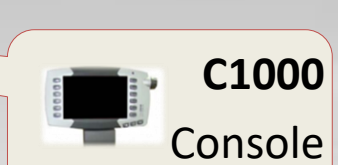

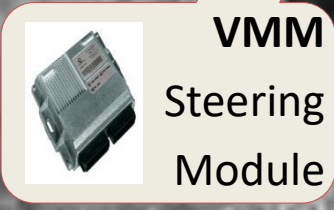

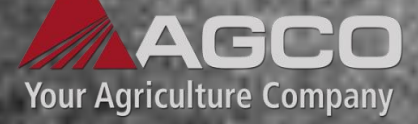

Wiring Harness

250 (AGC

Cab 46 Deutsch HD10 GX-45 Power & RS232 Data

Cab 33 12 Pin Deutsch connects to roof harness

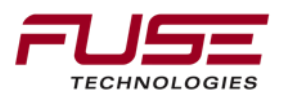

Connecting your farm enterprise like never before

260 (ÁGR)

### **Fuse Locations**

The fuse used for Auto-Guide :

F31 (5 amp): +12V Auto-Guide

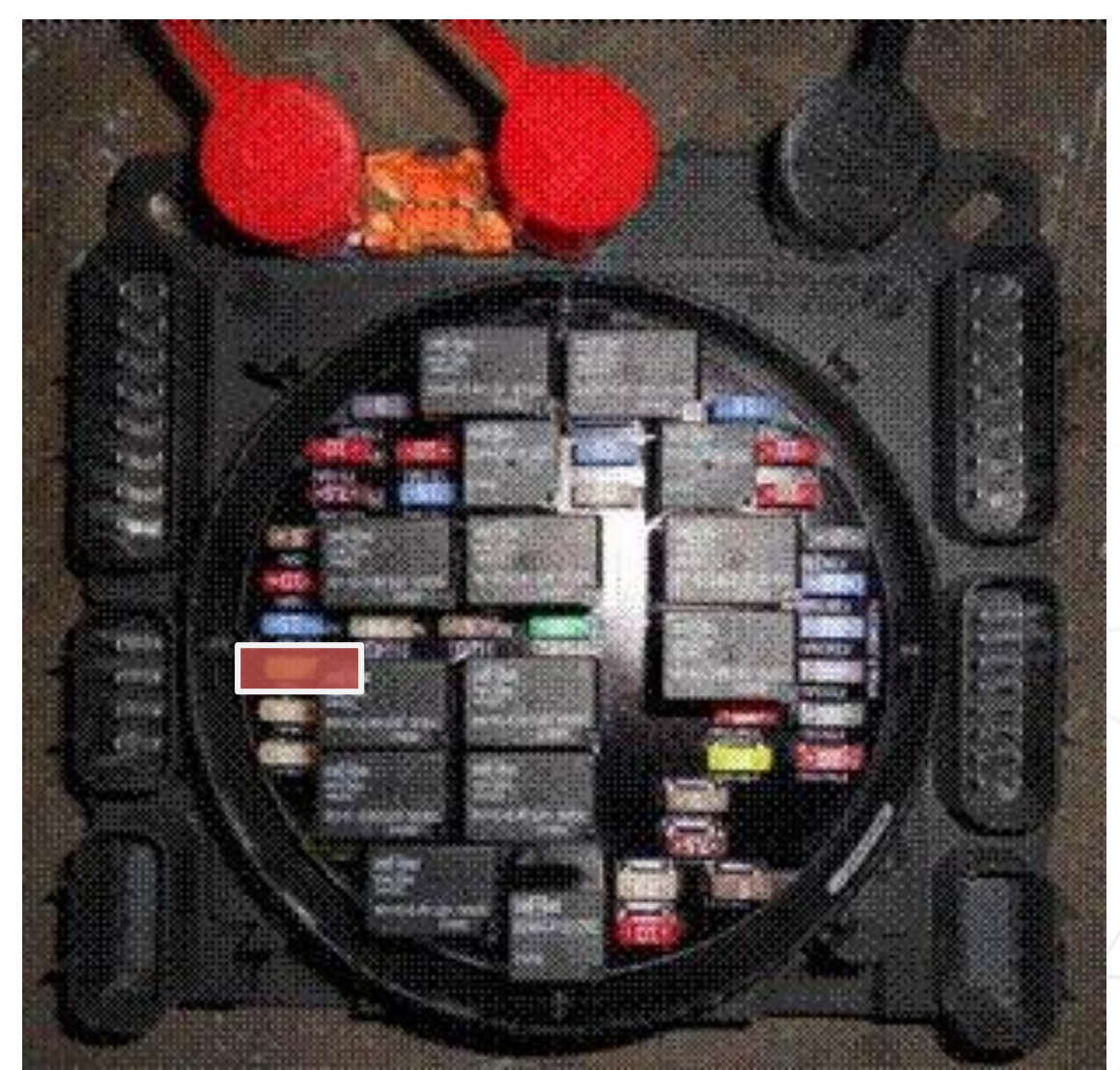

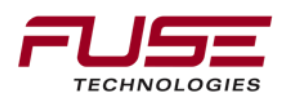

# **Electrical Architecture**

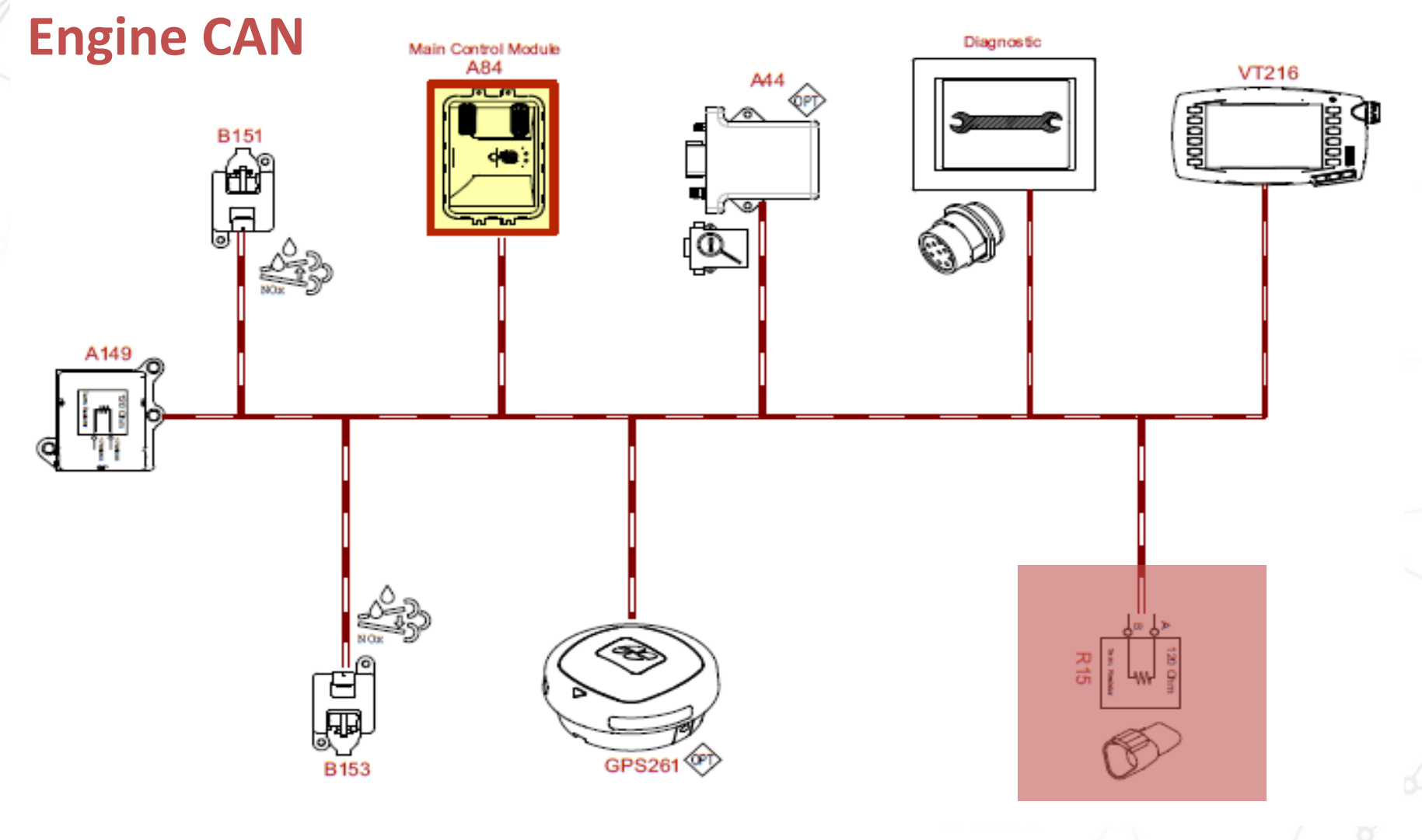

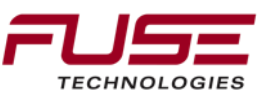

## **Electrical Architecture**

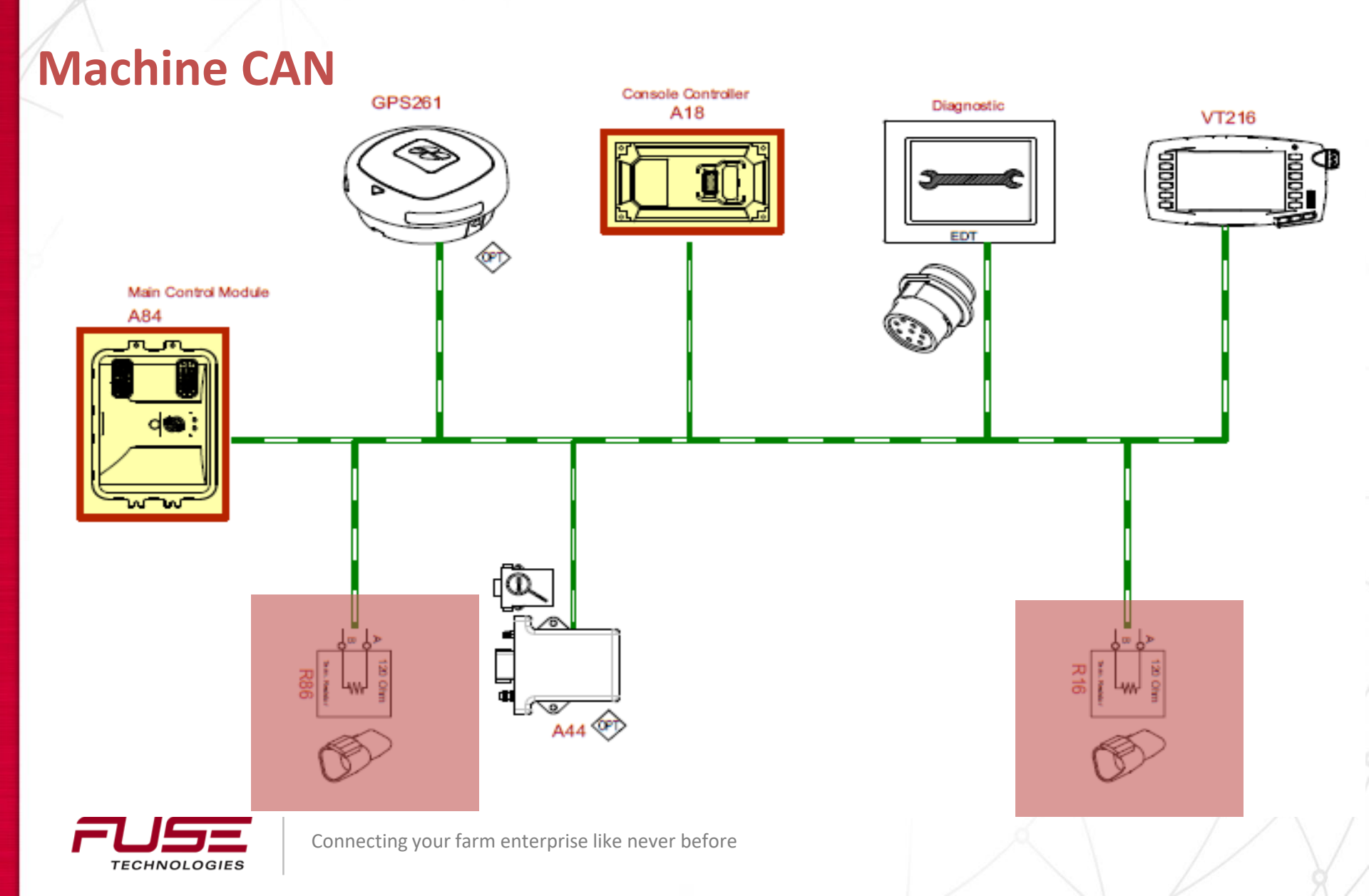

# **Electrical Architecture**

All CAN resistances test should be done with key removed.

### **TopDock Keep Alive :**

The functioning of the keep alive is to maintain power to the TopDock (30 minutes) when the key switch is fitted in OFF position.

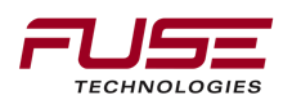

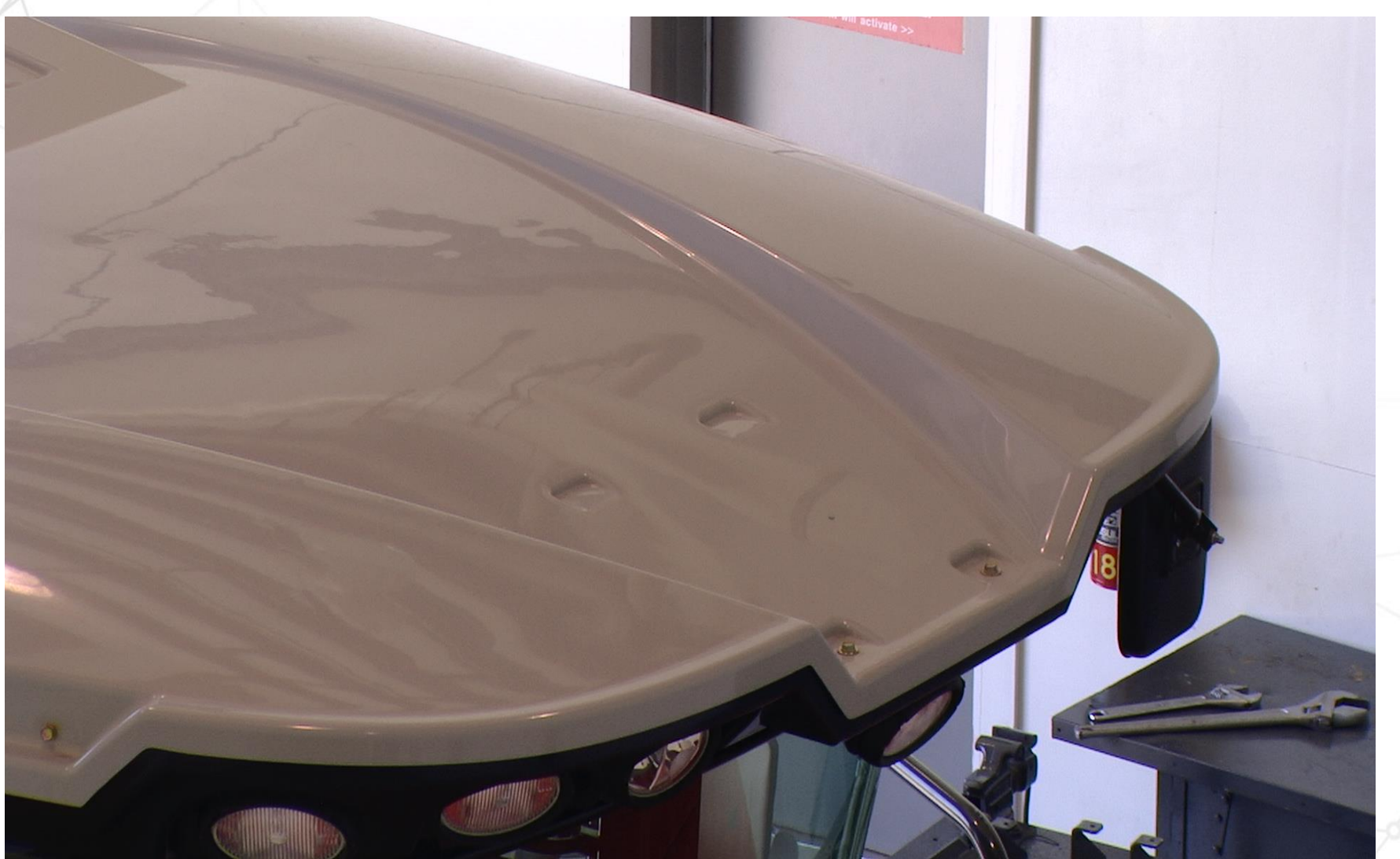

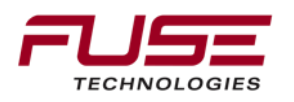

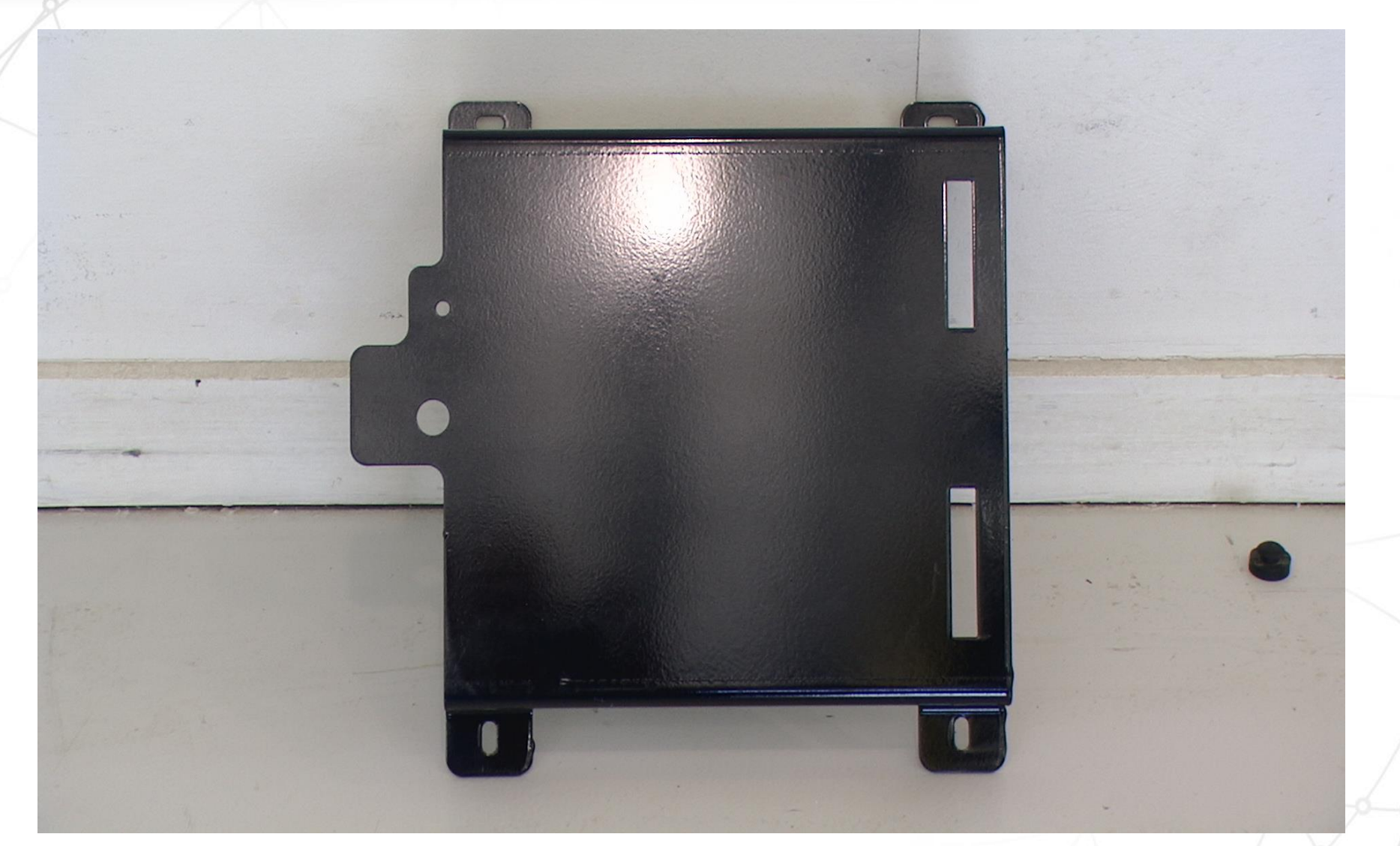

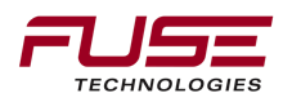

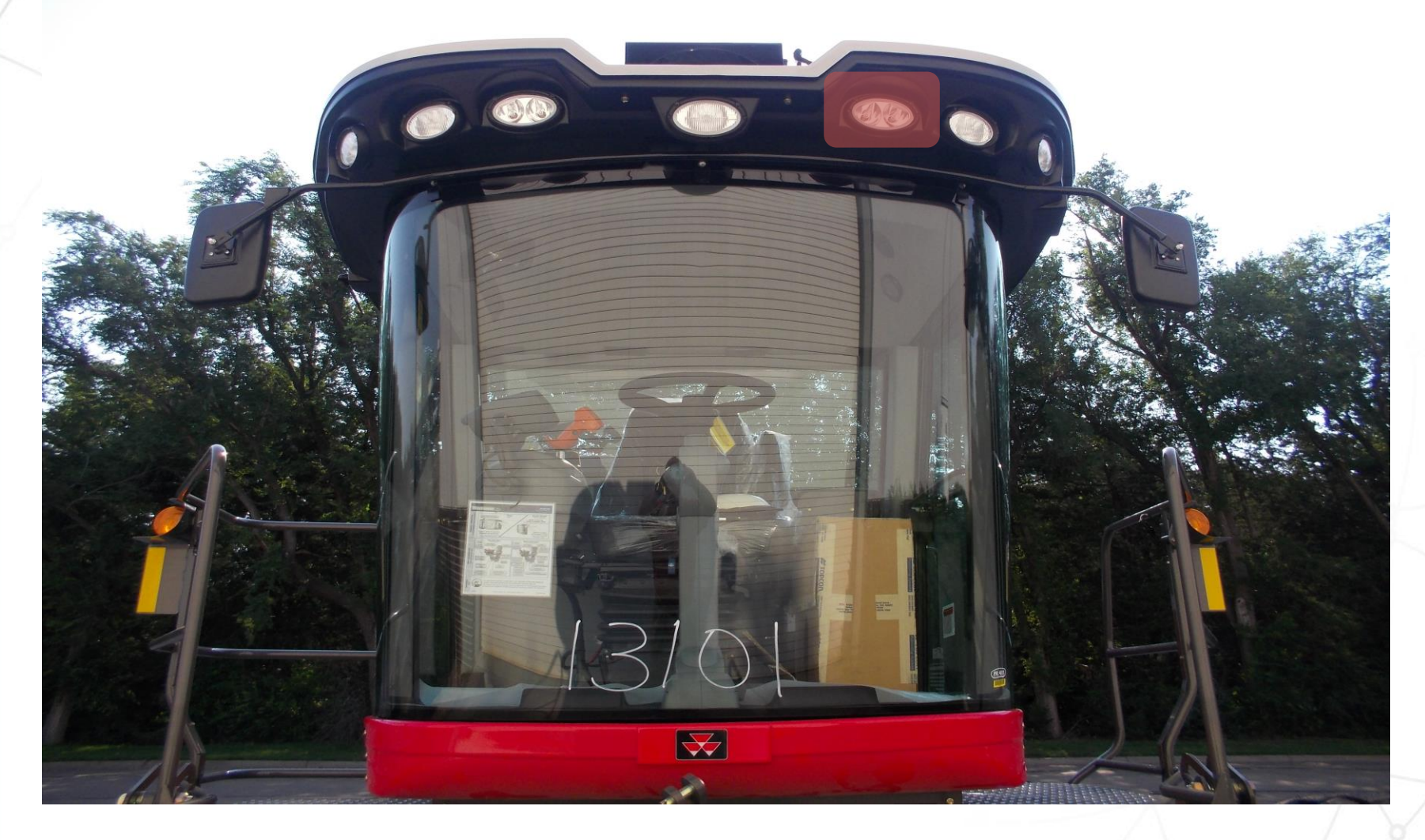

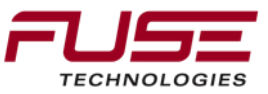

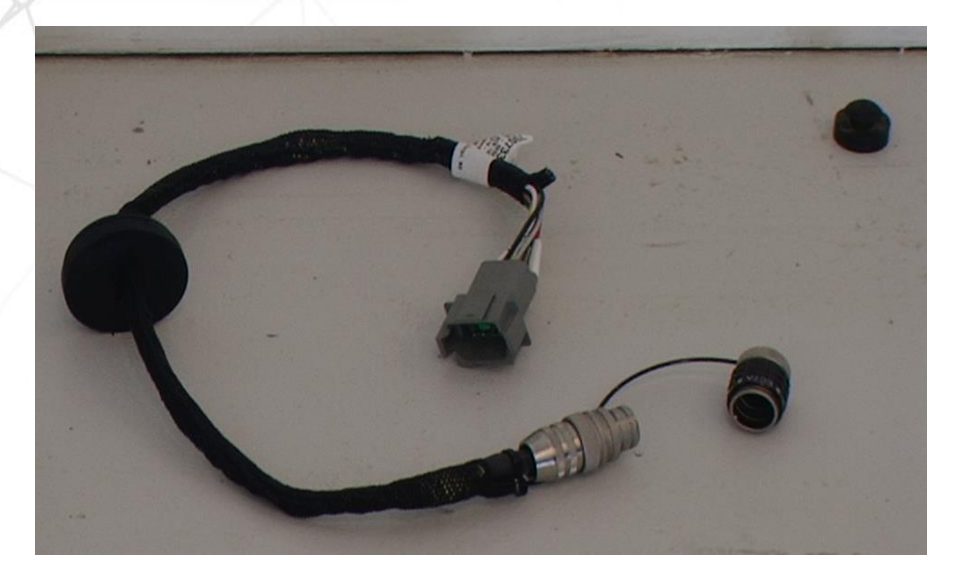

### Roof Adapter Cable

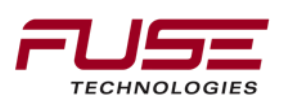

Remove Front Facing Work Light and Roof.

Connect C303 to roof adapter cable

Connect C33 to Constant Power Kit

Install Auto-Guide Switch

Connect C301 to C48

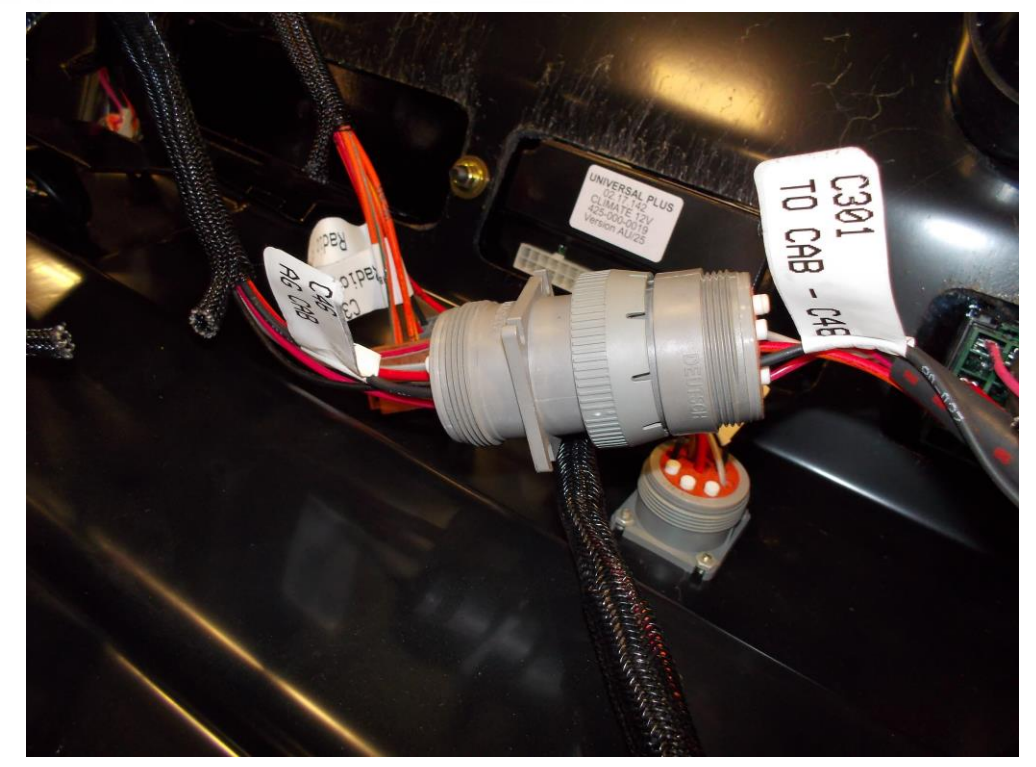

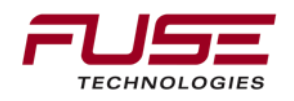

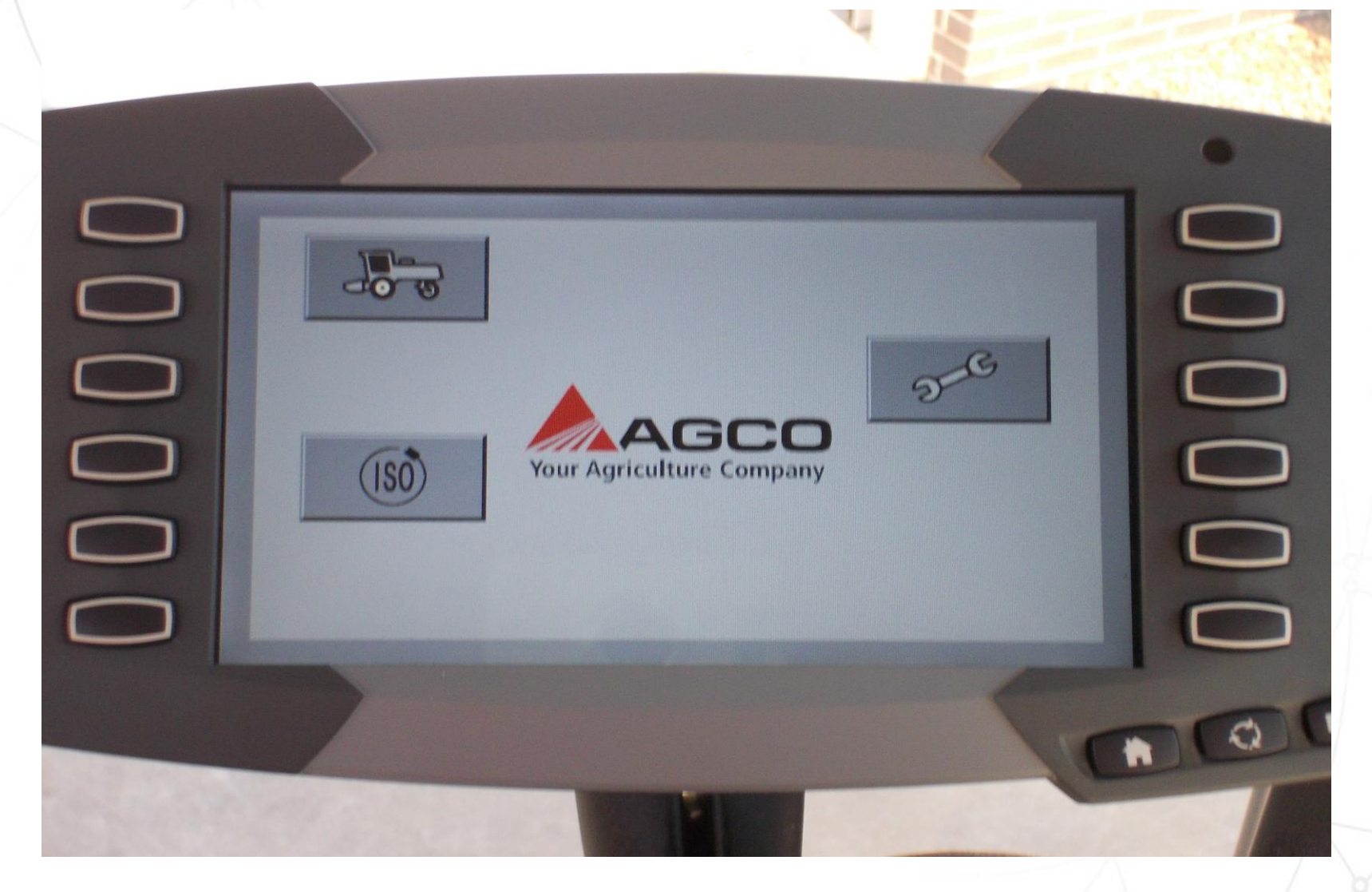

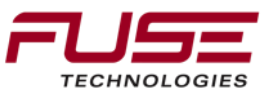

## 2013 Swather Changes

Due to the changes of the 2013 Swather 97xx the Auto-Guide 3000 system will only work properly if the constant power kit is installed.

The Topcon System 150/350 will work with out the constant power kit as long as the Swather is Guidance Ready.

Wide Cab Kit 700960387

Narrow Cab Kit 700960388

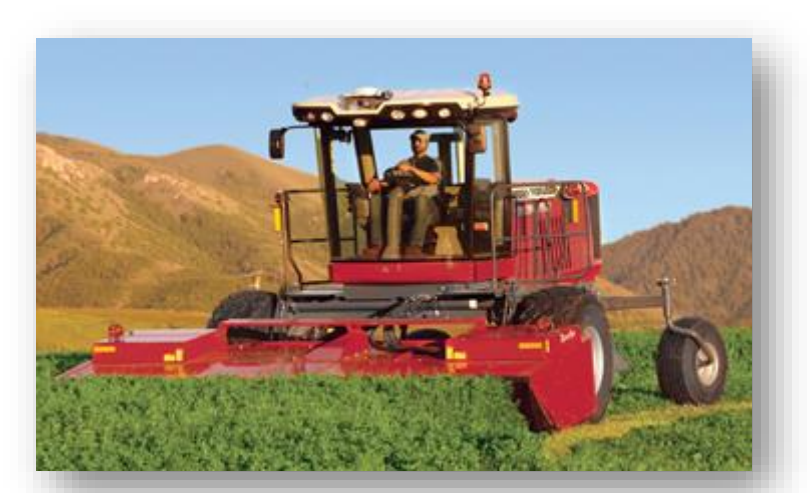

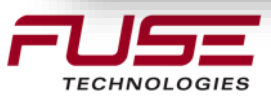

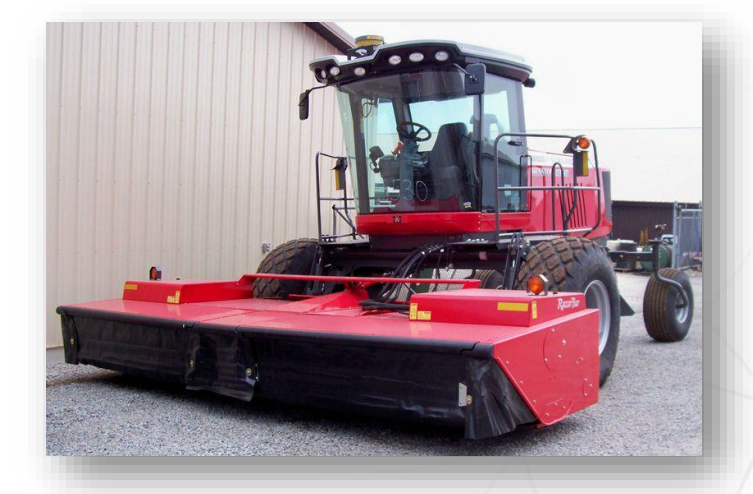

#### Guidance AED (Raven)

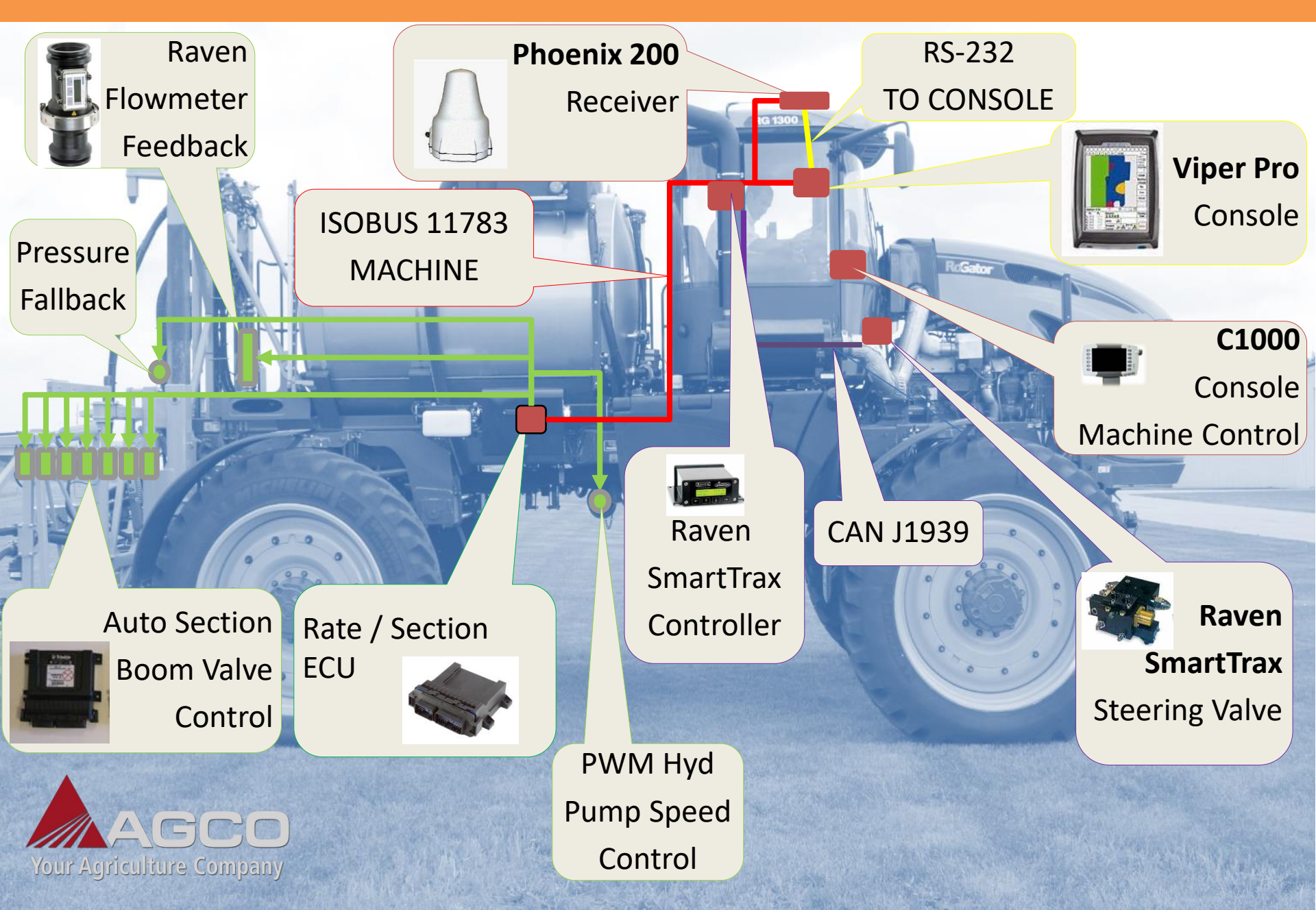

#### Guidance AED (Topcon)

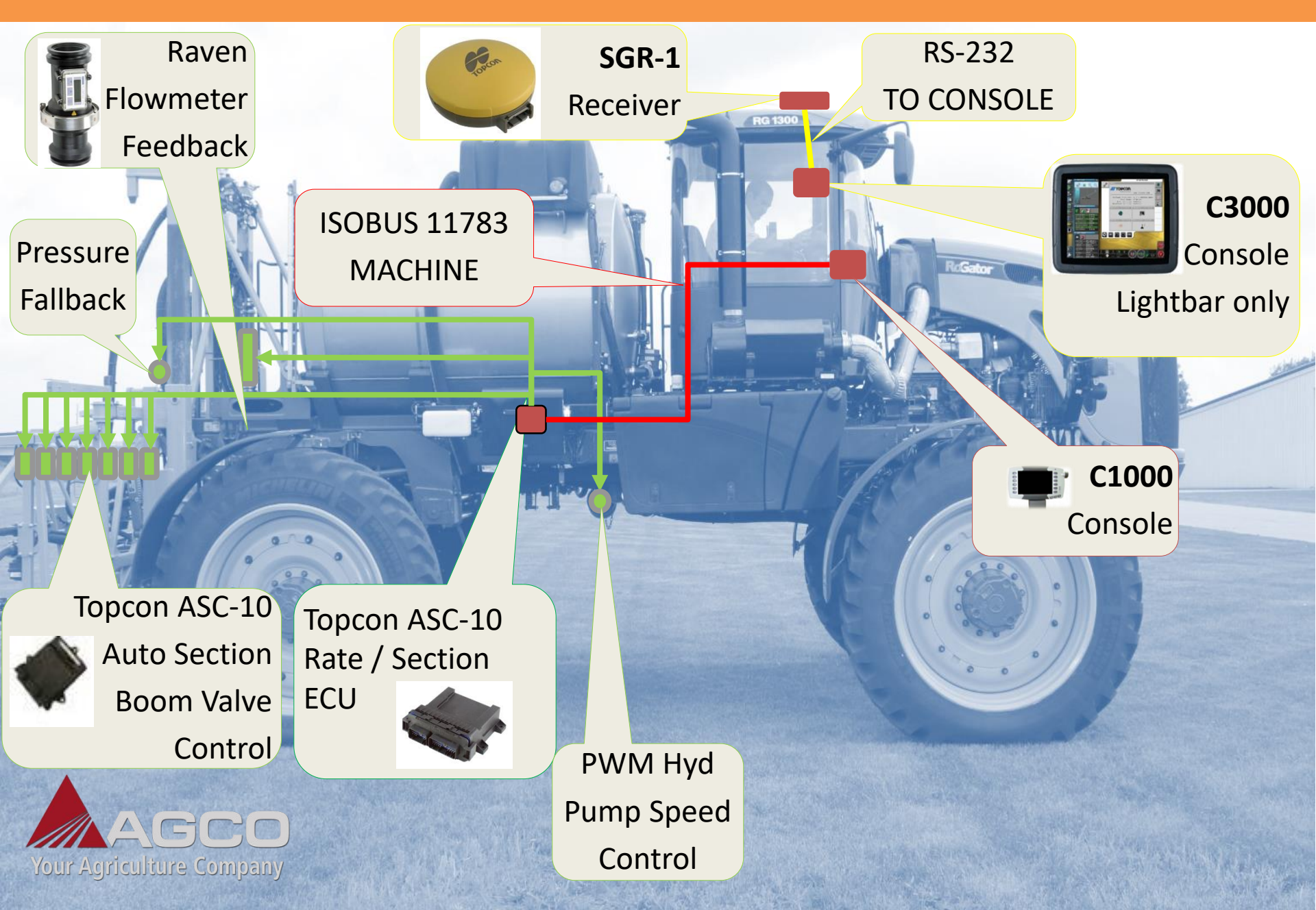

### Guidance AED (Auto-Guide 3000)

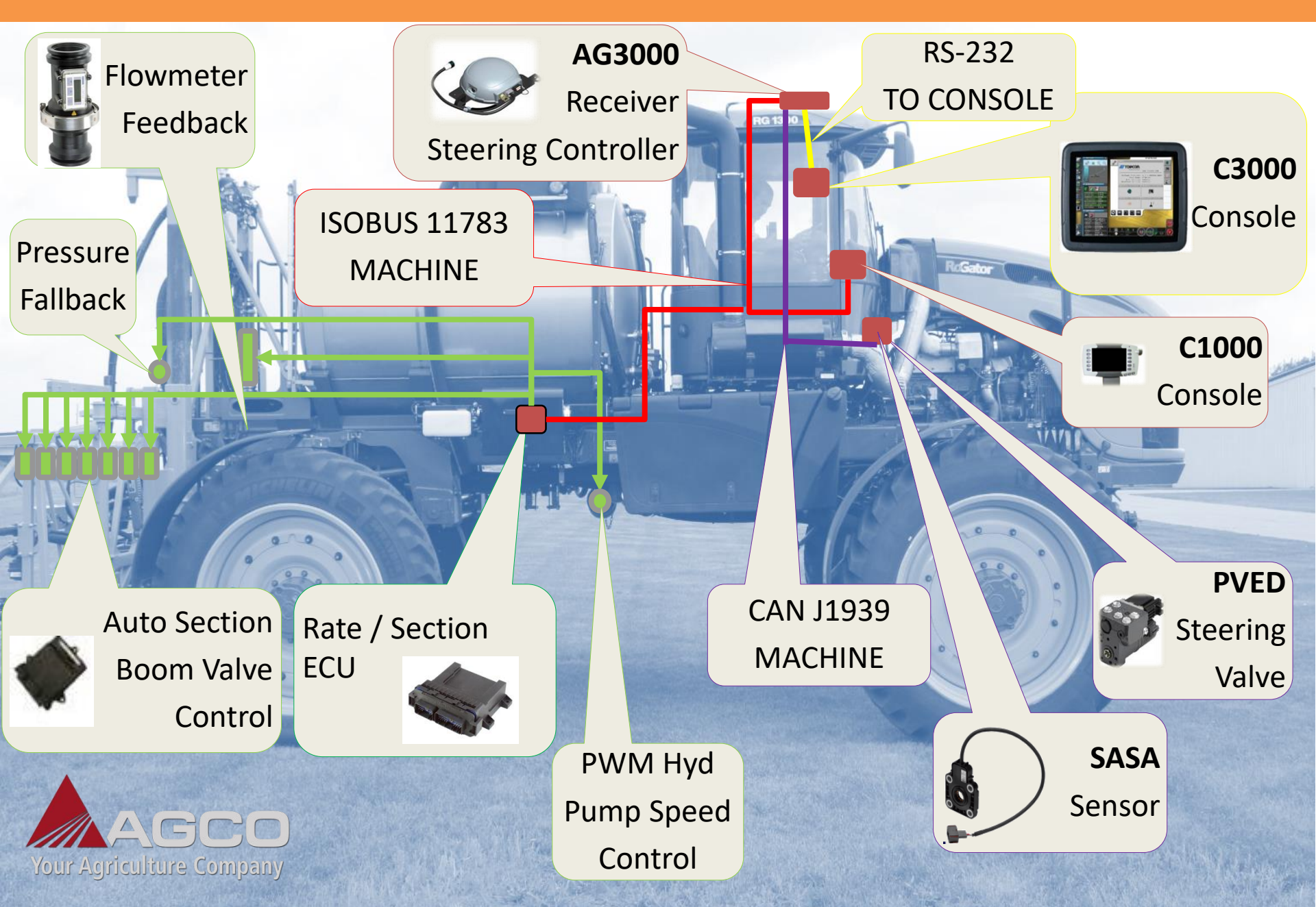

## Agenda

| 1 | General Information                    | 8  | Configuration & Set-up                     |
|---|----------------------------------------|----|--------------------------------------------|
| 2 | Components                             | 9  | Field Install vs. Factory<br>Installations |
| 3 | C1000                                  | 10 | Architecture and Installation              |
| 4 | Configuration & Set-up                 | 11 | Diagnostics and Troubleshooting            |
| 5 | Task Controller Setup<br>(for mapping) | 12 | Base stations                              |
| 6 | Additional features                    | 13 | RTK - Radio vs. Cellular                   |
| 7 | C3000                                  | 14 | AGCOMAND                                   |

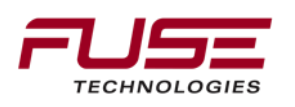

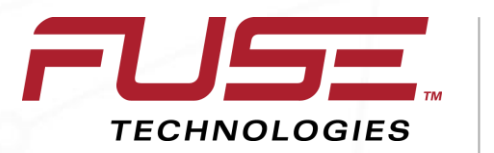

Connecting your farm enterprise like never before

### Troubleshooting

### **Steering Valve Status**

Inactive: No electric power

**Green:** The PVED controls the spool movement inside the valve.

**Yellow:** The magnetic valves are temporary disabled due to the power saving feature or until the PVED is operated. The magnetic valves can also permanently be disabled due to a major fault in the PVED or wrong signal reception. The CAN bus communication is still operational for diagnostics according to protocol definition. The spool position control is disabled.

**Red:** The PVED has detected a critical fault or inconsistency and has executed a "failed silent" procedure. The spool position controller (Magnetic valves) is disabled. CAN is disabled for diagnostics.

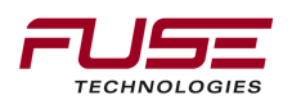

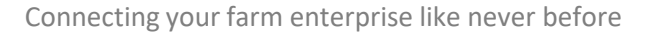

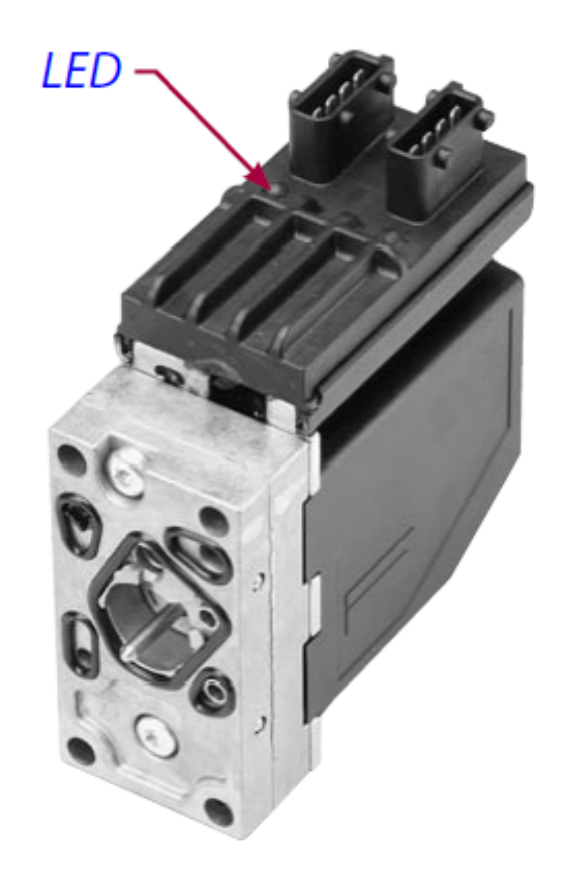

## SASA Sensor

Sauer part number 11041600 - No terminator 11041601 - 120 Ω CAN terminator

12 volt supply

Raw signal values; 0 = 0 degrees 4095 = 359,912 degrees (360 degrees, one rotation of the steering wheel)

Pin 1 CAN-Low Pin 2 +supply voltage Pin 3 Gnd Pin 4 CAN-High

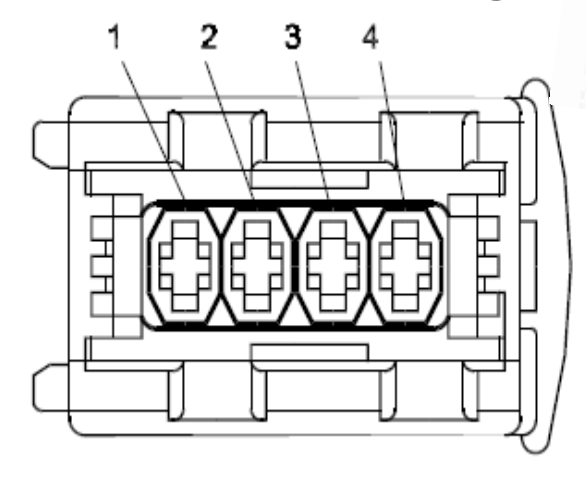

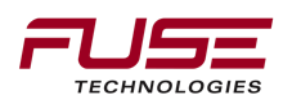

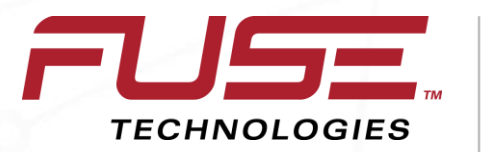

Connecting your farm enterprise like never before

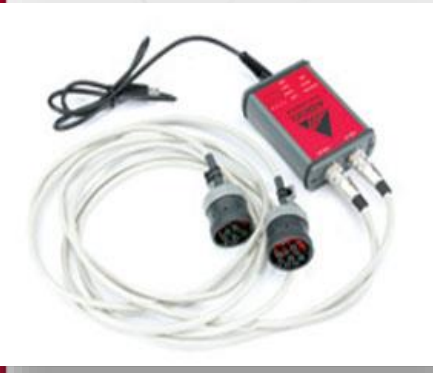

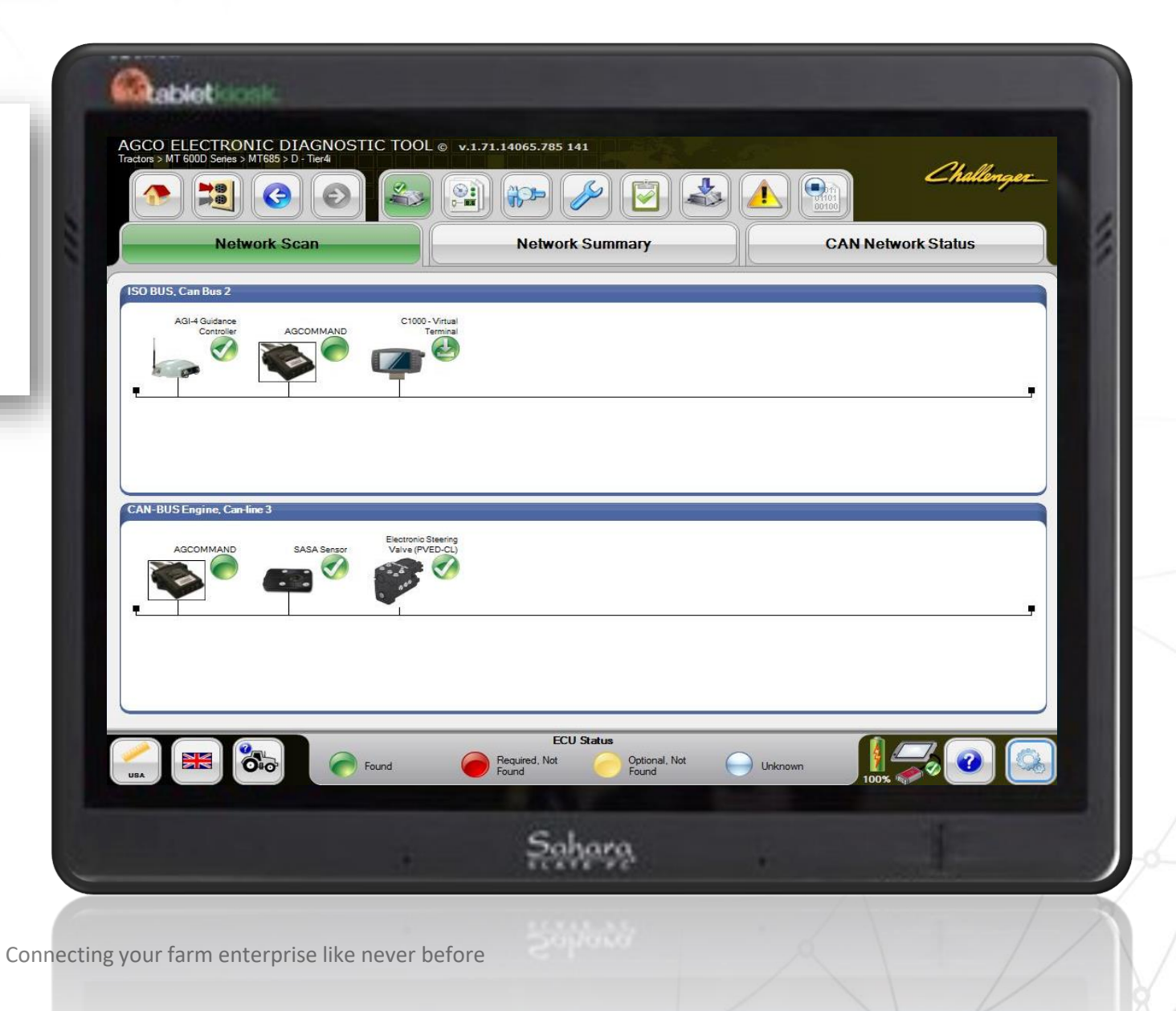

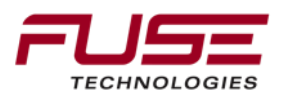

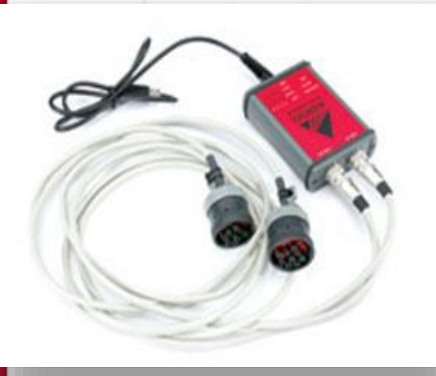

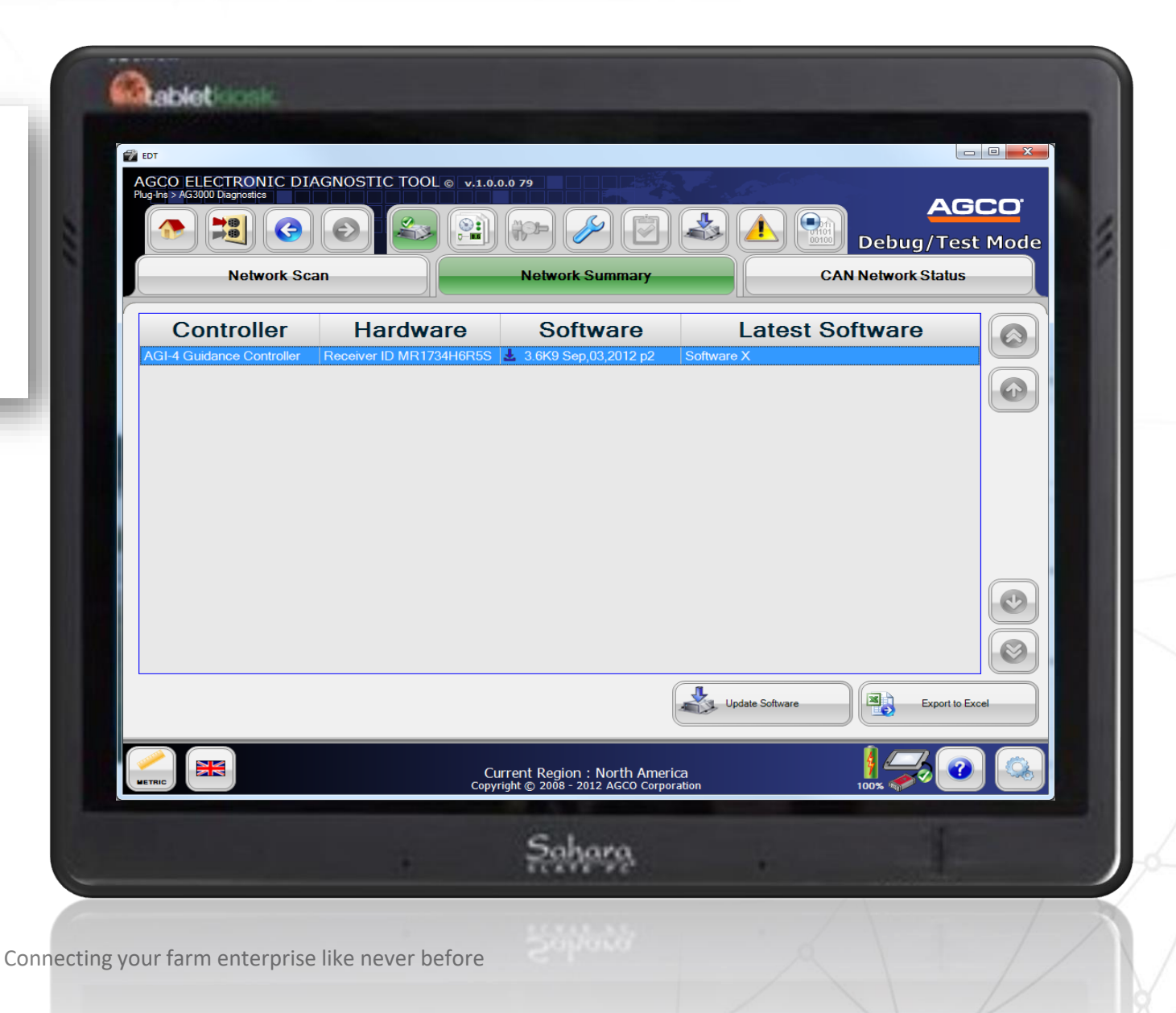

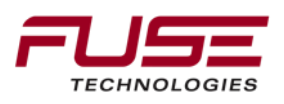

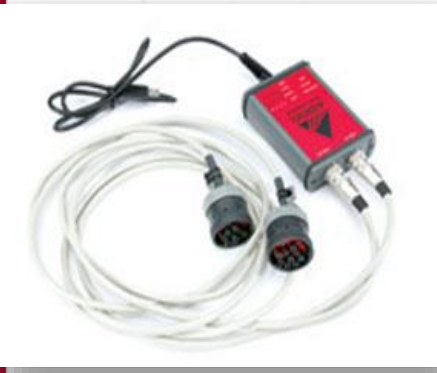

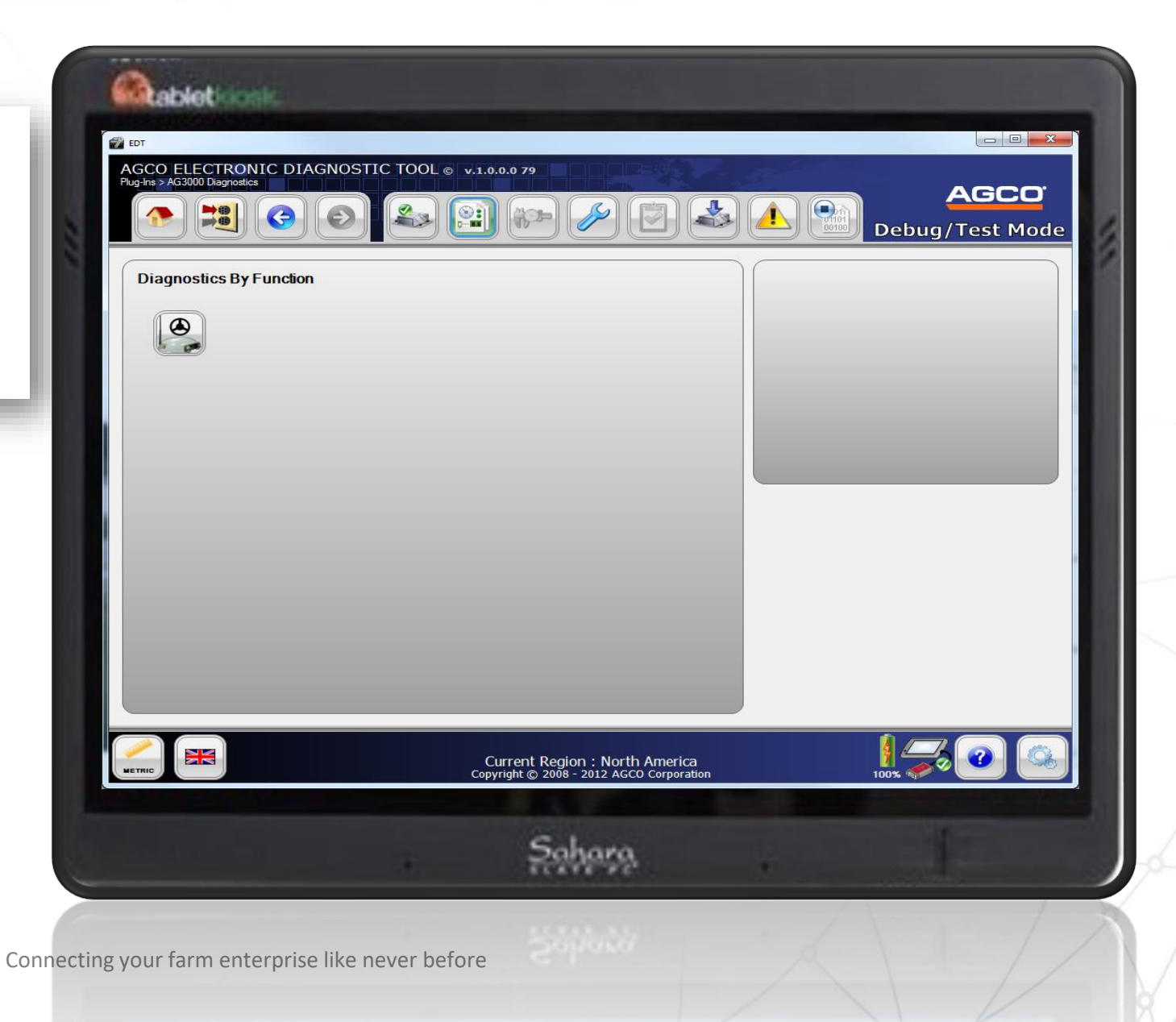

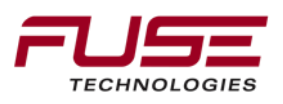

Conne

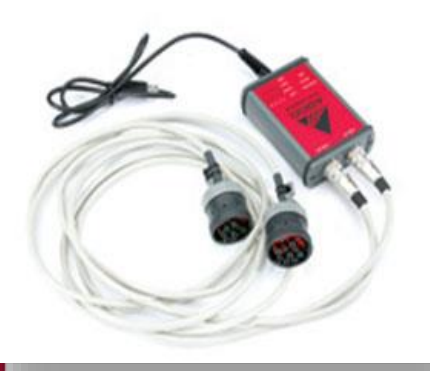

TECHNOLOGIES

| Graphical Diagnost   | lics          | Diagn        | ostics Summary  |             | Debug/ I       | est Mode |
|----------------------|---------------|--------------|-----------------|-------------|----------------|----------|
| SKY PLOT<br>N        |               | Sat          | Signal          | Sat Type    | Status         |          |
|                      |               | 3            | 44              | GPS         |                |          |
|                      |               | 14           | 38              | GPS         | ē              |          |
|                      | 20            | 24           | 41              | GPS         |                |          |
|                      | 5             | 26           | 33              | GPS         |                |          |
|                      |               | 133          | 39              | Correction  |                |          |
|                      |               | 29           | 29              | GPS         | -              |          |
| 135                  | 2H            | 135          | 43              | Correction  |                |          |
| 14                   |               | 138          | 44              | Correction  |                |          |
| 29                   |               | 9            | 44              | GPS         | <u></u>        |          |
|                      |               | 21           | 39              | GPS         |                |          |
|                      | Not Used      | DOSITION OUT |                 | 0.000       |                |          |
|                      | Unhealthy     | POSITION QUA |                 |             | 0: L0 EI       |          |
| ▲ GLONASS Satellite  |               | GNSS P       | osition Quality | Correction  | Signal Quality |          |
|                      | Healthy       | HDOP: (      | J.75            | Signal:     | 39             |          |
| Correction Satellite | Not Available | Corr. So     | urce Positio    | on Accuracy | GNSS Ante      | nna Mode |
|                      |               | WAAS         | Holizoi         |             | Internal       |          |
|                      |               | Guidar       | nce System      |             |                |          |
|                      | 9             | GNSS         | Diagnostics     |             |                |          |
|                      |               |              |                 |             |                |          |
|                      |               |              |                 |             |                |          |

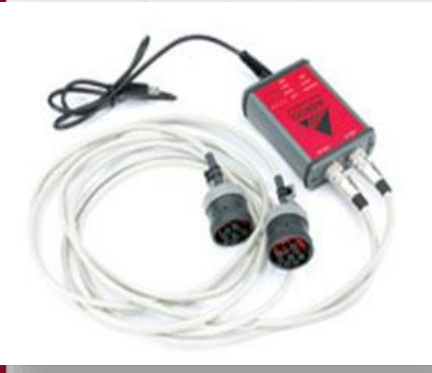

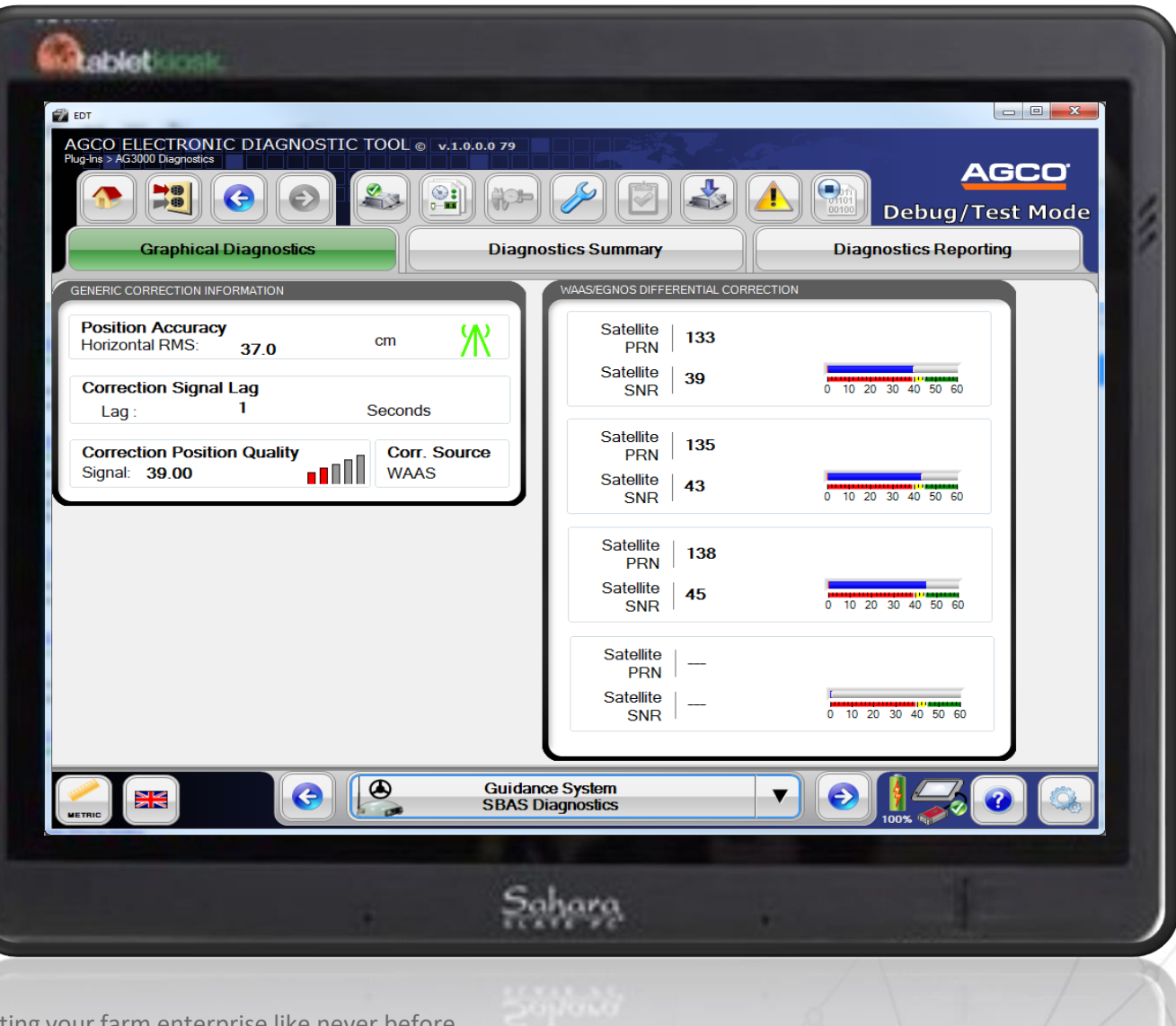

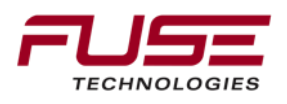

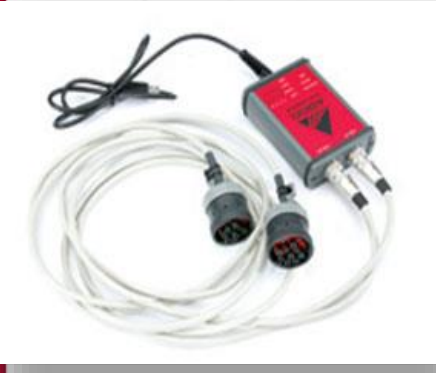

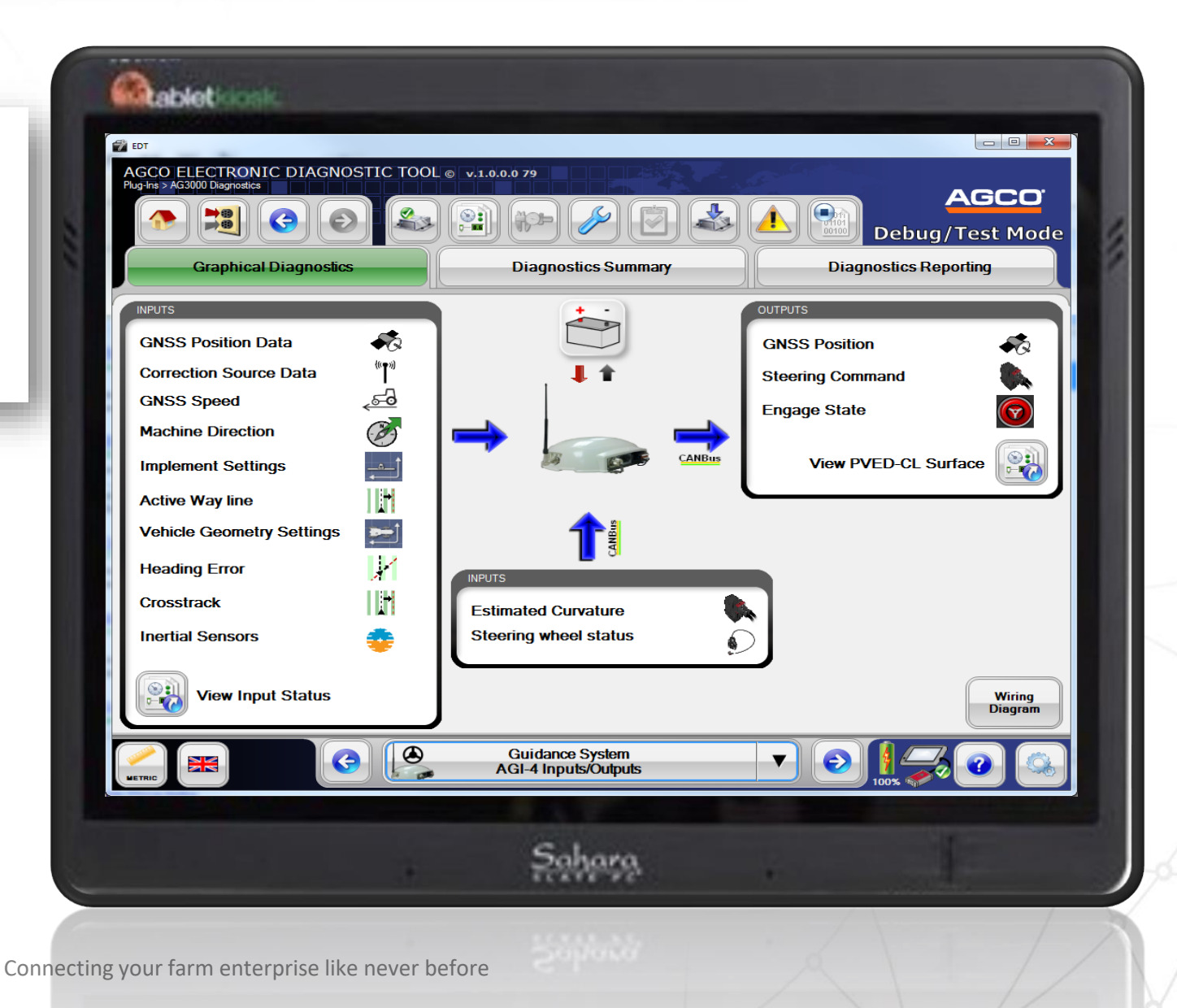

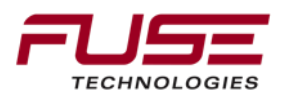

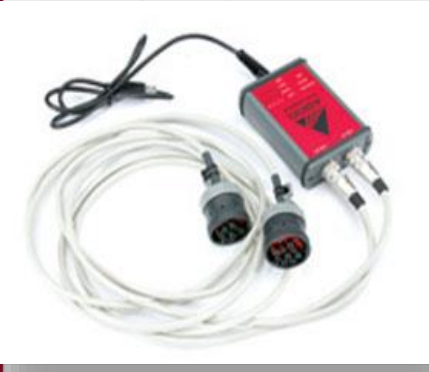

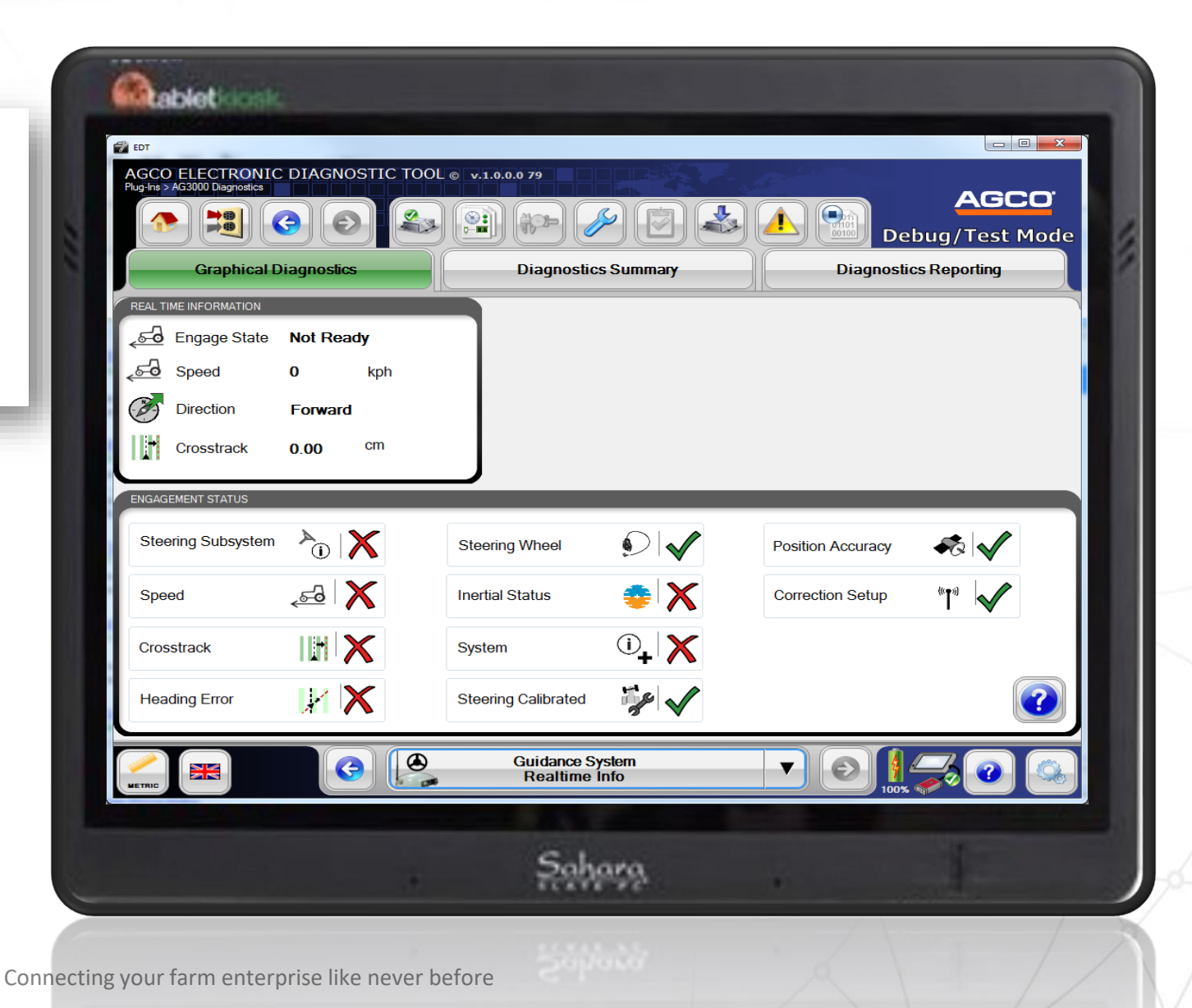

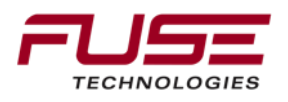

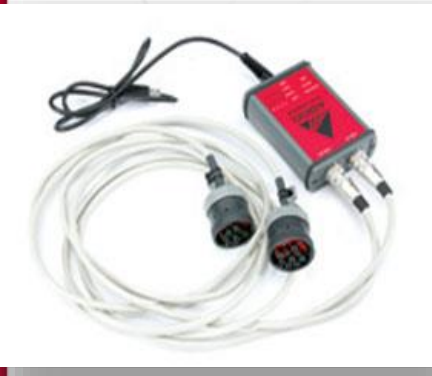

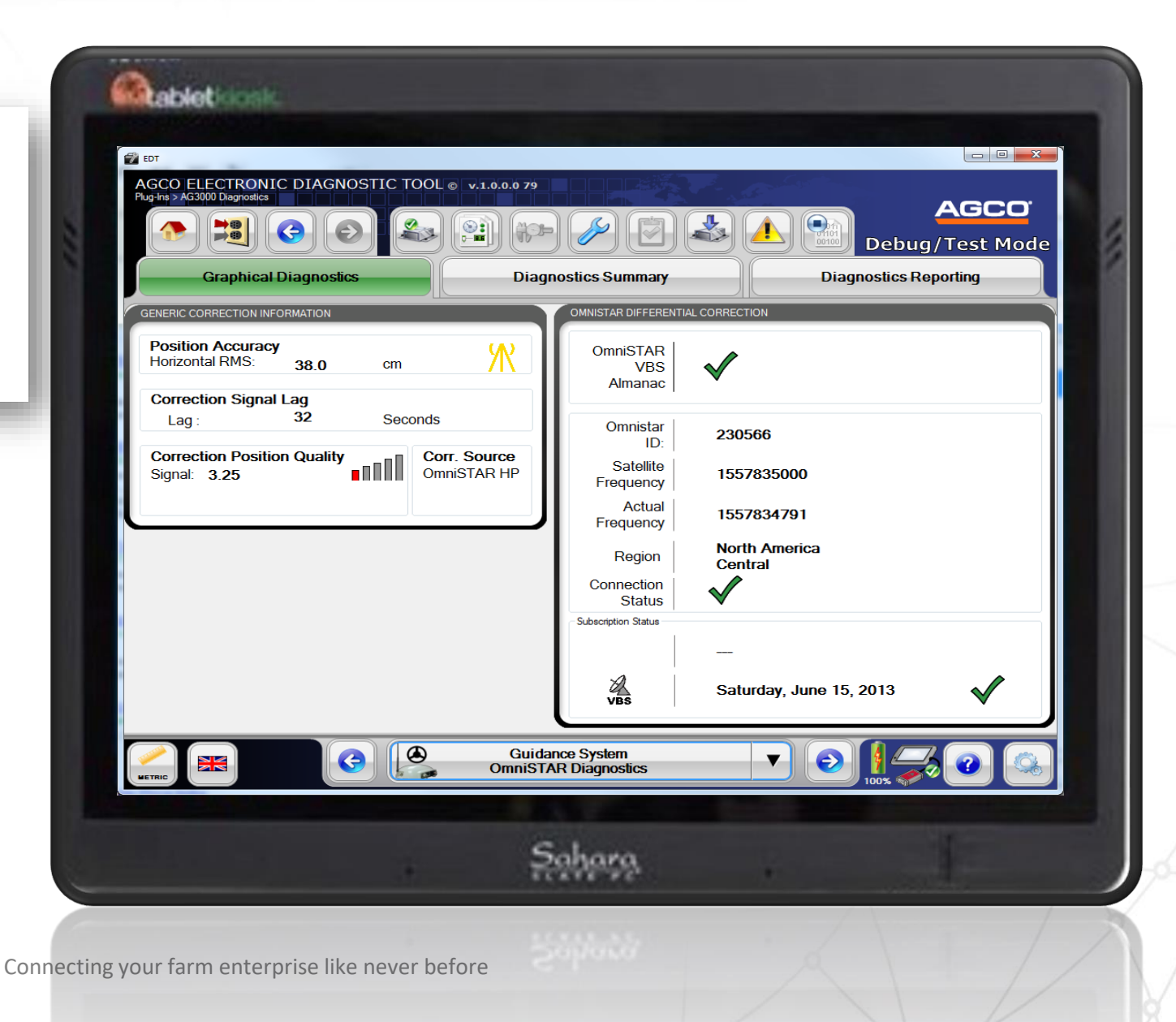

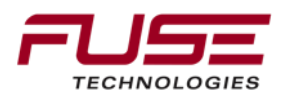

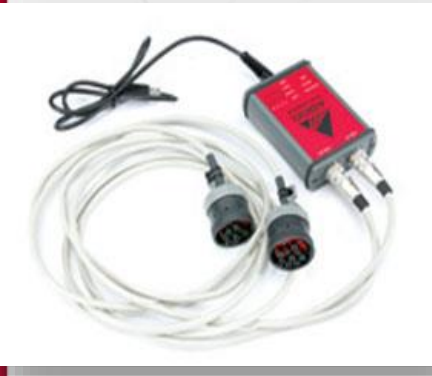

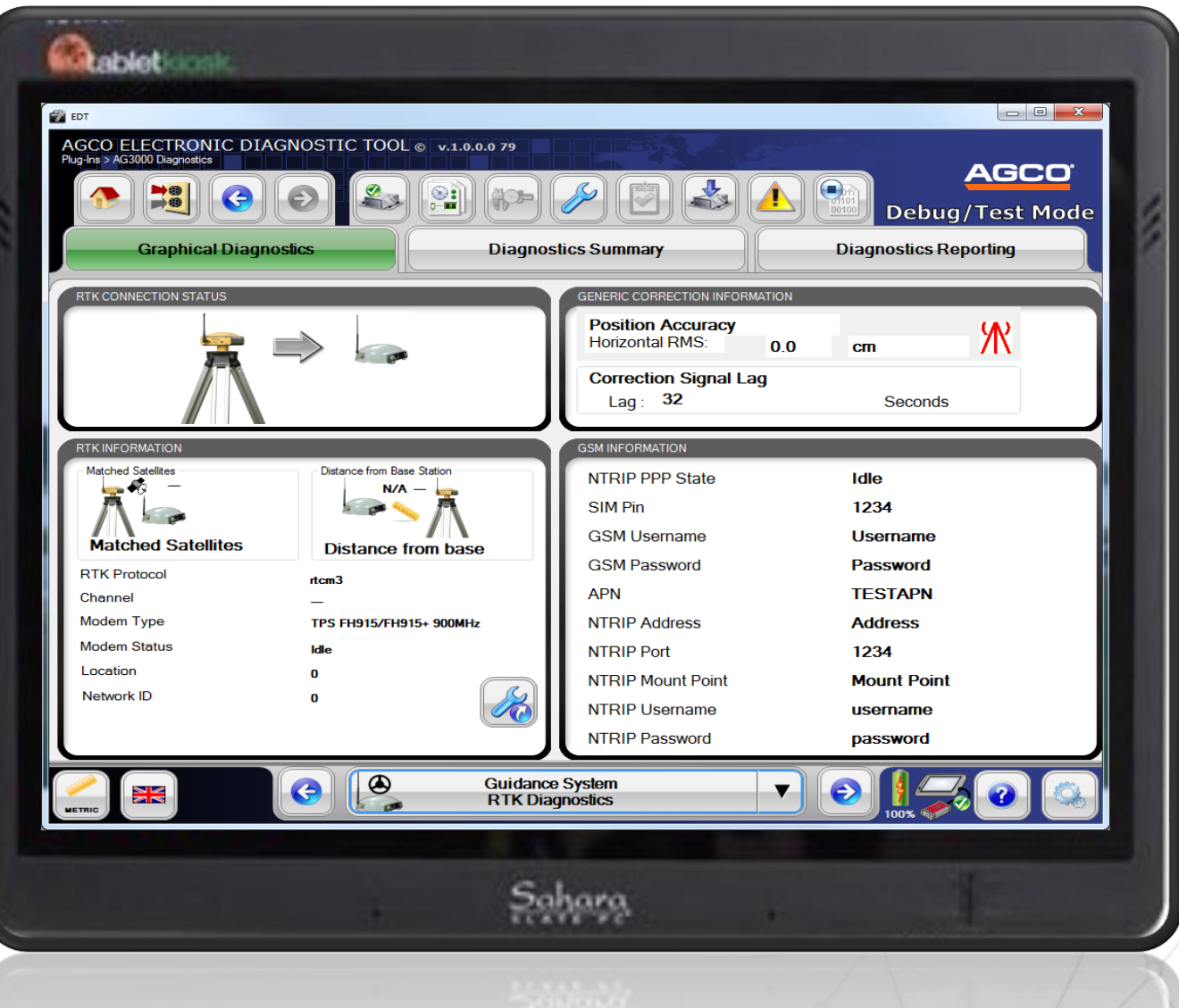

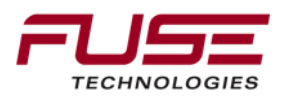

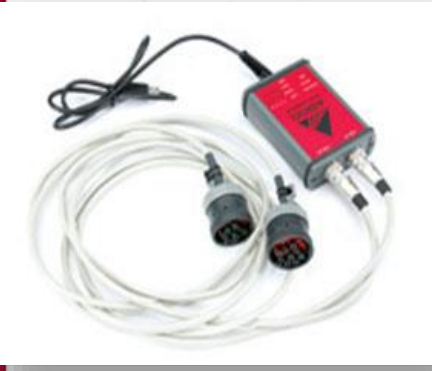

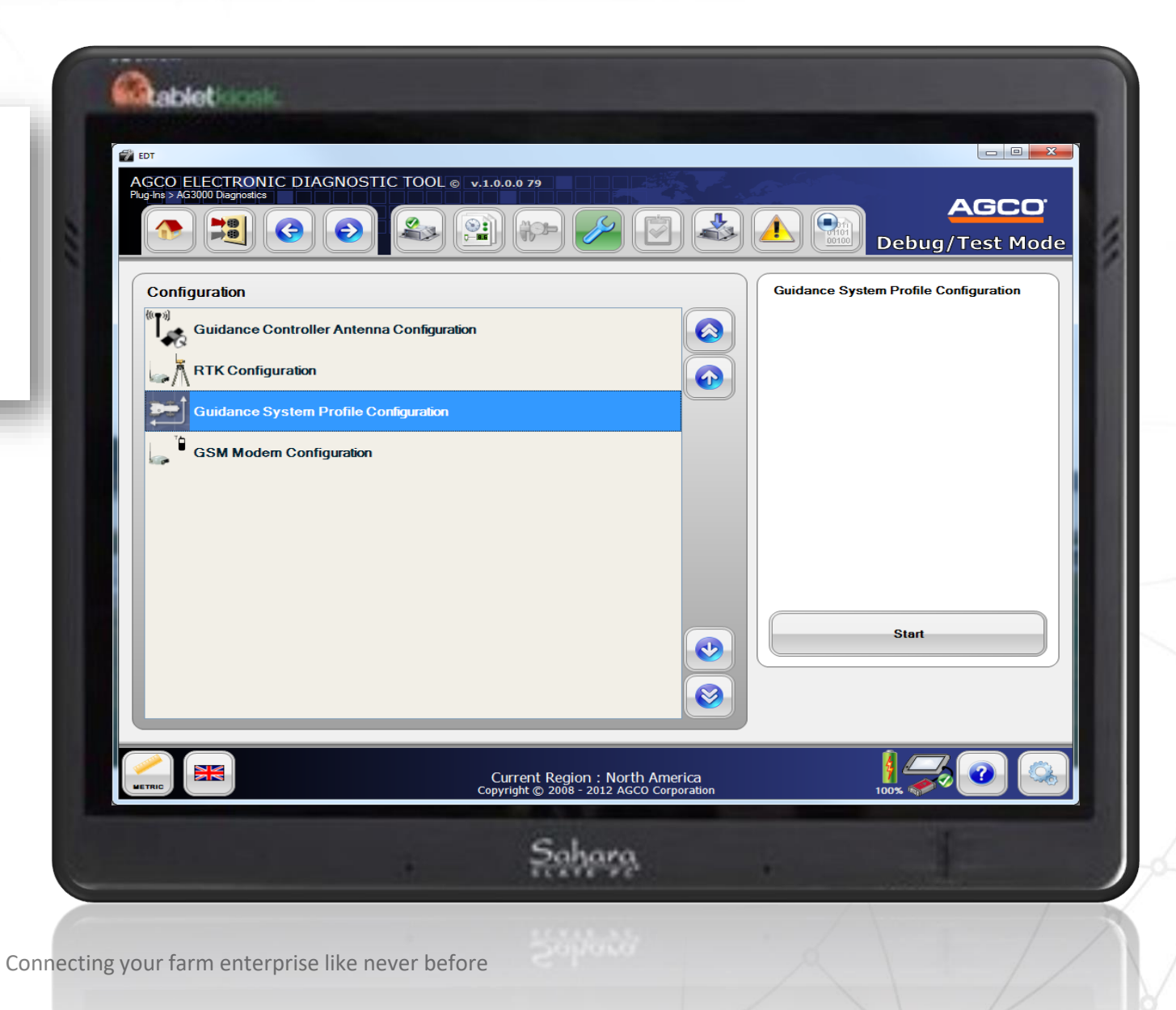

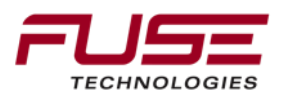

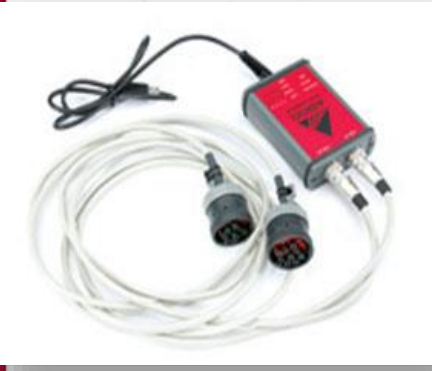

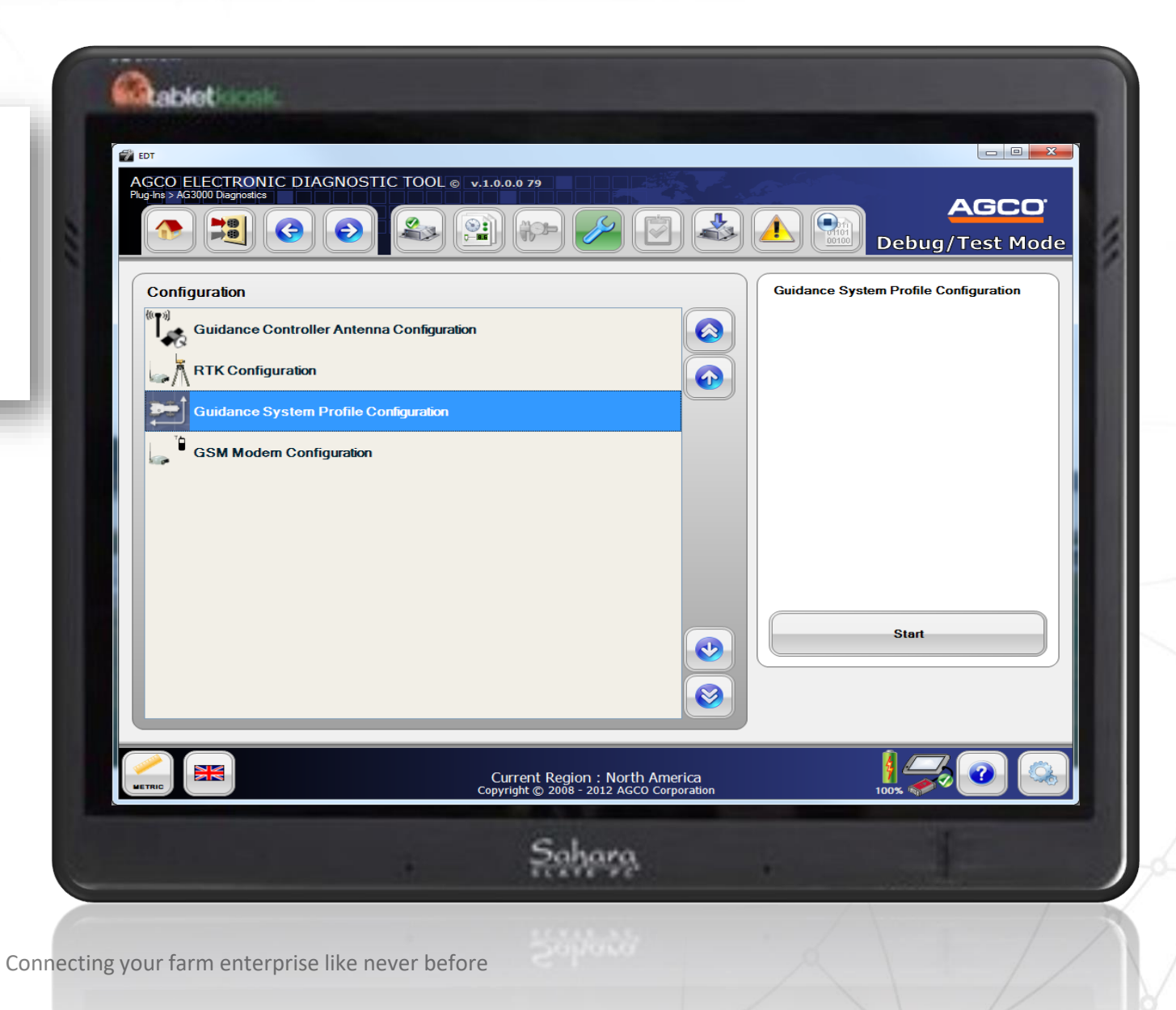

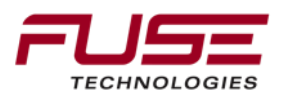

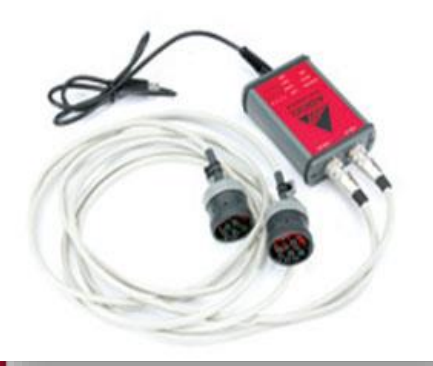

| GSM INFORMATION   | VALUE       |   |
|-------------------|-------------|---|
| at SIM Pin        | 1234        |   |
| NTRIP Username    | username    |   |
| NTRIP Password    | password    |   |
| APN               | TESTAPN     |   |
| NTRIP Mount Point | Mount Point |   |
| NTRIP Port        | 1234        |   |
| NTRIP Address     | Address     |   |
| GSM Username      | Username    |   |
| GSM Password      | Password    |   |
|                   |             | • |
|                   |             |   |
|                   |             |   |

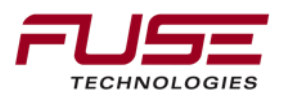

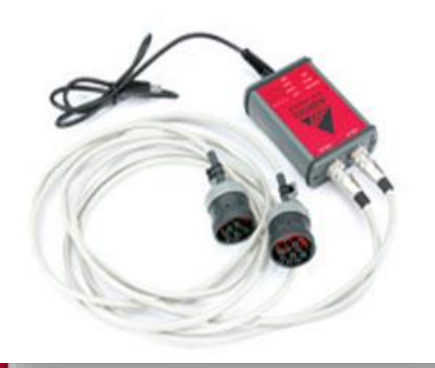

|            | RTK CONFIGURATION                     |            | GCO.      |
|------------|---------------------------------------|------------|-----------|
|            | <b>RTK INFORMATION</b>                | I VALUE    | est Mode  |
| Configurat | RTK Protocol                          | RTCM 3     | iguration |
| {((        | Channel                               | 0          |           |
|            | Network ID                            | 0          |           |
|            | Location                              | USA/Canada |           |
|            |                                       |            |           |
|            | Modem Type FH915<br>Modem Status Idle |            |           |

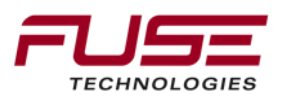
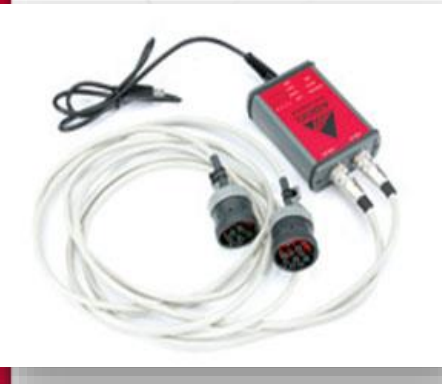

TECHNOLOGIES

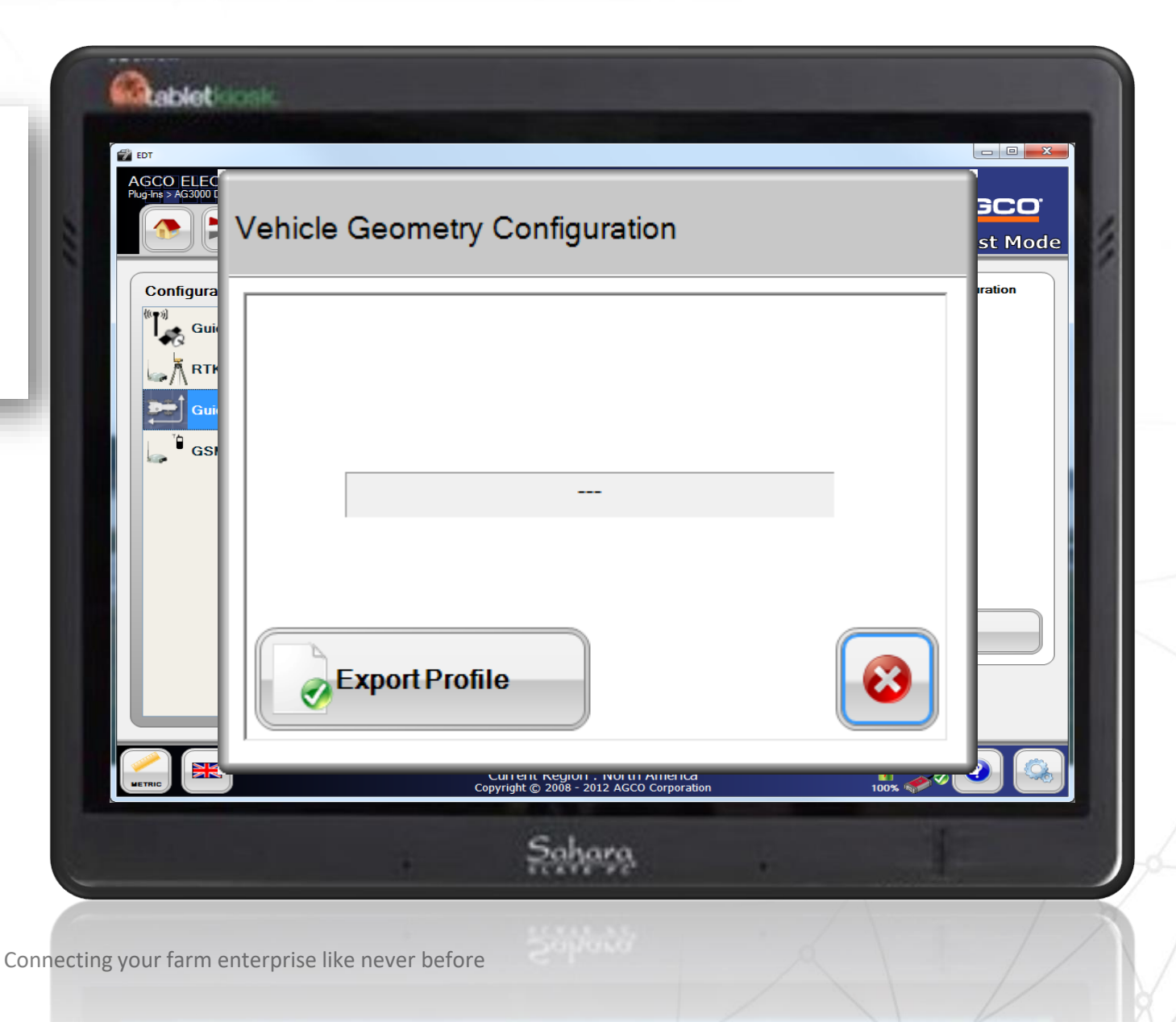

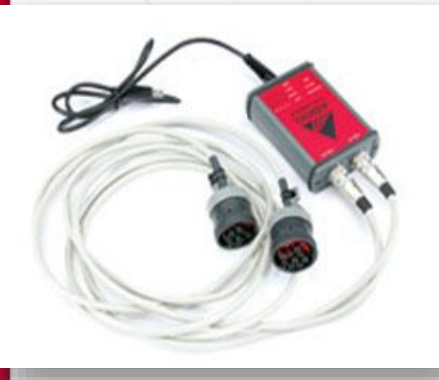

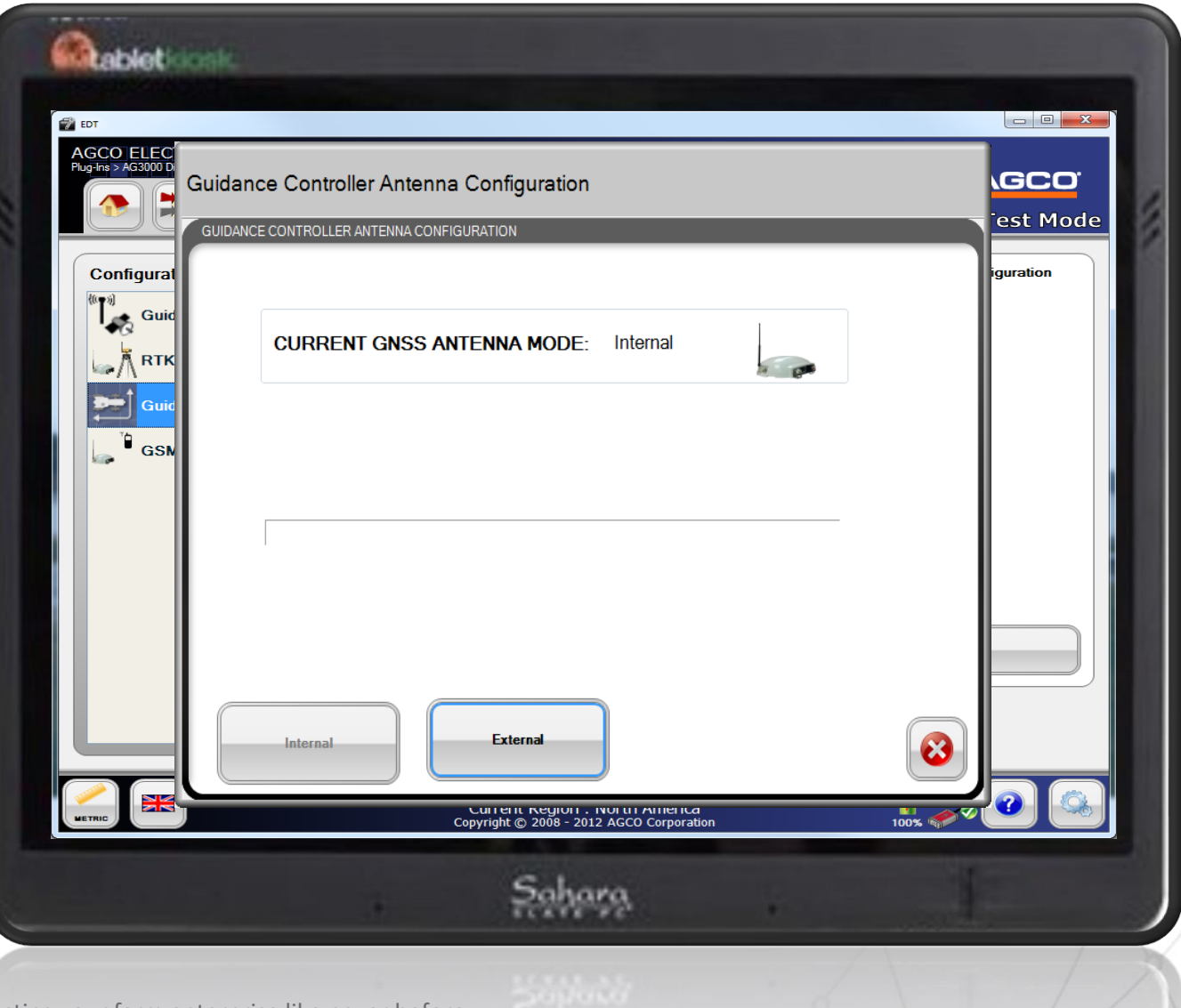

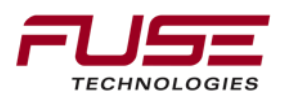

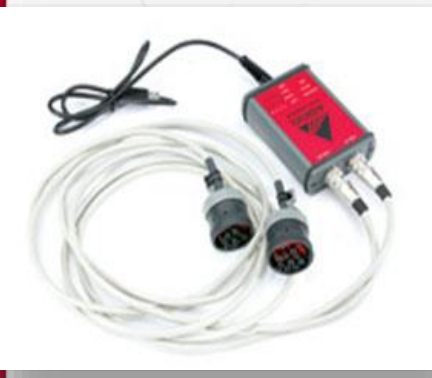

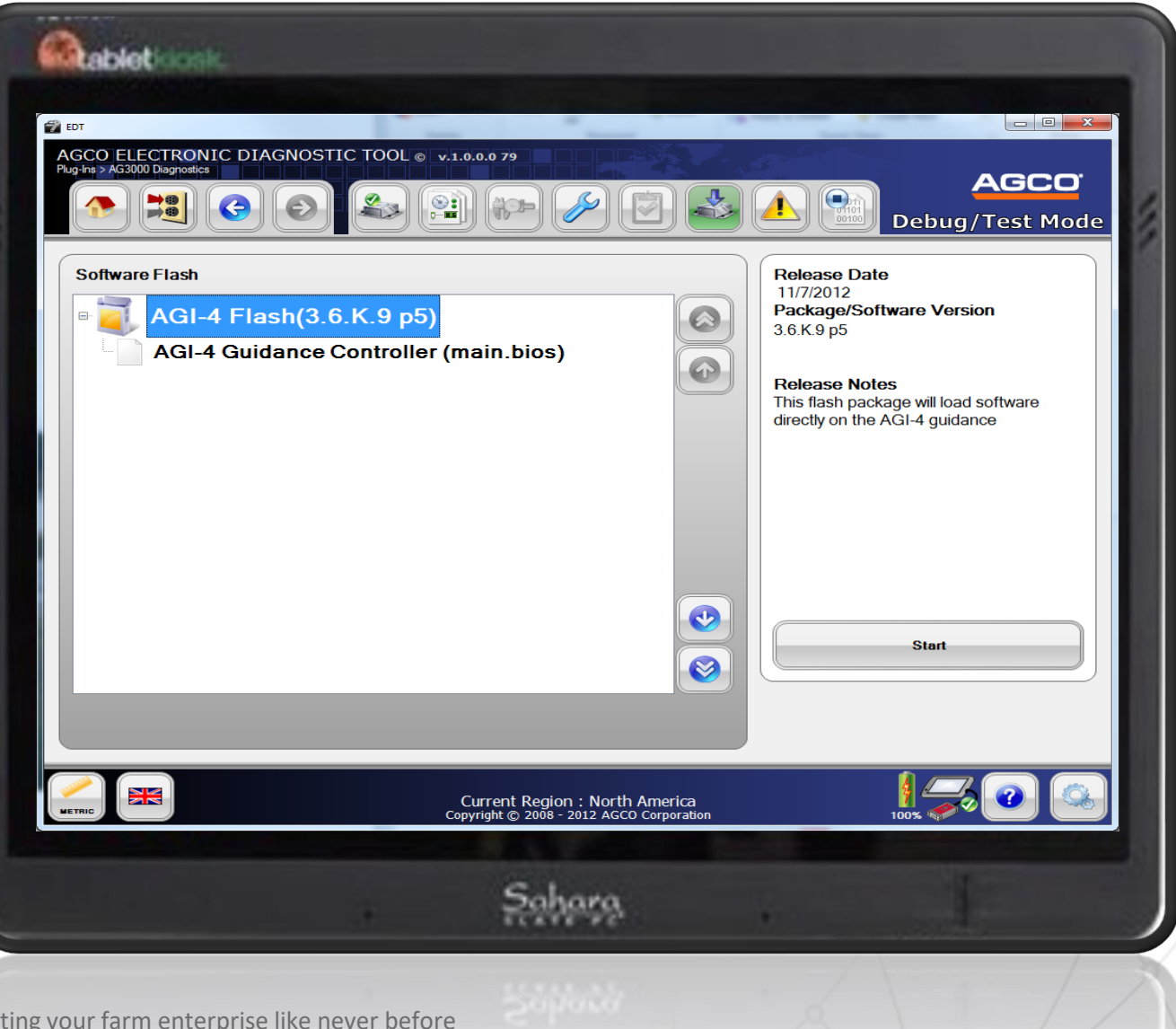

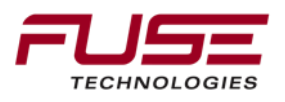

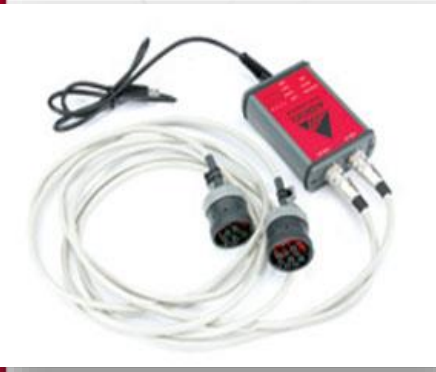

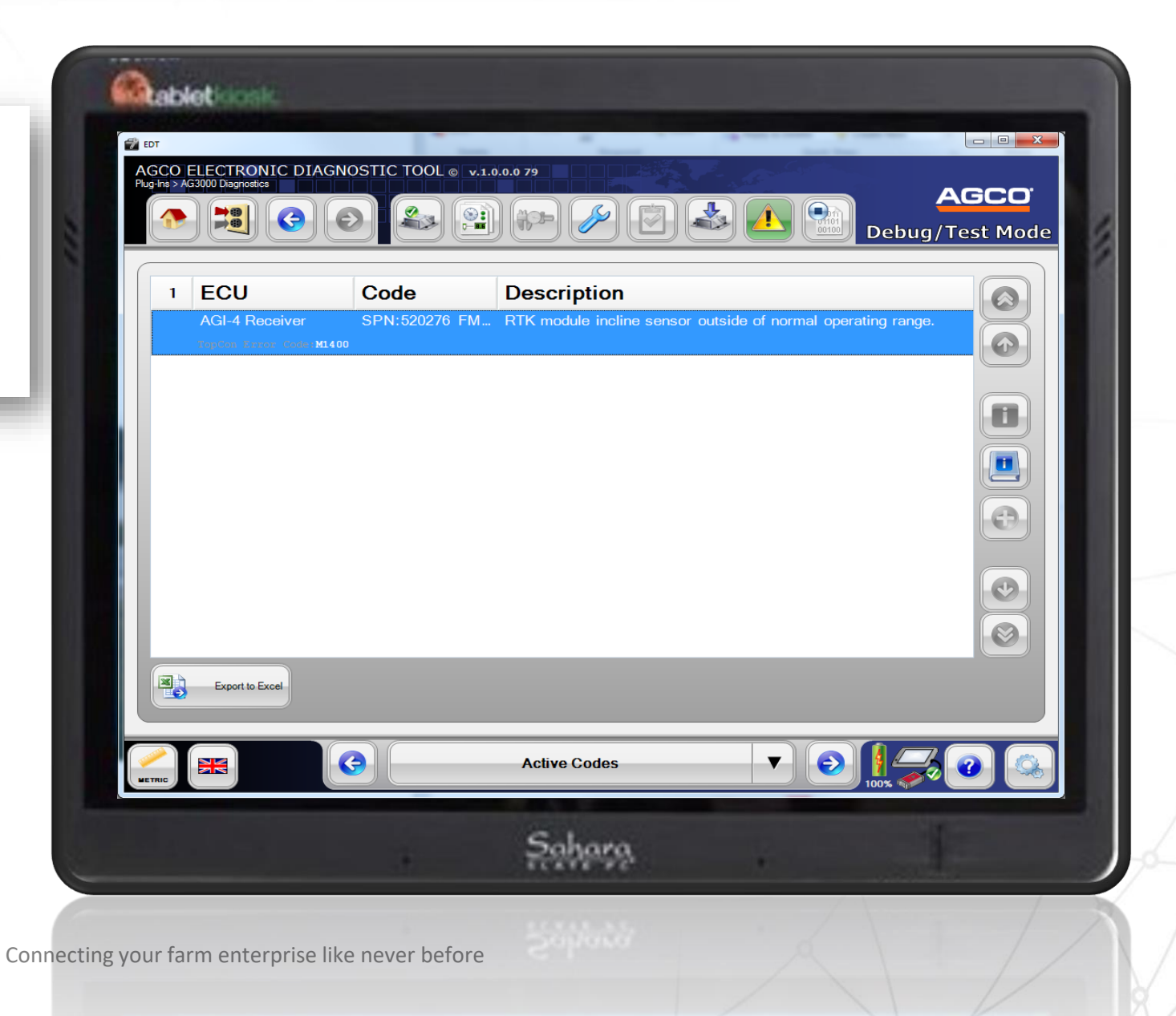

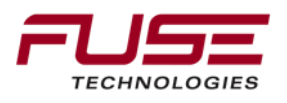

# Agenda

| 1 | General Information                    | 8  | Configuration & Set-up                     |
|---|----------------------------------------|----|--------------------------------------------|
| 2 | Components                             | 9  | Field Install vs. Factory<br>Installations |
| 3 | C1000                                  | 10 | Architecture and Installation              |
| 4 | Configuration & Set-up                 | 11 | Diagnostics and Troubleshooting            |
| 5 | Task Controller Setup<br>(for mapping) | 12 | Base stations                              |
| 6 | Additional features                    | 13 | RTK - Radio vs. Cellular                   |
| 7 | C3000                                  | 14 | AGCOMAND                                   |

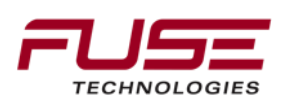

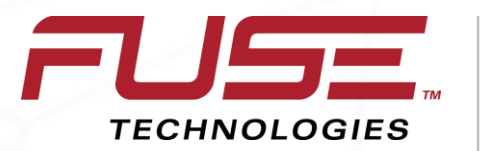

Connecting your farm enterprise like never before

### **HiPer AG Base Station**

# HiperAG

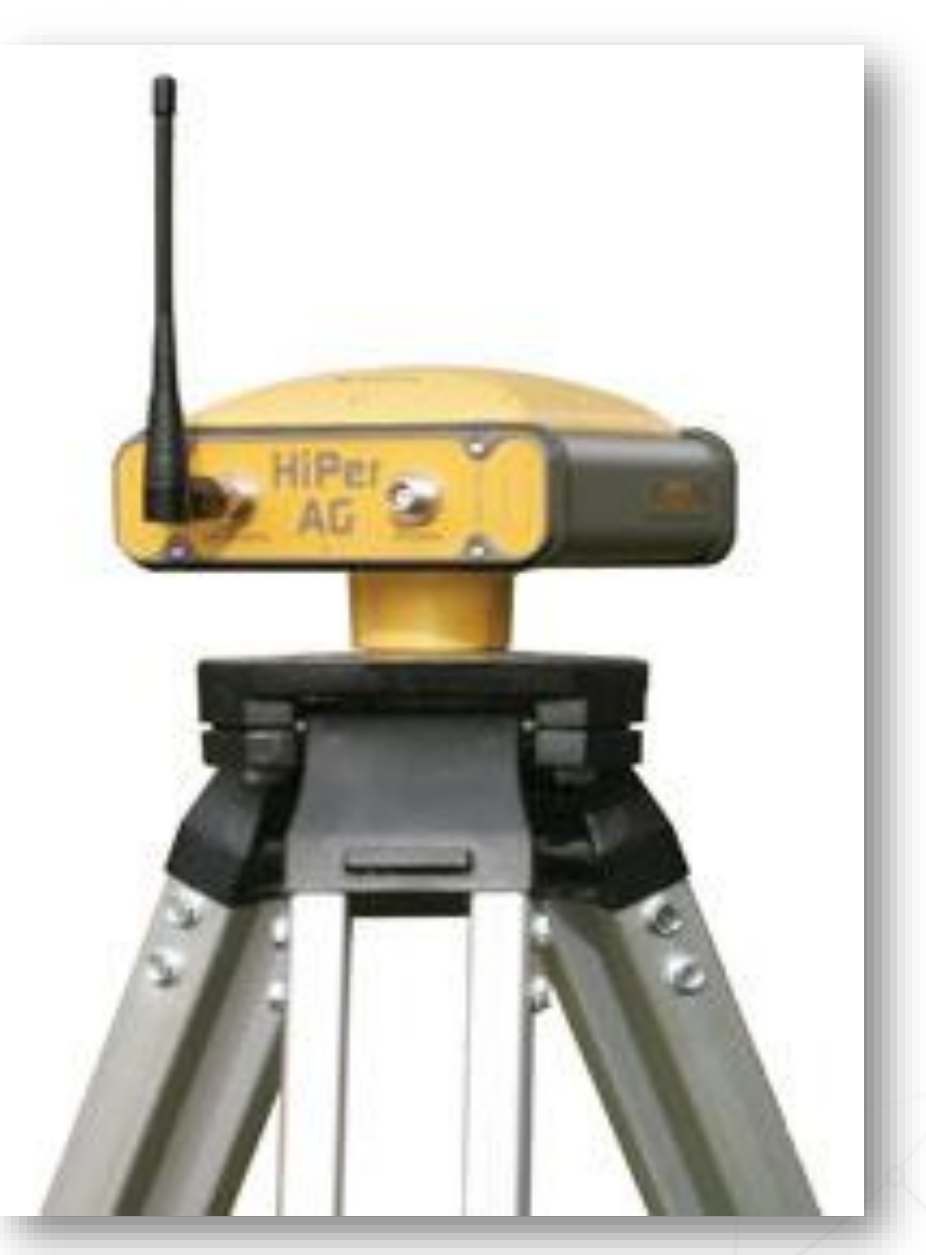

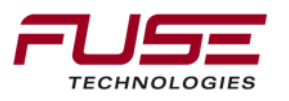

Connect

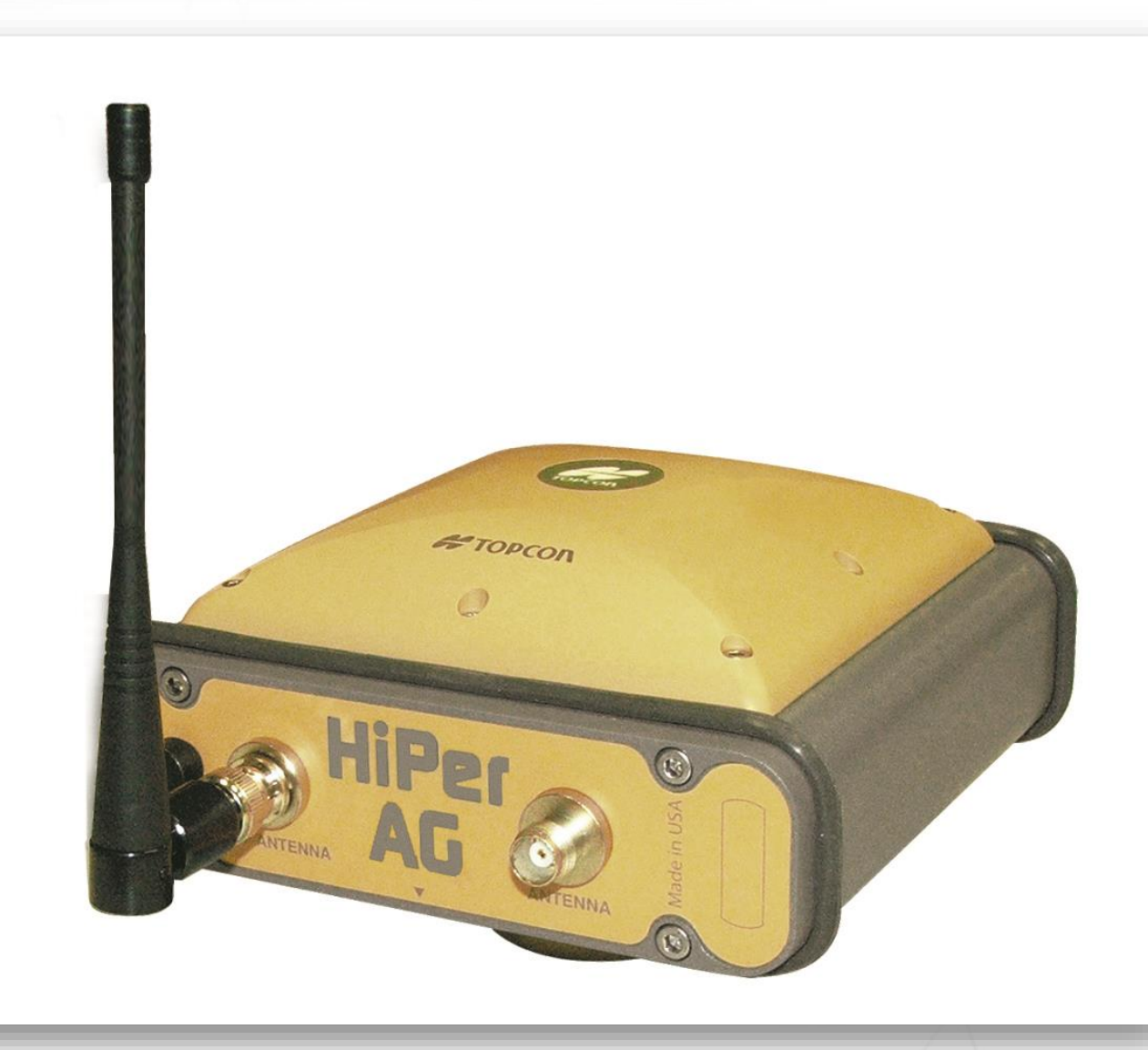

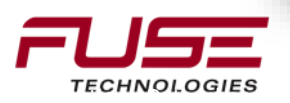

TECHNOLOGIE

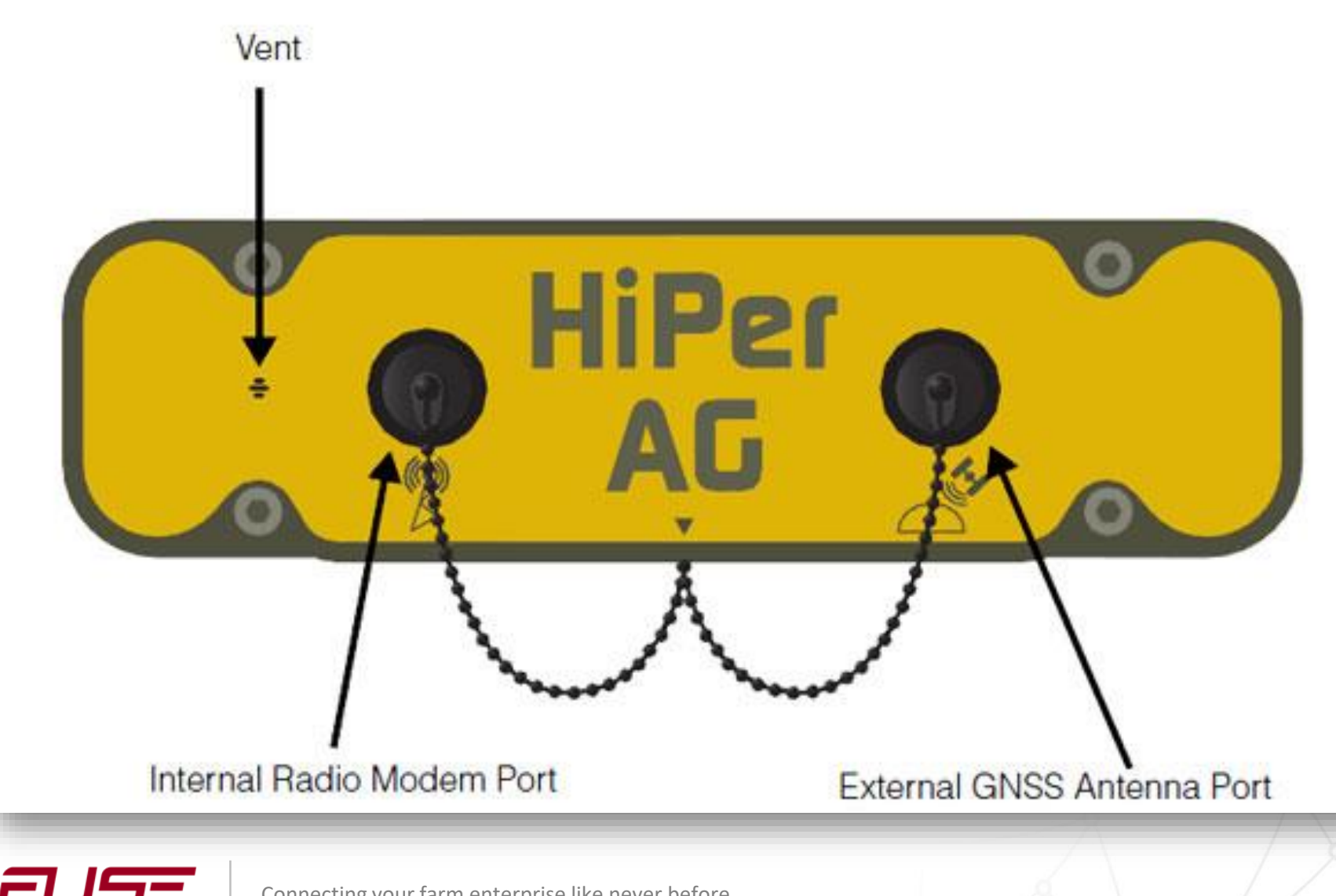

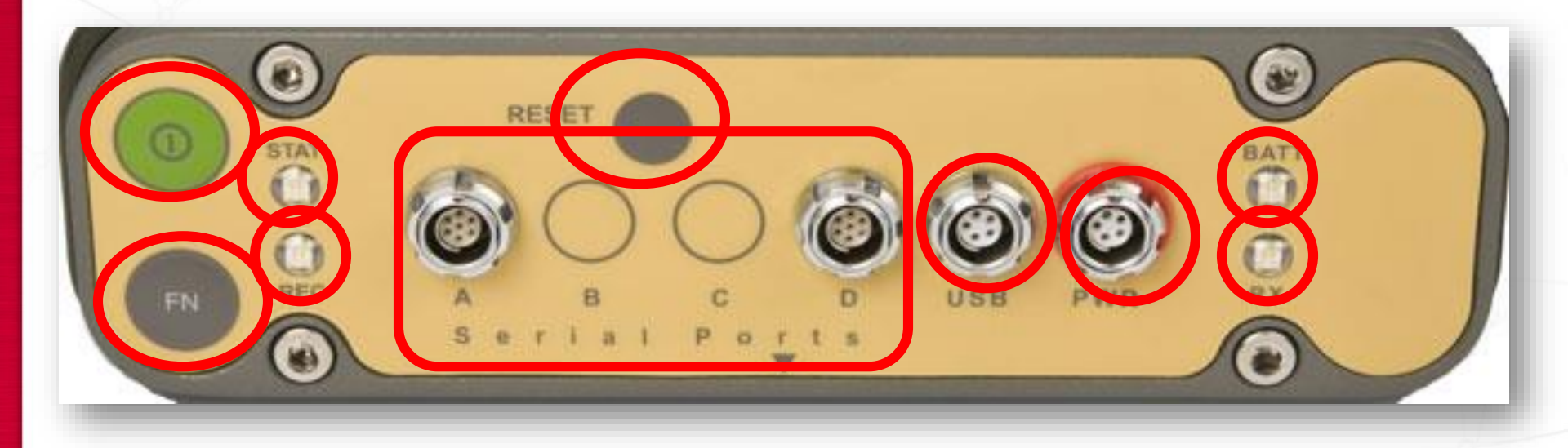

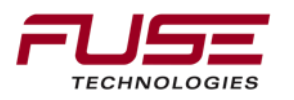

Before First Use...Do THIS!

Exit Zero Power mode.

Exit before charging internal batteries. Batteries will not charge in Zero Power mode

Press Reset button for about 1 second

Charge internal batteries overnight.

Batteries will last 8-10 hours in the field.

Power receiver using an external battery if necessary.

External 12v battery may be used and will charge internal battery at same time

Verify default configuration.

Verify system functionality.

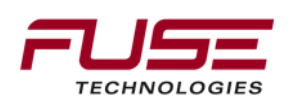

### Turning On/Off the Receiver

Turn ON the receiver: press and hold Power button until LEDs briefly flash.

Turn OFF the receiver: press and hold Power button for one to three seconds (until both STAT and REC LEDs are off).

Delay (about 1 second) prevents the receiver from being turned off by mistake.

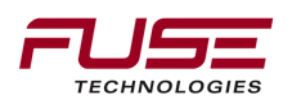

# HiperAG

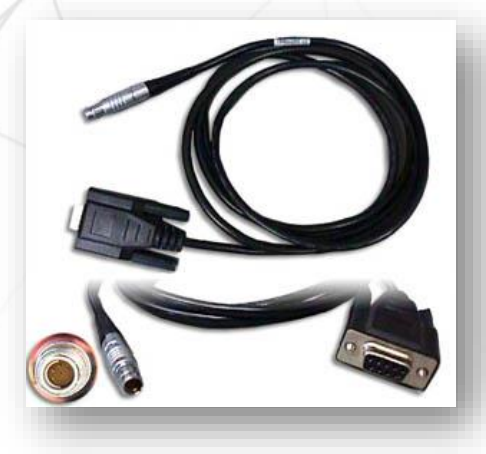

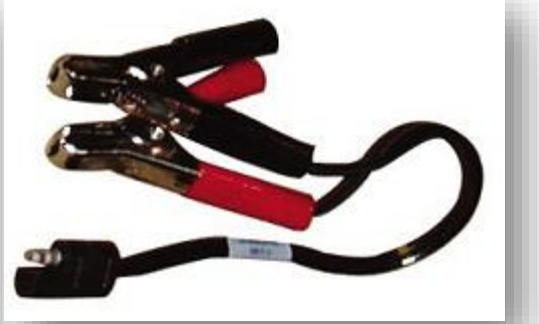

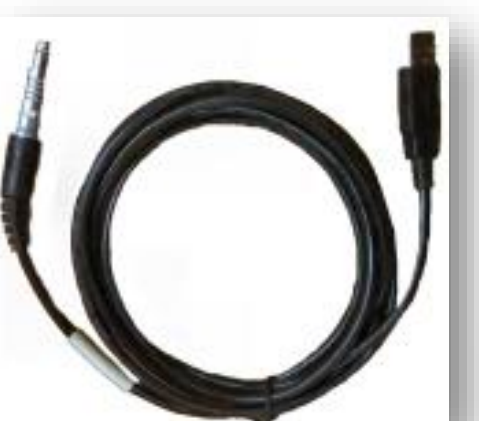

#### HiPer AG USB Cable 14-008031-01

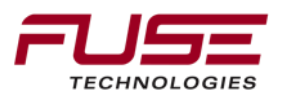

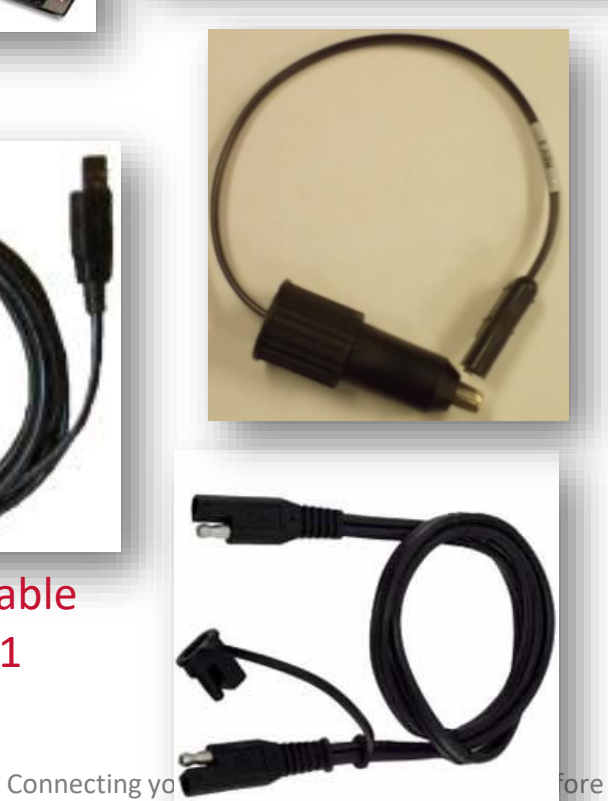

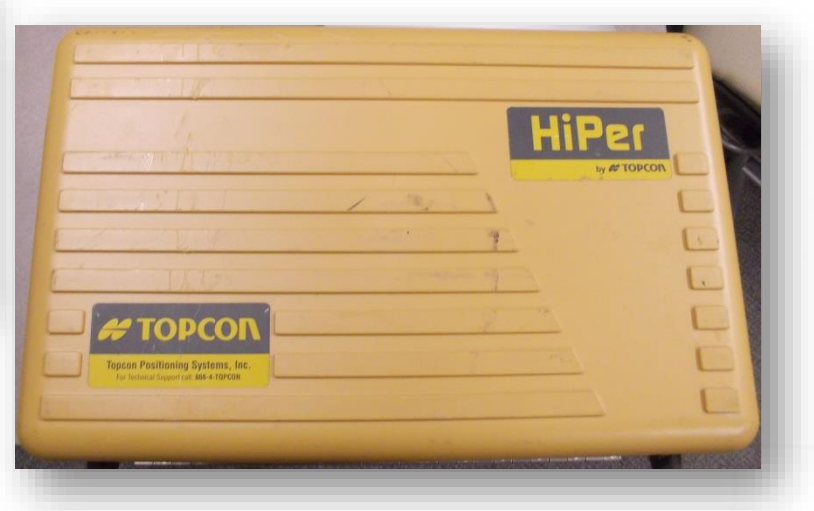

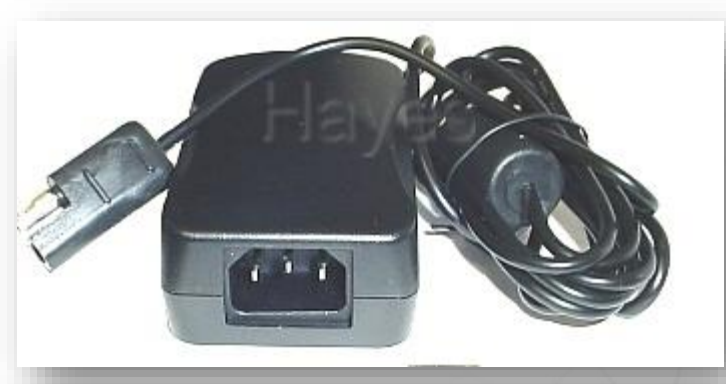

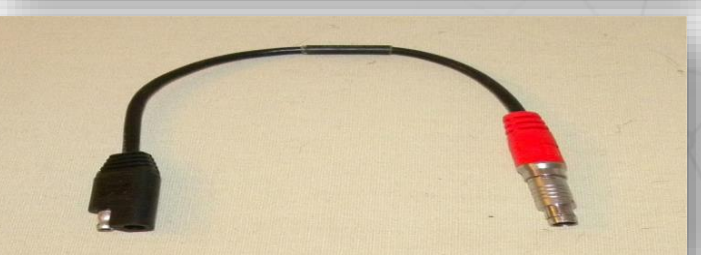

### In-field Set Up

Mission planning is an important step in performing an RTK setup. There are times of the day when the numbers of satellites available will vary. The positions of the satellites at various times of the day are also a factor. Planning your work around these times greatly increases productivity and the quality of your results.

The selection of the base station sites will also affect the success of the RTK observations. Users who select a poor base stations site will likely have problems throughout the entire field. Select a site with good sky visibility down to 10 or 15 degrees from the horizon. Be aware of high power transmitters such as microwave, TV stations, military installations, high voltage transmission power lines, etc.

Multi-path may be caused by radio wave reflective objects such as trees, buildings, large signboards, chain link fences, etc. Because of the orbits of the satellites, obstacles to the north of the antenna setup are not as detrimental to reception.

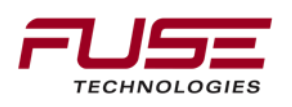

In-field Set Up

It is worth the effort to get the base stations in optimum locations. A problem at the base is a problem at all rovers. A problem at one rover is only a problem at that one rover.

Select a site that is;

- The highest possible elevation.
- Clear line of sight to the majority of the working area.
- Easy access for power or adjustments.

Low and wide tripod stances are more stable than long tripod legs with high wobbly stances.

Auto Position Fixing feature is standard on HiPer AG portable base receiver. Feature gives users ability to quickly setup and begin RTK operations without using an external interface to localize the base receiver.

User simply sets up HiPer AG over a mark and power up.

Base receiver will average a collection of positions gathered over minutes, then determine if this point has been previously occupied and apply that position from memory, or it will apply the new position (and store it for future use at the same position).

### In-field Set Up

Receiver determines its position within 3 minutes by averaging the positions collected during that time.

3-dimensional position is applied to that exact location and stored into memory the next time that the receiver occupies the same position.

Up to 100 base positions stored automatically.

HiPer AG receiver recalls base position when reoccupying a location.

Receiver uses same position when within a 30 meter (98 feet) radius of initial point.

Time to average the position: 3 minutes

Once position average is obtained, HiperAG will start to transmit data

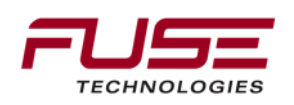

# In-Field Set-up

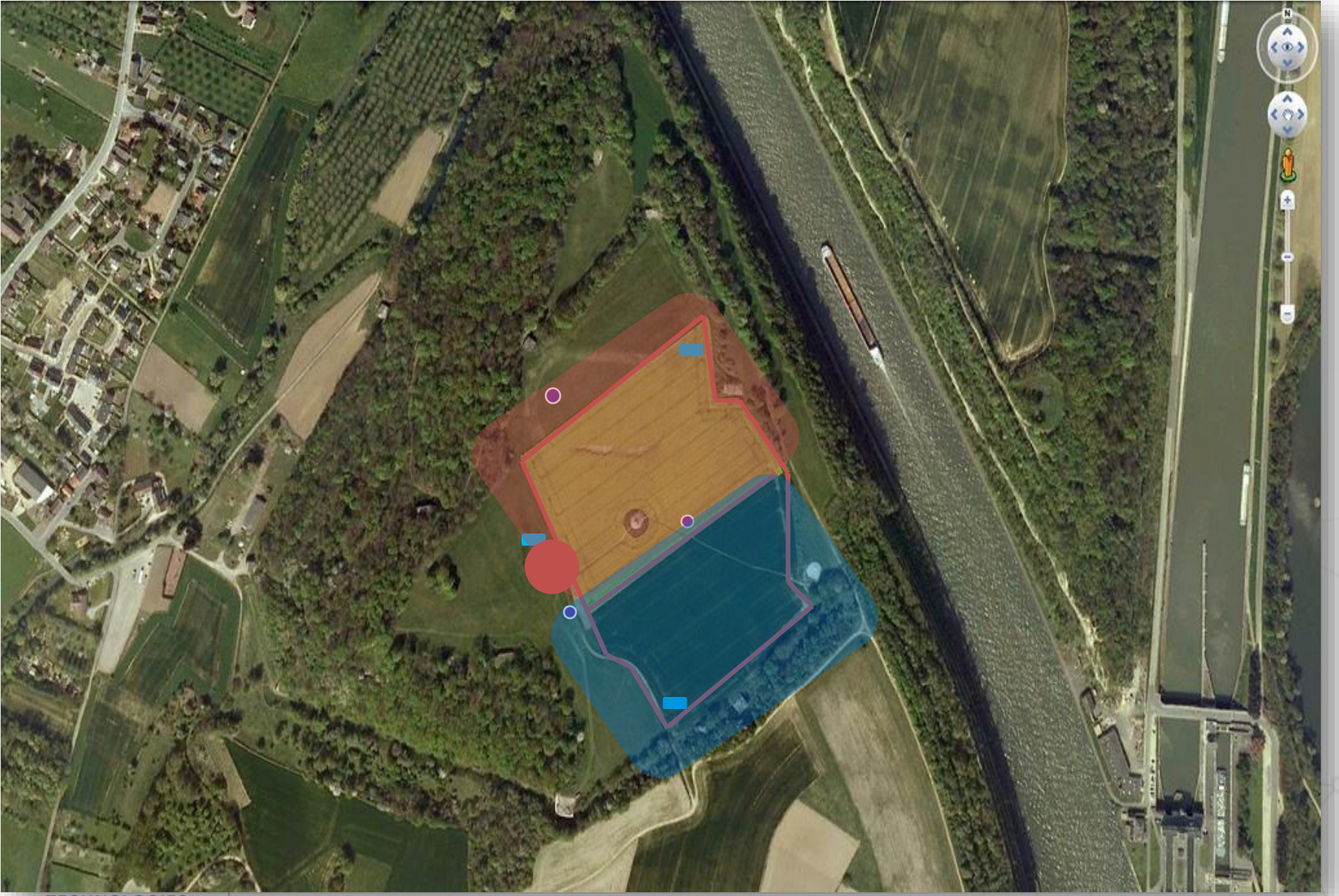

TECHNOLOGIES

# In-Field Set-up

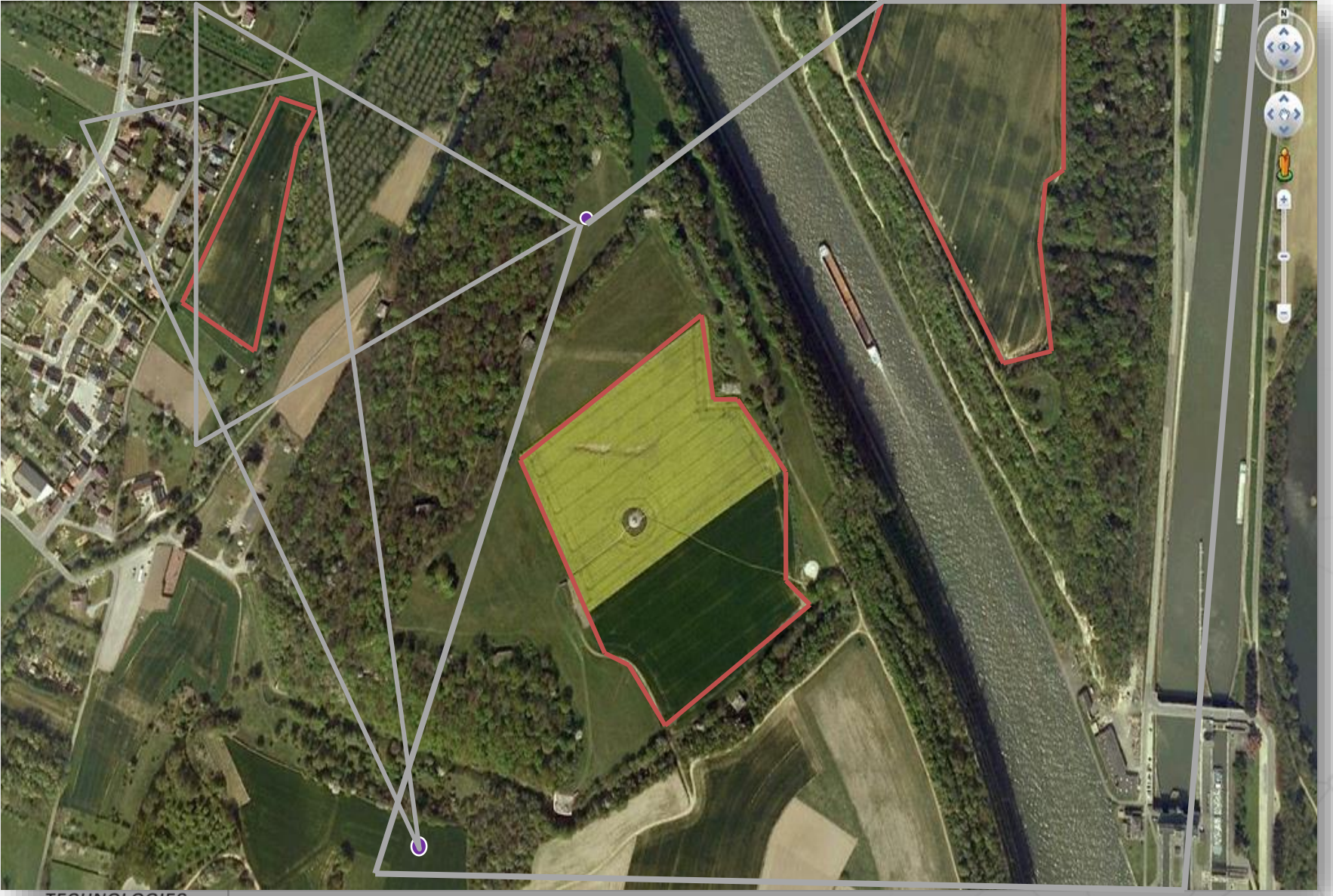

TECHNOLOGIES

### Choosing a Location

The HiPer AG should be placed in exactly the same location year after year.

The best way to do this is with a permanent mounting stand.

Choose a location central to the field with as few obstructions (trees, buildings) as possible.

If system encounters radio communication or GNSS accuracy problems, it may be necessary to adjust the height or location of the HiPer AG.

Once a location is determined for the HiPer AG receiver, do not change this location, unless you are moving to a new field more than 30 meters (98 feet) away.

6-10Ft

19.11 · · · X

If the receiver is moved to a different area (i.e.: 100 feet away from previous location), the waylines also move.

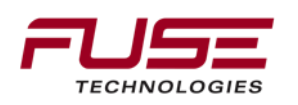

### Measuring Antenna Height

Measure the height to make sure the HiPer AG is always at the same height as well as the same location on the field.

Measure from the ground to the base of the mounting threads on the antenna.

DO NOT move HiPer AG while it is turned on.

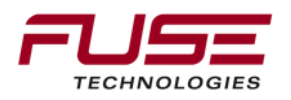

# **HiPer AG Base Station Repeater**

RE-S1 1 Watt radio extension system with field-proven, 915+ technology. The RE-S1 can be utilized as a stand alone repeater to increase the range between base and rover for the HIPER AG.

Will increase range but NOT accuracy

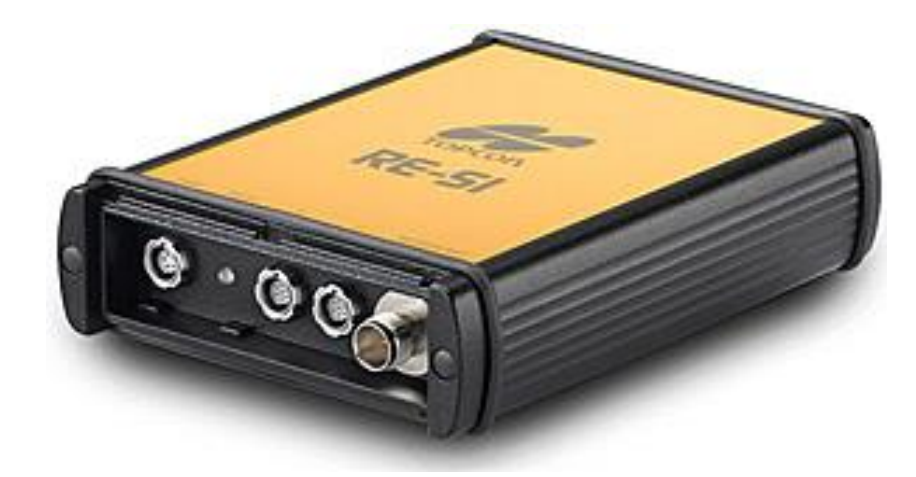

#### FEATURES INCLUDE:

No FCC licensing required

Can be used as a mobile repeater with optional car lighter adapter

Spread spectrum range can be greatly affected by obstructions such as buildings, terrain, trees, etc. By using the RE-S1 system as a repeater, local obstructions can be overcome and operational ranges increased.

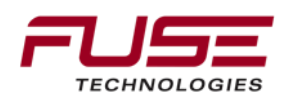

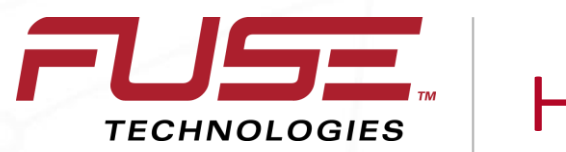

HiPer AG

## **Base Station Setup-North American**

Version

## Tools required to adjust HiPer Ag settings

Topcon Receiver Utility (TRU) Software Computer with serial port or USB to Serial adapter cable HiPer Ag with batteries charged or 12 volt power source

Software is on CD that came with HiPer Ag or it can be downloaded from the Dealer Secure site.

Topcon Receiver Utility is located at Software » Software Utilities

Connect the serial cable to the Serial A port on the HiPer Ag Connect the power cable to the PWR port on the HiPer Ag if supplying 12v power

#### Note: Do not power up the HiPer Ag without the antenna connected

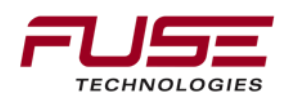

# **HiPer Ag Setup Complete**

With settings loaded, the HiPer Ag is ready to be taken to the field to begin broadcasting corrections

In the field....

- Ensure batteries are charged or 12v power source is available
- STAT light will blink green and orange when tracking satellites
- RX light should be solid red indicating it is transmitting data
- Ready for connection to be made with a System 150 or System 350 requiring RTK correction.

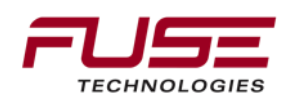

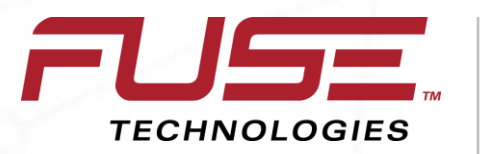

Connecting your farm enterprise like never before

# How To Set a BASE With TRU

### Factory Default Settings – HiPer Ag

| General Information        |                           |                                  |
|----------------------------|---------------------------|----------------------------------|
|                            | AGCO P/N                  | ACZ0001100                       |
|                            | Fendt PN                  | H835.970.190.170                 |
|                            | Topcon ASSY PN            | 01-860809-06                     |
|                            | Description               | ASSY, HIPER AG FH915+ AGCO NA/SA |
| <b>RADIO Configuration</b> |                           |                                  |
|                            | FH 915 Firmware version   | 8.11                             |
|                            | Operating Range           | 908 - 928 MHz                    |
|                            | Protocol                  | FH915                            |
|                            | Location                  | USA/CAN                          |
|                            | Operation Mode            | XMT                              |
|                            | Power (mW)                | 1000 mW                          |
|                            | Base Channel              | 1                                |
|                            | NetID                     | 0                                |
| Receiver<br>Configuration  |                           |                                  |
|                            | Receiver FW (ver)         | 3.5p1 530                        |
|                            | Port 'C' RTK Message Type | RTCM 3.x GGD Full 1Hz            |

### Factory Default Settings – AGI-4

| General Information     |                                                                           |                                                   |
|-------------------------|---------------------------------------------------------------------------|---------------------------------------------------|
|                         | AGCO P/N                                                                  | ACZ000062A                                        |
|                         | Fendt PN                                                                  | H835.970.190.630                                  |
|                         | Topcon ASSY PN                                                            | 02-100705-03                                      |
|                         | Description                                                               | AGI4 MODEM MODULE FH915 w/H24                     |
| <b>RADIO Parameters</b> |                                                                           |                                                   |
|                         |                                                                           |                                                   |
|                         | Operating Range                                                           | 908 - 928 MHz                                     |
|                         | Operating Range<br>Protocol                                               | 908 - 928 MHz<br>FH915                            |
|                         | Operating Range<br>Protocol<br>Location                                   | 908 - 928 MHz<br>FH915<br>USA/CAN                 |
|                         | Operating Range<br>Protocol<br>Location<br>Operation Mode                 | 908 - 928 MHz<br>FH915<br>USA/CAN<br>Receive      |
|                         | Operating Range<br>Protocol<br>Location<br>Operation Mode<br>Base Channel | 908 - 928 MHz<br>FH915<br>USA/CAN<br>Receive<br>1 |

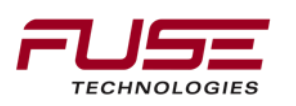

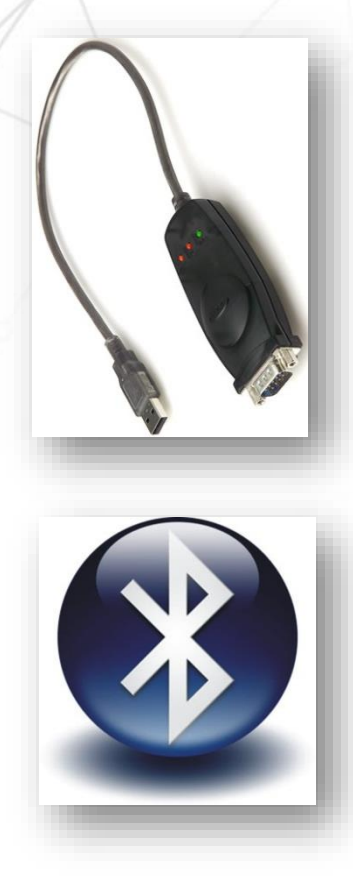

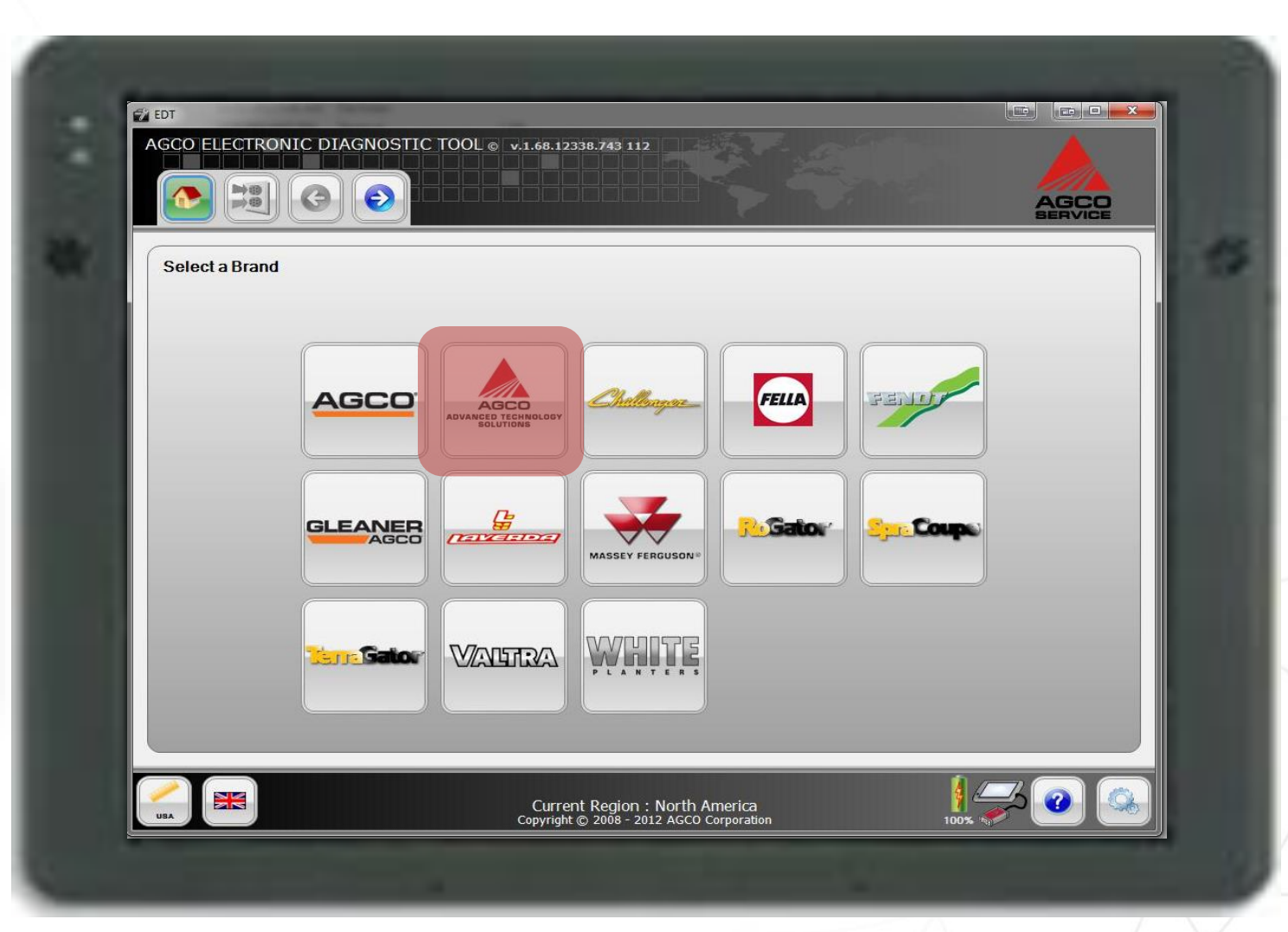

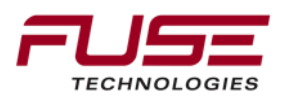

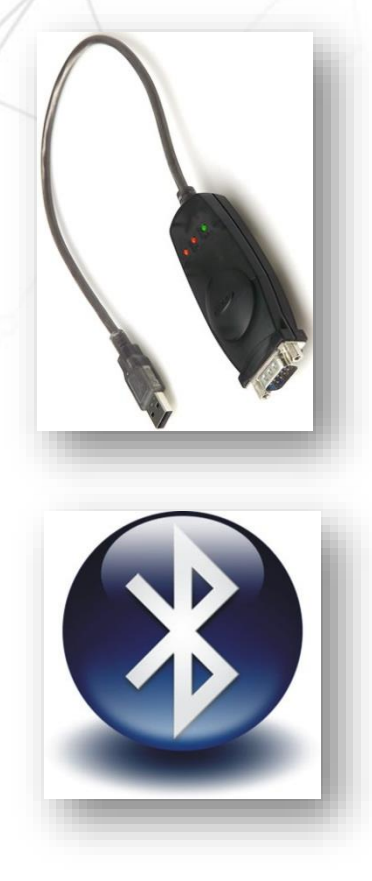

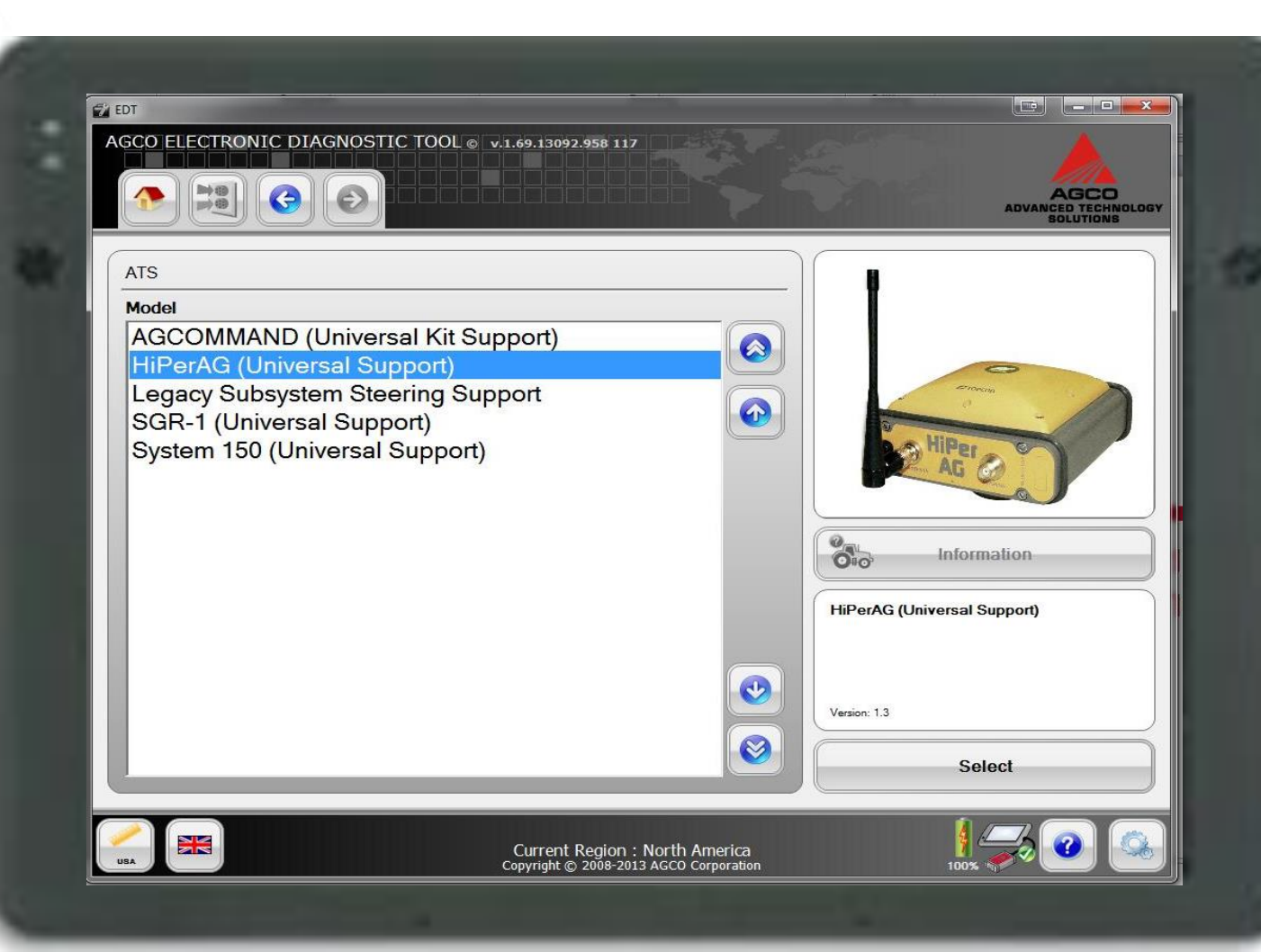

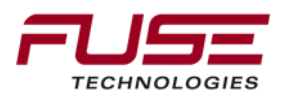

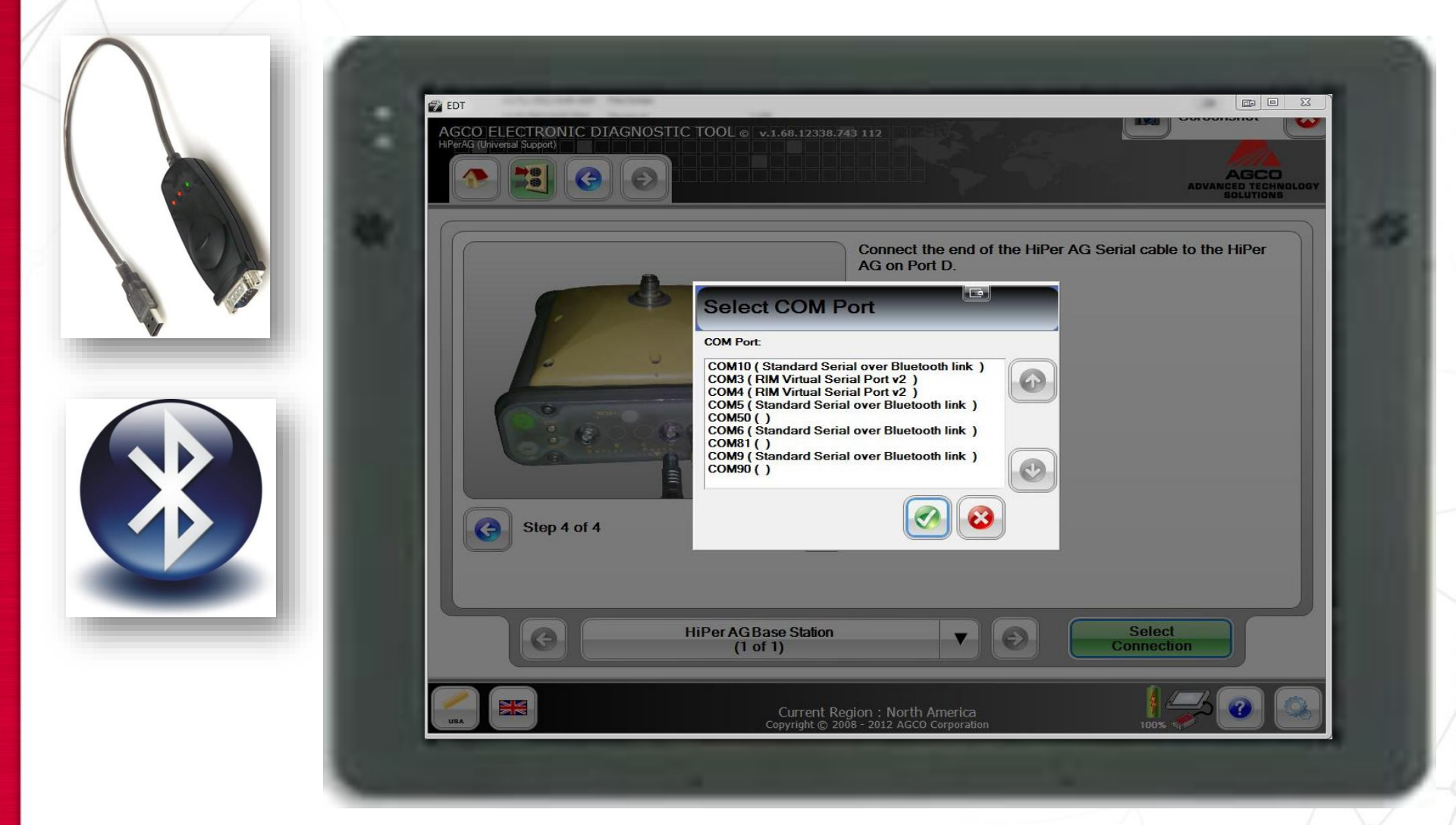

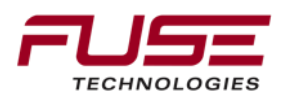

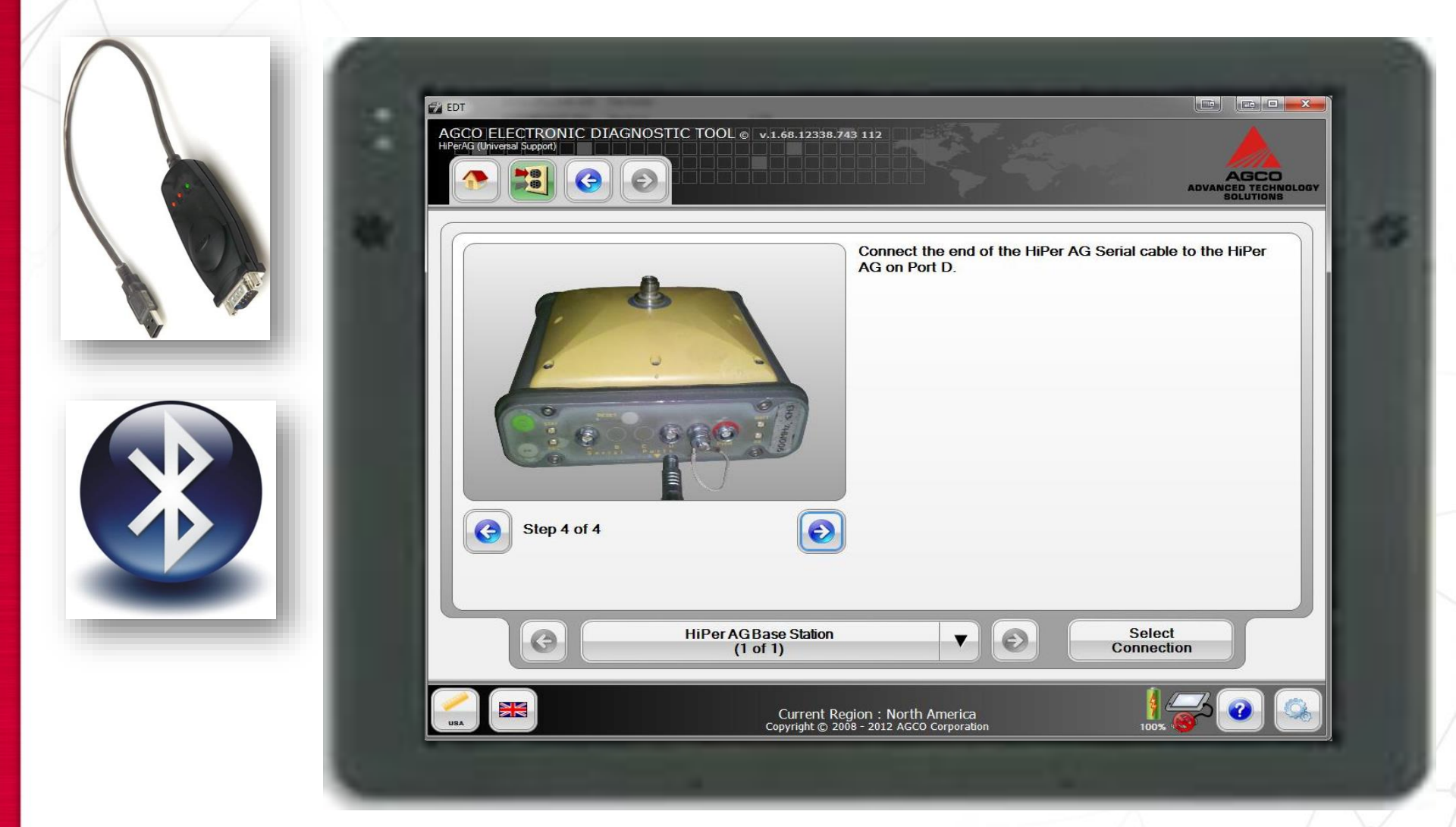

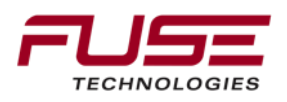

### **Topcon Receiver Utility**

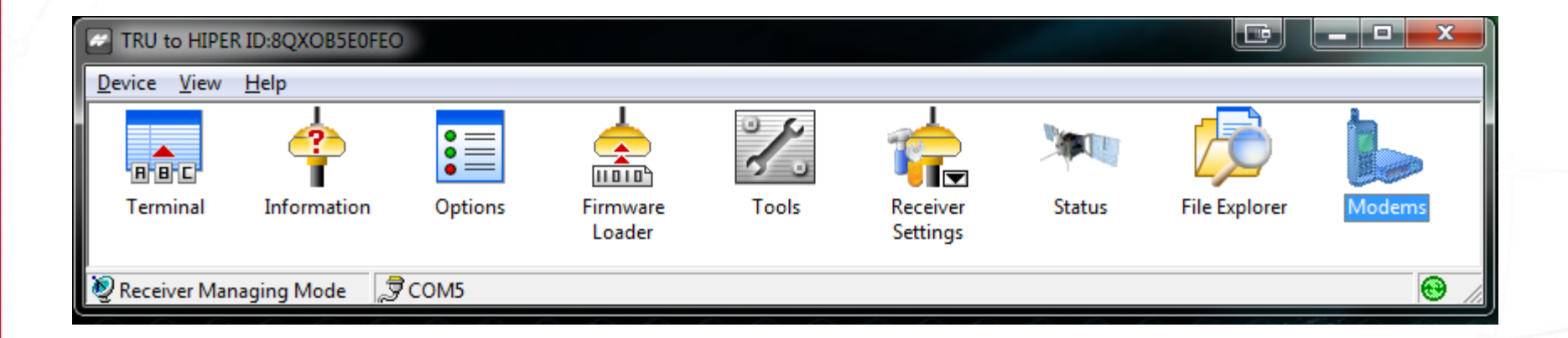

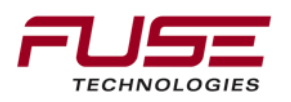

### Connect to HiPer Ag

### Select Modem Managing.

| Т   | 🖉 TRU                 |   |                   |  |   |  |    |
|-----|-----------------------|---|-------------------|--|---|--|----|
| Dev | Device View Help      |   |                   |  |   |  |    |
|     | Connect<br>Disconnect |   |                   |  |   |  |    |
|     | Setup                 |   |                   |  | 7 |  |    |
|     | Application Mode      |   | Simple Terminal   |  |   |  |    |
|     | Exit                  | _ | Receiver Managing |  |   |  | ®/ |
| -   |                       | ۲ | Modem Managing    |  |   |  |    |

### Select Connect.

| J                |  |  |  |  |
|------------------|--|--|--|--|
| Device View Help |  |  |  |  |
| Connect          |  |  |  |  |
| Disconnect       |  |  |  |  |
| Setup            |  |  |  |  |
| Application Mode |  |  |  |  |
| Fxit             |  |  |  |  |

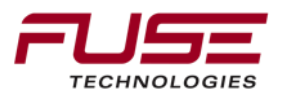

#### **Selecting the Connection**

Select proper port and check the box for the Internal Modem and select ser/c from the drop down then click Connect.

| TRU                 | Connection                                                                                                    |
|---------------------|----------------------------------------------------------------------------------------------------|
| Device View Help    | Image: Second Second |
| Modem Managing Mode | Connect                                                                                                    |

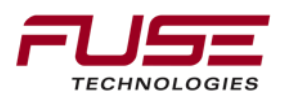

### Selecting the Connection

The unit will start to detect the receiver for connection.

|                     | Connection                                                    |  |
|---------------------|---------------------------------------------------------------|--|
| TRU                 | Serial Port                                                   |  |
| Device View Help    | Detecting Primary Modem                                       |  |
|                     | Baud Rate: 115200, Bits: 8<br>Stop Bits: 1, Parity: No parity |  |
| Modem Managing Mode | Cancel                                                        |  |
| <u></u>             | Connect                                                       |  |

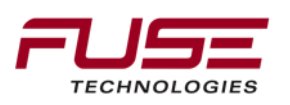

### Setting up the HiPer Ag

Select Settings,

The modem information, Firmware version, Board Revision and Serial Number are displayed.

**Select Settings** 

|                                          | General Settings Manufacture Topcon               |           |
|------------------------------------------|---------------------------------------------------|-----------|
| TRU TRU                                  |                                                   |           |
| <u>D</u> evice <u>V</u> iew <u>H</u> elp |                                                   |           |
|                                          |                                                   |           |
| Terminal Settings                        |                                                   |           |
|                                          | ·                                                 |           |
| Modem Managing Mode                      | ्रेच्च COM5                                       | ® //      |
|                                          |                                                   | Cell Info |
|                                          |                                                   | Exit      |
|                                          | Connecting your farm enterprise like never before |           |
### There are several settings that must be set prior to operation;

Baud Rate; 38400 Protocol; FH915 for US/Canada Location; US/Canada Operation Mode; Transmitter Power; 1000mW Link Rate; 9600 Ext Link Rate; 9600 Channel; 1 - 10

| General Settings    |             |
|---------------------|-------------|
| Parameters List:    | 📓 🖬 🔸 🛑     |
| Property            | Value       |
| 🔧 General           |             |
| Baud Rate, baud     | 38400       |
| Flow Control        | None        |
| 🔧 Radio             | 4           |
| Protocol            | FH915       |
| Location            | USA/Canada  |
| Operation Mode      | Transmitter |
| Power, mW           | 1000        |
| Link Rate, baud     | 9600        |
| Ext Link Rate, baud | 9600        |
| Channel             | 1           |
| 🔧 GSM               |             |
| Mode                | Off         |
|                     | 1234        |
| 🖉 Dial              |             |
| Send Time, s        | 2           |
|                     |             |
|                     |             |
|                     |             |
|                     |             |
|                     | Exit        |

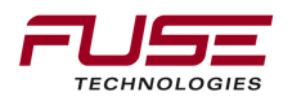

To make changes, Select the parameter to be changed and a drop down box will appear. Select the parameter that you want. Then select the write button.

|                                          | Z Topcon - FH915+   |             |  |
|------------------------------------------|---------------------|-------------|--|
| r                                        | General Settings    |             |  |
| TRU                                      | Parameters List:    | 🖉 🖬 🛛 🔸 🕒 🤞 |  |
| <u>D</u> evice <u>V</u> iew <u>H</u> elp | Property            | Value       |  |
|                                          | Ceneral             |             |  |
|                                          | Baud Rate, baud     | 38400       |  |
|                                          | Flow Control        | None        |  |
| Terminal Settings                        | 🔧 Radio             |             |  |
|                                          | Protocol            | FH915       |  |
|                                          | Location            | USA/Canada  |  |
| Modem Managing Mode                      | Operation Mode      | Transmitter |  |
|                                          | Power, mW           | 1000        |  |
|                                          | Link Rate, baud     | 9600        |  |
|                                          | Ext Link Rate, baud | 9600        |  |
|                                          | Channel             | 1           |  |
|                                          | 🔧 GSM               |             |  |
|                                          | Mode                | Off         |  |
|                                          | PIN                 | 1234        |  |
|                                          | Dial                |             |  |
|                                          | Send Time, s        | 2           |  |
|                                          |                     |             |  |
|                                          |                     |             |  |
|                                          | 1                   |             |  |
|                                          |                     |             |  |
|                                          |                     | Exit        |  |
|                                          |                     |             |  |

# After it has written the settings click exit.

|                                          | Topcon - FH915+                                                                                          |                            |  |
|------------------------------------------|----------------------------------------------------------------------------------------------------|----------------------------|--|
|                                          | General Settings                                                                                         |                            |  |
| TRU                                      | Parameters List:                                                                                         | 😂 🛃 🛛 🔸 🔴                  |  |
| <u>D</u> evice <u>V</u> iew <u>H</u> elp | Property                                                                                                 | Value                      |  |
|                                          | 🔧 General                                                                                                |                            |  |
|                                          | Baud Rate, baud                                                                                          | 38400                      |  |
|                                          | Flow Control                                                                                             | None                       |  |
| Terminal Settings                        | 🔧 Radio                                                                                                  |                            |  |
|                                          | Protocol                                                                                                 | FH915                      |  |
| Modem Managing Mode 💭 COM5               | Viting Settings<br>Viting Settings<br>F<br>C<br>Grannor<br>G<br>G<br>Mode<br>PIN<br>Dial<br>Send Time, s | Cancel<br>Off<br>1234<br>2 |  |
|                                          |                                                                                                    | Exit                       |  |

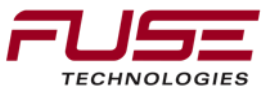

# After it has written the settings click exit.

|                                          | Topcon - FH915+                                                                                          |                            |  |
|------------------------------------------|----------------------------------------------------------------------------------------------------|----------------------------|--|
|                                          | General Settings                                                                                         |                            |  |
| TRU                                      | Parameters List:                                                                                         | 😂 🛃 🛛 🔸 🔴                  |  |
| <u>D</u> evice <u>V</u> iew <u>H</u> elp | Property                                                                                                 | Value                      |  |
|                                          | 🔧 General                                                                                                |                            |  |
|                                          | Baud Rate, baud                                                                                          | 38400                      |  |
|                                          | Flow Control                                                                                             | None                       |  |
| Terminal Settings                        | 🔧 Radio                                                                                                  |                            |  |
|                                          | Protocol                                                                                                 | FH915                      |  |
| Modem Managing Mode 💭 COM5               | Viting Settings<br>Viting Settings<br>F<br>C<br>Grannor<br>G<br>G<br>Mode<br>PIN<br>Dial<br>Send Time, s | Cancel<br>Off<br>1234<br>2 |  |
|                                          |                                                                                                    | Exit                       |  |

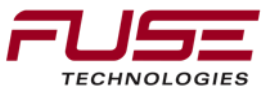

Select Device then change Application Mode to Receiver Managing

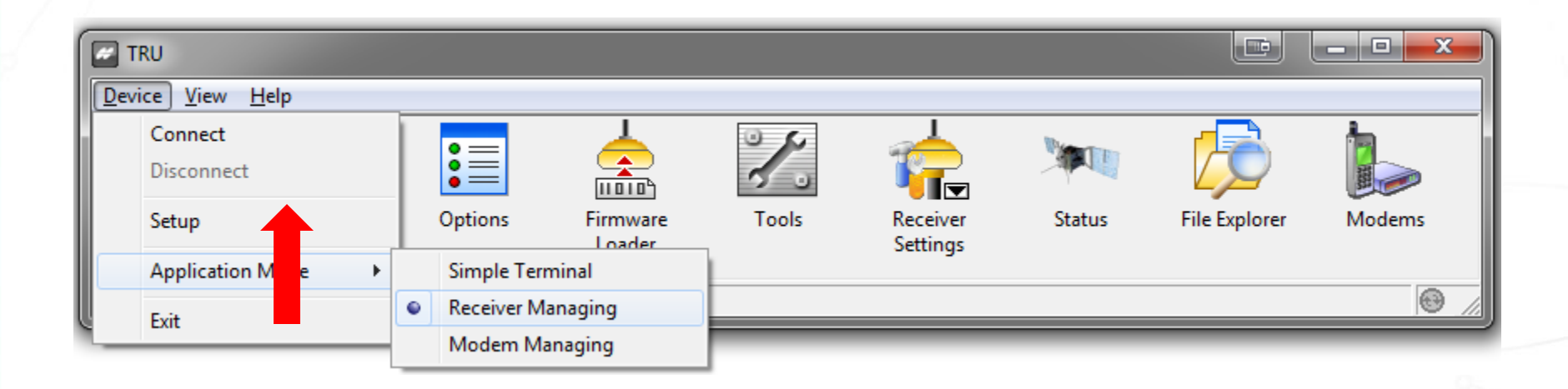

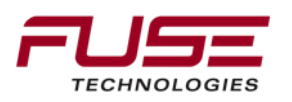

# The unit is connected when it turns white. Then click on **Information**

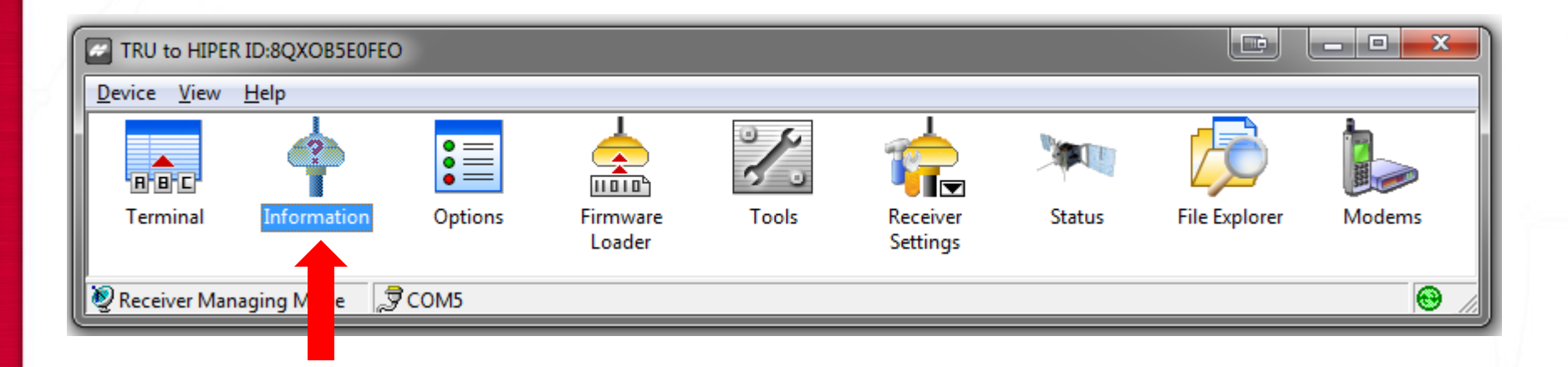

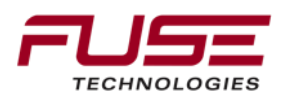

#### You can see the product information and the Firmware version.

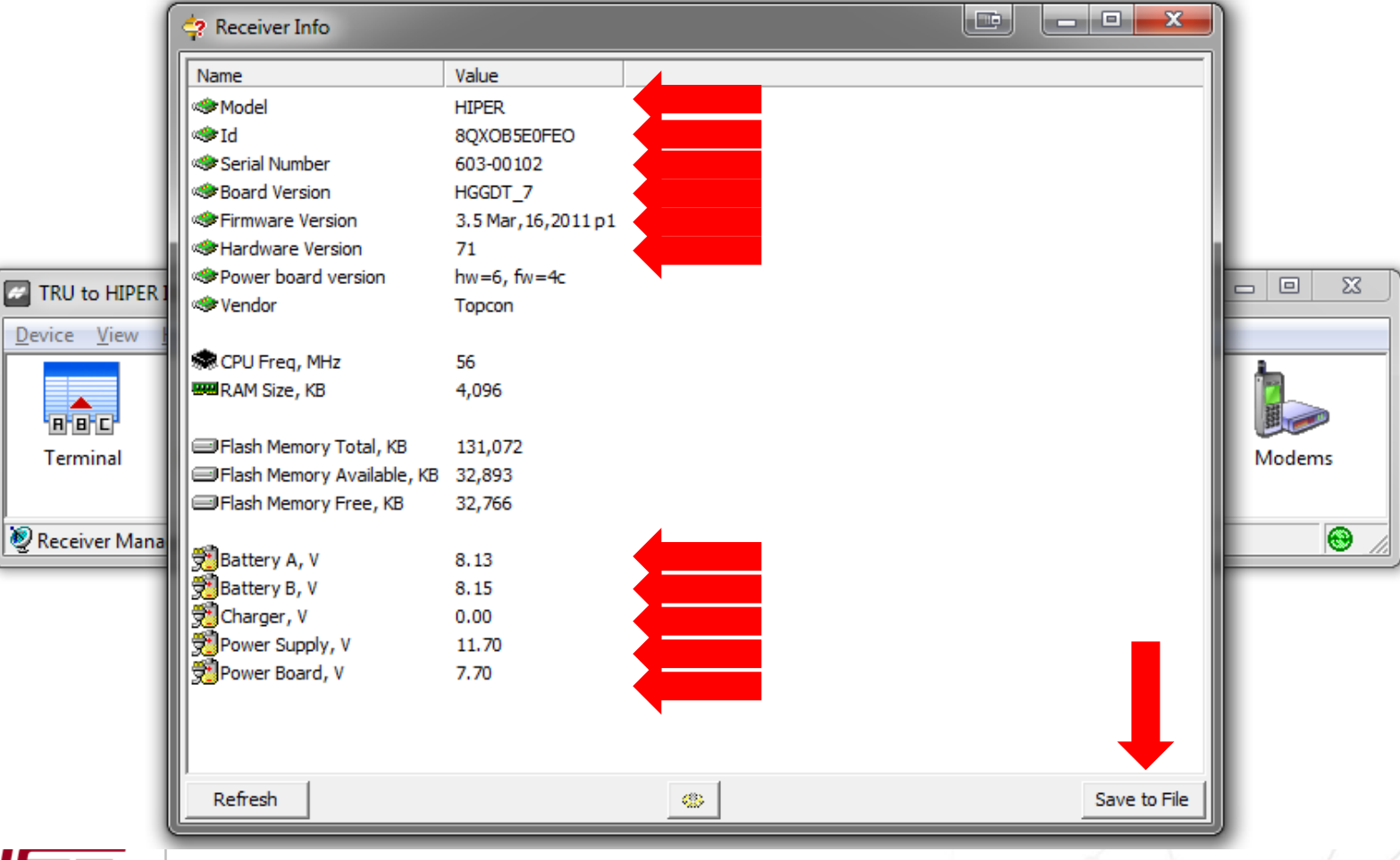

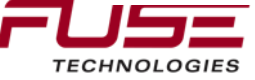

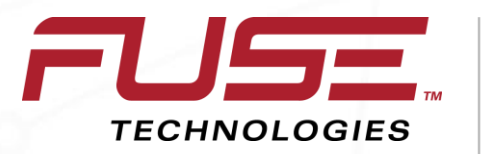

Connecting your farm enterprise like never before

# Setting the Ports to Transmit RTCM

# Click on Receiver Settings.

| TRU to HIPE    | R ID:8QXOB5E0FEO |         |                    |       |                      |        |               | <b>— — X</b> |
|----------------|------------------|---------|--------------------|-------|----------------------|--------|---------------|--------------|
| Device View    | Help             |         |                    |       |                      |        |               |              |
| R B C          | 4                |         |                    | 000   | 1                    |        | $\sum$        |              |
| Terminal       | Information      | Options | Firmware<br>Loader | Tools | Receiver<br>Settings | Status | File Explorer | Modems       |
| 👰 Receiver Mar | naging Mode 🏾 🗦  | COM5    |                    |       |                      |        |               | <b>₩</b> //  |
|                |                  |         |                    |       |                      |        |               |              |

#### Click on Ports.

| TRU to HIPE                 | R ID:8QXOB5E0FE | 0           |       |       |                |                |           |             |
|-----------------------------|-----------------|-------------|-------|-------|----------------|----------------|-----------|-------------|
| <u>D</u> evice <u>V</u> iew | <u>H</u> elp    |             |       |       |                |                |           |             |
| Back                        | Tracking        | Positioning | Ports | Power | (<br>Auto Seed | Volume Control | Bluetooth |             |
| 👰 Receiver Mar              | naging Mode 🦼   | Сом2        |       |       |                |                |           | <b>₩</b> // |

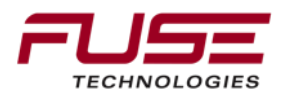

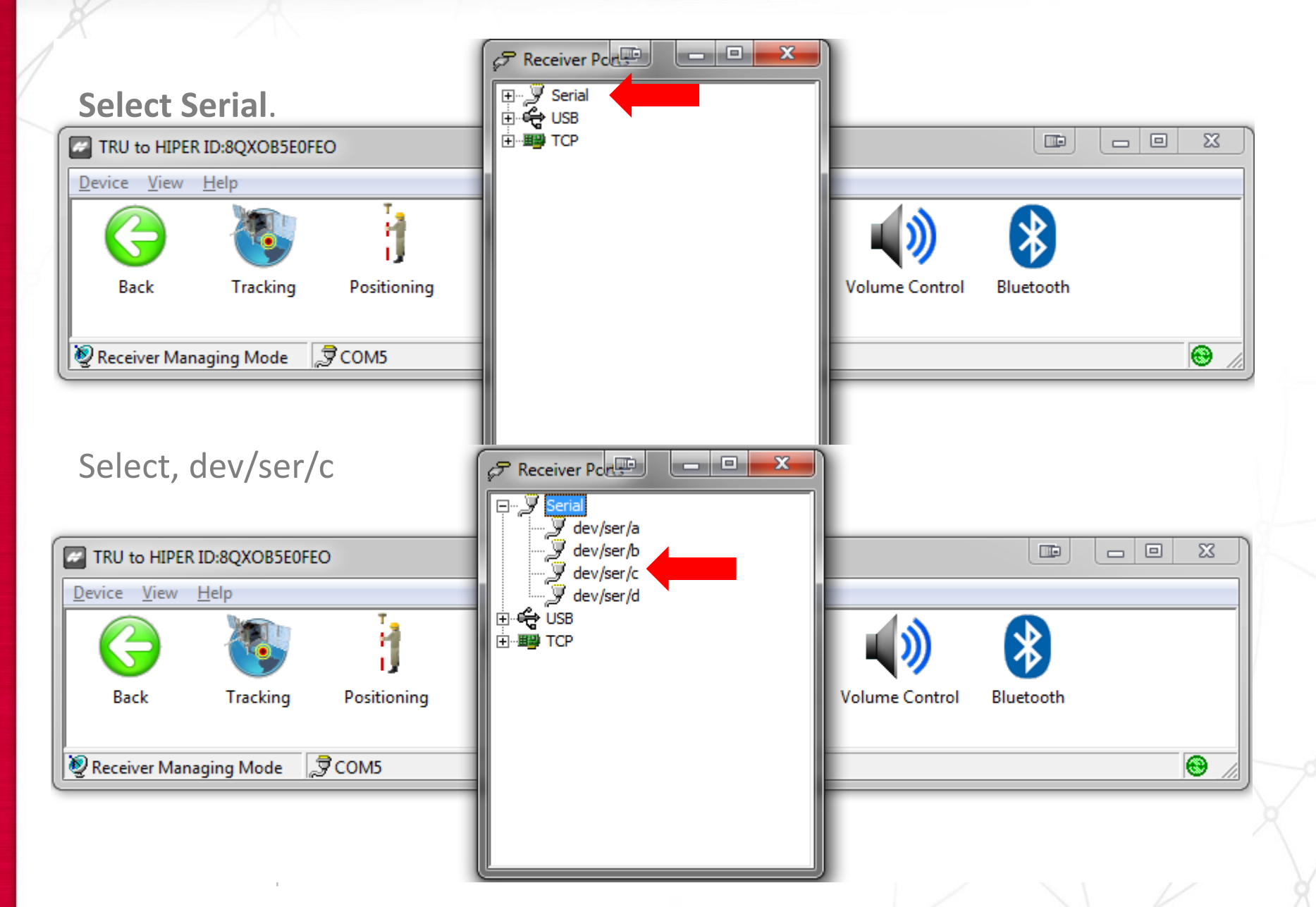

Make sure the Input is cmd, then click on Output Mode

|                                          | dev/ser/c Properties                                                                                                    |  |
|------------------------------------------|----------------------------------------------------------------------------------------------------|--|
|                                          | General Serial                                                                                                    |  |
| TRU to HIPER ID:8QXOB5E0FEO              | Input Mode: cmd                                                                                                    |  |
| <u>D</u> evice <u>V</u> iew <u>H</u> elp | Output Mode: None                                                                                                    |  |
| Back Tracking Position                   | Period, s: None<br>User Defined<br>DGPS RTCM 2.x<br>RTK RTCM 2.1<br>RTK RTCM 2.3<br>RTK RTCM 3.x<br>RTK CMR<br>RTK CMR<br>RTK CMR+<br>NMEA |  |
|                                          |                                                                                                    |  |
|                                          |                                                                                                    |  |
|                                          | OK Cancel                                                                                                    |  |

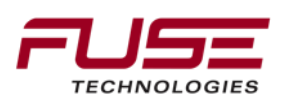

Make sure the Input is cmd, then click on Messages

|                                          | dev/ser/c Properties |
|------------------------------------------|----------------------|
|                                          | General Serial       |
| TRU to HIPER ID:8QXOB5E0FEO              | Input Mode:          |
| <u>D</u> evice <u>V</u> iew <u>H</u> elp | Output Mode: None    |
|                                          |                      |
| Rack Tracking Desition                   |                      |
| Back Hacking Position                    | Control Bidetooth    |
| Receiver Managing Mode 🔊 COM5            |                      |
|                                          |                      |
|                                          |                      |
|                                          | OK Cancel            |

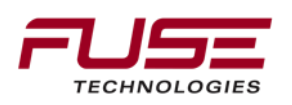

#### **Right click on the white screen. Select Add new messages**

|                                                             | dev/ser/c Properties                                   |  |
|-------------------------------------------------------------|--------------------------------------------------------|--|
| Messages                                                    | Annual losses 1                                        |  |
| Message Period Phase Count Flags Add new Edit mes Delete al | Description<br>messages<br>sage<br>essages<br>messages |  |
|                                                             | OK Cancel                                              |  |

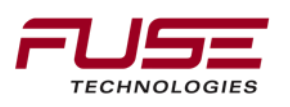

#### **Select RTCM**

|                                  | dev/ser/c Properties |                    | 23 |  |
|----------------------------------|----------------------|--------------------|----|--|
| Messages                         | Receiver Me          |                    |    |  |
| Message Period Phase Count Flags | Description          | Period Phase Count |    |  |

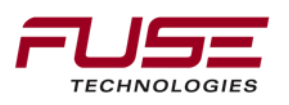

our Auriculture company

#### Double click on the message string that you want to add.

| Receiver Message List                                                                                                    |                                          |
|----------------------------------------------------------------------------------------------------|------------------------------------------|
| image: series in terms          image: series in terms         image: series in terms | LE LE LE LE LE LE LE LE LE LE LE LE LE L |
| Message         Period         Phase         Count         Flags         Description           = rtcm3/1004         1.00         0.00         0         0x0         GPS Exte                                                                                                    |                                          |

# Protocols

| Protocol        | Message                |
|-----------------|------------------------|
| CMR             | 10, 0, 1               |
| CMR+            | 10, 0, 9               |
| DGPS RTCM       | 1, 31, 3               |
|                 | 9, 34, 3               |
| RTK RTCM        | 18, 19, 22, 3          |
|                 | 20, 21, 22, 3          |
|                 | 18, 19, 23, 24         |
|                 | 20, 21, 23, 24         |
| RTCM 3 GD Min   | 1003, 1006, 1008       |
| RTCM 3 GD Full  | 1004, 1006, 1008       |
| RTCM 3 GGD Min  | 1003, 1006, 1008, 1011 |
| RTCM 3 GGD Full | 1004, 1006, 1008, 1012 |

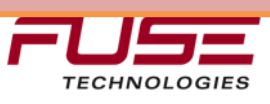

#### Double click on any additional message strings that you want to add.

| Receiver Message List                                                           |   |
|---------------------------------------------------------------------------------|---|
| <pre></pre>                                                                     | E |
| 4087N (GLONASS Ephemerides, Fugro proprietary) 4091t (Proprietary text message) | - |
| Message Period Phase Count Flags Description                                    |   |
| Frtcm3/1004 1.00 0.00 0 0x0 GPS Exte                                            |   |
| OK Cancel                                                                       |   |

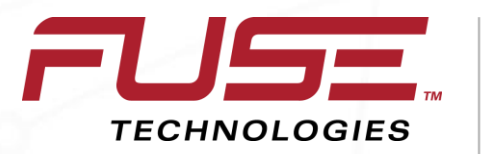

Connecting your farm enterprise like never before

# Checking and Loading OAF Files

# **Connecting to Receiver**

# **Select Options**

| TRU to HIPE                 | R ID:8QXOB5E0FEO | )       |                    |       |                      |        |               | <b>— — X</b> |
|-----------------------------|------------------|---------|--------------------|-------|----------------------|--------|---------------|--------------|
| <u>D</u> evice <u>V</u> iew | <u>H</u> elp     |         |                    |       |                      |        |               |              |
| R B C                       | 4                |         |                    | 5     | <b>†</b>             |        | Þ             |              |
| Terminal                    | Information      | Options | Firmware<br>Loader | Tools | Receiver<br>Settings | Status | File Explorer | Modems       |
| 👰 Receiver Mar              | naging Mode 🏾 💭  | сом     |                    |       |                      |        |               | 8            |

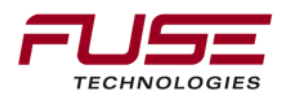

#### **Connect to the Receiver**

You need to make sure the Auto Seed is turned on.

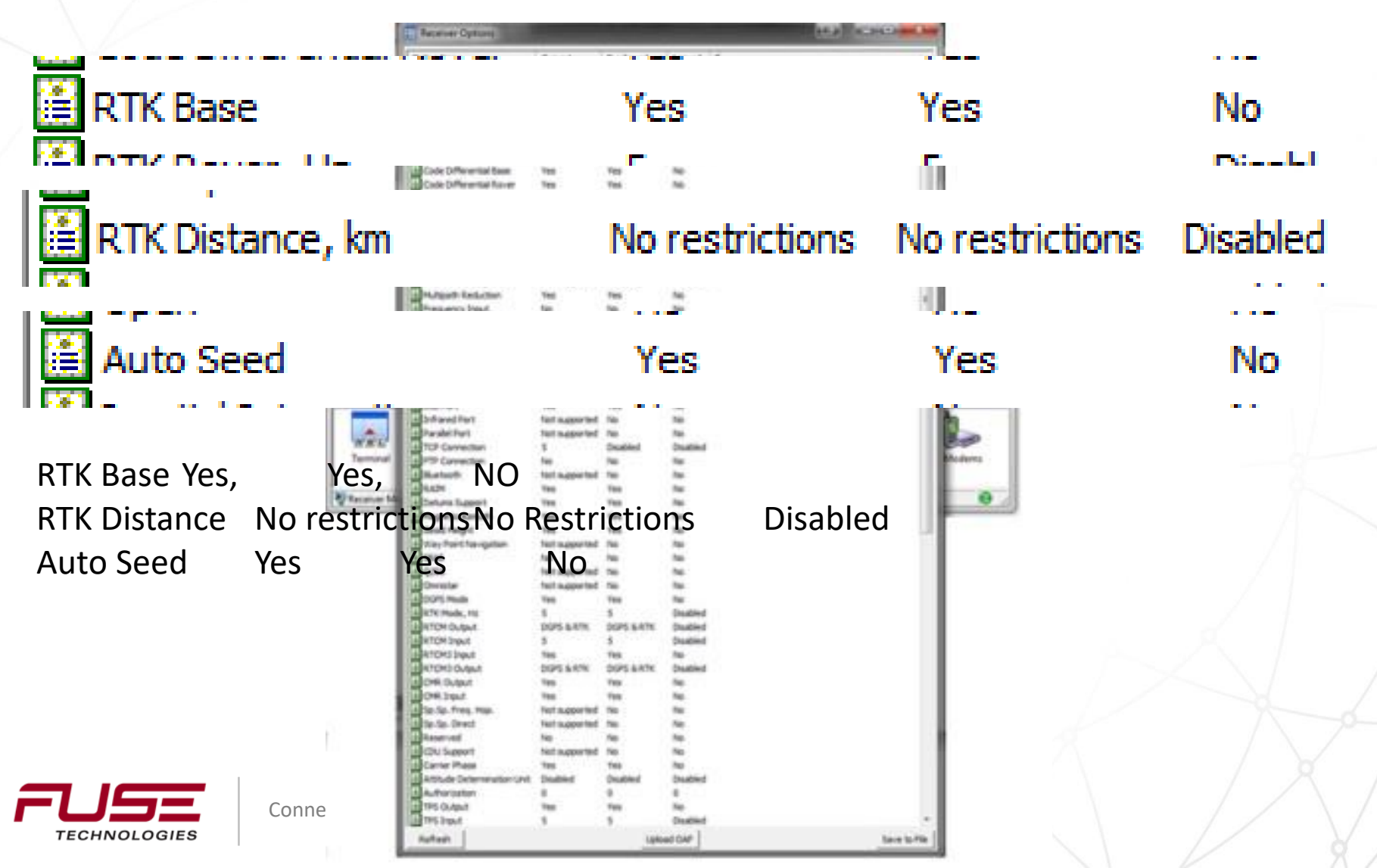

#### **Connect to the Receiver**

#### Click Upload OAF button to load a file if needed.

TRU 1

( term

Conne

| Receiver Options                                                                                                    |                    |                                                                                                    |                                                                                                    | (10.p) C. Distance in |
|----------------------------------------------------------------------------------------------------|--------------------|----------------------------------------------------------------------------------------------------|----------------------------------------------------------------------------------------------------|-----------------------|
| pilion frame                                                                                                    | Greet              | Purchased                                                                                                    | insent I                                                                                                    |                       |
| 995                                                                                                    | Tex                | Tes .                                                                                                    | Tel:                                                                                                    | 11                    |
| Goran                                                                                                    | Yes                | Tes                                                                                                    | 76                                                                                                    |                       |
| 14                                                                                                    | Tes .              | Test                                                                                                    | 140                                                                                                    |                       |
| 12                                                                                                    | 1988               | Tes                                                                                                    | The .                                                                                                    |                       |
| Cridenelle                                                                                                    | Test               | Fes                                                                                                    | 740                                                                                                    |                       |
| Poelkon Lödele Hare, Hit                                                                                                    |                    | 5                                                                                                    | Owered                                                                                                    |                       |
| Ran Data Update Nate, Hit                                                                                                    | 1                  | 5                                                                                                    | Deadlerd                                                                                                    |                       |
| Code Differential Base                                                                                                    | 786                | Yes                                                                                                    | No.                                                                                                    |                       |
| Code Differential Nover                                                                                                    | Tes                | Tes :                                                                                                    | 746                                                                                                    |                       |
| KTK Sale                                                                                                    | Test               | 766                                                                                                    | 50                                                                                                    |                       |
| RTK Rover, He                                                                                                    | 8                  | 8                                                                                                    | District                                                                                                    |                       |
| Henury, HB                                                                                                    | 32                 | 34                                                                                                    |                                                                                                    |                       |
| Care Tradery                                                                                                    | Test               | Fes.                                                                                                    | 14                                                                                                    |                       |
| 1 APS Terring Signal                                                                                                    | 140                | 140                                                                                                    | Per la                                                                                                    |                       |
| Event Markets                                                                                                    | Tes .              | 144                                                                                                    | The later                                                                                                    |                       |
| En-Kand Int. Rejection                                                                                                    | Not supported      | Dutted                                                                                                    | Onabled                                                                                                    |                       |
| Hubberth Reduction                                                                                                    | Yes                | Tes                                                                                                    | No.                                                                                                    |                       |
| Frequency Steur.                                                                                                    | No.                | No.                                                                                                    | No                                                                                                    | 1                     |
| Fire, Laik and Dutys I                                                                                                    | 100                | THE .                                                                                                    | Au .                                                                                                    |                       |
| Serail Port & New Baudi Rate                                                                                                    | -40                | -405                                                                                                    | Deathed                                                                                                    |                       |
| Security Part & Max South Eater                                                                                                    | 460                | 465                                                                                                    | Dashied                                                                                                    |                       |
| Secul Part C Has Baut Rate                                                                                                    | -40                | -900                                                                                                    | (hubbled                                                                                                    |                       |
| Serial Part D New Revol Hate                                                                                                    | -                  | -900                                                                                                    | Deatherd                                                                                                    |                       |
| Etheriat Part                                                                                                    | Vest               | -                                                                                                    | (he)                                                                                                    |                       |
| Lot Rent                                                                                                    | Tex                | Tes                                                                                                    | No.                                                                                                    |                       |
| Induced Part                                                                                                    | fast many last     | No.                                                                                                    | 144                                                                                                    |                       |
| Paralet Part                                                                                                    | Test material      | Dec.                                                                                                    | 14                                                                                                    |                       |
| TCP Converting                                                                                                    | 1                  | Deather                                                                                                    | Institut                                                                                                    |                       |
| PTP Committee                                                                                                    | ter.               | in the second second se | in the second second se |                       |
| Nature.                                                                                                    | that is shown in a | -                                                                                                    | in.                                                                                                    |                       |
| Barre .                                                                                                    | Tes                | Tax                                                                                                    | Rev.                                                                                                    |                       |
| Testana Tunnet                                                                                                    | Tex                | Test                                                                                                    | in the second second se |                       |
| Statistic Land                                                                                                    | Test.              | Test.                                                                                                    | -                                                                                                    |                       |
| Carol Books                                                                                                    | -                  | 100                                                                                                    | -                                                                                                    |                       |
| and the state of the second                                                                                                    | these second as    |                                                                                                    | -                                                                                                    |                       |
| anat.                                                                                                    | in .               | 12                                                                                                    | -                                                                                                    |                       |
| 1.000 B                                                                                                    | the second second  | -                                                                                                    | 1                                                                                                    |                       |
| Character .                                                                                                    | THE RAPPORT AND    | 2                                                                                                    | 2                                                                                                    |                       |
| and the second                                                                                                    | Test supported     | -                                                                                                    | -                                                                                                    |                       |
| and the second second                                                                                                    |                    |                                                                                                    | discount of                                                                                                    |                       |
| and the second second                                                                                                    | THE R A STOL       | -                                                                                                    | and the second                                                                                                    |                       |
| Autoria Inc. d                                                                                                    | para and           | A STREET                                                                                                    | Distant of                                                                                                    |                       |
| and a state of the state of the |                    | -                                                                                                    | places a                                                                                                    |                       |
| and a part of the second second second second second second second second second second second second second se                                                                                                    | And a second       | 100                                                                                                    | and the second second s |                       |
| CONDOMM.                                                                                                    | DOPO BROK          |                                                                                                    | - planed                                                                                                    |                       |
| COM DUDUE                                                                                                    |                    | 199                                                                                                    | 2                                                                                                    |                       |
| 0.000                                                                                                    |                    | 198                                                                                                    |                                                                                                    |                       |
| 12.10.Tres.Tep.                                                                                                    | nut auported       | 190                                                                                                    | 100                                                                                                    |                       |
| te-te-fred                                                                                                    | Hert supported     | 746                                                                                                    |                                                                                                    |                       |
| Answerved.                                                                                                    | 140                | 740 L                                                                                                    |                                                                                                    |                       |
| COU Support                                                                                                    | Net supported      | 745                                                                                                    |                                                                                                    |                       |
| Carter Phase                                                                                                    | 785                |                                                                                                    | •                                                                                                    |                       |
| Attracte Determination Unit                                                                                                    | Dubled             | Deatherd                                                                                                    | hadhed                                                                                                    |                       |
| Authorization                                                                                                    |                    |                                                                                                    |                                                                                                    |                       |
| 195 OL4put                                                                                                    | Tes                | Tele                                                                                                    |                                                                                                    |                       |
| THE BOOK                                                                                                    | 3                  | 1                                                                                                    | Deathert                                                                                                    |                       |
|                                                                                                    |                    |                                                                                                    |                                                                                                    |                       |

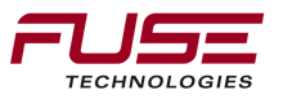

### Upload the OAF

#### Click the upload button

| 🗄 Upload OAF 💦 🗖 🖂                    |                            |  |  |  |  |  |  |  |  |
|---------------------------------------|----------------------------|--|--|--|--|--|--|--|--|
| sktop\_UNIVERSAL_7_3_10_turbo.tpo 🛛 😂 |                            |  |  |  |  |  |  |  |  |
| Property                              | Value 🔼                    |  |  |  |  |  |  |  |  |
| Owner                                 | Dave Abercrombie           |  |  |  |  |  |  |  |  |
| 💳 SerialNo                            | NA                         |  |  |  |  |  |  |  |  |
| ReceiverID                            | _UNIVERSAL_                |  |  |  |  |  |  |  |  |
| Model                                 | XX-XXXXXXXXXXX Universal L |  |  |  |  |  |  |  |  |
| 🖃 Checksum                            | C19E                       |  |  |  |  |  |  |  |  |
| 💳 Dealer                              | Topcon Positioning System  |  |  |  |  |  |  |  |  |
| 🛅 Email                               | DAbercrombie@topcon.cc     |  |  |  |  |  |  |  |  |
| E SubmitTime                          | 2010-06-23 16:10:51        |  |  |  |  |  |  |  |  |
| Cinher                                | Turbo                      |  |  |  |  |  |  |  |  |
|                                       |                            |  |  |  |  |  |  |  |  |
|                                       |                            |  |  |  |  |  |  |  |  |
| Upload t                              | he File to the Receiver    |  |  |  |  |  |  |  |  |

When the task bar is scrolling across the screen the OAF is loading.

| 🛅 Upload OAF      | _ 0                 |   |
|-------------------|---------------------|---|
| sktop\_UNIVERSAL_ | 7_3_10_turbo.tpo    | 2 |
| Option Name       | Result              |   |
| 🔛 Position Upda   | Ok                  |   |
| 🕮 Raw Data Up     | Ok                  |   |
| 🔛 Code Differe    | Ok                  |   |
| 🔛 Code Differe    | Ok                  |   |
| 🕮 RTK Base        | Ok                  |   |
| 🔛 RTK Rover, Hz   | Ok                  |   |
| 🔛 Memory, MB      | Ok                  |   |
| 🔛 Co-op Tracking  | Ok                  |   |
| 🔛 1-PPS Timing    | Ok                  |   |
|                   |                     |   |
|                   |                     |   |
| Upload the F      | ile to the Receiver |   |

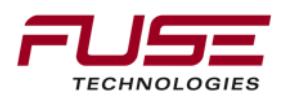

#### Disconnecting

#### Click Yes to reset the receiver.

# Software will automatically disconnect.

| TRU | $\overline{\mathbf{X}}$                                       |
|-----|---------------------------------------------------------------|
| ٩   | The changes will take effect after reset. Reset the receiver? |
|     | Yes No                                                        |

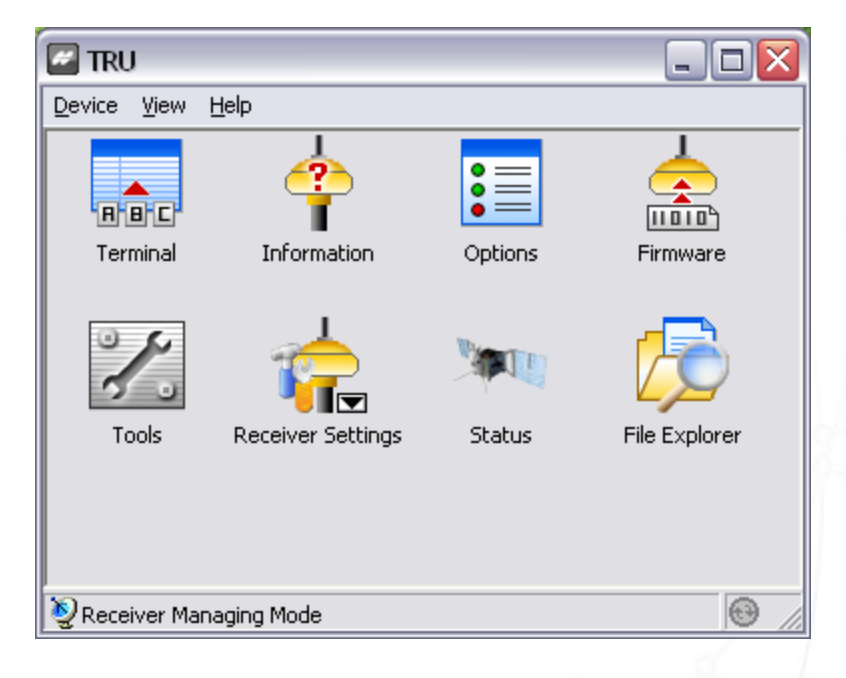

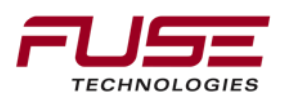

#### **Resetting Receiver**

#### Software will reconnect on its own.

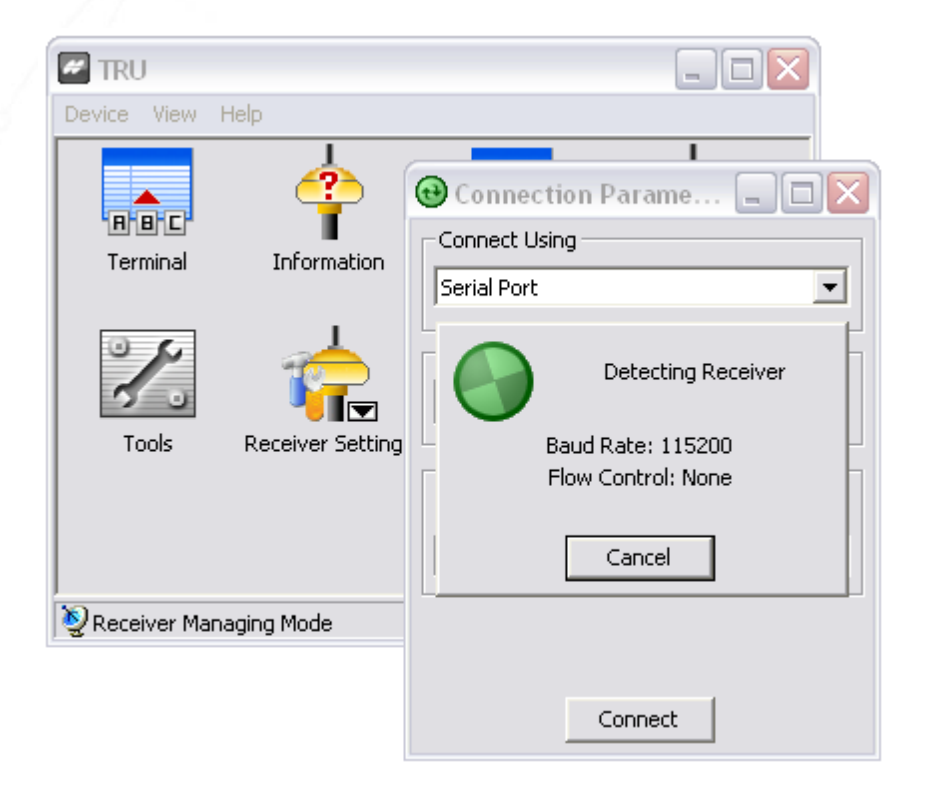

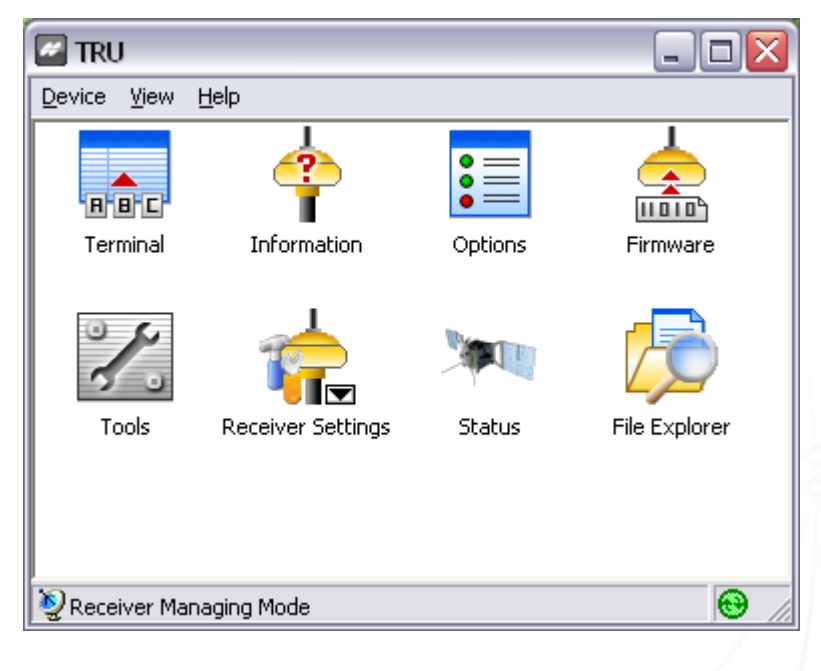

Loading complete.

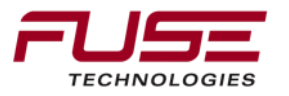

#### **Resetting Receiver**

Software will reconnect on its own.

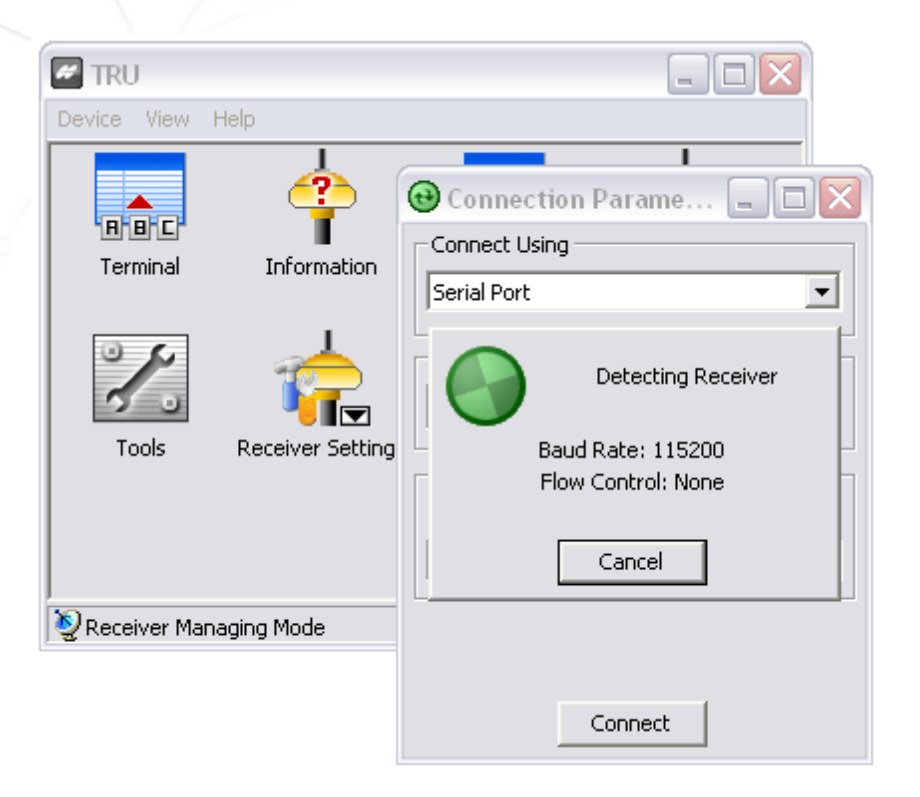

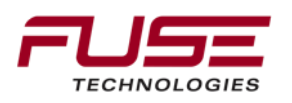

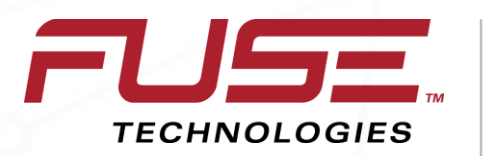

Connecting your farm enterprise like never before

# Saving Auto Seed Points

# Click on Receiver Settings.

| TRU to HIPER   | R ID:8QXOB5E0FEO |         |                    |       |                      |        |               | <u> </u> |
|----------------|------------------|---------|--------------------|-------|----------------------|--------|---------------|----------|
| Device View    | Help             |         |                    |       |                      |        |               |          |
| RBC            | 4                |         |                    | 000   |                      |        | $\sum$        |          |
| Terminal       | Information      | Options | Firmware<br>Loader | Tools | Receiver<br>Settings | Status | File Explorer | Modems   |
| 👰 Receiver Man | aging Mode 🏾 🔊   | COM5    |                    |       |                      |        |               | ₿ //     |

#### Click on Auto Seed.

| TRU to HIPE                 | R ID:8QXOB5E0FE | 0           |       |       |                |           |  |
|-----------------------------|-----------------|-------------|-------|-------|----------------|-----------|--|
| <u>D</u> evice <u>V</u> iew | <u>H</u> elp    |             |       |       |                |           |  |
|                             |                 | 1           |       |       |                |           |  |
| Back                        | Tracking        | Positioning | Ports | Power | Volume Control | Bluetooth |  |

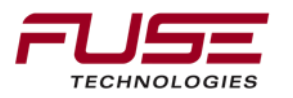

### **Auto Seed functions**

You will see the Auto Seed window. You need to make sure both boxes are checked for Auto Seed to work.

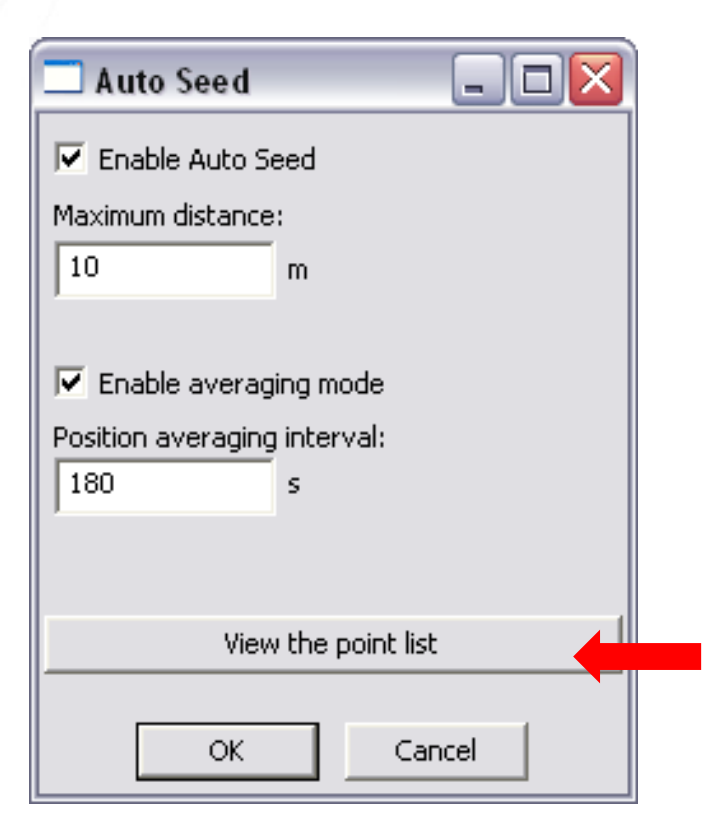

Right click on View the Points List.

| 🗖 Auto Seed, Point List 🛛 🗖 🔀 |                   |          |     |  |  |  |  |  |  |  |
|-------------------------------|-------------------|----------|-----|--|--|--|--|--|--|--|
| Index                         | Name              | Date     | Tii |  |  |  |  |  |  |  |
| 0                             | REF_100609_151405 | 6/9/2010 | 4:  |  |  |  |  |  |  |  |
| 1                             | REF_100609_155857 | 6/9/2010 | 4:  |  |  |  |  |  |  |  |
|                               |                   |          |     |  |  |  |  |  |  |  |
|                               |                   |          |     |  |  |  |  |  |  |  |
|                               |                   |          |     |  |  |  |  |  |  |  |
|                               |                   |          |     |  |  |  |  |  |  |  |
|                               |                   |          |     |  |  |  |  |  |  |  |
|                               |                   |          |     |  |  |  |  |  |  |  |
|                               |                   |          |     |  |  |  |  |  |  |  |
|                               |                   |          |     |  |  |  |  |  |  |  |
|                               |                   |          |     |  |  |  |  |  |  |  |
|                               |                   |          |     |  |  |  |  |  |  |  |
| <                             | Ш                 |          | >   |  |  |  |  |  |  |  |

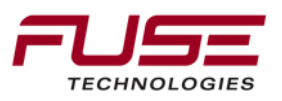

#### **Exporting points**

Right click on the points list then click on Export Points.

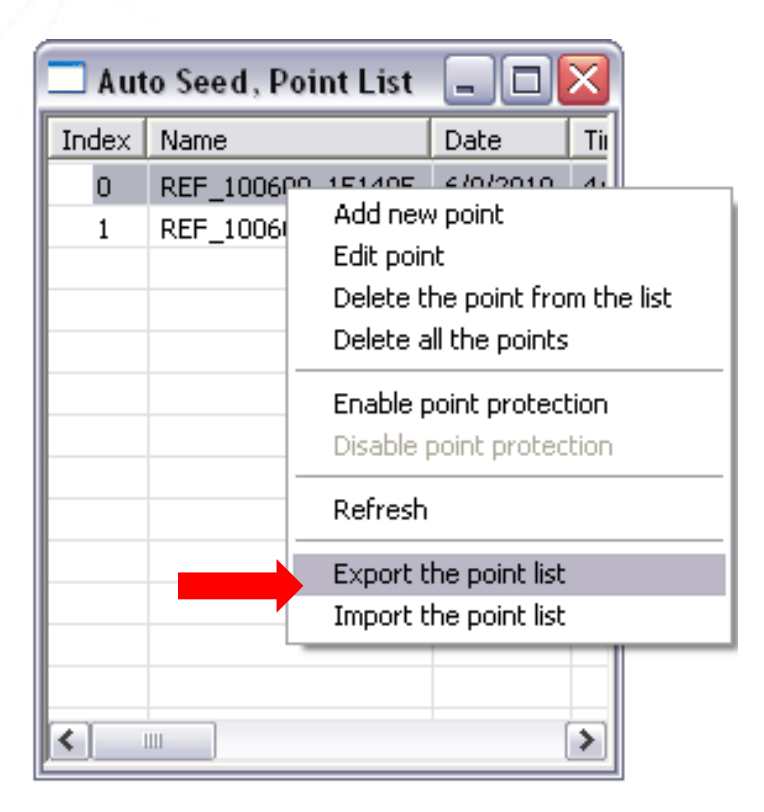

# Name file and save it to defined location.

| Save As                                           |                                                                                                    |                        |   |       |   | ? 🔀          |
|---------------------------------------------------|----------------------------------------------------------------------------------------------------|------------------------|---|-------|---|--------------|
| Save jn:                                          | 🞯 Desktop                                                                                                    |                        | • | + 🛍 💣 | • |              |
| My Recent<br>Documents<br>Desktop<br>My Documents | My Documents<br>My Computer<br>My Network Pla<br>Code Generato<br>Const<br>Folders<br>Utility<br>AG Points.xml<br>FTP, It's all insid | ces<br>r for x20<br>Je |   |       |   |              |
| My Computer                                       |                                                                                                    |                        |   |       |   |              |
| <b>i</b>                                          | File <u>n</u> ame:                                                                                                    | AG Points.xml          |   | •     |   | <u>S</u> ave |
| My Network<br>Places                              | bave as <u>type</u> :                                                                                                    | XML Files (*.xml)      |   | •     |   | Lancel       |

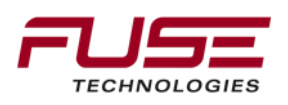

# The File is Saved

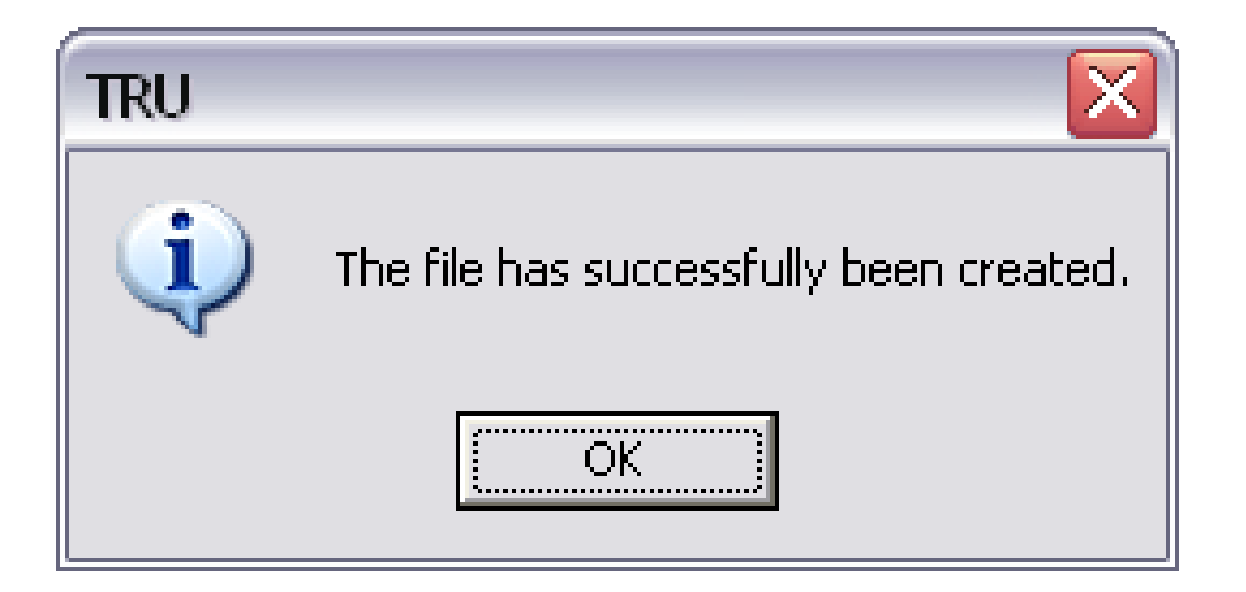

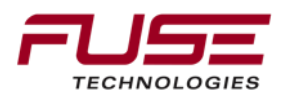

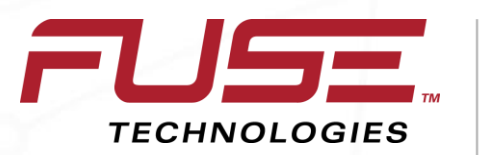

Connecting your farm enterprise like never before

# Loading the Auto Seed File

# Click on Receiver Settings.

| TRU to HIPER   | R ID:8QXOB5E0FEO |         |                    |       |                      |        |               | <u> </u> |
|----------------|------------------|---------|--------------------|-------|----------------------|--------|---------------|----------|
| Device View    | Help             |         |                    |       |                      |        |               |          |
| RBC            | 4                |         |                    | 000   |                      |        | $\sum$        |          |
| Terminal       | Information      | Options | Firmware<br>Loader | Tools | Receiver<br>Settings | Status | File Explorer | Modems   |
| 👰 Receiver Man | aging Mode 🏾 🔊   | COM5    |                    |       |                      |        |               | ₿ //     |

#### Click on Auto Seed.

| TRU to HIPE                 | R ID:8QXOB5E0FE | 0           |       |       |                |           |  |
|-----------------------------|-----------------|-------------|-------|-------|----------------|-----------|--|
| <u>D</u> evice <u>V</u> iew | <u>H</u> elp    |             |       |       |                |           |  |
|                             |                 | 1           |       |       |                |           |  |
| Back                        | Tracking        | Positioning | Ports | Power | Volume Control | Bluetooth |  |

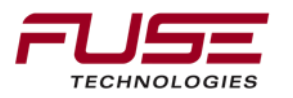

# **Auto Seed functions**

You will see the Auto Seed window.

| 🗖 Auto Seed 📃 🗖 🔀            |  |  |  |  |  |
|------------------------------|--|--|--|--|--|
| Enable Auto Seed             |  |  |  |  |  |
| Maximum distance:            |  |  |  |  |  |
| 10 m                         |  |  |  |  |  |
| Enable averaging mode        |  |  |  |  |  |
| Position averaging interval: |  |  |  |  |  |
| 100                          |  |  |  |  |  |
|                              |  |  |  |  |  |
| View the point list          |  |  |  |  |  |
| OK Cancel                    |  |  |  |  |  |

#### Right click on View the Points List.

| 🗖 Auto Seed, Point List 🗐 🗖 🔀 |      |      |      |      |  |
|-------------------------------|------|------|------|------|--|
| Index                         | Name | Date | Time | L1PC |  |
|                               |      |      |      |      |  |
|                               |      |      |      |      |  |
|                               |      |      |      |      |  |
|                               |      |      |      |      |  |
|                               |      |      |      |      |  |
|                               |      |      |      |      |  |
|                               |      |      |      |      |  |
|                               |      |      |      |      |  |
|                               |      |      |      |      |  |
|                               |      |      |      |      |  |
|                               |      |      |      |      |  |
| <                             | 1111 |      |      | >    |  |

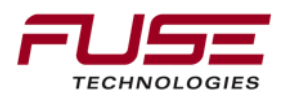

#### Importing the File

#### Click Import Points List.

#### Locate the saved file.

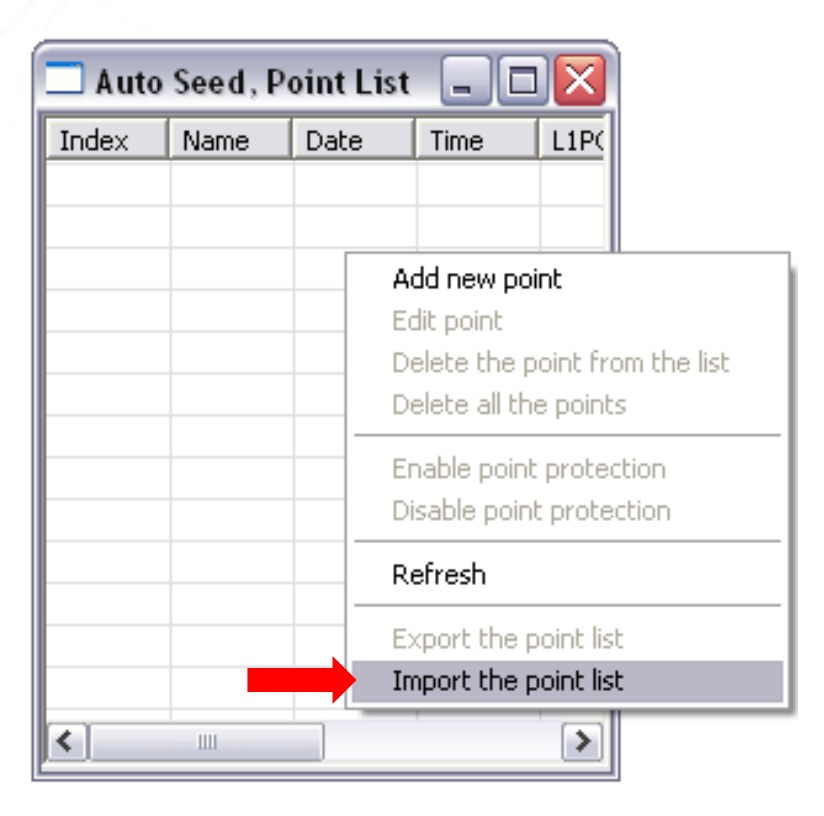

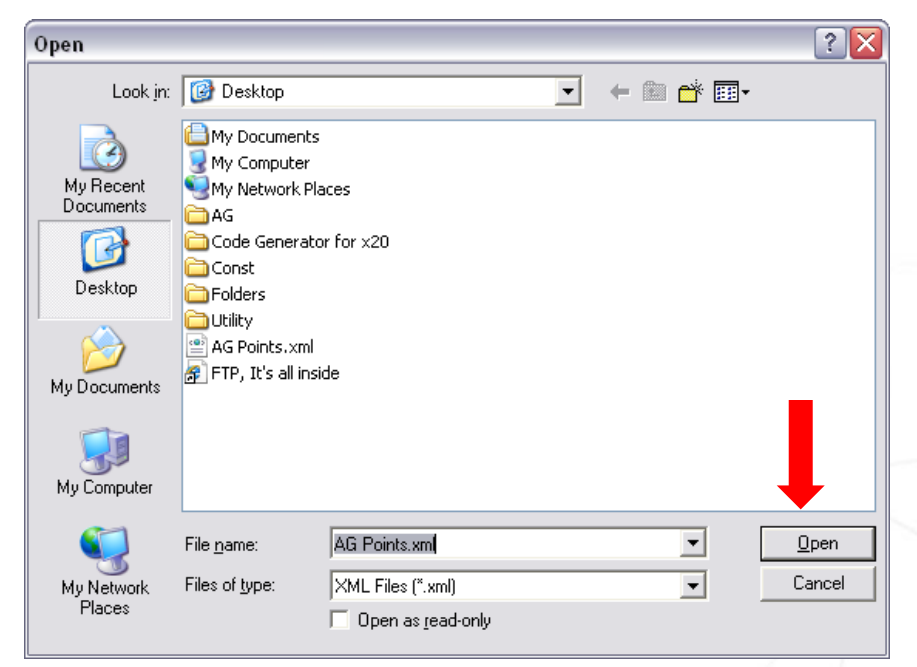

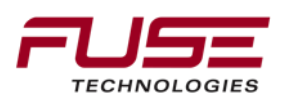

# **File Loaded**

File has been imported.

#### Auto Base points are displayed.

| TRU      |                                                         |
|----------|---------------------------------------------------------|
| <b>i</b> | The file has been imported. Points added: 2, errors: 0. |
|          | OK ]                                                    |

| 🗖 Auto Seed, Point List 🗐 🗖 🔀 |                   |           |   |  |  |
|-------------------------------|-------------------|-----------|---|--|--|
| Index                         | Name              | Date      | 1 |  |  |
| 0                             | REF_100609_151405 | 6/11/2010 | 4 |  |  |
| 1                             | REF_100609_155857 | 6/11/2010 | 4 |  |  |
|                               |                   |           |   |  |  |
|                               |                   |           |   |  |  |
| <u> </u>                      |                   |           | - |  |  |
| L                             |                   |           | - |  |  |
| <u> </u>                      |                   |           | - |  |  |
| -                             |                   |           | - |  |  |
|                               |                   |           | - |  |  |
|                               |                   |           |   |  |  |
|                               |                   |           | 1 |  |  |
|                               |                   |           | 1 |  |  |
| <                             | Ш                 | >         | 1 |  |  |

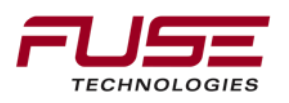

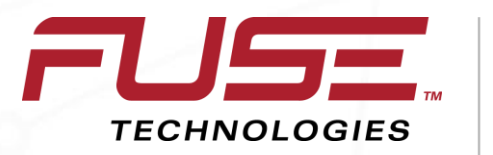

Connecting your farm enterprise like never before

# **Configuration with Auto-Guide 3000**
#### Auto-Guide 3000 Setup

<u>To use a HiperAG with a System 150 / 350:</u> Install RTK module into AGI-4 antenna Setup up C1000/ C3000 to receive RTK signal Verify RTK signal is being received Differential Mode will read RTK Ready to navigate

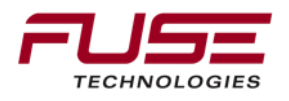

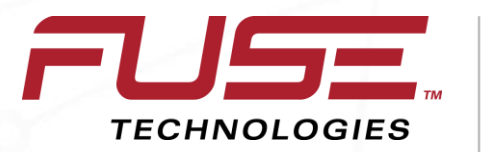

Connecting your farm enterprise like never before

## **Receiver Maintenance**

### Entering Sleep (Off) Mode

In sleep mode, the power board continues to draw power from the batteries, causing the batteries to drain over time.

Sleep mode is the normal "off" state of the receiver.

Turn on receiver.

Press receiver's power key for more than four seconds and less than eight seconds.

The STAT and REC LEDs will be orange.

The receiver enters Sleep Mode.

Any activity on the RS232 port turns on the receiver.

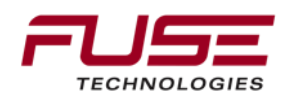

#### Entering Zero Power Mode

When receiver is off, even in Sleep Mode, the power board continues to draw power from the batteries.

This means if you fully charge your receiver, turn it off and store it, the receiver will drain its battery power in less than two months.

To stop the various boards and modules from draining the batteries, put your receiver in Zero Power Mode.

Turn on your receiver.

Press and hold power key for more than 8 seconds but less than 14 seconds.

Release power key when both LEDs become red.

When LEDs turn off, your receiver will be in Zero Power Mode.

Press Reset key for about one second to return to Normal mode.

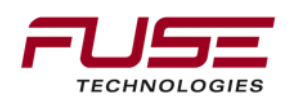

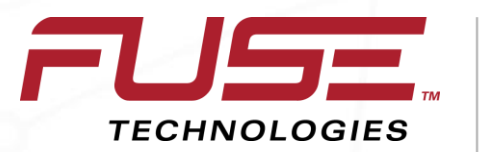

Connecting your farm enterprise like never before

## **HiPer AG Troubleshooting**

**Powering Problems** 

Problem: Receiver does not power up

The receiver may be in Zero Power Mode.

Press Reset key to return to Normal Mode

The batteries may be discharged.

If using an external power source, the cable may be disconnected or damaged.

Check that cable is securely connected and undamaged.

The receiver may have a defective charger or defective batteries.

If, after connecting an external power source, receiver still does not power up, then contact support.

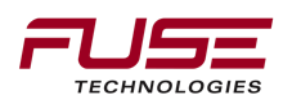

**Receiver Problems** 

The RX/TX LED is flashing green on my base receiver.

The base has been set into Receiver mode, not Transmit mode.

There is no radio link between Base and Rover and the RX/TX LED is flashing green on the rover. The LED indicates that the receiver is set into Receive mode; however, no radio link has been established.

Check to make sure that the base receiver is powered on.

There is no radio link between Base and Rover and the Rover RX/TX LED is solid green.

Make sure that the base is tracking enough satellites.

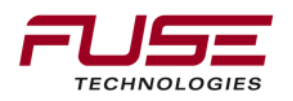

**Receiver Problems** 

The RX/TX LED is flashing red on my receiver

A fault condition has been detected.

Check the radio modem's antenna to see if it is undamaged.

Check to see if the radio antenna is connected properly and securely.

The receiver does not lock on to satellites for a long period of time

Contact support

The receiver tracks too few satellites

Operation is conducted near obstructions (tree canopy, tall buildings, and so forth).

Move to an area free of obstructions, if applicable.

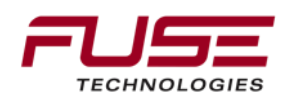

# Agenda

| 1 | General Information                    | 8  | Configuration & Set-up                     |  |  |
|---|----------------------------------------|----|--------------------------------------------|--|--|
| 2 | Components                             | 9  | Field Install vs. Factory<br>Installations |  |  |
| 3 | C1000                                  | 10 | Architecture and Installation              |  |  |
| 4 | Configuration & Set-up                 | 11 | Diagnostics and Troubleshooting            |  |  |
| 5 | Task Controller Setup<br>(for mapping) | 12 | Base stations                              |  |  |
| 6 | Additional features                    | 13 | RTK - Radio vs. Cellular                   |  |  |
| 7 | C3000                                  | 14 | AGCOMAND                                   |  |  |

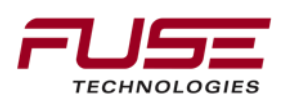

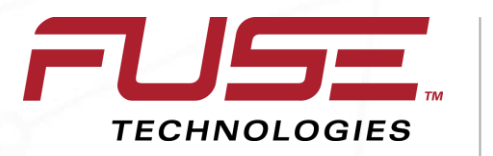

Connecting your farm enterprise like never before

# Continuous Operating Reference Station (CORs) Correction Source

### Real-Time Kinematic (RTK)

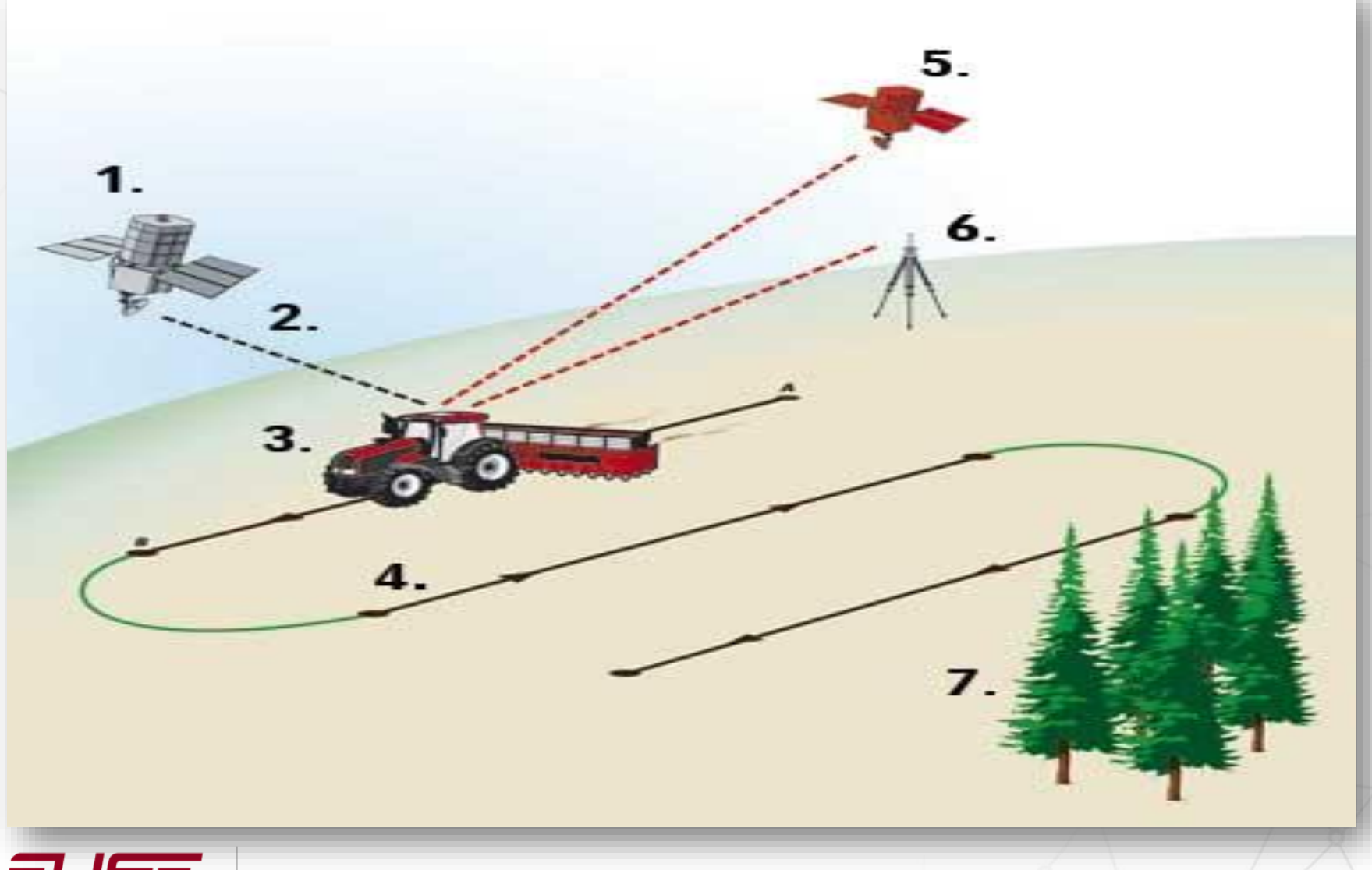

Connecting your farm enterprise like never before

**TECHNOLOGIES** 

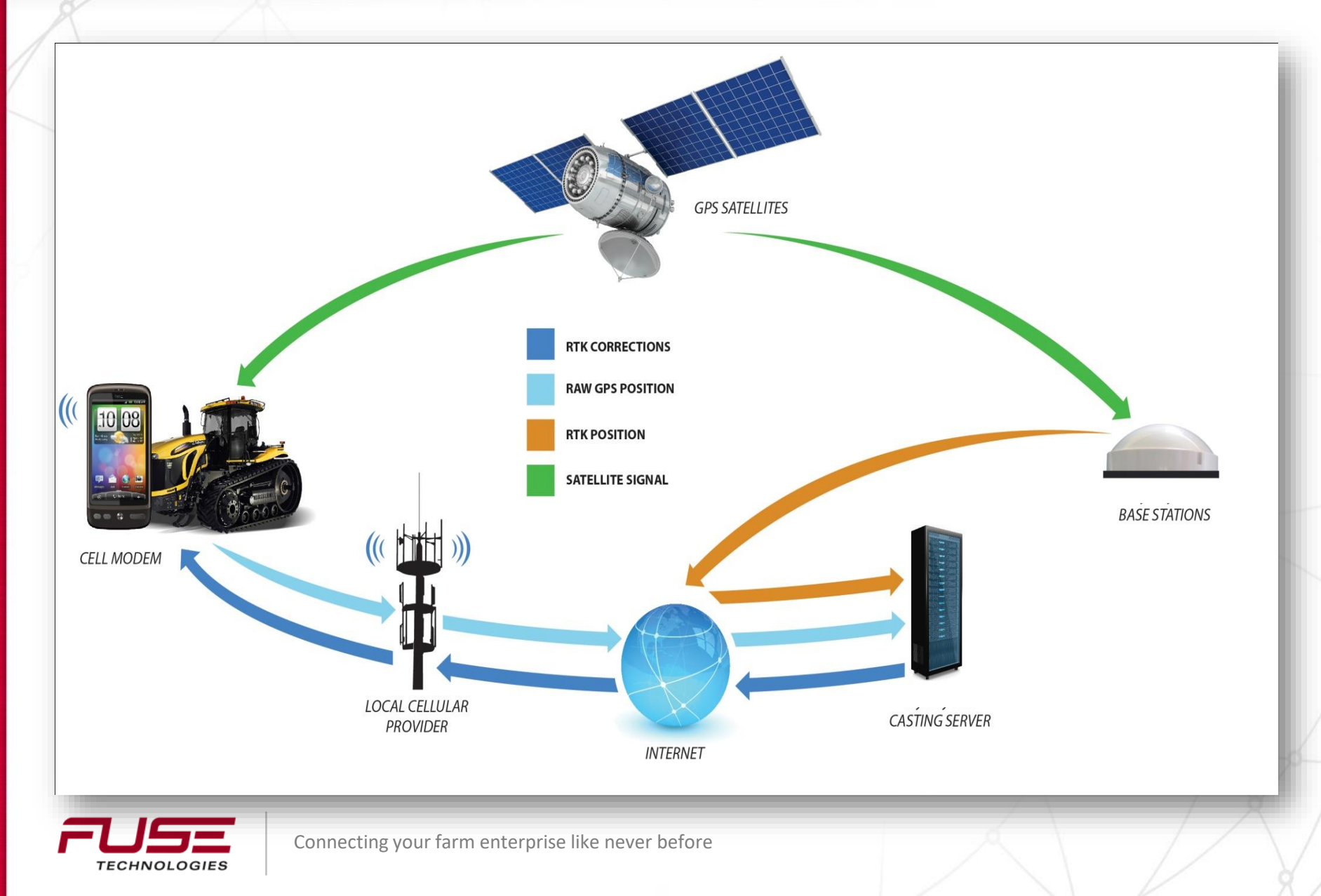

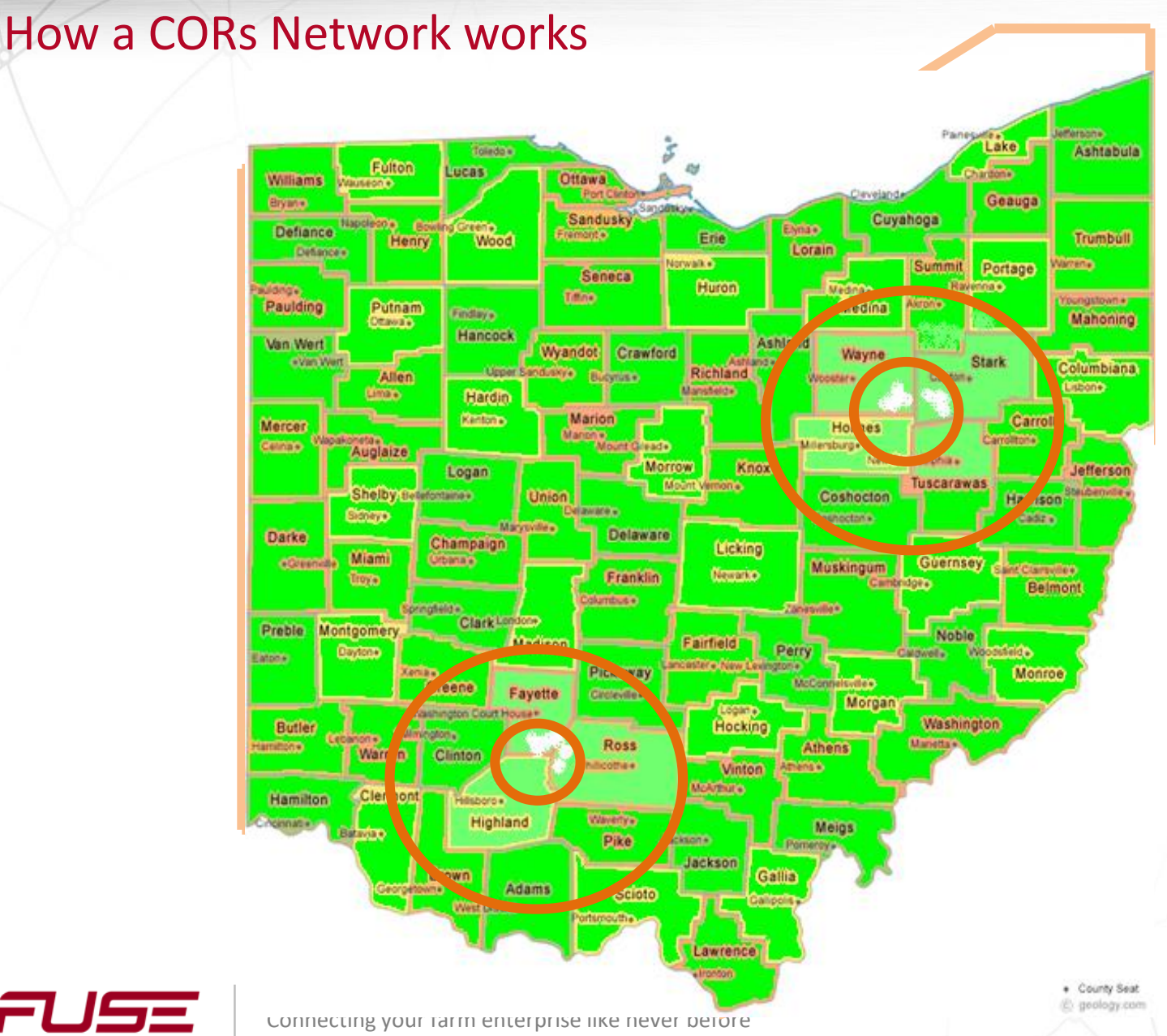

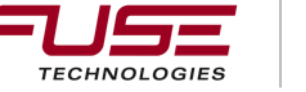

#### What is GSM?

**GSM** (**Global System for Mobile Communications**, originally *Groupe Spécial Mobile*), is a standard set developed by the European Telecommunications Standard Institute (ETSI) to describe technologies for second generation (or "2G") digital cellular networks. Developed as a replacement for first generation analog cellular networks.

#### Subscriber Identity Module (SIM)

One of the key features of GSM is the Subscriber identity Module, commonly known as a **SIM card**. The SIM is a detachable smart card containing the user's subscription information and phone book. This allows the user to retain his or her information after switching handsets. Alternatively, the user can also change operators while retaining the handset simply by changing the SIM.

Cell phone carriers T-Mobile and AT&T use GSM for their cell phone networks. Sprint, Virgin Mobile and Verizon Wireless use the competing CDMA standard.

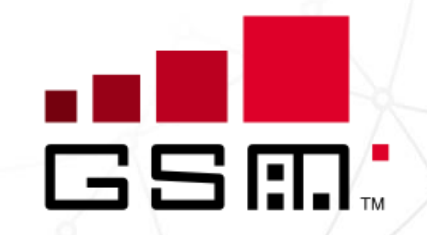

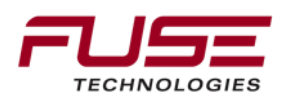

### What is CDMA?

Code Division Multiple Access CDMA is a digital cellular standard by Qualcomm.

It is a Mobile Telecommunications Standard that uses CDMA, a multiple access scheme for digital radio, to send voice, data and signaling data (such as a dialed telephone number) between mobile telephones and cell sites.

CDMA or "code division multiple access" is a digital radio system that transmits streams of bits (PN codes). CDMA permits several radios to share the same frequencies. Unlike TDMA "time division multiple access", a competing system used in 2G GSM, all radios can be active all the time, because network capacity does not directly limit the number of active radios. Since larger numbers of phones can be served by smaller numbers of cellsites, CDMA-based standards have a significant economic advantage over TDMA-based standards, or the oldest cellular standards that used frequencydivision multiplexing.

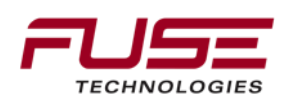

#### What is GPRS?

**General packet radio service (GPRS)** is a packet oriented mobile data service on the 2G and 3G cellular communication system's global system for mobile communications (GSM). GPRS was originally standardized by European Telecommunications Standard Institute (ETSI)

GPRS usage charging is based on volume of data, either as part of a bundle or on a pay-as-you-use basis. An example of a bundle is up to 5 GB per month for a fixed fee. Usage above the bundle cap is either charged for per megabyte or disallowed.

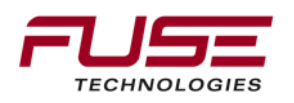

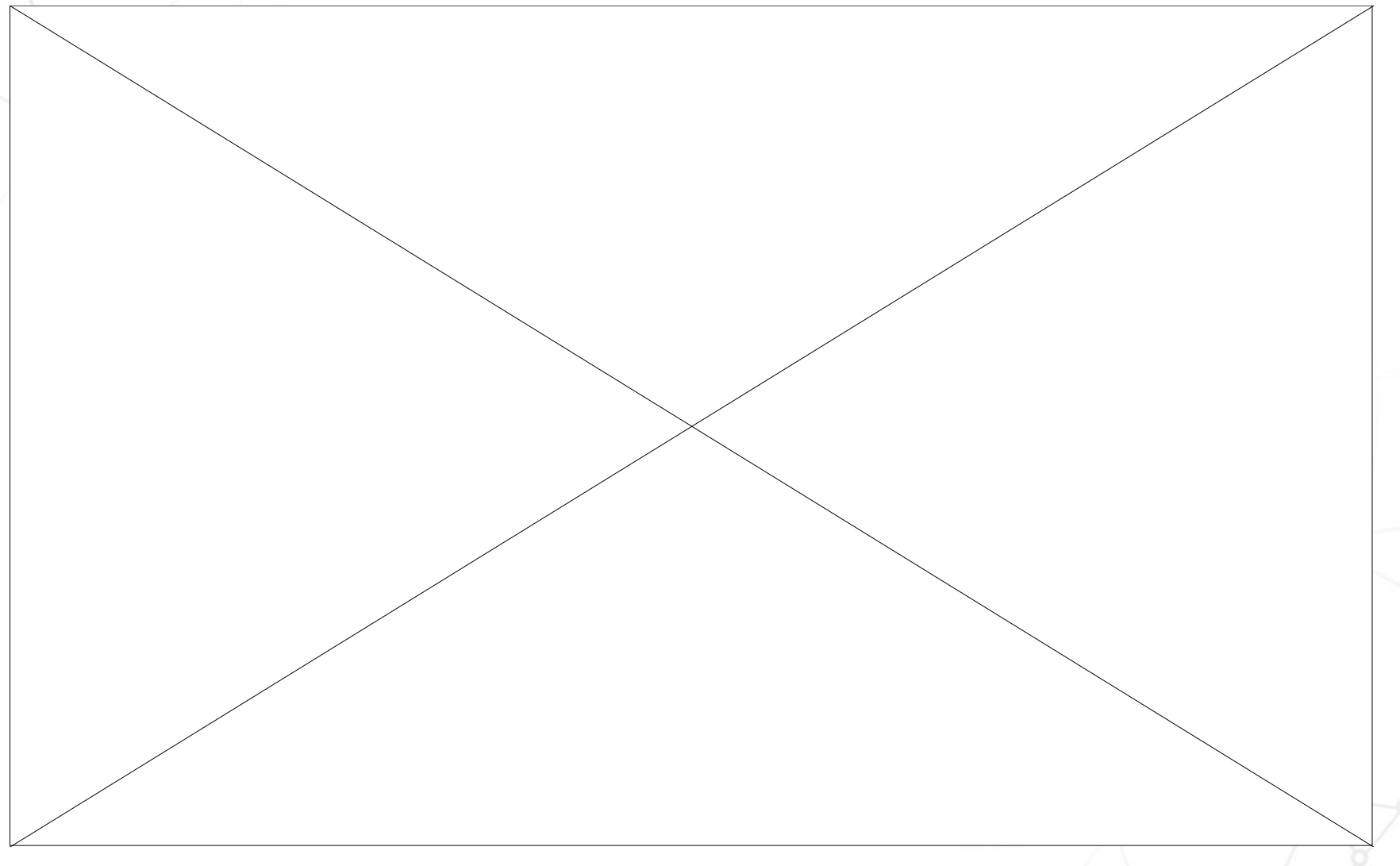

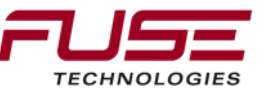

### **Real-Time Kinematic: Radio**

### 10Km Line of Sight

### 2 cm Accuracy L1 Code and Carrier L2 Carrier

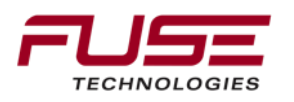

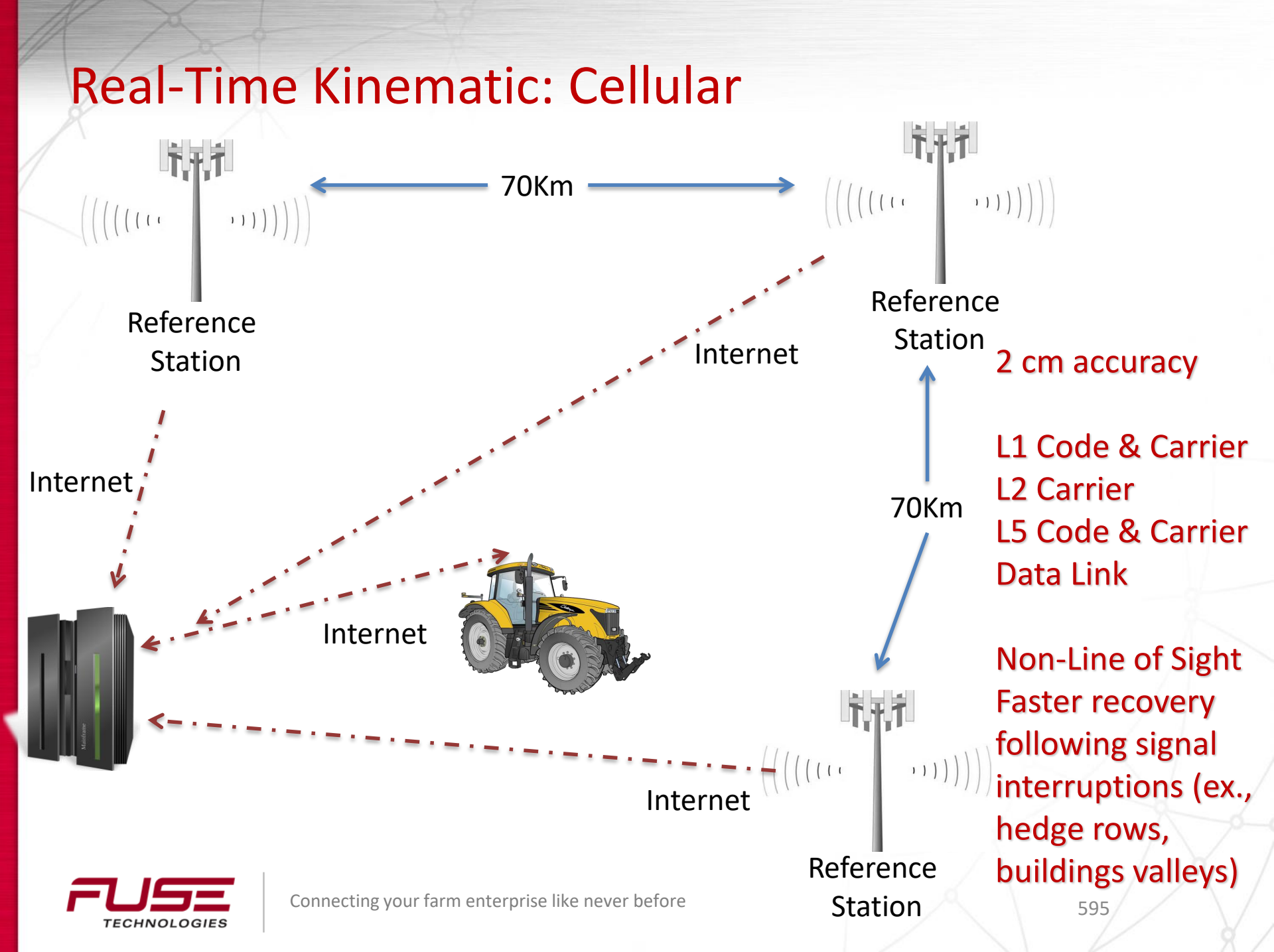

### **CORS OVERVIEW**

Network contained 1,800 sites as of April 2011 Provides code range (C/A, P1, P2) and carrier phase observations (L1, L2) Provides meteorological data at some sites Designed to meet post-processing requirements for Positioning Navigation Meteorology Geophysics

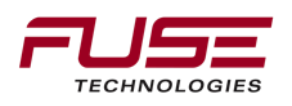

### National CORS & Cooperative CORS

| National CORS | Cooperative CORS |
|---------------|------------------|
|               |                  |

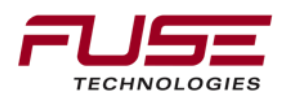

### CORS ADVANTAGES

3-Dimensional.

Users do not need to reconnect control points.

Users do not need to set up instruments at control points.

CORS positional coordinates are more accurate than those of other control points.

CORS positions are continuously monitored and will be updated if the site moves.

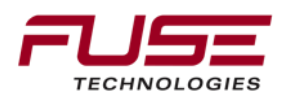

### CORS DISADVANTAGES

Distances to sites are currently excessive. Operating expenses are very high Annual fee per base Annual fee per subscriber

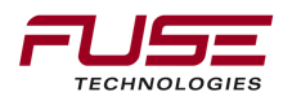

## Future Directions of the National CORS

Centimeter Level Accuracy on a Global Scale. \* Incorporate additional sites:

- Nationwide Differential GPS (NDGPS)
- Wide Area Augmentation System (WAAS)
- Cooperative CORS

Sponsor: National Oceanic and Atmospheric Administration

- 1,900+ sites
- Operated by 200+ academic organizations
- Enables highly accurate,
   3-D positioning

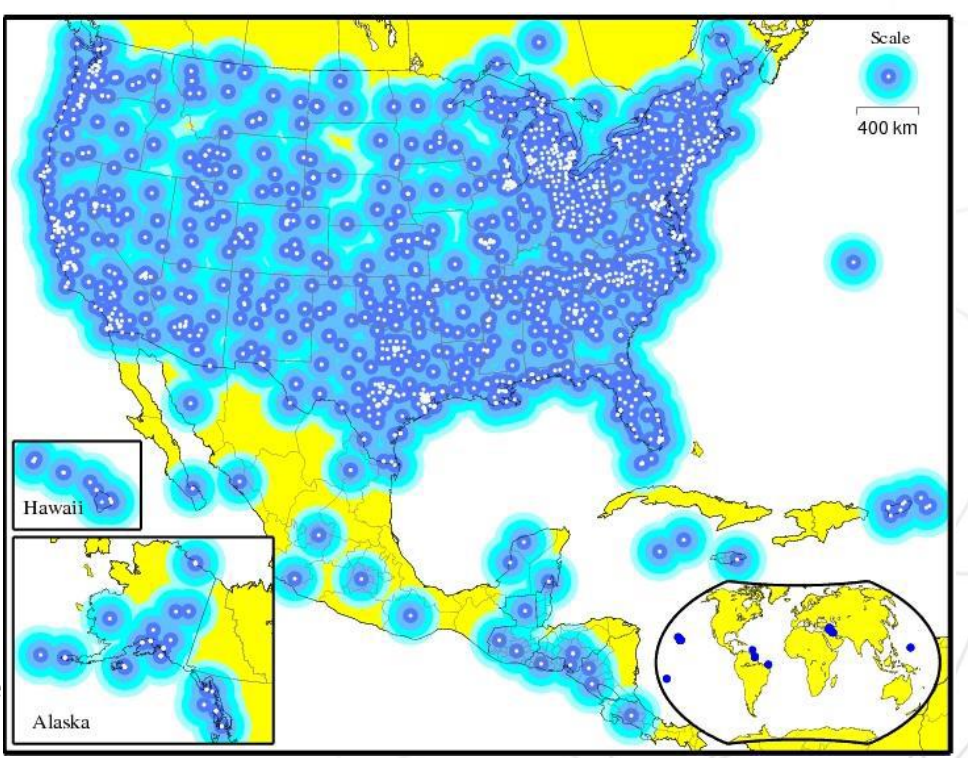

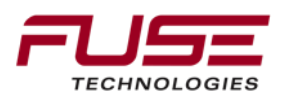

# National CORS Partners

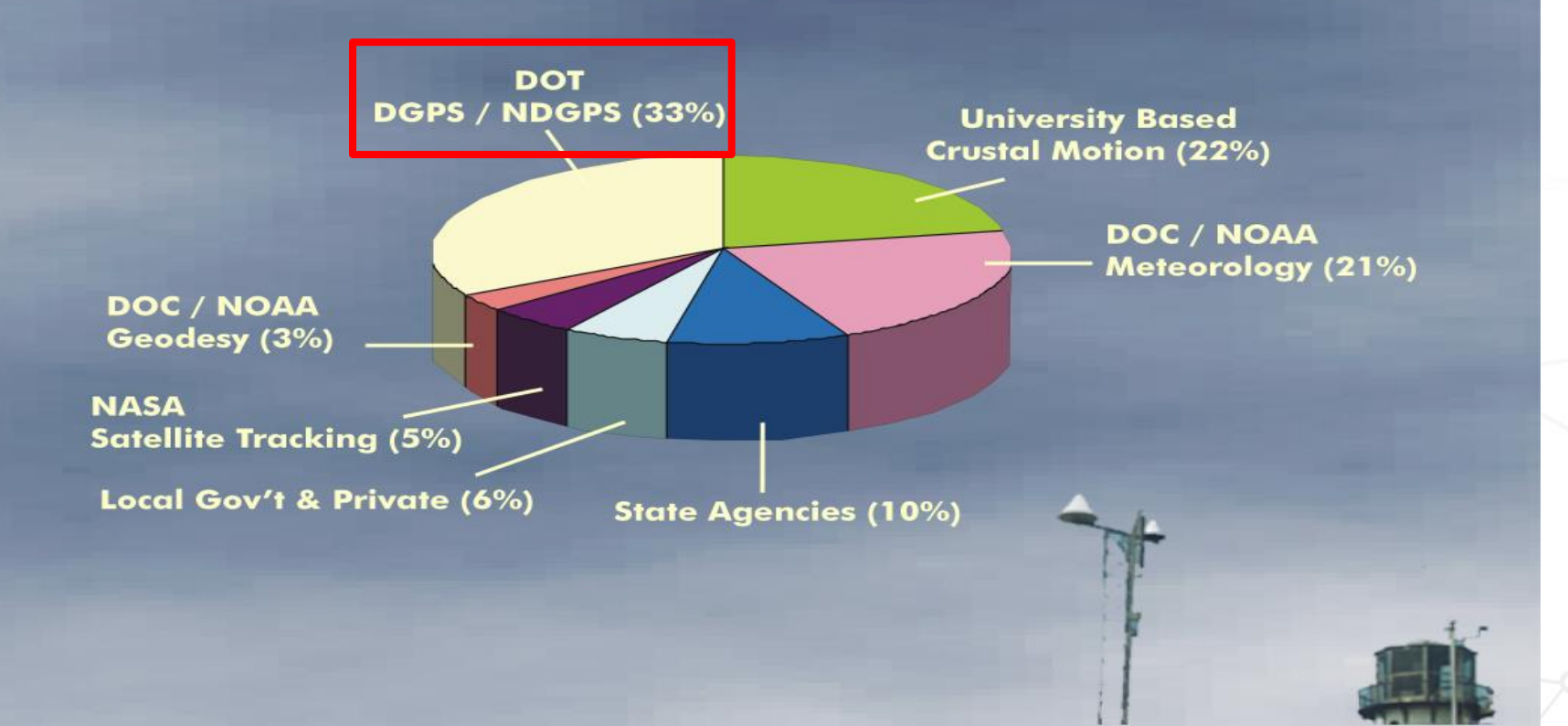

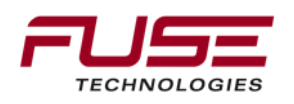

## CORS PARTNERS: FEDERAL

Federal Highway Administration Federal Railway Administration Federal Aviation Administration Forecast Systems Laboratory NASA

**US Geological Survey** 

**US Army Corps of Engineers** 

**US Air Force** 

**US Naval Observatory** 

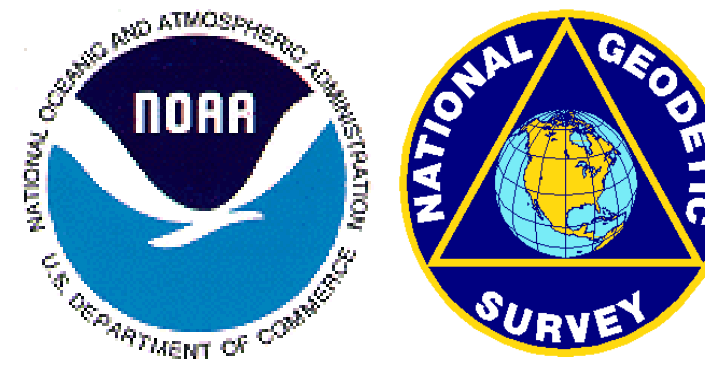

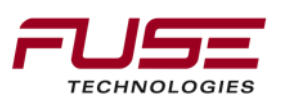

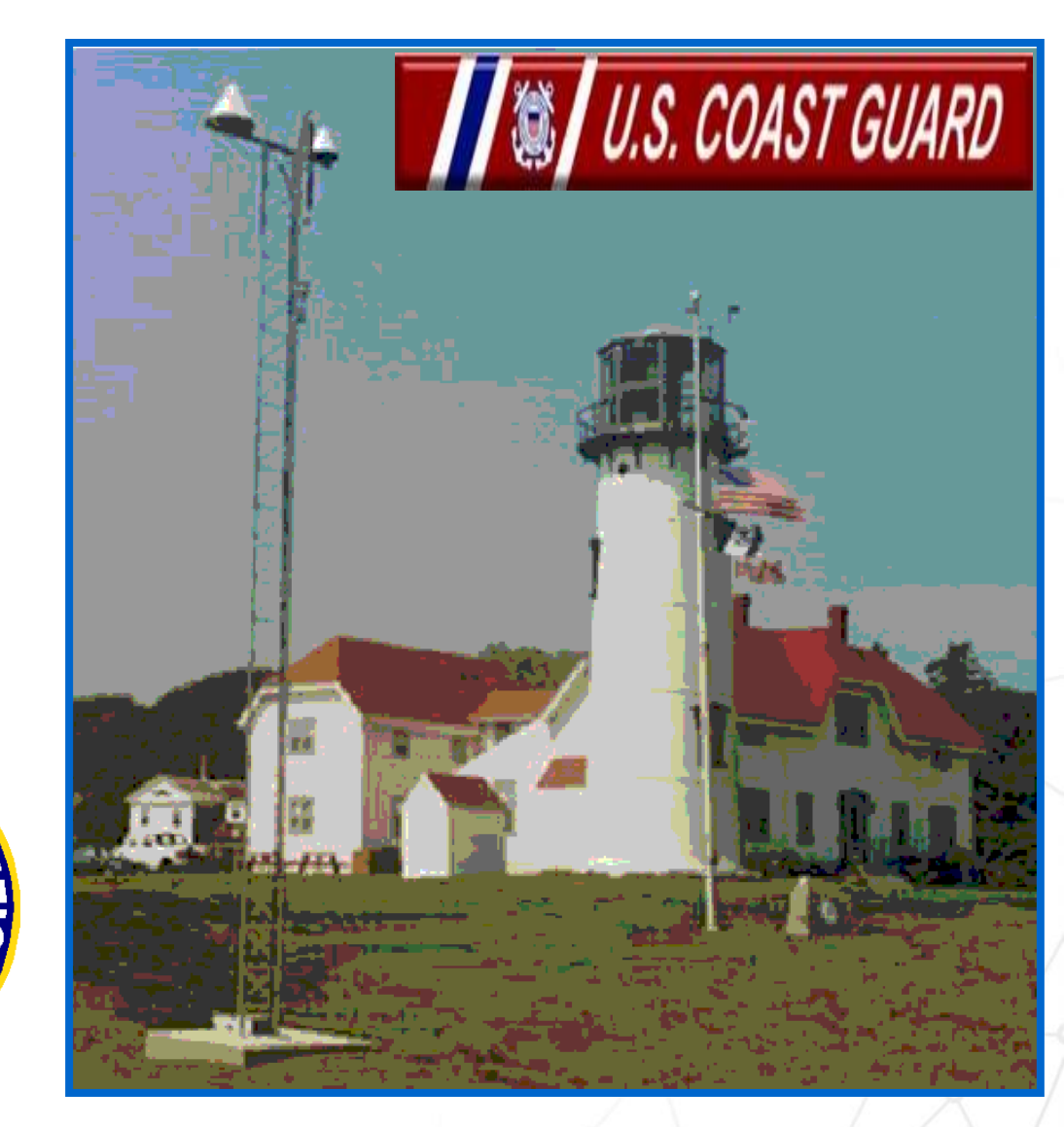

### **CORS SITES**

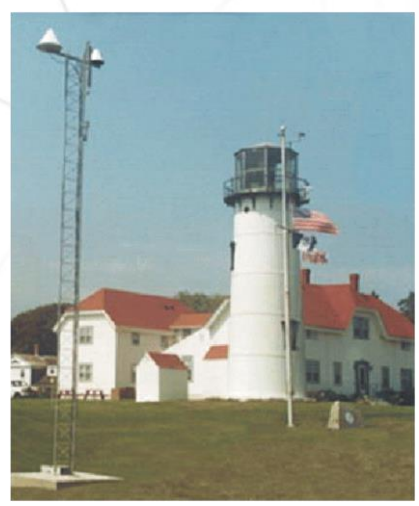

FUSE

TECHNOLOGIES

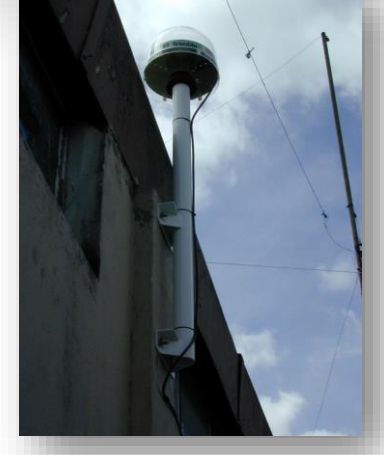

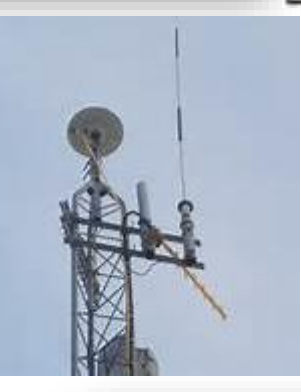

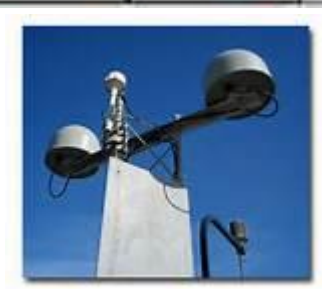

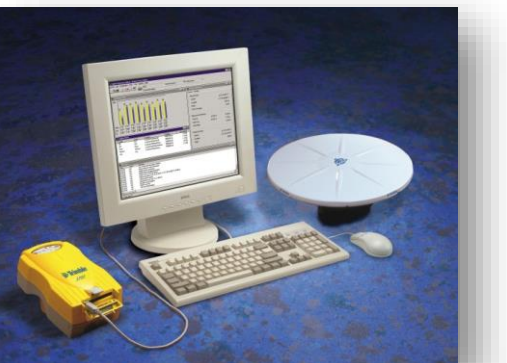

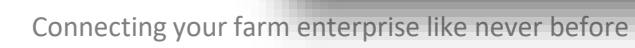

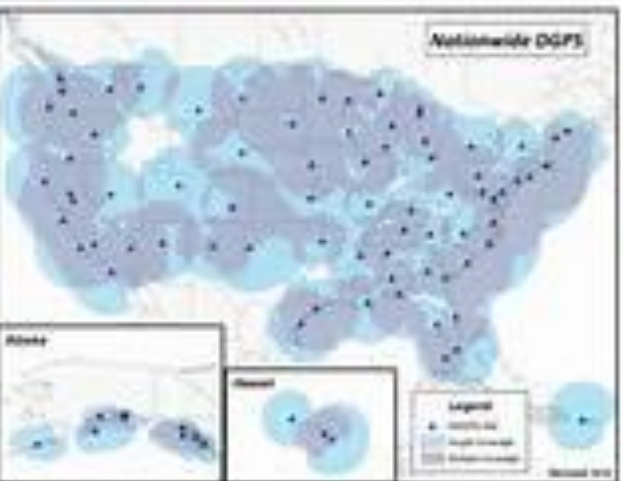

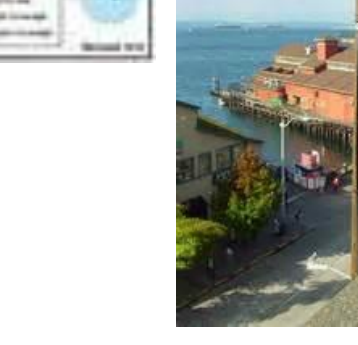

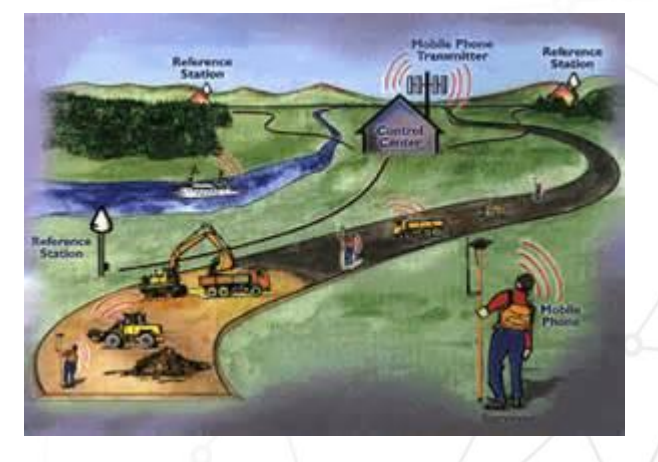

CORS PARTNERS: STATES

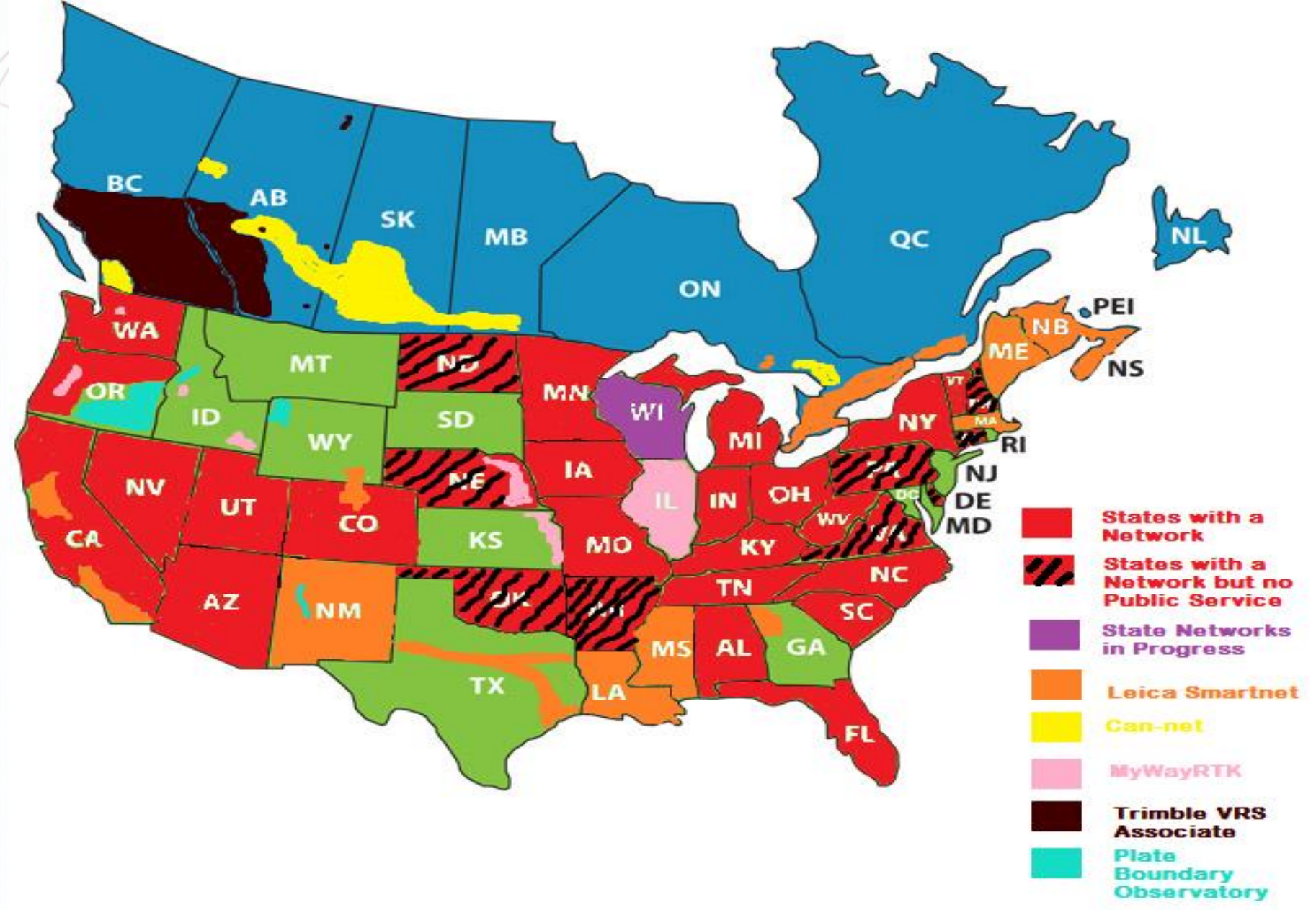

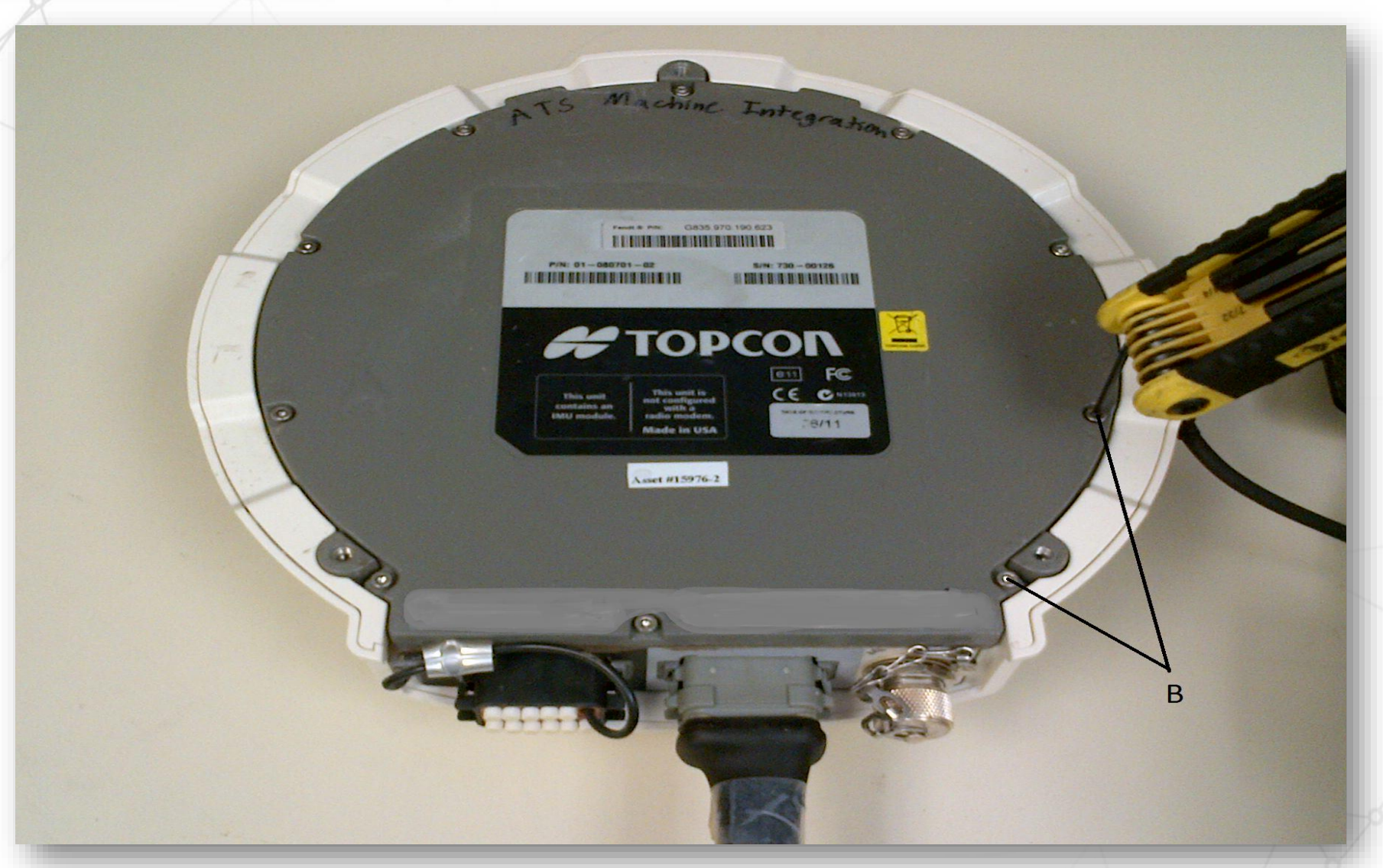

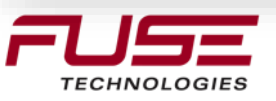

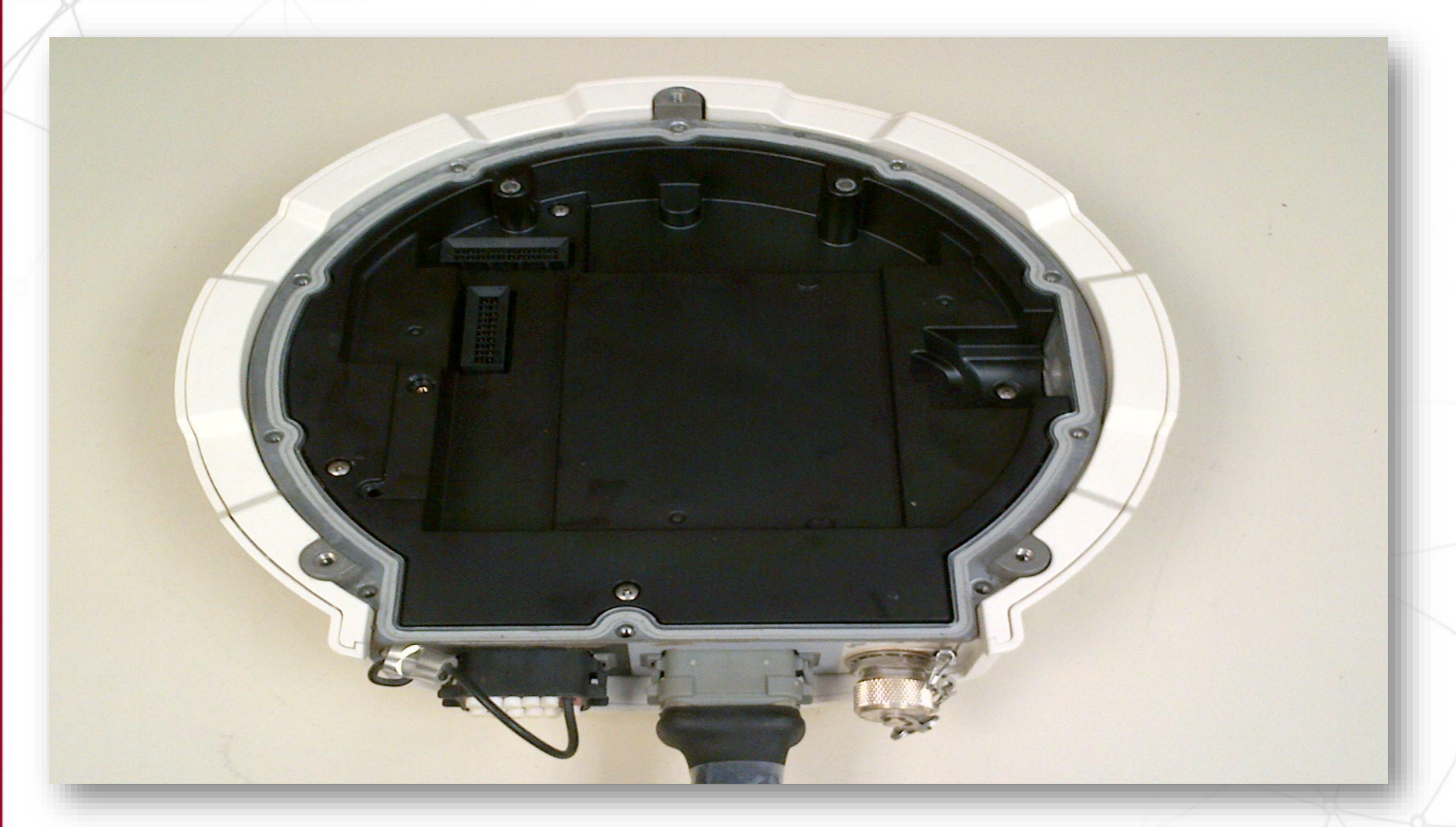

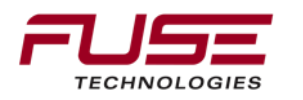

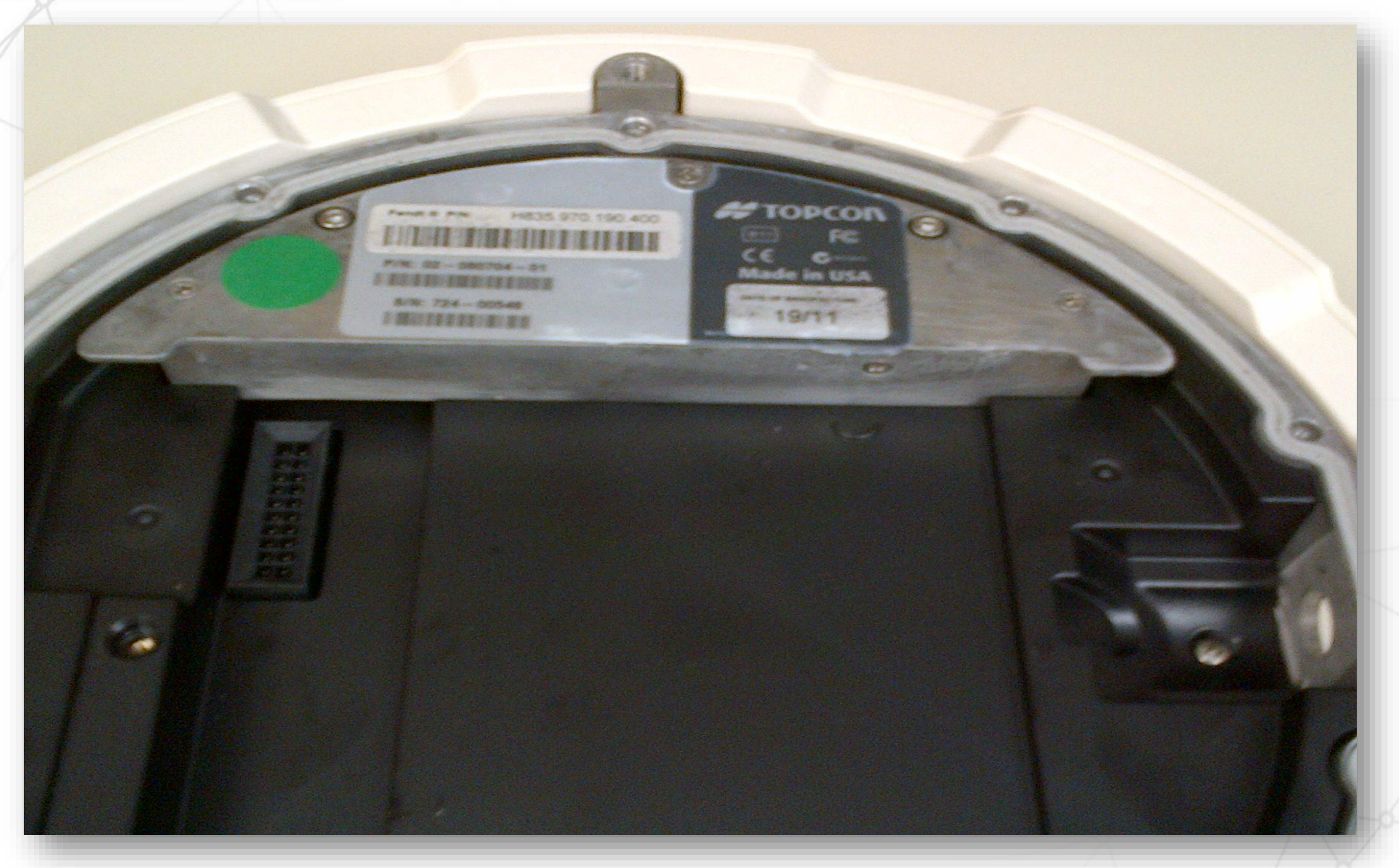

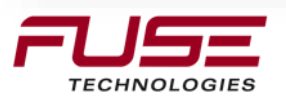

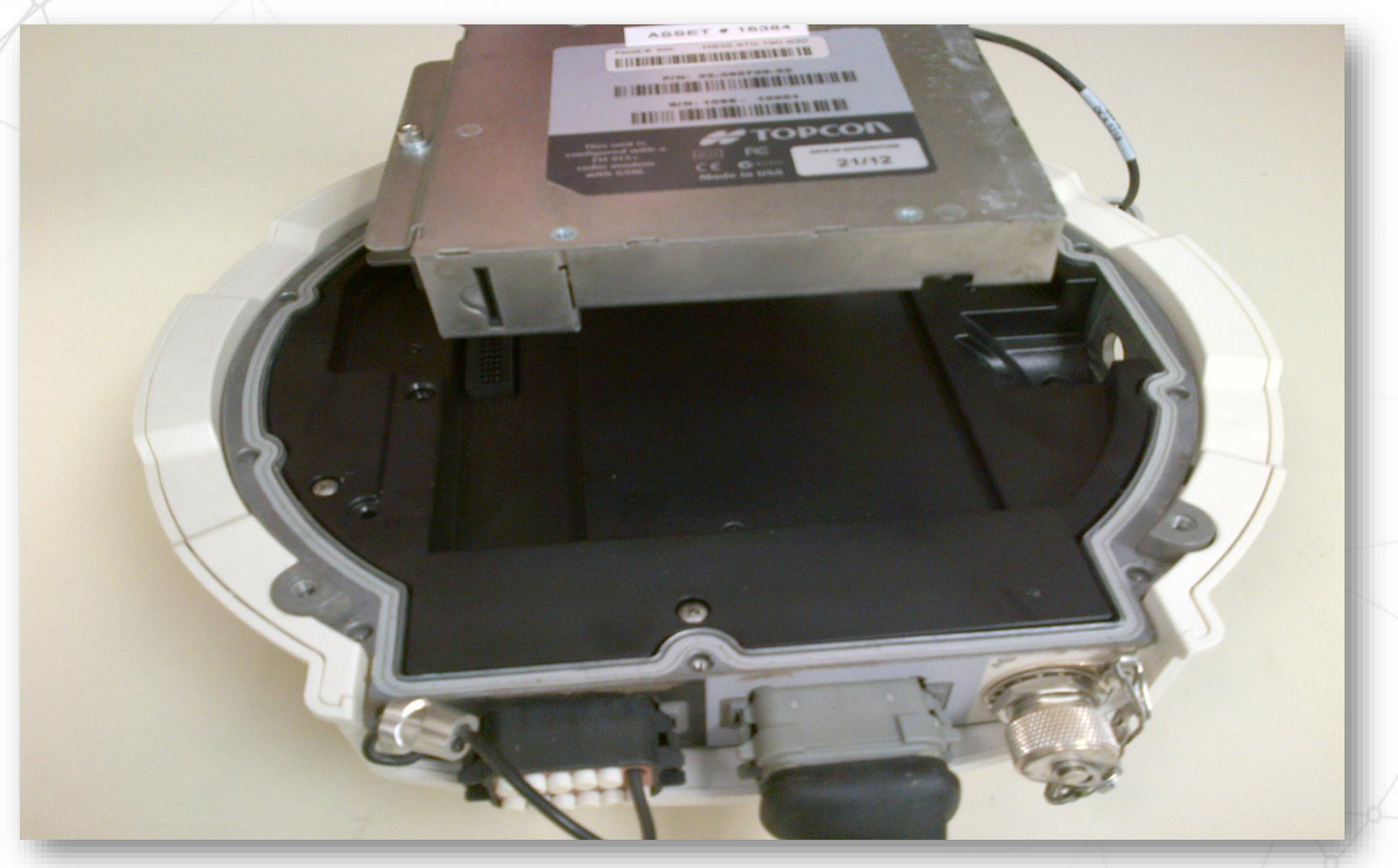

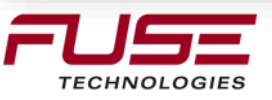

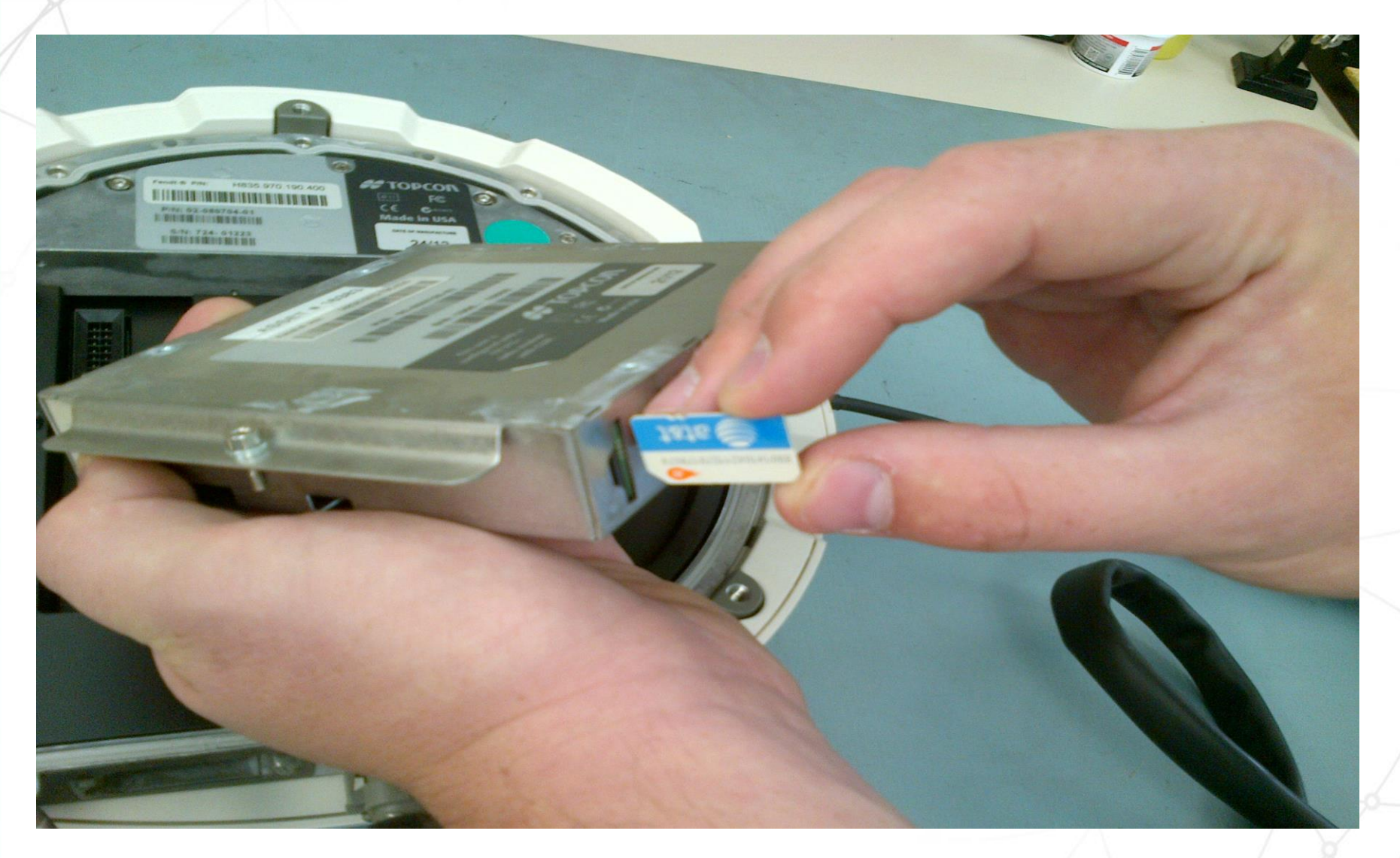

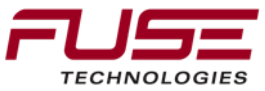

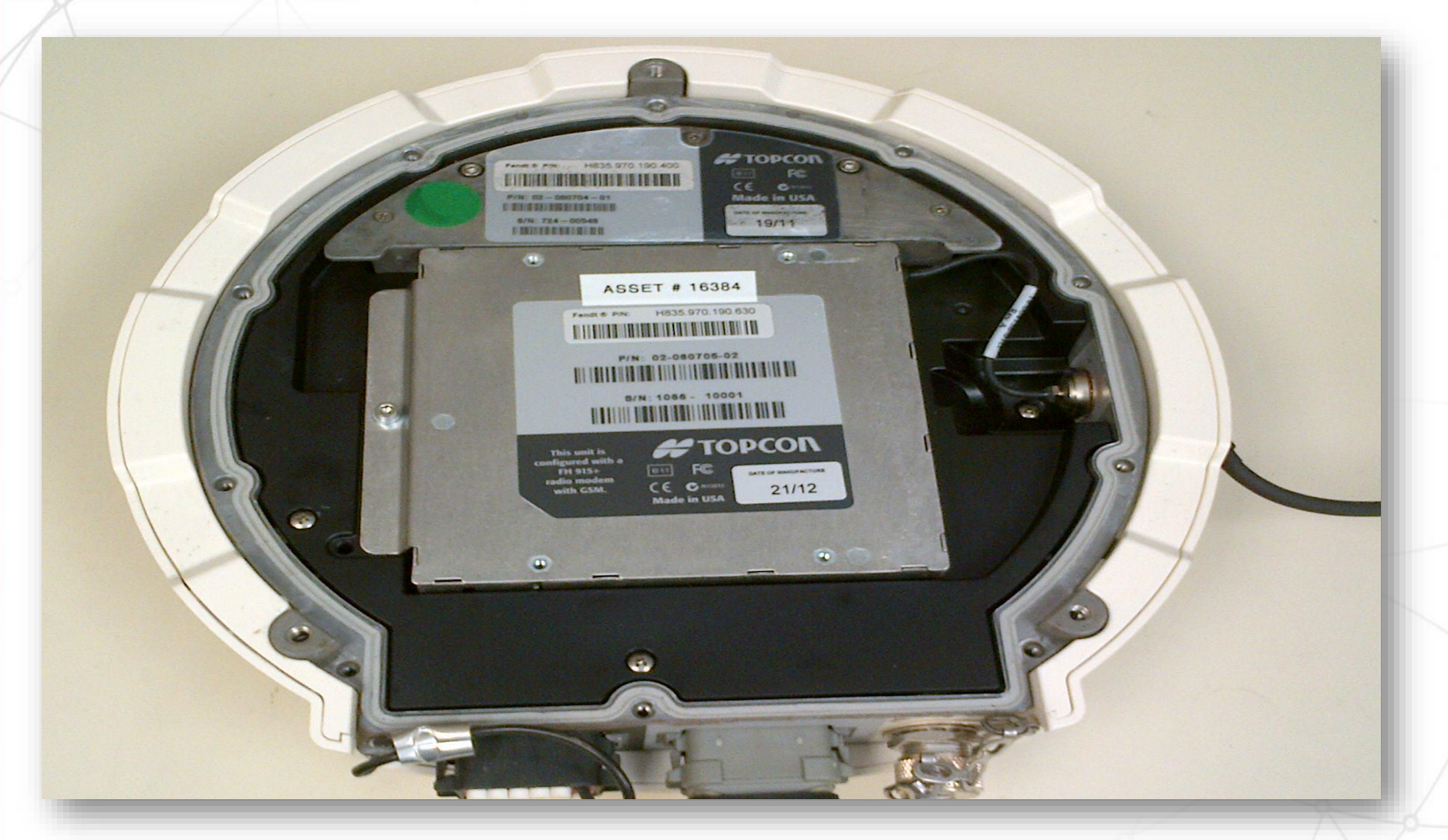

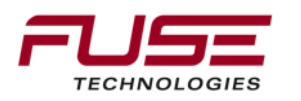

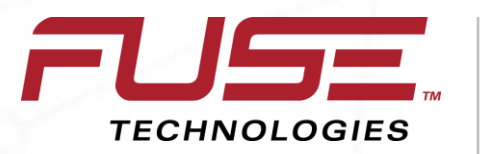

Connecting your farm enterprise like never before

## How to setup a CORs Account

### How to setup a CORs Account

| ROR                                                                                                    | CORS                |                                                             |                                                                                             |                                                                                                    |                                                                                                    |                          |          |  |  |  |  |
|----------------------------------------------------------------------------------------------------|---------------------|-------------------------------------------------------------|---------------------------------------------------------------------------------------------|----------------------------------------------------------------------------------------------------|----------------------------------------------------------------------------------------------------|--------------------------|----------|--|--|--|--|
|                                                                                                    |                     |                                                             |                                                                                             |                                                                                                    | Nat                                                                                                   | National Geodetic Survey |          |  |  |  |  |
| NGS Home                                                                                                    | About NGS           | Data & Imagery                                              | Tools                                                                                       | Surveys                                                                                                    | Science & Education                                                                                   |                          | Search   |  |  |  |  |
| CORS Associated Networks                                                                                                    |                     |                                                             |                                                                                             |                                                                                                    |                                                                                                    |                          |          |  |  |  |  |
| <ul> <li>Federal Agencies</li> <li>320th Engineer Company</li> <li>Bureau of Land Management</li> <li>Fallon Naval Air Station, Nevada</li> <li>Federal Aviation Authority</li> <li>NOAA, Center for Operational Oceanographic Products and Services</li> <li>NOAA, Earth System Research Laboratory</li> <li>NOAA, Oceanographic Products and Services</li> <li>NOAA, Oceanographic Products and Services</li> <li>NOAA, Oceanographic Products and Services</li> <li>NoAA, Oceanographic Products and Services</li> <li>National Geospatial-Intelligence Agency</li> <li>U.S. Air Force</li> </ul> |                     |                                                             |                                                                                             |                                                                                                    |                                                                                                    |                          |          |  |  |  |  |
| CORS Home<br>Data Produc<br>CORS Map<br>Newsletter                                                                                                    | s                   | = U.<br>= U.<br>= U.<br>= U.<br>= U.<br>= U.<br>= U.<br>= W | S. Forest<br>S. Geolog<br>S. Geolog<br>S. Geolog<br>S. Naval C<br>S. Naval C<br>allops Flig | Service, Ne<br>ical Survey,<br>ical Survey,<br>ical Survey,<br>Diservatory<br>Diservatory<br>ght Facility-1 | z Perce National Forest<br>Mammoth Lakes<br>Pasadena/SCIGN<br>Sioux Falls<br>, Alternate Master Clock |                          |          |  |  |  |  |
| General Infor<br>CORS Site G<br>GPS Links<br>Contact Us                                                                                                    | mation<br>Jidelines | Educat<br>Al<br>Al<br>Be<br>Br<br>Co                        | ional Age<br>fred State<br>legany Co<br>erkeley Se<br>righam Yo<br>enter For A              | ncies<br>e College<br>ollege of Ma<br>eismologica<br>oung Univers<br>Astrophysic                            | ryland<br>I Laboratory<br>sity-Idaho<br>s-Harvard                                                     |                          |          |  |  |  |  |
| Upcoming Ev                                                                                                    | ents                | = Er<br>= Fl:                                               | athead Va                                                                                   | Illev Commi                                                                                                 | inity College                                                                                         |                          | <u> </u> |  |  |  |  |

TECHNOLOGIES
| Arizona State Land Department, State Cartographers Office |
|-----------------------------------------------------------|
| Arkansas Highway and Transportation Department            |
| Commonwealth of the Northern Mariana Islands              |
| Connecticut Department of Transportation                  |
| Delaware Department of Parks and Recreation               |
| Delaware Department of Transportation                     |
| Florida Department of Transportation                      |
| Idaho Department of Transportation District 3             |
| Idaho Department of Transportation District 6             |
| Idaho Transportation Dept                                 |
| Kentucky Department of Transportation                     |
| Lower Colorado River Authority                            |
| Michigan DOT, Jackson TSC                                 |
| Michigan Department of Transportation                     |
| Minnesota Department of Transportation                    |
| Missouri Department of Transportation                     |
| Nebraska Department of Roads                              |
| New Hampshire Department of Transportation                |
| New York State Department of Transportation               |
| North Carolina Geodetic Survey                            |
| North Dakota Department of TransportationSurveys &        |
| Photogrammetry                                            |
| Northampton Department of Public Works                    |
| Ohio Department of Transportation                         |
| Oklahoma Department of Transportation                     |
| Pennsylvania Department of Transportation                 |
| South Carolina Geodetic Survey                            |
| State of Alaska, Department of Transportation             |

- Tennessee Dept. of Transportation Dsgn Div.
- Texas DOT, Dallas District
- Texas Department of Transportation
- Utah Department of Transportation
- Vermont Agency of Transportation/VAOT
- Virginia Department of Mines Minerals & Energy
- Virginia Department of Transportation
- West Virginia Department of Environmental Protection

#### County Agencies

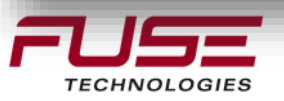

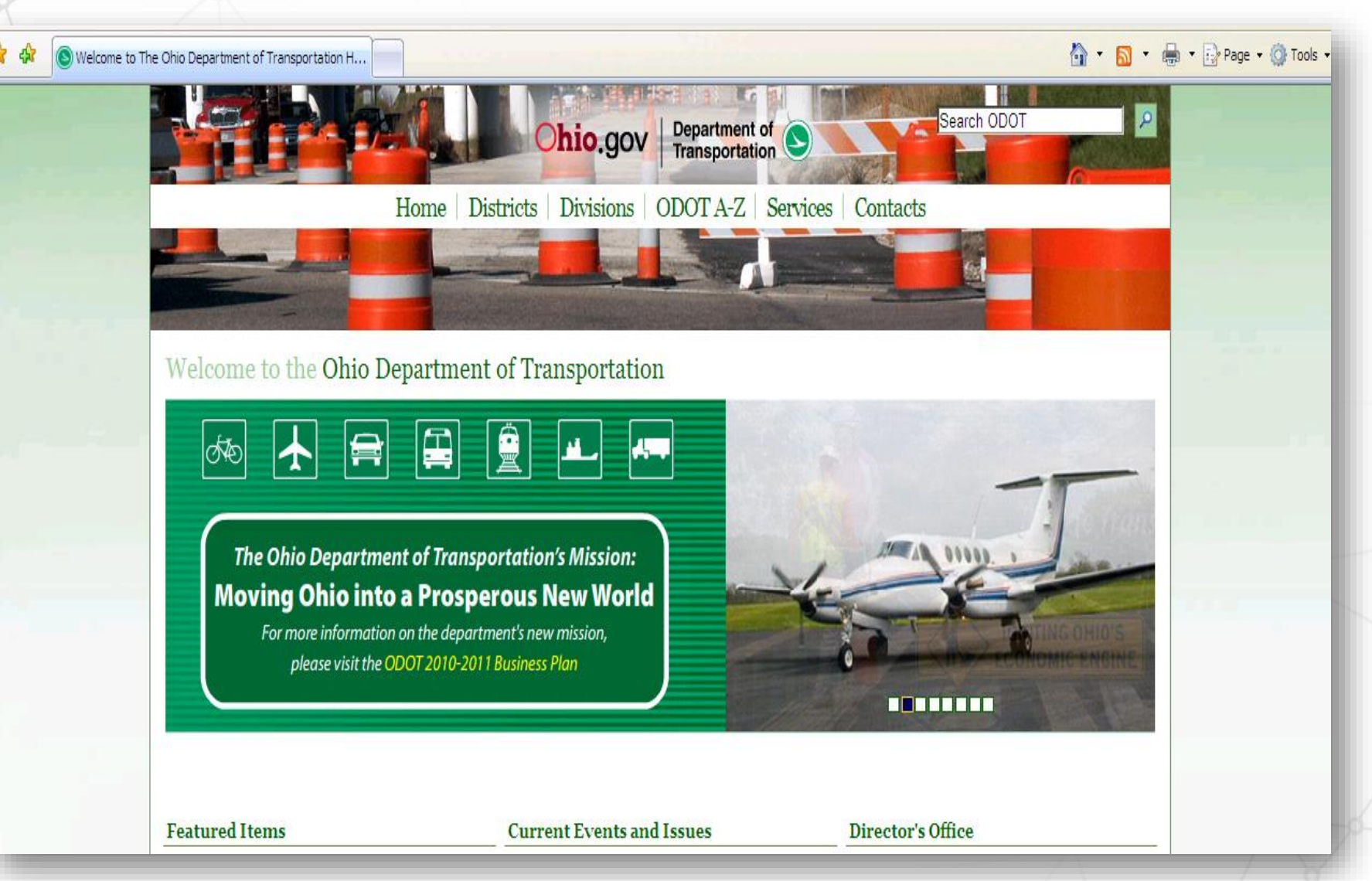

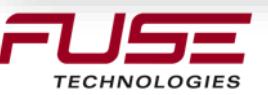

#### **Benefits**

- Tie all points to a permanent reference system. (State Plane Coordinate System)
- Save time and money, increase productivity. (no need to set up and move GPS base station and radio from field to field)
- Quality Control. (consistent position on base)
- Server sends corrected GPS position to the tractor via cellular technology for +/- 1 inch pass to pass and year to year accuracy.

#### Accessing and Using The Network

 Users will need to provide their own wireless data plan and cell phone or wireless modem.

If you are interested in using the system, please contact us at: Ohio Department of Transportation Office of Aerial Engineering 1602 W. Broad St. Columbus, OH 43223

http://www.dot.state.oh.us/Divisi ons/ProdMgt/Aerial/Pages/VRS RTK.aspx

E-mail: cors@dot.state.oh.us Main Number : 614-275-1359 Fax Number : 614-275-1673

#### Please provide the following information with your request:

Name:\* Title:\* Company:\* Street Address:\* City:\* State: \* Zip:\* Phone:\* Fax: E-mail:\* Wireless data service provider: Wireless equip: (make/model) GPS Receiver: (Make/Model) Data collector. (make/model/ software/version) Suggested login and password: (Required \*)

Ohio Department of Transportation

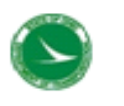

### The ODOT Real-Time GPS Network

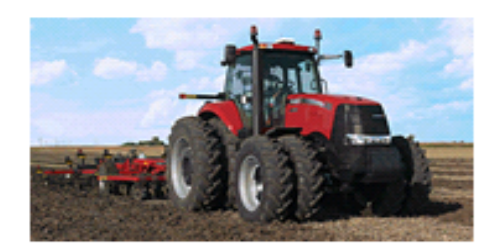

Information Guide

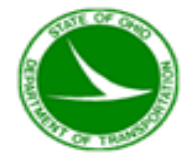

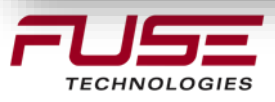

Eric

Here is the info needed for you to access the ODOT VRS system. Your login and password is now enabled and ready to go.

| IP Address     | IP Port | Mount Point Available                                  | Login | Password    |
|----------------|---------|--------------------------------------------------------|-------|-------------|
| 156.63.133.118 | 2101    | ODOT_CMR_PLUS<br>ODOT_Ag<br>ODOT_RTCM30<br>ODOT_RTCM23 | AGCO  | atstraining |

(Please note that all usernames and passwords are case sensitive)

The ODOT VRS/RTK system is operational and right now this service is FREE. All of the reference stations are up and running and data is available for real-time and post-processed GPS applications. We are still working on the VRS/CORS webpage and user agreements. When these are complete we anticipate a small annual fee to help offset some of the maintenance costs. We haven't fixed the price yet but we expect it to be in the neighborhood of \$500-\$800 per year.

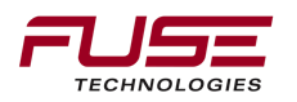

Default set-up for GPRS Providers:

<u>Cingular GPRS/3G SIM Cards</u> – These SIM cards were made by Cingular Wireless before being purchased by AT&T. These are typically white and orange in color. A Cingular 3G card is depicted in the screenshot above.

User ID: ISPDA@CINGULAR.COM Password: CINGULAR1 PIN: 0000 APN: isp.cingular

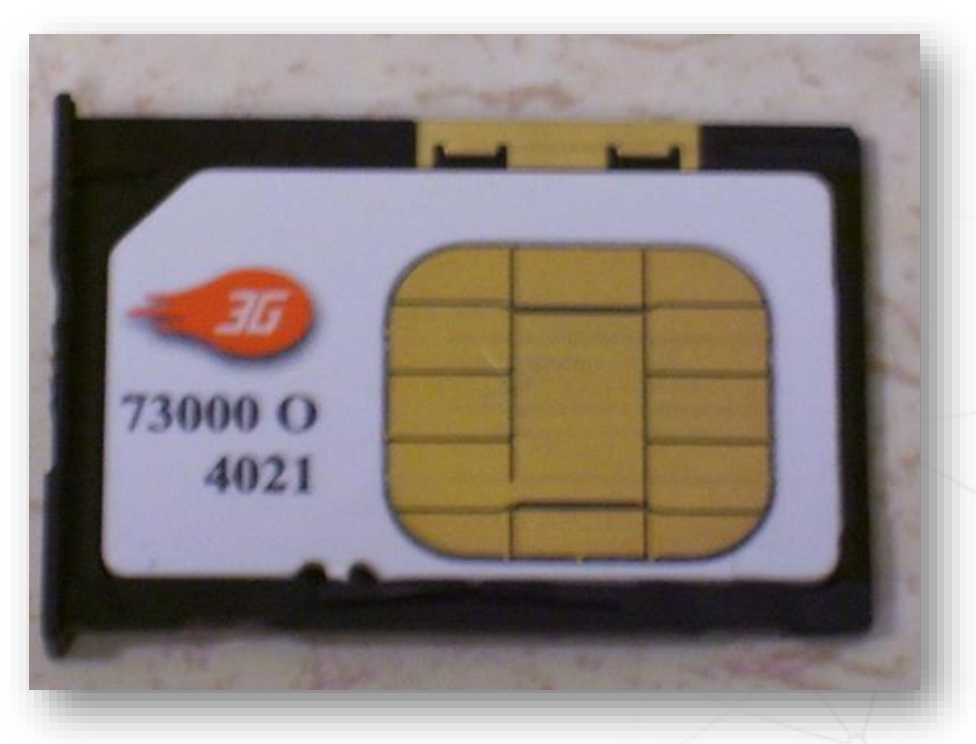

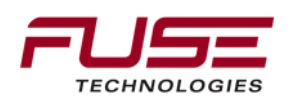

Default set-up for GPRS Providers:

<u>AT&T</u> – These SIM cards were made after AT&T purchased Cingular Wireless. These are typically all blue on one side of the SIM and blue and white on the other.

User ID: **ISP@CINGULARGPRS.COM** Password: **CINGULAR1** PIN: **0000** APN: **isp.cingular**  User ID:**WAP@CINGULARGPRS.COM** Password: **CINGULAR1** PIN: **0000** APN: **broadband.cingular** 

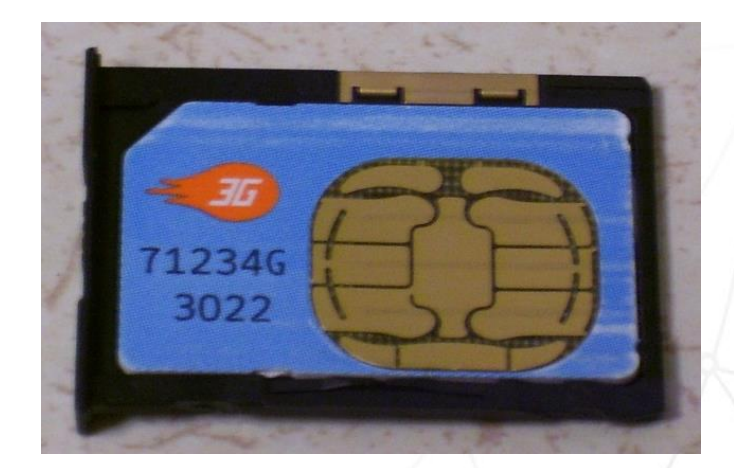

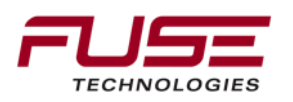

Default set-up for GPRS Providers: <u>T-Mobile</u> - These SIM's are white and display the capital "T" in T-Mobile on the back.

User ID: **tmobile** Password: **tmobile** PIN: **0000** APN: **internet2.voicestream.com** 

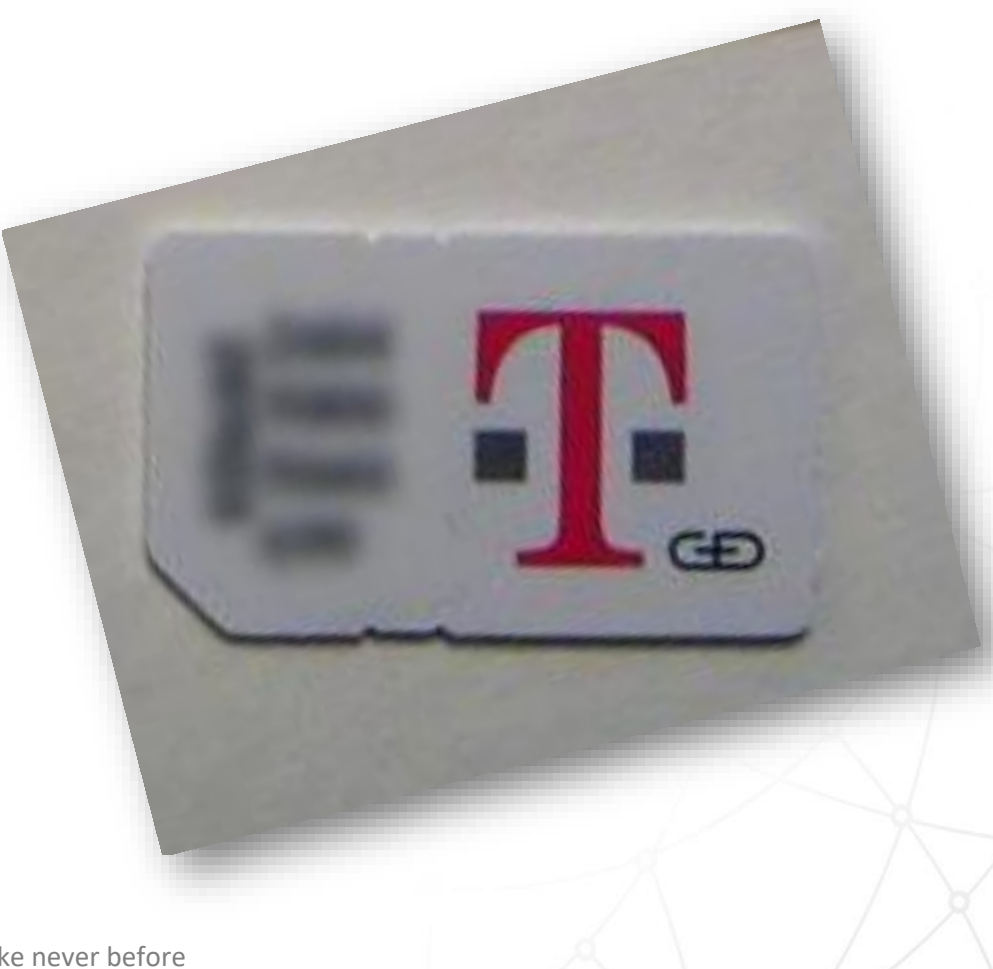

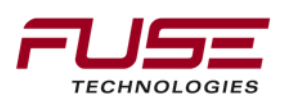

Default set-up for GPRS Providers:

<u>Rogers</u> - These SIM cards are made by Rogers. These SIM's are Red.

User ID: **wapuser1** Password: **wap** PIN: **0000** APN: **internet.com** 

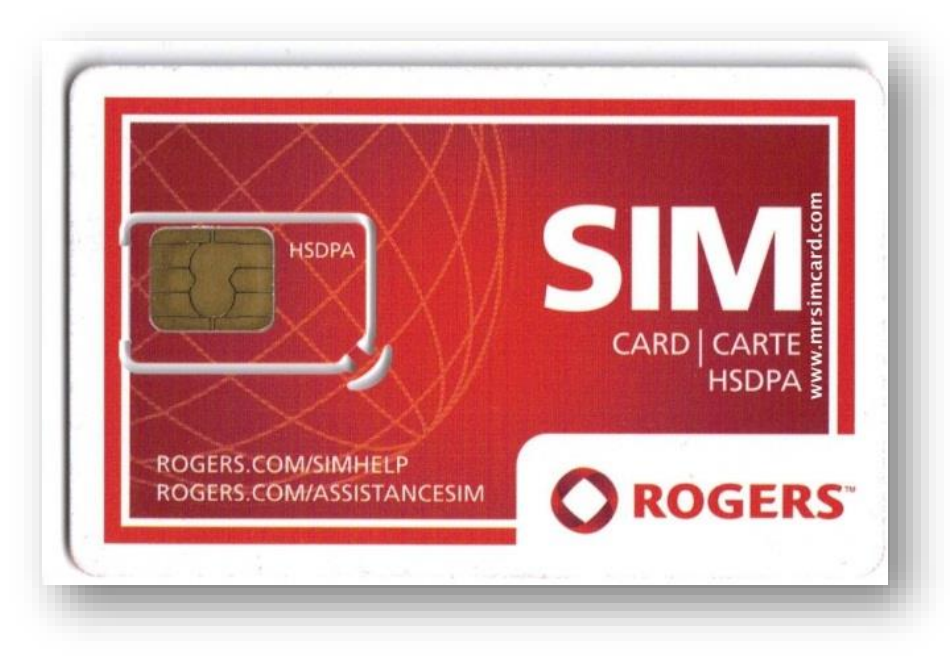

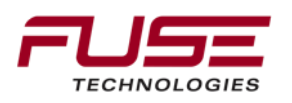

Default set-up for GPRS Providers: <u>Sasktel</u> - These SIM cards are made by Sasktel.

User ID: Blank Password: Blank PIN: **1111** APN: inet.stm.sk.ca

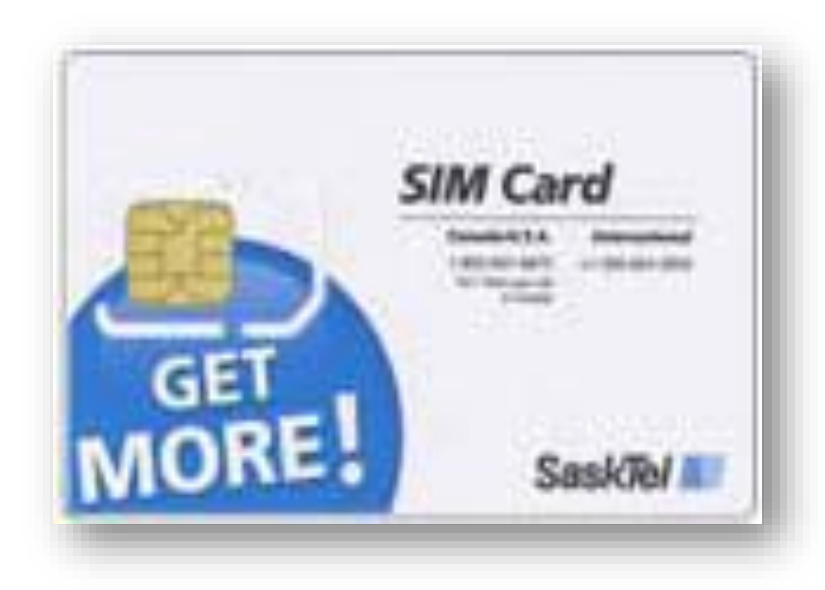

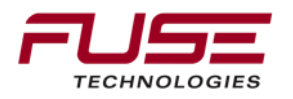

Default set-up for GPRS Providers: <u>Telus</u> - These SIM cards are made by Telus.

User ID: Blank Password: Blank PIN: **9999** APN: sp.telus.com

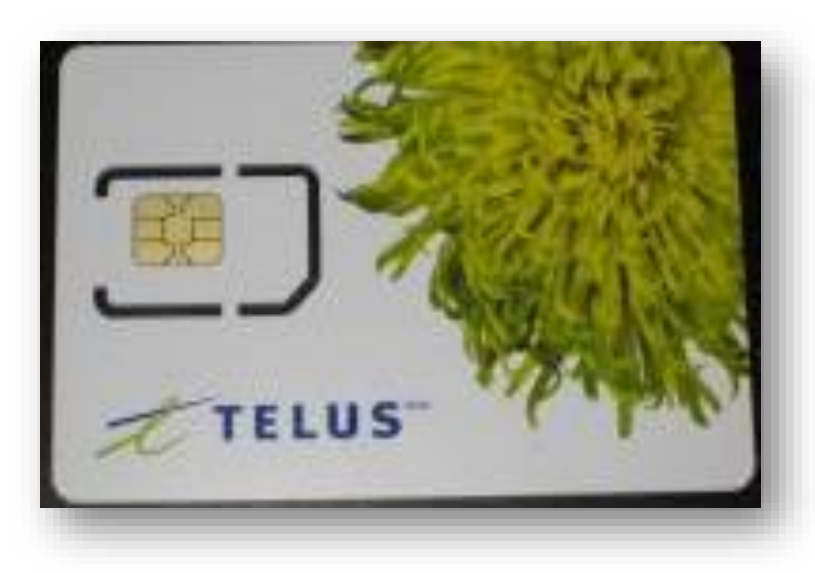

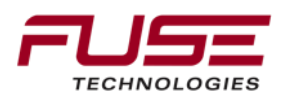

Default set-up for GPRS Providers: <u>Bell</u> - These SIM cards are made by Bell.

### User ID: "cellphone number"@corp.bell.ca

Password: provided in WPCI activation information email

PIN:

APN: corp.bell.ca

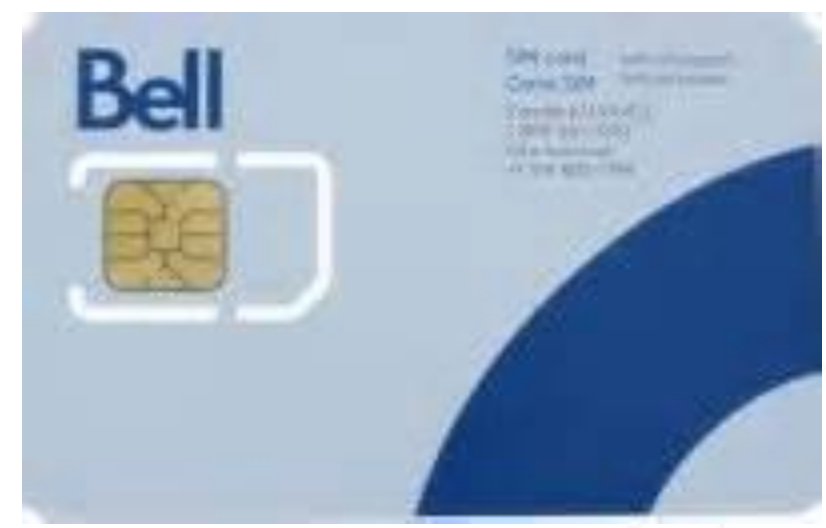

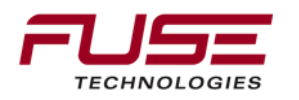

# Agenda

| 1 | General Information                    | 8  | Configuration & Set-up                     |
|---|----------------------------------------|----|--------------------------------------------|
| 2 | Components                             | 9  | Field Install vs. Factory<br>Installations |
| 3 | C1000                                  | 10 | Architecture and Installation              |
| 4 | Configuration & Set-up                 | 11 | Diagnostics and Troubleshooting            |
| 5 | Task Controller Setup<br>(for mapping) | 12 | Base stations                              |
| 6 | Additional features                    | 13 | RTK - Radio vs. Cellular                   |
| 7 | C3000                                  | 14 | AGCOMAND                                   |

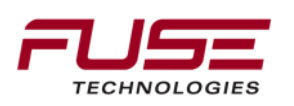

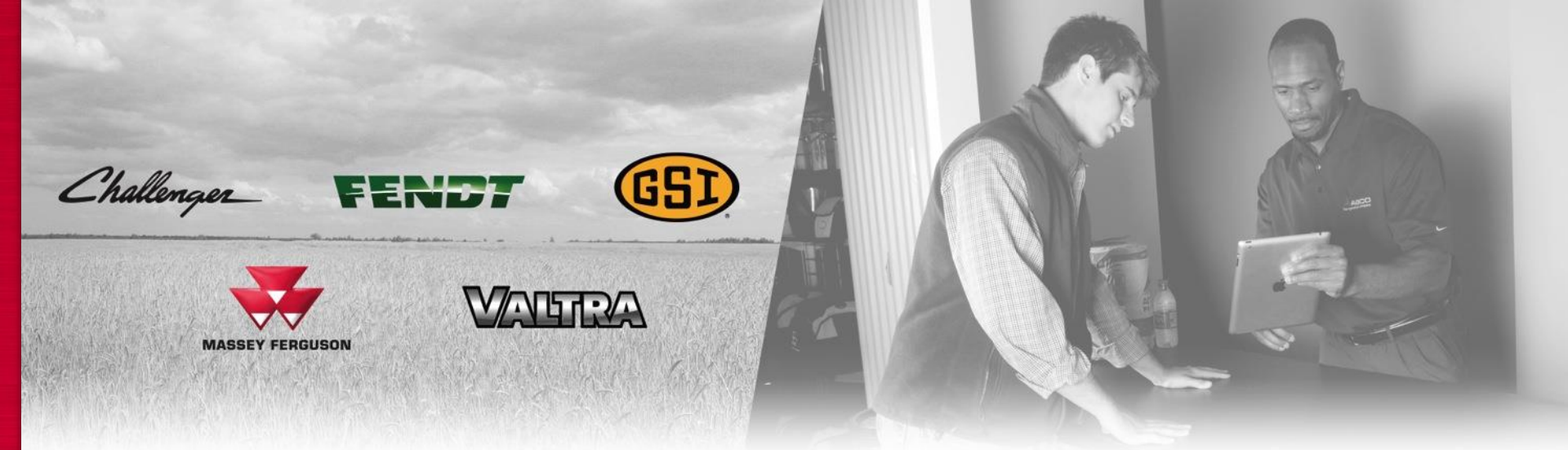

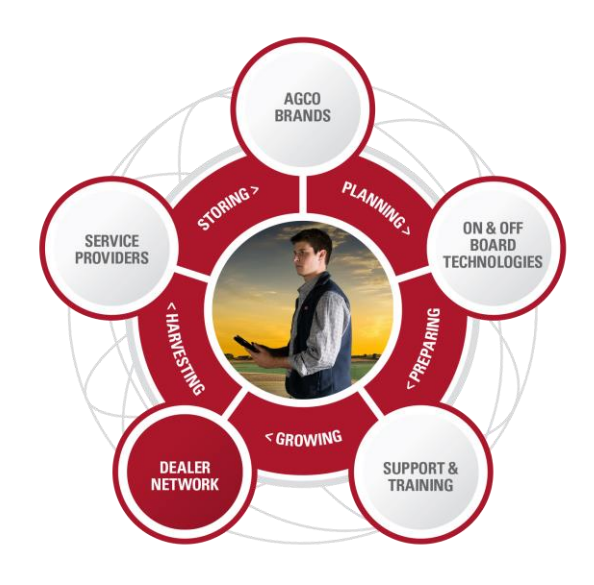

### Support & Training

At AGCO, we believe that our technology is only as good as the people behind it. Global customer support and leading-edge product training for AGCO dealers means you get the expertise and answers when you need them to run your operation more efficiently.

\*\*You are not alone\*\*
Install guides
Operators guides
AGCO OneNumber Support staff
AGCO ATS Engineering team

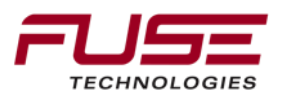

## AGCOMMAND

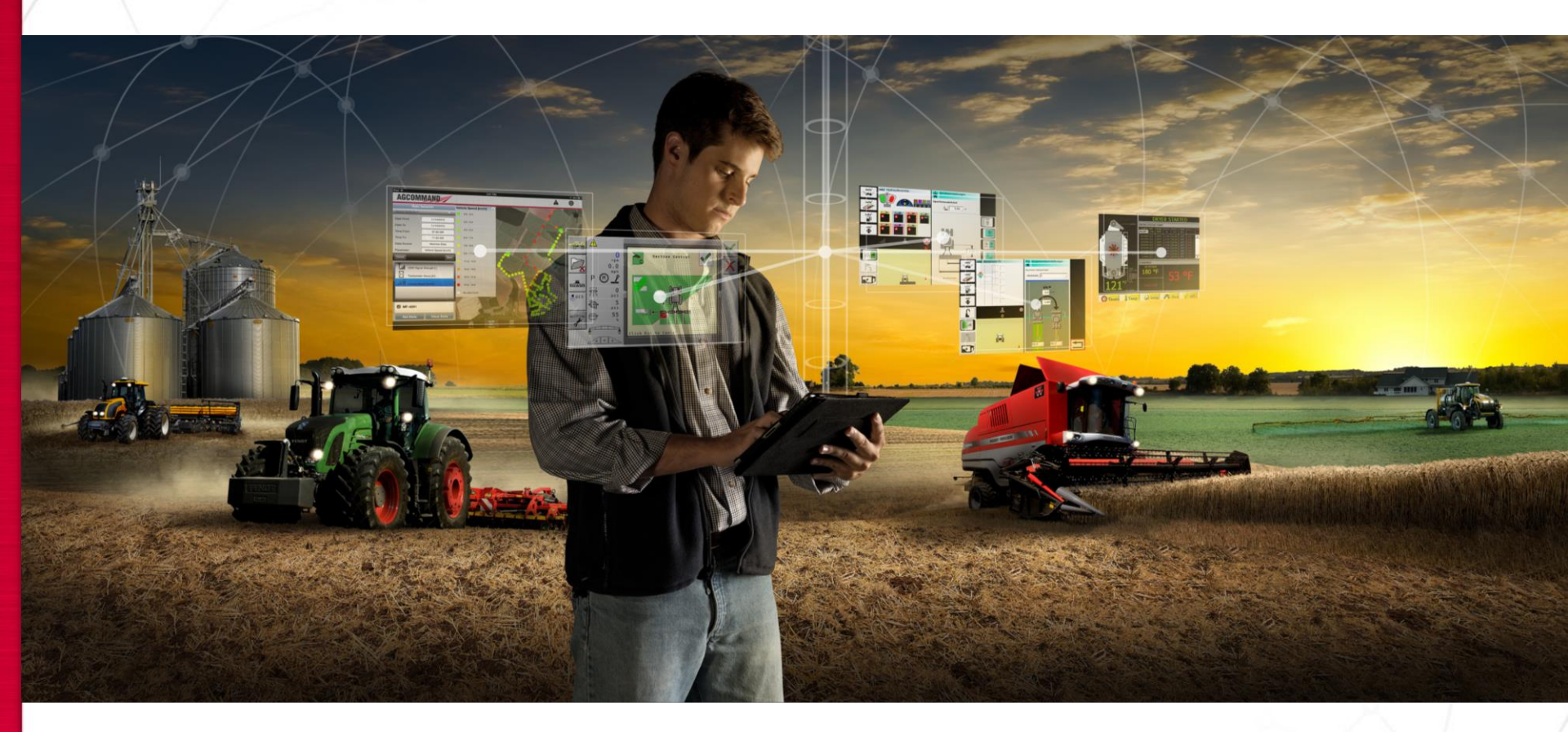

### AGCO Corporation

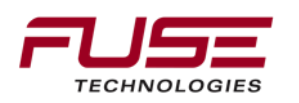

### Agcommand

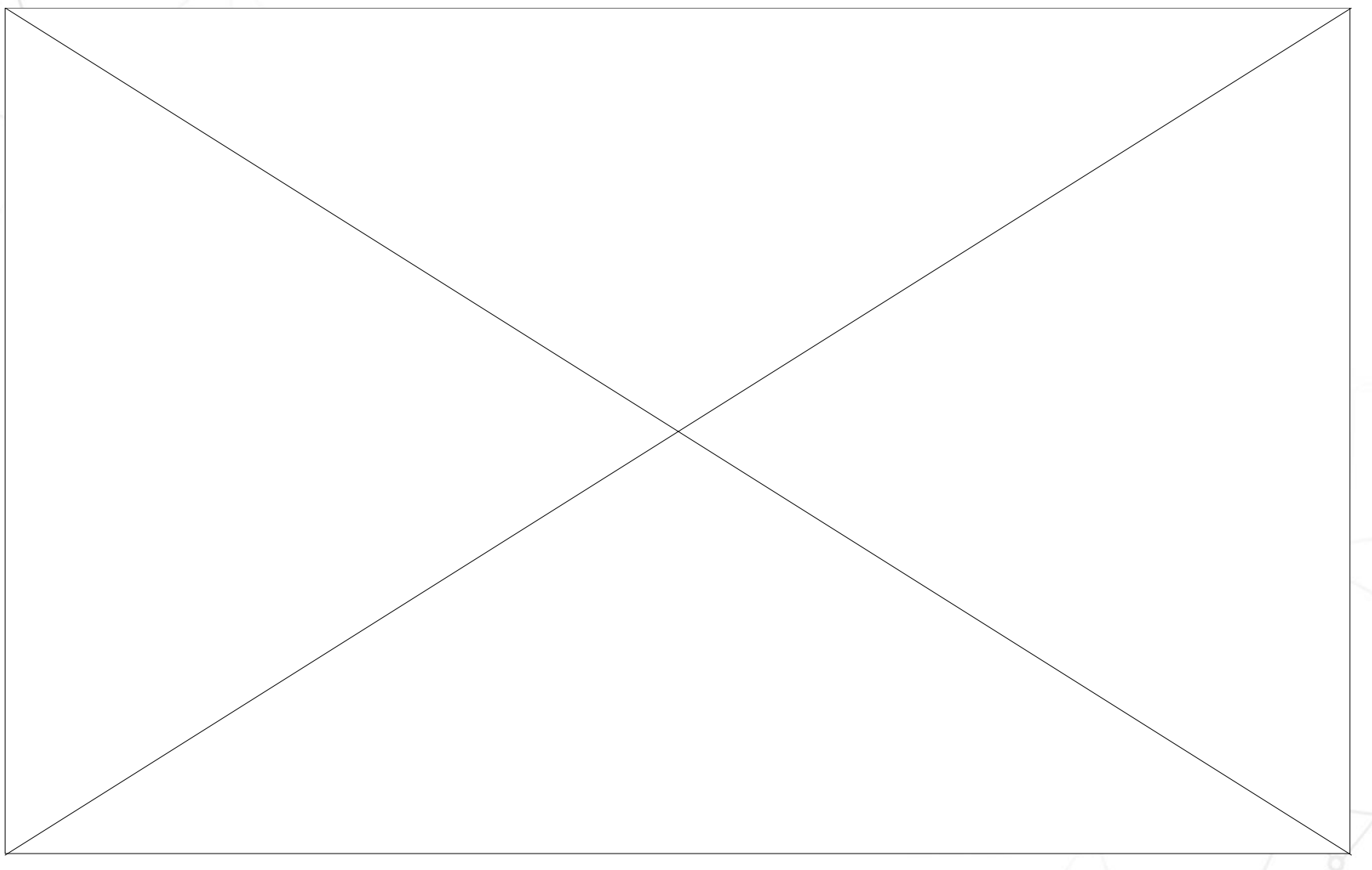

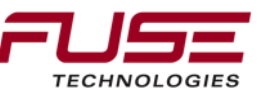

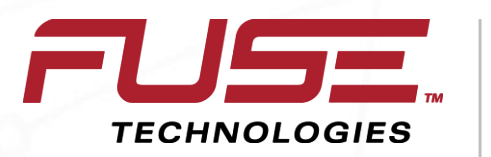

Connecting your farm enterprise like never before

# General

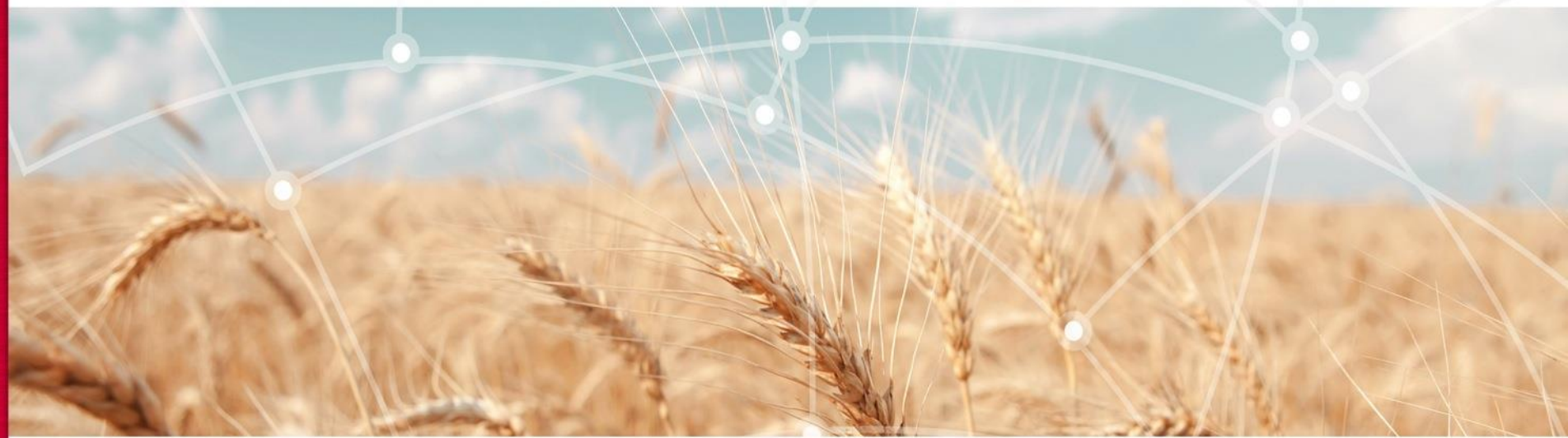

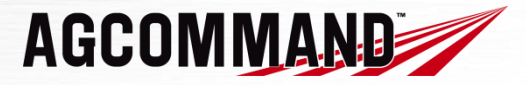

### **Telemetry definition**

### Telemetry

The technology of automatically recording and transmitting data by radio or other means from vehicles, to receiving stations for analysis of data.

The receiving "stations" are AGCO computer servers, providing "user" access for data collection and data analysis of all vehicles, machines and equipment fitted with AGCOMMAND, allowing "users" to improve efficiency and increase their profit margins by managing vehicle performance.

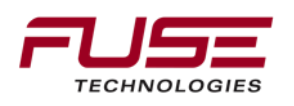

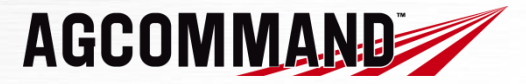

### **Telemetry definition**

The telemetry module contains a GPS receiver to provide real time live geographical co-ordinates.

The telemetry module also contains a single mode GSM wireless modem and SIM card for connection to the cellular network for the transmission of collected GPS and vehicle data to the server on a pre-defined frequency

The telemetry modules referred to within this documentation, are limited in use to those vehicles with a CANBUS

Telemetry provides the ability to monitor the vehicles data from and perform an analysis anywhere in the world with a PC and an internet connection

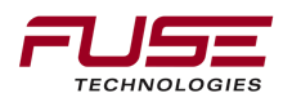

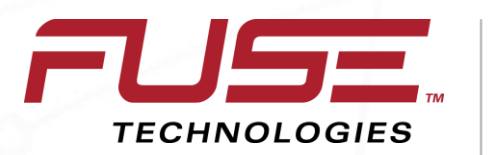

Connecting your farm enterprise like never before

# Overview

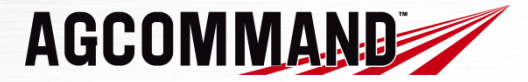

### AGCOMMAND definition

AGCOMMAND is a system allowing:

Automatic measurement data,

Automatic transmission data from remote sources,

Data storage on a AGCO computer server,

User access for data collection and data analysis of all vehicles,

to improve efficiency and to increase profit margins by managing vehicle performance.

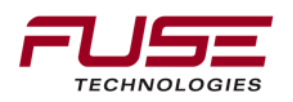

### **AGCOMMAND** benefits

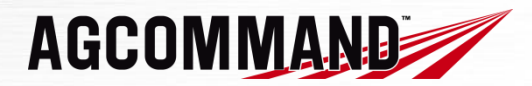

AGCOMMAND will allow:

Fleet management: Vehicle locations Vehicle monitoring Vehicle activity – History Alarms Vehicle maintenance

Data recording

Data transfer

Reports

**Near Real time** access to machine locations and machine status

**Alarms** can be sent directly to Mobile Phone or e-mail inbox

**Benefits** 

Vehicle maintenance can be managed directly by the customer or passed over to the dealer

Fully Automatic Data Recording

- Operator just drives normally

Fully Automatic Data Transfer to office PC.

Operator just drives normally

**Productivity** - by enabling quick interrogation of collected data, productive/idle time can easily be identified

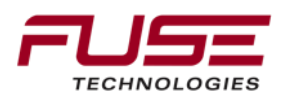

### AGCOMMAND option

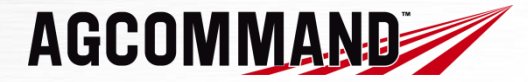

| AGCOMMAND<br>level | Back Office | Hardware | Comments                                                                                                    |
|--------------------|-------------|----------|----------------------------------------------------------------------------------------------------|
| Standard Plus      | Standard    | AM50     | CANBUS messages – Limited to:<br>Four inputs displayed<br>- Engine running status (on or off),<br>- Machine status (in or out of work),<br>- Forward speed<br>- Engine hours. |
| Advanced           | Standard    | AM50     | CANBUS messages – Same as<br>Standard Plus, and then up to 21 more<br>CANBUS messages (equipment type<br>defined).                                                            |

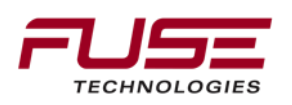

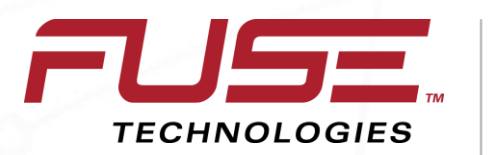

Connecting your farm enterprise like never before

# Overview

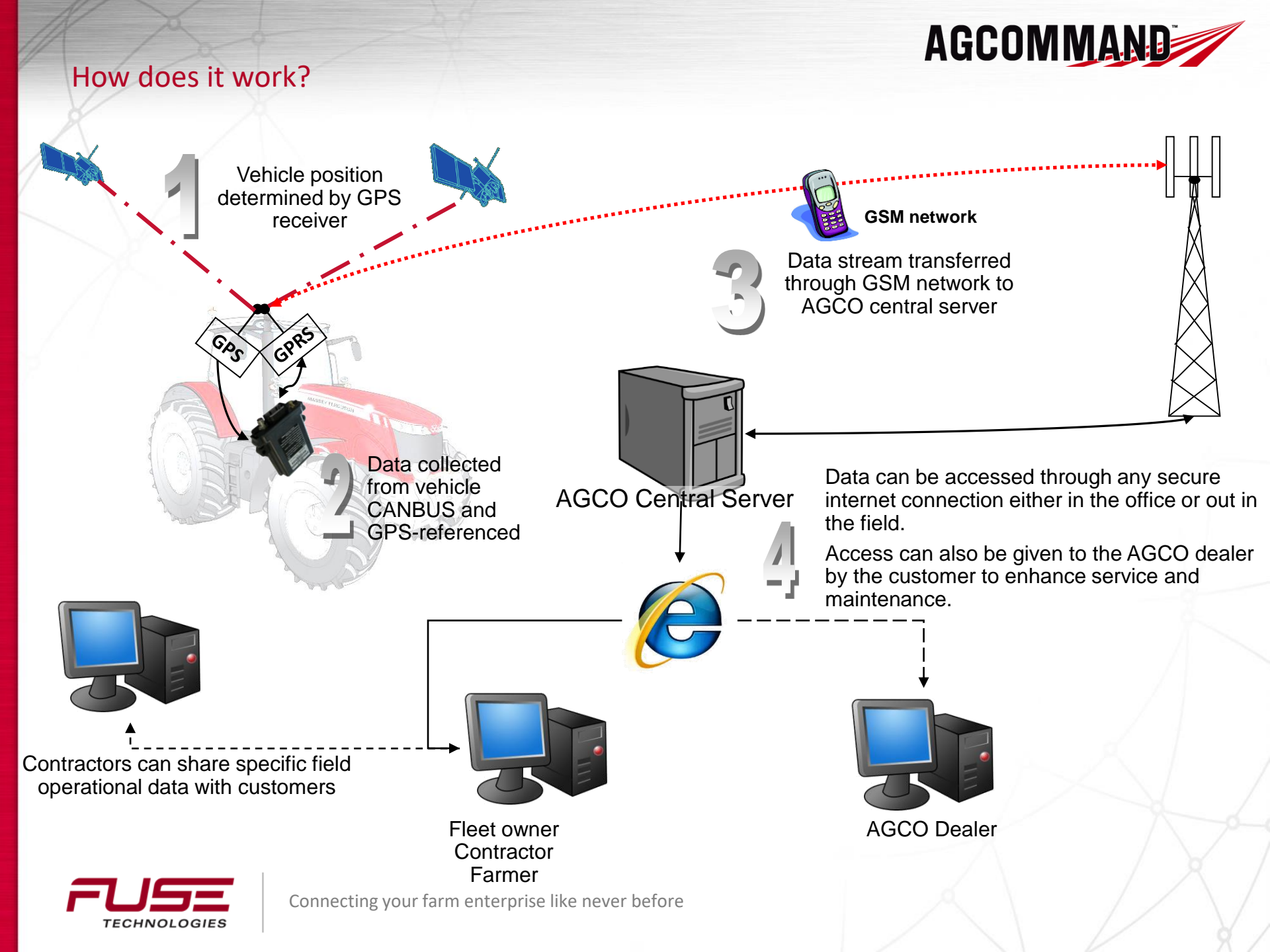

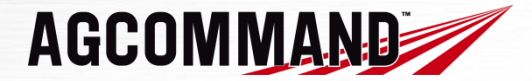

#### Machine status description

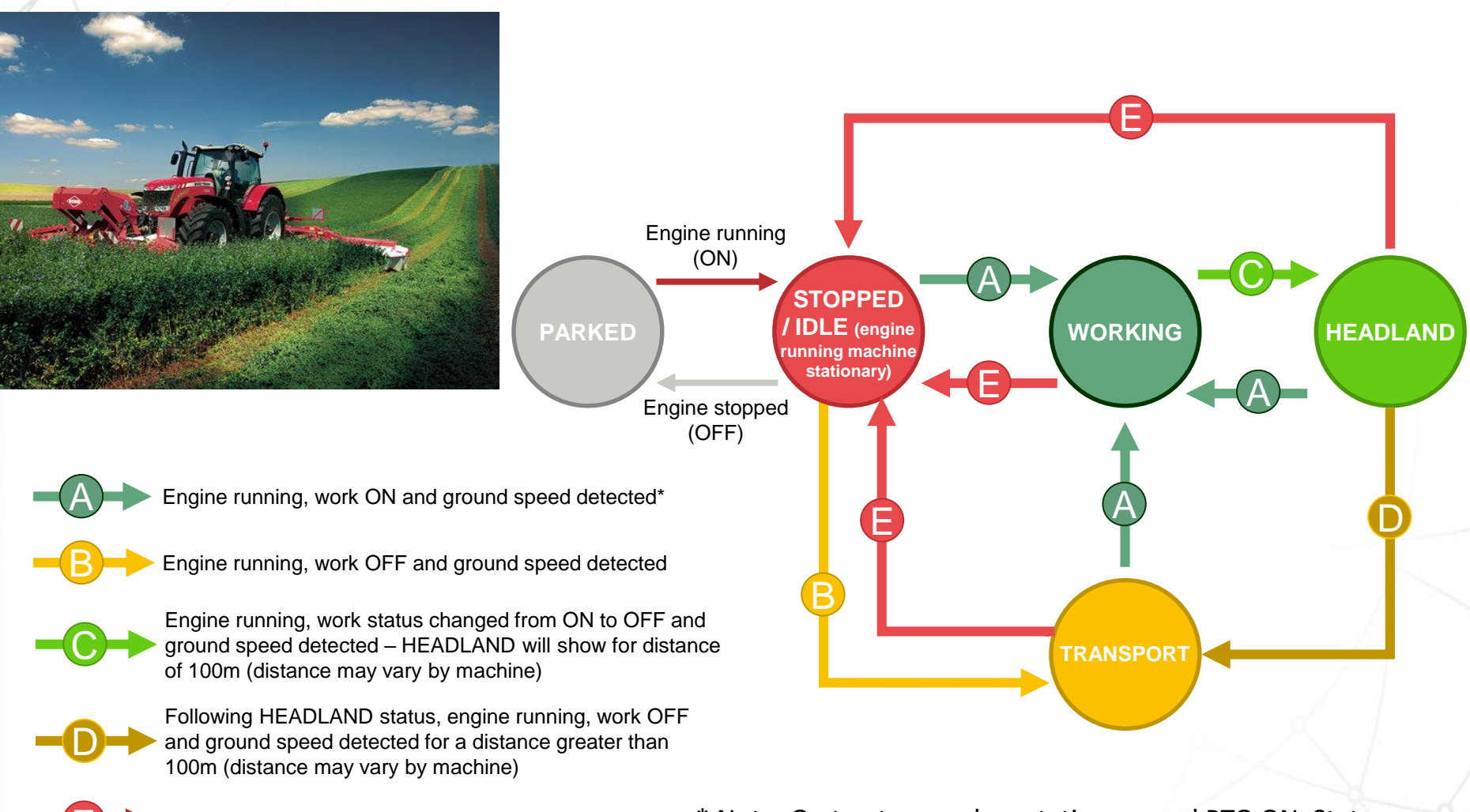

Engine running and No Ground Speed detected \* Note: On tractors – when stationary and PTO ON, Status will change to Work ON after 10 second delay

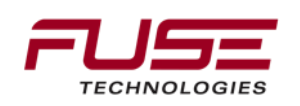

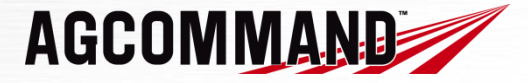

**CAN1** = Engine CANBUS carries messages related to Engine speed, Fuel rate, Temperatures, pressures.....

CAN2 = ISOBUS (Machine implement bus), carries specific messages related to machine function, such as Spraying, fertilizing, crop information, implement information....

AGCOMMAND does not "*communicate*" with the \*vehicle, it listens & records messages from the BUSES. If a message is not on the CANBUS, or not communicated by a sensor, AGCOMMAND will not be able to record it.

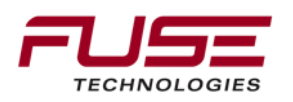

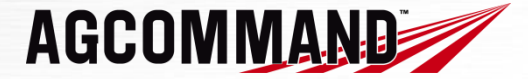

### **Electrical architecture**

The AM50 is connected on the Engine CANBUS and the ISOBUS.

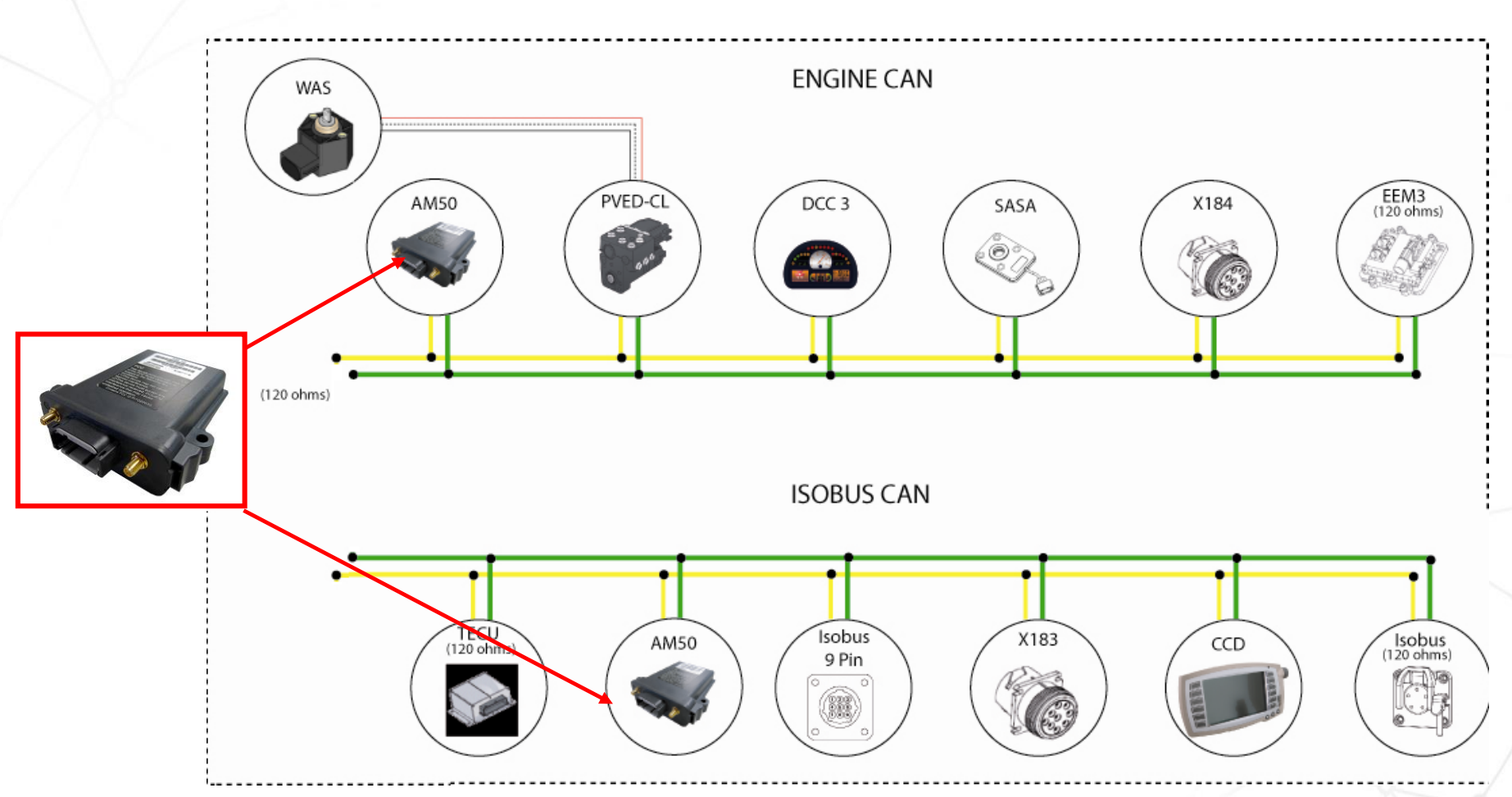

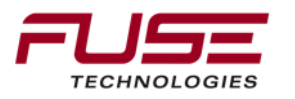

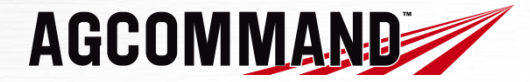

118.80mm x 133.03mm x 36.00mm IP67 rated

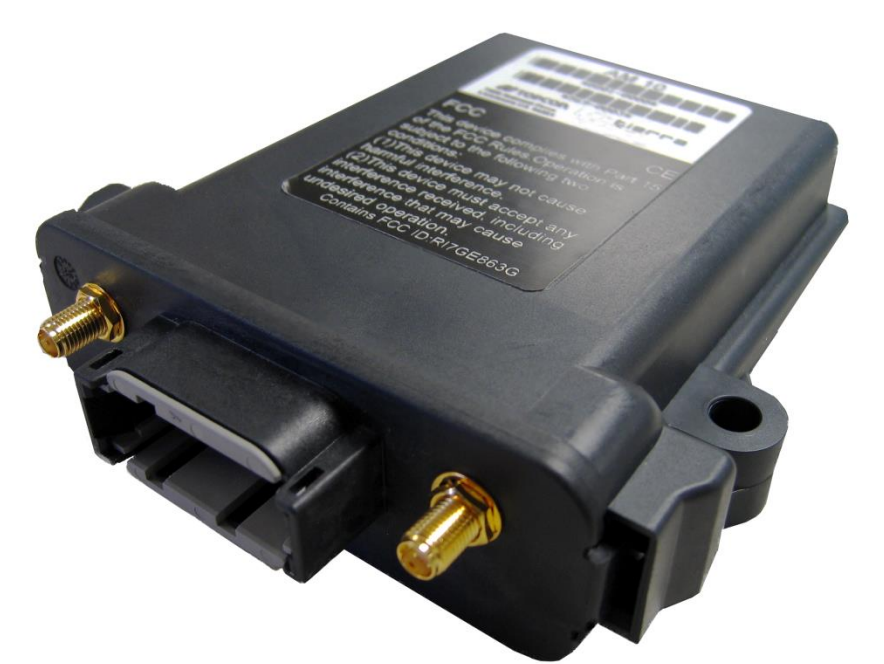

### **Type.02** = AM50

**Standard Plus (+)** 

**Advanced** 

### The office program is called "BACK OFFICE".

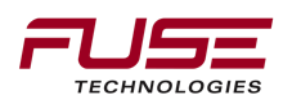

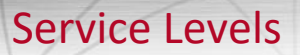

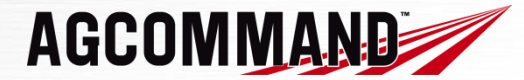

| Product Name | Hardware | Description                                                                                                    |
|--------------|----------|----------------------------------------------------------------------------------------------------|
| Standard+    | AM50     | Basic Tracking<br>Capable of ~ 2 CANBUS Messages<br>(Forward speed & Engine hours) And ~<br>2 Machine Status Messages (Engine<br>running status on/off & Machine status<br>in/out of work) |
| Advanced     | AM50     | Basic Tracking<br>Capable of 25 CANBUS Messages<br>(same messages as Standard Plus, and<br>21 more CANBUS Messages, defined<br>by equipment type)                                          |

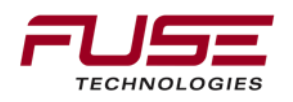

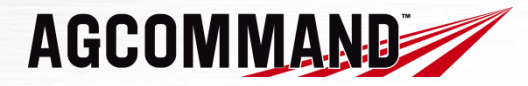

AM50 Communication:

*Event* driven recording e.g. electronic switch operated

External Antenna for GPS & GSM

Calculation of engine hours for both in work and out of work

Site the Antenna in an unobstructed location!! Don't place antenna under metal objects 5 Example **GPS/GSM** Antenna for AM50

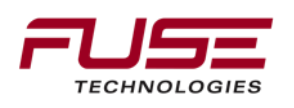

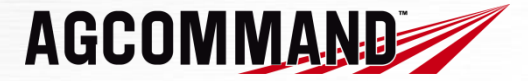

Hardware is Easy to install

Has simple **switch on/off** recording, One for engine, one for work on/off

Can be up-graded

Internal battery (Up to 2 weeks with master switch disengaged)

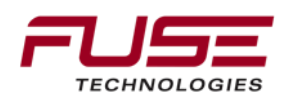

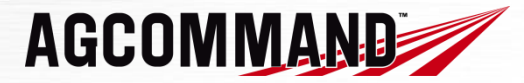

### The AM50 Standard Plus ...

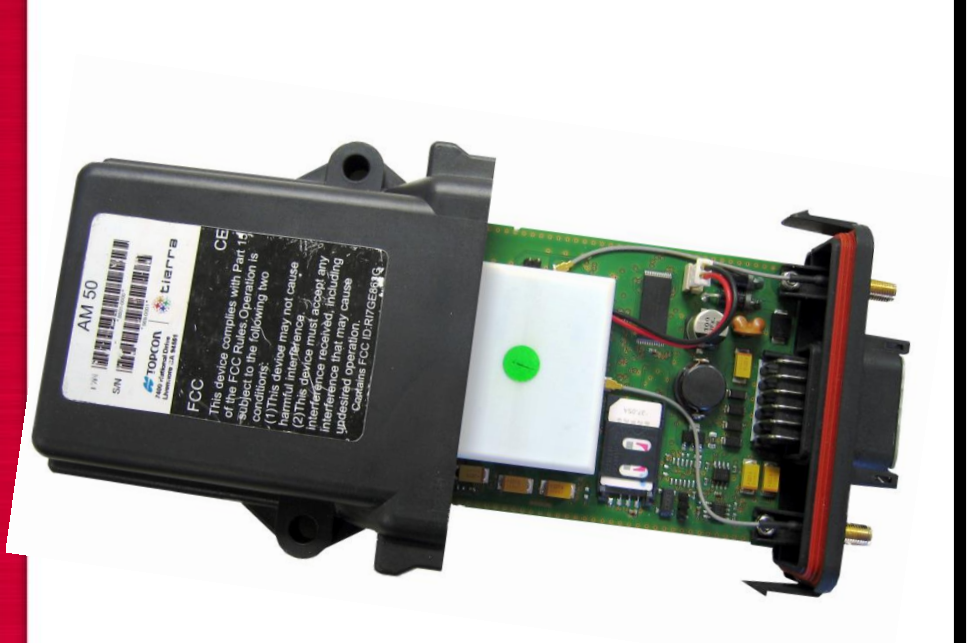

Records vehicle position

Records engine hours

Records vehicle working status In/out of work

Records GPS speed, forward & reverse

Records data from machine every 60 seconds

Sends the packet of recorded data every 15 minutes via GSM to the server so that the "**Back Office**" program is updated

Records data for 50 hours if no GSM signal

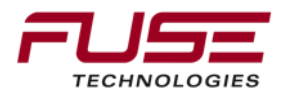

# AGCOMMAND

The AM50 Advanced ...

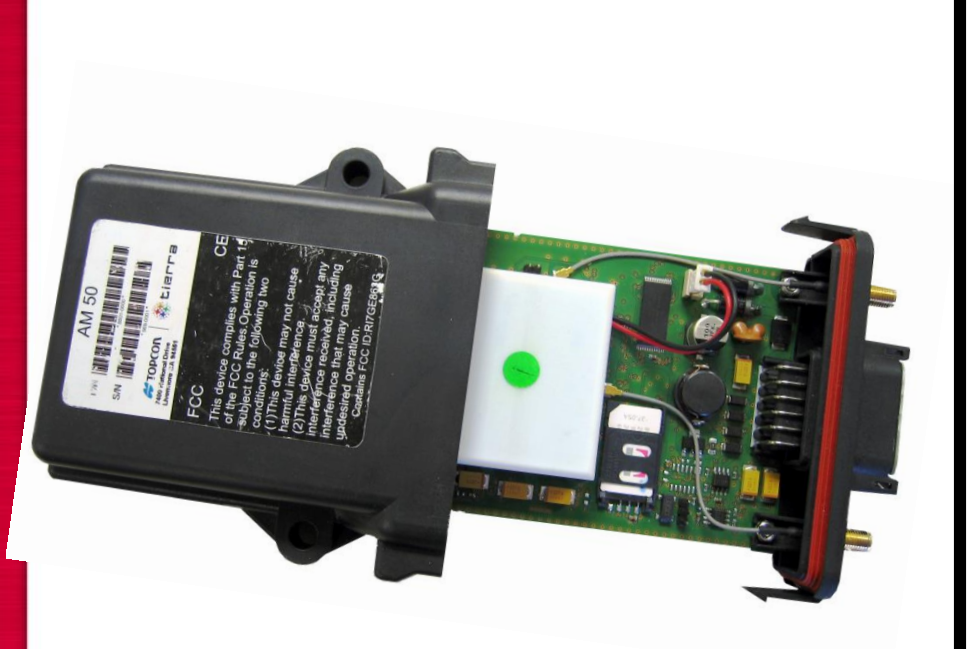

Records everything that Standard Plus records and more

Records data from machine every 10 seconds

Sends the packet of recorded data every 10 minutes via GSM to the server so that the "**Back Office**" program is updated

Records data for 50 hours if no GSM signal

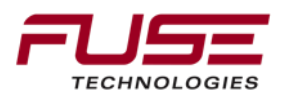

### Hardware

AGCOMMAND

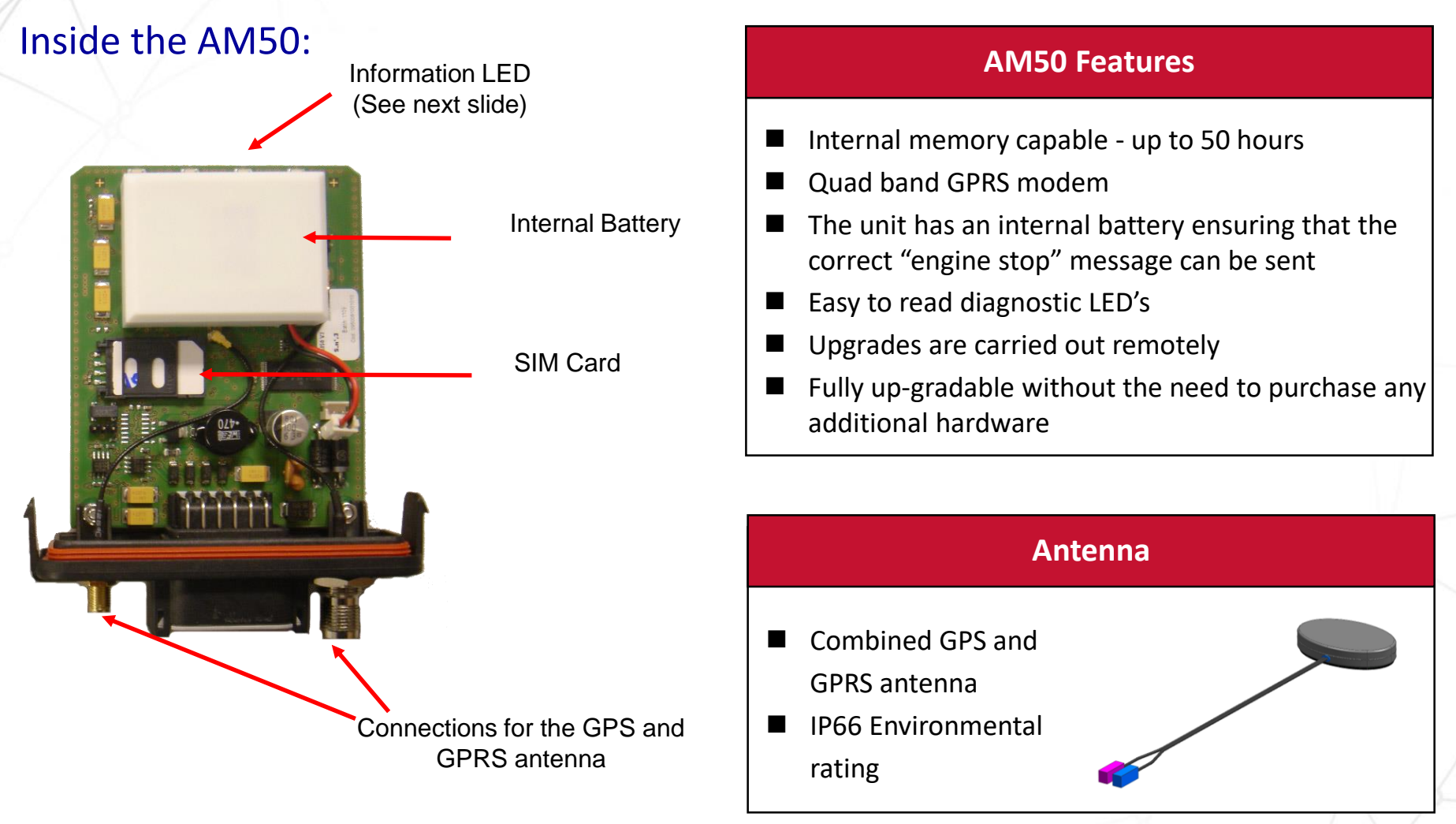

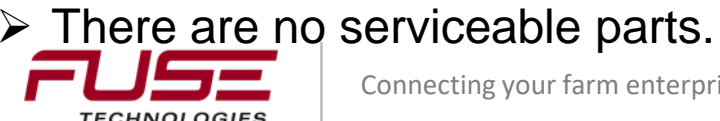

### **Diagnostic LED**

AGCOMMAND

### Diagnostic LED are located on the AM50 unit

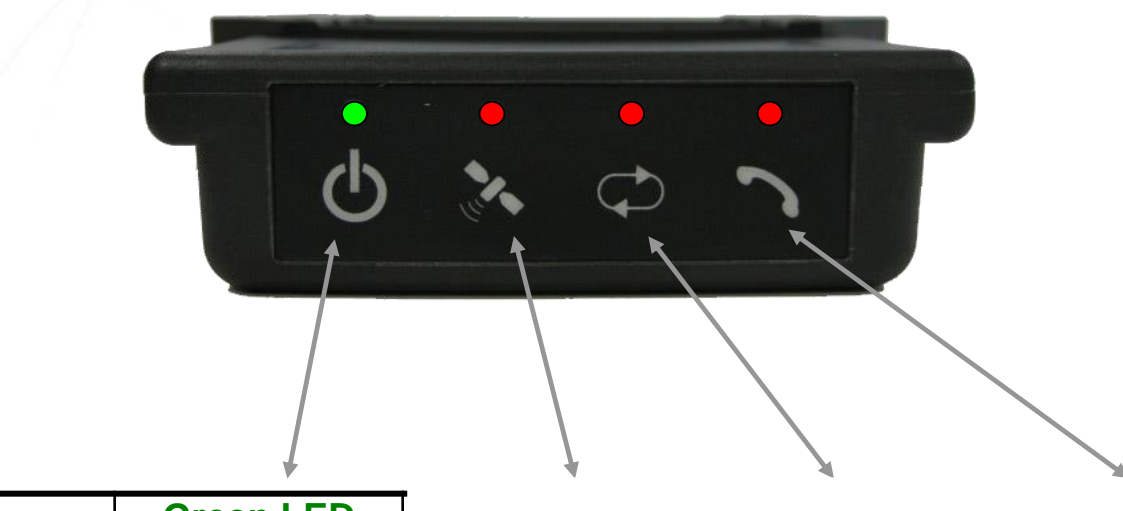

# Operation

When running a Standard plus system, the AM50 will log data every 60 seconds, it will then accumulate this data and send to the AGCO server every 15 minutes.

| Status   | Green LED              |
|----------|------------------------|
| Off      | Device "OFF"           |
| Flashing | Firmware<br>Reflashing |
| Solid    | Device "ON"            |

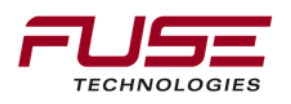

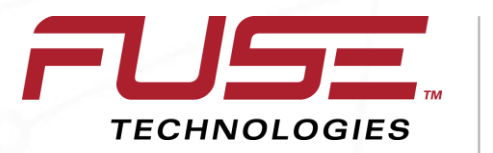

Connecting your farm enterprise like never before

# Setting Up AGCOMMAND Unit
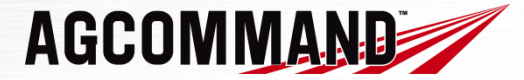

#### Procedure

AGCOMMAND must be registered and activated by the Dealer before it can be used

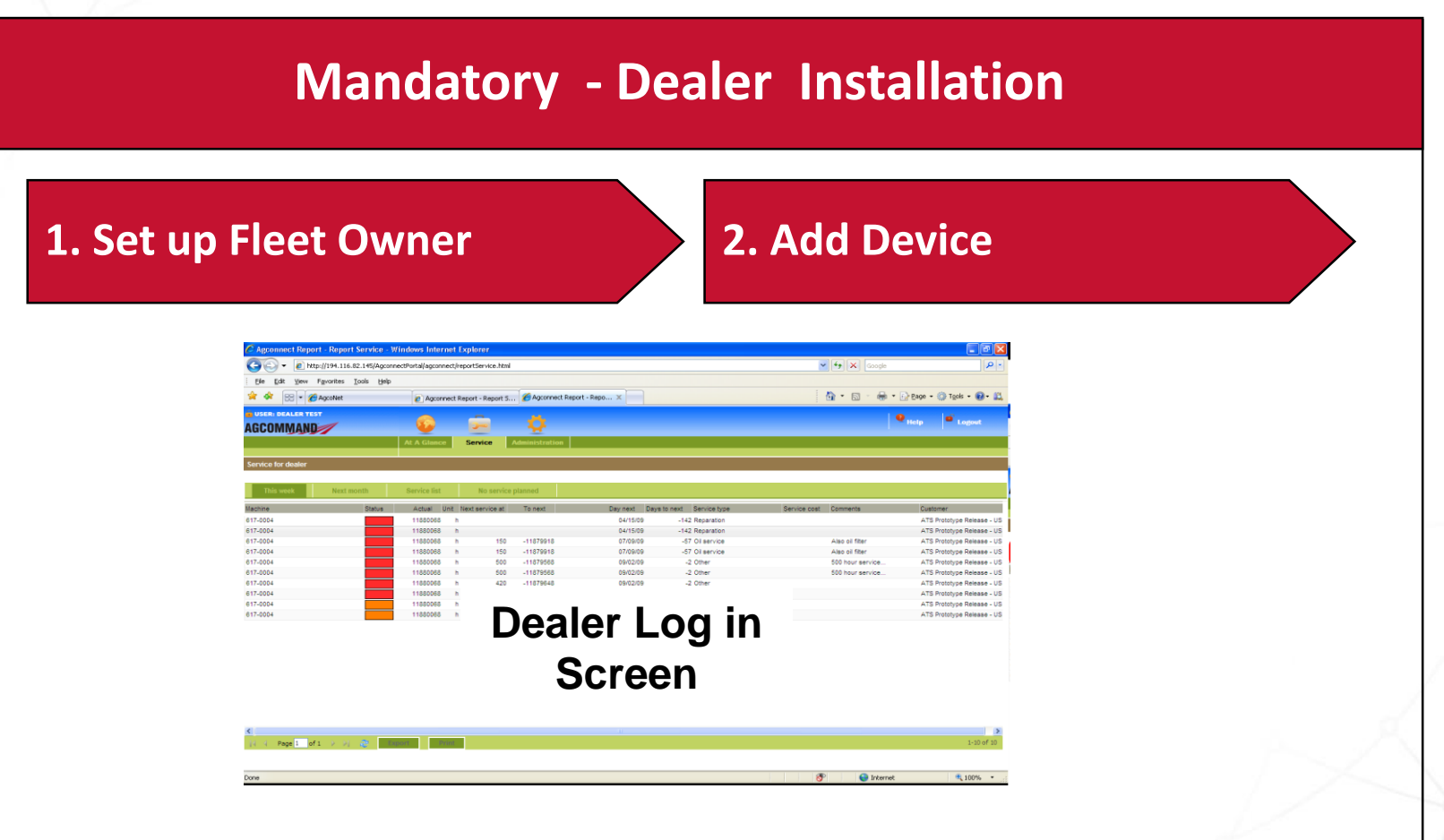

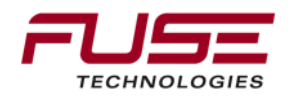

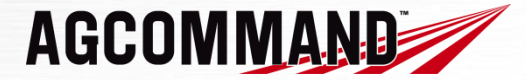

#### Procedure

# AGCOMMAND must be registered and activated by the Dealer before it can be used

### **Optional – Customer Customises Device**

#### 3. Add Image & Details

### 4. Add etc.

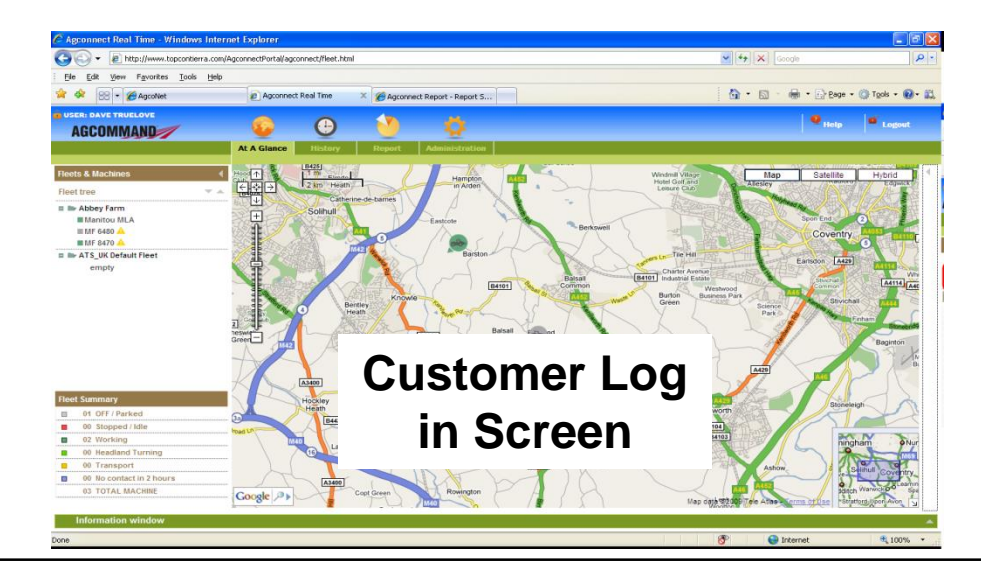

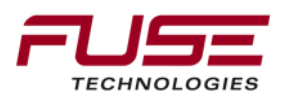

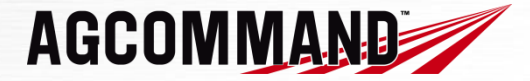

#### **Dealer** procedure

Here are the different steps the dealer will have to carry out to finalize the AGCOMMAND installation:

- 1) Order the AM50 unit from AGCO Whole Goods
- 2) Install the AM50 unit into the Telemetry ready vehicle.
- 3) Connect at <u>www.myagcommand.com</u>
- 4) Go to the administration tab to fill in the customer details.

The customer then receives an e-mail with a user ID and password.

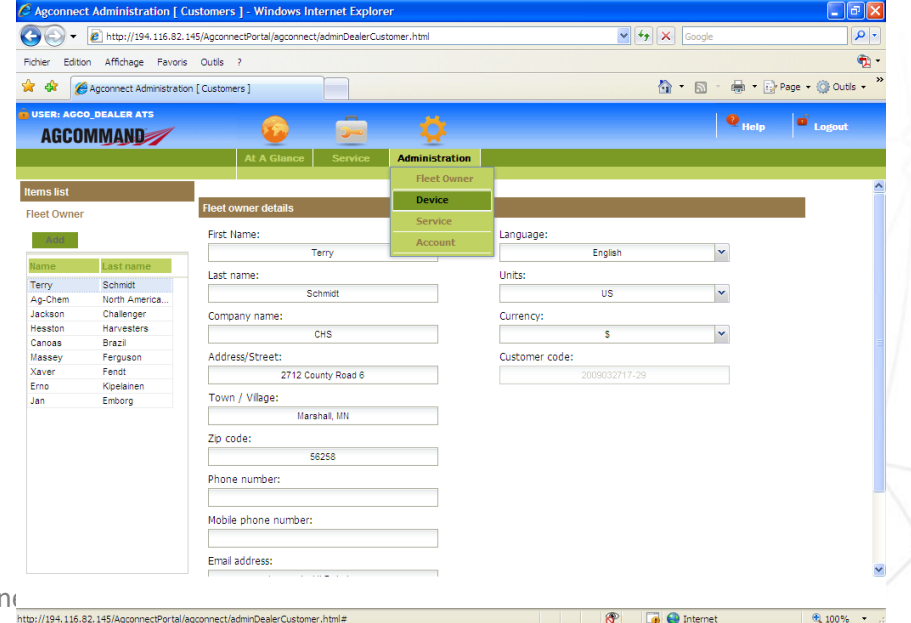

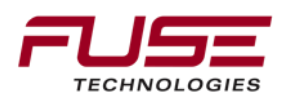

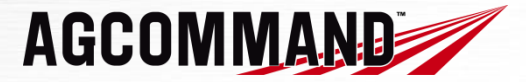

#### Dealer procedure

The dealer login credential :

Default access, the Dealer code is used for the username & password

AGCOMMAND web site pre-populated with all the login details

For help or assistance please call 1-866-486-7266

The dealer controls the sale and registration of all AGCOMMAND units

If AGCO finance, AGCO parts or a Service contract is involved, then the machine concerned will be fitted with AGCOMMAND and there is mandatory registration and acceptance for the end user.

A dealer will be able to see engine hours and location of AGCOMMAND equipped equipment they sell.

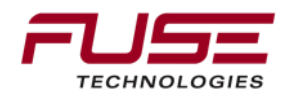

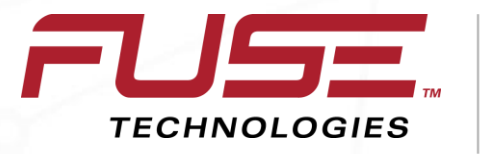

Connecting your farm enterprise like never before

# AGCOMMAND Web Site

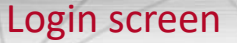

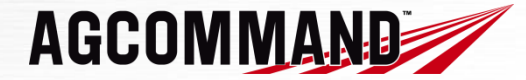

The dealers will use dealer code for username and a password to login.

The customers will get a username and a password once the account and the AM50 will have been registered by the dealer.

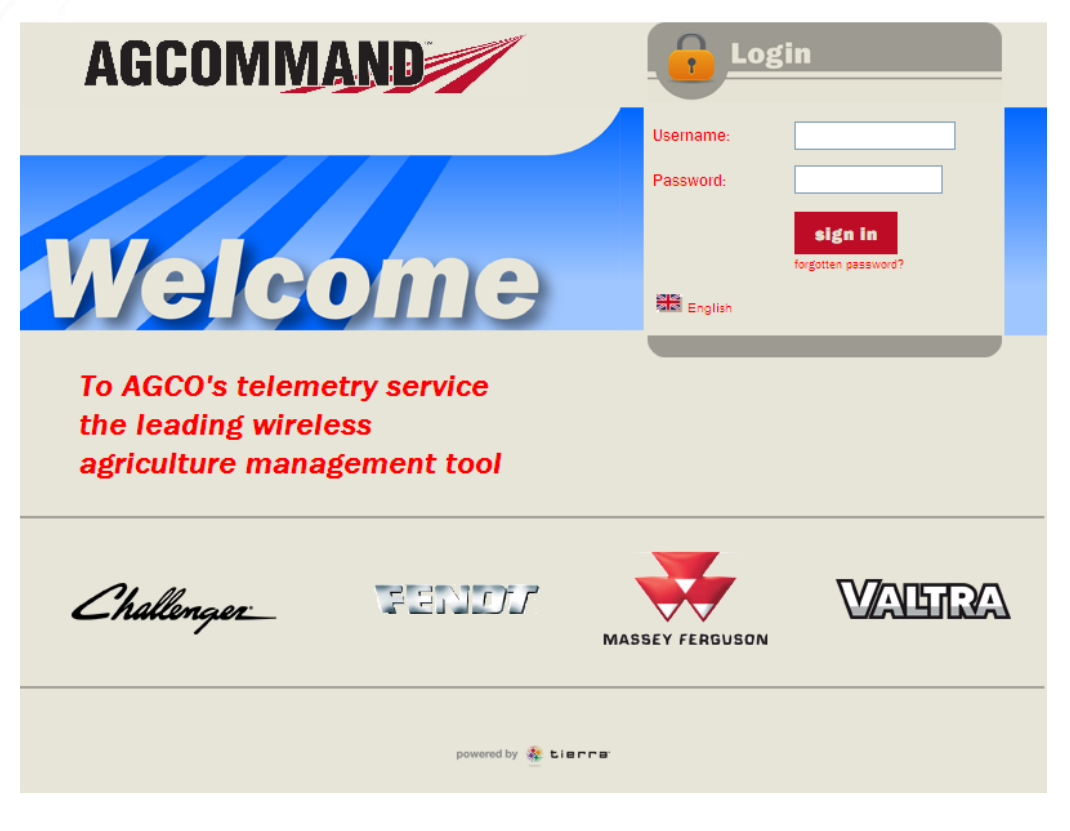

Connecting your farm enterprise like never before

Here is the login web page accessible at <u>myagcocommand.com</u>

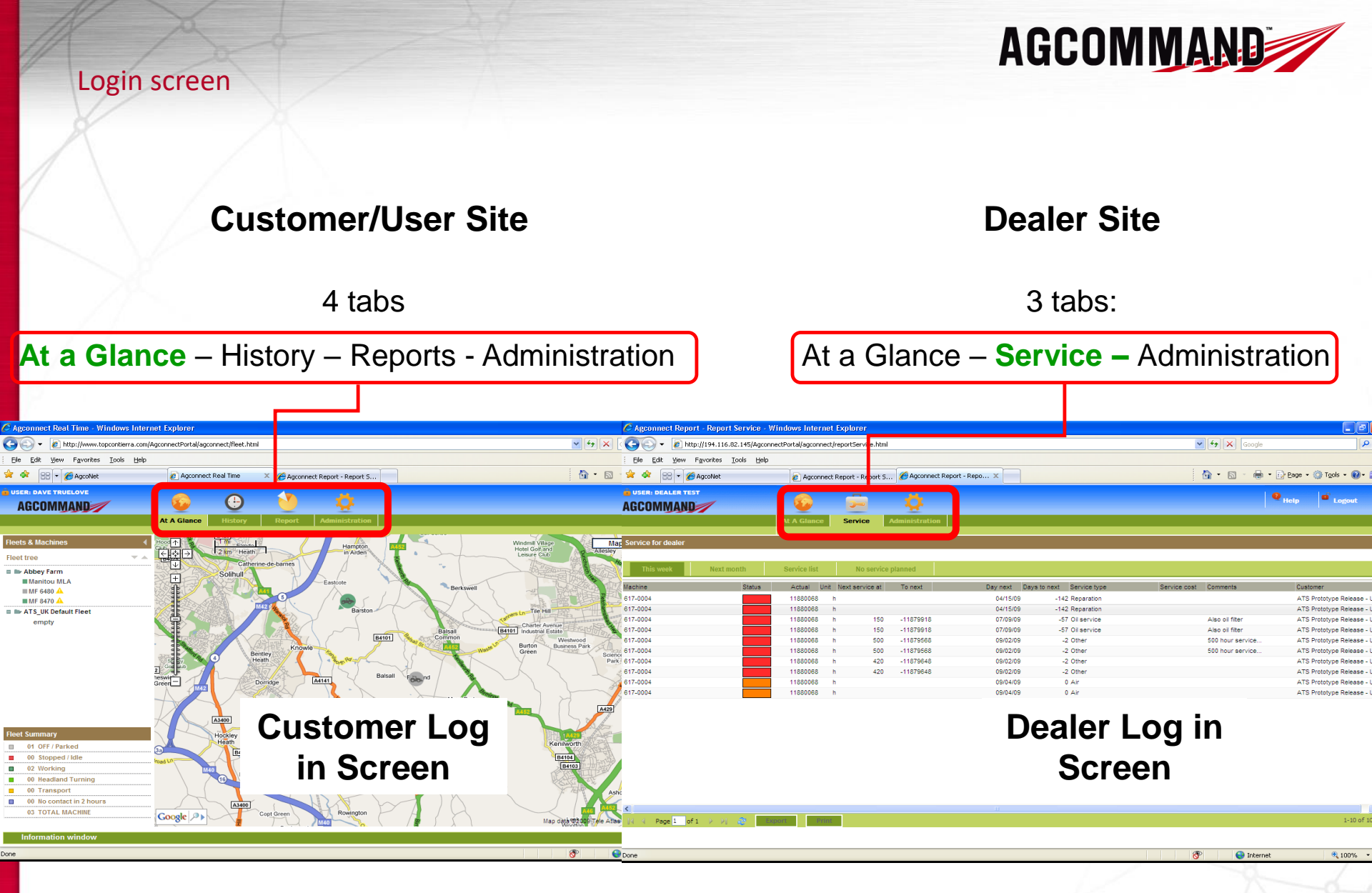

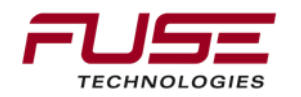

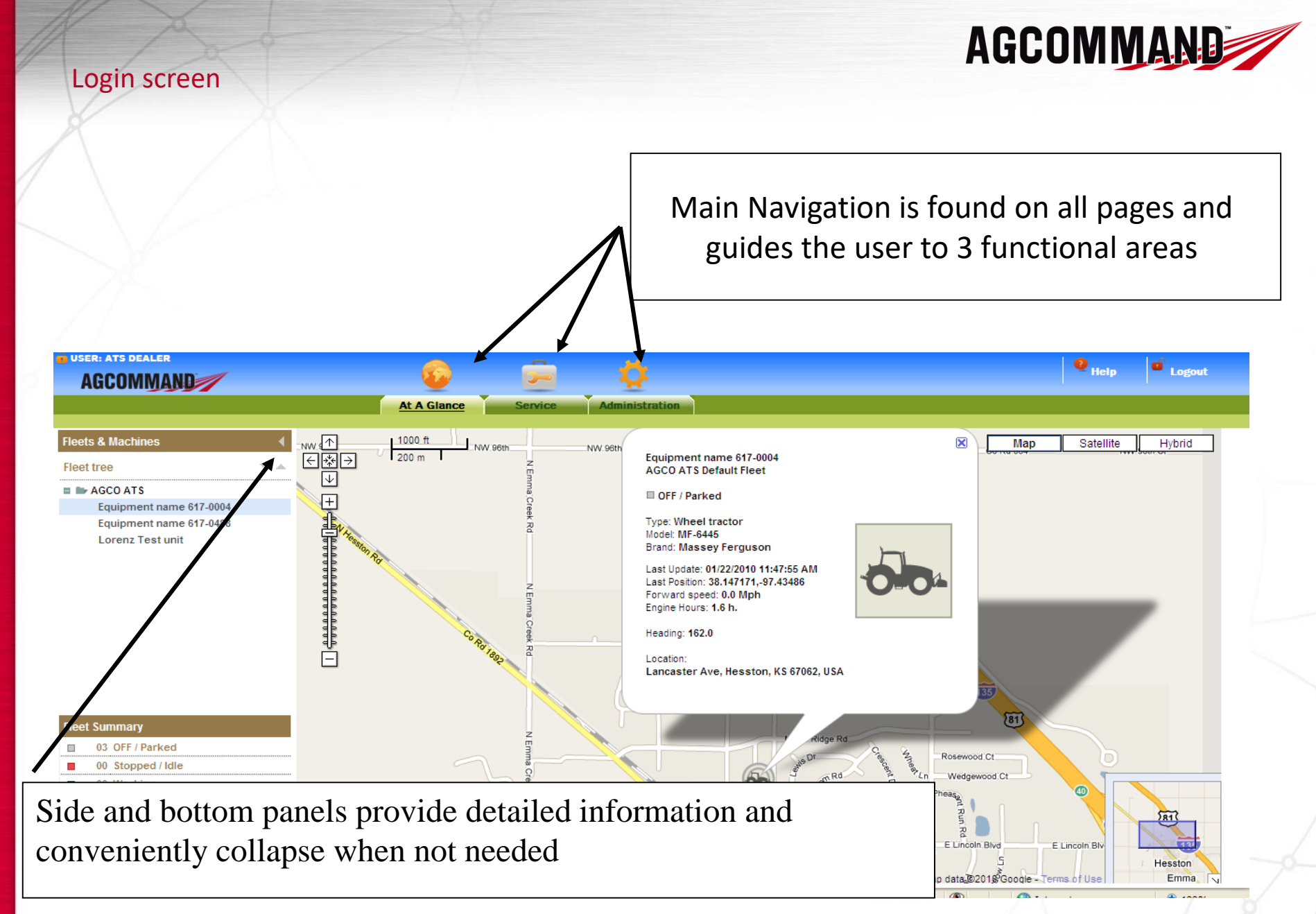

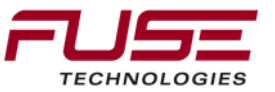

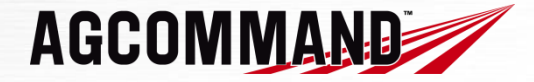

#### Logout from AGCONNECT

The logout button is found in the upper right hand side of any web page. The system will logout and return to the login page.

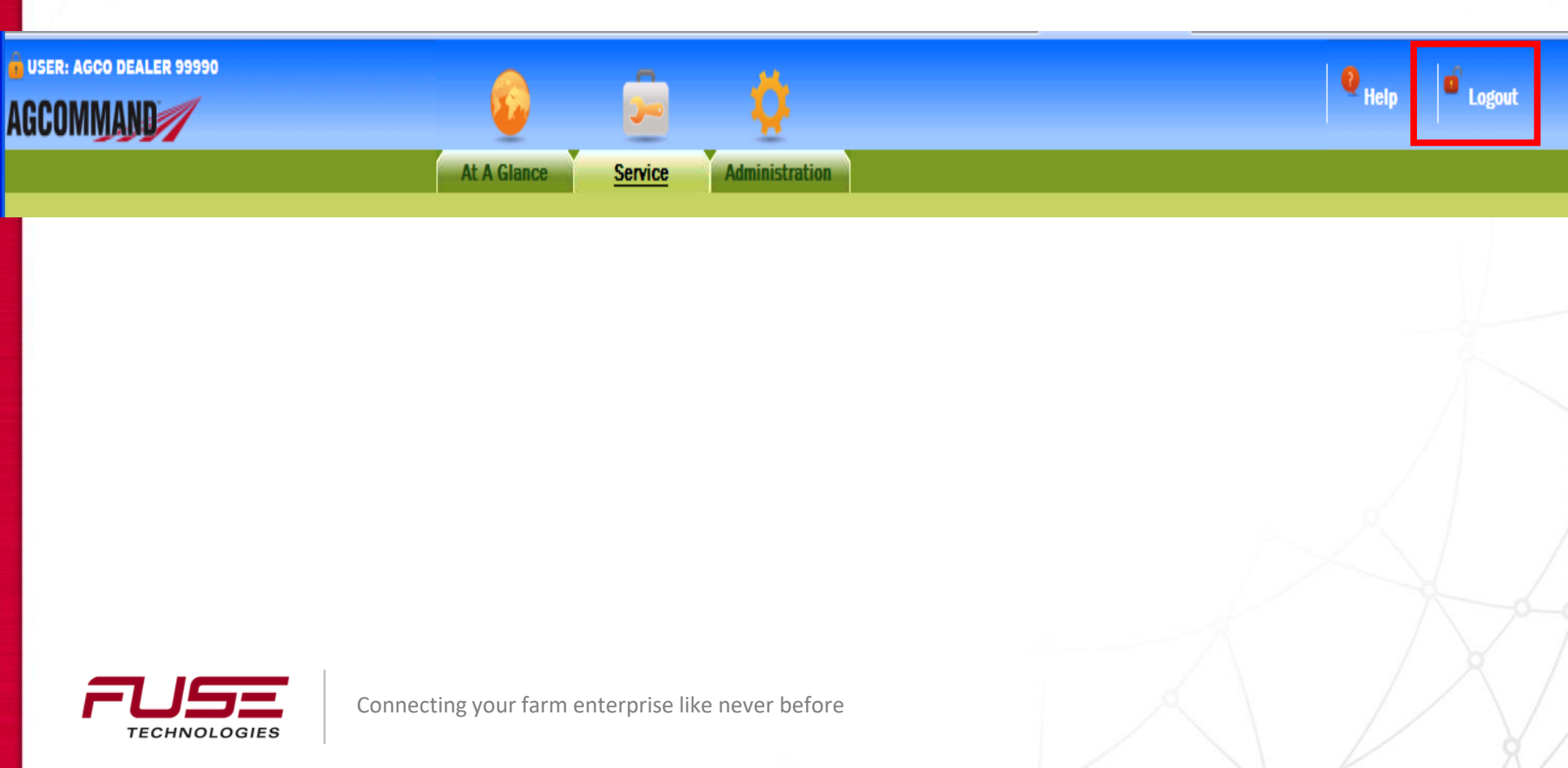

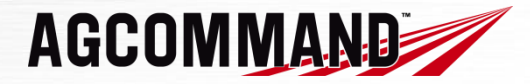

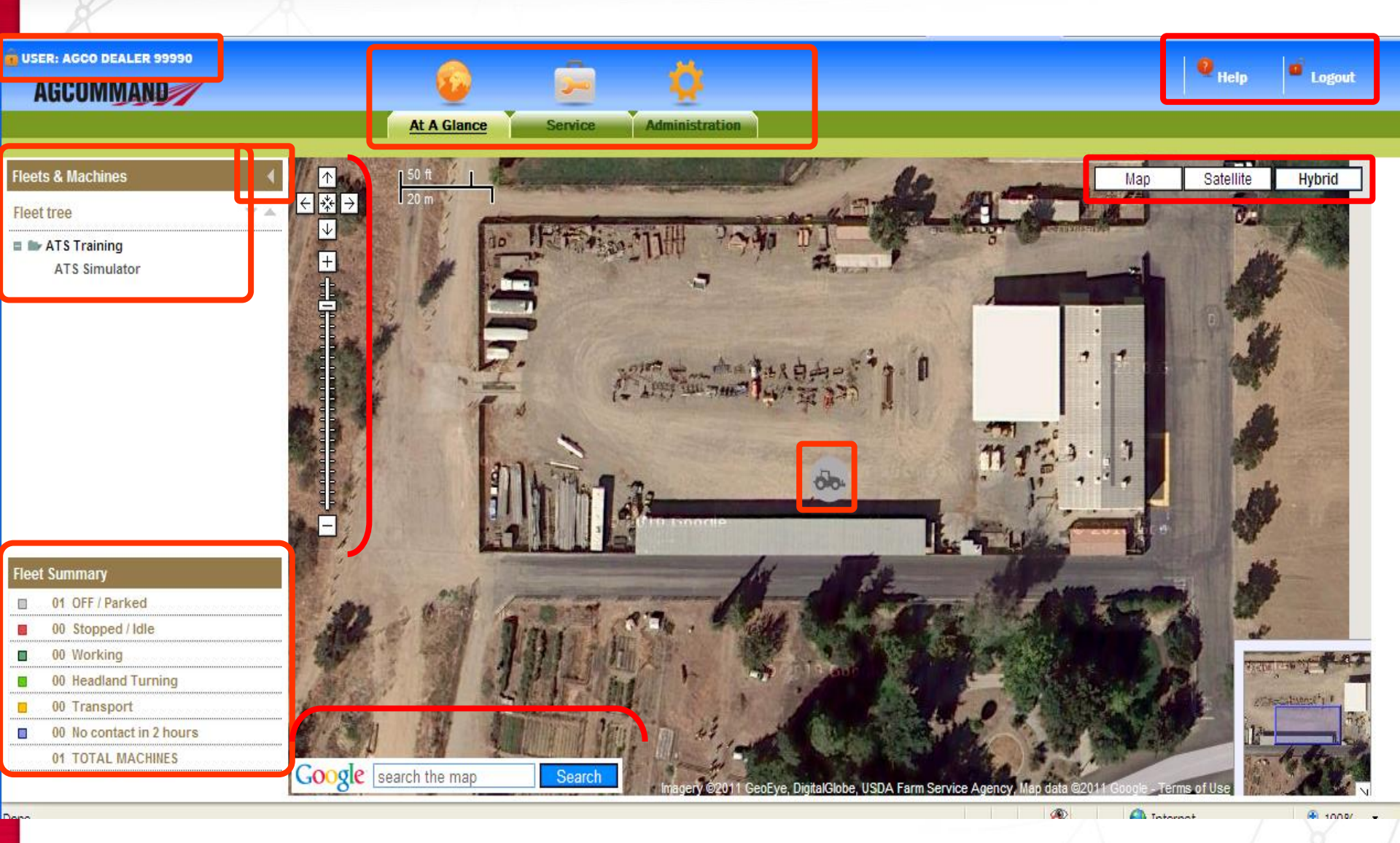

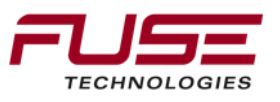

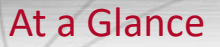

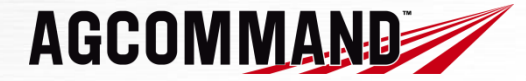

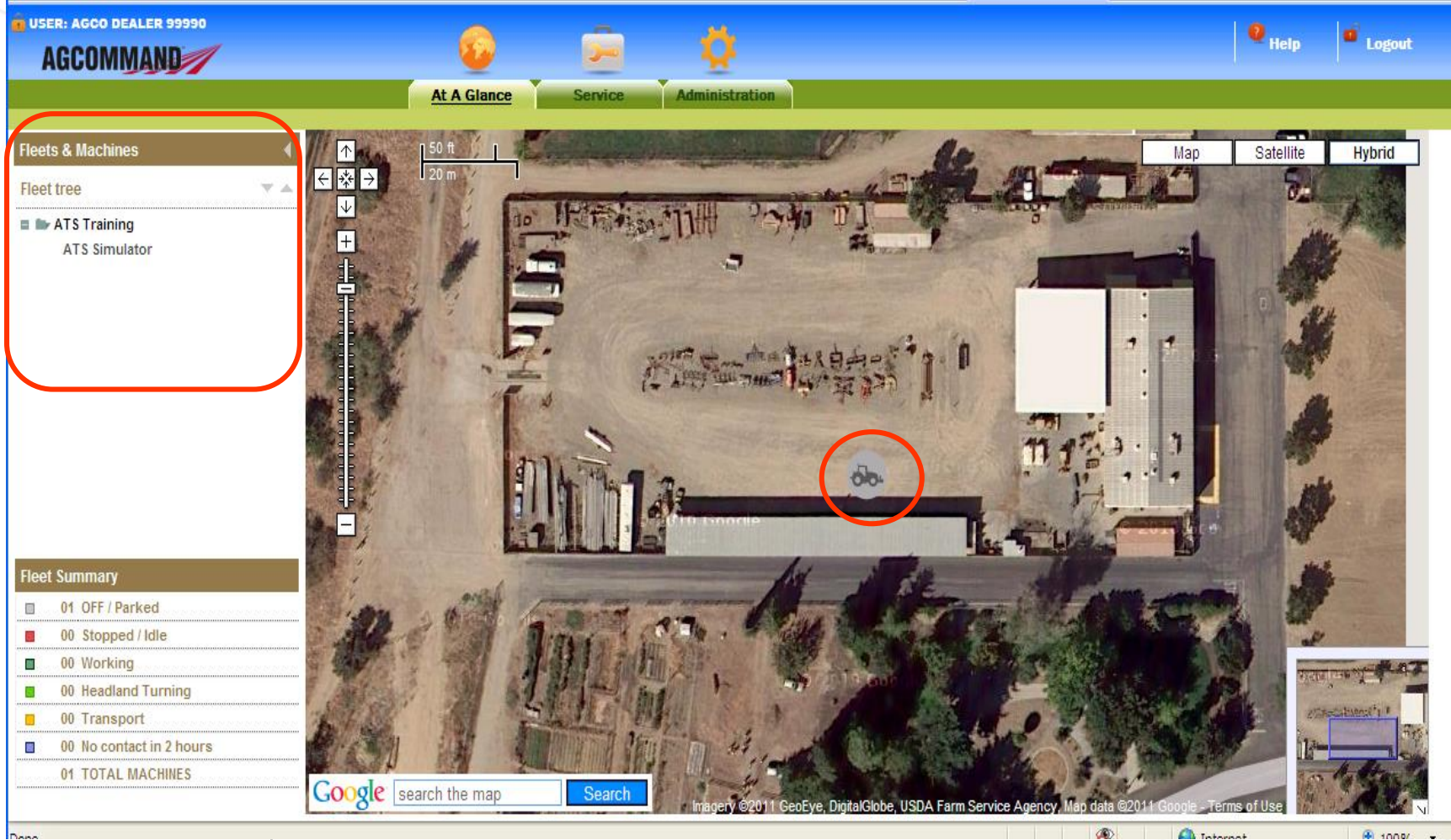

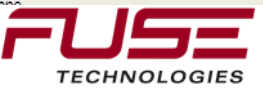

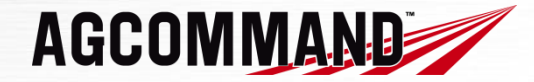

#### Customer procedure

Here are the optional steps the customer can process:

- 1) Connect at <u>www.myagcommand.com</u>
- 2) Log on with user ID and password received by e-mail
- 3) Add images and details to his machines
- 4) Add Geo Fences, add alarms, operators, etc.

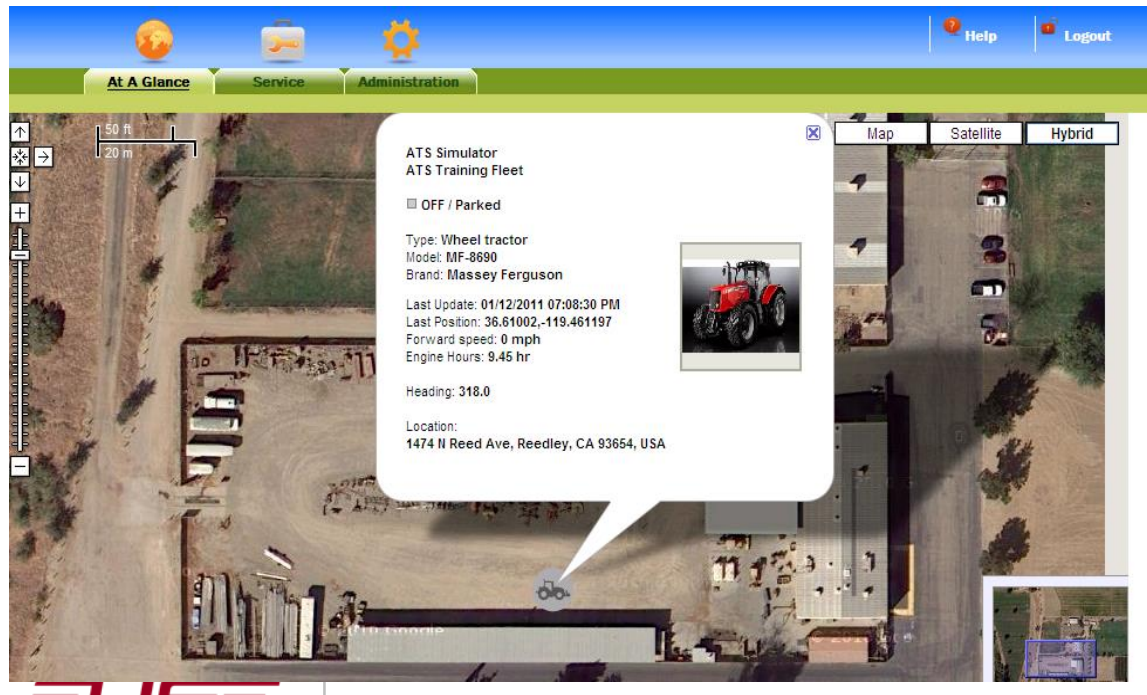

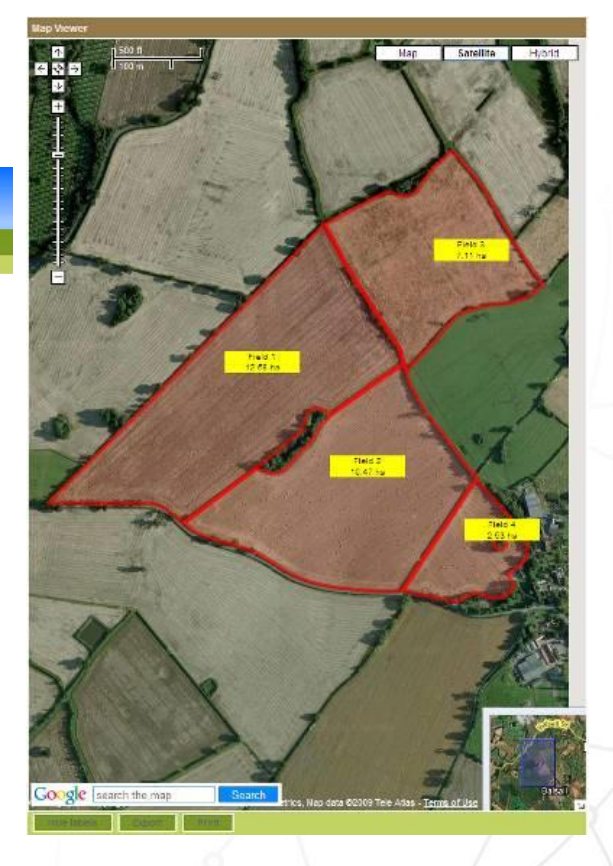

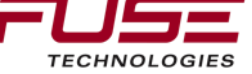

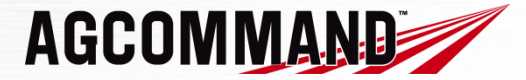

#### V – AGCOMMAND web site – b) At a Glance

#### Click on the machine icon to view detailed machine information

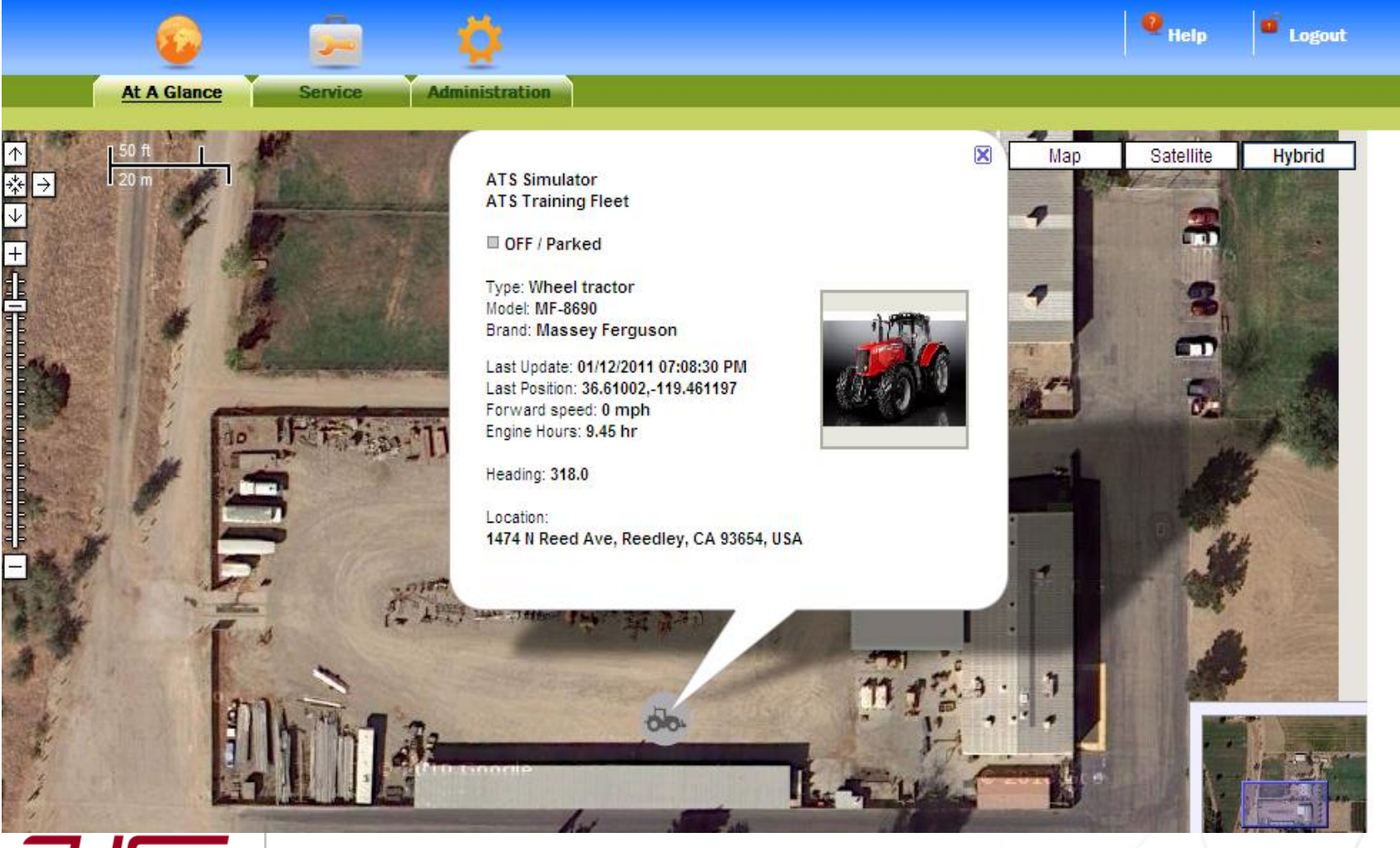

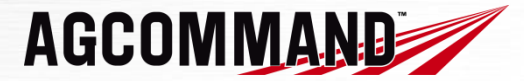

#### V – AGCOMMAND web site – a) Login screen

# Dealer site -> he can view which machines require servicing. (By week, next month, as a list...)

| 🖉 Agconnect Report - Report Service - W | indows Internet Explorer            |                                 |           |                            |
|-----------------------------------------|-------------------------------------|---------------------------------|-----------|----------------------------|
| 🔆 💽 🔻 🙋 http://194.116.82.145/Agconne   | ectPortal/agconnect/reportService.l | ntml                            | Google    | P -                        |
| Eile Edit View Favorites Tools Help     |                                     |                                 |           |                            |
| 🚖 🛠 🔠 🕶 🌈 AgcoNet                       | Agconnect Report - Report           | t S 🌈 Agconnect Report - Repo 🗙 | 🙆 • 🗟 - 🖶 | • 🔂 Page • 🍥 Tools • 🕢 • 🛍 |
| USER: DEALER TEST                       | 😰 💼                                 | <b>Q</b>                        |           | 🔍 Help 📫 Logout            |
|                                         | At A Glance Service                 | Administration                  |           |                            |
| Service for dealer                      |                                     |                                 |           |                            |

| This week | Next month | Service list | No servic       | e planned |          |              |              |              |                  |                            |
|-----------|------------|--------------|-----------------|-----------|----------|--------------|--------------|--------------|------------------|----------------------------|
| Machine   | Status     | Actual Unit  | Next service at | To next   | Day next | Days to next | Service type | Service cost | Comments         | Customer                   |
| 617-0004  |            | 11880068 H   | 1               |           | 04/15/09 | -142         | 2 Reparation |              |                  | ATS Prototype Release - US |
| 617-0004  |            | 11880068 H   | 1               |           | 04/15/09 | -142         | 2 Reparation |              |                  | ATS Prototype Release - US |
| 617-0004  |            | 11880068 H   | n 150           | -11879918 | 07/09/09 | -57          | Oil service  |              | Also oil filter  | ATS Prototype Release - US |
| 617-0004  |            | 11880068 h   | n 150           | -11879918 | 07/09/09 | -57          | Oil service  |              | Also oil filter  | ATS Prototype Release - US |
| 617-0004  |            | 11880068 h   | n 500           | -11879568 | 09/02/09 | -2           | 2 Other      |              | 500 hour service | ATS Prototype Release - US |
| 617-0004  |            | 11880068 H   | n 500           | -11879568 | 09/02/09 | -2           | 2 Other      |              | 500 hour service | ATS Prototype Release - US |
| 617-0004  |            | 11880068 H   | 420             | -11879648 | 09/02/09 | -2           | 2 Other      |              |                  | ATS Prototype Release - US |
| 617-0004  |            | 11880068 h   | 420             | -11879648 | 09/02/09 | -2           | 2 Other      |              |                  | ATS Prototype Release - US |
| 617-0004  |            | 11880068 H   | 1               |           | 09/04/09 | 0            | ) Air        |              |                  | ATS Prototype Release - US |
| 617-0004  |            | 11880068 H   | 1               |           | 09/04/09 | 0            | ) Air        |              |                  | ATS Prototype Release - US |

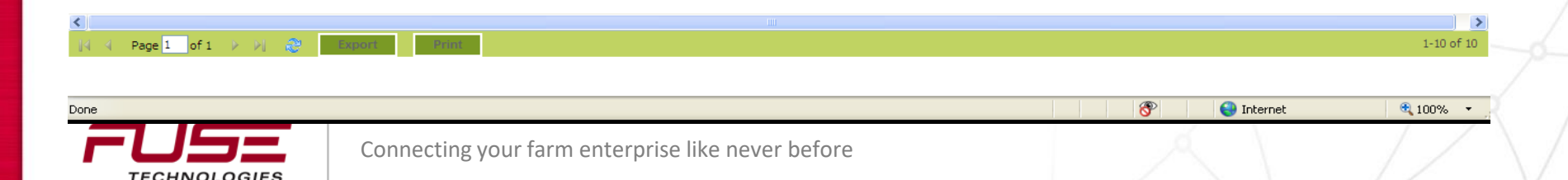

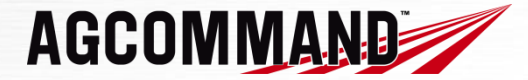

V – AGCOMMAND web site – d) Reports

## Reports – Service reports

This provides the service/maintenance status.

An alarm can be sent to notify the upcoming scheduled maintenance.

AGCOMMAND will predict the next service due date by using a formula which averages the actual engine running hours per day.

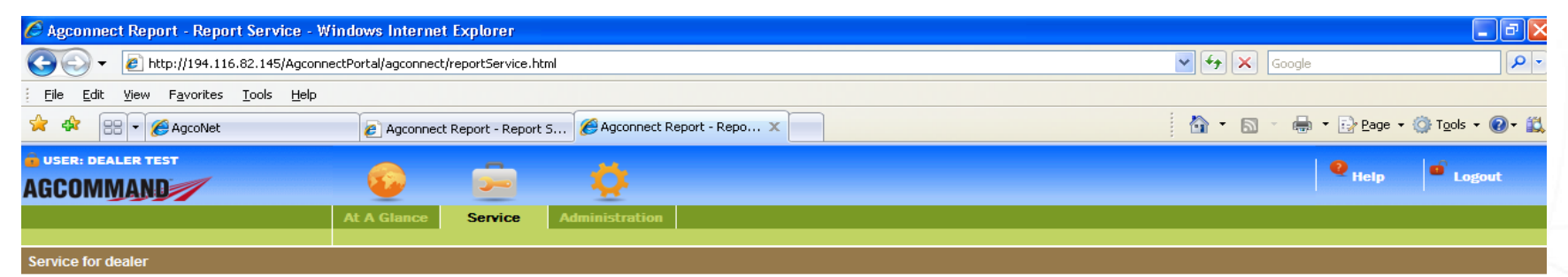

| This week | Next month | Service list | No servic       | e planned |          |              |              |              |                  |                            |
|-----------|------------|--------------|-----------------|-----------|----------|--------------|--------------|--------------|------------------|----------------------------|
| Machine   | Status     | Actual Unit  | Next service at | To next   | Day next | Days to next | Service type | Service cost | Comments         | Customer                   |
| 617-0004  |            | 11880068 H   | ı               |           | 04/15/09 | -142         | Reparation   |              |                  | ATS Prototype Release - US |
| 617-0004  |            | 11880068 H   | ı               |           | 04/15/09 | -142         | Reparation   |              |                  | ATS Prototype Release - US |
| 617-0004  |            | 11880068 h   | n 150           | -11879918 | 07/09/09 | -57          | Oil service  |              | Also oil filter  | ATS Prototype Release - US |
| 617-0004  |            | 11880068 h   | n 150           | -11879918 | 07/09/09 | -57          | Oil service  |              | Also oil filter  | ATS Prototype Release - US |
| 617-0004  |            | 11880068 h   | n 500           | -11879568 | 09/02/09 | -2           | Other        |              | 500 hour service | ATS Prototype Release - US |
| 617-0004  |            | 11880068 H   | n 500           | -11879568 | 09/02/09 | -2           | Other        |              | 500 hour service | ATS Prototype Release - US |
| 617-0004  |            | 11880068 h   | n 420           | -11879648 | 09/02/09 | -2           | Other        |              |                  | ATS Prototype Release - US |
| 617-0004  |            | 11880068 h   | n 420           | -11879648 | 09/02/09 | -2           | Other        |              |                  | ATS Prototype Release - US |
| 617-0004  |            | 11880068 H   | ı               |           | 09/04/09 | 0            | Air          |              |                  | ATS Prototype Release - US |
| 617-0004  |            | 11880068 H   | 1               |           | 09/04/09 | 0            | Air          |              |                  | ATS Prototype Release - US |

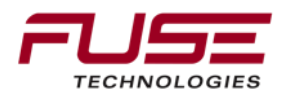

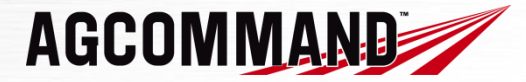

V – AGCOMMAND web site – d) Reports

# Service Report

| BUSER: HESSTON HARVESTERS |        | 6            |     | O                  | _  | 1                | . 0        |              |        | e <sub>nep</sub> e | Logout |
|---------------------------|--------|--------------|-----|--------------------|----|------------------|------------|--------------|--------|--------------------|--------|
|                           |        | At A Glance  |     | History            | 1  | Report           | Administra | tion         |        |                    |        |
|                           |        |              |     |                    | 7  | Deta             | 5          | 101          |        |                    |        |
| Service for owner         |        |              |     |                    | Н  | Service          |            |              |        |                    |        |
| Total Most work           |        | Canales list |     | No convice planned | h  | Engline Time     |            |              |        |                    |        |
| Real were                 |        | Service list |     | No service printed | IJ | Efficiency       | -          |              | 1      |                    |        |
| Machine                   | Status | Actual Un    | t 1 | lext service at    | 0  | Field Report     | lay next   | Days to next | Dealer | Service type       | Serv   |
| MF7282_62516              |        | 100          | h   | 250                |    | Statistics and a | 25/07/09   | -59          | х      | General inspection |        |
| MF7282_62516              |        | 100          | h   | 50                 | V  | comparison       | 25/07/09   | -59          | х      | Oil service        |        |
| MF7282-62281              |        | 266          | ħ   | 250                |    | -16              | 27/08/09   | -26          |        | Oil service        |        |
| MF7282-62282              |        | 263          | ħ   | 50                 |    | -213             | 27/08/09   | -26          | х      | Oil service        |        |

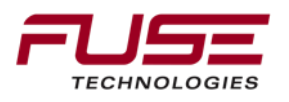

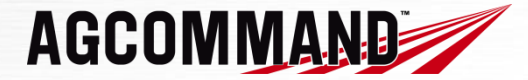

V – AGCOMMAND web site – d) Reports

## **Review of Service Report**

|                   | •           | O       | <u>()</u> | Q              | 🗣 Help 🔎 Logout |
|-------------------|-------------|---------|-----------|----------------|-----------------|
|                   | At A Glance | History | Report    | Administration |                 |
| Service for owner |             |         |           |                |                 |

| Today        | Next week Se | rvice list  | No service plans | bed     |            |              |        |              |      |
|--------------|--------------|-------------|------------------|---------|------------|--------------|--------|--------------|------|
| Machine      | Status       | Actual Unit | Next service at  | To next | Day next D | lays to next | Dealer | Service type | Serv |
| WT1202_02010 |              |             |                  |         | 2007102    |              |        | Contractory  |      |
| MF7282_62516 |              | 100         | h 50             | -50     | 25/07/09   | -59          | х      | Oil service  |      |
| MF7282-62281 |              | 266         | h 250            | -16     | 27/08/09   | -26          |        | Oil service  |      |
| MF7282-62282 |              | 263         | h 50             | -213    | 27/08/09   | -26          | х      | Oil service  |      |

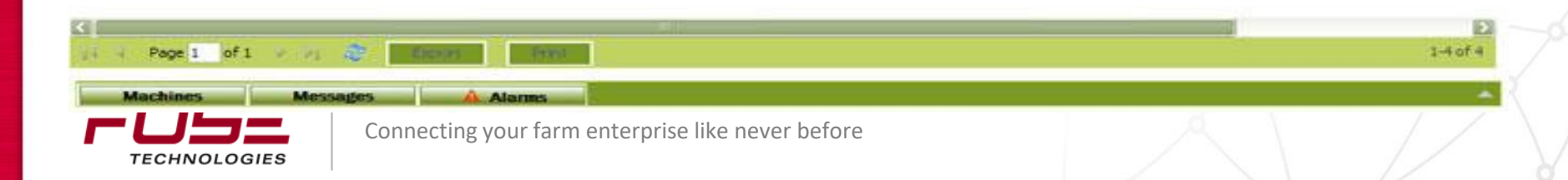

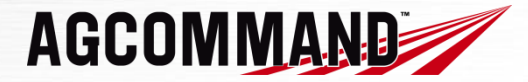

# Administration tab

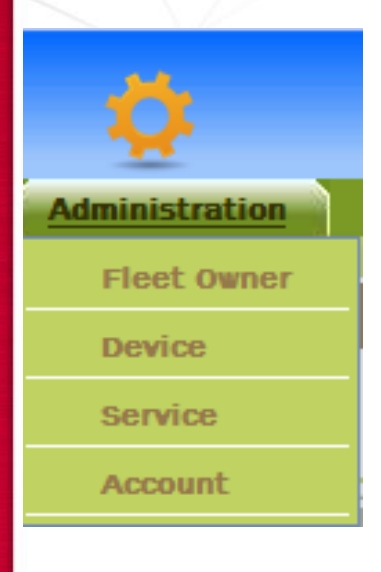

#### Service

Maintenance schedules can be created for each individual machine. Warnings will automatically appear in the website when a service is approaching.

The customer can also pass the responsibility of the maintenance to his dealer by placing a tick in the "service by dealer" box.

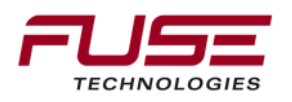

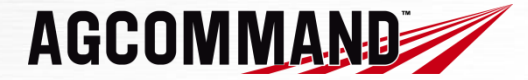

# Account Administration

| LER        |              |                      | -         | <u></u>        |              |              |          |
|------------|--------------|----------------------|-----------|----------------|--------------|--------------|----------|
| ND         |              | <u> </u>             | <b>~~</b> | <u>++</u>      |              |              |          |
|            |              | At A Glance          | Service   | Administration |              |              |          |
|            |              |                      |           | Fleet Owner    |              |              |          |
|            |              |                      |           | Device         |              |              |          |
| Next month | Service list | No service plan      | ned       | Service        |              |              |          |
| Next month | OCIVICE IISt | No service plan      | licu      | Account        |              |              |          |
| Status     | Actual       | Unit Next service at | To next   | Liav nev.      | Days to next | Service type | Comments |

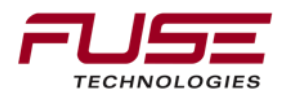

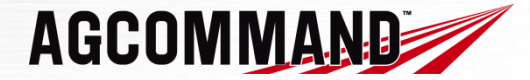

# Account Administration

TECHNOLOGIES

| ount             | Loop pame:           | East Name:       |
|------------------|----------------------|------------------|
| Contrar.         | hesaton test         | Heston           |
| at Name          | Password:            | Last name:       |
| aston Harvesters |                      | Harvesters       |
|                  | President Descent of | Company name:    |
|                  |                      | AGCO Harvesters  |
|                  | Mobile phone number: | Address/Street:  |
|                  |                      | 420 Lincoln Blvd |
|                  | Email address:       | Town / Village:  |
|                  |                      | Hesston, KS      |
|                  |                      | Zip code:        |
|                  |                      | 67062            |
|                  |                      | Phone number:    |
|                  |                      |                  |
|                  |                      | Fax:             |
|                  |                      |                  |
|                  |                      | us v             |
|                  |                      | Language:        |
|                  |                      | English ×        |

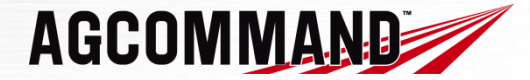

# Service Administration

| 1          |             | <b>6</b>        | -       | - Ö            |       |
|------------|-------------|-----------------|---------|----------------|-------|
|            |             | At A Glance     | Service | Administration |       |
|            |             |                 |         | Fleet Owner    |       |
|            |             |                 |         | Device         |       |
| Next month | Service lis | t No service pl | anned   | Service        |       |
|            |             |                 |         | Account        | a : ( |

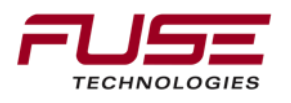

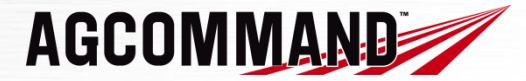

# Service Administration

| Name Freet                               | t services by date                                                                                                    |
|------------------------------------------|----------------------------------------------------------------------------------------------------|
| Machines Details Name: Next Oriside Next | t services by date                                                                                                    |
| Name: Next                               | t services by date                                                                                                    |
| Name Fleet                               | of a local sector is a final sector of the sector of the s |
|                                          | Tupe of service At date                                                                                                    |
| CH660B AGCO Ha Brand:                    | A second second s                                                                                                    |
| CH680B.3-Test3A AGCO Ha Chultonger       |                                                                                                    |
| CH680B 3-Test3B AGCO Ha                  | t services by engine hours                                                                                                    |
| CH680B.3-Test3C AGCO Ha                  | Type of service At engine hours                                                                                                    |
| TED1 AGCO Na. London                     | Oll service 655                                                                                                    |
| TBD2 AGCO Ha                             | t marking history                                                                                                    |
| MF7282_62516 Mr Johnson                  | conditioned in the residue y                                                                                                    |
| MF7282-62281 Mr Johnson Plate:           |                                                                                                    |
| Itant to anot 7bly                       |                                                                                                    |

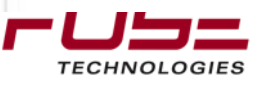

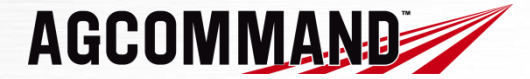

# Service Administration

TECHNOLOGIES

| CONTRACTOR OF THE OWNER OF THE OWNER |            | Brands            | 2.01               |       |     |                       | 12          |          | 10 |
|----------------------------------------------------------------------------------------------------|------------|-------------------|--------------------|-------|-----|-----------------------|-------------|----------|----|
| na aut                                                                                                    |            | Distinut          | Challenger         |       | 1 2 | Done                  |             |          |    |
| chines                                                                                                    |            | Trans             |                    |       |     | Next services by e    | ngine hours |          |    |
|                                                                                                    |            | Type:             |                    |       |     | Type of serv          | rice At eng | ne hours |    |
| me                                                                                                    | Floet      | 1000              |                    |       |     |                       |             |          |    |
| 560B                                                                                                    | AGCO Ha    | Modelt            |                    |       | 1   | Print machine history |             |          |    |
| 80B.3-Test3A                                                                                                    | AGCO Ha    |                   |                    |       |     |                       |             |          |    |
| 80B 3-Test3B<br>80B 3-Test3C                                                                                                    | AGCO Ha    | Plate:            |                    |       |     |                       |             |          |    |
| R76                                                                                                    | AGCO Ha    |                   | Potent Equipment P | Porte |     |                       |             |          |    |
| 1                                                                                                    | AGCO Ha    | Service           | by dealer          |       |     |                       |             |          |    |
| 2                                                                                                    | AGCO Ha    | 1210 2010 202     |                    |       |     |                       |             |          |    |
| 282-62281                                                                                                    | Mr Johnson | Concession of the | Datasan II an      | and a |     |                       |             |          |    |
| 282-62282                                                                                                    | Mr Johnson |                   | Statut Barrier     |       |     |                       |             |          |    |
|                                                                                                    |            | Date              |                    | *     |     |                       |             |          |    |
|                                                                                                    |            |                   | 09/22/2009         | 3     |     |                       |             |          |    |
|                                                                                                    |            | Engine Ho         | urs:               |       |     |                       |             |          |    |
|                                                                                                    |            |                   | 0                  |       |     |                       |             |          |    |
|                                                                                                    |            | At date           |                    |       |     |                       |             |          |    |
|                                                                                                    |            |                   |                    | 3     |     |                       |             |          |    |
|                                                                                                    |            | Remarks           |                    |       |     |                       |             |          |    |
|                                                                                                    |            |                   |                    |       |     |                       |             |          |    |
|                                                                                                    |            | : Ii              |                    |       |     |                       |             |          |    |
|                                                                                                    |            | $\geq$            |                    |       |     |                       |             |          |    |
|                                                                                                    |            |                   |                    |       |     |                       |             |          |    |
|                                                                                                    |            | Surger and        | Character          |       |     |                       |             |          |    |

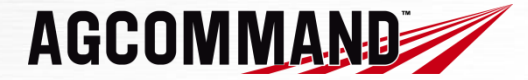

# Service Administration

TECHNOLOGIES

| AGCOMM                             | AND        |                    |                | •                | <b>1</b>    | Ø                         |                | . Help | Logout |
|------------------------------------|------------|--------------------|----------------|------------------|-------------|---------------------------|----------------|--------|--------|
|                                    |            | í.                 | At A Glance    | History          | Report      | Administration            |                |        |        |
| emellet                            |            | -                  |                |                  |             |                           |                |        |        |
| Aachines                           |            | Details            |                |                  |             |                           |                |        |        |
|                                    |            | Name:              |                |                  | N           | ext services by date      |                |        |        |
| Name                               | ficet      |                    |                |                  |             | Type of service           | At date        |        |        |
| СН660В                             | AGCO Ha    | Brand:             |                |                  |             |                           |                |        |        |
| CH680B.3-Test3A<br>CH680B.3-Test3B | AGCO Ha    |                    |                |                  |             | lext services by engine h | ours           |        |        |
| CH680B.3-Test3C                    | AGCO Ha    | Type:              |                |                  |             | type of service           | At engine nour | 3      |        |
| GL-R76                             | AGCO Ha    | a second           | Hirvester (Cor | nbirwi).         |             | one Oil service           | 655            |        |        |
| TB02                               | AGCO Ha    | Model:             |                |                  |             |                           |                |        |        |
| MF7282_62516                       | Mr Johnson | Concerne and       |                |                  |             | Print machine history     |                |        |        |
| MF7282-62281<br>MF7282-62282       | Mr Johnson | Plate:             |                |                  |             |                           |                |        |        |
|                                    |            | Service            | by dealer      |                  |             |                           |                |        |        |
|                                    |            |                    |                |                  |             |                           |                |        | 23     |
|                                    |            |                    |                | 1011210          |             |                           |                |        |        |
|                                    |            | Close the s        | ervice         |                  |             |                           |                |        |        |
|                                    |            | Remarks:           |                |                  |             |                           |                |        | ~      |
|                                    |            | Contraction of the |                |                  |             |                           |                |        |        |
|                                    |            | Cost [\$]:         |                |                  |             |                           |                |        |        |
|                                    |            |                    | 0              |                  |             |                           |                |        |        |
|                                    |            | End date           | of service     |                  |             |                           |                |        |        |
|                                    |            |                    | 03/24/2009     | 14               | sel .       |                           |                |        | 22     |
|                                    |            | - September        | Chiefe La      |                  |             |                           |                |        |        |
|                                    |            | Connoctin          |                | tororico libro r | over before |                           |                |        |        |

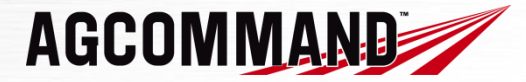

# Service Administration

| ema Ast                                              |                                                   | Details           |          |                               |                 |     |
|------------------------------------------------------|---------------------------------------------------|-------------------|----------|-------------------------------|-----------------|-----|
| <b>Nachines</b>                                      |                                                   | and stores        |          |                               |                 | 1   |
|                                                      |                                                   | Name:             | Ne       | t services by date            |                 | 4   |
| Name                                                 | fleet                                             | OHIO              | 8        | Type of service               | At date         | - 1 |
| CH660B                                               | AGCO Ha                                           | Brand:            |          |                               |                 | _   |
| CH680B.3-Test3A                                      | AGCO Ha                                           | Challenger        |          |                               |                 |     |
| CH680B.3-Test3B                                      | AGCO Ha                                           | Type:             | Ne       | Next services by engine hours |                 |     |
| CH680B,3-Test3C                                      | AGCO Ha                                           | ())()             | 100V     | Type of service               | At engine hours |     |
| GL-R76                                               | AGCO Ha                                           |                   | Don      | g Oil service                 | 655             |     |
| 801                                                  | AGCO Ha                                           | Model:            |          | 10-000 AND 10-00              |                 |     |
| TBD2<br>MF7282_62516<br>MF7282-62281<br>MF7282-62282 | AGCO Ha<br>Mr Johnson<br>Mr Johnson<br>Mr Johnson |                   | Pri      | Print machine history         |                 |     |
|                                                      |                                                   | Plate:            |          |                               |                 |     |
|                                                      |                                                   | Attent Equipme    | ert Fide |                               |                 | - 1 |
|                                                      |                                                   | Service by dealer |          |                               |                 |     |

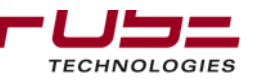

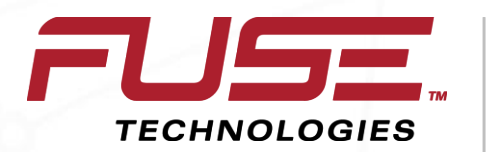

Connecting your farm enterprise like never before

# i Device Usage

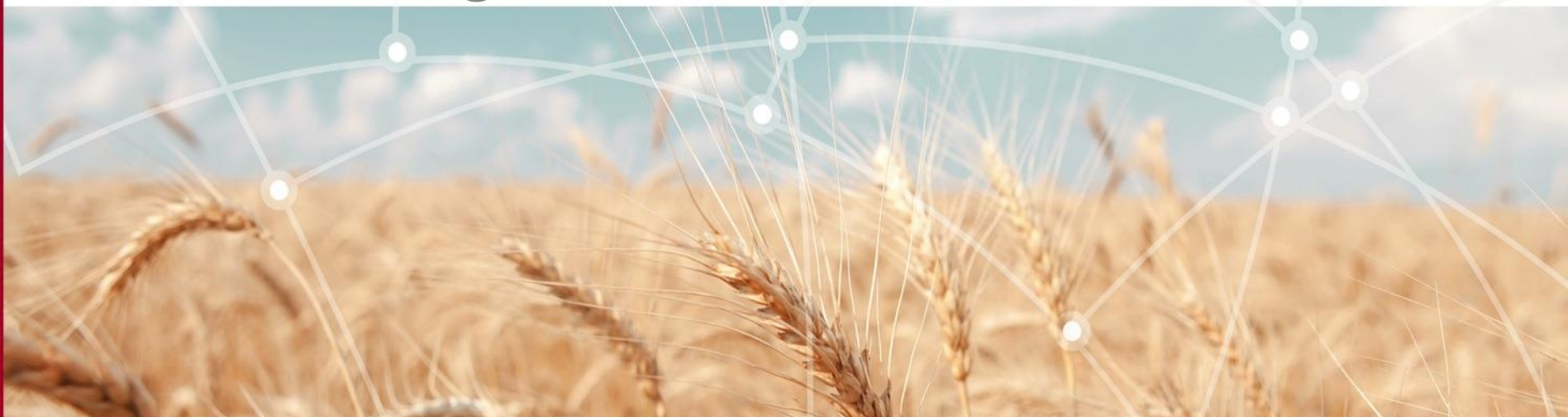

## i-Device Usage

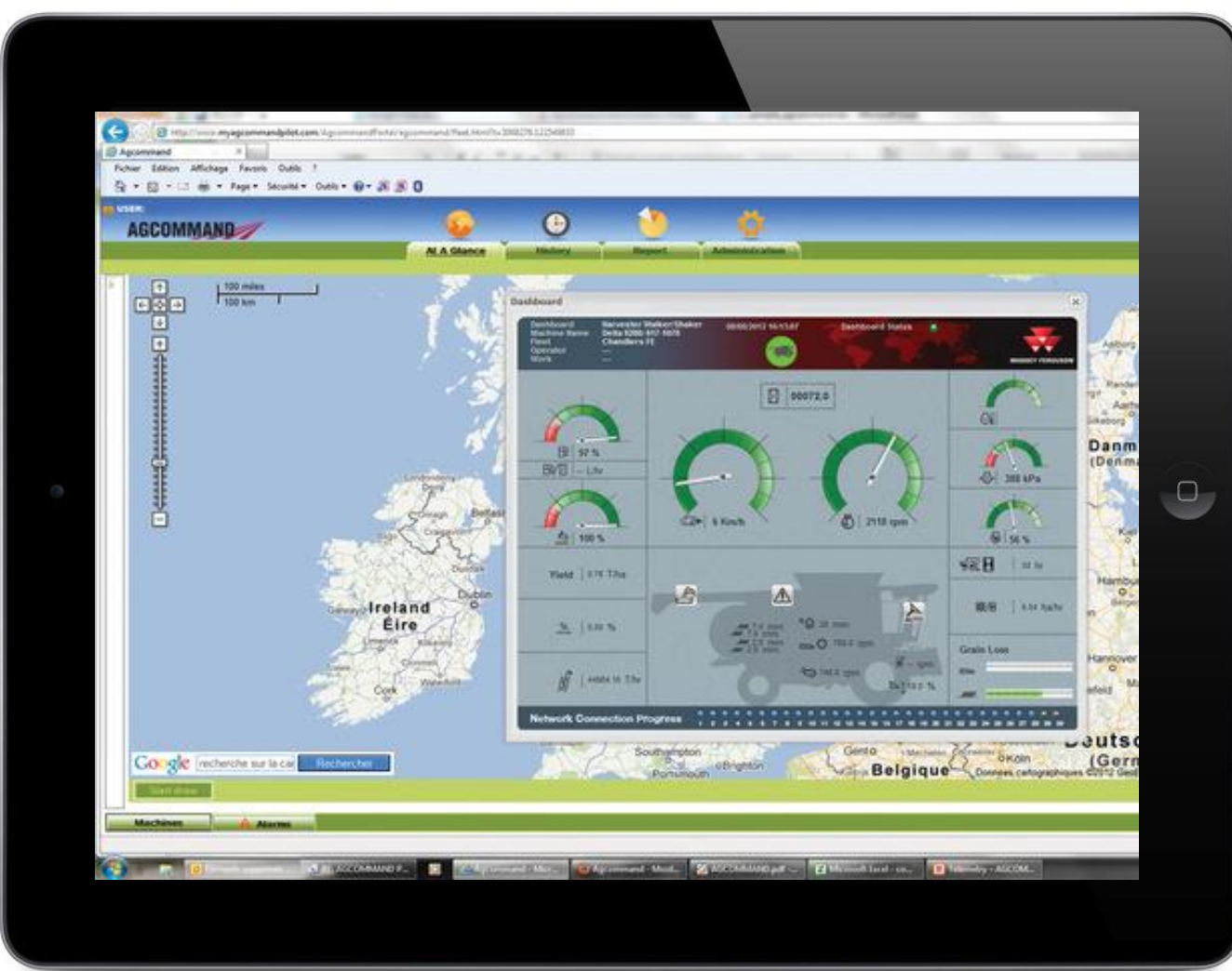

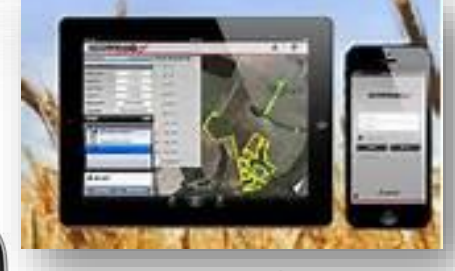

Agcommand can be used on any i-Device that has an internet connection. Dealers can use this for service schedules, turn-byturn directions to find the equipment. Customers can use the weather app to see weather conditions as well as seeing equipment status and location.

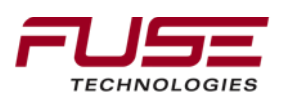

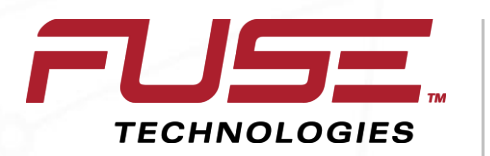

Connecting your farm enterprise like never before

# Diagnostic

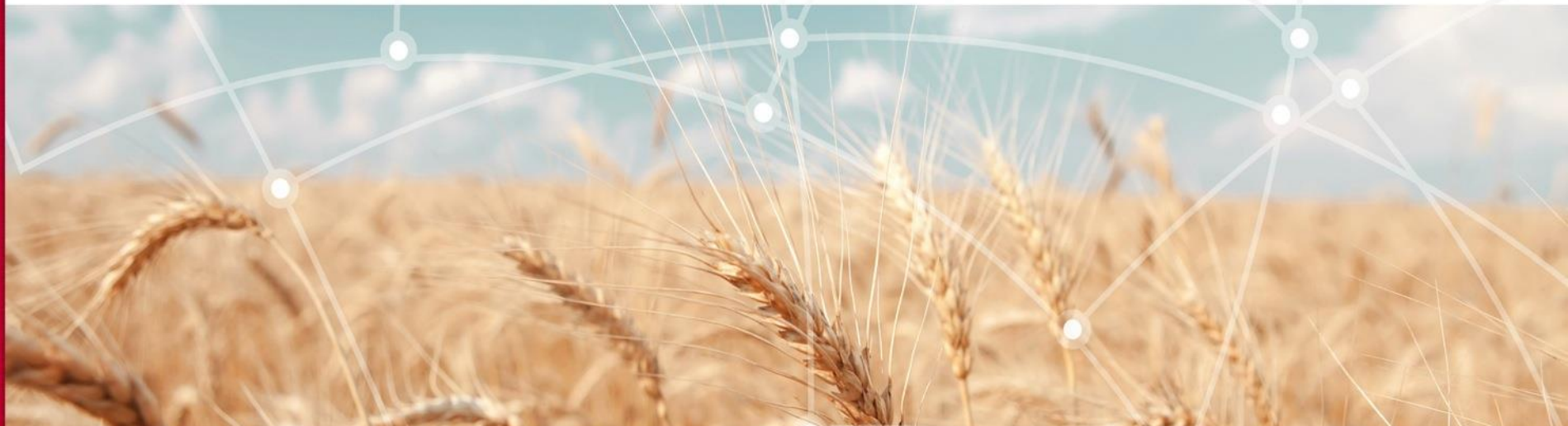

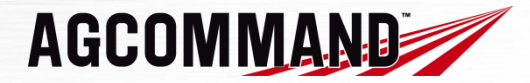

VI – Diagnostic – a) AGCOMMAND project

# There will be an AGCOMMAND project available in EDT. This will offer the following benefits:

- Diagnose the AM50
- Avoid removing panels to access to the diagnostic LED,
- Get more details to diagnose the system (GPS and GSM quality signals, service provider details, diagnostic trees, etc.)

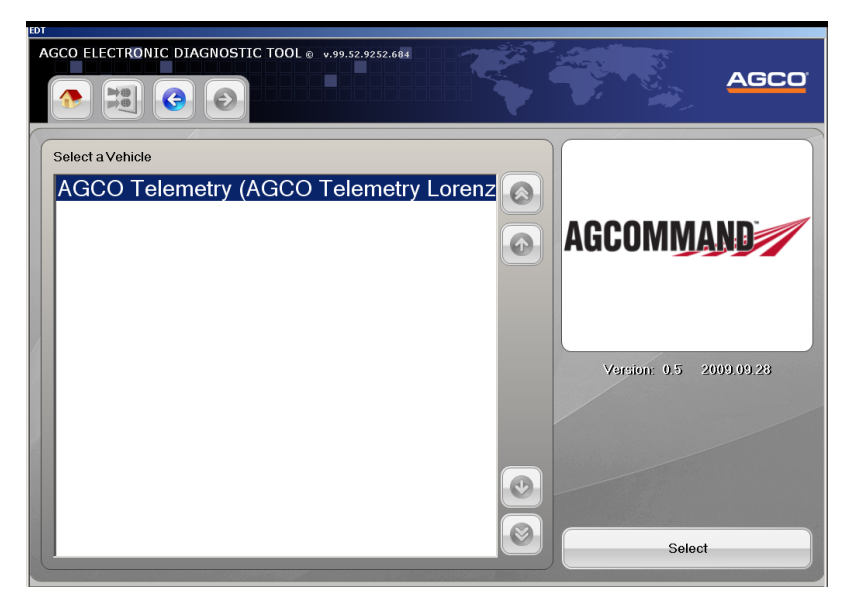

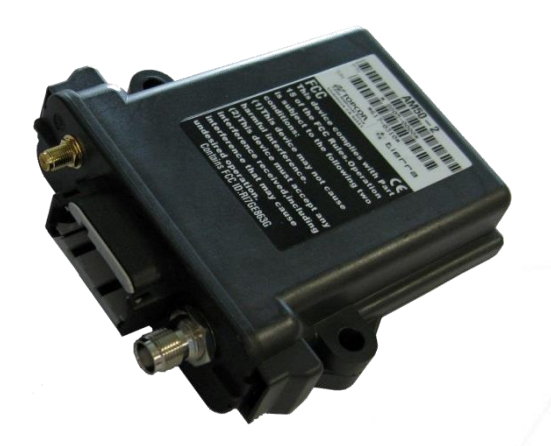

MPORTANT: for dealers who don't have EDT, it will not be mandatory for them to buy it to support AGCOMMAND.

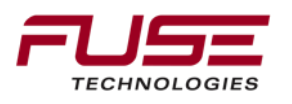

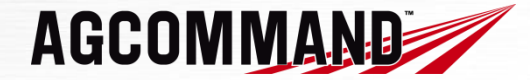

## VI – Diagnostic – c) EDT Overview

**TECHNOLOGIES** 

There will be a CAN network detection for the AM50 unit

|                                                          |                                    |                                                          |                                 | AGCO                       |
|----------------------------------------------------------|------------------------------------|----------------------------------------------------------|---------------------------------|----------------------------|
| Network Scan                                             | Network Summar                     | у                                                        | CAN Network S                   | Status                     |
| Channel 1 - Tractor Bus                                  |                                    |                                                          |                                 |                            |
| AGC0 Telemetry<br>ECU                                    | Network Scan                       | D                                                        | Jinmary                         | AGCO<br>CAN Network Status |
|                                                          | Controller<br>• AGCO Telemetry ECU | <b>Software</b><br>CF: 0157.0000.0000 FW: 0000.0006.0013 | Hardware<br>PN: 20488 SN: 00002 | Current Softwar            |
| Hardware and<br>software versions<br>will be accessible. |                                    |                                                          |                                 |                            |
| Connecting your farm                                     | n enterprise like never bei        | fore                                                     | , A                             | Export to Excel            |

### VI – Diagnostic – c) EDT Overview

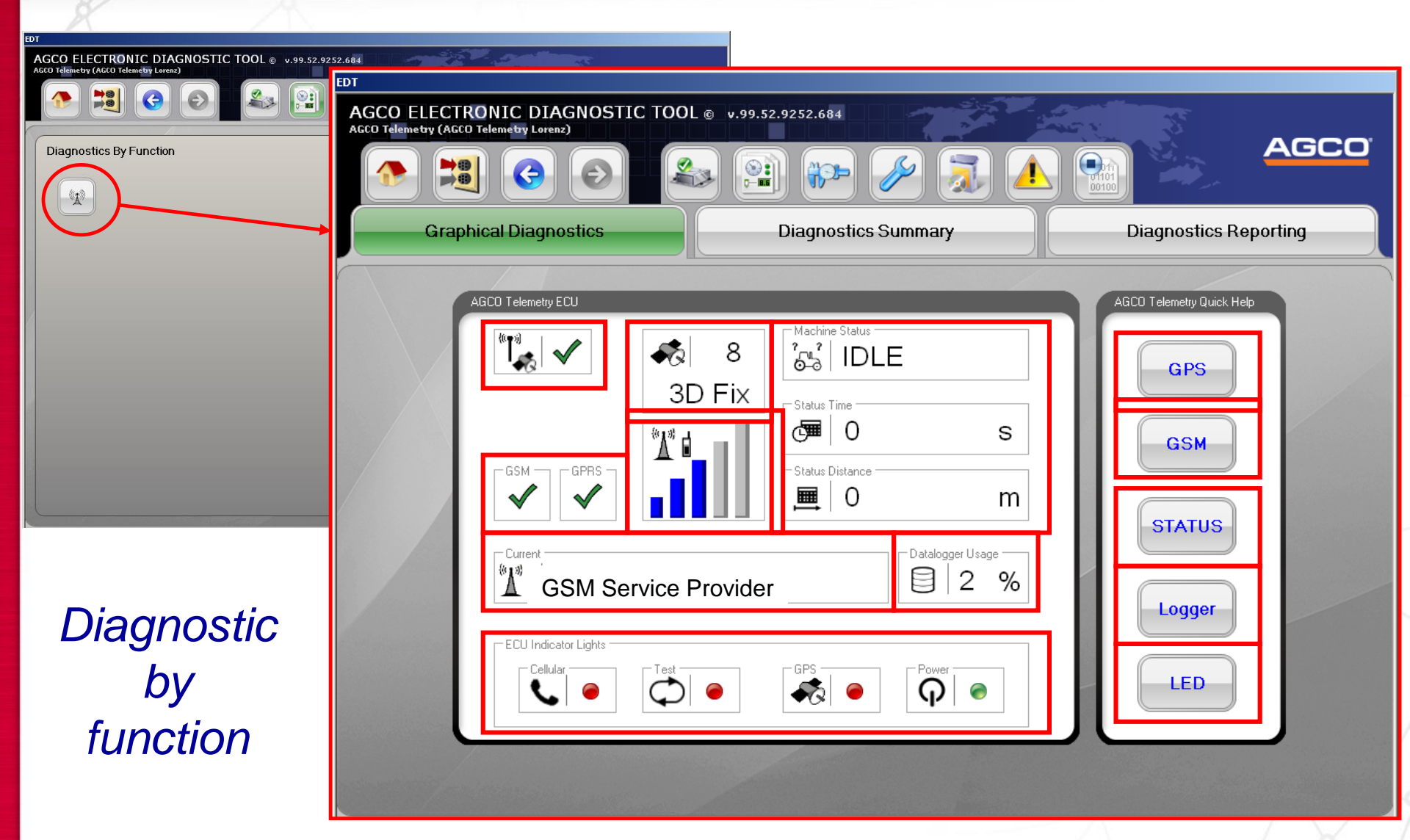

AGCOMMAND

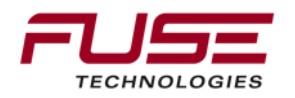

### VI – Diagnostic – c) EDT Overview

# verview AGCOMMAND

#### Network Service Provider information

| ster6.0 (BYSMaster6.0)                                                                                                    | Diagnostics Summary                                   | Diagnostics | MASSEY FEF         |
|----------------------------------------------------------------------------------------------------|-------------------------------------------------------|-------------|--------------------|
| AGCO Telemetry ECU                                                                                                    |                                                       |             |                    |
| Network Service Provide         GSM Network Service provide         GSM Network Service provide         GSM Network Service provide         GSM Network Service provide | /ider<br>r<br>r<br>                                   | GSM GF      | PRS<br>?<br>?<br>? |
|                                                                                                    | AGCOMMAND ECU<br>Network Service Provider Information |             |                    |

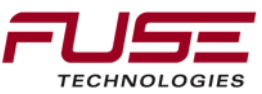

### VI – Diagnostic – d) Diagnostic trees

## **Diagnostic trees**

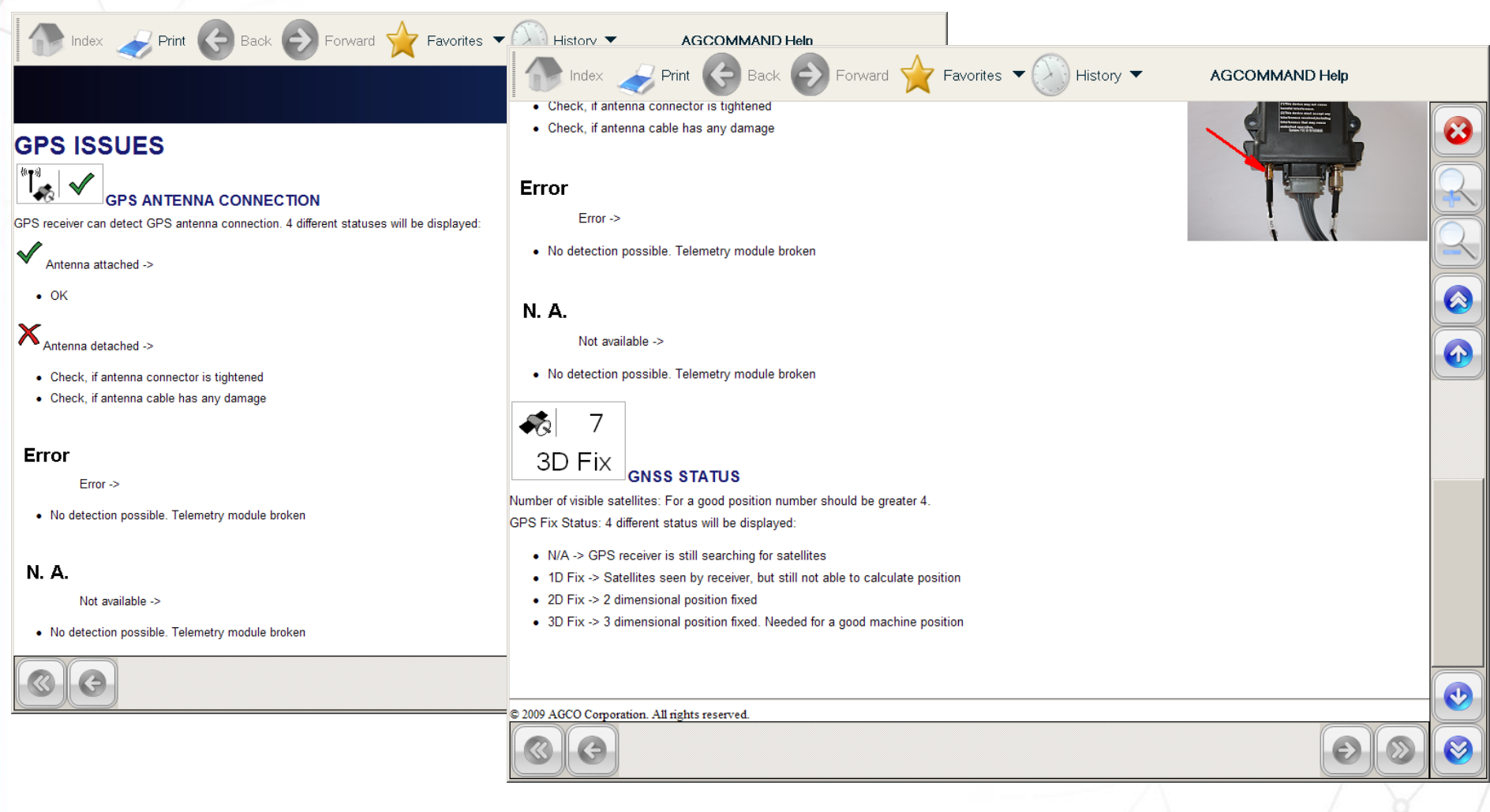

AGCOMMAND

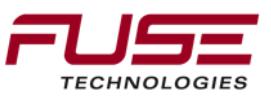

### VI – Diagnostic – d) Diagnostic trees

#### **Diagnostic trees** 🕞 Index 🥪 Print 🌀 Back 📀 Forward 🖕 Favorites 💌 🚫 History 💌 AGCOMMAND Help Print 🚱 Back 🔿 Forward 🐈 Favorites 🔻 🚫 History 🔻 AGCOMMAND Help **GSM ISSUES** GPRS STATUS 4 different GPRS statuses will be displayed: XNot attached -> NETWORK COMMUNICATION SIGNAL STRENGTH · GSM must be attached at first. If GSM is attached, modem tries to connect to GPRS network. If modem is Actual signal strength is displayed with 5 bars: attached to GSM but not able to connect to GPRS, selected network provider eventually does not support GPRS functionality 0 bars -> no signal 1 bar -> bad signal $\otimes$ 2 bars -> poor signal Attached -> 3 bars -> average signal OK 4 bars -> good signal 5 bars -> very good signal -GSM Error GSM STATUS Error -> 4 different GSM statuses will be displayed · GPRS network detection not available XNot attached -> · possibly no GSM network available or modem is still trying to book into network. Check also GSM ant N. A. connector and antenna cable Not available -> Attached -> · GPRS network detection not available CUBBEN: 📲 🖬 E-Plus Mobilfunk CURRENT NETWORK SERVICE PROVIDER **V** AGCOMMAND connects to best available GSM network. Selected provider is dispayed. Ð G

AGCOMMAND

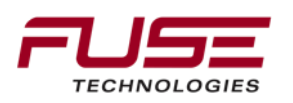

### VI – Diagnostic – d) Diagnostic trees

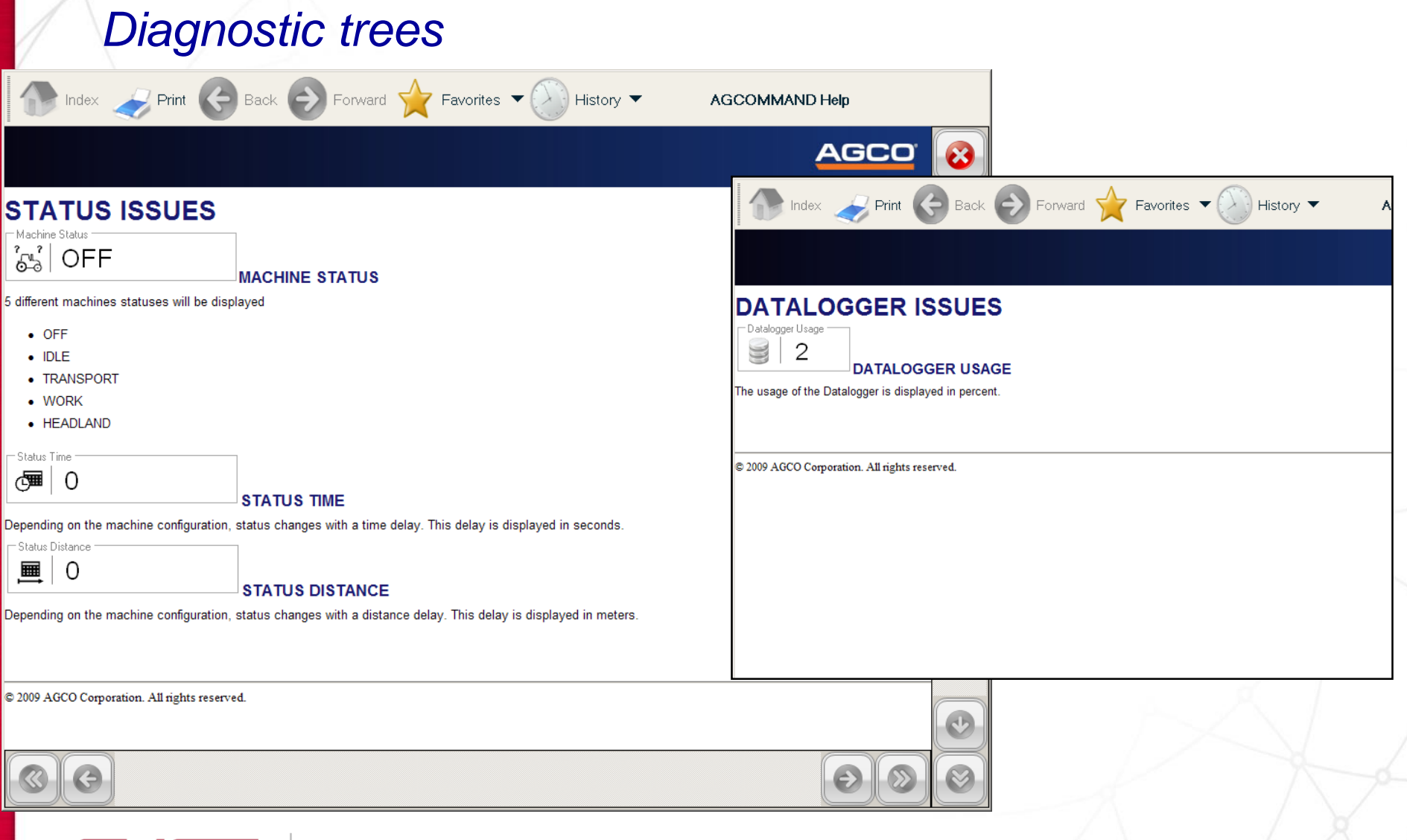

AGCOMMAND

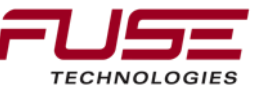

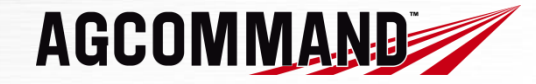

### VI – Diagnostic – d) AGCOMMAND EDT Help

# AGCOMMAND EDT Help page

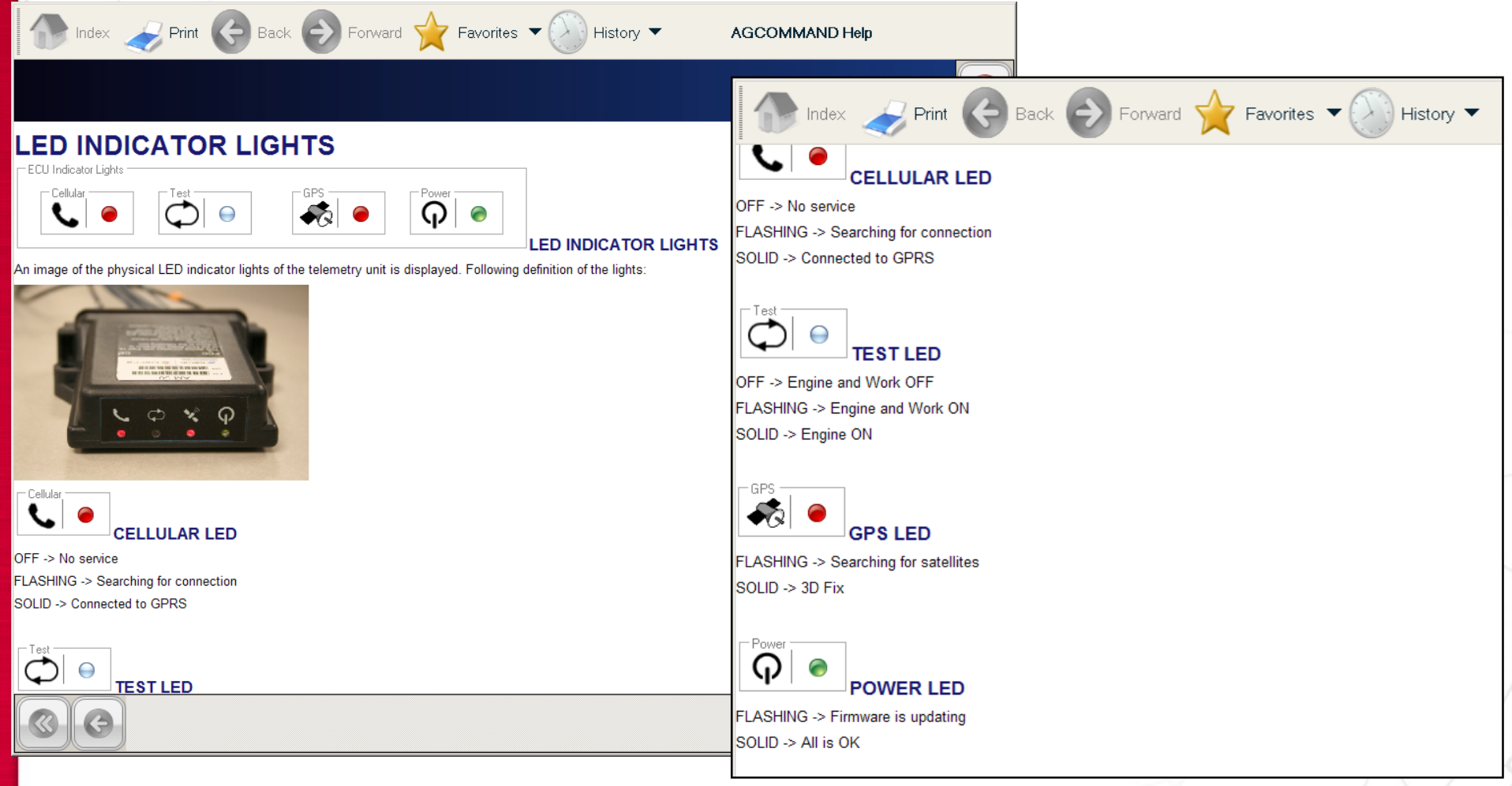

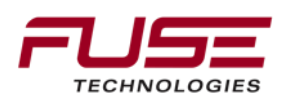
VI – Diagnostic – e) AGCOMMAND Rogator / Terragator Diagnostics

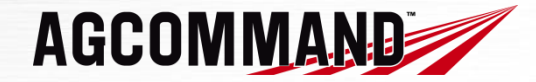

## Diagnostic LED are located on front of the AM50 unit

|          | Ċ                      |                        |                          |                             |
|----------|------------------------|------------------------|--------------------------|-----------------------------|
| Status   | Green LED              | Red LED                | Red LED                  | Red LED                     |
| Off      | Device "OFF"           | No GPS Signal          | Engine and Work<br>"OFF" | No response<br>from Network |
| Flashing | Firmware<br>Reflashing | Fixing GPS<br>Position | Work "ON"                | Searching for<br>Network    |
| Solid    | Device "ON"            | GPS Position<br>Fixed  | Engine "ON"              | Connected to<br>Network     |

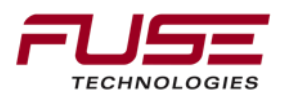

Connecting your farm enterprise like never before

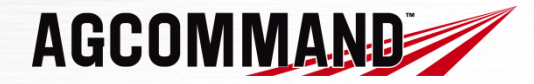

VII – Support – a) Support Information

## Software / Web Support

TOPCON will be providing technical support for the www.myagcommand.com back-office website as well as customer support. There are 2 ways to contact TOPCON for support or assistance. Use the Help icon on the www.myagcommand.com website located in the upper right hand corner or call 1-866-4TOPCON for AGCOMMAND support, select one (1) for Support, then select five (5) for Telematics.

## Hardware Support

AGCO Precision Farming Technical Services and Support Team will provide hardware technical support for AGCO dealers installing AGCOMMAND on customer machinery. They can be contacted by SOURCE or call 678-534-3199

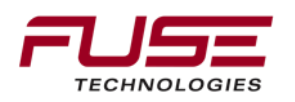